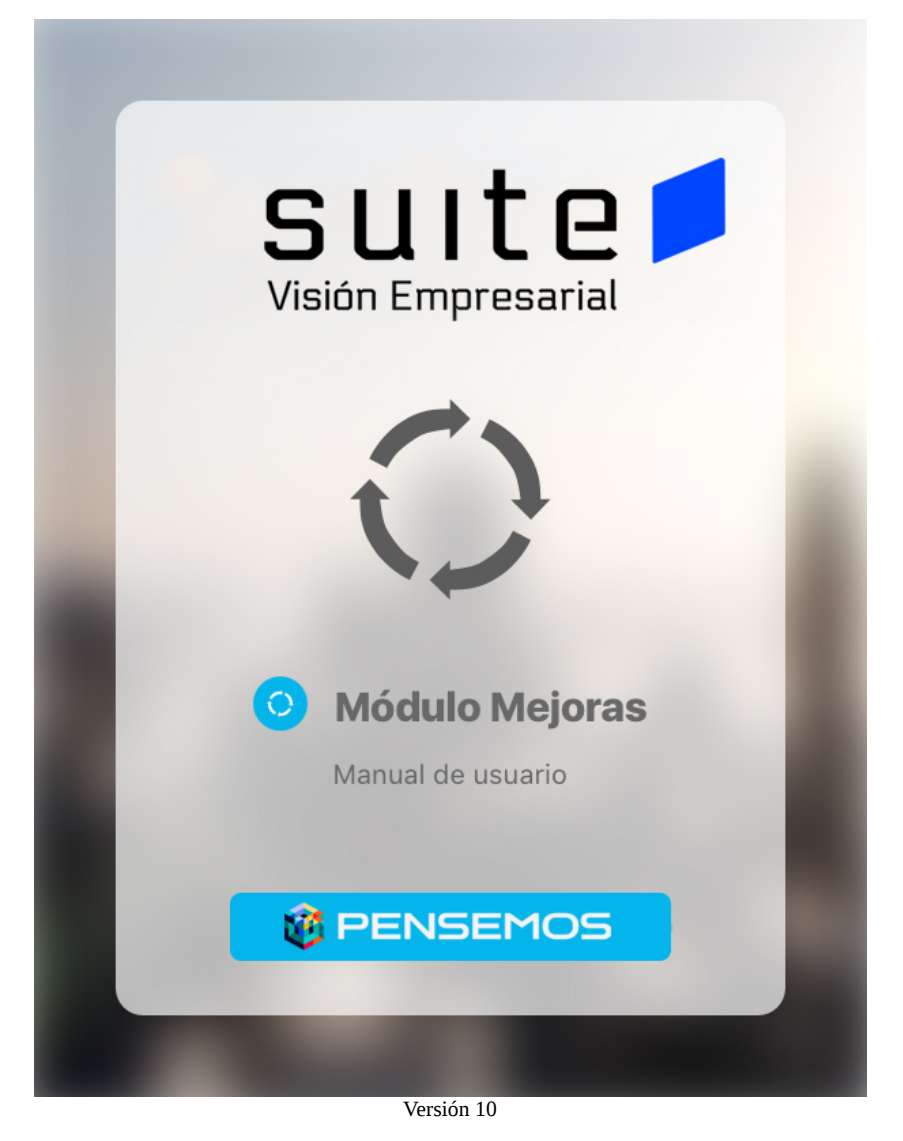

| Página de inicio de Manual Mejoras 10                   | . 4 |
|---------------------------------------------------------|-----|
| Configuración y administración                          | . 6 |
| Tipos de Mejora                                         | .7  |
| Crear Tipos de Mejoras                                  | .8  |
| Editar tipos de mejoras                                 | 11  |
| Eliminar tipos de mejoras                               | 12  |
| Flujos de mejoramiento                                  | 15  |
| Explorar Flujos                                         | 16  |
| Crear un flujo                                          | 18  |
| Crear Paso de un flujo                                  | 23  |
| Editar un Flujo                                         | 32  |
| Publicar versión                                        | 34  |
| Cancelar versión de un flujo                            | 37  |
| Nueva Versión de flujo                                  | 38  |
| Eliminar un flujo                                       | 40  |
| Asignar permisos a un flujo                             | 42  |
| Activar / Inactivar flujo                               | 43  |
| Parámetros                                              | 44  |
| Plantillas de Notificación                              | 45  |
| Búsqueda de Plantillas de Notificación                  | 46  |
| Creación de Plantillas de Notificación                  | 47  |
| Edición de Plantillas de Notificación                   | 50  |
| Eliminación de Plantillas de Notificación               | 58  |
| Inactivación / Activación de Plantillas de Notificación | 60  |
| Administrar Mensajes de correo                          | 62  |
| Buscar mensaje de correo                                | 63  |
| Editar mensaje de correo                                | 65  |
| Reprocesar mensaje de correo                            | 68  |
| Eliminar mensaje de correo                              | 70  |
| Administrar Mejora                                      | 72  |
| Asignar Permisos a una Mejora                           | 73  |
| Cambiar la solicitud de una Mejora                      | 75  |
| Flujos activos                                          | 78  |
| Administrar mejoras                                     | 83  |
| Atributos Personalizados de Mejoras                     | 90  |
| Atributos personalizados                                | 91  |
| Búsqueda de un Atributo Personalizado                   | 94  |
| Cambiar el Orden de los Atributos Personalizados        | 96  |
| Desactivar/Activar Atributos Personalizados             | 97  |
| Pre-visualización de los Atributos Personalizados       | 99  |
| Creacion de un Atributo Personalizado                   | 05  |
|                                                         | 06  |
| Eliminacion de un Atributo Personalizado                | 07  |
| lipos de atributos personalizados                       | 09  |
| Atributo Personalizado Plan Asociado                    | 10  |

| Atributo Personalizado Tipo Área de Texto                                            | 113 |
|--------------------------------------------------------------------------------------|-----|
| Atributo Personalizado Tipo Caja de Texto                                            | 115 |
| Atributo Personalizado Tipo Calculado                                                | 118 |
| Atributo Personalizado Tipo Selector de Concepto                                     | 121 |
| Atributo personalizado Tipo sql                                                      | 123 |
| Atributo personalizado Tipo Subtítulo                                                | 125 |
| Atributo Personalizado Tipo Tabla de Conceptos Funcionales                           | 127 |
| Tabla de Atributos                                                                   | 131 |
| Atributo Adjuntos                                                                    | 157 |
| Atributo Personalizado Tipo Imagen                                                   | 161 |
| Atributo Personalizado Tipo Lista_Pdte                                               | 163 |
| Gestionar Mejoras                                                                    | 167 |
| Solicitar Mejora                                                                     | 168 |
| Solicitudes Masivas                                                                  | 172 |
| Editar la solicitud de las mejoras abiertas                                          | 175 |
| Eliminar mejora                                                                      | 178 |
| Mis Responsabilidades                                                                | 180 |
| Diligenciar Mejora                                                                   | 183 |
| Permitir acciones con fechas pasadas                                                 | 190 |
| Diligenciar Masivamente                                                              | 191 |
| Pasos Asociados a un Plan de Mejoramiento                                            | 194 |
| Creación de tareas                                                                   | 206 |
| Eliminar tareas                                                                      | 210 |
| Documentar paso                                                                      | 211 |
| Registrar acciones a las tareas                                                      | 213 |
| Continuar con el flujo de un paso que contiene un plan asociado                      | 216 |
| Definir un grupo de personas para la aprobación de un paso en el flujo de una mejora | 218 |
| Calendario de Mis Responsabilidades                                                  | 225 |
| Aprobar solicitud de seguimiento de una mejora                                       | 228 |
| Alertas de correo                                                                    | 229 |
| Reabrir mejora                                                                       | 230 |
| Consultar una Mejora                                                                 | 231 |
| Explorar una Mejora                                                                  | 236 |
| Consultando la página inicial                                                        | 240 |
| Configurador búsqueda del concepto mejoras                                           | 241 |
| Reporte de seguimiento a mejoras                                                     | 244 |
| Ver reporte de Seguimiento de mejoras                                                | 246 |
| Reporte de mejoras eliminadas                                                        | 248 |
| Reportes personalizados                                                              | 251 |
| Asignar Seguridad Reportes                                                           | 255 |
| Crear Reporte                                                                        | 256 |
| Duplicar reporte                                                                     | 270 |
| Editar Reporte                                                                       | 272 |
| Explorar Reporte                                                                     | 274 |
| Eliminar Reporte                                                                     | 281 |

| Exportar reporte                   | .283 |
|------------------------------------|------|
| Vista Previa reporte personalizado | .284 |
| Eliminar reporte personalizado     | .289 |

### Página de inicio de Manual Mejoras 10

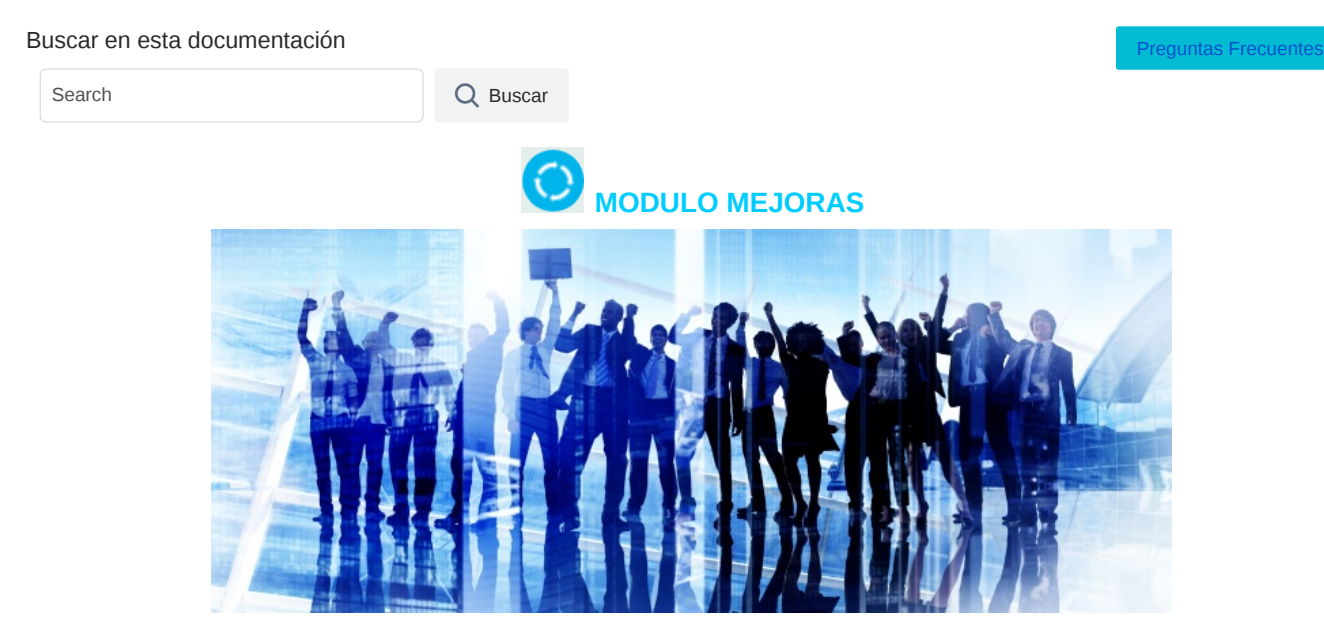

El módulo de Mejoras es una herramienta que te permite definir, crear y gestionar las acciones de mejora en tu organización, ya que que apliques un Sistema de Gestión con normas **ISO, IEEE** o con otras metodologías que manejen las oportunidades de mejora a través de flujos que gestionan las ideas, quejas, acciones preventivas, etc, para lograr mejorar los procesos y la satisfacción del cliente. Con la Suite podrás sincronizar y sintonizar a todo el personal de tu organización con tu estrategia empresarial, logrando que siempre tengan presente que sus acciones y determinaciones deben ir enfocada a contribuir a la realización de su visión y a alcanzar los objetivos planeados bajo un actitud de mejora continua.

Te invitamos a que visites el **Blog** de Pensemos con artículos muy interesantes donde podrás aprender más el mejoramiento continuo:

- · ¿Cómo el MIPG facilita la gestión de las entidades públicas?
- 6 preguntas frecuentes a la hora de hablar de SGSST
- 6 tips excepcionales de gestión de calidad en administración pública

#### Bienvenido al módulo de Mejoras!

Existen varios tipos de acciones de mejoras que seguramente querrás gestionar en tu organización, por ejemplo las ideas de mejora de todo el personal, las acciones correctivas, las acciones preventivas, las No conformidades encontradas en auditorias, las quejas y reclamos de los clientes....

#### (i) Recomendación!

Para usar este módulo te recomendamos que conozcas primero las generalidades de la Suite, como:

- Ingreso y cambio de contraseña
- Área de trabajo
- Los buscadores
- Las ayudas y Manuales
- y algunas cosas más..

En la Suite Visión Empresarial puedes configurar, gestionar y consultar los diferentes tipos de acciones de mejora, sigue estos pasos:

#### Configuración

Las tareas de configuración son una responsabilidad del administrador técnico y funcional de la SVE. Para poder realizar la gestión de los diferentes hallazgo de un sistema de calidad se deben haber configurado no solo los tipos sino el flujo de cada tipo de mejora a gestionar. Estos flujos deben estar alineados con los compromisos y procedimientos establecidos en tu organización.

- Tipos de mejora
- Fluios de meiora
- Notificaciones
- Administrar Mensajes de correo
- Campos personalizados
- Reportes personalizados
- Parámetros
- Administrar mejoras (seguridad-reasignar alcance)

#### Gestionando flujos de mejora

Existen diferentes actividades que puedes realizar al gestionar las mejoras que te asignaron como responsable de su ejecución. A continuación verás como gestionar individual o masivamente las tus mejoras:

- Solicitar una mejora
- Solicitud masiva de mejoras
- Mis responsabilidades
  - Diligenciar mejora
  - Diligenciar mejoras masivamente
- Administración de flujos activos

Consultados mejoras

- Gestionar
  - Explorar

Preparando informes y presentaciones

- Informe de seguimiento a mejoras
- Reporte personalizados

#### Páginas actualizadas recientemente

#### 😑 Portada

hace menos de 1 minuto • aportado por Fabian Dario Saavedra Fuentes

#### Reportes personalizados

mar 21, 2025 • aportado por Fabian Dario Saavedra Fuentes

#### 😑 Eliminar mejora

dic 17, 2024 • aportado por Fabian Dario Saavedra Fuentes

#### Reporte de mejoras eliminadas nov 29, 2024 • aportado por Fabian Dario Saavedra Fuentes

Nueva Versión de flujo nov 06, 2024 • aportado por Fabian Dario Saavedra Fuentes

# Configuración y administración

- Tipos de Mejora
- Flujos de mejoramiento
- Parámetros
- Plantillas de Notificación
- Administrar Mensajes de correo
- Administrar Mejora
- Flujos activos
- Atributos Personalizados de Mejoras

### Tipos de Mejora

Los tipos de mejora son una clasificación de las acciones que se quieren poner en flujo y que son diferentes por su naturaleza u origen. Ejemplos de tipos de mejora son: Idea de mejora, Acción correctiva, Acción preventiva, No conformidad, Queja, Reclamos, Felicitaciones.

Si tu usuario tiene permisos, ingresa por la opción Ajustes/Tipos y configura todos los tipos que requieras.

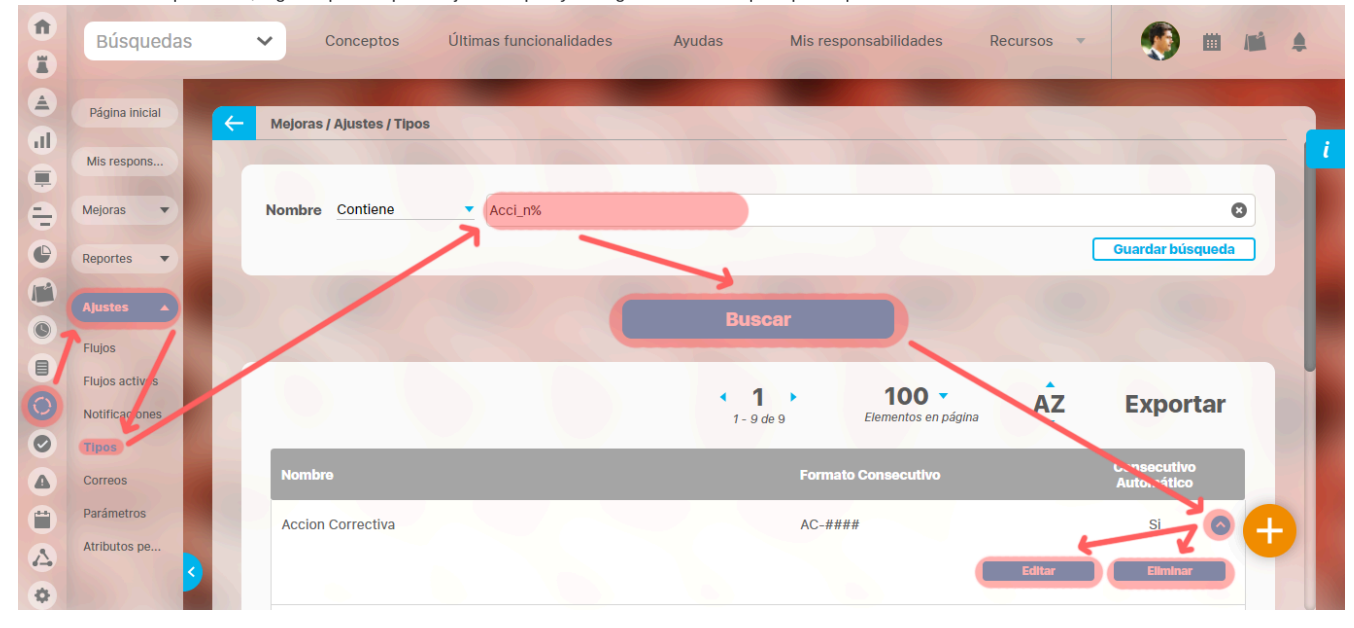

Desde esta pantalla puedes buscar, editar, eliminar o crear tipos de mejora. Si quieres crear un nuevo tipo has clic en el icono de crear

El nombre es el único filtro disponible para buscar los tipos. Al dar clic en buscar aparece la tabla de resultados con las coincidencias con el filtro, puedes ver además el formato del código del tipo de mejora y si está o no configurado para generar automáticamente el código. Has clic sobre el tipo que te interesa y se despliegan las opciones que puedes realizar:

- Editar
- Eliminar

Más información de como usar los filtros/opciones y como crear Búsquedas Almacenadas en el Manual de generalidades. jsp=/imp/searcher/ImprovementTypes

### Crear Tipos de Mejoras

| <b>Î</b> | Búsquedas                        | ✓ Conceptos                 | Últimas funcionalidades | Ayudas                 | Mis responsabilidades | Recursos 🔹 | ۰ 👧                       |   |
|----------|----------------------------------|-----------------------------|-------------------------|------------------------|-----------------------|------------|---------------------------|---|
|          | Página inicial                   | 🔶 Mejoras / Ajustes / Tipos | -                       | -                      | -                     | -          | -                         |   |
|          | Mis respons<br>Mejoras           | Nombre Contiene             | Acci_n%                 |                        |                       |            | Guardar búsqueda          |   |
| 10       | Ajustes Ajustes                  |                             |                         | Busc                   | ar                    |            |                           |   |
|          | Flujos activis<br>Notificaciones |                             |                         | < <b>1</b><br>1 - 9 de | 9 Elementos en p      | nágina AZ  | Exportar                  |   |
|          | Correos                          | Nombre                      |                         |                        | Formato Consecutivo   |            | Consecutivo<br>Automático |   |
|          | Parámetros<br>Atributos pe       | Accion Correctiva           |                         |                        | AC-####               |            |                           | Ð |
| •        | 9                                |                             |                         |                        |                       | Editar     | Liminar                   |   |

Si tu usuario tiene esta opción, podrás crear un nuevo tipo de mejora diligenciado los siguientes campos:

| 1  | Búsquedas      | Conceptos Últimas funcionalidades Ayudas   | Mis responsabilidades Recursos 🔻 🧖 🏢 📫 🌲 |   |
|----|----------------|--------------------------------------------|------------------------------------------|---|
|    | -              |                                            |                                          |   |
|    | Página inicial | ← Mejoras / Ajustes / Tipos                |                                          |   |
|    | Mis respons    | Nombre*                                    |                                          | i |
| =  | Mejoras 🔹      | Formato Consecutivo**                      |                                          |   |
| •  | Reportes 💌     | Opciones:                                  |                                          |   |
| 0  | Ajustes        | Generar Automáticamente Código Consecutivo |                                          |   |
|    | Flujos         |                                            |                                          |   |
| 0  | Notificaciones | Plan de mejoramiento                       |                                          |   |
| 0  | Tipos          |                                            |                                          |   |
|    | Correos        | (*) Campos                                 | obligatorios                             |   |
|    | Parámetros     | (**) Campo requerido sólo cua              | ando el formato es automático            |   |
|    | Atributos pe   |                                            | *                                        |   |
| \$ |                |                                            | Guardar                                  |   |

- Nombre: nombre del tipo de mejora que vas a crear. Campo obligatorio.
- Formato consecutivo: formato con el cual se generará el código de cada mejora que pertenezca ad este tipo. Este campo es obligatorio si se marca la casilla para la generación automática del código, de lo contrario es opcional.

Si deseas que el código de las mejoras de este tipo sea generado automáticamente por el sistema el formato deber ser similar a:

PQR-#### ó ####PQR

es decir debe estar compuesto por una abreviatura del tipo de la mejora (en nuestro ejemplo es PQR) y una cadena de caracteres # según sea el número de dígitos que se deseen en el código consecutivo. Ejemplo: PQR-####, irá de PQR-0001 hasta PQR-9999. El numeral (#) representa cada dígito del número consecutivo. Agrega los numerales que necesites para permitir números de varios dígitos.

Puedes incluir el alcance de la mejora dentro del código automático si escribes adicionalmente \$alcance\$ o \$ALCANCE\$ en la posición del código donde deseas que vaya esta información. Por ejemplo: SVG-\$alcance\$-#####

Si el alcance de la mejora es Proceso o Área organizativa, entonces en el código de la mejora se mostrará la abreviatura de ese proceso o área. Si el alcance es *Empresa*, entonces el sistema pondrá como alcance el nombre que se haya configurado en el parámetro *Acrónimo para incluir en el código automático de la mejora cuando su alcance es empresa*.

• Casilla Generar automáticamente código consecutivo: Marca esta casilla para que el sistema genere automáticamente el código consecutivo a partir del formato definido en el anterior campo. Este campo es opcional

| Opciones:                                  |
|--------------------------------------------|
| Generar Automáticamente Código Consecutivo |

En caso que selecciones la opción para generar automáticamente el código y no digites el formato de código, el sistema te presentará la siguiente alerta:

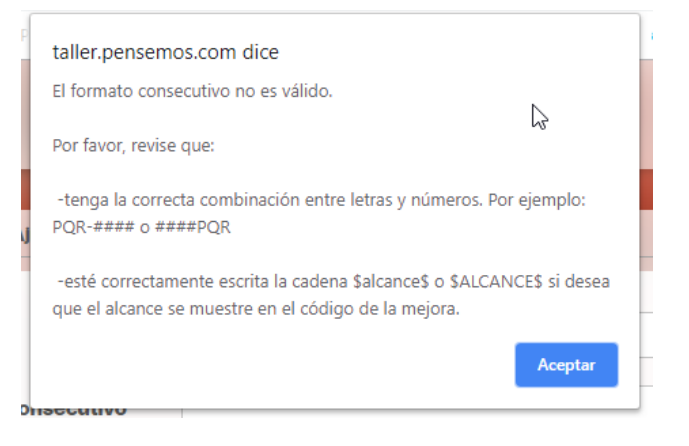

En este caso debes dar clic en el botón aceptar y decidir sobre dos alternativas, desmarcar la opción de **Generar automáticamente código consecutivo** o digitar en el campo **Formato consecutivo**, el formato que se debe seguir.

• Plan de mejoramiento: al elegir un plan en este campo estarás definiendo el plan donde se pondran todas las mejoras de este tipo, para más información mira Pasos Asociados a un Plan de Mejoramiento

| Plan de mejoramiento |  |
|----------------------|--|
|----------------------|--|

Para terminar la creación debes presionar el botón **Guardar**. Se te indicará que la operación se ha realizado con éxito con la posibilidad de agregar otro tipo de mejora.

| 1)<br>11 | Búsquedas        | ✓ Conceptos                 | Últimas funcionalidades  | Ayudas  | Mis responsabilidades | Recursos 🔻 | ۰ 🎨 | <b>III 4</b> |   |
|----------|------------------|-----------------------------|--------------------------|---------|-----------------------|------------|-----|--------------|---|
|          | Página inicial   | — Mejoras / Ajustes / Tipos |                          |         |                       |            |     |              |   |
|          | Mis respons      |                             | $( \land \land )$        | ;Opera  | ación Exitos          |            |     |              | l |
|          | Reportes 💌       |                             |                          | Edición |                       |            |     |              |   |
| C        | Ajustes          |                             |                          | Edicion | LAILUSE               |            |     | -1           |   |
|          | Flujos activos   | Nombre*                     | Acción Correctiva        |         |                       |            | 8   | )            |   |
| 0        | Notificaciones   | Formato Consecutivo**       | AC-####                  |         |                       |            | 8   |              |   |
|          | Tipos<br>Correos | Opciones:                   |                          |         |                       |            |     |              |   |
| 0        | Parámetros       | Generar Automáticar         | mente Código Consecutivo |         |                       |            |     |              |   |
|          | Atributos pe     | Plan de mejoramiento        |                          |         |                       |            |     |              |   |

Una vez se haya creado el tipo de mejora, se pueden modificar sus datos básicos al elegir editar el tipo de mejora. jsp=/imp/createImprovementType.jsp

### Editar tipos de mejoras

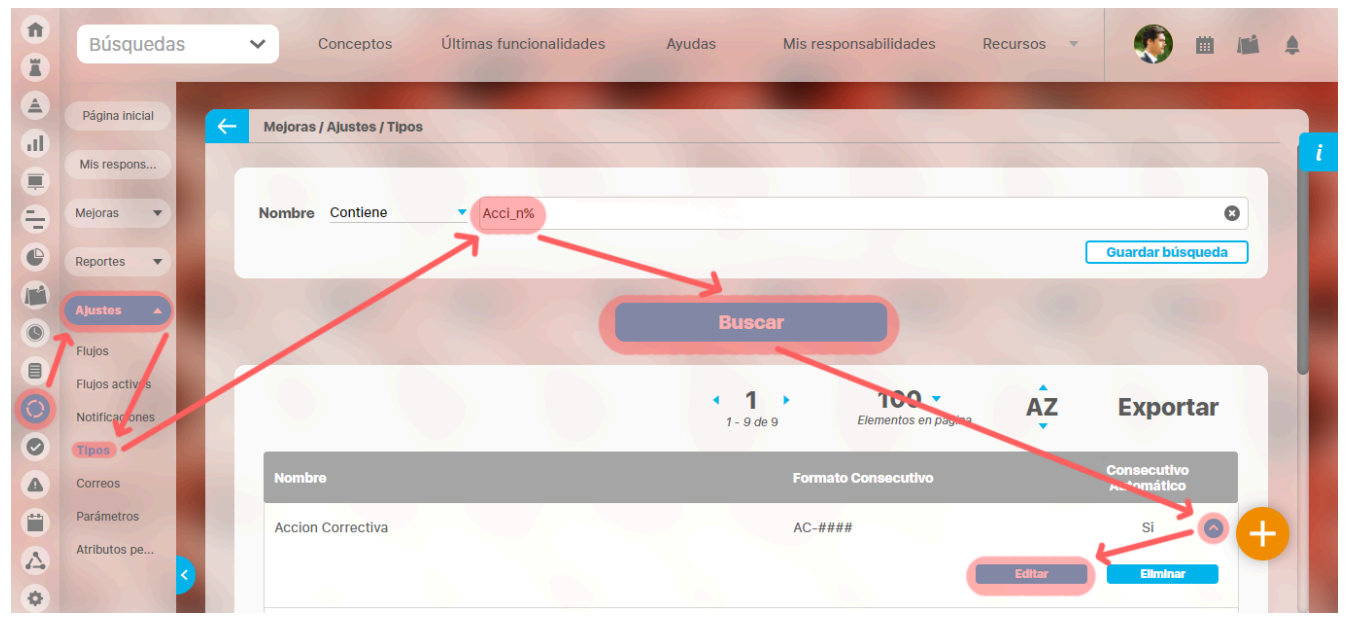

Busca el tipo de mejoras que quieres editar y has clic sobre la opción editar. Si tu usuario tiene esta opción de editar el tipo de mejora podrás modificar los campos que se diligenciaron al crear el tipo. Has clic en **Guardar** para salvar los cambios y obtener el mensaje de éxito.

| 1<br>I  | Búsquedas                | ✓ Conceptos                             | Últimas funcionalidades  | Ayudas  | Mis responsabilidades | Recursos 💌 | ۰ 🔇 | <b>III 4</b> |
|---------|--------------------------|-----------------------------------------|--------------------------|---------|-----------------------|------------|-----|--------------|
| ۵<br>ال | Página inicial           | Mejoras / Ajustes / Tipos               |                          |         |                       |            |     |              |
|         | Mis respons<br>Mejoras   |                                         | ()                       | iOpera  | ación Exitos          | sa!        |     |              |
|         | Reportes  Ajustes        |                                         |                          | Edición | Exitosa               |            |     |              |
|         | Flujos<br>Flujos activos | Nombre*                                 | Acción Correctiva        |         |                       |            | ٢   |              |
| 0       | Notificaciones<br>Tipos  | Formato Consecutivo**                   | AC-####                  |         |                       |            | ٥   |              |
|         | Correos<br>Parámetros    | <ul> <li>Generar Automáticar</li> </ul> | nente Código Consecutivo |         |                       |            |     |              |
| ∆<br>¢  | Atributos pe             | Plan de m <mark>ej</mark> oramiento     |                          |         |                       |            |     |              |

### Eliminar tipos de mejoras

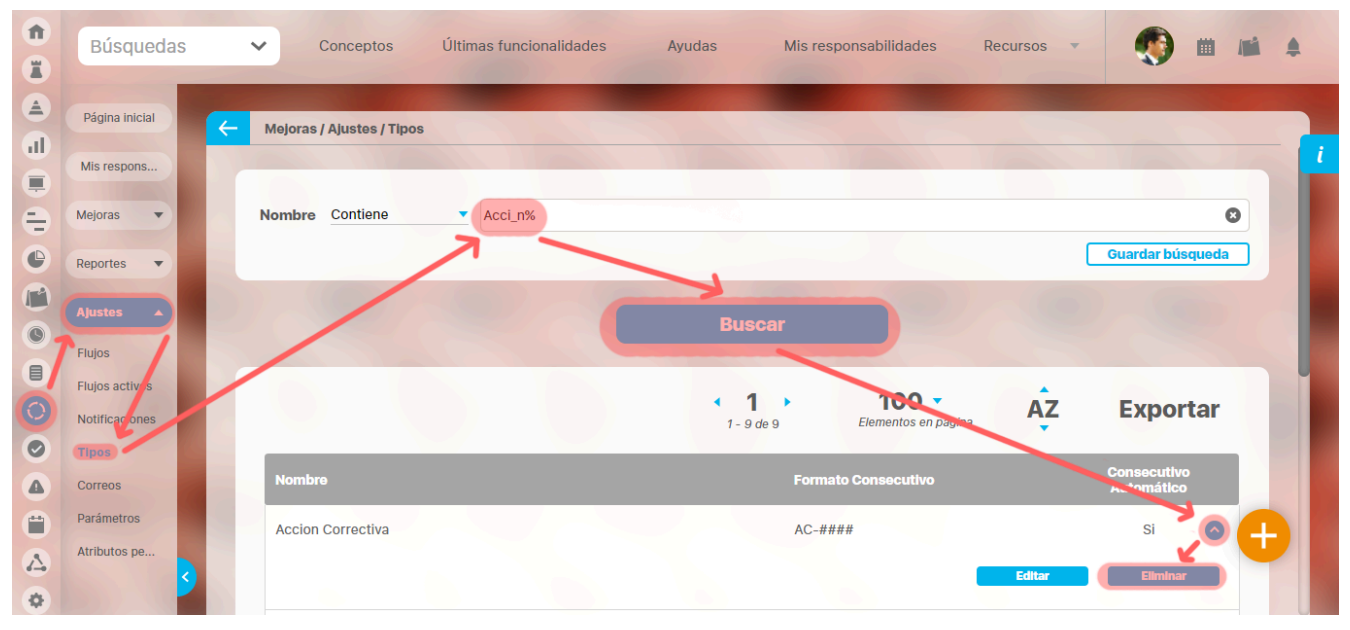

Buscar el tipo de mejoras y elige el botón Eliminar o entra a editar el tipo y elige el botón eliminar de esa pantalla.

Al seleccionar cualquiera de estas dos opciones aparece un mensaje de confirmación.

|                        | Tipos de N                                 | lejoras<br>⊳                   | ? Ayuda |
|------------------------|--------------------------------------------|--------------------------------|---------|
|                        | ¿Seguro desea e<br>Quejas y Rec<br>Aceptar | eliminar?<br>lamos<br>Cancelar |         |
| Be debe eliminar antes |                                            |                                |         |

Presion el botón Aceptar, posteriormente se Te indicará que la operación se ha efectuado exitosamente. Finalmente presione el botón Cerrar.

| ß                        | Tipos de Mejoras                               | ? Ayuda                    |
|--------------------------|------------------------------------------------|----------------------------|
|                          | <b>¡Operación Exito</b><br>Eliminación Exitosa | osa !                      |
|                          |                                                | Consider the second second |
|                          | Borrado Exitoso<br>Cerrar                      |                            |
| 8 Se debe eliminar antes |                                                |                            |

Si no estáS seguro de eliminar el tipo de mejora el usuario debe hacer clic en el botón Cancelar. El tipo de mejora no será eliminado.

Si el tipo de mejora a eliminar ya fue utilizado en un flujo de mejoras no se podrá eliminar si no que aparece el siguiente mensaje:

|                      | Tipos de Mejoras                         | ? Ayuda  |
|----------------------|------------------------------------------|----------|
|                      | No es posible eliminar<br>No Conformidad |          |
|                      | Items Relacionados                       | Cantidad |
| Origen de una Mejora |                                          | 12       |
|                      | Cerrar                                   |          |
|                      |                                          |          |

### Flujos de mejoramiento

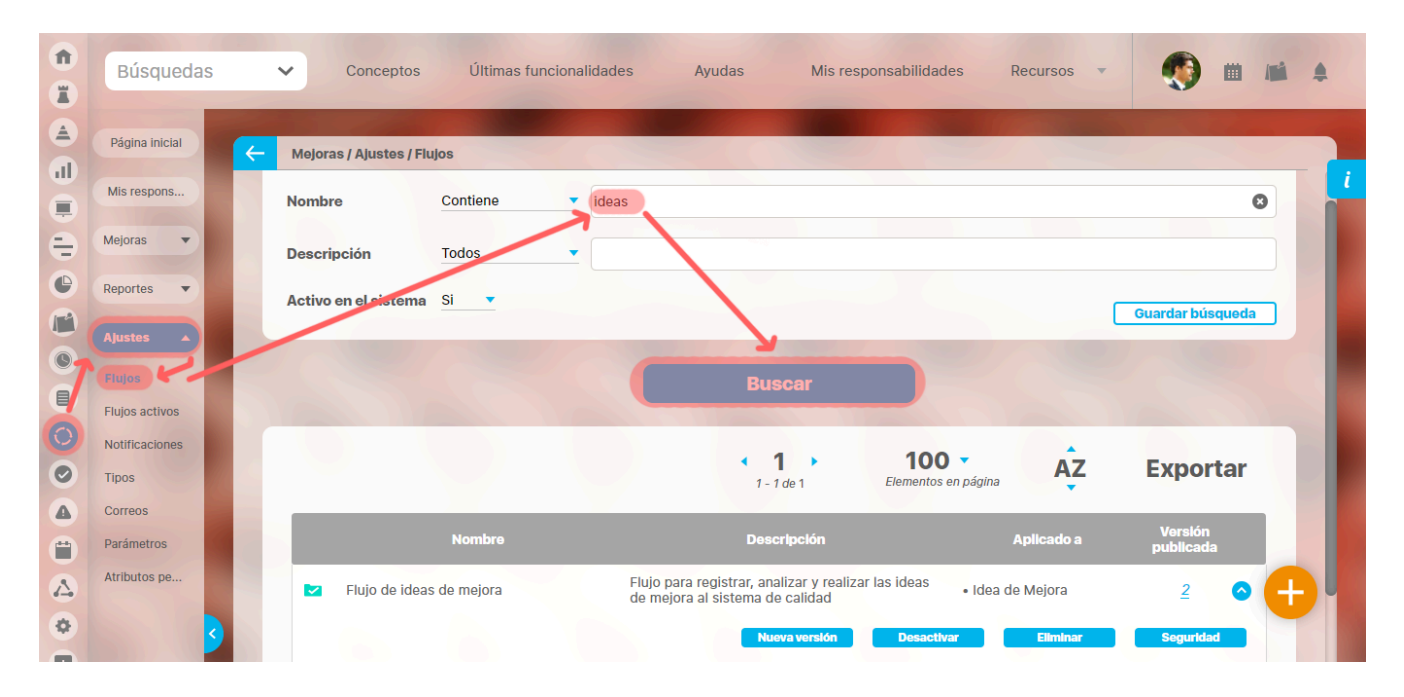

Si tu usuario tiene permisos, desde la sección ajustes encontrarás la opción Flujos. Desde ahí podrás definir los flujos de mejoramiento cada uno con los pasos y características que se ajustes a las necesidades de tu organización.

Puedes filtrar por nombre, descripción y si está activo el flujo para buscar el flujo que necesites. Después de definir los filtros has clic en el botón Buscar. Aparece entonces la tabla de resultados con todos los flujos cuyo nombre coinciden con el filtro. Has clic sobre el flujo que te interesa y se despliegan las opciones que puedes realizar.

- Nueva versión o Editar
- Publicar versión si la versión está en edición
- Desactivar
- Eliminar
- Seguridad
- Explorar la versión actual
- También puedes Crear un nuevo flujo con el botón 🦳

Más información de como usar los filtros/opciones y como crear Búsquedas Almacenadas en el manual de generalidades.

## Explorar Flujos

| 1)<br>11 | Búsquedas                                 | Conceptos Últimas funcionalidades Ayudas Mis responsabilidades Recursos 🔻 顿 🛍 🛋                                                                                                    |
|----------|-------------------------------------------|----------------------------------------------------------------------------------------------------|
|          | Página inicial<br>Mis respons             | Mejoras / Ajustes / Flujos      Nombre Contiene deas                                                                                                    |
|          | Mejoras V<br>Reportes V                   | Descripción Todos                                                                                                    |
|          | Ajustes A                                 | Buscar                                                                                                    |
|          | Flujos activos<br>Notificaciones<br>Tipos | 1 100 AZ Exportar                                                                                                    |
|          | Correos<br>Parámetros                     | Nombre Descripción Aplicado a Versión publicada                                                                                                    |
|          | S S                                       | <ul> <li>Flujo de ideas de mejora</li> <li>Flujo para registrar, analizar y realizar las ideas<br/>de mejora al sistema de calidad</li> <li>Idea de Mejora</li> <li>Idea de Mejora</li> <li>Editar</li> <li>Publicar</li> <li>Desactivar</li> <li>Eliminar</li> <li>Seguridad</li> </ul> |

En la opción flujos busca el flujo sobre el cual tienes permisos por lo menos de ver y podrás explorar la última versión del flujo que se encuentra publicado, sus características y las de sus pasos. Has clic en el número de la versión en la columna versión publicada. La información estará de solo lectura.

#### Tambien veras la opciones:

Editar un Flujo

#### Publicar versión

Desactivar

#### Eliminar

seguridad

|                            | Exp                              | lorar versión del flujo                            | ? Ayuda | $\otimes$ |
|----------------------------|----------------------------------|----------------------------------------------------|---------|-----------|
|                            |                                  |                                                    |         |           |
| Nombre                     | Flujo de ideas de mejora         |                                                    |         |           |
| Descripción                | Flujo para registrar, analizar y | realizar las ideas de mejora al sistema de calidad |         |           |
| Plantilla de notificación  | Básica                           |                                                    |         |           |
| Opciones del flujo         |                                  |                                                    |         |           |
| Permitir reasignar fecha   | as límite e inicial planeadas    | No                                                 |         |           |
| Permitir ingresar accior   | nes con fechas pasadas           | No                                                 |         |           |
| Aplica a 🗸                 |                                  |                                                    |         |           |
| Campos adicionales para la | solicitud 🗸                      |                                                    |         |           |
| Pasos 🗸                    |                                  |                                                    | Cerrar  |           |

### Crear un flujo

|   | Búsquedas                | Conceptos Últimas funcionalidades Ayudas Mis responsabilidades Recursos 🕶 📢 🛍 📫 🌲                         |
|---|--------------------------|----------------------------------------------------------------------------------------------------|
|   | Página inicial           | - Mejoras / Ajustes / Flujos                                                                              |
|   | Mis respons              |                                                                                                    |
|   | Reportes V               | Descripción Todos V                                                                                       |
|   | Ajustes                  | Activo en el sistema Si 🔻 Guardar búsqueda                                                                |
|   | Flujos<br>Flujos activos | Ruecer                                                                                                    |
| 0 | Notificaciones           | Duscal                                                                                                    |
|   | Correos                  | Información                                                                                               |
|   | Atributos pe             | Para realizar una búsqueda establezca los filtros deseados y a continuación haga clic en el boton Buscar. |
| • | 3                        |                                                                                                    |

Si tu usuario tiene el permiso de crear flujos de mejoras tendrás el icono 🙂 disponible en la opción flujos de la sección Ajustes.

Diligencia la información solicitada y da clic en el botón guardar. La información es:

Nombre: nombre del flujo de mejoramiento a crear.

Descripción: texto que especifica o describe el flujo de trabajo.

Activo en el Sistema: Indica si el flujo de trabajo está activo o no en el sistema. El valor asignado por defecto es No y pasa a Si cada vez que se publica una nueva versión.

Plantilla de Notificación: Permite asignar la plantilla que determina cuáles son las notificaciones que se estarán enviando en las mejoras que usen esta versión del flujo. Por defecto, se muestra la plantilla *Típica*, la cual tiene activas todas las notificaciones. Puede cambiarla por cualquier otra plantilla que se encuentre activa en el sistema. También es posible cambiar la plantilla predeterminada en la sección de *Parámetros*. Si no hay asignación de plantilla alguna, la mejora no tendrá ningún tipo de notificación vía e-mail a ningún usuario.

#### Nota

La plantilla aplica para la versión del flujo que se está creando. Si se cambia la plantilla, se verán afectados todos los pasos pendientes de las mejoras que tengan esa plantilla.

Opciones del flujo: configuración avanzada del flujo de trabajo. Al seleccionar las opciones del flujo:

• "Permitir reasignar fechas límite e inicial planeadas". Esta opción determina si se pueden cambiar las fechas límite e inicial de los pasos de un flujo al momento de devolver un paso. Por defecto se mostrará esta opción sin seleccionar.

Tenga en cuenta que al seleccionar esta opción se puede presentar que las fechas no correspondan a una secuencia cronológica, ya que pueden ser editadas por los usuarios.

Al seleccionar esta opción el sistema mostrará una advertencia al usuario de la consecuencia de seleccionar esta configuración en el flujo.

| 1 | Búsquedas 🗸                           | Conceptos                                    | Últimas funcionalidades                             | Ayudas                                                                        | Mis responsabilidades                                                                                                    | Recursos 🔻                                                                       | <b>9</b>                                  | IMA                              |    |
|---|---------------------------------------|----------------------------------------------|-----------------------------------------------------|-------------------------------------------------------------------------------|----------------------------------------------------------------------------------------------------|----------------------------------------------------------------------------------|-------------------------------------------|----------------------------------|----|
|   | Página inicial<br>Mis respons         | Mejoras / Ajustes / I<br>General Camp        | Flujos<br>pos de la solicitud                       |                                                                               |                                                                                                    |                                                                                  |                                           | 1                                |    |
|   | Mejoras V<br>Reportes V               | Nombre*                                      | Flujo de mejora                                     | - Plan asociado                                                               |                                                                                                    |                                                                                  | 0                                         |                                  |    |
| 0 | Ajustos 🔺<br>Flujos                   | Activo en el sistem<br>Plantilla de notifica | na* No<br>Pación Básica                             |                                                                               |                                                                                                    | c                                                                                |                                           |                                  |    |
|   | Notificaciones<br>Tipos               | Opciones del flujo                           | Permitir reas                                       | s <mark>ignar fechas límite e in</mark><br>esar acciones con fecha            | icial planeadas<br>as pasadas                                                                                                    |                                                                                  |                                           |                                  |    |
|   | Correos<br>Parámetros<br>Atributos pe | Aplica a                                     | Búsquedas V<br>A Página inicial<br>Mis respons      | Conceptos Última<br>Mejoras / Ajustes / Flujos                                | s funcionalidades Ayudas                                                                                                    | eeb IIIdades                                                                     | Recursos                                  |                                  |    |
|   |                                       | 0                                            | Mejoras •<br>Reportes •                             | General     Campos de l       Nombre*     Adverten       Descripción     Pite | a solicitud<br>cia<br>cuerde que al seleccionar "Permitir reasigna<br>neadas en el flujo", puede permitir que las fe<br>devolver un paso y esto puedo casionar que | r fechas límite e inicial<br>chas sean modificadas<br>existan mejoras en las     |                                           | c                                |    |
|   |                                       | 1                                            | Ajustes     Flujos     Flujos activos               | Activo en el sist<br>Plantilla de noti                                        | e sus pasos no sigan una secuencia ascende<br>Aceptar<br>Permitir reasignar fechas límite                                                                          | e e inicial planeadas                                                            |                                           | 0                                |    |
|   |                                       |                                              | Notificaciones     Tipos     Correos     Parámetros | Opciones del flujo<br>Nota                                                    | Permitir ingresar acciones con t<br>La actual configuración del flujo si<br>ocasionar que existan conceptos e<br>fechas.                                           | lechas pasadas<br>i permite reasignar fechas lír<br>n los que sus pasos no sigar | nite e inicial plane<br>I una secuencia a | aadas, esto pued<br>scendente de | de |
|   |                                       | 1                                            | Atributos pe                                        | Aplica a                                                                      |                                                                                                    |                                                                                  |                                           | Guardar                          |    |

• "Permitir ingresar acciones con fechas pasadas": Esta opción permite al usuario asignar las fechas de ejecución y límite de un paso menor a la fecha actual.

Esta opción incluye los efectos de la opción: "Permitir reasignar fecha límite e inicial planeadas". Así que si selecciona la opción "Permitir ingresar acciones con fechas pasadas", el sistema también marcará la opción de "Permitir reasignar fecha límite e inicial planeadas" y deshabilitará ese campo.

|                         | Página inicial<br>Mis respons | - Mejoras / Ajustes / Flujos | Trans.                           |                                  | -                                                                                                    |                |                               |
|-------------------------|-------------------------------|------------------------------|----------------------------------|----------------------------------|----------------------------------------------------------------------------------------------------|----------------|-------------------------------|
|                         | Mejoras 🔻                     | General Campos de la         | solicitud                        |                                  |                                                                                                    |                |                               |
| Ð                       | Papartas                      | Nombre*                      | Flujo de mejora - Pla            | an asociado                      |                                                                                                    | 0              |                               |
| 0                       | Reportes                      | Descripción                  |                                  |                                  |                                                                                                    |                |                               |
|                         | Ajustes 🔺                     | Activo en el sistema*        | No                               |                                  |                                                                                                    |                |                               |
| 0                       | Flujos<br>Flujos activos      | Plantilla de notificación    | Básica                           |                                  | ٥                                                                                                    |                |                               |
|                         | Notificaciones                | Opciones del flujo           | Permitir reasigna                | ar fechas límite e inic          | al planeadas                                                                                                    |                |                               |
| $\overline{\mathbf{O}}$ | Tipos                         | Nota                         |                                  | ción del flujo si permi          | te reasignar fechas, esto puede ocasionar                                                                                                    | tan            |                               |
| 0                       | Correos<br>Parámetros         | • Aplica a                   | Búsquedas 🗸                      | Conceptos                        | Últimas funcionalidades Ayudas                                                                                                    | sabilidades    | Recursos - 👧 💼 🛔              |
|                         | Atributos pe                  | Tipo de Melo                 | Página inicial                   |                                  |                                                                                                    |                |                               |
| -                       |                               | 0                            | Mis respons                      | - Mejoras / Ajuster              | dvertencia<br>Con esta opción tenga en cuenta las siguientes consideraciones:                                                                                                    | ×              |                               |
|                         |                               |                              | Mejoras 💌                        | General Car                      | <ul> <li>Si se solicita el diligenciamiento de una fecha límite de un paso<br/>se valida que esta sea mayor que la fecha actual del sistema</li> </ul>                                                                                   | no             |                               |
|                         |                               | -                            | Reportes 💌                       | Nombre*                          | <ul> <li>Las fechas límite se muestran en modo edición para que el usual<br/>tenga la posibilidad de cambiarlas</li> </ul>                                                                                                    | rio            | •                             |
|                         |                               |                              | Ajustes 🔺                        | Descripción<br>Activo en el sist | <ul> <li>Se solicita en el diligenciamiento de cada paso su fecha<br/>ejecución, la cual será la fecha de creación del comentario del paso,<br/>fecha de cierre del paso actual y la fecha de activación del pa<br/>siguiente</li> </ul> | de<br>la<br>so |                               |
|                         |                               | ۲                            | Flujos                           | Plantilla de noti                | <ul> <li>No se envían correos de notificación en pasos cuyas fechas<br/>ejecución sean menores a la fecha actual</li> </ul>                                                                                                    | de             | •                             |
|                         |                               |                              | Flujos activos<br>Notificaciones | Opciones del flu                 | <ul> <li>Se recomienda que las fechas diligenciadas(ejecución y fect<br/>límite) sigan un orden cronológico ascendente</li> </ul>                                                                                                    | ha             |                               |
|                         |                               |                              | Tipos                            |                                  | Aceptar                                                                                                    | s, est         | o puede ocasionar que existan |
|                         |                               | 0                            | Correos<br>Parámetros            | Aplica a                         | conceptos en los que sus pasos no sigan una secue                                                                                                    | encia ascende  | ente de fechas.               |
|                         |                               |                              | Atributos pe                     | Tipo de M                        |                                                                                                    |                | Guardar                       |

Un flujo configurado con la opción "Permitir ingresar acciones con fechas pasadas", tiene las siguientes implicaciones:

- Si se solicita el diligenciamiento de una fecha límite de un paso no se valida que esta sea mayor que la fecha actual del sistema.
- Las fechas límite se muestran en modo edición para que el usuario tenga la posibilidad de cambiarlas.
- Se solicita en el diligenciamiento de cada paso su fecha de ejecución, la cual será la fecha de creación del comentario del paso, la fecha de cierre del paso actual y la fecha de activación del paso siguiente.
- No se envían correos de notificación para aquellas fechas de ejecución menores a la fecha actual.
- Se recomienda que las fechas diligenciadas ejecución y fecha límite sigan un orden cronológico ascendente.

El campo "Permitir reasignar fecha límite e inicial planeadas" se habilita cuando se desmarca la opción "Permitir ingresar acciones con fechas pasadas".

Si estás creando un flujo al desmarcar la opción de permitir ingresar acciones con fechas pasadas, se visualiza la advertencia de la opción "Permitir reasignar fecha límite e inicial planeadas" y no permite realizar ninguna acción sobre el flujo hasta que el suario cierre la ventana. En la parte inferior de opciones del flujo, se muestra la nota que corresponde a la opción de permitir registrar acciones con fechas pasadas y la casilla de verificación quedará marcada. Si se está editando un flujo que tiene la opción de "Permitir reasignar fecha límite e inicial planeadas" estará des-habilitada. Al desmarcar la opción de "Permitir ingresar acciones con fechas pasadas", la opción de "Permitir reasignar fecha límite e inicial planeadas" estará des-habilitada. Al desmarcar la opción "Permitir ingresar acciones con fechas pasadas", se desmarcará automáticamente la opción de "Permitir reasignar fecha límite e inicial planeadas".

Aplicar a: Permite agregar los tipos de mejora a los cuales será aplicado este flujo. Si no eliges ningún tipo este flujo estará disponible para todos los tipos de mejoras que se creen en el sistema.

| 1)<br>(1) | Búsquedas 🗸                                         | Conceptos Últimas funcionalidades Ayudas Mis responsabilidades Recursos 🗸 📢 🛍 🕯                                                                                                    | 1 |
|-----------|-----------------------------------------------------|----------------------------------------------------------------------------------------------------|---|
|           | Página inicial<br>Mis respons                       | <ul> <li>Mejoras / Ajustes / Flujos</li> <li>Opciones del flujo</li> <li>Permitir reasignar fechas límite e inicial planeadas</li> <li>Permitir ingresar acciones con fechas pasadas</li> </ul>                                   | i |
|           | Reportes V<br>Ajustos                               | Nota       La actual configuración del flujo si permite reasignar fechas, esto puede ocasionar que existan conceptos en los que sus pasos no sigan una secuencia ascendente de fechas.         • Aplica a       • 1 • ÂZ Exportar |   |
|           | Flujos<br>Flujos activos<br>Notificaciones<br>Tipos | Tipo de Mejora                                                                                                    |   |
|           | Correos<br>Parámetros<br>Atributos pe               | Agregar +<br>Guardar                                                                                                    |   |

Campos adicionales para la solicitud: Lista los atributos personalizados activos que puedes agregar a la solicitud, los puedes agregar para que sean solo visibles o también editables marcando el cuadro en su respectiva columna.

| Búsquedas 🗸                           | Conceptos Últimas funcionalidades Ayur          | das Mis responsabil | idades Recursos 🔻 | 🤨 🖿 🛤   |
|---------------------------------------|-------------------------------------------------|---------------------|-------------------|---------|
| Página inicial<br>Mis respons         | Mejoras / Ajustes / Flujos                      |                     |                   |         |
| Mejoras<br>Reportes                   | Atributo                                        | Visible             | Editable          | - 1     |
| Ajustes 🔺<br>Flujos                   | Costo<br>Revisor del costo                      |                     |                   | - 10    |
| Notificaciones                        | Optimización<br>Invitados Especiales            |                     |                   | - 1     |
| Correos<br>Parámetros<br>Atributos pe | Plan de mejoramiento asociado por tipo mejora 2 |                     |                   | Guardar |

Los tipos de atributos activos que se pueden usar en la solicitud son: Caja de Texto, Selector de concepto, Área de texto, Tabla de conceptos funcionales, Lista, Tabla de atributos, Calculado, Imagen, Subtítulo, SQL y de acuerdo a como hayan sido configurados serán de solo lectura o editables. El Atributo Personalizados de tipo plan asociado NO se puede incluir en la solicitud.

#### (i) Nota

- Dado que existe flujos antiguos de mejoras con mejoras en curso cuando se explora. edita o crear nueva versión del flujo entonces aparecen los Atributos en la sección "Campos adicionales para la solicitud" ninguno estará marcado para ser visibles ni editable.
- Para modificar un flujo que se vea/ya no se vea o se pueda editar/ya no se edite un Atributo personalizados en la solicitud se debe crear una nueva versión del flujo y esos cambios se verán en las mejoras que se inicien a partir del momento en que se publique el flujo
- Si existe un flujo de mejoras con Atributos marcados para ver y/o editar en la Solicitud cuando se inactiva uno de esos atributos entonces ya no se puede ver al explorar, editar o crear nueva versión del flujo en la sección de "Campos adicionales para la solicitud". Si se vuelve a activar este atributos entonces se muestra con la configuración que tenia antes de inactivar (marcado o desmarcado en visible o editable)
- Si se hizo una solicita de una mejora con un flujo que tiene configurados Atributos personalizados para ver o editar en la solicitud si se inactivan esos atributos los pasos siguientes muestran solo los Atributos que se inactivaron y estaban diligenciados, los muestra en gris.
- Si se configura un flujo con la solicitud con Atributos personalizados editables o visibles y se cambian las propiedades de estos atributos entonces sin importar en que paso este la mejora, todas toman los cambios realizados a los Atributos de inmediato.

Cuando finalices de diligenciar los campos básicos para la creación (marcados con un asterisco \*) haz clic en guardar para crear la primera versión del flujo. La versión se crea en estado inactivo y sólo hasta que se publique la versión pasará a estado activo.

|          | Búsquedas 💊                      | ~ | Conceptos         | Últimas funci    | onalidades       | Ayudas        | Mis responsa | abilidades | Recursos | -    | ۲    |   | 1 |
|----------|----------------------------------|---|-------------------|------------------|------------------|---------------|--------------|------------|----------|------|------|---|---|
|          | Página inicial                   | < | Mejoras / Ajustes | s / Flujos       |                  |               | -            |            |          |      |      |   |   |
| <b>a</b> | Mis respons                      |   |                   |                  |                  |               |              |            |          |      |      |   | i |
|          | Mejoras                          |   |                   | (                | $\sim$           |               | • 7          | ••         |          |      |      |   |   |
| 0        | Reportes  Ajustes                |   |                   | (-               | シ                | iOpera        | acion E      | XITOS      | a!       |      |      | 4 |   |
| 0        | Flujos                           |   |                   |                  |                  | Creación      | Exitosa      |            |          |      |      |   |   |
|          | Flujos activos<br>Notificaciones |   | General Car       | mpos de la solic | itud Pas         | os 💿          |              |            |          |      |      |   |   |
|          | Tipos                            |   | Nombre*           | Fluj             | io de mejora - F | Plan asociado |              |            |          |      | 8    |   |   |
| 0        | Correos                          |   | Descripción       |                  |                  |               |              |            |          |      |      | + |   |
|          | Parámetros<br>Atributos pe       |   | Activo en el sist | tema* No         |                  | Se            | eguridad     | Guard      | lar      | Elim | inar | ľ |   |

Una vez guardado por primera vez el flujo puedes agregar los pasos del flujo

Pasos: Permite agregar los pasos que conformarán el flujo, has clic en agregar para adicionar un paso.

| 1 | Búsqueda          | s 🗸 | Concep  | tos         | Últimas funcionalida | des Ayud    | las Mis             | responsabilidades     | Recursos             | *                    | ٢      |   |   |
|---|-------------------|-----|---------|-------------|----------------------|-------------|---------------------|-----------------------|----------------------|----------------------|--------|---|---|
|   | Página inicial    |     | Malaraa | / Alustes / | Fluipe               |             |                     | -                     |                      |                      |        |   |   |
| d | Mis respons       |     | Mejoras | / Ajustes / | Fiujos               |             |                     |                       |                      |                      |        |   | i |
|   | Mejoras 💌         |     | General | Camp        | oos de la solicitud  | Pasos 💿     |                     |                       |                      |                      |        |   |   |
| ÷ |                   |     |         |             |                      |             | Fecha               |                       |                      | Otras                |        |   |   |
| C | Reportes <b>v</b> |     | No      | mbre        | Descripción          | Responsable | inicial<br>planeada | Tiempo de<br>solución | Opciones del<br>paso | opciones<br>sobre el |        |   |   |
|   | Ajustes 🔺         |     |         |             |                      |             |                     |                       |                      | nujo                 |        |   |   |
| 0 | Flujos            |     |         |             |                      |             |                     |                       | l                    | Agregar              | Ð      |   |   |
|   | Flujos activos    |     |         |             |                      |             |                     | 100                   | 1000                 |                      |        |   |   |
|   | Notificaciones    |     |         |             |                      |             |                     |                       |                      |                      |        |   |   |
| 0 | Tipos             |     |         |             |                      |             |                     |                       |                      |                      |        |   |   |
| 0 | Correos           |     |         |             |                      |             |                     |                       |                      |                      |        | Ŧ |   |
|   | Parámetros        |     |         |             |                      |             |                     |                       |                      |                      |        |   |   |
|   | Atributos pe      |     |         |             |                      |             | Seguridad           | G                     | uardar               | El                   | iminar |   |   |

Puedes continuar la creación del flujo más adelante búscalo y edítalo.

### Crear Paso de un flujo

| 1          | Búsqueda       | s 🗸      | Concepto  | os Ú        | Últimas funcionalida | des Ayuda   | s Misr    | responsabilidades | s Recursos   | +                 | ۲      |    |   |
|------------|----------------|----------|-----------|-------------|----------------------|-------------|-----------|-------------------|--------------|-------------------|--------|----|---|
|            | Página inicial |          |           |             |                      | -           | -         | -                 |              |                   |        |    |   |
| d          | Mis respons    |          | Mejoras / | Ajustes / F | lujos                |             |           |                   |              | 10                |        |    | i |
|            | Mejoras 🔻      |          | General   | Campo       | os de la solicitud   | Pasos 💿     |           |                   |              |                   |        |    |   |
| -          | Reportes 💌     |          | Nor       | nbre        | Descripción          | Responsable | Fecha     | Tiempo de         | Opciones del | Otras<br>opciones |        |    |   |
| e          | Ajustes 🔺      |          |           |             |                      |             | planeada  | solución          | paso         | sobre el<br>flujo |        |    |   |
| 0          | Flujos         |          |           |             |                      |             |           |                   | [            | Agregar           | Ð      |    |   |
|            | Flujos activos |          |           |             |                      |             |           |                   |              |                   |        |    |   |
|            | Notificaciones |          |           |             |                      |             |           |                   |              |                   |        |    |   |
| $\bigcirc$ | Tipos          |          |           |             |                      |             |           |                   |              |                   |        |    |   |
| 0          | Correos        |          |           |             |                      |             |           |                   |              |                   |        | Ŧ) |   |
| Û          | Atributos pe   | <b>S</b> |           |             |                      |             | Seguridad |                   | Guardar      | E                 | iminar |    |   |

Al guardar o editar un nuevo flujo podrás ver la sección Pasos. Haz clic en Agregar para crear un paso nuevo al flujo.

Podrás definir:

- Los pasos que constituirán el flujo de mejoramiento.
- El orden de los pasos dentro del flujo.
- El responsable de ejecutar dicho paso (rol o usuario).
- Las acciones que se ejecutarán en este paso.
- El tipo de control que se tendrá en este paso.

| 1          | Búsquedas 🗸    | Conceptos Última           | s funcionalidades Ayudas Mis responsabilidades Recursos 🔻 | ٠      |      |
|------------|----------------|----------------------------|-----------------------------------------------------------|--------|------|
|            | Página inicial | Moloras / Alustas / Elulas |                                                           |        |      |
| d          | Mis respons    | Mejoras / Ajustes / Fiujos |                                                           |        | - [i |
|            | Mejoras 🔻      | General Campos del         | paso Recursos predefinidos                                |        |      |
| 0          | Reportes 🔻     | Flujo*                     | Flujo de mejora - Plan asociado                           |        |      |
| •          | Aiustes        | Nombre*                    | Paso 1                                                    | 8      |      |
|            | Fluios         | Descripción                |                                                           |        |      |
|            | Flujos activos | Orden en el flujo*         | in                                                        | -      |      |
|            | Notificaciones | Tipo de Responsable*       | Jsuario 💽 Administrador del Sistema                       | 3      |      |
| $\bigcirc$ | Tipos          | Tipo de control            | Ninguno 🔻                                                 |        |      |
| 0          | Correos        | Fecha inicial planeada     | Ninguno 🔻                                                 |        |      |
| Û          | Atributos pe   |                            | Asignar este paso a otro usuario del sistema              | uardar |      |

A continuación se describen los campos que aparecen en esta pantalla:

- Flujo: Nombre del flujo al que se está creando el paso. Si das clic en este campo irás al flujo, si no has guardo los cambios del paso los perderás.
- Nombre: Digita el nombre del paso a crear.
- Descripción: Descripción del paso que se está creando. Esta descripción la puede ver el responsable del paso, por lo que será una ayuda sobre lo que debe hacerse en el paso.

- Orden en el flujo: Aquí defines el orden del paso, es decir, si será el último o va después de un paso específico.
- Tipo de responsable: Configuras quién debe realizar el paso, puede ser un usuario específico o de acuerdo a una característica. Las opciones son:

| Tipo de Responsable*   | Usuario 🗸                                                                 |   | Administrador del Sistema | 0 |  |
|------------------------|---------------------------------------------------------------------------|---|---------------------------|---|--|
| Tipo de control        | Rol <sup>Idd</sup><br>Iniciador del flujo<br>Asignado en un paso anterior | - |                           |   |  |
| Fecha inicial planeada | Responsable de un paso anterior<br>Según el alcance del concepto          |   |                           |   |  |

- Usuario: Debes buscar y asignar un usuario activo del sistema.
- Rol: Debes buscar y asignar un rol del sistema. En este caso todos los usuarios del rol tendrán la posibilidad de diligenciar el paso. Sin embargo, el primero que entre y guarde el paso será quien podrá terminar de diligenciarlo y los demás usuarios del rol ya no tendrán disponible el paso.
- · Usuario iniciador del flujo: El mismo usuario que realizó la solicitud deberá realizar este paso.
- · Asignado en un paso anterior: Al elegir esta opción deberás elegir el paso en el que se asigna quién hará este paso.
- Responsable de un paso anterior: Se tomará para este paso el mismo responsable, usuario o rol, configurado para el paso anterior.
- Según el alcance del concepto: El responsable del proceso, área o empresa dependiendo del alcance definido para la mejora en su solicitud.
- Tipo de control: El tipo de control te permite definir cómo deseas que se fije el límite de tiempo que tendrá el responsable para gestionar el paso. Sus opciones son:

Ninguno: No hay tiempo límite para el paso y por lo tanto, no se enviarán correos de recordatorio al responsable. Esto significa que no se podrá calcular el cumplimiento de este tipo de flujo a fin de poder establecer si está a tiempo o no.

Tiempo de Espera: Te permite definir el número de días que tendrá el responsable del paso para terminar el paso, a partir del momento en que se finaliza el paso anterior (o después de la solicitud, si es el primer paso).

| Tipo de control: | Tiempo de espera          | -    | 3      |                            | (Días) |
|------------------|---------------------------|------|--------|----------------------------|--------|
|                  | Notificar cuando falte el | 50 🚖 | % para | a que finalice la fecha lí | mite   |

Fecha asignada en un paso anterior: Permite que la fecha límite del paso sea asignada por el responsable de un paso anterior. Desde elegir este paso.

| Tipo de control: | Fecha asignada en un paso anterior 💌 Paso 2 💌             |                |
|------------------|-----------------------------------------------------------|----------------|
|                  | 🗹 Notificar cuando falte el 🛛 50 🍣 % para que finalice la | a fecha límite |

Elige el paso anterior de la lista disponible de la derecha. Si no tiene un paso anterior, verás la frase "No hay paso anterior" en la lista desplegable y no te permitirá guardar los cambios hasta que elijas otro tipo de control que sí aplique.

Al elegir un *Tipo de control*, se desplegará un campo con una casilla para seleccionar si deseas definir el porcentaje de tiempo anterior a la fecha límite, en el cual deseas que sea enviado un correo a la persona responsable como recordatorio de la gestión. De manera predeterminada, la casilla se muestra seleccionada y con el 50% de tiempo, pero puedes modificarlo escribiendo otro valor en el campo o usando las flechas ubicadas al lado.

Ten en cuenta que el tiempo se medirá desde la fecha de activación del paso hasta la fecha límite del mismo. Si el paso tiene una fecha inicial asignada, entonces el tiempo se medirá desde esa fecha inicial planeada hasta la fecha límite del paso.

• Fecha inicial planeada: Esta opción te permite definir o no una fecha inicial planeada para el envío de notificaciones de activación de ese paso. Ten en cuenta que el paso se seguirá activando cuando termine el paso anterior.

En este campo, se mostrará la opción Ninguna de manera predeterminada. Sin embargo, también se habilitará la opción que se eligió en el campo Tipo de control.

Las opciones pueden ser:

Tiempo de Espera: Esta opción está disponible en Fecha inicial planeada cuando el Tipo de Control se haya elegido también Tiempo de espera.

| Tipo de control        | Tiempo de espera          | •  | 2    | 8      | Días                      |
|------------------------|---------------------------|----|------|--------|---------------------------|
|                        | Notificar cuando faite el | 50 | % pa | ra que | e finalice la fecha límit |
| Fecha inicial planeada | Ninguno                   | •  |      |        |                           |

La opción *Tiempo de espera*, te permite definir un límite de tiempo en días para que se envíen los correos de notificación de activación de dicho paso. Este tiempo se tomará con base en la fecha en que terminó el paso anterior. Recuerda que esto solo afectará la notificación de correos y no la activación del paso. Ten en cuenta que el tiempo de espera en *Fecha inicial planeada* debe ser menor al tiempo de espera elegido en el tiempo de espera en *Tipo de Control*.

Fecha asignada en un paso anterior: Esta opción se activa cuando en Tipo de control se ha seleccionado también la opción Fecha asignada en un paso anterior.

Esta opción te permite asignar la Fecha inicial planeada en un paso anterior. La Fecha inicial planeada será asignada en el paso que fue seleccionado para el Tipo de control.

- Opciones del paso: El flujo permitirá definir qué opciones serán llevadas a cabo en el paso actual. Para ello el usuario debe definir cuáles de las siguientes opciones podrán realizarse cuando se esté dando trámite al paso.
- Campos del paso: En esta sección verás los atributos personalizados que han sido definidos para el concepto mejora por parte del administrador del sistema. Debido a que estos atributos se verán reflejados en los pasos que se definan para los flujos de mejoramiento en la sección de Campos del paso, aquí debes definir si deseas que sean visibles o no, si serán editables o no, para el paso que estás editando.

Ciertos tipos de atributos personalizados pueden tener opciones adicionales como es el caso del atributo personalizado de tipo *Plan Asociado*, el cual tiene las siguientes opciones en la columna *Editable*.

- Definir tareas: Si marcas esta opción podrás crear, modificar o eliminar tareas en el paso pero no se crean aún en el módulo Planes.
- Grabar tareas: Si marcas esta opción no se pueden crear o modificar las tareas que vengan de pasos anteriores, pero al continuar el flujo se crearán o actualizarán las tareas en el módulo planes.
- Definir y grabar tareas: Si marcas esta opción podrás crear, modificar o eliminar tareas en este paso y al guardar el paso o continuar el flujo se crearán las tareas en el modulo planes.
- Registrar acciones: Permitirá que los responsables de cada tarea registren acciones en las tareas que se han creado en el plan. También las pueden enviar para aprobación.

NOTA: El atributo personalizado Plan asociado NO está disponible para todos los conceptos. Por ahora se usa solamente en el módulo de MEJORAS.

#### Nota

- Es recomendable seleccionar la opción Crear Tareas cuando se configura el primer paso de un flujo ya que como se trata del primer paso, aún no se han creado tareas y por lo tanto, el usuario responsable no podría todavía registrar acciones.
- Los atributos personalizados de tipo subtítulo a pesar que muestra la opción de editable no permite agregar o editar datos, por lo tanto al marcar esta opción el sistema lo ignora.

**Recursos predefinidos:** Utiliza esta opción para predefinir ciertos usuarios y/o roles que siempre deben gestionar un paso de mejoras. De esta manera, se podrá contar con los mismos recursos cada vez que se diligencie ese paso en una mejora que use ese flujo.

| 1 | Búsquedas                        | • | Concepto    | os Últimas funcio    | onalidades | Ayudas                      | Mis responsabili | dades R    | lecursos | +                | ۲                         | m         | 1  |           |           |
|---|----------------------------------|---|-------------|----------------------|------------|-----------------------------|------------------|------------|----------|------------------|---------------------------|-----------|----|-----------|-----------|
|   | Página inicial<br>Mis respons    | ← | Mejoras / / | Ajustes / Flujos     |            |                             |                  |            |          |                  |                           | _         |    |           |           |
|   | Mejoras 🔻                        |   | General     | Campos del paso      | Recursos   | predefinidos                |                  |            |          |                  |                           |           |    |           |           |
| • | Reportes 🔻                       |   | Т           | ipo                  |            |                             | Nombre           |            |          | Agrogar          |                           |           |    |           |           |
| 0 | Ajustes 🔺                        |   |             |                      |            |                             |                  |            | L        | Ayroyar          |                           |           |    |           |           |
|   | Flujos activos<br>Notificaciones |   | 9           |                      | ()         | <sup>(</sup> ) Campos<br>Bu | scador de u      | Isuarios   | s acti   | vosy             | / role                    | s         |    | (?) Ayuda | $\otimes$ |
| 0 | Tipos<br>Correos                 |   | 0           | Tipo Todos           |            |                             |                  |            |          | -                |                           |           |    |           |           |
|   | Parámetros<br>Atributos pe       | 3 |             | Nombre Contie        | ne 🔻       | Alonso Quijan               | 0                |            |          |                  |                           |           |    |           | 0         |
|   |                                  |   |             | Reportes V           |            |                             |                  | Buscar     |          |                  |                           |           |    |           |           |
|   |                                  |   |             | No mostrar seleccion | ados       |                             |                  |            |          |                  |                           |           |    |           |           |
|   |                                  |   |             |                      |            |                             |                  | 1 - 1 de 1 |          | 100<br>Elemento: | <b>D ▼</b><br>s en página |           | ĄZ | Exporta   | ar 🛛      |
|   |                                  |   |             | Tipo<br>Usuario      |            |                             |                  | •          | Nombre   | lano             |                           |           |    |           | -1        |
|   |                                  |   |             | Abributos pe         |            |                             |                  |            | Agre     | <b>gar</b>       | Ag                        | regar y C |    | Cerrar    | IJ        |

Para agregar recursos predefinidos a un paso que se está creando, haz clic sobre el enlace Agregar. Para elegir los roles y/o usuarios que serán los recursos predefinidos para ese paso, el buscador te permitirá buscar por **Tipo** (búsqueda por Rol, por Usuario o por Todos) y por **Nombre:** nombre del usuario o rol que deseas buscar. Los roles y usuarios seleccionados se mostrarán en esta sección de *Recursos predefinidos*. Cuando una mejora llegue a este paso, ellos podrán realizar su gestión como cualquier otro recurso del paso.

| 1<br>I | Búsquedas                             | s 🗸      | Conceptos                      | Últimas funcio               | nalidades               | Ayudas                        | Mis responsabilidades                           | Recursos   | *      | ۲        | m | 1 |
|--------|---------------------------------------|----------|--------------------------------|------------------------------|-------------------------|-------------------------------|-------------------------------------------------|------------|--------|----------|---|---|
|        | Página inicial<br>Mis respons         | ¢        | Mejoras / Ajuste<br>General Ca | es / Flujos<br>mpos del paso | Recursos                | predefinidos                  |                                                 |            |        |          |   | i |
|        | Mejoras<br>Reportes                   |          | Tipo                           |                              |                         |                               | Nombre                                          |            |        |          | 1 |   |
|        | Ajustes 🔺<br>Flujos<br>Flujos activos |          | 030                            |                              |                         |                               | Alonso Qujano                                   | 4          | gregar | •        |   |   |
|        | Notificaciones                        |          |                                |                              | (*                      | *) Campos o                   | obligatorios                                    |            |        |          |   |   |
| 0      | Correos<br>Parámetros                 |          | Nota                           | Para aplicar<br>c            | los cambi<br>ontrario n | os realizados<br>ingún cambio | deberá oprimir el botó<br>será tenido en cuenta | n "Guardar | •", de | lo       | Ð |   |
|        | Atributos pe                          | <b>S</b> |                                | 0                            |                         |                               | Guar                                            | rdar       |        | Eliminar |   |   |

Una vez hayas diligenciado los campos requeridos haz clic en Guardar. Si el paso tiene todos los datos necesarios recibirás la confirmación.

| ft<br>II | Búsquedas      | Conceptos Últi           | mas funcionalidades Ayudas      | Mis responsabilidades                     | Recursos 🔹 🍕               |                        |                                         |          |
|----------|----------------|--------------------------|---------------------------------|-------------------------------------------|----------------------------|------------------------|-----------------------------------------|----------|
| ۵        | Página inicial | Mejoras / Ajustes / Fluj | 05                              |                                           |                            |                        |                                         |          |
|          | Mis respons    | General Campos           | del paso Recursos predefinidos  |                                           |                            | - 4                    |                                         |          |
| e        | Mejoras        | Flujo*                   | Flujo de mejora - Plan asociado |                                           |                            |                        |                                         |          |
| 0        | Reportes 🔻     | Nombre*                  | Paso 1                          |                                           | c                          | •                      |                                         |          |
|          | Ajustes 🔺      | Descripción              |                                 |                                           |                            |                        |                                         |          |
| 0        | Flujos         | Orden en el fluio*       | Al Principio                    |                                           |                            |                        |                                         |          |
|          | Notificaciones | Tipo de Responsable      | Usuario                         | Administrador del Sistema                 | 0                          |                        |                                         |          |
| 0        | Tipos          | Tipo de control          | Ninguno                         |                                           |                            |                        |                                         |          |
| 0        | Correos        | Fecha inicial planeada   | a Ninguno 🔻                     |                                           |                            | <b>(†)</b>             |                                         |          |
|          | Atributos pe   |                          | Asignar este paso a otro usu    | ario del sistema<br>Julo al paso anterior |                            |                        |                                         |          |
|          |                |                          |                                 | 🕈 Búsquedas 🗸                             | Conceptos UN               | icionalidades          | Ayudas Mis responsabilidades Recursos 🔻 | 🧑 m 🛤    |
|          |                |                          |                                 | A Página inicial                          |                            |                        |                                         |          |
|          |                |                          |                                 | II Mis respons                            | Mejoras / Ajustes / Flujos |                        |                                         |          |
|          |                |                          |                                 | E Mejoras V                               |                            | $\bigcirc$             |                                         |          |
|          |                |                          |                                 | Reportes V                                |                            | ()                     | ¡Operación <mark>Exitosa</mark> !       |          |
|          |                |                          |                                 | Ajustos 🔺                                 |                            | $\smile$               | Creación Exitosa                        |          |
|          |                |                          |                                 | Flujos     Flujos activos                 |                            |                        |                                         | _        |
|          |                |                          |                                 | Notificaciones                            | General Campos de          | Eluio de melora - Plan | redefinidos                             | _        |
|          |                |                          |                                 | Correos                                   | Nombre*                    | Paso 1                 | ana ana ana ana ana ana ana ana ana ana | 0        |
|          |                |                          |                                 | Parámetros                                | Descripción                |                        | Guardar -                               | Filmlear |
|          |                |                          |                                 | Atributos pe                              |                            |                        | odarbar                                 |          |

Desde aquí podrás continuar editando el paso, eliminarlo o crear uno nuevo con el botón

+ . Si eliges eliminar el paso, verás :

X

|   |                        | Paso | 1 - Paso de flujo                  | o de mejoramiento            | ? Ayuda | × |
|---|------------------------|------|------------------------------------|------------------------------|---------|---|
|   |                        |      | ¿Seguro desea<br>Paso 1<br>Aceptar | eliminar?<br>Cancolar        |         |   |
| 0 | Se debe eliminar antes |      |                                    |                              |         |   |
|   |                        |      |                                    |                              |         |   |
|   |                        |      |                                    |                              |         |   |
|   |                        |      |                                    |                              |         |   |
|   |                        |      |                                    |                              |         |   |
|   |                        |      |                                    |                              |         |   |
|   |                        |      |                                    |                              |         |   |
|   | Atributos pe           |      | 🔲 Devolver esta instanci           | a dei fluje al pase anterior |         |   |

Si estás seguro de eliminarlo elige Aceptar. De lo contrario elige Cancelar o cierra la ventana con el ícono

El sistema recalculará la fecha límite al devolver el paso de una mejora, lo explicaremos con el siguiente ejemplo: Si tienes configurado un flujo que tiene varios pasos, en donde hay un paso que tiene en el tipo de control seleccionado la opción "fecha asignada en un paso anterior"

#### Recálculo de fecha límite al devolver paso de mejora

Si tienes configurado un flujo que tiene seleccionada la opción **"Permitir reasignar fechas límites e inicial planeada"**, cuando se devuelva a un paso que tiene fecha límite y el tipo de control de ese paso es asignado en un paso anterior, el sistema te mostrará el campo para ingresar nuevamente la fecha límite. el sistema recalculará la fecha límite al devolver el paso de una mejora, lo explicaremos con el siguiente ejemplo:

En la siguiente imagen puedes ver el paso 1 de un flujo configurado con la opción "Permitir reasignar fechas límites e inicial planeada", a este paso le hemos asignado como tipo de responsable a un usuario y algunas opciones del paso, luego guardamos.

| ✓ Conceptos               | Últimas funcionalidades Ayudas Mis responsabilidades Recursos 🔻                                                                                                    | ) 🖩 🛍 :                                                                                                    |
|---------------------------|----------------------------------------------------------------------------------------------------|----------------------------------------------------------------------------------------------------|
| Mejoras / Ajustes / Flujo | 5                                                                                                    |                                                                                                    |
| General Campos d          | el paso Recursos predefinidos                                                                                                    |                                                                                                    |
| Flujo*                    | Flujo de 3 pasos.                                                                                                    |                                                                                                    |
| Nombre*                   | Paso 1                                                                                                    | 0                                                                                                    |
| Descripción               |                                                                                                    |                                                                                                    |
| Orden en el flujo*        | Fin                                                                                                    |                                                                                                    |
| Tipo de Responsable*      | Jsuario  Alonso Quijano                                                                                                    | 8                                                                                                    |
| Tipo de control           | Ninguno 🔻                                                                                                    |                                                                                                    |
| Fecha inicial planeada    | Ninguno                                                                                                    |                                                                                                    |
|                           | Asignar este paso a otro usuario del sistema                                                                                                    |                                                                                                    |
|                           | Devolver esta instancia del flujo al paso anterior                                                                                                    |                                                                                                    |
|                           | Devolver esta instancia del flujo a cualquier paso anterior                                                                                                    |                                                                                                    |
| Opciones del paso         | Pasar esta instancia del flujo a cualquier paso posterior                                                                                                    | Guardar                                                                                                    |
|                           | Mejoras / Ajustes / Flujo<br>General Campos de<br>Flujo*<br>Nombre*<br>Descripción<br>Orden en el flujo*<br>Tipo de Responsable*<br>Tipo de control<br>Fecha inicial planeada | Wejoras / Ajustes / Flujos         General       Campos del paso         Recursos predefinidos         Flujo*       Flujo de 3 pasos.         Nombre*       Paso 1         Descripción         Orden en el flujo*       Fin         Tipo de Responsable*       Usuario         Visuario       Alonso Quijano         Tipo de control       Ninguno         Fecha inicial planeada       Ninguno         Asignar este paso a otro usuario del sistema         Devolver esta instancia del flujo a cualquier paso anterior         Opciones del paso       Pasar esta instancia del flujo a cualquier paso posterior |

Al crear el paso 2 le asignamos como tipo de responsable a un usuario, en el campo tipo de control **"Fecha asignada en un paso anterior"** seleccionaremos el paso 1 y algunas opciones del paso, luego guardamos.

| Búsquedas                        | ✓ Conceptos Últimas funcionalidades Ayudas Mis responsabilidades Recursos ▼ () □ □ □ | 1 |
|----------------------------------|--------------------------------------------------------------------------------------|---|
| Página inicial                   | Hejoras / Ajustes / Flujos                                                           |   |
| Mis respons                      | General Campos del paso Recursos predefinidos                                        |   |
| Mejoras 💌                        | Flujo* Flujo de 3 pasos.                                                             |   |
| Reportes 🔻                       | Nombre* Paso 2                                                                       |   |
| Ajustes 🔺                        | Descripción                                                                          |   |
| Flujos                           | Orden en el flujo* Fin                                                               |   |
| Flujos activos<br>Notificaciones | Tipo de Responsable* Usuario 🔹 Carlos Pino 😒 🔎                                       |   |
| Tipos                            | Tipo de control         Fecha asignada en un paso anterior         Paso 1            |   |
| Correos                          | Notificar cuando faite el 50 % para que finalice la fecha límite                     |   |
| Parámetros                       | Fecha Inicial planeada Ninguno                                                       |   |
| Atributos pe                     | Asignar este paso a otro usuario del sistema                                         |   |
|                                  | Devolver esta instancia del flujo al paso anterior                                   |   |
|                                  | Devolver esta Instancia del flujo a cualquier paso anterior                          | - |

Al crear el paso 3 le asignamos como tipo de responsable a un usuario, en el campo tipo de control "Tiempo de espera" seleccionaremos 2 días y algunas opciones del paso, luego guardamos.

| în<br>I | Búsquedas      | ✓ Conceptos              | Últimas funcionalidades Ayudas Mis responsabilidades Recursos 🗸 📢 🛍 🛋 🌲                                                      |
|---------|----------------|--------------------------|----------------------------------------------------------------------------------------------------|
|         | Página inicial | Mejoras / Ajustes / Fluj | ijos                                                                                                    |
|         | Mis respons    | General Campos           | del paso Recursos predefinidos                                                                                               |
| -       | Mejoras 🔻      | Flujo*                   | Flujo de 3 pasos.                                                                                                    |
|         | Reportes 🔻     | Nombre*                  | Paso 3                                                                                                    |
| 0       | Ajustes 🔺      | Descripción              |                                                                                                    |
| 0       | Flujos         | Orden en el flujo*       | Fin                                                                                                    |
| 0       | Notificaciones | Tipo de Responsable*     | Usuario 🔹 Alonso Quijano 💿 🔎                                                                                                 |
|         | Tipos          | Tipo de control          | Tiempo de espera 🔹 2 😮 Días                                                                                                  |
|         | Correos        |                          | Notificar cuando falte el 50 % para que finalice la fecha límite                                                             |
|         | Atributos pe   | Fecha inicial planeada   | Ninguno                                                                                                    |
| 0       | 2              |                          | Asignar este paso a otro usuario dei sistema     Devolver esta instancia dei flujo al paso anterior     Suardar     Eliminar |
| 0       |                |                          | Devolver esta Instancia del fluio a cualquier paso anterior                                                                  |

Al comenzar el flujo, cuando en el paso 1 se seleccione continuar el flujo al paso 2, antes de cargar al paso 2 el sistema solicitará la fecha del paso 2, esto debido a que la fecha del paso 2 se asigna en el paso anterior, como esta marcado en la configuración del flujo la opción "**Permitir reasignar fechas límites** e inicial planeada" en el caso que se devuelva el paso el sistema me mostrará el campo de la fecha habilitada para cambiarla,

Ahora al continuar del paso N° 2 al paso N° 3 el sistema adicionará a la fecha el "**Tiempo de espera**" que en este caso son 2 días, esta será la fecha límite para la ejecución del paso N° 3. Si se devuelve el flujo del paso N° 3 al paso N° 2 y luego del paso N° 2 se continúe al paso N° 3 el sistema va a recalcular la fecha límite tomando nuevamente los días del campo tiempo de espera, esto se hará solo si el flujo está configurado con la opción "**Permitir reasignar fechas límites e inicial planeada".** 

# Configuración para definir responsables y tiempos de ejecución en un paso después de diligenciar una solicitud.

#### ΝΟΤΑ

Si en la plantilla de cargue se tiene configurado al menos un paso donde la información debe ingresarse en la solicitud, al enviar la información se mostrará un error con el siguiente mensaje: "El flujo señalado no es soportado porque la configuración de sus pasos incluye dependencias con la solicitud, lo cual solo está disponible desde la interfaz web."

Al crear o editar un paso, puedes configurar los campos "Tipo de responsable" y "Tipo de control" para que se asignen durante el diligenciamiento de la solicitud. Por ejemplo, en el flujo llamado "Flujo - 3 pasos", en el paso "Planeación", al seleccionar la opción "Asignado en un paso anterior" en el campo "Tipo de responsable", elegiremos "Solicitud" de la lista. De esta forma, al crear una solicitud, podrás asignar el responsable de este paso. Del mismo modo, puedes configurar el campo "Tipo de control" para asignar la fecha límite durante el diligenciamiento de la solicitud.

|              | Búsquedas                | ✓ Conceptos Últimas funcionalidades ▼ Ayudas Responsabilidades ▼ Recursos ▼ | · · · · · · · · · · · · · · · · · · · |
|--------------|--------------------------|-----------------------------------------------------------------------------|---------------------------------------|
| <del>(</del> | Mejoras / Ajustes / Fluj | ijos                                                                        |                                       |
|              | General Campos           | del paso Recursos predefinidos                                              |                                       |
|              | Flujo*                   | Flujo - 3 pasos                                                             |                                       |
|              | Nombre*                  | Planeación                                                                  | 0                                     |
|              | Descripción              |                                                                             |                                       |
|              | Orden en el flujo*       | Al Principio                                                                | •                                     |
|              | Tipo de Responsable*     | Asignado en un paso anterior 🛛 🔻 Solicitud                                  | •                                     |
|              | Tipo de control          | Fecha asignada en un paso anterior 💌 Solicitud                              |                                       |
|              |                          | Notificar cuando falte el                                                   |                                       |
|              | Fecha inicial planeada   | Ninguno                                                                     |                                       |
|              |                          | Asignar este paso a otro usuario del sistema                                |                                       |
|              |                          | Devolver esta instancia del flujo al paso anterior                          | -                                     |
|              |                          | Devolver esta instancia del flujo a cualquier paso anterior     Guardar     | Eliminar                              |
|              | Opciones del paso        | Pasar esta instancia del fluio a cualquier paso posterior                   |                                       |

Si en el campo "Fecha inicial planeada" seleccionas la opción "Fecha asignada en un paso anterior", la fecha se asignará en el mismo paso que seleccionaste en el campo "Tipo de control".

| General Campos        | del paso Recursos predefinidos                                |   |
|-----------------------|---------------------------------------------------------------|---|
| Flujo*                | Flujo - 3 pasos                                               |   |
| Nombre*               | Planeación                                                    | 0 |
| Descripción           |                                                               |   |
| Orden en el flujo*    | Al Principio                                                  | • |
| Tipo de Responsable*  | Asignado en un paso anterior 🔹 Solicitud                      | • |
| Tipo de control       | Fecha asignada en un paso anterior 🔻 Solicitud 💌              |   |
|                       | Notificar cuando falte el % para que finalice la fecha límite |   |
| AT THE REPORT AT LCC. | Fecha asimada en un paso anteri 🗶                             |   |

Si seleccionas en el campo "Tipo de responsable" la opción "Responsable de un paso anterior" y luego eliges "Solicitud", el sistema asignará automáticamente al autor de la solicitud como responsable en ese paso.

| General Campos del pa<br>Flujo* Flu<br>Nombre* Fli | Necursos predefinidos vijo - 3 pasos               |  |  |  |  |
|----------------------------------------------------|----------------------------------------------------|--|--|--|--|
| Flujo* Flu                                         | ujo - 3 pasos                                      |  |  |  |  |
| Nombre*                                            |                                                    |  |  |  |  |
|                                                    | ecución                                            |  |  |  |  |
| Descripción                                        |                                                    |  |  |  |  |
| Orden en el flujo* Ante:                           | zs de Supervisión                                  |  |  |  |  |
| Tipo de Responsable* Resp                          | ponsable de un paso anterior 🔻 Solicitud           |  |  |  |  |
| Tipo de control Ning                               | juno                                               |  |  |  |  |
| Fecha inicial planeada Ning                        | juno 🔹                                             |  |  |  |  |
|                                                    | Asignar este paso a otro usuario dei sistema       |  |  |  |  |
|                                                    | Devolver esta instancia del flujo al paso anterior |  |  |  |  |

Diligenciáremos la solicitud de la mejora con el flujo que configuramos y luego guardaremos.

| Mejoras / Mejoras / Ges | ionar                        |            |
|-------------------------|------------------------------|------------|
|                         |                              |            |
| Nombre de la Mejora*    | Solicitud de mejora          | 8          |
| Tipo*                   | Accion Correctiva            | •          |
| Código de la Mejora *   | (Código Automático)(AC-####) |            |
| Flujo de mejoramiento*  | Flujo - 3 pasos              | ▼ Explorar |
| Alcance*                | Empresa                      |            |
| Asociado a              |                              |            |
| Autor de la mejora*     | Administrador del Sistema    | •          |
|                         |                              |            |

Al guardar, el sistema mostrará una ventana para que ingreses la información de acuerdo con la configuración de cada paso. Por ejemplo, el flujo de esta mejora tiene tres pasos llamados Planeación, Ejecución y Supervisión.

- En el paso Planeación, se configuró para que desde la solicitud se diligenciaran el responsable, la fecha inicial planeada y la fecha límite.
- En el paso Ejecución, se configuró para que el tipo de responsable fuese el responsable de un paso anterior y se eligió la opción "Solicitud". Por esta razón, el sistema asignará automáticamente al autor de la solicitud de la mejora. No se definió tipo de control ni fecha inicial planeada, por lo que estos campos no son editables.
- En el paso Supervisión, se configuró para que el responsable fuese asignado en un paso anterior llamado Ejecución. Por esta razón, el sistema no muestra listado este paso, ya que en el momento de gestionar el paso de Ejecución, el sistema pedirá al usuario que defina el responsable para el paso de planeación .

Una vez diligencies los campos el sistema creará la solicitud de la mejora.

#### NOTAS:

• Las fechas que asignes en los campos "Fecha inicial planeada" y "Fecha límite" deben ser posteriores a la fecha actual.

| lombre del paso |   | Responsable                      |           | Fecha inicial planeada | Fecha límite     |
|-----------------|---|----------------------------------|-----------|------------------------|------------------|
| laneación       | [ |                                  | P         | dd/MM/aaaa hh:mm       | dd/MM/aaaa hh:mm |
| jecución        |   | Autor: Administrador del Sistema |           |                        |                  |
|                 |   |                                  |           |                        |                  |
|                 |   |                                  |           |                        |                  |
|                 |   |                                  |           |                        |                  |
|                 |   |                                  |           |                        |                  |
|                 |   |                                  | Continuar |                        |                  |

jsp=/base/workflows/editWorkflowStep.jsp

### Editar un Flujo

| 1  | Búsquedas               | <ul> <li>Conceptos Últimas funcionalidades Ayudas Mis responsabilidades Recursos </li> </ul>                                         |
|----|-------------------------|----------------------------------------------------------------------------------------------------|
|    | Página inicial          | ← Mejoras / Ajustes / Flujos                                                                                                    |
|    | Mis respons             | Nombre Todos •                                                                                                    |
|    | Reportes                | Descripción Todos •                                                                                                    |
| 0  | Ajustes                 | Activo en el sistema Si 🔻 Guardar búsqueda                                                                                           |
| 97 | Flujos                  | Buscar                                                                                                    |
|    | Flujos activos          |                                                                                                    |
| 0  | Notificaciones<br>Tipos | AZ Exportar                                                                                                    |
|    | Correos                 | 1 - 17 de 11 Elementos en pagina                                                                                                    |
| •  | Parámetros              | Nombre Descripción Aplicado a Versión                                                                                                |
|    | Atributos pe            | Flujo con Plan Asociado - Otro     Este flujo tendrá pasos en los cuales se asociará<br>el módulo de mejoras con el de planes.     4 |
| ¢  | 3                       | Editar Publicar Desactivar Eliminar Seguridad                                                                                        |

Busca el flujo que deseas modificar, has clic sobre el flujo y seleccione la opción de editar. Ten en cuenta que si acabas de crear el flujo y no ha sido publicado su estado será No activo, por lo tanto cambia el filtro "Activo en el sistema" a NO para que puedas hallar el flujo a editar.

La opción de Editar solo aparece a los flujos que tienen una versión que no ha sido publicada. Después de que se publique una versión no se puede cambiar para mantener la integridad de las mejoras en curso. Si deseas hacer cambios tendrás que hacer una Nueva versión donde podrás configurar los cambios que aplicarán a la mejoras que usen esa nueva versión del flujo.

|            | Búsquedas                  | 🗸 Conceptos Últimas funcionalidades Ayudas Mis responsabilidades Recursos 🔻 🍂 🏥 🛓                                        |
|------------|----------------------------|----------------------------------------------------------------------------------------------------|
|            |                            |                                                                                                    |
|            | Página inicial             | - Mejoras / Ajustes / Flujos                                                                                             |
|            | Mis respons                | General Campos de la solicitud Pasos 💈 Fases 💿                                                                           |
| =          | Mejoras                    | Nombre* Flujo con Plan Asociado - Otro                                                                                   |
| •          | Reportes 🔻                 | Descripción Este flujo tendrá pasos en los cuales se asociará el módulo de mejoras con el de planes.                     |
|            | Ajustes 🔺                  | Activo en el sistema* No                                                                                                 |
|            | Flujos                     | Plantilla de notificación Básica                                                                                         |
|            | Flujos activos             | Opciones del flujo Permitir reasignar fechas límite e inicial planeadas Permitir ingresar acciones con fechas pasadas    |
| $\bigcirc$ | Tipos                      | Nota<br>La actual configuración del flujo si permite reasignar fechas, esto puede ocasionar que existan conceptos en los |
| 0          | Correos                    | Aplica a                                                                                                    |
|            | Parametros<br>Atributos pe |                                                                                                    |
|            | 3                          | Seguridad Guardar Publicar Cancelar version<br>Agregar +                                                                 |

La pantalla de editar el flujo es similar a la de crear, se muestra además la sección Pasos, desde donde crearás, editarás o eliminarás los pasos del flujo

| 1 | Búsquedas                |   | ~      | Conceptos            | Últimas func    | ionalidades | Ayuda   | s Mis            | responsabilidades | Recursos          | •                                             |             |  |
|---|--------------------------|---|--------|----------------------|-----------------|-------------|---------|------------------|-------------------|-------------------|-----------------------------------------------|-------------|--|
|   | Página inicial           | F | Mejora | ıs / Ajustes / Flujo | 05              |             |         |                  |                   |                   |                                               |             |  |
|   | Mis respons              |   | Genera | I Campos d           | de la solicitud | Pasos 2     | Fases ( | 0                |                   |                   |                                               |             |  |
| ÷ | Mejoras 🔹                |   |        |                      |                 |             |         | < 1 > 1 - 2 de 2 | AZ                |                   | Exportar                                      |             |  |
| • | Reportes 💌               |   |        | Jombro               | Docorinolán     | Doctore     | oblo    | Fecha inicial    | Tiempo de         | Opelence del pase | Otras                                         |             |  |
|   | Ajustes 🔺                |   |        | NOTION &             | Descripcion     | көзроны     | ane     | planeada         | solución          | opciones del paso | sobre el flujo                                |             |  |
|   | Flujos<br>Flujos activos |   |        | Paso1                | Paso1           | Alonso Q    | )uijano |                  |                   |                   | Optimización<br>(Editar)                      | 0           |  |
|   | Notificaciones           |   |        |                      |                 |             |         |                  |                   |                   | mejoramiento<br>asociado por<br>tipo mejora 2 |             |  |
| 0 | Correos                  |   |        |                      |                 |             |         |                  |                   | Editar            | (Editar)                                      |             |  |
|   | Parámetros               |   |        |                      |                 |             |         |                  |                   |                   | Agregar                                       | 5 4         |  |
|   | Atributos pe             |   |        |                      |                 | Se          | guridad |                  | Guardar           | Publicar          | Cance                                         | lar version |  |

Adicionalmente desde esta página puedes:

- Asignar Seguridad sobre el flujo
- Eliminar el flujo
- Crear un nuevo flujo

Al finalizar la edición si quieres que el flujo este disponible para los usuarios debes publicarlo y asignar la seguridad

jsp=/base/workflows/editWorkflow.jsp

### Publicar versión

|   | Búsquedas               | ✓ Conceptos                | Últimas funcionalidades | s Ayudas Mis res                                                             | sponsabilidades Recursos | - 🧑 🛍 🗯 🌲            |
|---|-------------------------|----------------------------|-------------------------|------------------------------------------------------------------------------|--------------------------|----------------------|
|   | Página inicial          | Mejoras / Ajustes / Flujos |                         |                                                                              |                          |                      |
|   | Mis respons             | Nombre Too                 | dos 🗸                   |                                                                              |                          |                      |
|   | Mejoras V<br>Reportes V | Descripción Too            | dos 🔻                   |                                                                              |                          |                      |
| 1 | Ajustes                 | Activo en el sistema Si    | •                       |                                                                              |                          | Guardar búsqueda     |
|   | Flujos activos          |                            |                         | Buscar                                                                       |                          |                      |
| 0 | Notificaciones<br>Tipos | -                          |                         | <b>1 1 1 1</b>                                                               | 100 Elementos en página  | Exportar             |
|   | Correos<br>Parámetros   | N                          | ombre                   | Descripción                                                                  | Aplicado a               | Versión<br>Þ. Hicada |
|   | Atributos pe            | Flujo con Plan Aso         | ociado - Otro           | Este flujo tendrá pasos en los cuale:<br>el módulo de mejoras con el de plar | s se asociará<br>nes.    |                      |
|   | 9                       |                            |                         | Editar Publicar                                                              | Desactivar Eliminar      | Seguridad            |

Uno de los requisitos para que pueda asociarse el flujo cuando se solicite una mejora es que el flujo tenga una versión publicada y tener permisos sobre el flujo.

El botón Publicar aparece en los flujos que tiene una versión en edición y por lo menos un paso creado. Busca el flujo y elige el botón Publicar o edita el flujo y desde esa pantalla también verás el botón Publicar.

Verás la siguiente pantalla para confirmar o no la publicación de esta versión del flujo:

|                                                                                                    | Está                           | seguro que desea publicar este flu                                           | jo?     | ? Ayuda  | 3   |  |  |  |
|----------------------------------------------------------------------------------------------------|--------------------------------|------------------------------------------------------------------------------|---------|----------|-----|--|--|--|
| General Información                                                                                                    | adicional Pasos del flujo      |                                                                              |         |          |     |  |  |  |
| Nombre                                                                                                    | Flujo para auditorias          |                                                                              |         |          |     |  |  |  |
| Descripción                                                                                                    | Flujo que se usará para el reg | istros de NC, AC y AP hallados en las auditorias internas de la organización |         |          |     |  |  |  |
| Plantilla de notificación                                                                                                    | Básica                         |                                                                              |         |          | 18  |  |  |  |
| Opciones del flujo                                                                                                    |                                |                                                                              |         |          | 18  |  |  |  |
| Permitir reasignar fech                                                                                                    | as límite e inicial planeadas  | Si                                                                           |         |          | . 1 |  |  |  |
| Permitir ingresar accio                                                                                                    | nes con fechas pasadas         | Si                                                                           |         |          |     |  |  |  |
| Nota La actual configuración del flujo si permite reasignar fechas, esto puede ocasionar que existan conceptos en los que sus pasos no sigan una secuencia ascendente de fechas.  Aplica a |                                |                                                                              |         |          |     |  |  |  |
| Tipo de Mejora                                                                                                    |                                |                                                                              |         |          |     |  |  |  |
| No Conformidad                                                                                                    |                                |                                                                              |         |          |     |  |  |  |
| Accion Preventiva                                                                                                    |                                |                                                                              | Aceptar | Cancelar |     |  |  |  |

• Pestaña General: aqui confirmaras los datos generales de la mejoras

- Pestaña Información adicional: en esta pestaña se ven como quedaron configurados los atributos personalizados que se usan en la solicitud de la mejora.
- Pestaña Pasos del flujo: aqui puedes ver los pasos y su configuración

Consulta Cancelar versión del flujo donde se detalla lo que sucede si eliges el botón Cancelar. Al elegir aceptar verás un mensaje de éxito y volverás al buscador de flujos. Cuando se publica la versión automáticamente pasa a estado activo:

|                           | Está                            | seguro que desea publicar este flujo?                                                       | ? Ayuda              | $\mathbf{X}$ |
|---------------------------|---------------------------------|---------------------------------------------------------------------------------------------|----------------------|--------------|
|                           |                                 | ¡Operación Exitosa !                                                                        |                      |              |
| General Información       | adicional Pasos del flujo       | •                                                                                           |                      |              |
| Nombre                    | Flujo para auditorias           |                                                                                             |                      |              |
| Descripción               | Flujo que se usará para el regi | tros de NC, AC y AP hallados en las auditorias internas de la organización                  |                      |              |
| Plantilla de notificación | Básica                          |                                                                                             |                      |              |
| Opciones del flujo        |                                 |                                                                                             |                      |              |
| Permitir reasignar fech   | as límite e inicial planeadas   | Si                                                                                          |                      |              |
| Permitir ingresar accion  | nes con fechas pasadas          | Si                                                                                          |                      |              |
| Nota La actual configu    | ración del fluio si permite rea | sianar fechas. esto puede ocasionar aue existan conceptos en los aue sus pasos no siaan una | a secuencia ascender | nte          |

Al encontrar el flujo podrás ver en la columna Versión Publicada el número de la versión, que es un consecutivo que muestra la última versión publicada. Es esta versión la que estará disponible para que los usuarios usen cuando inicien el flujo de mejoras de los tipos que se hayan configurado en la sección "Aplica a". Antes de que algún usuario pueda usar el flujo debes darle permisos de ver el flujo.

| 1          | Búsquedas        | ✓ Conceptos               | Últimas fur | ncionalidades           | Ayudas                               | Mis responsabilidad | es Recursos                                                      | · 🚯 💼                |   |
|------------|------------------|---------------------------|-------------|-------------------------|--------------------------------------|---------------------|------------------------------------------------------------------|----------------------|---|
|            |                  | -                         |             |                         |                                      |                     |                                                                  |                      |   |
|            | Página inicial   | - Meioras / Alustes / Flu | llos        |                         |                                      |                     |                                                                  |                      |   |
| ۵I)        | Mis respons      |                           |             |                         |                                      |                     |                                                                  |                      | i |
|            | THE PERSON NAMES | Nombre                    | Contiene    | <ul> <li>aud</li> </ul> |                                      |                     |                                                                  | (                    | 0 |
| Ð          | Mejoras 🔻        | Description               | Todas       |                         |                                      |                     |                                                                  |                      |   |
| e          | Reportes 💌       | Descripcion               | Todos       |                         |                                      |                     |                                                                  |                      | _ |
|            | Ajustes          | Activo en el sistema      | Si 🔻        |                         |                                      |                     |                                                                  | Guardar búsqueda     |   |
|            | Fluios           |                           |             |                         |                                      |                     |                                                                  |                      |   |
|            | Flujos activos   |                           |             |                         | Buscar                               |                     |                                                                  |                      |   |
| $\bigcirc$ | Notificaciones   |                           |             | ( and )                 |                                      |                     |                                                                  |                      |   |
| 0          | Tipos            |                           |             |                         | × 1                                  | 100                 | AZ                                                               | Exportar             |   |
|            | Correos          |                           |             |                         | 1 - 1 de 1                           | Elementos           | en página 🚽 🚽                                                    |                      |   |
|            | Parámetros       |                           | Nombre      |                         | Descripció                           | ón                  | Aplicado a                                                       | Versión<br>publicada |   |
| Ċ          | Atributos pe     |                           |             | Flujo                   | que se usará para el rec             | gistros de NC, AC y | No Conformidad                                                   |                      |   |
|            |                  | Flujo para au             | ditorias    | AP ha<br>organ          | illados en las auditorias<br>ización | internas de la      | <ul> <li>Accion Preventiva</li> <li>Acción Correctiva</li> </ul> | <u>5</u> 📀           |   |
| •          |                  |                           |             |                         |                                      |                     |                                                                  |                      |   |

Así verá el usuario el flujo al entrar a crear una mejora y elegir el tipo de mejora a los que aplica:
| î<br>I   | Búsquedas              | ✓ Conceptos                          | Últimas Fu Ayudas Mis respon Recursos 🔹 🧖 🛍 🌲 |
|----------|------------------------|--------------------------------------|-----------------------------------------------|
| 11)<br>= | Página inicial         | Mejoras / Mejoras / Gestionar        |                                               |
| •        | Mis respons<br>Mejoras | Nombre de la Mejora*                 |                                               |
| $\odot$  | Gestionar              | Тіро*                                | Accion Correctiva                             |
| 0        | Masivas                | Código de la Mejora *                | (Código Automático)(AC-####)                  |
|          | Reportes               | Flujo de mejoramiento*               | Flujo para auditorias internas Explorar       |
|          | Ajustes                | Asociado a                           |                                               |
|          |                        |                                      |                                               |
| 0        |                        | Autor de la mejora*                  | Administrador del Sistema                     |
|          | 3                      | Fecha de elaborac <mark>i</mark> ón* | 02/10/2018 12:05 Guardar                      |

### 

• Cada versión de un flujo de mejoramiento se comporta de manera independiente de las otras versiones. De tal forma que una mejora creada con una versión de flujo X tendrá el comportamiento de reasignación de fechas límite y de permitir ingresar acciones con fechas pasadas, que haya sido configurado en esa versión del flujo X que uso la mejora.

# Cancelar versión de un flujo

Una vez has creado una nueva versión de un flujo aparecen dos opciones PUblicar el flujo o cancelarlo, si lo que decides es seguir con el flujo anterior y descartar la nueva versión podras cancerlarla usando el Botón cancelar flujo

|         | Búsqueda                         | S | <b>~</b> (  | Conceptos        | Últimas funciona                                       | lidades                    | Ayudas                               | Mis res                 | ponsabilidades        | Recursos            | ۲              | <b>ii</b>   | 4 |
|---------|----------------------------------|---|-------------|------------------|--------------------------------------------------------|----------------------------|--------------------------------------|-------------------------|-----------------------|---------------------|----------------|-------------|---|
| ے<br>ال | Página inicial                   | < | – Mejoras / | Ajustes / Flujos |                                                        |                            |                                      |                         |                       |                     |                |             |   |
|         | Mis respons                      |   | General     | Informació       | n adicional Pa                                         | sos 🚺                      | Fases 0                              |                         |                       |                     |                |             |   |
| e       | Mejoras 🔻                        |   | Nombre*     |                  | Flujo para audito                                      | orias                      |                                      |                         |                       |                     |                | 8           |   |
| •       | Reportes 🔻                       |   | Descripc    | ión              | Flujo que se usa                                       | ará para el r              | egistros de NC,                      | AC y AP hallado         | s en las auditorias i | nternas de la orgar | ización        |             |   |
|         | Ajustes 🔺                        |   | Activo er   | n el sistema*    | No                                                     |                            |                                      |                         |                       |                     |                |             |   |
| 0       | Flujos                           |   | Plantilla   | de notificaciór  | Básica                                                 |                            |                                      |                         |                       |                     | (              | 3           |   |
|         | Flujos activos<br>Notificaciones |   | Opciones    | s del flujo      | <ul><li>Permitir reas</li><li>Permitir ingre</li></ul> | ignar fecha<br>esar accior | as límite e inicia<br>nes con fechas | al planeadas<br>pasadas |                       |                     |                |             |   |
| 0       | Tipos                            |   |             | Nota             | La actual config                                       | uración de                 | el flujo si permit                   | e reasignar feo         | has, esto puede o     | ocasionar que exis  | stan conceptos | en los      |   |
|         | Correos                          |   | Aplica      | a                | que sus pasos no                                       | o sigan una                | 1 5000 FICIA 450                     | endente de le           | ciidə.                |                     |                |             |   |
|         | Parámetros                       |   |             |                  |                                                        |                            |                                      | 1                       | A 7                   |                     | Free out ou    |             |   |
| Ü       | Atributos pe                     |   |             |                  |                                                        |                            |                                      | 1 - 3 de 3              | AZ                    | I                   | Exportar       |             |   |
|         |                                  | 2 | -           | Tipo de Mejo     | ra                                                     |                            | o a unid a d                         |                         |                       | Dublicor            | 0000           |             |   |
| •       |                                  |   |             |                  |                                                        |                            | egunuau                              | Gu                      |                       | Publicar            | Canc           | aar version | - |

Verás la información de la versión a cancelar si estás seguro das clic en Aceptar para volver a la versión anterior o cancelar en caso de que no quieras cancelar la versión en edición.

|                              | Está s                                                                                                    | seguro           | que des                                                                                                    | sea cancelar esta versión del flujo                               | o de mejoramiento? <sup>Ayuda</sup>           | $\otimes$ |  |  |
|------------------------------|----------------------------------------------------------------------------------------------------|------------------|----------------------------------------------------------------------------------------------------|-------------------------------------------------------------------|-----------------------------------------------|-----------|--|--|
| Gener                        | al Información a                                                                                                    | adicional        | Pasos del flujo                                                                                                    | 0 4                                                               |                                               |           |  |  |
| Nombre Flujo para auditorias |                                                                                                    |                  | o que desea cancelar esta versión del flujo de mejoramient?     Pasos del flujo       a auditorias        as usará para el registros de NC, AC y AP hallados en las auditorias internas de la organización        nicial planeadas     Si        flujo si permite reasignar fechas, esto puede ocasionar que existan conceptos en los que sus pasos no sigan una secuencia ascendente     Ideoptar     Aceptar     Cancelar |                                                                   |                                               |           |  |  |
| Desc                         | Descripción Flujo que se usará para el registros de NC, AC y AP hallados en las auditorias internas de la organización |                  |                                                                                                    |                                                                   |                                               |           |  |  |
| Plant                        | tilla de notificación                                                                                                  | Básica           |                                                                                                    |                                                                   |                                               |           |  |  |
|                              | Opciones del flujo                                                                                                    |                  |                                                                                                    |                                                                   |                                               |           |  |  |
| Per                          | rmitir reasignar fecha                                                                                                 | as límite e inic | ial planeadas                                                                                                    | Si                                                                |                                               |           |  |  |
| Per                          | rmitir ingresar accior                                                                                                 | nes con fechas   | s pasadas                                                                                                    | Si                                                                |                                               |           |  |  |
| Nota<br>de fec               | La actual configu<br>chas.<br>Ilica a                                                                                  | ración del fluj  | jo si permite rea                                                                                                    | asignar fechas, esto puede ocasionar que existan conceptos en los | s que sus pasos no sigan una secuencia ascenc | lente     |  |  |
| Th                           | po de Mejora                                                                                                    |                  |                                                                                                    |                                                                   |                                               |           |  |  |
| No                           | o Conformidad                                                                                                    |                  |                                                                                                    |                                                                   |                                               | _         |  |  |
| Ac                           | ccion Preventiva                                                                                                    |                  |                                                                                                    |                                                                   | Aceptar Cancelar                              |           |  |  |

# Nueva Versión de flujo

| 1<br>I   | Búsquedas               | ✓ Conceptor           | s Últimas fund      | cionalidades                  | Ayudas Mis res                                                         | ponsabilidades       | Recursos 🔹 | ۵                    | <b>1</b> |
|----------|-------------------------|-----------------------|---------------------|-------------------------------|------------------------------------------------------------------------|----------------------|------------|----------------------|----------|
|          | Página inicial          | - Mejoras / Ajustes / | Flujos              |                               |                                                                        |                      |            |                      |          |
|          | Mis respons             | Nombre                | Contiene            | <ul> <li>Flujo con</li> </ul> | Plan Asociado - Otro                                                   |                      |            | G                    |          |
| =        | Mejoras 🔹               | Descripción           | Todos               | <b>•</b>                      |                                                                        |                      |            |                      |          |
|          | Reportes 🔻              | Activo en el sistem   | na <u>Si ▼</u>      |                               |                                                                        |                      | C          | Guardar búsqueda     |          |
| 0        | Ajustes Flujos          | 2                     |                     |                               | Buscar                                                                 |                      |            |                      |          |
|          | Flujos activos          |                       | B                   |                               |                                                                        |                      |            |                      |          |
| 0        | Notificaciones<br>Tipos |                       |                     |                               | < 1 >                                                                  | 100 -                | AZ         | Exportar             |          |
| Δ        | Correos                 |                       |                     |                               | 1 - 1 de 1                                                             | Elementos en pagina  |            |                      |          |
| <b>—</b> | Parámetros              |                       | Nombre              |                               | Descripción                                                            |                      | Aplicado a | Versión<br>p. Hicada |          |
|          | Atributos pe            | Flujo con F           | lan Asociado - Otro | Est<br>el r                   | e flujo tendrá pasos en los cuales<br>nódulo de mejoras con el de plan | s se asociará<br>es. |            | 50                   | Ð        |
| \$       | 3                       |                       |                     |                               | Nueva versión                                                          | Desactivar           | Eliminar   | Seguridad            |          |

Después de publicar la primera versión del flujo esta no se puede modificar, si deseas hacer modificaciones al flujo debes crear una nueva versión. Busca el flujo y elige el botón Nueva Versión,

Verás la pantalla de edición del flujo, al terminar de hacer los cambios has clic en Crear Nueva Versión

|     | Búsquedas                        | •     | ✓ Conceptos                | Últimas funcionalidades Ayudas                                                                   | Mis responsabilidades                           | Recursos 🔻            | 🖬 🛋 🌲               |
|-----|----------------------------------|-------|----------------------------|--------------------------------------------------------------------------------------------------|-------------------------------------------------|-----------------------|---------------------|
|     | Página inicial                   | F     | Mejoras / Ajustes / Flujos |                                                                                                  |                                                 |                       |                     |
|     | Mis respons<br>Mejoras 🔻         |       | Nombre*                    | Flujo con Plan Asociado - Otro                                                                   |                                                 |                       | 8                   |
| •   | Reportes 🔻                       |       | Descripción                | Este flujo tendrá pasos en los cuales se asociará                                                | el módulo de mejoras con el de                  | planes.               |                     |
| 0   | Ajustes 🔺                        |       | Activo en el sistema*      | Si                                                                                               |                                                 |                       |                     |
|     | Flujos activos<br>Notificaciones |       | Plantilla de notificación  | Basica<br>Permitir reasignar fechas límite e inicial plan                                        | neadas                                          |                       |                     |
| 0   | Tipos<br>Correos                 |       | Opciones del flujo         | Permitir ingresar acciones con fechas pasa                                                       | das                                             |                       |                     |
|     | Parámetros<br>Atributos pe       |       | Nota                       | La actual configuración del flujo si permite reas<br>ue sus pasos no sigan una secuencia ascende | signar fechas, esto puede oc<br>inte de fechas. | asionar que existan c | onceptos en los     |
| \$  |                                  |       | Aplica a                   |                                                                                                  |                                                 | Seguridad             | Crear nueva version |
| (+) |                                  | 11/1- |                            |                                                                                                  |                                                 |                       |                     |

Verás el mensaje de confirmación de la nueva versión creada:

| 1<br>1 | Búsquedas                | ✓ Conceptos                  | Últimas funcionalidades                                 | Ayudas      | Mis responsabilidades            | Recursos 💌 | 🧐 🖩 🛋 🌲          |
|--------|--------------------------|------------------------------|---------------------------------------------------------|-------------|----------------------------------|------------|------------------|
|        | Página inicial           | - Mejoras / Ajustes / Flujos |                                                         |             | -                                |            |                  |
|        | Mejoras                  |                              | $( \land \land )$                                       | :Opor       | oción Evitor                     |            |                  |
|        | Reportes  Ajustes        |                              |                                                         | Creaciór    |                                  | sd :       |                  |
|        | Flujos<br>Flujos activos |                              |                                                         |             |                                  |            |                  |
| 0      | Notificaciones<br>Tipos  | Nombre*<br>Descripción       | Flujo con Plan Asociado -<br>Este flujo tendrá pasos en | Otro        | rá el módulo de mejoras con el d | e planes.  | 0                |
|        | Correos<br>Parámetros    | Activo en el sistema*        | No                                                      |             |                                  |            |                  |
|        | Autorio peri             | Plantilla de notificación    | Básica Permitir reasign                                 | Seguridad p | Guardar                          | Publicar   | Cancelar version |

En este momento ya tienes nuevamente el botón Publicar disponibles para cuando termines de editar la versión la Publiques, le des permisos y este disponibles a los usuario para ser usada esta versión del flujo.

Desde esta pantalla de edición del flujo también puedes cancelar la versión, al elegir ese botón verás:

|                                                                                                    | Está                            | seguro que desea publicar es                                                           | te flujo?                              | ? Ayuda           | ×   |  |  |  |  |
|----------------------------------------------------------------------------------------------------|---------------------------------|----------------------------------------------------------------------------------------|----------------------------------------|-------------------|-----|--|--|--|--|
|                                                                                                    |                                 |                                                                                        |                                        |                   |     |  |  |  |  |
| Nombre                                                                                                    | Cancer     Cancer               |                                                                                        |                                        |                   |     |  |  |  |  |
| Nombre<br>Descripción<br>Plantilla de notificación<br>Opciones del flujo<br>Permitir reasignar fech<br>Permitir ingresar accio<br>Nota La actual configu<br>de fechas.<br>Aplica a                                                                                                    | Este flujo tendrá pasos en los  | te flujo tendrá pasos en los cuales se asociará el módulo de mejoras con el de planes. |                                        |                   |     |  |  |  |  |
| Nombre       Flujo con Plan Asociado - Otro         Descripción       Este flujo tendrá pasos en los cuales se asociará el ma         Plantilla de notificación       Básica         Opciones del flujo       Si         Permitir reasignar fechas límite e inicial planeadas       Si         Permitir ingresar acciones con fechas pasadas       Si         Nota       La actual configuración del flujo si permite reasignar fechas, esto p         Aplica a       National actual configuración del flujo si permite reasignar fechas, esto p |                                 |                                                                                        |                                        |                   |     |  |  |  |  |
| Ombre       Fujo con Plan Asociado - Otro         Descripción       Este flujo tendrá pasos en los cuales se asociará el módulo de mejoras con el de planes.         Plantilla de notificación       Básica         Opciones del flujo       Si         Permitir reasignar fechas límite e inicial planeadas       Si         Nota       La actual configuración del flujo si permite reasignar fechas, esto puede ocasionar que existan conceptos en los que sus pasos no sigan una secuencia ascender de fechas.         Aplica       A         |                                 |                                                                                        |                                        |                   |     |  |  |  |  |
|                                                                                                    |                                 |                                                                                        |                                        |                   |     |  |  |  |  |
| Permitir ingresar accion                                                                                                    | es con fechas pasadas           | Si                                                                                     |                                        |                   |     |  |  |  |  |
| Nota La actual configu<br>de fechas.<br>Aplica a 🔨                                                                                                    | ración del flujo si permite rea | signar fechas, esto puede ocasionar que existan concepto:                              | s en los que sus pasos no sigan una se | ecuencia ascender | nte |  |  |  |  |
| Tipo de Mejora                                                                                                    |                                 |                                                                                        | Aceptar                                | Cancelar          |     |  |  |  |  |

Si eliges Aceptar la nueva versión se elimina y queda nuevamente el flujo publicado, listo para crear Nueva versión.

#### NOTAS:

- Al crear una nueva versión solo hasta que la publiques será la versión usada. Hasta entonces la versión anterior será la que los usuarios utilizaran.
- Después de crear una nueva versión al buscar el flujo tendrás disponible el botón de Editar y Publicar nuevamente.

# Eliminar un flujo

| 1<br>1 | Búsquedas      | ✓ Conceptos              | Últimas fund      | cionalidad | des Ayudas Mis                                                     | s responsabilidades          | Recursos 💌 | 🧑 🔳                  | * |
|--------|----------------|--------------------------|-------------------|------------|--------------------------------------------------------------------|------------------------------|------------|----------------------|---|
|        | Página inicial | 🤶 Mejoras / Ajustes / Fi | ıjos              |            |                                                                    |                              |            |                      |   |
|        | Mis respons    | Nombre                   | Contiene          | Flu        | ijo con Plan Asociado - Otro                                       |                              |            | 8                    |   |
| -      | Mejoras 🔻      | Descripción              | Todos             | -          |                                                                    |                              |            |                      |   |
| C      | Reportes 🔻     | Activo en el sistema     | Si 🔻              |            |                                                                    |                              |            | Guardar búsqueda     |   |
| 0      | Flujos         |                          |                   |            | Buscar                                                             |                              | NE         |                      |   |
|        | Flujos activos |                          |                   |            |                                                                    |                              |            |                      |   |
| 0      | Notificaciones |                          |                   |            | . 1                                                                | 100 -                        |            |                      |   |
| 0      | Tipos          |                          |                   |            | 1 - 1 de 1                                                         | Elementos en págin           | AZ         | Exportar             |   |
|        | Correos        | _                        | _                 |            |                                                                    |                              |            |                      |   |
| e      | Parámetros     |                          | Nombre            |            | Descripción                                                        |                              | Aplicado a | Versión<br>p. Hicada |   |
|        | Atributos pe   | Flujo con Pla            | n Asociado - Otro |            | Este flujo tendrá pasos en los c<br>el módulo de mejoras con el de | uales se asociará<br>planes. |            | 50                   | Ð |
| ¢      | 3              |                          |                   |            | Nueva versió                                                       | in Desactivar                | Eliminar   | Seguridad            |   |

Busca el flujo que deseas eliminar, despliega sus opciones y elige el botón de eliminar o entra a la edición de ese flujo y desde allí también podrás eliminar el flujo.

En ambas opciones el sistema validará que no exista ningún tipo de restricción, si no existen el flujo podrá ser eliminado al dar clic en Aceptar

| Flujo para auditorias internas 2                                             | - Flujo de trabajo 🏾 🖓 Ayuda 🐼 |
|------------------------------------------------------------------------------|--------------------------------|
| ¿Seguro desea eliminar?<br>Flujo para auditorias internas 2<br>Aceptar Cance | ar                             |
| Se debe eliminar antes     Activo en el eleterne      Si                     |                                |

De lo contrarió será requerido eliminar estas asociaciones antes de poder eliminar el flujo.

|   | Flujo con Plan Asociado - Otro - Flujo de trabajo        | ? Ayuda                                                                                                    | × |
|---|----------------------------------------------------------|----------------------------------------------------------------------------------------------------|---|
|   | No es posible eliminar<br>Flujo con Plan Asociado - Otro |                                                                                                    |   |
|   | Items Relacionados                                       | Cantidad                                                                                                    |   |
|   | Oiligenciamiento de pasos del flujo                      | 44                                                                                                    |   |
|   | Cerrar                                                   |                                                                                                    |   |
|   |                                                          | $[ \begin{subarray}{c} \end{subarray} \end{subarray} subarra$ |   |
| B | Se debe eliminar antes                                   |                                                                                                    |   |

En caso de que ya se haya usado el flujo para gestionar mejoras, pero no se quiera seguir usando este flujo tienes la alternativas de inactivar el flujo o de quitarle permisos para que nadie lo vea.

# Asignar permisos a un flujo

| 1 | Búsquedas                        | ✓ Conceptos             | Últimas funci   | ionalidades         | Ayudas Mis res                                                 | sponsabilidades              | Recursos 💌 | 🧑 🖿 I               | <b>i 4</b> |
|---|----------------------------------|-------------------------|-----------------|---------------------|----------------------------------------------------------------|------------------------------|------------|---------------------|------------|
|   | Página inicial                   | Mejoras / Ajustes / Flu | ljos            |                     |                                                                |                              |            |                     |            |
|   | Mis respons                      | Nombre                  | Todos           | •                   |                                                                |                              |            |                     |            |
| - | Mejoras 🔹                        | Descripción             | Todos           | •                   |                                                                |                              |            |                     |            |
| 0 | Ajustes                          | Activo en el sistema    | Si 🔻            |                     |                                                                |                              | C          | Guardar búsqueda    | ן ו        |
|   | Flujos                           |                         |                 |                     | Buscar                                                         |                              |            | 1                   |            |
| 0 | Flujos activos<br>Notificaciones |                         |                 |                     |                                                                |                              |            |                     |            |
| 0 | Tipos                            |                         |                 |                     | <b>1</b> - 11 de 11                                            | 100 -<br>Elementos en página | AZ         | Exportar            |            |
|   | Correos<br>Parámetros            |                         | Nombre          |                     | Descripción                                                    |                              | Aplicado a | Versión<br>pu Vcada |            |
| ۵ | Atributos pe                     | Flujo con Plan          | Asociado - Otro | Este flu<br>el módu | jo tendrá pasos en los cuale:<br>Ilo de mejoras con el de plar | s se asociará<br>nes.        |            | 5                   | Ð          |
| 0 | 3                                |                         |                 | Edita               | r Publicar                                                     | Desactivar                   | Eliminar   | Seguridad           |            |

Buscar el flujo y has clic Seguridad para asignar permisos de ver el flujo a los roles que se requieren tengan acceso a este flujo.

En la pantalla que se carga verás la lista de roles que hay en el sistema y a la derecha los permisos que se pueden asignar. En el caso de flujos solo requieres asignar el permiso de Ver, pues el de comentar y configurar no aplican.

|                                                  | Seguridad |     |          | ? Ayuda    | E |
|--------------------------------------------------|-----------|-----|----------|------------|---|
| ilujo de trabajo: Flujo con Plan Asociado - Otro |           |     |          |            |   |
| Buscar                                           |           |     |          |            |   |
| Rol                                              |           | Ver | Comentar | Configurar |   |
| Todos los Usuarios                               |           |     |          |            |   |
| Administradores                                  |           |     |          |            |   |
| Usuario                                          |           |     |          |            |   |
| Auxiliares de Operación                          |           |     |          |            |   |
| Coordinadores                                    |           |     |          |            |   |
| Rol Analítico                                    |           |     |          |            |   |
| Administrador de Riesgos                         |           |     |          | Guardar    |   |

Guarda los cambios y cierra la ventana para volver al flujo.

jsp=editObjectSecurity.jsp34

# Activar / Inactivar flujo

Al inactivar un flujo no podrá ser usado por ningún usuario para solicitar una mejora. Esta acción se usa sobre flujos que se quieren eliminar pero no se puede porque ya han sido usados en la solicitud de alguna mejora. Busca el flujo a inactivar y elige el botón Inactivar o Activar que verás según el estado del flujo.

|   | Búsquedas               | ✓ Conceptos                  | Últimas funcionalidades | Ayudas Mis responsabi                                   | lidades Recursos 🔻 | 👰 🖩 🛋 🌲          |
|---|-------------------------|------------------------------|-------------------------|---------------------------------------------------------|--------------------|------------------|
|   | Página inicial          | — Mejoras / Ajustes / Flujos |                         |                                                         | -                  |                  |
|   | Mis respons             | Nombre To                    | odos 🔻                  |                                                         |                    |                  |
|   | Mejoras V<br>Reportes V | Descripción To               | odos 🔻                  |                                                         |                    |                  |
| P | Ajustes                 | Activo en el sistema Si      | •                       |                                                         | (                  | Guardar búsqueda |
|   | Flujos Activos          |                              | $\longrightarrow$       | Buscar                                                  |                    |                  |
|   | Notificaciones          |                              |                         | <li>&lt; 1 → 1</li>                                     | 00 - 47            | Exporter         |
|   | Correos                 | _                            |                         | 1 - 11 de 11 Eleme                                      | entos en página    | Versión          |
|   | Atributos pe            | Fluio con Plan As            | sociado - Otro          | Descripción<br>Ilujo tendrá pasos en los cuales se asoc | Aplicado a<br>iará | pu. teada        |
| 0 | 3                       |                              | el mo                   | dulo de mejoras con el de planes.<br>Itar Publicar Des  | sactivar Eliminar  | Seguridad        |

Verás el mensaje de confirmación y al Aceptar cambiará el estado del flujo.

|   |             | ~             |                             |                                                                  |                                                     | Mis respon                                                          |                                                     |       |       |  |
|---|-------------|---------------|-----------------------------|------------------------------------------------------------------|-----------------------------------------------------|---------------------------------------------------------------------|-----------------------------------------------------|-------|-------|--|
|   |             | Mejoras / Aju |                             |                                                                  |                                                     |                                                                     |                                                     |       |       |  |
| Ē | Mis respons | Nombre        | Contiene                    | aud                                                              |                                                     |                                                                     |                                                     |       | 8     |  |
|   | Mejoras 🔺   | Descripción   | Todos                       | •                                                                |                                                     |                                                                     |                                                     |       |       |  |
| 0 |             | Activo en e   | Guardar una b               | úsqueda                                                          |                                                     |                                                                     |                                                     |       |       |  |
|   |             |               | El flujo Flujo para auditor | ias internas actualn                                             | nente está marc                                     | ado como Activo.                                                    |                                                     |       |       |  |
|   | Reportes 💌  |               | Desea desactivarlo?         |                                                                  |                                                     |                                                                     | uscar                                               |       |       |  |
|   |             |               | •                           | Aceptar                                                          | C:                                                  | ancelar                                                             | en página                                           | Z Exp | ortar |  |
|   |             |               |                             |                                                                  |                                                     |                                                                     |                                                     |       |       |  |
|   |             | Fluje<br>2    | o para auditorias intern    | Flujo que se<br>as registros de<br>en las audito<br>organización | usará para el<br>NC, AC y AP<br>orias internas<br>n | No     Ac     Ac     Ac     Ac     Ac     Ac     Ac     Ac     Corr | Conformidad<br>ccion<br>ventiva<br>ccion<br>rectiva | 1     | 0     |  |

### Parámetros

Normalmente el administrador técnico o funcional de la Suite será quien tenga acceso a esta opción donde se configuran algunos comportamientos del módulo de mejoras que son flexibles para que cada organización los adapte a sus necesidades.

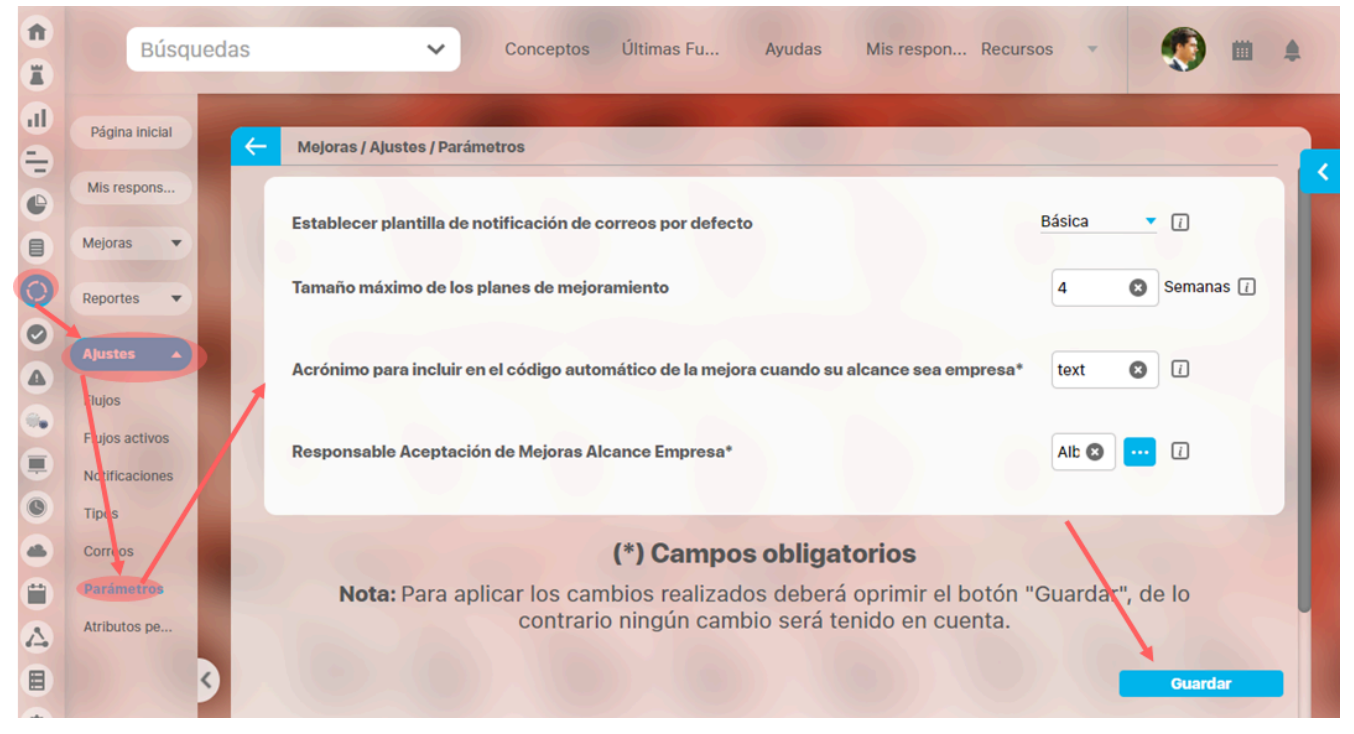

- Establecer plantilla de notificación de correos por defecto: El texto de este campo indica el nombre de la plantilla de notificación predeterminada para el envío de correos de mejoras. Esta será la misma que se mostrará de manera predeterminada al crear un flujo de mejora. Inicialmente, el sistema muestra la plantilla *Típica* pero puede cambiarla por cualquier otra que haya sido creada y esté activa en el sistema.
- Tamaño máximo de los planes de mejoramiento: Puede definir en este campo el tiempo máximo en semanas que puede durar la planeación de todas las tareas de la categoría que se crean desde el paso de una mejora que cuente con esa función. Las semanas se cuentan de 7 días cada una. Si deja el campo vacío o con el número cero (0), no se restringirá el tiempo de planeación de las tareas. Debe indicar el número de semanas con un número entero mayor a cero.
- Acrónimo para incluir en el código automático de la mejora cuando su alcance es empresa: Escriba en este campo el acrónimo de su empresa sin dejar espacios. El valor que sea diligenciado en este campo será el nombre que se incluirá en el código automático de la mejora cuando su alcance sea Empresa siempre y cuando el formato del código consecutivo para ese tipo de mejora incluya salcances o sALCANCEs.

Este parámetro será obligatorio para poder guardar los cambios realizados en esta página de Parámetros.

Si este campo no tiene ningún dato, las mejoras solicitadas que sean de alcance Empresa y pertenezcan al tipo de mejora que incluye el alcance en su formato de código automático, mostrarán el término \$alcance\$ en su código hasta que a este parámetro se le asigne un valor. Al asignar un acrónimo en este parámetro por primera vez, el término \$alcance\$ será reemplazado por el valor asignado.

Si ya había un acrónimo y se cambia por otro, el nuevo acrónimo no será reemplazado en las mejoras ya solicitadas sino que aplicará para las nuevas que se soliciten después del cambio.

 Responsable Aceptación de Mejoras Alcance Empresa: Elija en este campo el usuario que será responsable de la gestión de un paso de una mejora cuando al configurar el flujo, el responsable del paso sea Según el alcance de la mejora y cuando el alcance de la mejora sea Empresa. Véase la sección Crear paso para el flujo de mejoramiento.

Finalmente presiona el botón Guardar y luego verás un mensaje de cambio exitoso. jsp=/imp/base/configParams.jsp

# Plantillas de Notificación

La plantilla de notificación le permite seleccionar cuando y a quién enviar notificaciones del módulo de Mejoras.

- Búsqueda de Plantillas de Notificación
- Creación de Plantillas de Notificación
- Edición de Plantillas de Notificación
- Eliminación de Plantillas de Notificación
- Inactivación / Activación de Plantillas de Notificación

### Búsqueda de Plantillas de Notificación

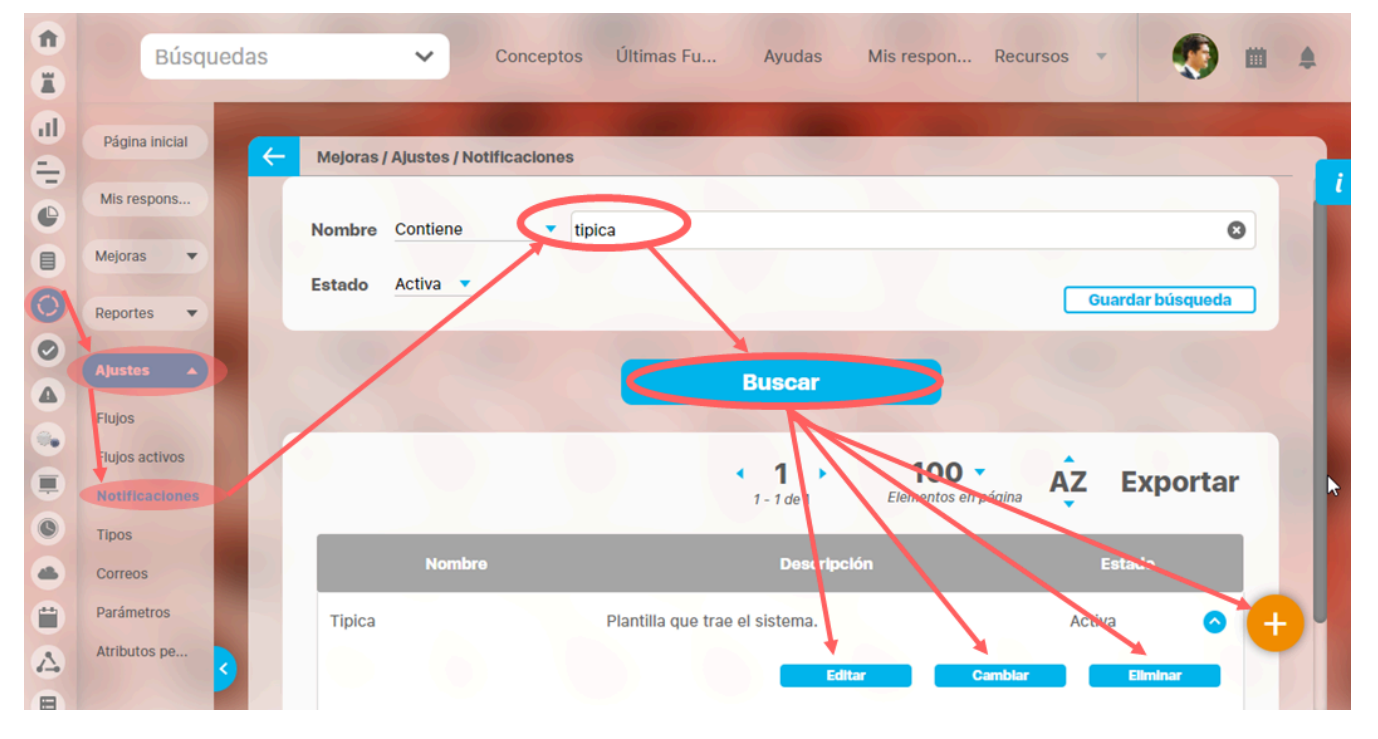

Has clic en Ajustes/ Notificaciones para gestionar las plantillas de notificaciones...

Los filtros Nombre y Activo en el sistema te permiten facilitar la búsqueda de la plantilla que desea encontrar. Si desea guardar la información de los filtros, haga clic sobre Guardar la búsqueda. Para más información sobre búsquedas almacenadas consulta el manual de generalidades Una vez hayas elegido los filtros, has clic en el botón Buscar. Los resultados se mostrarán en una tabla con la información de su estado y descripción.

Desde esta pantalla puedes:

- Editar: puedes ingresar a la opción de editar la plantilla con el botón Editar
- Cambiar estado: puedes activar o inactivar la plantilla
- Elimiinar: Eliminas plantillas que no estén siendo usadas.
- Crear : puedes crear nuevas plantillas con el botón 🧏

### Creación de Plantillas de Notificación

|   | Búsqued                  | las 🗸 Conceptos Últimas Fu Ayudas Mis respon Recursos 🔻 👧 🗰 🌲 |
|---|--------------------------|---------------------------------------------------------------|
|   | Página inicial           | Alustas / Alustas / Notificacionas                            |
|   | Mis respons              |                                                               |
|   | Mejoras 🔻                | Nombre Todos 🔹                                                |
| 0 | Reportes 🔹               | Estado Activa T Guardar búsqueda                              |
|   | Ajustes                  |                                                               |
|   | Flujos<br>Flujos activos | Buscar                                                        |
|   | Notificaciones           |                                                               |
|   | Tipos<br>Correos         |                                                               |
| Ü | Parámetros               | en el botón Buscar.                                           |
|   | Atributos pe             |                                                               |

Haz clic en el botón de crear desde la pantalla de gestión de las plantillas de notificación para crear una nueva plantilla

#### Diligencia los siguientes campos en la pestaña de Datos Básicos:

| 4 | Mejoras / Ajuste | es / Notificacio | nes                           |  |
|---|------------------|------------------|-------------------------------|--|
|   | Datos Básicos    | Mejora           | Paso de flujo de mejoramiento |  |
|   | Nombre*          |                  |                               |  |
|   | Descripción      |                  |                               |  |
|   | Activa           | Si               |                               |  |
|   |                  |                  | Guardar                       |  |

• Nombre: nombre que recibirá la nueva plantilla y que será usado al crear/editar un flujo de mejoras. Obligatorio

• Descripción: texto que brinda mayor información sobre la plantilla. Opcional

• Activar: campo muestra la palabra si para indicar que la plantilla que está creando estará activa.

• Pestaña Mejora: puedes elegir una o varias situaciones relacionadas con las mejoras, en las cuales deseas que se envíe correo y a quiénes deseas que se le envíe. Para ello, haz clic sobre los recuadros ubicados en la derecha de la opción elegida.

| ~ | joras / Ajustes / Notificaciones                |  |
|---|-------------------------------------------------|--|
|   | os Básicos Mejora Paso de flujo de mejoramiento |  |
|   | licitar 🔨                                       |  |
|   | Envlar a                                        |  |
|   | Autor                                           |  |
|   | Asignación a responsables de pasos              |  |
|   | Aceptación de Mejoras                           |  |
|   | Responsable Área asociada                       |  |
|   | Responsable proceso asociado                    |  |
|   |                                                 |  |
|   | ncelar 🗸                                        |  |

• Paso de flujo de mejoramiento: En esta pestaña, puede elegir una o varias ocasiones relacionadas con los pasos de mejoras, en las cuales desea que se envíe correo y a quiénes desea que se le envíe. Para ello, haga clic sobre los recuadros ubicados en la derecha de la opción elegida.

|          | Búsquedas  Conceptos Últimas funcionalidades  Ayudas Responsabilidades  Recurso | s 🔹 🌘 🏨 🌲 |
|----------|---------------------------------------------------------------------------------|-----------|
| <b>(</b> | Mejoras / Ajustes / Notificaciones                                              |           |
|          | Datos Básicos Mejora Paso de flujo de mejoramiento                              | <b>i</b>  |
|          | Asignar responsable                                                             |           |
|          | Cambiar responsable                                                             |           |
|          | Devolver Paso                                                                   |           |
|          | Activar paso                                                                    |           |
|          | Cancelar ejecución paso final                                                   |           |
|          | Activar ejecución paso final                                                    |           |
|          | ► Alertas de paso                                                               |           |
|          |                                                                                 | _         |
|          | Guardar Desactivar                                                              | Eliminar  |
|          |                                                                                 | <b>U</b>  |
|          |                                                                                 |           |

La opción "Alerta de paso", sirve para enviar las notificaciones de acuerdo a la configuración que realices en cada paso del flujo, desde el campo "Tipo de control".

| Búsquedas               | <ul> <li>Conceptos Últimas funcionalidades          <ul> <li>Ayudas</li> <li>Responsabilidades</li> </ul> </li> </ul> | • Recursos • 🚱 🛍 | 1 |
|-------------------------|----------------------------------------------------------------------------------------------------|------------------|---|
| Meioras / Alustes / Flu | los                                                                                                    |                  |   |
| FIUJO                   | GESTION DE PROYECTOS                                                                                                  |                  |   |
| Nombre*                 | Información General                                                                                                   | 0                |   |
| Descripción             |                                                                                                    |                  |   |
| Orden en el flujo*      | Al Principio                                                                                                    | •                |   |
| Tipo de Responsable*    | Iniciador del flujo                                                                                                   |                  |   |
| Tipo de control         | Tiempo de espera 🔹 1 💿 Días                                                                                           |                  |   |
|                         | ■ Notificar cuando falte el 50                                                                                        |                  |   |
| Fecha inicial planeada  | Ninguno                                                                                                    |                  |   |
|                         | Asignar este paso a otro usuario del sistema                                                                          |                  |   |
|                         | Devolver esta instancia del flujo al paso anterior                                                                    |                  | n |
|                         | Devolver esta instancia del flujo a cualquier paso anterior                                                           |                  | U |
| Opciones del paso       | Pasar esta instancia del flujo a cualquier paso posterior                                                             | Guardar Eliminar |   |
|                         | Decidir si se hace el paso final                                                                                      |                  |   |

Una vez hayas terminado de elegir las opciones, has clic sobre Guardar. Para ver el modelo de los correos enviados revisa la sección de "Editar Plantilla"

#### Nota

- Si el responsable de un paso es el mismo autor y la actividad asignada es simultánea a la solicitud de la mejora, se enviará un solo correo. Tampoco se enviará notificación de solicitud al autor puesto que él ya tiene conocimiento de la misma.
- Si en el penúltimo paso de una mejora, se decide no hacer el último paso, se enviará correo solo si se ha elegido enviar correos al finalizar la mejora o al cancelar la ejecución del paso final. De lo contrario, no se enviarán correos pues al terminarse una mejora, todos los mensajes pendientes se eliminan.
- De igual manera, no se enviarán más correos al cancelarse una mejora ya que se borran los correos que aún no habían sido procesados por el agente de correos.

### Edición de Plantillas de Notificación

| 1      | Búsqu                                      | led | as  |           | ~             | Conceptos     | Últimas Fu         | Ayudas        | Mis respon              | Recursos |                 |   | 4 |
|--------|--------------------------------------------|-----|-----|-----------|---------------|---------------|--------------------|---------------|-------------------------|----------|-----------------|---|---|
|        | Página inicial                             |     | (<) | Mejoras / | / Ajustes / N | otificaciones | -                  |               |                         |          |                 |   |   |
| Ē      | Mis respons                                |     |     | Nombre    | Contiene      | • tip         | bica               |               |                         |          |                 | 0 | i |
|        | Mejoras<br>Reportes                        |     |     | Estado    | Activa 🔻      |               |                    |               |                         | Gu       | uardar búsqueda |   | L |
|        | Ajustes 🔺                                  |     | 2   | /         |               |               |                    | Buscar        |                         |          |                 |   |   |
| •      | Flujos<br>Flujos activos<br>Notificaciones |     | /   |           |               |               |                    | • <b>1</b> •  | 100 •<br>Elementos en p | agina AZ | Exporta         | r | k |
| ©<br>4 | Tipos<br>Correos                           |     |     |           | Nombr         | re            |                    | Descrip       | oclón                   |          | Estado          |   | I |
| ٣      | Parámetros                                 |     |     | Tipica    |               |               | Plantilla que trae | e el sistema. |                         | Activ    | ra 🔿            | Đ |   |
|        | Atributos pe                               | 3   |     |           |               |               |                    |               | ditar C:                | amblar   | Eliminar        |   |   |

Una vez encuentres la plantilla de notificación, has clic sobre ella y elige la opción Editar. Solo quienes tengan la opción Ajustes/Notificaciones del menú podrán editar las plantillas.

Verás la plantilla de modo que puedas realizar los cambios correspondientes.

| 4 | Mejoras / Ajuste | es / Notificacion                                            | nes                           |                     |            |          |
|---|------------------|--------------------------------------------------------------|-------------------------------|---------------------|------------|----------|
|   |                  |                                                              |                               | < 1 →<br>1 - 3 de 3 |            |          |
|   | Datos Básicos    | Mejora                                                       | Paso de flujo de mejoramiento |                     |            |          |
|   | Nombre*          | Básica                                                       |                               |                     |            | 0        |
|   | Descripción      | Contiene el mínimo de correos permitido por la organización. |                               |                     |            |          |
|   | Activa           | Si                                                           |                               |                     |            |          |
|   |                  | 35                                                           | 070                           | Guardar             | Desactivar | Eliminar |
|   |                  |                                                              |                               |                     |            | •        |

Una vez haya realizado los cambios, haga clic sobre Guardar. En el extremo inferior derecho de esta pantalla, estará disponible el botón para crear una nueva plantilla de notificación. También están disponibles las opciones para inactivar o eliminar la plantilla de notificación.

#### Para el Módulo de Mejoras se envían correos cuando:

#### Se solicita mejora.

Cuando se solicita una mejora, el sistema enviará automáticamente un correo electrónico a los usuarios que tengan una de las siguientes funciones siempre y cuando estén marcadas en la plantilla de notificación con el recuadro .

| 1 | Búsquedas      | 🗸 Conceptos Últimas funcionalidades Ayudas Mis responsabilidades Recursos 🗸 👸 🏛 💕 🌲 |
|---|----------------|-------------------------------------------------------------------------------------|
|   | Página inicial | Mejoras / Ajustes / Notificaciones                                                  |
|   | Mis respons    | <b>2</b> ►<br>1-3 de 3                                                              |
| = | Mejoras 🔻      | Datos Básicos Mejora Paso de flujo de mejoramiento                                  |
|   | Reportes 🔻     | ▼ Solicitar                                                                         |
|   | Ajustes 🔺      | Faultris                                                                            |
| 0 | Flujos         |                                                                                     |
| • | Flujos activos | Autor                                                                               |
|   | Notificaciones | Asignación a responsables de pasos                                                  |
| 0 | Tipos          | Aceptación de Mejoras                                                               |
|   | Parámetros     | Responsable Área asociada                                                           |
|   | Atributos pe   |                                                                                     |
| 0 |                |                                                                                     |
|   |                |                                                                                     |

En la siguiente imagen puedes ver un ejemplo del correo que se enviará a los usuarios que tienen alguna función al solicitar una mejora

| Estimados(as) Angie Barrios                                                           | S                                                                                                    |
|---------------------------------------------------------------------------------------|----------------------------------------------------------------------------------------------------|
| Usted ha sido designado como responsable o<br>'Indicador de presupuesto muestra incum | del paso'análisis de causas e identificación del plan' de la mejora<br>plimiento durante 5 periodos'. |
| Para obtener información detallada de la mej                                          | ora pulse <u>click aquí</u> .                                                                         |
| Información de la mejora:                                                             |                                                                                                    |
| Nombre:                                                                               | Indicador de presupuesto muestra incumplimiento durante<br>5 periodos                                 |
| Código:                                                                               | ###                                                                                                   |
| Tipo:                                                                                 | Acción de mejora                                                                                      |
| Descripción:                                                                          | Indicador de presupuesto muestra incumplimiento durante<br>5 periodos                                 |
| Autor:                                                                                | Juan Camilo Ortiz                                                                                     |
| Fecha de Creación:                                                                    | 06/Jul/2023 16:59:58                                                                                  |
|                                                                                       |                                                                                                    |
| Este mensaje se gene                                                                  | ró automáticamente el 06/Jul/2023 17:18:26.                                                           |
| Por favo                                                                              | or no responda a este mensaie                                                                         |

### Se cancela la mejora.

En la siguiente imagen puedes ver un ejemplo del correo que se enviará al usuario autor y Responsable del paso cuando se cancela una mejora.

| Estimados(as) Carlos Perez                                                                                            |                                                                       |
|----------------------------------------------------------------------------------------------------|-----------------------------------------------------------------------|
| La mejora que usted solicitó ha sido cancelada.<br>Para obtener información detallada de la mejora pulse <u>click</u> | <u>aquí</u> .                                                         |
| Información de la mejora:                                                                                             |                                                                       |
| Nombre:                                                                                                    | Indicador de presupuesto muestra incumplimiento durante 5 periodos    |
| Código:                                                                                                    | ###                                                                   |
| Tipo:                                                                                                    | Acción de mejora                                                      |
| Descripción:                                                                                                    | Indicador de presupuesto muestra incumplimiento durante<br>5 periodos |
| Autor:                                                                                                    | Carlos Perez                                                          |
| Fecha de Creación:                                                                                                    | 06/Jul/2023 16:59:58                                                  |
| Este mensaje se generó automá<br>Por favor no respo                                                                   | ticamente el 06/Jul/2023 20:28:36.<br>nda a este mensaje.             |

### Se finaliza la mejora.

En la siguiente imagen puedes ver un ejemplo del correo que se enviará al usuario autor y Responsable del paso cuando se finaliza una mejora.

| Estimados(as) Juan Camilo                                                          | Ortiz                                                                          |  |  |  |  |  |
|------------------------------------------------------------------------------------|--------------------------------------------------------------------------------|--|--|--|--|--|
| La mejora que usted solicitó ha sido finalizad                                     | la                                                                             |  |  |  |  |  |
| Para obtener información detallada de la me                                        | jora pulse <u>click aquí</u> .                                                 |  |  |  |  |  |
| Información de la mejora:                                                          |                                                                                |  |  |  |  |  |
| Nombre:                                                                            | ombre: Indicador de presupuesto                                                |  |  |  |  |  |
| Código:                                                                            | 002                                                                            |  |  |  |  |  |
| Tipo:                                                                              | Acción de mejora                                                               |  |  |  |  |  |
| Descripción: Indicador de presupuesto muestra incumplimiento durante<br>5 periodos |                                                                                |  |  |  |  |  |
| Autor:                                                                             | Juan Camilo Ortiz                                                              |  |  |  |  |  |
| Fecha de Creación:                                                                 | 06/Jul/2023 20:41:47                                                           |  |  |  |  |  |
|                                                                                    |                                                                                |  |  |  |  |  |
| Este mensaje se gene<br>Por favo                                                   | eró automáticamente el 06/Jul/2023 20:54:22.<br>or no responda a este mensaje. |  |  |  |  |  |

### Cambio en la solicitud de la mejora

En la siguiente imagen puedes ver un ejemplo del correo que se enviará al usuario autor y al Responsable del paso cuando el administrador realiza un cambio en la solicitud de una mejora.

| Estimados(as) Juliana Moral                                                                                                    | es                                  |  |  |  |
|----------------------------------------------------------------------------------------------------|-------------------------------------|--|--|--|
| En la fecha (07/Jul/2023 09:38:48) se ha modificado la solicitud de la mejora <b>'Indicador de presupuesto total 2023'</b> .<br>Se recomienda que revise el historial de cambios para que se entere de los cambios que se realizaron.<br>Para obtener información detallada del paso pulse <u>click aquí</u> . |                                     |  |  |  |
| Información de la mejora:                                                                                                    |                                     |  |  |  |
| Nombre:                                                                                                    | Indicador de presupuesto total 2023 |  |  |  |
| Código:                                                                                                    | 005                                 |  |  |  |
| Tipo:                                                                                                    | Tipo: Acción de mejora              |  |  |  |
| Descripción: Indicador de presupuesto muestra incumplimiento durant<br>5 periodos                                                                                                    |                                     |  |  |  |
| Autor: Juliana Morales                                                                                                    |                                     |  |  |  |
| Fecha de Creación: 07/Jul/2023 09:19:33                                                                                                    |                                     |  |  |  |
|                                                                                                    |                                     |  |  |  |
| Este mensaje se generó automáticamente el 07/Jul/2023 09:39:07.<br>Por favor no responda a este mensaje.                                                                                                    |                                     |  |  |  |

### Paso del flujo de mejoramiento

En esta pestaña encontrarás los ítems a los que el sistema enviará correos durante los pasos del flujo de mejoramiento.

| 1<br>I | Búsquedas                                            | 🗸 Conceptos Últimas funcionalidades Ayudas Mis responsabilidades Recursos 🔻 👸 🏛 🚅 🌲                                                                                                    |
|--------|------------------------------------------------------|----------------------------------------------------------------------------------------------------|
|        | Página inicial<br>Mis respons                        | Mejoras / Ajustes / Notificaciones  2  1-3 de 3                                                                                                    |
|        | Mejoras V<br>Reportes V<br>Ajustes A                 | Datos Básicos     Mejora     Paso de flujo de mejoramiento       > Asignar responsable     Image: Cambiar responsable       > Cambiar responsable     Image: Cambiar responsable       > Devolver Paso |
|        | Flujos activos<br>Notificaciones<br>Tipos<br>Correos | <ul> <li>Activar paso</li> <li>Cancelar ejecución paso final</li> <li>Activar ejecución paso final</li> </ul>                                                                                          |
|        | Parámetros<br>Atributos pe                           | Guardar Desactivar Eliminar                                                                                                    |

### Asignar responsable

En la siguiente imagen puedes ver un ejemplo del correo que se enviará al usuario autor y al Responsable del paso cuando se asigna el responsable de una mejora.

| Estimados(as) Juliana Morale                                                                                                    | 25                                                                                                    |  |  |  |
|----------------------------------------------------------------------------------------------------|----------------------------------------------------------------------------------------------------|--|--|--|
| Usted ha sido designado como responsable de<br>'Indicador de presupuesto muestra incumpl<br>Para obtener información detallada de la mejor | <mark>l paso</mark> análisis de causas e identificación del plan' de la mejora<br>imiento durante 5 periodos'.<br>a pulse <u>click aquí</u> . |  |  |  |
| Información de la mejora:                                                                                                    |                                                                                                    |  |  |  |
| Nombre:                                                                                                    | Indicador de presupuesto muestra incumplimiento durante<br>5 periodos                                                                         |  |  |  |
| Código:                                                                                                    | ###                                                                                                    |  |  |  |
| Tipo:                                                                                                    | Acción de mejora                                                                                                    |  |  |  |
| Descripción: Indicador de presupuesto muestra incumplimiento durant<br>5 periodos                                                          |                                                                                                    |  |  |  |
| Autor:                                                                                                    | Carlos Perez                                                                                                    |  |  |  |
| Fecha de Creación:                                                                                                    | 06/Jul/2023 16:59:58                                                                                                    |  |  |  |
| Este mensaje se genero<br>Por favor                                                                                                    | ó automáticamente el 06/Jul/2023 18:54:49.<br>no responda a este mensaje.                                                                     |  |  |  |

### Cambiar responsable

En la siguiente imagen puedes ver un ejemplo del correo que se enviará al usuario autor y Responsable del paso cuando se cambia el responsable del paso de una mejora.

| Estimados(as) Juliana Mo                                     | orales                                                                                                    |
|--------------------------------------------------------------|----------------------------------------------------------------------------------------------------|
| Se cambió el responsable del pas<br>que usted tenía asignado | o <b>'Paso #1'</b> de la mejora 'Indicador de presupuesto total 2023'.                                                                    |
| Para obtener información detallada del pa                    | aso pulse <u>click aquí</u> .                                                                                                    |
| Nombre:<br>Código:<br>Tipo:<br>Descripción:<br>Autor:        | Indicador de presupuesto total 2023<br>005<br>Acción de mejora<br>Indicador de presupuesto muestra incur<br>5 periodos<br>Juliana Morales |
| Este mensaje se ge<br>Por fa                                 | eneró automáticamente el 07/Jul/2023 09:39:07.<br>avor no responda a este mensaje.                                                        |

### **Devolver paso**

En la siguiente imagen puedes ver un ejemplo del correo que se enviará al usuario autor y Responsable del paso cuando se devuelve el paso de una mejora.

| Estimados(as) Juliana Morales                                                                                                    |                                                                       |  |  |  |
|----------------------------------------------------------------------------------------------------|-----------------------------------------------------------------------|--|--|--|
| A usted le fue devuelto el paso <b>'análisis de causas e identificación del plan'</b> de la mejora <b>'Indicador de presupuesto</b><br><b>muestra incumplimiento durante 5 periodos'</b> . El paso se reactivó el 06/Jul/2023 20:08:38 y debe terminarse el<br>07/Jul/2023 20:05:47.<br>Para obtener información detallada del paso pulse <u>click aquí</u> . |                                                                       |  |  |  |
| Información de la mejora:                                                                                                    |                                                                       |  |  |  |
| Nombre:                                                                                                    | Indicador de presupuesto muestra incumplimiento durante<br>5 periodos |  |  |  |
| Código:                                                                                                    | ###                                                                   |  |  |  |
| Tipo:                                                                                                    | Acción de mejora                                                      |  |  |  |
| Descripción: Indicador de presupuesto muestra incumplimiento durante<br>5 periodos                                                                                                    |                                                                       |  |  |  |
| Autor:                                                                                                    | Carlos Perez                                                          |  |  |  |
| Fecha de Creación:                                                                                                    | 06/Jul/2023 16:59:58                                                  |  |  |  |
| Este mensaje se generó automáticamente el 06/Jul/2023 20:08:56.<br>Por favor no responda a este mensaje.                                                                                                    |                                                                       |  |  |  |

### Activar paso

En la siguiente imagen puedes ver un ejemplo del correo que se enviará al usuario autor y Responsable del paso cuando se activa el paso de una mejora.

| Estimados(as) Angie Barrios                                                                                                    |                                                                                                    |  |  |  |  |  |
|----------------------------------------------------------------------------------------------------|----------------------------------------------------------------------------------------------------|--|--|--|--|--|
| A partir de la fecha (06/Jul/2023 17:01:01) se ha<br>identificación del plan' de la mejora 'Indicado<br>paso se activó el 06/Jul/2023 16:59:58 y debe te<br>Para obtener información detallada del paso pul | a planificado que inicie la ejecución del paso <b>'análisis de causas e<br/>r de presupuesto muestra incumplimiento durante 5 periodos'. El<br/>erminarse el 07/Jul/2023 16:59:58.<br/>Ise <u>click aquí</u>.</b> |  |  |  |  |  |
| Información de la mejora:                                                                                                    |                                                                                                    |  |  |  |  |  |
| Nombre:                                                                                                    | Indicador de presupuesto muestra incumplimiento durante<br>5 periodos                                                                                                    |  |  |  |  |  |
| Código:                                                                                                    | Código: ###                                                                                                    |  |  |  |  |  |
| Tipo:                                                                                                    | Tipo: Acción de mejora                                                                                                    |  |  |  |  |  |
| Descripción: Indicador de presupuesto muestra incumplimiento durante<br>5 periodos                                                                                                    |                                                                                                    |  |  |  |  |  |
| Autor:                                                                                                    | Juan Camilo Ortiz                                                                                                    |  |  |  |  |  |
| Fecha de Creación:                                                                                                    | 06/Jul/2023 16:59:58                                                                                                    |  |  |  |  |  |
|                                                                                                    |                                                                                                    |  |  |  |  |  |
| Este mensaje se generó automáticamente el 06/Jul/2023 17:18:26.                                                                                                    |                                                                                                    |  |  |  |  |  |
| For lavor no responda a este mensaje.                                                                                                    |                                                                                                    |  |  |  |  |  |

### Cancelar ejecución paso final

En la siguiente imagen puedes ver un ejemplo del correo que se enviará al autor y al Responsable del paso cuando se cancela la ejecución del paso final de una mejora.

| l paso <b>'Paso #5'</b> de la mejora<br>dministrador del Sistema | 'Indicador de presupuesto total 2023' ha sido cancelado por           |  |
|------------------------------------------------------------------|-----------------------------------------------------------------------|--|
| ara obtener información detal                                    | lada del paso pulse click aquí.                                       |  |
| Información de la mejora:                                        |                                                                       |  |
| Nombre:                                                          | Indicador de presupuesto total 2023                                   |  |
| Código:                                                          | 005                                                                   |  |
| Tipo:                                                            | Acción de mejora                                                      |  |
| Descripción:                                                     | Indicador de presupuesto muestra incumplimiento durante<br>5 periodos |  |
| Autor:                                                           | Juliana Morales                                                       |  |
| Fecha de Creación:                                               | 07/Jul/2023 09:19:33                                                  |  |
|                                                                  |                                                                       |  |
|                                                                  |                                                                       |  |

### Activar ejecución paso final

En la siguiente imagen puedes ver un ejemplo del correo que se enviará al autor y al Responsable del paso cuando se activa la ejecución del paso final de una mejora.

| Estimados(as) Juliana Morales                                                                                                    |                                                                              |  |  |  |  |  |
|----------------------------------------------------------------------------------------------------|------------------------------------------------------------------------------|--|--|--|--|--|
| A partir de la fecha (06/Jul/2023 20:17:06) se ha planificado que <mark>linicie la ejecución del paso'Cierre'</mark> de la mejora<br><b>'Indicador de presupuesto muestra incumplimiento durante 5 periodos'</b> . El paso se activó el 06/Jul/2023 20:16:38.<br>Para obtener información detallada del paso pulse <u>click aquí</u> . |                                                                              |  |  |  |  |  |
| Información de la mejora:                                                                                                    |                                                                              |  |  |  |  |  |
| Nombre:                                                                                                    | Nombre: Indicador de presupuesto muestra incumplimiento durant<br>5 periodos |  |  |  |  |  |
| Código:                                                                                                    | ###                                                                          |  |  |  |  |  |
| Tipo:                                                                                                    | Acción de mejora                                                             |  |  |  |  |  |
| Descripción: Indicador de presupuesto muestra incumplimiento dura<br>5 periodos                                                                                                    |                                                                              |  |  |  |  |  |
| Autor: Carlos Perez                                                                                                    |                                                                              |  |  |  |  |  |
| Fecha de Creación: 06/Jul/2023 16:59:58                                                                                                    |                                                                              |  |  |  |  |  |
| Este mensaje se generó automáticamente el 06/Jul/2023 20:17:22.<br>Por favor no responda a este mensaje.                                                                                                    |                                                                              |  |  |  |  |  |

### Asignación de recurso

En la siguiente imagen puedes ver un ejemplo del correo que se enviará a un usuario cuando se asigna como recurso de un paso de una mejora.

| Estimados(as) <b>Carlos P</b><br>Usted ha sido asignado como recurso<br>Para obtener información detallada pu | <b>erez</b><br>del paso <mark>'Cierre'</mark> de la mejora <b>'Indicador De Presupuesto'</b> .<br>Ise <u>click aquí</u> . |  |  |  |  |  |
|----------------------------------------------------------------------------------------------------|----------------------------------------------------------------------------------------------------|--|--|--|--|--|
| Información del paso:                                                                                         |                                                                                                    |  |  |  |  |  |
| Mejora:                                                                                                    | Indicador De Presupuesto                                                                                                  |  |  |  |  |  |
| Responsable:                                                                                                  | ponsable: Juliana Morales                                                                                                 |  |  |  |  |  |
| Nombre:                                                                                                    | Nombre: Cierre                                                                                                    |  |  |  |  |  |
| Descripción:                                                                                                  | Indicador de presupuesto muestra incumplimiento durante<br>5 periodos                                                     |  |  |  |  |  |
| Este mensaje se generó automáticamente el 06/Jul/2023 20:54:23.<br>Por favor no responda a este mensaje.      |                                                                                                    |  |  |  |  |  |

#### Nota

De manera independiente a la plantilla, el sistema envía notificaciones al responsable cuando se ha configurado una fecha límite en el paso de una mejora y ésta se ha vencido o si en ese paso se ha elegido que se notifique cuando falte cierto porcentaje para cumplirse tal fecha.

El sistema trae de manera predeterminada la plantilla de notificación *Típica*, la cual tiene todas estas opciones seleccionadas. Esta plantilla puede ser editada para que se envíen notificaciones de acuerdo al criterio de cada organización.

También puede crear más plantillas que podrá asociar a distintos flujos según así lo requiera.

Al momento de crear o editar la versión del flujo, podrá elegir la plantilla de notificación que desea asociarle.

| Búsquedas                                            | Conceptos Últimas Fu Ayudas Mis respon Recursos 🔹 🧑 🗰                                                  |   |
|------------------------------------------------------|----------------------------------------------------------------------------------------------------|---|
| Página inicial<br>Mis respons<br>Mejoras<br>Reportes | Mejoras / Ajustes / Flujos                                                                             | i |
| Ajustes 🔺                                            | Activo en el sistema* No                                                                               |   |
| Flujos                                               | Plantilla de notificación Básica                                                                       |   |
| Notificaciones<br>Tipos<br>Correos                   | Permitir reasignar fechas límite e inicial planeadas     Permitir ingresar acciones con fechas pasadas |   |
| Parámetros<br>Atributos pe                           |                                                                                                    |   |
| <b>S</b>                                             | Aplica a Guardar                                                                                       |   |

#### Nota

Recuerde que los cambios realizados a la plantilla de notificaciones asociada a un flujo, afectará a todas las mejoras que están asociadas a ese flujo. No obstante, si se crea una nueva versión del flujo, los cambios aplicarán sólo para las nuevas mejoras.

También puedes consultar:

# Eliminación de Plantillas de Notificación

| <b>n</b> | Búsquedas               | ✓ Conceptos                        | Últimas Fu Ayudas Mi           | is respon Recursos  | · 🐠 🖬 🌲          |
|----------|-------------------------|------------------------------------|--------------------------------|---------------------|------------------|
|          | Página inicial          | Mejoras / Ajustes / Notificaciones |                                |                     |                  |
| 0        | Mis respons             | Nombre Contiene vip                | ica                            |                     | 0                |
|          | Mejoras 🔻               | Estado Activa                      |                                |                     | Guardar búsqueda |
| 0        | Reportes 🔻              |                                    |                                |                     |                  |
| 4        | Ajustes  Fluios         | /                                  | Buscar                         |                     |                  |
|          | lujos activos           |                                    | • 1 •                          | 100 · 💦             | 7 Exporter       |
| •        | Notificaciones<br>Tipos |                                    | 1 - 1 de 1                     | Elementos en página |                  |
|          | Correos                 | Nombre                             | Descripción                    |                     | Estado           |
| ٣        | Parámetros              | Tipica                             | Plantilla que trae el sistema. |                     | Activa 💿 🕂 🦷     |
|          | Atributos pe            |                                    | Editar                         | Camblar             | Eliminar         |

Para eliminar las plantillas, puedes elegir la opción Eliminar desde la lista de resultados del buscador de plantillas

#### o desde su pantalla de edición

| Mejoras / Ajusto | es / Notificacio | nes                                     |            |           |          |
|------------------|------------------|-----------------------------------------|------------|-----------|----------|
|                  |                  |                                         | <1>        |           |          |
|                  |                  |                                         | 1 - 3 de 3 |           |          |
| Datos Básicos    | Mejora           | Paso de flujo de mejoramiento           |            |           |          |
|                  |                  |                                         |            |           |          |
| Nombre*          | Básica           |                                         |            |           | 8        |
| Descripción      | Contiene el n    | nínimo de correos permitido por la orga | anización. |           |          |
| Activa           | Si               |                                         |            |           |          |
|                  | 1100             |                                         | Guardar    | Deceether | Eliminor |
|                  |                  |                                         |            |           |          |
|                  |                  |                                         |            |           |          |
|                  |                  |                                         |            |           |          |
|                  |                  |                                         |            |           |          |
|                  |                  |                                         |            |           |          |

Al elegir eliminar una plantilla, se mostrará un mensaje de confirmación: Si la plantilla se encuentra asociada a una mejora en flujo, no se podrá eliminar. Por lo tanto, se mostrará el siguiente mensaje:

| inar     |               |
|----------|---------------|
|          |               |
| Cantidad | 1             |
| 3        |               |
|          | Cantidad<br>3 |

Cierra esta pantalla y ve al flujo que está utilizando la plantilla, cámbiala y podrás volver a eliminarla.

|                          | Pla                                                                                                    | antilla de no                 | tificación | ? | Ayuda | × |
|--------------------------|----------------------------------------------------------------------------------------------------|-------------------------------|------------|---|-------|---|
|                          |                                                                                                    | ¿Seguro desea eli<br>Rigurosa | iminar?    |   |       |   |
|                          |                                                                                                    | Aceptar                       | Cancelar   |   |       |   |
|                          | 1 contractions of the second second s |                               |            |   |       |   |
| B Se debe eliminar antes | *0                                                                                                    |                               |            |   |       |   |

Si das clic en aceptar se eliminará la plantilla y verás un mensaje de eliminación exitosa.

## Inactivación / Activación de Plantillas de Notificación

Si requieres inactivar una plantilla de notificación, puedes utilizar el botón Cambiar Estado desde la lista de resultados del buscador de plantillas

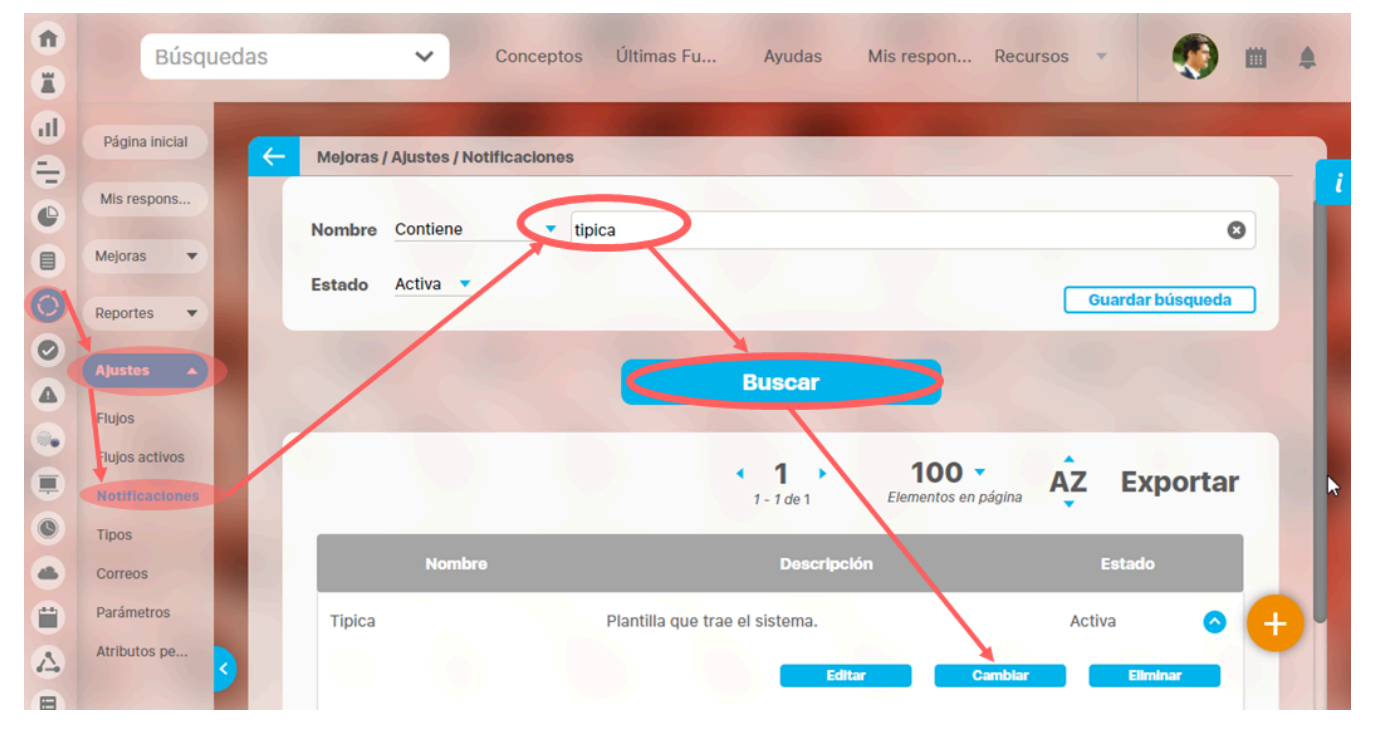

o desde su pantalla de edición elige el botón Desactivar /Activar de acuerdo al estado en que se encuentre la plantilla.

| Mejoras / Ajuste | es / Notificacio                                                      | nes                                     |                                                                                                    |                                                                                                    |                                                                                                    |                                                                                                    |                                                                                                    |
|------------------|-----------------------------------------------------------------------|-----------------------------------------|----------------------------------------------------------------------------------------------------|----------------------------------------------------------------------------------------------------|----------------------------------------------------------------------------------------------------|----------------------------------------------------------------------------------------------------|----------------------------------------------------------------------------------------------------|
|                  |                                                                       |                                         | < 1 →<br>1 - 3 de 3                                                                                                    |                                                                                                    |                                                                                                    |                                                                                                    |                                                                                                    |
| Datos Básicos    | Mejora                                                                | Paso de flujo de mejoramiento           |                                                                                                    |                                                                                                    |                                                                                                    |                                                                                                    |                                                                                                    |
| Nombre*          | Básica                                                                |                                         |                                                                                                    |                                                                                                    |                                                                                                    |                                                                                                    | 8                                                                                                    |
| Descripción      | Contiene el n                                                         | nínimo de correos permitido por la orga | nización.                                                                                                    |                                                                                                    |                                                                                                    |                                                                                                    |                                                                                                    |
| Activa           | Si                                                                    |                                         |                                                                                                    |                                                                                                    |                                                                                                    |                                                                                                    |                                                                                                    |
|                  |                                                                       |                                         | Guard                                                                                                    | lar 🕻                                                                                                    | Desactivar                                                                                                    | Elimi                                                                                                    | nar                                                                                                    |
|                  |                                                                       |                                         |                                                                                                    |                                                                                                    | -                                                                                                    |                                                                                                    |                                                                                                    |
|                  |                                                                       |                                         |                                                                                                    |                                                                                                    |                                                                                                    |                                                                                                    | •                                                                                                    |
|                  |                                                                       |                                         |                                                                                                    |                                                                                                    |                                                                                                    |                                                                                                    |                                                                                                    |
|                  | Mejoras / Ajusto<br>Datos Básicos<br>Nombre*<br>Descripción<br>Activa | Mejoras / Ajustes / Notificacion        | Mejoras / Ajustes / Notificaciones         Datos Básicos       Mejora       Paso de flujo de mejoramiento         Nombre*       Básica       Image: Contiene el mínimo de correos permitido por la orga         Activa       Si | Mejoras / Ajustes / Notificaciones         1.3 de 3         Datos Básicos       Mejora       Paso de flujo de mejoramiento         Nombre*       Básica         Descripción       Contiene el mínimo de correos permitido por la organización.         Activa       Si | Mejoras / Ajustes / Notificaciones         1.3 de 3         Datos Básicos       Mejora       Paso de flujo de mejoramiento         Nombre*       Básica         Descripción       Contiene el mínimo de correos permitido por la organización.         Activa       Si | Mejoras / Ajustes / Notificaciones           1 - 3 de 3         Datos Básicos       Mejora       Paso de flujo de mejoramiento         Nombre*       Básica         Descripción       Contiene el mínimo de correos permitido por la organización.         Activa       Si             Guardar       Desactivar | Mejoras / Ajustes / Notificaciones          1 - 3 de 3         Datos Básicos       Mejora         Paso de flujo de mejoramiento         Nombre*       Básica         Descripción       Contiene el mínimo de correos permitido por la organización.         Activa       Si             Guardar       Descrivar |

Si eliges cambiar el estado de una plantilla activa, deberás confirmar el siguiente mensaje de confirmación:

| <del>(</del> | Mejoras / Ajustes / Notificacio<br>Estado Activa 💌 | nes                                                                                                    |                            |    | Guardar búsqueda |  |
|--------------|----------------------------------------------------|----------------------------------------------------------------------------------------------------|----------------------------|----|------------------|--|
|              |                                                    | Buscar                                                                                                    |                            |    |                  |  |
|              |                                                    | CAMBIAR DE ESTADO PLANTILLA DE NOTIFICACIÓN     La plantilla de notificación Full actualmente está marcado como     Activo.     Desea desactivarlo? | <b>0 ▼</b><br>os en página | ĄZ | Exportar         |  |
|              | Nombre                                             | Si No                                                                                                    |                            |    | Estado           |  |

Si eliges cambiar el estado de una plantilla inactiva, deberás confirmar el siguiente mensaje de confirmación:

| Kejoras / Ajustes / Notificaci    | ones                                                                                             | ; |
|-----------------------------------|--------------------------------------------------------------------------------------------------|---|
| Nombre Todos<br>Estado Inactiva 💌 |                                                                                                  |   |
|                                   | CAMBIAR DE ESTADO PLANTILLA DE NOTIFICACIÓN X                                                    |   |
|                                   | La plantilla de notificación Full actualmente está marcado como<br>Inactivo.<br>Desea activarlo? |   |
|                                   | Sí No                                                                                            |   |
|                                   |                                                                                                  |   |

Si eliges cambiar el estado de la plantilla que ha sido elegida como predeterminada en el parámetro correspondiente, el sistema le avisará que no es posible realizar esta acción a través del siguiente mensaje:

|        | Buscar                                                                       |         |              |         |          |
|--------|------------------------------------------------------------------------------|---------|--------------|---------|----------|
|        | Advertencia<br>No se puede modificar el estado de esta plantilla porque esta | ×       | 0 -          | ^7      | Exportor |
|        | asociada como plantilla por defecto                                          | nto     | os en página | AZ<br>T | схропаг  |
| Nombre | Descripción                                                                  |         |              |         | Estado   |
| Básica | Contiene el mínimo de correos permitido por la                               | a organ | lización.    | Activ   | a 🔿      |

# Administrar Mensajes de correo

Desde esta opción Correos de la sección Ajustes del módulo de mejoras podrás administrar los mensajes de correo que se enviaron o enviarán para comunicar información de las mejoras.

| 1<br>I   | Búsque                                                   | edas 🗸                                  | Conceptos          | Últimas<br>funcionalidades | Ayudas | Mis<br>responsabilidade | Recursos 🔻 | ۰             |     | 4 |
|----------|----------------------------------------------------------|-----------------------------------------|--------------------|----------------------------|--------|-------------------------|------------|---------------|-----|---|
|          | Página inicial<br>Mis respons                            | - Mejora                                | as / Ajustes / Cor | reos                       |        |                         |            |               |     | i |
|          | Mejoras 🔻                                                | Fecha                                   | Todas 🔻            |                            |        |                         |            |               |     |   |
| Ø        | Ajustes                                                  | Estado                                  | Todos<br>Todos     | •                          |        |                         |            |               |     |   |
|          | Flujos<br>Flujos : ctivos                                | Otros p                                 | arámetros 🗸        |                            |        |                         |            |               |     |   |
| 0        | Tipos                                                    |                                         |                    | -                          | Bu     | COPT 1                  |            | Guardar búsqu | eda |   |
|          | Parámetros<br>Atributos pe                               | 10                                      |                    |                            | Du     |                         |            |               |     |   |
|          | 3                                                        |                                         |                    |                            | Inform | nación <b>e</b>         | Reprocesar | Elim          | nar |   |
| •  <br>• | Buscar mensaje c<br>Editar mensaje de<br>Reprocesar mens | de correo<br>e correo<br>saje de correo |                    |                            |        |                         |            |               |     |   |

• Eliminar mensaje de correo

# Buscar mensaje de correo

| 1)<br>II | Búsqued                            | as V Conceptos Últimas Ayudas Ayudas Mis responsabilidades V Mis interpretationalidades Ayudas Ayudas |
|----------|------------------------------------|----------------------------------------------------------------------------------------------------|
|          | Página inicial<br>Mis respons      | Mejoras / Ajustes / Correos                                                                                                    |
|          | Mejoras V                          | Fecha Todas 💌                                                                                                    |
|          | Ajustes A<br>Flujos                | Estado Todos                                                                                                    |
|          | Flujos : ctivos<br>Notific iciones | Otros parámetros 🗸 Guardar búsqueda                                                                                                    |
|          | Correos<br>Parámetros              | Buscar                                                                                                    |
|          | Atributos pe                       | Información Reprocesar Eliminar                                                                                                    |

Para buscar un mensaje de correo das clic en la opción Correos de la sección Ajustes:

Puedes utilizar los filtros disponibles:

Fecha: Filtra los mensajes que fueron generados en la fecha que se selecciona.

Estado: Filtra los mensajes de acuerdo al estado en que estos se encuentren, ya sea que hayan sido procesados o no.

Mejora: Filtra los mensajes de acuerdo al nombre de una mejora específica.

Otros parámetros:

Identificador del mensaje: Filtra el mensaje de acuerdo al número de identificación que se digite en este campo.

Responsable: Filtra los mensajes que fueron creados por el usuario seleccionado.

Luego has clic en Buscar.

| Mejor | ras / Ajustes / | / Correos                                                                                       |                         | -                                             |                                                |                       |
|-------|-----------------|-------------------------------------------------------------------------------------------------|-------------------------|-----------------------------------------------|------------------------------------------------|-----------------------|
|       |                 |                                                                                                 |                         | <ul> <li>1 →</li> <li>1 - 13 de 13</li> </ul> | 100 • AZ E                                     | xportar               |
|       | Id              | Nombre                                                                                          | Fecha dato              | Agente destino                                | Fecha Fecha Fecha<br>recibido disparo procesad | o Generado            |
|       | 4566397         | Hallazgo de<br>auditoria<br>externa:<br>Incompleta<br>evaluación de<br>competencias<br>del 2017 | 13/nov/2018<br>08:00:01 | Agente de correo<br>(Predeterminado)          | 15/nov/2018<br>19:00:01                        | system.ex             |
|       | 4567167         | Hallazgo de<br>auditoria<br>externa:<br>Incompleta<br>evaluación de<br>competencias<br>del 2017 | 13/nov/2018<br>08:19:00 | Agente de correo<br>(Predeterminado)          | 13/nov/2018<br>10:25:41                        | system.ac             |
|       | 4566395         | Hallazgo de<br>auditoria<br>externa:                                                            | 13/nov/2018             | Agente de correo                              | Reprocesar                                     | Eliminar<br>system ac |

Para los mensajes encontrados, puedes ver la siguiente información:

ID: Número de identificación asignado por el sistema.

Nombre: Nombre con el cual se identifica el mensaje de correo.

Fecha dato: Fecha en la que se realizó una acción que genera correo.

Agente de destino: Agente que recibe el mensaje y lo va a procesar.

Fecha recibido: Corresponde a la fecha en que el agente asignado al mensaje (*Agente destino*) lo ha tomado para intentar procesarlo. Si esta columna se encuentra vacía indica que el agente no se está ejecutando o se encuentra bloqueado, para lo cual se recomienda iniciarlo. A excepción de los mensajes manuales, todos deberán tener *Fecha Recibido* del agente encargado de procesarlos.

Fecha disparo: Fecha en la cual está programado ese mensaje para que el agente lo procese.

Fecha procesado: Fecha en la cual el agente procesa el mensaje.

Generado por: En esta casilla se indica si el mensaje fue generado por un usuario determinado o por el agente programador de alertas de mejoras.

Después de realizar la búsqueda puedes realizar estas acciones sobre el mensaje seleccionado:

- Reprocesar
- Elimiinar
- Editar

# Editar mensaje de correo

| 1<br>I | Búsquedas                                                | ~                         | Conceptos               | Últimas<br>funcionalidades           | Ayudas            | respo                   | Mis<br>onsabilidades | Recursos            | -           | 🧐 I   |      | ٠ |
|--------|----------------------------------------------------------|---------------------------|-------------------------|--------------------------------------|-------------------|-------------------------|----------------------|---------------------|-------------|-------|------|---|
|        | Página inicial                                           | - Mejoras                 | s / Ajustes / Corre     | os                                   |                   |                         |                      |                     |             |       |      |   |
|        | Mis respons<br>Mejoras                                   |                           |                         |                                      |                   | <b>1</b> • 13 de 13     | 10<br>Elemento       | O ▼<br>os en página | ĄŻ          | Expor | tar  |   |
| 0      | Reportes 🔻                                               |                           | Fecha dato              | Agente destino                       | Fecha<br>recibido | Fecha<br>disparo        | Fecha<br>procesado   | Generado p          | or          |       |      |   |
|        | Ajustes A<br>Flujos<br>Flujos : ctivos<br>Notific ciones | de<br>Ca<br>n de<br>icias | 13/nov/2018<br>08:00:01 | Agente de correo<br>(Predeterminado) |                   | 15/nov/2018<br>19:00:01 |                      | system.expi         | rationStep  |       | ٥    |   |
|        | Tipos<br>Correos<br>Parámetros<br>Atributos pe           | de<br>ta<br>n de          | 13/nov/2018<br>08:19:00 | Agente de correo<br>(Predeterminado) |                   | 13/nov/2018<br>10:25:41 |                      | system.acti         | vateNextSte | Edit  | •    | I |
|        | 3                                                        | icias                     |                         |                                      |                   |                         |                      | Reprocesa           |             | Elin  | Inar |   |

Para editar un mensaje de correo, encuentra y despliega el mensaje y das clic en el botón "Editar".

• Verás la pantalla de información del mensaje. Si se trata de mensajes no procesados, los campos editables son el destino (agente), la fecha de disparo del mensaje y la casilla *Persistente*. Esta casilla es usada para guardar el mensaje una vez ha sido procesado, si ésta no se marca el mensaje de correo se borrará una vez se halla procesado.

|                            | +1+                                                                                                    |
|----------------------------|----------------------------------------------------------------------------------------------------|
|                            | 1 - 13 de 13                                                                                                    |
| ldentificador del mensaje  | 4566397                                                                                                    |
| Mejora                     | Hallazgo de auditoria externa: Incompleta evaluación de competencias del 2017                                                                   |
| Fecha dato                 | 13/nov/2018 08:00:01                                                                                                    |
| Fecha validez              |                                                                                                    |
| Destino                    | Agente de correo (Predeterminado)                                                                                                    |
| Fecha creación             | 13/nov/2018 08:26:07                                                                                                    |
| Fecha recepción            |                                                                                                    |
| Fecha disparo              | 15/11/2018 19:00                                                                                                    |
| Fecha procesado            |                                                                                                    |
| Generado por               | system.expirationStep                                                                                                    |
| Persistente                |                                                                                                    |
| Destinatarios: 🔨           |                                                                                                    |
| Nombre                     | Correo Electrónico                                                                                                    |
| Fernando Esquinas          | docume <mark>ntacion@</mark> pensemos.com                                                                                                    |
| Destinatarios con copia: 🔨 |                                                                                                    |
| Nombre                     | Correo Electrónico                                                                                                    |
|                            |                                                                                                    |
| Nota: Para aplic           | (*) Campos obligatorios<br>ar los cambios realizados deberá oprimir el botón "Guardar", de lo<br>contrario ningún cambio será tenido en cuenta. |

Además encuentra los botones Guardar y Eliminar. Para guardar los cambios realizados en el mensaje debe hacer clic en el botón Guardar y estos serán guardados exitosamente siempre y cuando cumplan con los parámetros establecidos por la herramienta.

En el caso de los mensajes procesados, esta pantalla se mostrará en modo lectura y tendrá disponibles los botones Reprocesar y Eliminar.

#### Nota

Los campos anteriormente mencionados son editables siempre y cuando el mensaje se encuentre sin procesar, de lo contrario todos los campos serán vistos en forma de consulta.

### Reprocesar mensaje de correo

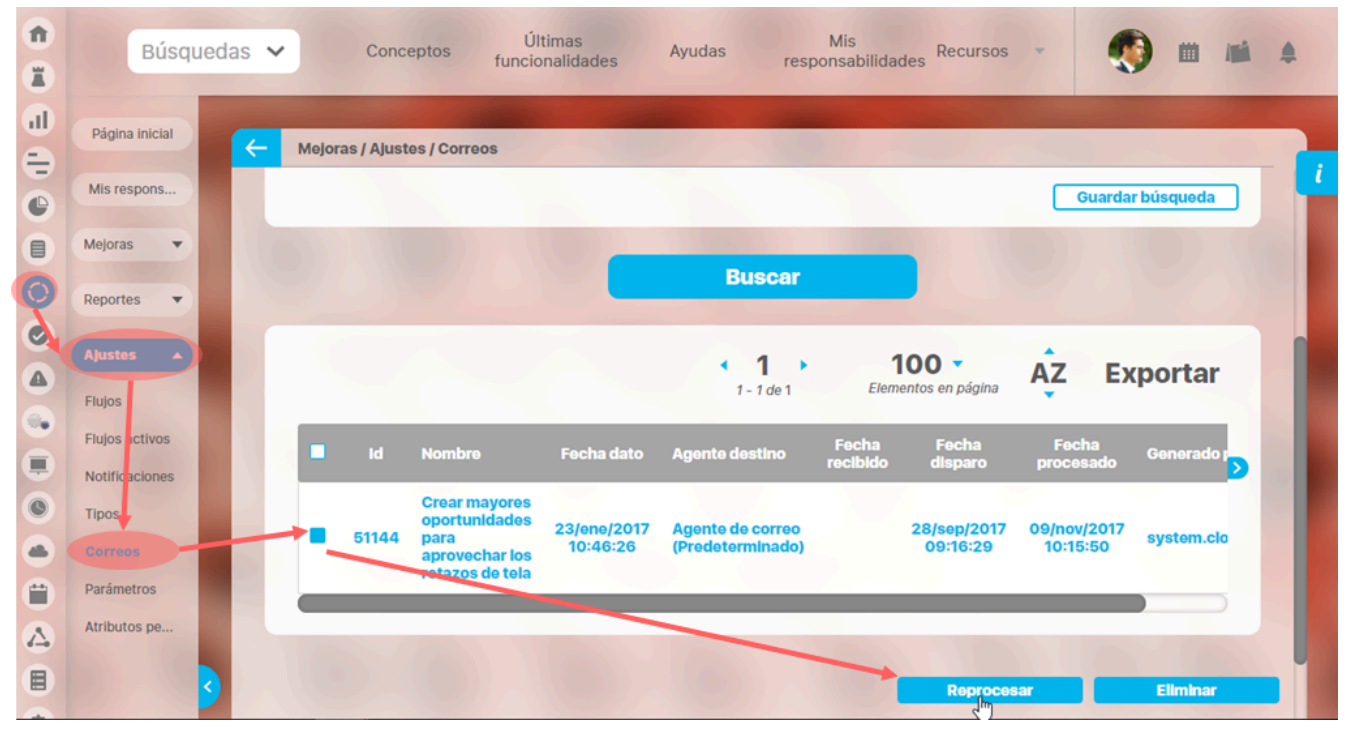

Esta opción se usa para que el mensaje vuelva a ser ejecutado por el agente de correo, retomando de nuevo información que este pide de la mejora correspondiente.

Puedes reprocesar un mensaje de correo desde el buscador de mensajes de correo. o desde la pantalla de edición del mensaje. Una vez se haya elegido *Reprocesar*, se mostrará un mensaje de confirmación.

| Confirmación reprocesamiento de mensajes                    |  |  |  |  |  |  |  |  |
|-------------------------------------------------------------|--|--|--|--|--|--|--|--|
| ¿Está seguro que desea reprocesar los 1 mensajes señalados? |  |  |  |  |  |  |  |  |
| Nota: Aplica sólo para mensajes que ya han sido procesados. |  |  |  |  |  |  |  |  |
| Aceptar In Cancelar                                         |  |  |  |  |  |  |  |  |

Has clic en Aceptar. Aparecerá un mensaje de operación exitosa o de lo contrario, aparecerá un mensaje de error con su respectivo detalle para la solución del mismo.

| lejora              | as / Ajusto | es / Correos                                             |                                                                                                    |                                                                                                    |                                                                                                    |                                                                                                    |                                                                                                    |                                                                                                    |  |
|---------------------|-------------|----------------------------------------------------------|----------------------------------------------------------------------------------------------------|----------------------------------------------------------------------------------------------------|----------------------------------------------------------------------------------------------------|----------------------------------------------------------------------------------------------------|----------------------------------------------------------------------------------------------------|----------------------------------------------------------------------------------------------------|--|
|                     |             |                                                          |                                                                                                    |                                                                                                    |                                                                                                    |                                                                                                    | Guarda                                                                                                    | r búsqueda                                                                                                    |  |
| ¡Operación Exitosa! |             |                                                          |                                                                                                    |                                                                                                    |                                                                                                    |                                                                                                    |                                                                                                    |                                                                                                    |  |
|                     |             |                                                          | (                                                                                                    | 1<br>- 1 de 1                                                                                                    | Elem                                                                                                    | IOO 🔹<br>Ientos en página                                                                                                    | ĄŻ EX                                                                                                    | ortar                                                                                                    |  |
|                     |             |                                                          | Fecha dato                                                                                                    | Agente estino                                                                                                    |                                                                                                    |                                                                                                    |                                                                                                    |                                                                                                    |  |
|                     | 51144       | Crear mayores<br>oportunidades<br>para<br>aprovechar los | 23/ene/2017<br>10:46:26                                                                                          | Agente de correo<br>(Predeterminado)                                                                                                    |                                                                                                    | 28/sep/2017<br>09:16:29                                                                                                    | 09/nov/2017<br>10:15:50                                                                                                    | system.clo                                                                                                    |  |
|                     |             | lejoras / Ajusto<br>Id<br>51144                          | tejoras / Ajustes / Correos<br>iOp<br>iOp<br>id Nombre<br>51144 Crear mayores<br>oportunidades<br>aprovechar Jos | Iejoras / Ajustes / Correos<br>iOperaci<br>Id Nombre Fecha dato<br>51144 Crear mayores<br>oportunidades<br>para<br>aprovechar los 23/ene/2017<br>10:46:26 | tejoras / Ajustes / Correos<br><b>;Operación Exit</b><br><b>i</b> d Nombre Fecha dato Agento estino<br><b>i</b> d Nombre 23/ene/2017 Agente de correo para aprovechar los 23/ene/2017 Agente de correo (Predeterminado) | tejoras / Ajustes / Correos<br><b>;Operación Exitosa</b><br><b>i d Nombro Fecha dato Agento estino Fecha</b><br><b>i d Nombro Fecha dato Agento estino Fecha</b><br><b>i d Nombro 23/eno/2017 Agente de correo (Predeterminado)</b> | tejoras / Ajustes / Correos<br><b>Coperación Exitosal</b><br><b>Id</b> Nombre Fecha dato Agento restino Fecha disparo<br><b>Id</b> Nombre 23/one/2017 Agente de correo Operativades oportunidades oportunidades aprovechar los 23/one/2017 (Predeterminado) 28/sep/2017 O9:16:29 | tejoras / Ajustes / Correos<br>Guarda<br>Guarda<br>Correos<br>Correos<br>Cor |  |

() Nota Una vez el mensaje haya sido reprocesado, este pasará a estado *No procesado.* 

### Eliminar mensaje de correo

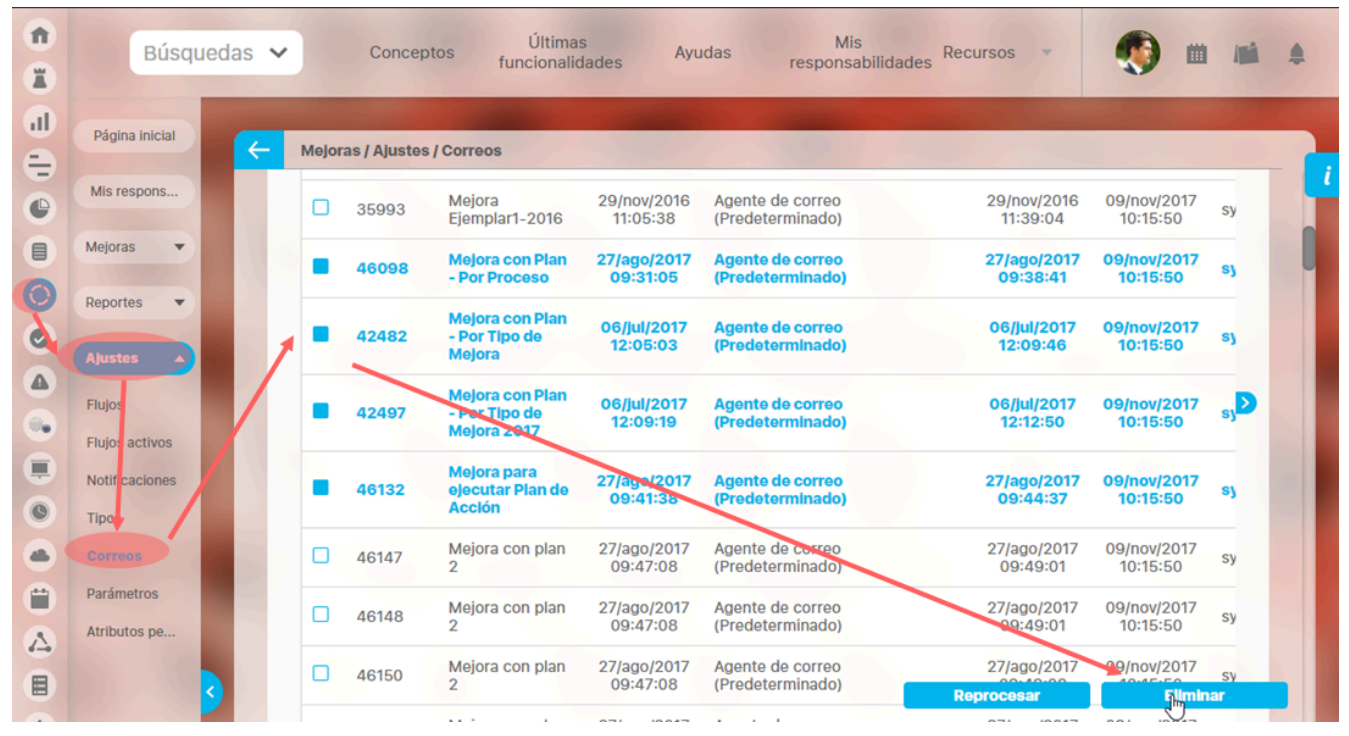

Puedes eliminar un mensaje de correo desde el buscador de mensajes de correo o desde la pantalla de edición. Has clic sobre el botón *Eliminar*, se mostrará un mensaje de confirmación.

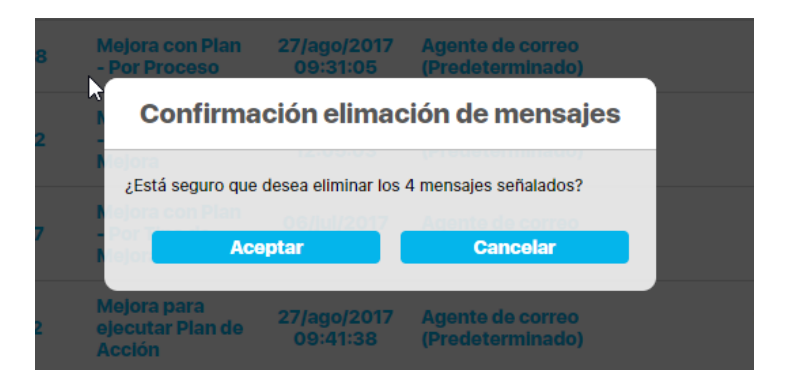

#### Has clic en Aceptar.

| 35993 | Mejora<br>Ejemplar1-2016                        | 29/nov/2016<br>11:05:38 | Agente de correo<br>(Predeterminado) | 29/nov/2<br>11:39:0 |
|-------|-------------------------------------------------|-------------------------|--------------------------------------|---------------------|
| 46098 | Mejora con Plan                                 | <sup>27/ago/2017</sup>  | n <sup>er</sup> Exitosa!             | 27/ago/2<br>09:38:  |
| 42482 | Mejora con Plan<br>- Por Tipo de<br>Mejora      | 06/jul/2017<br>12:05:03 | Agente de correo<br>(Predeterminado) | 06/jul/2<br>12:09:4 |
| 42497 | Mejora con Plan<br>- Por Tipo de<br>Mejora 2017 | 06/jul 207              | ge te de correo<br>(Pre) eterminado) | 06/jul/2<br>12:12:5 |
| 46132 | Mejora para<br>ejecutar Plan de<br>Acclón       | 27/ago/2017<br>09:41:38 | Agente de correo<br>(Predeterminado) | 27/ago/2<br>09:44:  |
| 46147 | Mejora con plan                                 | 27/ago/2017             | Agente de correo                     | 27/ago/2            |

O Nota Una vez se ha eliminado un mensaje de correo de la suite, éste no podrá ser consultado posteriormente.
# Administrar Mejora

| î<br>I   | Búsquedas                             | Conceptos Últimas Fu Ayudas Mis respon Recursos 🗸 💭 🗰 🌲                                                                                              |
|----------|---------------------------------------|----------------------------------------------------------------------------------------------------|
| al de    | Página inicial                        | Mejoras / Mejoras / Gestionar                                                                                                    |
| 0        | Mis respons                           | Nombre Contiene riesgo S                                                                                                    |
| <b>F</b> | Mejoras<br>Gestionar                  | Tipo Todos 🗸                                                                                                    |
| 0        | Masivas                               | Código de la Mejora Todos 🔹                                                                                                    |
|          | Reportes <b>v</b><br>Ajustes <b>v</b> | Responsable Todos                                                                                                    |
| •        |                                       | Otros parámetros 🗸                                                                                                    |
|          |                                       | Guardar búsqueda                                                                                                    |
|          |                                       | Buscar                                                                                                    |
|          |                                       |                                                                                                    |
| 0        |                                       | 1 - 8 de 8 Elementos en página                                                                                                    |
| 0        |                                       | E Nombre Tipo Código Estado Paso de la Paso del A so actual se mejora Acción                                                                         |
|          | 3                                     | Acciones para el riesgo     Accion     Correctiva     AC-0005     Nueva     Paso1     Alberto     Acosta     13/sep/2018     09:37:05     Beaulgnuer |

Si tu usuario tiene asignado un rol con la opción de administrar mejoraras pondrás, desde el buscador de mejoras encontrarás todas las mejoras existentes y podrás asignarle permisos de seguridad y cambiar el alcance de la mejora.

Al hacer clic sobre una de las mejoras, verás las opciones Seguridad, y Reasignar Alcance las cuales te permitirán asignar permisos y modificar el alcance a esa mejora.

# Asignar Permisos a una Mejora

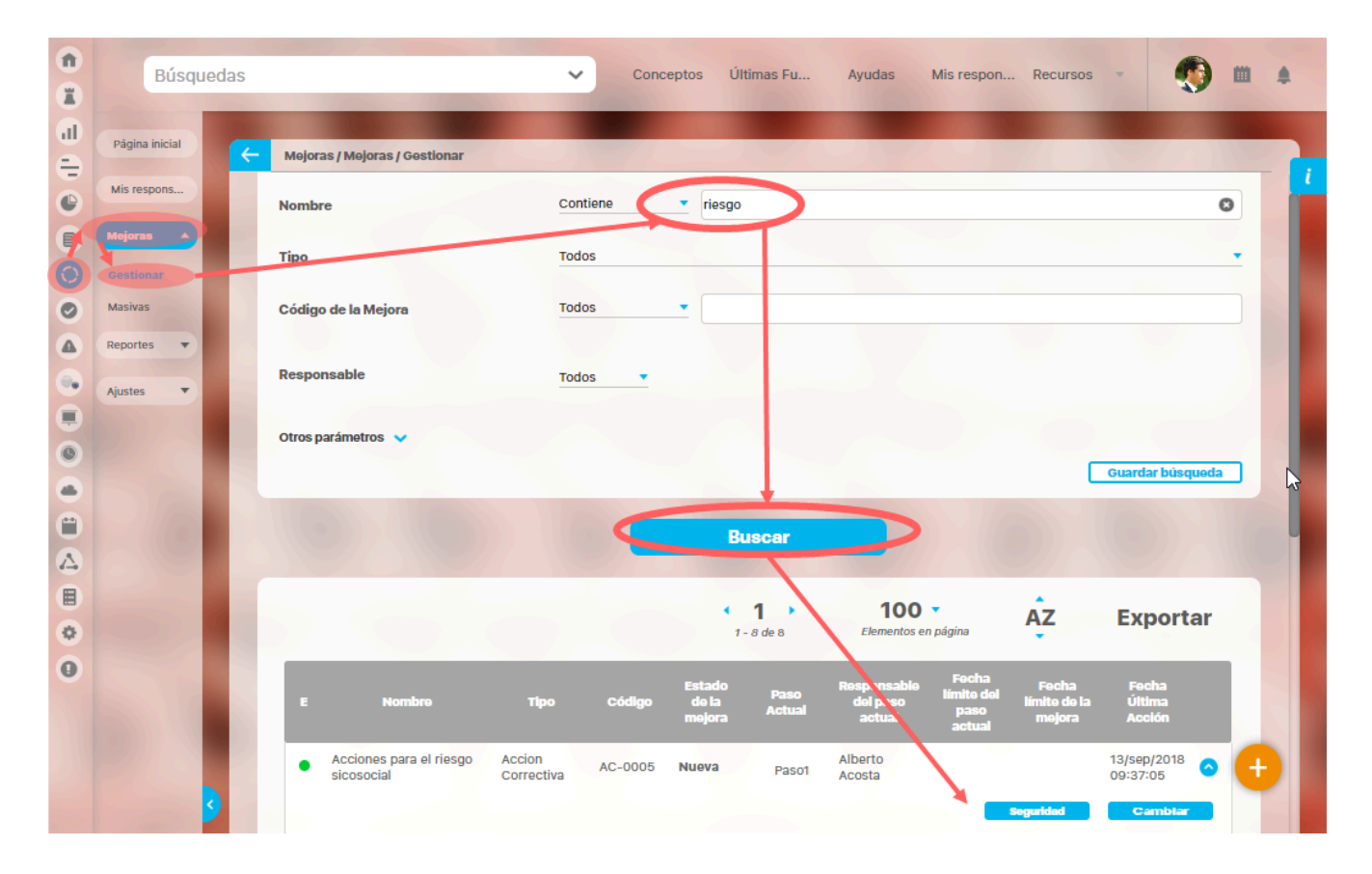

Al elegir la opción Seguridad, se mostrará el siguiente cuadro:

| Seg                                        | juridad |          | ? Ayuda    | > |
|--------------------------------------------|---------|----------|------------|---|
| Aejora: Acciones para el riesgo sicosocial |         |          |            |   |
| Buscar                                     |         |          |            |   |
| Rol                                        | Ver     | Comentar | Configurar | l |
| Todos los Usuarios                         |         |          |            |   |
| Administradores                            |         |          |            |   |
| Usuario                                    |         |          |            |   |
| Auxiliares de Operación                    |         |          |            |   |
| Coordinadores                              |         |          |            |   |
| Rol Analítico                              | Guardar |          | Cerrar     |   |

A través de esta ventana, el administrador de mejoras puede buscar el rol al cual desea otorgarle permiso para Ver, Comentar o Configurar la mejora. Para activar los cambios, haga clic en el botón Guardar. Para salir, haga clic sobre el botón Cerrar.

En este módulo cada permiso sirve para:

- Ver: Si marcas este permisos los usuarios miembros del rol al que marcas el permiso de ver podrán explorar la variable desde la sección Gestionar de la sección del menú Mejoras. Esto significa acceder de solo lectura a toda la información de la mejora.
- Comentar: Para el módulo de mejoras marcar este permiso no tiene ningún efecto pues la mejoras no se pueden comentar.
- Configurar: Para el módulo de mejoras marcar este permiso no tiene ningún efecto pues la mejoras no tienen configurador.

# Cambiar la solicitud de una Mejora

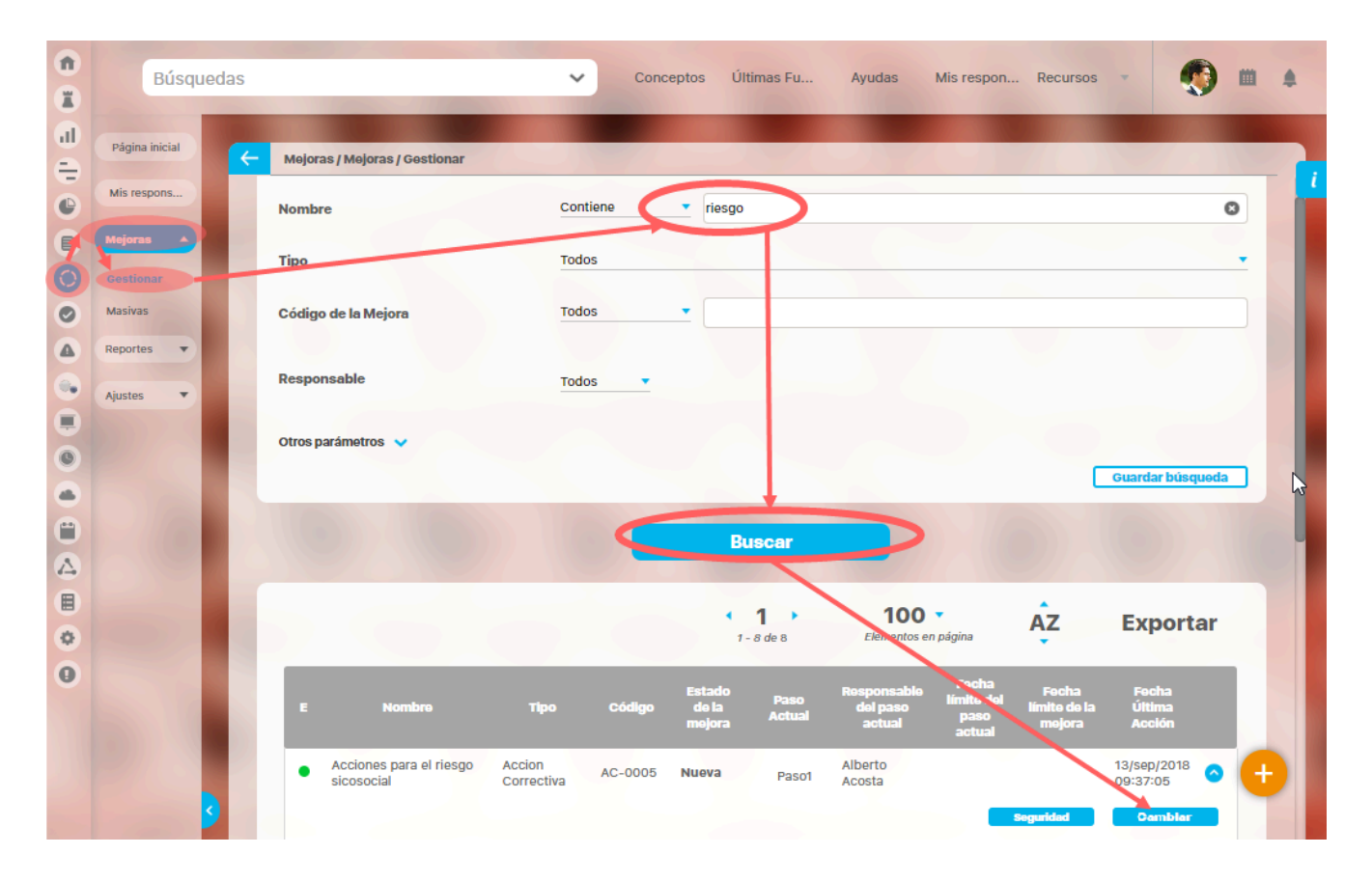

Al elegir la opción *Cambiar solicitud*, se mostrará la pantalla de mejoras con su información básica disponible para ser modificada. Algunas indicaciones sobre los campos y cambios que se pueden realizar:

- Nombre de la Mejora: El nombre de la mejora puede ser cambiado siempre y cuando no se asigne el nombre de otra mejora ya existente, tampoco se puede dejar vacío.
- Tipo: No se puede modificar
- Código: Puede ser modificado por cualquier código que desee el usuario que realiza el cambio, sin importar si es automático o no. No puede ser el mismo código de otra mejora existente ni dejarse vacío.
- Flujo de mejoramiento: No se puede cambiar, y es un link a la pantalla de exploración del flujo que sigue la mejora que se está modificando.
- Alcance: Se puede cambiar el alcance, no se puede dejar vacío. Si el nuevo alcance es Proceso o Área aparecerán disponibles estos campos para seleccionar el proceso o área como muestran las siguientes figuras:

| Nombre de la Mejora   | Acciones para el riesgo sicosocial | ? Ayuda | ×   |
|-----------------------|------------------------------------|---------|-----|
| Тіро                  | Accion Correctiva                  |         |     |
| Código de la Mejora   | AC-0005                            |         |     |
| Flujo de mejoramiento | Flujo con Plan Asociado - Otro     |         |     |
| Alcance*              | Empresa                            |         | •   |
| Asociado a            | Empresa<br>Área organizativa       |         | -11 |
| Autor de la mejora    | Alberto Acosta                     |         |     |
| Descripción 🗸         |                                    |         |     |
|                       |                                    |         |     |
| Justificación*        |                                    |         |     |
|                       | Ξ 🗄 🍓 🙈 Ta ▾ 🗛▾ 🗛 ▾                |         |     |
|                       | -                                  |         |     |
|                       |                                    |         |     |

| Nombre de la Mejora   | Acciones para el riesgo sicosocial     | ? Ayuda  |
|-----------------------|----------------------------------------|----------|
| Тіро                  | Accion Correctiva                      |          |
| Código de la Mejora   | AC-0005                                |          |
| Flujo de mejoramiento | Flujo con Plan Asociado - Otro         |          |
| Alcance*              | Área organizativa                      | •        |
| Área organizativa*    | admin y<br>Área <b>AdmIn</b> istrativa | <b>o</b> |
| Asociado a            |                                        |          |
| Autor de la mejora    | Alberto Acosta                         |          |
| Descripción 🐱         |                                        |          |
| Justificación*        |                                        | Guardar  |
|                       |                                        |          |

Cuando y como se cambia el alcance de la mejora
 Se permite reasignar el alcance de una mejora en cualquier estado (nuevo, en desarrollo, finalizado y cancelado).

Asociado a: puede ser cambiado por otro concepto del sistema o dejarlo vacío.

- Autor de la mejora: puede ser reemplazado por cualquier otro usuario activo, No puede dejarse vacío.
- Fecha de elaboración: Si el flujo de la mejora que se está modificando la solicitud permite ingresar acciones con fechas pasadas entonces podrás cambiar esta fecha. El sistema valida que no sea mayor que la fecha actual y debe ser menor que la fecha de ejecución de cualquier paso que ya se haya realizado.
- Atributos personalizados activos: incluidos en la solicitud del flujo pueden ser editados si así está configurado el flujo respectivo
- · Descripción: puede ser corregido o cambiada pero no se puede dejar vacía. Puedes agregar o eliminar los adjuntos o conceptos.
- Justificación: Estos cambios requieren un comentario de justificación. La justificación puede contener archivos adjuntos y conceptos asociados. No necesitas registrar la información de los cambios pues al guardar, automáticamente el sistema agrega a la justificación el antiguo y el nuevo valor definido para la mejora y la fecha del cambio. Esta justificación la puede consultar cualquier usuario, con permisos por lo menos de ver la mejora, en la sección Historia de cambios cuando explora o diligencia el paso de la mejora.

Al dar clic en Guardar se guardan los cambios y verás un mensaje de éxito y volverás a la pantalla del buscador.

### 

- En los casos en que el código de la mejora se genera automáticamente basado en el alcance, al cambiar el alcance de la mejora no se cambia el código de la mejora.
- En los casos en que el responsable de un paso de la mejora se basa en el alcance, al cambiar el alcance No se modificará el responsable del paso actual o pasos futuros de acuerdo al nuevo alcance.
- Al realizar cualquier cambio en la solicitud, después de Guardar se envía un correo de notificación a TODAS las personas que HAN participado en el flujo de esta mejora y al
  autor de la misma indicando que se han realizado cambios en la solicitud de la mejora. (Envía correo a todos los responsables de pasos a partir del paso actual, para atrás). Al
  usuario que realizó el cambio no se le envía correo de notificación del cambio. Si el responsable de un paso es un rol, solo se envía correo al usuario que finalmente realizó el
  paso.
- Para las mejoras que tienen un Plan asociado entre sus atributos cuando al editar la solicitud le cambien el código a la mejora entonces las categorías cuyo nombre se componen del código que tiene la mejora NO cambian.
- Los cambios que se realicen a la solicitud se verán reflejados en los correos de notificación de este módulo que están pendientes por enviarse. (Correos de pasos futuros). Esto sucede cada vez que se haga un cambio.
- Al cambiar en la solicitud el autor, entonces se envía un correo al nuevo autor informándole del cambio, si la mejora tiene pasos cuyo responsable es el autor, esto permanece intacto dejando al autor anterior como el responsable del paso. El antiguo autor pierde los permisos implícitos de ver la mejora. Podrá seguir viéndola si es responsable o recurso en algún paso
- Al cambiar la fecha de solicitud de la mejora no afecta a los pasos que cuya fecha de activación se calculan según tiempos de espera basados en la fecha de creación de la mejora.

### Flujos activos

| î<br>T | Búsquedas                        |                             | ~              | Conceptos  | Últimas Fu     | Ayudas     | Mis respon  | Recursos  | - 🧑          | <b>m</b> | 4 |
|--------|----------------------------------|-----------------------------|----------------|------------|----------------|------------|-------------|-----------|--------------|----------|---|
|        | Página inicial                   | Mejoras / Ajustes / Fluj    | os activos     | -          |                |            |             |           | -            |          | 1 |
|        | Mejoras 💌                        | Nombre del flujo            | Todos          | •          |                |            |             |           |              |          |   |
| 0      | Ajustos                          | Nombre de la Mejora<br>Tipo | Todos<br>Todos | •          |                |            |             |           |              |          |   |
|        | Flujos activos<br>Notificaciones | Código de la Mejora         | Todos          | •          |                |            |             |           |              |          |   |
|        | Tipos<br>Correos<br>Parámetros   | Otros parámetros 🗸          | lodos          |            |                |            |             |           | Giordar b    | úsqueda  |   |
|        | Atributos pe                     |                             |                |            | Busc           | ar         |             |           |              | abquedu  |   |
| 0      |                                  |                             |                |            | nforma         | ción       |             |           |              |          |   |
|        | 2                                | Para realizar un            | a búsqueda     | establezca | los filtros de | seados y a | a continuad | ción haga | clic en el b | otón     |   |

La opción Flujos activos permite buscar todas aquellas mejoras que se encuentran en flujo, es decir, aquellas que están en estado diferente a cancelado o finalizado con el fin de manipular el flujo a las necesidad del usuario.

#### Tienes disponible estos filtros:

- Nombre del flujo: Nombre del flujo con el que fue solicitada la mejora.
- Nombre de la mejora: Nombre que identifica a la mejora. Este nombre fue diligenciado al momento de solicitar la mejora.
- Tipo: Tipo asociado a la mejora, previamente definido por el Administrador del módulo al solicitarla.
- Código de la mejora: Identificador asignado a la mejora, manualmente por el usuario o generado automáticamente por el sistema.
- Responsable: Usuario activo en el sistema responsable del paso actual en que se encuentra la mejora.

#### Filtros de la sección Otros parámetros:

- Fecha límite: Filtro que permite buscar por la fecha límite del paso actual en que se encuentra la mejora.
- Fecha de solicitud: Fecha igual o aproximada a la fecha de creación de la mejora.
- Alcance: Permite filtrar las mejoras según el tipo de alcance que haya sido configurado al momento de solicitar la mejora.
- Atributos personalizados: Sección en la que se muestran los atributos personalizados de tipo caja de texto, lista y selector de concepto configurados para las mejoras.

Define tus criterios de búsqueda y has clic en el botón Buscar. La tabla de resultados muestra la información del paso actual en los campos:

- Nombre de la mejora
- Tipo
- Código
- Paso actual
- Responsable del paso actual
- Fecha límite del paso actual
- Versión del flujo: Este campo muestra el número correspondiente a la versión del flujo con el que fue solicitada la mejora. Al hacer clic sobre este número se muestra la pantalla de exploración de esa versión del flujo.

Para buscar todos las mejoras en flujo que usan el mismo flujo utiliza el filtro Nombre del flujo... ya sea con el Autocompletado, que consiste en que después de digitar tres o más letras en el filtro Nombre del flujo se despliega una lista con los flujos que contengan la frase digitada como se ve en el adjunto o por medio del botón. Al pulsar este botón aparece el buscador de flujos activos. Se pueden buscar los flujos activos por medio del filtro Nombre, por defecto cuando se ingresa a este buscador se muestran todos los flujos activos que existen en el sistema con sus respectivas versiones, tal como ves en la siguiente imagen.

|              | Flujos de r | nejoramie            | ento con il                         | ncidentes a                         | ctivos   | ? Ayuda              |    |
|--------------|-------------|----------------------|-------------------------------------|-------------------------------------|----------|----------------------|----|
| Nombre Todos | <b>.</b>    |                      |                                     |                                     |          |                      |    |
|              |             | al flujo             | Buscar                              | n Asociado - Otr                    |          |                      |    |
| 0            |             |                      | < 1 →<br>1 - 11 de 11               | <b>100</b> -<br>Elementos en página | ĄZ       | Export               | ar |
|              |             |                      | Nombre del fi                       | ujo                                 | Cai<br>n | ntidad de<br>nejoras |    |
|              | 0           | Flujo para Proceso   | de Mejoramiento (Ve                 | rsión 1)                            |          | 4                    |    |
|              | 0           | Flujo para Tipo de M | Mejora (Versión 1)                  |                                     |          | 4                    |    |
|              | 0           | Flujo de Mejoramier  | nto 2014-1 <mark>(</mark> Versión 1 | )                                   |          | 4                    |    |
| 2            | 0           | Flujo Integrado con  | Planes (Versión 1)                  | Agrogar v Corrar                    |          | 1<br>Cerrar          |    |
|              | 0           | Flujo Mejora 1 (Vers | sión 2)                             | Agregary certai                     |          | 12                   |    |

NOTA: Ten en cuenta al buscar que al nombre del flujo se le adiciona al final la versión del flujo.

| Û  | Búsqu          | iedas P  | ersonalizadas                               | ~                  | Conceptos                | Últimas Fu | Ayudas                           | Mis respon  | Recursos 💌          | Adm<br>Sist       | ninistrador del<br>ema |       |  |
|----|----------------|----------|---------------------------------------------|--------------------|--------------------------|------------|----------------------------------|-------------|---------------------|-------------------|------------------------|-------|--|
|    |                |          | -                                           | -                  |                          |            |                                  |             |                     | v                 | -                      |       |  |
| 1  | Página inicial | <b>~</b> | Mejoras / Ajustes / Fluj                    | os activos         | 1                        |            |                                  |             |                     |                   |                        |       |  |
|    | Mis respons    |          |                                             |                    |                          |            |                                  |             |                     |                   |                        |       |  |
|    | Mejoras 🔻      |          |                                             |                    |                          |            |                                  |             |                     |                   |                        |       |  |
| ă  |                |          | Nombre del flujo                            | lodos              | -                        |            |                                  |             |                     |                   |                        |       |  |
| 0  | Reportes 💌     |          | Nombre de la Mejora                         | Todos              | •                        |            |                                  |             |                     |                   |                        | 0     |  |
| •  | Ajustes 🔺      |          | Тіро                                        | Todos              |                          |            |                                  |             |                     |                   |                        | -     |  |
|    | Flujos         |          | Código de la Mejora                         | Usando comodine    | es 🔻 NC-00%              |            |                                  |             |                     |                   |                        | 0     |  |
|    | Flujos activos |          |                                             |                    |                          |            |                                  |             |                     |                   |                        |       |  |
| 0  | Tipos          |          | Responsable                                 | Todos              |                          |            |                                  |             |                     |                   |                        | •     |  |
|    | Correos        |          | Otros parámetros 🗸                          |                    |                          |            |                                  |             |                     |                   |                        |       |  |
| ۲  | Parámetros     |          |                                             |                    |                          |            |                                  |             |                     |                   | Guardar bús            | queda |  |
|    | Atributos pe   |          |                                             |                    |                          |            |                                  |             |                     |                   |                        |       |  |
|    |                |          |                                             |                    |                          |            | Buscar                           |             |                     |                   |                        |       |  |
| \$ |                |          |                                             |                    |                          |            |                                  | 400         |                     |                   |                        |       |  |
| 0  | Contraction of |          |                                             |                    |                          |            | <ul> <li>1 - 12 de 12</li> </ul> | Elementos e | n página            | AZ                | Exporta                | r     |  |
|    |                |          |                                             |                    |                          |            |                                  |             | Decessor soble dela | Fech <u>a lín</u> | ite Versión            |       |  |
|    |                |          | Nombre de                                   | e la Mejora        | Т                        | po C       | ódigo P                          | aso Áctual  | actual              | del pas<br>actua  | o del fiujo            |       |  |
|    |                |          | Ahora una no conform<br>asociada al proceso | nidad para riesgos | <sup>2</sup> No Conformi | idad NC-0  | 011 Paso1                        |             | Alberto Acosta      |                   | 2                      | 0     |  |
|    | July -         |          |                                             |                    |                          |            |                                  |             |                     |                   | Administra             |       |  |
|    |                |          |                                             |                    |                          |            |                                  |             |                     |                   |                        |       |  |

Utilizando el filtro Nombre o código de la mejora, buscarás todas las mejoras que coincidan sin importar el flujo que usen

Has clic sobre la mejora que requieres modificar y selecciona la opción Administrar. Las acciones administrativas que se pueden realizar a las mejoras son Devolver paso(s), saltar paso(s), reasignar responsable y fechas de pasos, decidir si se hace o no el paso final y cancelar la mejora. El usuario que tenga acceso a la opción Flujos activos podrá realizar estas acciones sin necesidad de tener permisos sobre las mejoras.

### Finalizar mejoras de forma masiva

Si en los permisos de tu rol tienes asignada la opción "Flujos activos" puedes finalizar mejoras de manera masiva . Al buscar las mejoras que deseas finalizar, encontrarás un recuadro a la izquierda de la tabla de resultados. al seleccionar por lo menos una mejora se habilitará el botón llamado "Finalizar mejora".

| Búsquedas                      | ~         | Conceptos         | Últimas funcionalida | ades 🔻 Ayudas | responsabilidades                                               | Recursos 💌                           | ()<br>()                |         |
|--------------------------------|-----------|-------------------|----------------------|---------------|-----------------------------------------------------------------|--------------------------------------|-------------------------|---------|
| Mejoras / Ajustes / Flujos act | ivos      |                   |                      |               |                                                                 |                                      |                         |         |
|                                |           |                   | Buse                 | car           |                                                                 |                                      |                         |         |
|                                |           |                   | • <b>1</b><br>1-30   | de 3 Elemen   | 00 ▼<br>ntos en página                                          | ĄZ E                                 | kportar                 |         |
| Nombre de                      | la Mejora | Тіро              | Código               | Paso Actual   | Responsable del p<br>actual                                     | oaso Fecha límite<br>del paso actual | Versión<br>del<br>fiujo |         |
| Mejora del proyecto            |           | Accion Correctiva | AC-0058              | Supervisión   | Administrador del<br>Sistema                                    |                                      | <u>1</u>                | •       |
| Mejora del proyecto            | 2024      | Accion Correctiva | AC-0062              | Planeación    | Carlos Andres Sua                                               | rez 31/Jul/2024<br>23:59:00          | <u>2</u>                | •       |
| Mejora del proyecto.           |           | Accion Preventiva | AP-0011              | Ejecución     | Carlos Andres Suar<br>Nicolás Felipe Roja<br>Andréa Castro Luna | ez,<br>s,<br>a                       | 4                       | •       |
|                                |           |                   |                      |               |                                                                 |                                      | Finalizar               | Meloras |

Si seleccionamos el botón "Finalizar mejora" aparecerá una ventana para que describa la justificación de la finalización de la mejora.

| ÷ |  |                                    | Finali                         | zación                            | de m                         | ejoras                                                   |                            |         |            |  |
|---|--|------------------------------------|--------------------------------|-----------------------------------|------------------------------|----------------------------------------------------------|----------------------------|---------|------------|--|
|   |  | ¿Está seguro de<br>proporcione una | que desea fin<br>justificación | alizar las mejo<br>a continuación | ras señalada<br>explicando s | s? Si confirma, por fa<br>su decisión. <sub>nagina</sub> | vor                        |         |            |  |
|   |  | Se finaliza la me                  | jora por falta                 | de presupuest                     | 0.                           |                                                          |                            |         |            |  |
|   |  | Accion                             | i charachtea                   | .AG-0000                          | ouncision                    | Sistema                                                  |                            |         |            |  |
|   |  |                                    |                                |                                   |                              |                                                          |                            |         |            |  |
|   |  |                                    | No                             |                                   |                              | Carlos Andres                                            | s Suarez,<br>ojas,<br>luna |         |            |  |
|   |  |                                    |                                |                                   | _                            |                                                          |                            | Finaliz | ar Mejoras |  |

Una vez diligencie la información y seleccione la opción "Si", el sistema finalizará la mejora, y ya no aparecerá en el buscador de flujos activos,

NOTA: Las mejoras seleccionadas se finalizarán en el paso en el que se encontraban, si se reabre la mejora esta quedará en el paso en el que se encontraba en el momento que se finalizó.

| Mejoras / Ajustes / Flujos activos |                   |         |              |                                                                      |                                    |                         |
|------------------------------------|-------------------|---------|--------------|----------------------------------------------------------------------|------------------------------------|-------------------------|
|                                    |                   | Bus     | car          |                                                                      |                                    |                         |
|                                    |                   | 1-2     | de 2 Element | os en página                                                         | Exp                                | portar                  |
| Nombre de la Mejora                | Про               | Código  | Paso Actual  | Responsable del paso<br>actual                                       | Fecha límite<br>del paso<br>actual | Versión<br>del<br>flujo |
| Mejora del proyecto                | Accion Correctiva | AC-0058 | Supervisión  | Administrador del<br>Sistema                                         |                                    | 1 오                     |
| Mejora del proyecto.               | Accion Preventiva | AP-0011 | Ejecución    | Carlos Andres Suarez,<br>Nicolás Felipe Rojas,<br>Andréa Castro Luna |                                    | <u>4</u> 💙              |

Al buscar la mejora desde la opción "Gestionar", filtrando por el estado "Finalizado", podrás ver la mejora que finalizaste.

| Mejoras / Mejoras | Gestionar                  |                      |         |                        | Busca                  | r                              |                                  |                         |                        |
|-------------------|----------------------------|----------------------|---------|------------------------|------------------------|--------------------------------|----------------------------------|-------------------------|------------------------|
|                   |                            |                      |         |                        | • <b>1</b><br>1 - 1 de | 1 Elem                         | <b>400 ▼</b><br>eentos en página | Ąz                      | Exportar               |
| Estado No         | mbre                       | Тіро                 | Código  | Estado de la<br>mejora | Paso Actual            | Responsable dei<br>paso actual | Fecha límite del<br>paso actual  | <b>Fecha límite</b>     | Fecha Última<br>Acclón |
| • pr              | ejora del<br>oyecto<br>)24 | Accion<br>Correctiva | AC-0062 | Finalizada             | Planeación             | Carlos Andres<br>Suarez        | 31/Jul/2024<br>23:59:00          | 31/Jul/2024<br>23:59:00 | 04/Jul/2024            |
|                   |                            |                      |         |                        |                        | Seguridad                      | Eliminar                         | Reabrir mej             | ora Editar solicitud   |

Al explorar la mejora finalizada encontraremos el registro de la justificación de la finalización de la mejora en el paso en que se finalizó, este mismo comentario lo encontrarás en el historial de comentarios.

|            | Righede:                    |                              | inites (it                  | rciiridiituing -          | Ajsteins            | Responsabilitation          | · Reserves · | ? Ayuda X |
|------------|-----------------------------|------------------------------|-----------------------------|---------------------------|---------------------|-----------------------------|--------------|-----------|
|            |                             |                              |                             |                           | _                   |                             |              | 1 2 3     |
| Solicitud  |                             | Planeaclón                   | Historia                    | al de comentarios         |                     |                             |              |           |
| Planeación | n (Carlos Andres Suarez - F | echa inicial planeada: 05/Ju | /2024 00:00:00 - Fecha real | de cierre : 19/Sep/2024 1 | 19:26:19 - Fecha lí | mite: 31/Jul/2024 23:59:00) |              |           |
| Comenta    | rio del paso: \land         |                              |                             |                           |                     |                             |              |           |
| ALC: NO    | Administrador del           | Sistema                      |                             |                           |                     |                             |              |           |
|            | Se finaliza la mejor        | ra por falta de presupues    | to.                         |                           |                     |                             |              |           |
|            | 19/Sep/2024 19:20           | b                            |                             |                           |                     |                             |              |           |
|            |                             |                              |                             |                           |                     |                             |              |           |
|            |                             |                              |                             |                           |                     |                             |              |           |
|            |                             |                              |                             |                           |                     |                             |              |           |
|            |                             |                              |                             |                           |                     |                             |              |           |
|            |                             |                              |                             |                           |                     |                             |              |           |

NOTA: Los correos pendientes de envío quedarán marcados como procesados y no se enviarán.

# Administrar mejoras

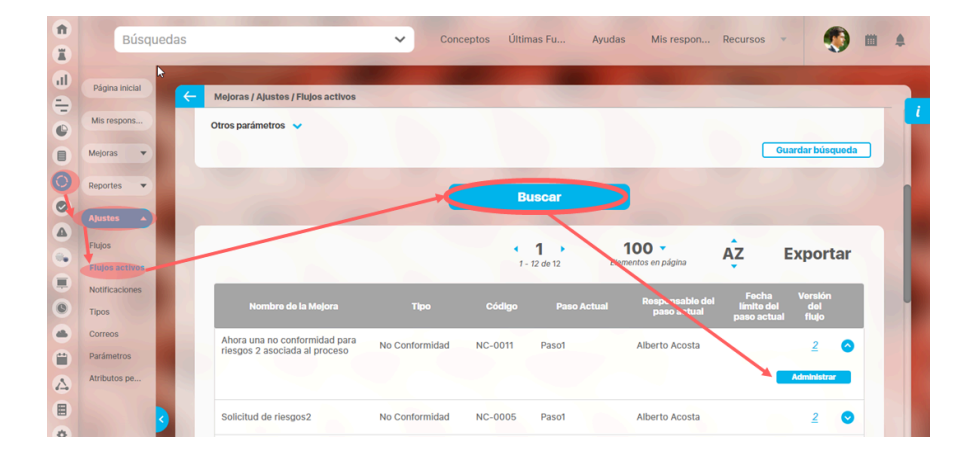

Selecciona la mejora que se desea administrar desde flujos activos de la sección Ajustes y verás una pantalla que permite realizar diferentes acciones sobre el flujo tales como:

| 4 | Melocas / Abustes / Flui                          | es activos                                                                                                    |                                                                                                    |  |  |  |
|---|---------------------------------------------------|----------------------------------------------------------------------------------------------------|----------------------------------------------------------------------------------------------------|--|--|--|
|   |                                                   |                                                                                                    | 1. 0                                                                                                    |  |  |  |
|   |                                                   | 7 - 41                                                                                                    | 0 de 49                                                                                                    |  |  |  |
|   |                                                   |                                                                                                    |                                                                                                    |  |  |  |
|   | Nombre de la Mejora                               | Entrega retardada de ped                                                                                             | fidos a varios clientes                                                                                         |  |  |  |
|   |                                                   |                                                                                                    |                                                                                                    |  |  |  |
|   |                                                   |                                                                                                    |                                                                                                    |  |  |  |
|   | Description                                       | Se han presentado varias entregas retardadas a diferentes clientes. Por favor<br>analizar y corregir esta situación. |                                                                                                    |  |  |  |
|   | Description                                       |                                                                                                    |                                                                                                    |  |  |  |
|   |                                                   |                                                                                                    |                                                                                                    |  |  |  |
|   | Nombre del flujo                                  | Fiteio con Plan Asociado -                                                                                           | Por Proceso                                                                                                    |  |  |  |
|   | Paso Actual*                                      | Paso2 -                                                                                                    |                                                                                                    |  |  |  |
|   | Pasos del flujo:                                  |                                                                                                    |                                                                                                    |  |  |  |
|   |                                                   |                                                                                                    |                                                                                                    |  |  |  |
|   | Paso1                                             |                                                                                                    |                                                                                                    |  |  |  |
|   | C.                                                | 1                                                                                                    |                                                                                                    |  |  |  |
|   | Responsable Ar                                    | dministrador del Sistema                                                                                             |                                                                                                    |  |  |  |
|   | Fecha inicial pl                                  | aneeda                                                                                                    | Fecha limite                                                                                                    |  |  |  |
|   |                                                   |                                                                                                    |                                                                                                    |  |  |  |
|   |                                                   |                                                                                                    |                                                                                                    |  |  |  |
|   | Paso2                                             |                                                                                                    |                                                                                                    |  |  |  |
|   | Responsible*                                      |                                                                                                    |                                                                                                    |  |  |  |
|   | responseore                                       |                                                                                                    |                                                                                                    |  |  |  |
|   |                                                   | Administrador del Sistem                                                                                             | u <b>o</b>                                                                                                    |  |  |  |
|   | Fecha inicial pl                                  | aneada                                                                                                    | Fechalimite                                                                                                    |  |  |  |
|   | det de Malanana M                                 | 1.00.00                                                                                                    | defail Jason Marrie                                                                                             |  |  |  |
|   | COUNTRY DATAGE IN                                 | Loan                                                                                                    | ou, www.asaarmontin                                                                                             |  |  |  |
|   | 200 3                                             |                                                                                                    |                                                                                                    |  |  |  |
|   |                                                   |                                                                                                    |                                                                                                    |  |  |  |
|   | Responsable*                                      |                                                                                                    |                                                                                                    |  |  |  |
|   |                                                   | Administrador del Sistem                                                                                             | u o 🚥                                                                                                    |  |  |  |
|   |                                                   |                                                                                                    |                                                                                                    |  |  |  |
|   | Fecha inicial pl                                  | aneada                                                                                                    | Fechalimite                                                                                                    |  |  |  |
|   | defaultions is                                    | Lunar.                                                                                                    | definitions theme                                                                                               |  |  |  |
|   | Odywney assas in                                  | LOBHY .                                                                                                    | od/www.asaarmonim                                                                                               |  |  |  |
|   | Comentario*                                       |                                                                                                    |                                                                                                    |  |  |  |
|   |                                                   |                                                                                                    |                                                                                                    |  |  |  |
|   | 1 1 2 1 1 1                                       | B I ∐ ⇒ X <sub>2</sub> X <sup>3</sup>                                                                                | EE & & No. 1 At X1                                                                                              |  |  |  |
|   |                                                   |                                                                                                    |                                                                                                    |  |  |  |
|   |                                                   |                                                                                                    |                                                                                                    |  |  |  |
|   |                                                   |                                                                                                    |                                                                                                    |  |  |  |
|   |                                                   |                                                                                                    |                                                                                                    |  |  |  |
|   |                                                   |                                                                                                    |                                                                                                    |  |  |  |
|   | Archivos adjuntos (0)                             | ·                                                                                                    |                                                                                                    |  |  |  |
|   | Conceptor provinder i                             |                                                                                                    |                                                                                                    |  |  |  |
|   | Conceptos asociados (                             | ъ                                                                                                    |                                                                                                    |  |  |  |
|   |                                                   |                                                                                                    |                                                                                                    |  |  |  |
|   |                                                   |                                                                                                    | The second second second second second second second second second second second second second second second se |  |  |  |
|   | (*) Campos obligatorios                           |                                                                                                    |                                                                                                    |  |  |  |
| N | ota: Para aplicar lo                              | s cambios realizado                                                                                                  | os di Cancelar mejora bti Guardar                                                                               |  |  |  |
|   | lo contrario ningún cambio será tenido en cuenta. |                                                                                                    |                                                                                                    |  |  |  |

• Devolver paso(s): En el campo Paso actual, despliega la lista y elige el paso al que requieres devolver el flujo.. los campos responsable y de fechas que estaban de solo lectura o vacíos ahora estarán con los valores por defecto de quien hizo el paso y las fechas programada disponibles para que los edites si lo requieres.

| 4 | ploras / Alustes / Fluios activos                                                                                                   |  |
|---|----------------------------------------------------------------------------------------------------|--|
|   | mbre del flujo Flujo con Plan Asociado - Por Proceso i                                                                              |  |
|   | so Actual* Paso2 *<br>Pasos del fi to: Paso2*<br>pso 3                                                                              |  |
|   | Paso1                                                                                                    |  |
|   | Responsable Administrador del Sistema<br>Fecha inicial planeada Fecha límite Nombre del flujo Flujo con Plan Asociado - Por Proceso |  |
|   | Paso Actual* Paso1 *                                                                                                    |  |
| 1 | Paso2 Paso1                                                                                                    |  |
|   | Responsable* Administrador del Sistema Cancelar mejora Responsable*                                                                 |  |
|   | Administrador del Sistema S                                                                                                    |  |
|   | Pecha inicial planeada Pecha límite                                                                                                 |  |
|   | dd/MM/aaaa hh:mm dd/MM/aaaa hh:mm                                                                                                   |  |
|   |                                                                                                    |  |
|   | Paso2                                                                                                    |  |
|   | Cancelar mejora Guardar                                                                                                    |  |

• Saltar paso(s): En el campo Paso actual, despliega la lista y elige el paso futuro al que requieres saltar el flujo.. los campos responsable y de fechas de los pasos saltados que estaban editables con sus valores por defecto ahora pasarán de solo lectura pues ya no se usarán. El paso al que saltas el flujo si mantiene sus campos editables para que los cambies si requieres.

| Mojoras / Alustas / Flujos activos Paso Actual* Paso2  Paso2 Paso2 Paso2 Paso2 Paso1 Paso1 |                                       |                    |
|----------------------------------------------------------------------------------------------------|---------------------------------------|--------------------|
| Responsable Administrador del Sistema                                                                                                    | Meioras / Akustas / Fluios activos    |                    |
| Fecha Inicial planeada Fecha límite                                                                                                    | Paso Actual* pso 3 *                  |                    |
|                                                                                                    | Pasot                                 |                    |
| Paso2                                                                                                    | Responsable Administrador del Sistema | Eacha limite       |
| Responsable*                                                                                                    |                                       |                    |
| Administrador del Sistema                                                                                                    | Page                                  |                    |
| Fecha inicial planeada Fecha límite                                                                                                    | Responsablo anministrador del Sistema |                    |
| dd/MM/asaa hh:mm                                                                                                    | Fecha Inicial planeada                | Fecha límite       |
|                                                                                                    |                                       |                    |
|                                                                                                    | pso 3                                 |                    |
|                                                                                                    | Responsable*                          | 0                  |
|                                                                                                    | Fecha Inicial planeada                | Focha límite       |
|                                                                                                    | dd/MM/aaaa hh.mm                      | et dd/MM/aaaa hkmm |

#### • Cancelar mejora

Solo debes agregar un comentario (es requerido para cualquiera de las acciones) y das clic en el botón Cancelar Mejora

| dd/MM/aaaa hh:mm                      | dd/MM/aaaa hh:mm                                                                                                    |            |
|---------------------------------------|----------------------------------------------------------------------------------------------------|------------|
|                                       |                                                                                                    |            |
|                                       |                                                                                                    |            |
|                                       |                                                                                                    |            |
|                                       |                                                                                                    |            |
| Comentario*                           |                                                                                                    |            |
|                                       |                                                                                                    |            |
|                                       |                                                                                                    |            |
| 🛷 🖻 🛍 🍝 🤌 🥔 B                         | I U abe X <sub>2</sub> X <sup>2</sup> ≟ ≟ 🔮 🙈 Ta ▼ A <sub>1</sub> ▼                                                                                                    | A *        |
|                                       | I U abe   x₂ x² }∃ ⊟ &                                                                                                    | <b>A</b> * |
| Se cancela esta mejora pues s         | $I \ \underline{U} \ abc}   \mathbf{x}_2 \ \mathbf{x}^2 \ \underline{i} \equiv E \ \underline{a} \ \underline{a} \ $ | A-         |
| Se cancela esta mejora pues s         | I U abe   x <sub>2</sub> x <sup>2</sup> } ∃ ⊟ &                                                                                                    | T.         |
| Se cancela esta mejora pues a         | I U alle   x₂ x² } ∃ E &                                                                                                    | I          |
| Se cancela esta mejora pues s         | I U abe   x <sub>2</sub> x <sup>2</sup> } ∃ ⋿ &                                                                                                    | I          |
| Se cancela esta mejora pues a         | I U abe x₂ x² } ∃ E &                                                                                                    | I          |
| Se cancela esta mejora pues s<br>body | I U abe x₂ x² } ∃ E &                                                                                                    | I          |

• Si alguno de los pasos del flujo tiene configurada la opción "Decidir si se hace el paso final" esta opción debe aparecer en el formulario de administración de mejoras dejando la posibilidad al usuario de decidir si se hace o no el último paso.

• Reasignar responsables y fechas de pasos.

Los responsables y fechas del paso actual y futuros están disponibles para ser editados de acuerdo a lo que requiera el administrador del módulo de mejoras.

| Ap | licaciones 🗋 Bugz | zilla 🕒 Pediatría B | <sup>asa</sup> ta | ller ne          | enser    | mosi     | om       | dice     |          |          |                |                  | uales 🥃 | SVE video | os »    | , Otros | favoritos |
|----|-------------------|---------------------|-------------------|------------------|----------|----------|----------|----------|----------|----------|----------------|------------------|---------|-----------|---------|---------|-----------|
|    | Búsqu             | Jedas 🗸             | EI                | campo            | o es o   | bligat   | orio     | aree     |          |          |                | Aceptar          | ecursos | -         | ۲       |         | •         |
|    | Página inicial    | - Mej               | joras / /         | Ajuste           | es/F     | lujos    | acti     | vos      |          |          | 6              |                  |         |           |         |         |           |
|    | Mis respons       |                     | Pase              | • È              | <u> </u> | Oc       | tubre    | e- 2     | 018-     | ►        | <b></b>        |                  |         |           |         |         |           |
|    | Mejoras 🔻         |                     | Res               | <b>Dom</b><br>30 | Lun<br>1 | Mar<br>2 | Mie<br>3 | Jue<br>4 | Vie<br>5 | Sab<br>6 | 09:00<br>10:00 |                  | _       |           | _       |         |           |
|    |                   |                     |                   | 7                | 8        | 9        | 10       | 11       | 12       | 13       | 11:00          |                  |         | 8         |         |         |           |
|    | Reportes <b>•</b> |                     |                   | 14               | 15       | 16       | 17       | 18       | 19       | 20       | 12:00          |                  |         |           |         |         |           |
| 0  | Alustes           |                     |                   | 21               | 22       | 23       | 24       | 25       | 26       | 27       | 13:00          |                  |         |           |         |         |           |
| A  |                   |                     | F                 | 28               | 29       | 30       | 31       | 1        | 2        | 3        | 14:00          | echa límite      |         |           |         |         |           |
|    | Flujos            |                     | 2                 | e 110 /          | 2010     | 00.0     | 1        | τ        |          |          | •              | 30/10/2018 09:01 |         |           |         |         |           |
|    | Flujos activos    |                     | 2                 | 0/10/2           | 2010     | 09.0     |          |          |          |          |                |                  |         |           |         |         |           |
|    | Notificaciones    |                     |                   |                  |          |          |          |          |          |          |                |                  |         |           |         |         |           |
| 0  | Tipos             |                     | pso 3             |                  |          |          |          |          |          |          |                |                  |         |           |         |         | Ŭ         |
|    | Correos           |                     | Respo             | onsak            | ble*     |          |          |          |          |          |                |                  |         |           |         |         |           |
|    | Parámetros        |                     | -                 |                  |          |          | Ad       | minis    | trade    | or del   | Sistema        |                  |         | 8         |         |         |           |
| 4  | Atributos pe      |                     |                   |                  |          |          |          |          |          |          |                |                  |         |           | _       |         |           |
|    |                   | <                   | Fee               | cha in           | nicia    | l plar   | nead     | а        |          |          | F              | Fec Cancelar m   | ejora   |           | Guardar |         |           |

El comentario es requerido...

| ÷ | Mejoras / Ajustes / Flujos activos                                              |  |  |  |  |  |
|---|---------------------------------------------------------------------------------|--|--|--|--|--|
|   | Comentario*                                                                     |  |  |  |  |  |
|   |                                                                                 |  |  |  |  |  |
| 1 | Se asignan fechas de inicio y <u>finalización</u> planeadas.                    |  |  |  |  |  |
|   | body                                                                            |  |  |  |  |  |
|   | Archivos adjuntos (0) 🗸                                                         |  |  |  |  |  |
|   | Conceptos asociados (0) 🗸                                                       |  |  |  |  |  |
|   |                                                                                 |  |  |  |  |  |
|   | (*) Campos obligatorios                                                         |  |  |  |  |  |
| N | Nota: Para aplicar los cambios realizados descraroprimiento poton e da barra de |  |  |  |  |  |

#### Mensaje de éxito después de que des clic en Cancelar mejora.

| Mejoras / Ajustes / Flujos activos                           |
|--------------------------------------------------------------|
| Comentario*                                                  |
| ¡Operación Exitosa!                                          |
| Se asignan techas de inicio y <u>finalización</u> planeadas. |
|                                                              |
| Archivos adjuntos (0)                                        |
| Conceptos asociados (0) 🐱                                    |
|                                                              |
| (*) Campos obligatorios                                      |
| Nota: Para aplicar los cambios realizados descrarger mejora  |

Debes tener en cuenta que si ya existe información de los pasos de una mejora como responsable, fecha o decisión de realización del paso final, entonces al ingresar a la pantalla de administración de mejoras, se deben mostrar en los campos respectivos la información existente y estos campos deben mostrarse con un asterisco de obligatoriedad.

Cada vez que el usuario desee almacenar un cambio en el flujo debe diligenciar un comentario el cual se mostrará en el historial de cambios con el título de Ajustes de administración y la acción que se realizó, por ejemplo: Saltó del paso 1 al paso 3, Cancelación de la mejora, etc.

Los campos Responsable y Fecha límite de los pasos anteriores al paso actual seleccionado se deben mostrar de solo lectura, en cambio los campos Responsable y Fecha límite de los pasos igual y siguientes al paso actual seleccionado se deben mostrar en modo edición.

El responsable del paso seleccionado en la lista 'Paso actual' siempre debe mostrarse con un asterisco indicando que el campo es obligatorio pero para las fechas existen las siguientes restricciones de obligatoriedad:

• Si el Tipo de control para la fecha del paso seleccionado es 'Ninguno': El campo Fecha no debe ser obligatorio (No debe mostrar asterisco).

- Si el *Tipo de control* para la fecha del paso seleccionado es 'Tiempo de espera': El campo Fecha no debe ser obligatorio (No debe mostrar asterisco). En caso de que no se haya calculado el tiempo de espera aún pero por administración de la mejora le asignaron una fecha límite al paso, entonces este paso dejará de tener tipo de control igual a 'Tiempo de espera'.
- Si el Tipo de control para la fecha del paso seleccionado es 'Asignada en un paso anterior' puede pasar que:
  - Si la Fecha límite del paso actual se asigna en un paso anterior al actual seleccionado entonces el campo Fecha debe ser obligatorio (Debe mostrar asterisco).
  - Si la Fecha límite del paso actual se asigna en un paso igual o posterior al actual seleccionado entonces el campo Fecha no debe ser obligatorio (No debe mostrar asterisco).

Para la obligatoriedad del campo Responsable se debe tener en cuenta que:

- El responsable del paso actual seleccionado debe mostrar siempre asterisco de obligatoriedad.
- El responsable de los pasos posteriores al seleccionado en la lista 'Paso actual' deben mostrarse obligatorios si su información se pide en un paso anterior al seleccionado actualmente.

Si la mejora está asociada a un flujo de mejoramiento, el cual tiene marcada la opción de "*Permitir ingresar acciones con fechas pasadas*", al administrar la mejora se mostrará un nuevo campo por cada uno de los pasos de la mejora la cual es la *Fecha de ejecución*. Al hacer cualquier cambio en la mejora se sigue comportando de la misma forma que lo descrito anteriormente salvo que la fecha límite y fecha de ejecución de pasos ya ejecutados se pueden cambiar.

| î       | - Prine and    |                                                                                                    |
|---------|----------------|----------------------------------------------------------------------------------------------------|
| A       | Busqu          | AS Conceptos Ultimas Fu Ayudas Mis respon                                                                            |
| ll      | Página inicial | incluye la opción: Permitir asignar<br>acciones con fechas pasadas; por tal<br>razón para cualquier cambio efectuado |
|         | Mis respons    | Nombre del flujo Flujo con Plan Asociado - Otro                                                                      |
|         | Mejoras 💌      | Paso Actual* Paso1                                                                                                   |
| $\odot$ | Reportes 💌     | Pasos del flujo:                                                                                                    |
|         | Ajustes 🔺      | Paso1                                                                                                    |
| •       | Flujos         | Responsable*                                                                                                    |
|         | Notificaciones | Alberto Acosta                                                                                                    |
|         | Tipos          | Fecha inicial planeada Fecha límite Fecha de ejecución*                                                              |
|         | Parámetros     | dd/MM/aaaa hh:mm         13/09/2018 09:36                                                                            |
| 4       | Atributos pe   |                                                                                                    |
|         |                | Paso 2 Cancelar mejora Guardar                                                                                       |

La fecha de ejecución solo se podrá editar a pasos ya ejecutados. En el paso actual y pasos futuros, esta fecha será vacía ya que no se han terminado. Para la modificación de fechas límite, inicial planeada y fechas de ejecución de pasos ya ejecutados se hacen las siguientes validaciones:

Fecha inicial planeada: Debe ser menor a la fecha actual y mayor a la fecha de ejecución del paso anterior.

Fecha Límite: Debe ser mayor a la fecha actual, a la fecha de activación del paso y a la fecha inicial planeada.

Sin embargo, existe la opción de ingresar fechas límites menores a la fecha actual cuando es necesario ingresar mejoras antiguas al sistema. Para tal efecto, debe tener el flujo configurado con la opción "Permitir ingresar acciones con fechas pasadas" seleccionada. De lo contrario, el sistema informara al usuario el error en que está incurriendo.

| COR                | diciones Obligatorias                                                                                   |
|--------------------|----------------------------------------------------------------------------------------------------|
| La fect<br>de acti | na límite de: Paso 2 [11/oct/2011 11:42] debe ser mayor a su fech<br>vación [18/oct/2011 11:38]         |
| La feci<br>su feci | ha de ejecución de: Paso 1 [17/oct/2011 11:38] debe ser mayor :<br>ha de activación [18/oct/2011 11:34] |
| La fect            | na límite de: Paso 2 [11/oct/2011 11:42] debe ser mayor a la fech                                       |
| innine c           |                                                                                                    |
|                    |                                                                                                    |
| La feci<br>ejecuci | ha límite de: Paso 2 [11/oct/2011 11:42] es menor a la fecha d<br>ón del paso [18/oct/2011 11:38]       |
| ; Está<br>despué   | seguro que la ejecución del(los) paso(s) mencionado(s) finaliza<br>s de la fecha limite planeada?       |
|                    |                                                                                                    |

Fecha de ejecución: La fecha de ejecución es obligatoria y debe ser mayor a la fecha de ejecución del paso anterior y menor a la fecha de ejecución del paso siguiente. Cada vez que se encuentre alguna de estas validaciones el sistema informara al usuario el error en que está incurriendo.

Tenga en cuenta que:

- Al devolver un paso, las fechas de ejecución de los pasos ejecutados serán borradas.
- Al saltar a un paso, se colocará la fecha de ejecución del paso anterior del saltado a los pasos saltados.
- Las fechas de ejecución de pasos no ejecutados no se pueden editar.
- Al cambiar el responsable, el comentario del administrador y los comentarios realizados por el anterior responsable, quedarán guardados en la sección Historia de cambios de ese paso.
- La fecha de ejecución de un paso en ningún caso puede ser menor a la fecha de solicitud de la mejora.

#### (i) Nota

Al administrar una mejora la cual tiene relacionado un flujo que está configurado con las opciones del flujo marcadas, no se generan ninguna notificación de correo sobre los cambios que se efectúen sobre dicha mejora.

### Atributos Personalizados de Mejoras

f **Búsquedas** Últimas Fu... Ayudas Conceptos Mis respon... Recursos 曲 X Ш Página inicial Mejoras / Ajustes / Atributos personalizados 4 8 Mis respons.. Todos Nombre • C Mejoras v Tipo Todos 0 Si 🔻 Activo en el sistema Reportes . 0 Guardar búsqueda 4 **Buscar** 6. Flujos activos 軍 Notificaciones 100 -1 AZ Exportar 0 ipos en página 1 - 11 de 11 48 orreos ••• arámetros 1 Plan de mejoramiento asociado Plan asociado S ۹ĥ Ф Plan de Mejoramiento Asociado - Por Pr 0 Desactiva Guardar o

Los atributos personalizados son campos que se pueden crear de acuerdo a las necesidades de tu organización, esta es un labor del administrador y requiere algunas conocimientos técnicos de la herramienta. Para más información sobre como crear, editar, eliminar los diferentes tipos de atributos consulte el manual de administrador Atributos personalizados

Desde este buscador de atributos personalizados puedes gestionarlos. Para encontrar el Atributo a modificar tienes disponibles los filtros Nombre, tipo y activo en el sistema...

Das clic en buscar y encontrarás los atributos que coincidan con el filtro, podrás

- <u>Activar / Desactivar</u>
- Previsualizar
- Guardar orden
- Crear
- Editar
- Eliminar

Un atributo personalizado muy útil y especial para usar con el módulo de mejoras es el de tipo Plan asociado, consulta Pasos Asociados a un Plan de Mejoramiento para más información de su uso.

### Atributos personalizados

| Búsquedas                                       | Conceptos Últimas funcionalidades Ayudas Mis responsabilidades Recursos                                                                                                    |
|-------------------------------------------------|----------------------------------------------------------------------------------------------------|
| Seguridad 👻<br>Datos bás 👻                      | Administrador / Atributos personalizados / Procesos                                                                                                    |
| Atributes<br>Processos<br>Áreas<br>Definiciones | Nombre     Todos       Tipo     Todos       Activo en el sistema     Si                                                                                                    |
| Fuentes d  Agentes                              | Buscar                                                                                                    |
| Auditoría<br>Licencia<br>Módulos                | Información         Para realizar una búsqueda establezca los filtros deseados y a continuación haga clic en el botón Busca.         Desactivar       Provisualizar         Guardar orden       Actualizar vistas reportes |

Los atributos personalizados son campos que pueden ser creados por cada administrador y están disponibles en los módulos del sistema, con el fin de recolectar y almacenar información requerida y propia de su organización que aplique a los siguientes conceptos:

- Procesos
- Áreas
- Definiciones
- Usuarios

() Los atributos personalizados también aplican para los nuevos conceptos de los módulos no nativos.

#### Tipos de Atributos Personalizados

En el menú lateral, se encuentran los atributos personalizados para cada uno de los conceptos.

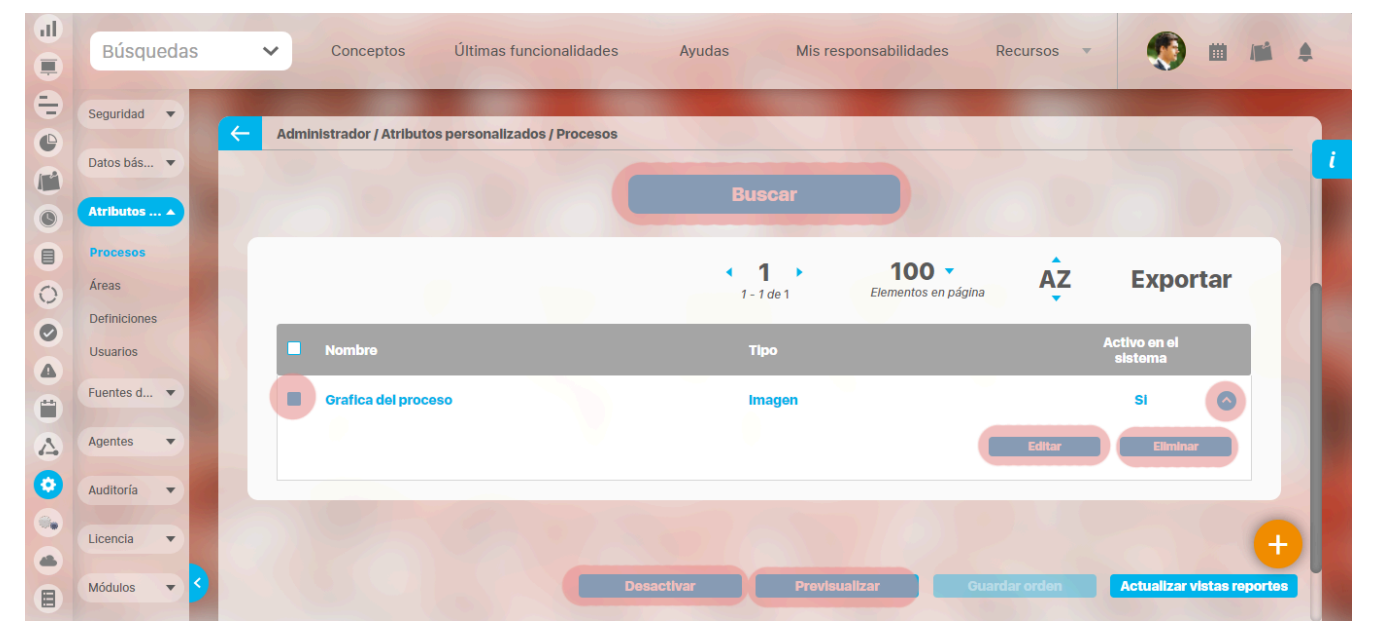

Al elegir una de las opciones del menú, ingresará al buscador de los atributos personalizados ya creados para ese concepto.

- Búsqueda de un atributo personalizado
- Previsualización de los Atributos Personalizados

- Editar un atributo
- Desactivar/Activar un atributo
- Eliminar un atributo
- Validar información permitida en un atributo

En cada módulo podrá acceder a los atributos personalizados.

#### Ejemplo:

Módulo de Planes

| <b>f</b> | Búsquedas       | 🗸 Conceptos Últimas funcionalidades Ayudas Mis responsabilidades Recursos 🗸 🧑 🎬 📠 🌲                      |
|----------|-----------------|----------------------------------------------------------------------------------------------------|
|          | Página inicial  |                                                                                                    |
|          | Mis respons     |                                                                                                    |
| e,       | Planificación 🔻 | Nombre Todos                                                                                             |
| •        | Rep etes 🔻      | Tipo Todos 💌                                                                                             |
|          | Atributos A     | Activo en el sistema Si 🔻                                                                                |
|          | Planes          | Guardar búsqueda                                                                                         |
|          | Categorías      |                                                                                                    |
| 0        | Tareas          | Buscar                                                                                                   |
| 0        | Ajustes 🔹       |                                                                                                    |
|          |                 | Información                                                                                              |
| Ü        |                 |                                                                                                    |
|          | 2               | Para realizar una búsqueda establezca los filtros deseados y a continuación haga clic en el botón Busca. |
| •        |                 | Desacurai Provisuanzai Odarida Orderi Actualizar Vistas reportos                                         |

Módulo de Mejoras

| 1)<br>11 | Búsquedas                     | Conceptos Últimas funcionalidades Ayudas Mis responsabilidades Recursos -                                                      |
|----------|-------------------------------|----------------------------------------------------------------------------------------------------|
|          | Página inicial<br>Mis respons | - Mejoras / Ajustes / Atributos personalizados                                                                                 |
|          | Mejoras                       | Nombre Todos                                                                                                    |
|          | Ajustes                       | Tipo     Iodos       Activo en el sistema     Si         Guardar búsqueda                                                      |
|          | Flujos<br>Flujos activos      | Buscar                                                                                                    |
| 0        | Tipos<br>Correos              |                                                                                                    |
|          | Parámetros<br>Atributos pe    | <b>Información</b><br>Para realizar una búsqueda establezca los filtros deseados y a continuación haga clic en el botón Busca. |
| \$       | <u>s</u>                      | Desactivar Previsualizar Guardar orden Actualizar vistas reportes                                                              |

Módulo de Gestión del Riesgo

| 1)<br>II | Búsqued<br>Personaliza        | as<br>adas ` | Conceptos               | Últimas funcio          | nalidades      | Ayudas              | Mis responsabilidades   | Recursos 🔻             | Administrador del<br>Sistema |          |
|----------|-------------------------------|--------------|-------------------------|-------------------------|----------------|---------------------|-------------------------|------------------------|------------------------------|----------|
|          | Página inicial<br>Mis respons | K            | Gestión del riesgo / At | tributos personalizados | / Monitoreos   |                     |                         |                        |                              | - 1      |
|          | Riesgos 👻                     |              | Nombre                  | Todos                   | [              |                     |                         |                        |                              |          |
| 0        | Reportes 💌                    |              | Тіро                    | Todos                   |                |                     |                         |                        |                              |          |
| °        | Atributos 🔺                   |              | Activo en el sistema    | Si 🔻                    |                |                     |                         |                        | Guardar búsqued              |          |
|          | Riesgos<br>Controles          |              |                         |                         |                |                     |                         |                        |                              |          |
| 0        | Monitoreos                    |              |                         |                         |                | В                   | iscar                   |                        |                              |          |
|          | Ajustes 💌                     |              |                         |                         |                |                     |                         |                        |                              |          |
|          | Preguntas 🔻                   |              |                         |                         |                | Inform              | nación                  |                        |                              |          |
|          |                               |              | Р                       | ara realizar una bú     | squeda estable | ezca los filtros de | eseados y a continuació | ón haga clic en el bot | ón Buscar.                   |          |
| ٥        |                               |              |                         |                         |                |                     |                         |                        |                              | •        |
|          |                               | 9            |                         |                         |                | Desactiv            | var Previsualia         | car Guardar on         | rden Actualizar vistas r     | reportes |

#### Módulo Integridad Operativa

| 1  | Búsquedas      | 🗸 Conceptos Últimas funcionalidades Ayudas Mis responsabilidades Recursos 🗸 🔞 🗰 💕 🌲                                                                                        |
|----|----------------|----------------------------------------------------------------------------------------------------|
|    | Página inicial |                                                                                                    |
|    | Mis respons    | Integridad operativa / Atributos personalizados / Rondas                                                                                                    |
|    | Revo           | Nombre Todos V                                                                                                    |
| Õ  | Activación 🔻   | Tipo Todos •                                                                                                    |
|    | Reportes       | Activo en el sistema Si 💌                                                                                                    |
| 0  | Administrar V  | Guardar busqueda                                                                                                    |
|    | Atributos      | Buscar                                                                                                    |
|    | Rondas         |                                                                                                    |
| \$ | Equipos        | Información 🕂                                                                                                    |
| 0  | Ajustes 🔹 S    | Para realizar una búsqueda establezca los filtros deseados y a continuación haga clic en el botón Buscar.           Desactivar         Previsualizar         Guardar orden |

# Búsqueda de un Atributo Personalizado

Al elegir una de las opciones del menú, ingresará al buscador de los atributos personalizados ya creados para ese concepto.

| 1  | Búsquedas                | 🖌 Conceptos Últimas funcionalidades Ayudas Mis responsabilidades Recursos 💌 媷 🏛 🛋 🌲                       |
|----|--------------------------|----------------------------------------------------------------------------------------------------|
|    | Página inicial           | Indicadores / Ajustes / Atributos personalizados                                                          |
|    | Mis respons<br>Variables | Nombre Todos  Tipo Todos                                                                                  |
| 0  | Mensajes 🔻               | Activo en el sistema Si 💌                                                                                 |
|    | Reportes                 | Buscar                                                                                                    |
| 00 | Ajustes  Exportar        | Información                                                                                               |
|    | Importar<br>Parámetros   | Para realizar una búsqueda establezca los filtros deseados y a continuación haga clic en el botón Buscar. |
|    | Atributos pe 🗲           | Desactivar Previsualizar Guardar orden Actualizar vistas reportes Actualizar plantillas macro             |

Puede refinar la búsqueda a través de los siguientes filtros:

- Nombre del atributo personalizado
- Tipo del atributo personalizado
- Estado del atributo (Activo o Inactivo)

Luego seleccione el botón Buscar.

Los resultados se mostrarán en una tabla semejante a la siguiente:

| Búsquedas      | s 💊 | Conceptos Últimas funcio                               | onalidades Ayudas I                 | Vis responsabilidades   | Recursos 💌           | 🧕 🖬                    |
|----------------|-----|--------------------------------------------------------|-------------------------------------|-------------------------|----------------------|------------------------|
| Página inicial | (   | Indicadores / Ajustes / Atributos personal             | lizados                             |                         |                      |                        |
| Mis respons    |     |                                                        | Buscar                              |                         |                      |                        |
| Variables 🔻    |     |                                                        |                                     |                         |                      |                        |
| Mensajes ▼     |     |                                                        | <b>1</b> - 14 de 14                 | Elementos en página     | AZ EX                | portar                 |
| Reportes V     |     | Nombre                                                 | Tipo                                |                         | Activo e<br>sisten   | n el<br>1a             |
| Ajustes 🔺      |     | Atributo personalizado para asocia                     | ar PROCESO a la variable Selector   | r de concepto           | Si                   | •                      |
| Exportar       |     | Atributo personalizado para asocia                     | ar ÁREA ORG. a la variable Selector | r de concepto           | Si                   | •                      |
| Importar       |     | AP para elegir si la variable será de<br>(Riesgos pro) | GESTIÓN o PROYECTO Lista            |                         | Si                   | • 🕂                    |
| Atributos pe   | 3   | Atributo personalizado para elegir pro)                | el tipo de proyecto (Riesgos Guard  | lar orden Actualizar vi | istas reportes Actua | lizar plantillas macro |

Allí puede realizar las siguientes acciones:

- Cambiar el orden de los atributos en el concepto para el cual aplica
- Previsualizar uno o varios atributos
- Desactivar uno o varios atributos
- Crear un nuevo atributo
- Actualizar plantillas macro
- Actualizar vistas reportes: Este botón permite actualizar a petición del usuario, los datos de la vista materializada del concepto que se utiliza para visualizar los reportes
  personalizados

#### Actualizar vistas reportes

1. Cuando un usuario ingrese a una reporte personalizado de cualquier concepto, si la vista materializada no existe, el sistema la crea, sino, simplemente hace uso de la vista.

- 2. Las vistas materializadas tendrán la nomenclatura CC\_#idConcepto#\_MVW, basado en la nomenclatura de las vistas dinámicas con formato CC\_#idConcepto#\_VW.
- 3. Las vistas materializadas tendrán proceso automático de actualización de sus datos todos los días a las 01 horas (01:00 am).
- 4. Cada vez que un usuario, crea o elimine un atributo personalizado de cualquier concepto, entonces el sistema reconstruirá la vista materializada correspondiente al concepto en cuestión.
- 5. Se agrega un nuevo botón de acción, a la página de Gestión de Atributos Personalizados, llamado "Actualizar vistas reportes", al cual permite actualizar a petición del usuario, los datos de la vista materializada del concepto correspondiente.

Una vez presionado el botón , el sistema despliega el siguiente mensaje de notificación

Si el usuario selecciona "Aceptar", se ejecutará el proceso y a culminar si no hubo error presenta el siguiente mensaje de confirmación

Si selecciona, "Cancelar", se cerrará el mensaje de confirmación y no ejecutará el proceso de actualización de la vista.

### Cambiar el Orden de los Atributos Personalizados

Si desea cambiar el orden de los atributos personalizados que aplican para el concepto, se recomienda realizar una búsqueda que incluya todos los atributos personalizados para ese со

Guardar orden

**Actualizar vistas** 

| 1 | Búsquedas       | ~      | Conceptos Últi               | mas funcionalidades | Ayudas | Mis re:            | sponsabilidades             | Recursos |                         |          |
|---|-----------------|--------|------------------------------|---------------------|--------|--------------------|-----------------------------|----------|-------------------------|----------|
|   | Página inicial  | - Plan | nes / Atributos Personalizad | los / Planes        | -      |                    | -                           |          |                         |          |
|   | Mis respons     |        |                              |                     | Bus    | scar               |                             |          |                         |          |
| 0 | Planificación 🔻 |        |                              |                     |        |                    |                             |          |                         |          |
|   | Reportes 🔻      |        |                              |                     | 1 - 3  | <b>1</b> )<br>de 3 | 100 -<br>Elementos en págin | ÂZ       | Expo                    | rtar     |
| 0 | Atributos A     | -      | Nombre                       |                     | ТЦ     | ро                 |                             |          | Activo en el<br>sistema |          |
|   | Categorías      |        | País                         |                     | Lis    | sta                |                             |          | Si                      | ~        |
| 0 | Tareas          |        |                              |                     |        |                    |                             |          |                         |          |
| 0 | Ajustes 🔻       |        | Descripción                  |                     | Ar     | ea de texto        |                             |          | Si                      | <b>v</b> |
|   |                 |        | Variable Plan (Planificad    | lor)                | Se     | elector de co      | ncepto                      |          | Si                      | •        |
|   |                 |        |                              |                     |        |                    |                             |          |                         |          |

Tome el atributo que desea ordenar y arrástrelo a su nueva ubicación.

Δ

\$

| 1<br>I | Búsquedas       |   | ✓ Conceptos              | Últimas funcionalidades | Ayudas | Mis resp      | oonsabilidades                      | Recursos 🔻   | ٩                       |                | \$ |
|--------|-----------------|---|--------------------------|-------------------------|--------|---------------|-------------------------------------|--------------|-------------------------|----------------|----|
|        | Página inicial  | F | Planes / Atributos Perse | onalizados / Planes     |        |               |                                     |              |                         |                |    |
|        | Mis respons     |   |                          |                         | 1      | <b>1</b>      | <b>100 •</b><br>Elementos en página | AZ           | Expor                   | tar            | i  |
|        | Planificación V | 1 | Nombre                   |                         |        | Tipo          |                                     |              | Activo en el<br>sistema |                |    |
|        | Atributos 🔺     |   | Variable Plan            | (Planificador)          |        | Selector de o | concepto                            |              | Si                      | 0              |    |
|        | Planes          |   | Descripción              |                         |        | Área de texto |                                     |              | Si                      | 0              |    |
| 0      | Tareas          |   |                          |                         |        |               |                                     |              |                         |                |    |
|        | Ajustes 🔻       |   |                          |                         |        |               |                                     |              |                         |                |    |
|        |                 |   |                          |                         |        |               |                                     |              |                         | •              |    |
| \$     | S               |   |                          |                         |        | Previsua      | ılizar Gu                           | lardar orden | Actualizar v            | istas reportes |    |

Repita esta operación para cada atributo que desee cambiar de orden.

Finalmente, haga clic en el botón Guardar orden.

## Desactivar/Activar Atributos Personalizados

Para desactivar atributos personalizados, selecciónelos en la columna izquierda y elija el botón Desactivar.

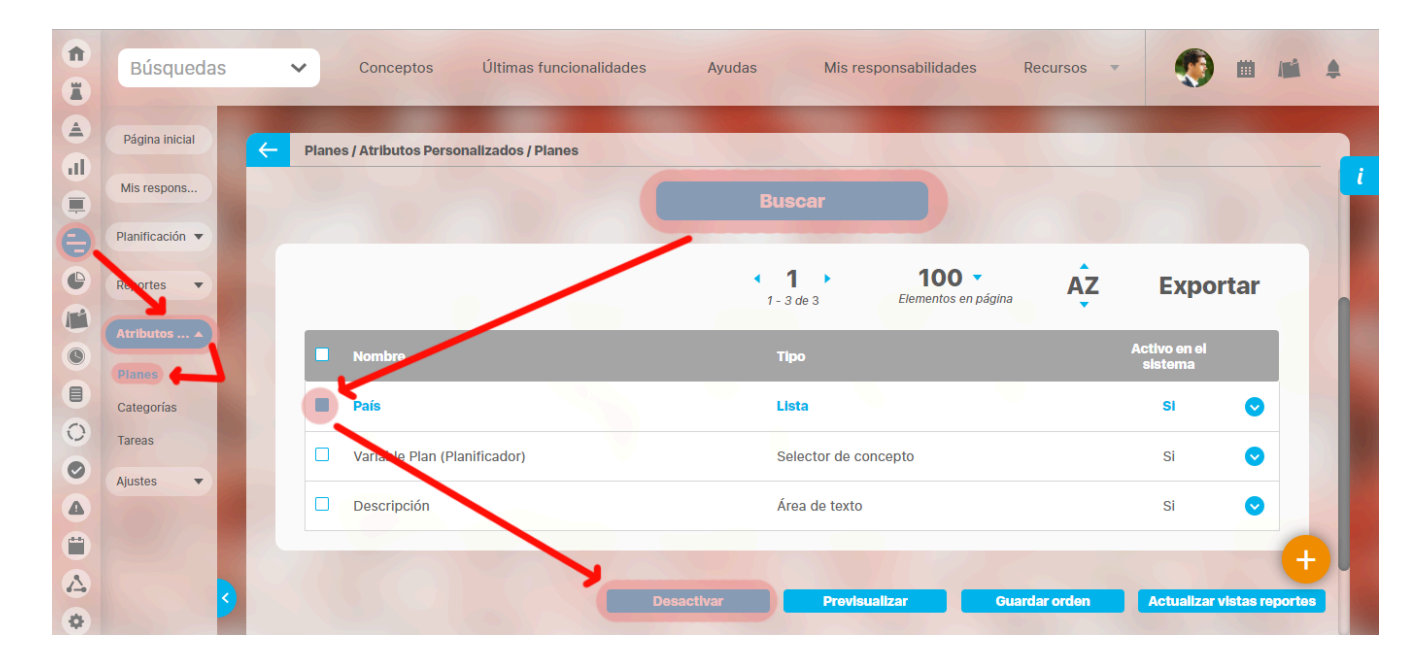

Confirmar la acción en el siguiente mensaje:

|   | Búsquedas       | Conceptos     Últimas funcionalidades      | Ayudas Mis responsabilidades                | Recursos      |                            |  |
|---|-----------------|--------------------------------------------|---------------------------------------------|---------------|----------------------------|--|
|   |                 | Planes / Atributos Personalizados / Planes |                                             |               |                            |  |
| O | Mis respons     |                                            |                                             |               |                            |  |
| 0 | Planificación 🔻 |                                            |                                             |               |                            |  |
| 0 | Reportes 🔻      | Cambiar estado                             | <b>D</b> 🗸                                  | ina AZ        | Exportar                   |  |
| 0 |                 | ¿Está seguro que desea desactivar          | los atributos personalizados seleccionados? |               |                            |  |
|   |                 | País                                       |                                             |               | si 📀                       |  |
| 0 | Tareas          | Variable Plan (Planificador)               |                                             |               | si 📀                       |  |
|   | Ajustes         | Descripción                                | Área de texto                               |               | si 🔿                       |  |
|   |                 |                                            |                                             | Editar        | Eliminar                   |  |
|   |                 | Desad                                      | ctivar Previsualizar (                      | Guardar orden | Actualizar vistas reportes |  |

El sistema mostrará un mensaje de Operación Exitosa y los atributos desactivados ya no se mostrarán en la lista de atributos activos.

| î<br>I   | Búsquedas            |          | ~     | Conceptos            | Últimas funcionali  | idades  | Ayudas                                      | Mis respor  | nsabilidades                 | Recurs      | Operación Exitos        | a           | G        | • |
|----------|----------------------|----------|-------|----------------------|---------------------|---------|---------------------------------------------|-------------|------------------------------|-------------|-------------------------|-------------|----------|---|
|          | Página inicial       | <b>←</b> | Plane | es / Atributos Perso | onalizados / Planes |         |                                             |             |                              |             |                         |             |          | i |
|          | Planificación 🔻      |          |       |                      |                     |         | <ul> <li>■ 1</li> <li>1 - 2 de 2</li> </ul> | •           | 100 -<br>Elementos en página | ĄZ          | Ехро                    | rtar        |          |   |
|          | Reportes 🔻           |          |       | Nombre               |                     |         | Tipo                                        |             |                              |             | Activo en el<br>sistema |             |          |   |
|          | Planes<br>Categorías |          |       | Pais<br>Descripción  |                     |         | Lista<br>Área de                            | e texto     |                              |             | Si                      | •           |          |   |
| 0        | Tareas<br>Ajustes 🔻  |          |       |                      |                     |         |                                             |             |                              |             |                         |             |          |   |
| <b>A</b> | 2/1                  |          |       |                      |                     |         |                                             |             |                              |             |                         |             | <b>A</b> |   |
|          | 3                    |          |       |                      |                     | Desacti | var                                         | Previsualiz | ar Gu                        | ardar orden | Actualizar              | vistas repo | ortes    |   |

#### De igual manera, buscando los atributos inactivos podrá elegirlos para activarlos.

| 1)<br>11 | Búsquedas                     | 🗸 Conceptos Últimas funcionalidades Ayudas Mis responsabilidades Recursos 🔻 顿 🛍 🛋 |
|----------|-------------------------------|-----------------------------------------------------------------------------------|
| ے<br>ال  | Página inicial                | Planes / Atributos Personalizados / Planes                                        |
|          | Mis respons                   | Activo en el sistema No 👻                                                         |
|          | Planificación V<br>Reportes V |                                                                                   |
|          | Atributos 🔺                   | Buscar                                                                            |
|          | Planes                        | 1 1 2 de 2 100 - AZ Exportar                                                      |
| 0        | Tareas                        | Nombre Tipo Activo en el                                                          |
|          | Ajustes 🔻                     | E Cludad Lista No 📀                                                               |
|          |                               | Variable Plan (Planificador)     Selector de concepto     No                      |
| •        | 5                             | Activar Previsualizar Guardar orden Actualizar vistas reportes                    |

 Tenga en cuenta que:
 Es posible que el sistema no permita que un atributo sea eliminado o inactivado si éste ha sido configurado desde la base de datos como identificador del concepto de un módulo no nativo para el que aplica.

**(**)

- El atributo personalizado inactivo no se visualiza al editar el objeto para el cual había sido creado (variable, proceso, etc.).
- Un atributo personalizado, que ya tuvo información para el objeto (variable, proceso, etc.), al ser inactivado, podrá verse su correspondiente valor en color gris al explorar el objeto.
- Si sucediere lo anterior pero el atributo personalizado no tiene valor, entonces no se mostrará al explorar el objeto (variable, proceso, etc.).
- Para los atributos personalizados que aplican para las mejoras y hayan sido inactivados, se recomienda editar los pasos de mejora y los reportes. De lo contrario, los atributos personalizados inactivos se mostrarán en modo de lectura en los pasos y se seguirán mostrando en los reportes.

### Pre-visualización de los Atributos Personalizados

Una vez haya realizado la búsqueda de los atributos personalizados, podrá visualizarlos al seleccionarlos en la columna izquierda y elegir el botón Previsualizar.

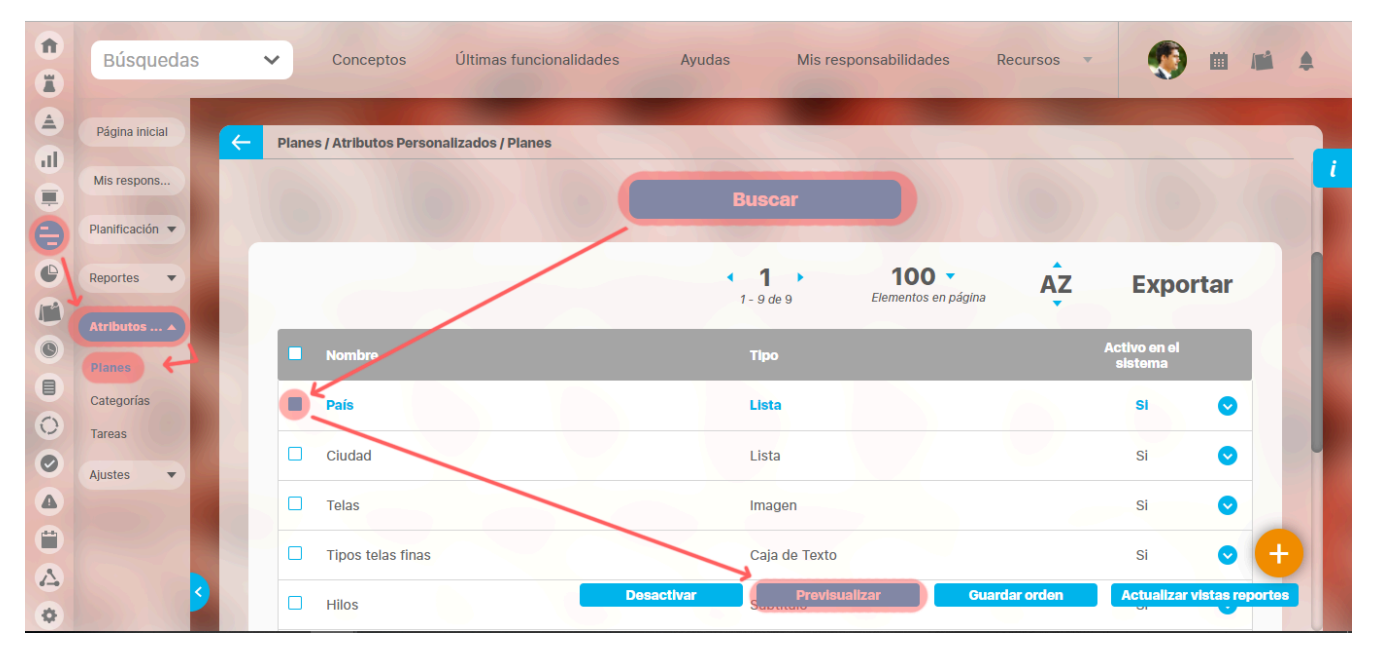

Se mostrará una ventana con la pre-visualización de los atributos seleccionados.

|                | F     | Previsualización              |                      | ? Ayuda              |                     |
|----------------|-------|-------------------------------|----------------------|----------------------|---------------------|
| País* Colombia |       | Elija el país al qu           | ue pertenece el plan | de acción que Ud. es | ▼ ()<br>tá creando. |
|                |       |                               |                      | v:<br>Exercised      | alidar              |
|                |       |                               |                      |                      |                     |
|                |       |                               |                      |                      |                     |
|                |       |                               |                      |                      |                     |
|                |       |                               |                      |                      |                     |
|                |       |                               |                      |                      |                     |
| 3              | Hilos | Desactiver Previoualizar Cuar | larordon             | Actualizar vista     |                     |

Al pasar el cursor del ratón sobre el ícono Ayuda, podrá ver el texto que se ha configurado en el atributo y que servirá para darle un indicio de ayuda a los usuarios que requieren ingresar valores en el atributo.

Durante la pantalla de pre-visualización de los atributos personalizados, puede validar el tipo de información que permite cada atributo personalizado.

Para ello, ingrese un valor de prueba en los atributos y luego haga clic sobre el botón Validar.

Por ejemplo, si desea confirmar que el sistema esté validando que sólo se permita el ingreso de números enteros en un atributo tipo caja de texto configurado de esa forma, entonces ingrese otro tipo de valor, por ejemplo, una palabra y seleccione el botón *Validar*. El sistema le dirá que ese campo no acepta esos valores.

Si los atributos personalizados son obligatorios, el sistema también obligará que tengan algún valor en el momento de validar los datos.

En el caso de un atributo de tipo tabla de conceptos la previsualización le permite agregar los tipos de conceptos configurados y ver como lucirá la tabla de conceptos.

|                     | Previsualización                                    | ? Ayuda                  |
|---------------------|-----------------------------------------------------|--------------------------|
|                     |                                                     |                          |
| Hitos realcionados* | ▲ <b>1</b><br>1-3 de 3 AZ                           | Exportar                 |
| Nombre              | Descripción                                         | Clase                    |
| Activo Total        | Refleja el valor total de los activos de la empresa | Variable                 |
| activo1             |                                                     | Activo de<br>información |
| activo2             |                                                     | Activo de<br>información |
|                     |                                                     | Agregar                  |
|                     |                                                     |                          |

Cada concepto agregado a la tabla tiene un enlace en su nombre que llevará al usuario a explorar el concepto (si posee permisos) o la pantalla que le explica que no tiene permisos y le permite solicitar al responsable accesos sobre el concepto.

| <             | Usuario no Autoriza<br>Favor consultar cor<br>Seguir esta mejora | Previsualización<br>Usuario no Autorizado a realizar esta acción por bloqueo o no Activación.<br>Favor consultar con el Administrador.<br>Seguir esta mejora |  |  |  |  |  |  |  |
|---------------|------------------------------------------------------------------|----------------------------------------------------------------------------------------------------|--|--|--|--|--|--|--|
| Hitos realcio |                                                                  |                                                                                                    |  |  |  |  |  |  |  |
| E Nombre      |                                                                  |                                                                                                    |  |  |  |  |  |  |  |
| - Mejora o    |                                                                  |                                                                                                    |  |  |  |  |  |  |  |
|               |                                                                  |                                                                                                    |  |  |  |  |  |  |  |
|               |                                                                  |                                                                                                    |  |  |  |  |  |  |  |
|               |                                                                  |                                                                                                    |  |  |  |  |  |  |  |
|               |                                                                  |                                                                                                    |  |  |  |  |  |  |  |

Para los atributos de tipo Selector de concepto en la previsualización y en las opciones donde se usen se dispone del botón VER, que permitirá explorar el concepto asignado, siempre y cuando el usuario cuente con los permisos necesarios. Sino es así vuelve a aparecer la pantalla de acceso no autorizado.

|              |                    |                                   | Previsualiza | ación         |               | ? Ay           | uda        | ×   |
|--------------|--------------------|-----------------------------------|--------------|---------------|---------------|----------------|------------|-----|
| A Sometrat   |                    |                                   |              |               |               |                |            |     |
| selctor      | Acciones para el o | cumplimientos de entrega Planta B |              |               |               | 8              | Ver        | 1   |
| Procesos     |                    |                                   |              |               |               | alotama        |            |     |
| Áreas        |                    |                                   |              |               |               | SI             | Validar    | -   |
| Definicione  |                    |                                   |              |               |               |                |            |     |
| E Fuentes d  |                    |                                   |              |               |               |                |            |     |
| O<br>Agentes |                    |                                   |              |               |               |                |            |     |
| Auditoría    |                    |                                   |              |               |               |                |            |     |
| Licencia     |                    |                                   |              |               |               |                |            |     |
| Módulos      | - 2                |                                   | Desactivar   | Provieualizar | Guardar orden | Actualizar vis | atas repor | tes |

| ÷                |                                  |                 | Previs                    | Jalización | (?) Ayuda |  |  |
|------------------|----------------------------------|-----------------|---------------------------|------------|-----------|--|--|
| Solicitud        | Pasos anteriores                 | Paso 2          | Historial de comentarios  |            |           |  |  |
| Nombre de la Mo  | ejora Acciones pa                | ara el cumplimi | entos de entrega Planta B |            |           |  |  |
| Тіро             | Accion Corr                      | ectiva          |                           |            |           |  |  |
| Código de la Me  | jora AC-0008                     |                 |                           |            |           |  |  |
| Flujo de mejorar | niento Flujo para P              | roceso de Mejo  | ramiento                  |            |           |  |  |
| Alcance          | Empresa                          |                 |                           |            |           |  |  |
| Asociado a       |                                  |                 |                           |            |           |  |  |
| Autor de la mejo | mejora Administrador del Sistema |                 |                           |            |           |  |  |
| Descripción 🔨    |                                  |                 |                           |            |           |  |  |
| Adm              | ninistrador del Sistema          | 1               |                           |            |           |  |  |

En el caso de los atributos de tipo Caja de texto con valor aceptado Url, si el AP se visualiza en una pantalla de edición del AP se verá así:

|                    | Previsualización     | ? Ayuda |
|--------------------|----------------------|---------|
|                    |                      |         |
| Proveedor de Telas | http://www.telas.com | 0       |
| -                  |                      |         |
| C Reportes 🔻       |                      | Validar |
| Atcheren           |                      |         |
| Categorías         |                      |         |
| Ajustes 👻          |                      |         |
|                    |                      | 0       |
|                    |                      |         |

Si la pantalla donde se visualiza es de solo lectura o el AP de url está definido como de solo lectura entonces se verá como un link:

|                    |                      | Previsualización            | ? Ayuda | ×  |
|--------------------|----------------------|-----------------------------|---------|----|
| 4                  |                      |                             |         |    |
| Proveedor de Telas | http://www.telas.com |                             |         |    |
| Planificación 👻    |                      |                             | Valida  | ar |
| Arrante are        |                      |                             |         |    |
| Categorías         |                      |                             |         |    |
|                    |                      |                             |         |    |
| <u>.</u>           | Ayuda                | Cuardar Descenter Produktar | Elmhar  |    |

Finalmente, haga clic en el enlace Cerrar ubicado en la esquina superior derecha para salir de la pre-visualización.

Ícono Ayuda

#### Nota

Si el atributo de selector de concepto utiliza los filtros de un concepto especifico o de cualquier concepto NO aparece el botón ver junto al campo valor por defecto a menos que se especifique un valor específico.

# Creación de un Atributo Personalizado

| Para cre | ar un atributo perso | onaliza        | do, seleccione el ico | ubicado en la esquina inferior derecha del bus                   | scador.                       |            |              |              |     |
|----------|----------------------|----------------|-----------------------|------------------------------------------------------------------|-------------------------------|------------|--------------|--------------|-----|
| î<br>X   | Búsquedas            | ~              | Conceptos             | Últimas funcionalidades Ayudas Mis res                           | sponsabilidades               | Recursos 🔻 | ۲            |              |     |
| )<br>A   | Página inicial       | <del>(</del> - | Planes / Atributos P  | sonalizados / Planes                                             |                               |            |              |              |     |
|          | Mis respons          |                |                       |                                                                  |                               |            |              |              |     |
| 8        | Planificación 🔻      | 1              | Nombre                | Todos                                                            |                               |            |              |              |     |
| •        | Re ortes 🔻           |                | Тіро                  | Todos                                                            |                               |            |              |              |     |
|          | Atributos A          |                | Activo en el sistem   | Si 🔻                                                             |                               |            |              |              |     |
| 0        | Planes               |                |                       |                                                                  |                               | C          | Guardar bús  | queda        |     |
|          | Categorías           |                |                       | Buscar                                                           |                               |            |              |              |     |
| 0        | Tareas               |                |                       |                                                                  |                               |            |              |              |     |
|          | Ajustes 🔻            |                |                       |                                                                  |                               |            |              |              |     |
|          |                      |                |                       | Informacio                                                       | ón                            |            |              |              | +   |
|          | 3                    |                | Para realizar         | na búsqueda <mark>establezca los filtros desea</mark><br>Buscar. | idos y a <mark>continu</mark> | ación haga | Actualizar v | istas report | tes |

El sistema mostrará la siguiente pantalla para elegir el tipo de atributo y diligenciar sus correspondientes campos.

| 1<br>I | Búsquedas                      | ~ | Conceptos               | Últimas funcionalio  | dades         | Ayudas         | Mis responsab    | ilidades | Recursos           | -        | )        |   | \$ |
|--------|--------------------------------|---|-------------------------|----------------------|---------------|----------------|------------------|----------|--------------------|----------|----------|---|----|
|        | Página inicial                 | F | Planes / Atributos Pers | sonalizados / Planes | s             |                |                  |          |                    |          |          |   |    |
|        | Mis respons<br>Planificación 🔻 |   | Caja de Texto Selec     | ctor de concepto     | Área de texto | Tabla de conce | otos funcionales | Lista    | Tabla de atributos | Calculad | o Imagei | 1 |    |
| •      | Reportes 🔹                     |   | Subtítulo SQL           |                      |               |                |                  |          |                    |          |          |   |    |
| 0      | Atributos A                    |   | Etiqueta*               |                      |               |                |                  |          |                    |          |          |   |    |
|        | Categorías<br>Tareas           |   | Ayuda                   |                      |               |                |                  |          |                    |          |          |   |    |
|        | Ajustes 🔻                      |   | Obligatorio             |                      |               |                |                  |          |                    |          |          |   |    |
|        | ~                              |   | Orden en la pantalla*   | Al Final             |               |                |                  |          |                    |          | Guarda   | • |    |
| 1      |                                |   | Activo en el sistema    | Si                   |               |                |                  |          |                    |          | ouuruu   |   |    |

Existen varios Tipos de atributos( detalle de su creación) disponibles para cada concepto de Suite Visión Empresarial.

## Edición de un Atributo Personalizado

| 1<br>I  | Búsquedas            | Conceptos Últimas funcionalidad            | les Ayudas Mis responsabilidades R        | ecursos 🔻 🏟 🛍 🛤 🌲                    |
|---------|----------------------|--------------------------------------------|-------------------------------------------|--------------------------------------|
| ے<br>ال | Página inicial       | Planes / Atributos Personalizados / Planes |                                           |                                      |
|         | Mis respons          |                                            |                                           |                                      |
| •       | Reportes             |                                            | 1 → 100 ▼<br>1-5 de 5 Elementos en página | AZ Exportar                          |
|         | Atributos 🔺          | Nombre                                     | Tipo                                      | Activo en el                         |
|         | Planes<br>Categorías | País                                       | Lista                                     | Si 📀                                 |
| 0       | Tareas               |                                            |                                           | Editar Eliminar                      |
| 4       | Ajustes 🔻            | Ciudad                                     | Lista                                     | si 🛇                                 |
|         |                      | Descripción                                | Área de texto                             | si 💿 🕂                               |
| \$      | <b>S</b>             | Variable Plan (Planificador)               | Selector de concepto                      | lar orden Actualizar vistas reportes |

En la tabla de resultados del buscador de Atributos, haga clic sobre el atributo que desea modificar y elija la opción Editar del menú emergente.

Se mostrarán los datos del atributo en forma editable para que realice las modificaciones necesarias y guarde los cambios.

| Î  | Búsquedas          | ✓ Conceptos                | Últimas funcionalidades           | Ayudas              | Mis responsabilidades | Recursos 💌    | (1)     | M 4 |
|----|--------------------|----------------------------|-----------------------------------|---------------------|-----------------------|---------------|---------|-----|
|    |                    | -                          |                                   |                     |                       |               |         |     |
|    | Página inicial     | - Planes / Atributos Perso | nalizados / Planes                |                     |                       |               |         |     |
|    | Mis respons        |                            |                                   |                     |                       |               |         | i   |
|    |                    |                            |                                   | 1 - 5               | de 5                  |               |         |     |
| 0  | Planificación 🔻    |                            |                                   |                     |                       |               |         |     |
| 0  | Reportes 🔻         | Lista                      |                                   |                     |                       |               |         |     |
|    | Atributos          |                            |                                   |                     |                       |               |         |     |
| 0  | Planes             | Etiqueta*                  | País                              |                     |                       |               |         | 0   |
|    | Categorías         |                            |                                   |                     |                       |               |         |     |
| 0  | Tareas             | Ayuda                      | Elija el pais al que pertenece el | l plan de acción qu | e Ud. está creando.   |               |         |     |
| 0  | Ajustes 🔻          |                            |                                   |                     |                       |               |         |     |
|    |                    | Obligatorio                |                                   |                     |                       |               |         |     |
| Ü  |                    | Orden en la pantalla*      | Al Principio                      |                     |                       |               |         |     |
|    | Contraction (1998) | Activo en el sistema       | si                                | Guardar             | Desactivar            | Previsualizar | Elimina |     |
| \$ |                    | Colocoión*                 | Únice O Múltiple                  |                     |                       |               |         |     |

() El tipo del atributo no puede ser modificado.

También desde esta pantalla podrá realizar las siguientes opciones:

- Crear un nuevo atributo (enlace ubicado en la esquina superior derecha)
- Previsualizar el atributo
- Desactivar/Activar el atributo
- Eliminar el atributo

# Eliminación de un Atributo Personalizado

En la tabla de resultados del buscador de Atributos, haga clic sobre el atributo que desea eliminar y elija la opción Eliminar del menú emergente.

| 1<br>I  | Búsquedas            | ~    | Conceptos               | Últimas funcionalidades | Ayudas                                  | Mis respon                     | sabilidades | Recursos    | ٩            | <b>iii</b> / <b>iii</b> / | •        |
|---------|----------------------|------|-------------------------|-------------------------|-----------------------------------------|--------------------------------|-------------|-------------|--------------|---------------------------|----------|
| ے<br>ال | Página inicial       | e Pl | lanes / Atributos Perso | onalizados / Planes     |                                         |                                |             |             |              |                           | <b>,</b> |
|         | Mis respons          |      |                         |                         |                                         |                                |             |             |              |                           |          |
| e       | Planificación 🔻      | 1    |                         |                         |                                         |                                |             |             |              |                           |          |
| C       | Reportes 🔹           |      |                         |                         | <ul> <li>1</li> <li>1 - 5 de</li> </ul> | 5                              | 100 🔻       | AZ          | Expor        | tar                       |          |
|         | Atributos 🔺          | 1.1  | Newsburg                |                         | Tine                                    |                                |             |             | Activo en el |                           |          |
|         | Planes               |      | Nombre                  |                         | Tipo                                    |                                |             |             | sistema      |                           |          |
| 0       | Categorías<br>Tareas |      | País                    |                         | Lista                                   |                                |             |             | Si           |                           |          |
| 0       | Ajustes 🔻            |      |                         |                         |                                         |                                |             | Editar      | Eliminar     |                           |          |
|         |                      |      | Ciudad                  |                         | Lista                                   |                                |             |             | Si           |                           |          |
|         |                      |      | Descripción             |                         | Área                                    | de texto                       |             |             | Si           | • +                       |          |
| 4       | S                    |      | Variable Plan (Pl       | anificador)             | esactivar Selec                         | Previsualiza<br>ctor de concep | r Gu<br>to  | ardar orden | Actualizar v | istas reportes            |          |

Confirme la acción en el siguiente mensaje:

|                          | Atributo person | alizado de tabla de conceptos                                                                                                    | ? Ayuda                                                                                                    |
|--------------------------|-----------------|----------------------------------------------------------------------------------------------------|----------------------------------------------------------------------------------------------------|
|                          | Ac              | ¿Seguro desea eliminar?<br>Hitos realcionados<br>ceptar Cancelar                                                                                                    |                                                                                                    |
| R Se debe eliminar antes |                 |                                                                                                    | si 💿                                                                                                    |
|                          |                 |                                                                                                    | si o                                                                                                    |
| Planes<br>Categories     |                 |                                                                                                    | si 💿                                                                                                    |
| Tareas                   |                 |                                                                                                    | Si 💿                                                                                                    |
| Ajustes 👻                |                 |                                                                                                    | 2 Contraction of the local division of the local division of the l |
|                          |                 |                                                                                                    |                                                                                                    |
|                          |                 | Curde order order orde | n Actualizer visitas reportes                                                                                                    |

Si el atributo personalizado ya ha sido usado por algún concepto, no se podrá eliminar. El sistema mostrará las restricciones por sus asociaciones a conceptos.
|                         | Atributo pers                                              | onalizado de lista de valores  | ? Ayuda |  |  |  |  |
|-------------------------|------------------------------------------------------------|--------------------------------|---------|--|--|--|--|
|                         |                                                            | No es posible eliminar<br>País |         |  |  |  |  |
|                         | Cantidad                                                   |                                |         |  |  |  |  |
| R Atributo personalizad | 38                                                         |                                |         |  |  |  |  |
| R Atributo personalizad | O Atributo personalizado con listas dependientes asociadas |                                |         |  |  |  |  |
|                         |                                                            | Cerrar                         |         |  |  |  |  |
| Se debe eliminar antes  |                                                            |                                |         |  |  |  |  |
|                         |                                                            |                                |         |  |  |  |  |
|                         |                                                            |                                |         |  |  |  |  |
|                         |                                                            |                                |         |  |  |  |  |
|                         |                                                            |                                |         |  |  |  |  |

### Notas

- Si no desea seguir utilizando un atributo personalizado que no se pudo eliminar, puede desactivarlo para evitar que siga apareciendo en los conceptos involucrados.
- Es posible que el sistema no permita que un atributo sea eliminado o inactivado si éste ha sido configurado desde la base de datos como identificador del concepto de un módulo no nativo para el que aplica.

## Tipos de atributos personalizados..

Existen los siguientes tipos de atributos personalizados:

|                                |                       | -                              |       | -                  | -         |        |           |     |   |  |
|--------------------------------|-----------------------|--------------------------------|-------|--------------------|-----------|--------|-----------|-----|---|--|
| Planes / Atributos Personaliza | idos / Planes         |                                |       |                    |           |        |           |     |   |  |
| Caja de Texto Selector de co   | oncepto Área de texto | Tabla de conceptos funcionales | Lista | Tabla de atributos | Calculado | Imagen | Subtítulo | SQL |   |  |
| Etiqueta*                      |                       |                                |       |                    |           |        |           |     |   |  |
| Ayuda                          |                       |                                |       |                    |           |        |           |     |   |  |
| Obligatorio                    |                       |                                |       |                    |           |        |           |     |   |  |
| Orden en la pantalla*          | AI Final              |                                |       |                    |           |        |           |     | • |  |
| Activo en el sistema           | Si                    |                                |       |                    |           |        |           |     |   |  |
| Su visualización depende de    | :                     |                                |       |                    |           |        |           |     | • |  |

- aja de Texto
- elector de Concepto
- rea de Texto
- abla de Conceptos Funcionales
- ista
- lan Asociado
- abla de Atributos
- alculado
- nagen ubtítulo
- ql

Al elegir el tipo de atributo que se desea crear, el sistema mostrará unos campos que permiten la configuración del atributo para su posterior visualización al crear, editar, o explorar el concepto para el cual el atributo aplica.

| CONCEPTO                   | Caja<br>de<br>Texto | Selector<br>de<br>concepto | Área<br>de<br>Texto | Tabla de<br>Conceptos<br>Funcionales | Lista | Tabla de<br>Atributos | Calculado | Imagen | Subtítulo | SQL | Plan<br>Asociado |
|----------------------------|---------------------|----------------------------|---------------------|--------------------------------------|-------|-----------------------|-----------|--------|-----------|-----|------------------|
| Áreas<br>Organizativas     | х                   | x                          | х                   | х                                    | х     | х                     | х         | х      | х         | х   |                  |
| Auditorias de<br>Calidad   | х                   | х                          | х                   | Х                                    | х     | х                     | х         | ×      | х         | х   |                  |
| Procesos                   | х                   | х                          | х                   | х                                    | х     | х                     | х         | х      | х         | х   |                  |
| Riesgos                    | х                   | х                          | х                   | х                                    | х     | х                     | х         | х      | х         | х   |                  |
| Monitoreos<br>de un Riesgo | х                   | х                          | х                   | х                                    | х     | х                     | х         | х      | х         | х   |                  |
| Definiciones               | х                   | х                          | х                   | х                                    | х     | х                     | х         | х      | х         | х   |                  |
| Planes                     | х                   | х                          | х                   | х                                    | х     | х                     | х         | х      | х         | х   |                  |
| Tareas                     | х                   | х                          | х                   | х                                    | х     | х                     | х         | Х      | х         | х   |                  |
| Categorías                 | х                   | х                          | х                   | х                                    | х     | х                     | х         | Х      | х         | х   |                  |
| Reuniones                  | х                   | х                          | х                   | х                                    | х     | х                     | х         | Х      | х         | х   |                  |
| Usuarios                   | х                   | х                          | х                   | х                                    | х     | х                     | х         | Х      | х         | х   |                  |
| Controles de<br>Riesgos    | х                   | х                          | х                   |                                      | х     |                       | х         | x      | х         | х   |                  |
| Documentos                 | х                   | х                          | х                   | х                                    | х     |                       | х         | Х      | х         | х   |                  |
| Registros de<br>Calidad    | х                   | х                          | х                   | Х                                    | х     | х                     | Х         | Х      | х         | х   |                  |
| Mejoras                    | х                   | х                          | х                   | х                                    | х     | x                     | х         | х      | ×         | х   | х                |
| Variables                  | х                   | х                          | х                   | Х                                    | х     | х                     | Х         | х      | х         | х   |                  |

La siguiente tabla muestra los tipos de atributos disponibles para cada concepto de el sistema.

### Atributo Personalizado Plan Asociado

El tipo de atributo *Plan Asociado* le permite disponer de un campo tipo tabla que le permitirá agregar y diligenciar tareas de un plan de mejoramiento desde una mejora. Realice la configuración para este atributo completando los siguientes campos:

- Etiqueta: Define el nombre que tendrá este campo. Este será el nombre que se visualizará al editar/explorar el concepto para el cual se está creando este atributo.
- Ayuda: Permite el ingreso de un texto de ayuda que podrá visualizar el usuario al hacer clic sobre el ícono Salvavidas al lado de este campo en el momento de ingresar información al

crear/editar/explorar el concepto para el cual aplica.

- Obligatorio: Marque esta casilla si el atributo será obligatorio. Cuando un atributo personalizado es obligatorio, el sistema validará si éste tiene un valor antes de poder permitir que se guarden los cambios para el concepto para el cual aplica.
- Orden en la pantalla: Indica la posición de este atributo en las pantallas de edición y exploración del concepto al que aplica. Si aún no existe ningún atributo creado en el sistema para el concepto, la única opción disponible será *Al final*. Si por el contrario, ya existen otros atributos, el sistema mostrará las opciones de ubicación para antes o después de los atributos ya existentes.

| ÷                                       | Mejoras / Ajustes / Atributos pers                      | onalizados                                                                                                    |
|-----------------------------------------|---------------------------------------------------------|----------------------------------------------------------------------------------------------------|
|                                         | Caja de Texto Selector de conce<br>Imagen Subtítulo SQL | epto Área de texto Tabla de conceptos funcionales Lista Plan asociado Tabla de atributos Calculado                                                                                                    |
|                                         |                                                         |                                                                                                    |
|                                         | Etiqueta*                                               |                                                                                                    |
|                                         | Ayuda                                                   | I                                                                                                    |
|                                         | Obligatorio                                             |                                                                                                    |
|                                         | Orden en la pantalla*                                   | Al Final                                                                                                    |
|                                         | Activo en el sistema                                    | si                                                                                                    |
|                                         | Clase aceptada                                          | Plan de acción                                                                                                    |
| ~~~~~~~~~~~~~~~~~~~~~~~~~~~~~~~~~~~~~~~ |                                                         |                                                                                                    |
|                                         | Valor por defecto                                       | Otro •                                                                                                    |
|                                         |                                                         |                                                                                                    |
|                                         | Tipo de acción                                          | Acción correctiva                                                                                                    |
|                                         | Restringir avance de la mejora:                         | (Si se activa este campo, los responsables de los pasos de las mejoras que tengan este atributo personalizado no podrán continuar al siguiente paso si todas las tareas asociadas no han sido terminadas y aprobadas.) |
|                                         | Obligar a asignar aprobador:                            | (Si se activa este campo, los responsables de los pasos de las mejoras que tengan este atributo personalizado no podrán grabar o continuar hasta que el responsable de aprobar las tareas sea asignado.)               |
|                                         |                                                         | (*) Campos obligatorios<br>Guardar                                                                                                    |

Activo en el sistema: Este campo es sólo informativo. Indica si el atributo personalizado puede ser usado en las pantallas de edición y exploración del concepto. Al crear un atributo, su valor predeterminado es Sí.

• Clase aceptada: Muestra las opciones definidas por el usuario para el atributo. Por ahora sólo se muestra la opción Plan de acción.

- Valor por defecto: este campo permite definir cual plan de mejoramientos se utilizará en la mejora, existen tres posibilidades para esto:
  - Por proceso: Le permite asociar un plan de mejoramiento asociado a el proceso. De acuerdo al proceso que asocie a alcance de la mejora se tomará su plan de mejoramiento
  - Tipo de mejora: le permite asociar un plan de mejoramiento a un tipo de mejora. De acuerdo al tipo de mejora se tomará el plan de mejoramiento que le corresponda a ese tipo de mejora

- Otro: Le permite asociar un plan de mejoramiento a través del buscador de planes. También puede crear un plan.
- Tipo de acción: El texto aquí definido sirve como título para la sección de las tareas del plan. Inicialmente se brindan las opciones Acción correctiva y Correcciones. No
  obstante, también puede elegir Ninguno y escribir un título personalizado en el campo que se activa denominado Título de la tabla.

| lan        | Plan de Mejoramiento Instalaciones Eléctricas      |                     |                    |   |
|------------|----------------------------------------------------|---------------------|--------------------|---|
| ategoría : | PQR_002_Queja en Octubre otra vez no llegó el pedi | Aprobador de tareas | Andrea Castro Luna | 8 |
| Tareas     | por Realizar                                       |                     |                    | • |

• Título de la tabla: Este campo se activa al elegir la opción Ninguno en el campo Tipo de Acción. Puede escribir aquí el título que desea ver reflejado en la tabla de las tareas. En el siguiente ejemplo, el valor del campo Título de la tabla es "Tareas por Realizar"

Las tareas que se agreguen en esa tabla pertenecerán a ese plan dentro de una categoría creada por el sistema y cuyo nombre estará conformado por la unión del código de la mejora y el nombre de la mejora unidos por un guión bajo "\_".

El *Aprobador de tareas*, podrá ser elegido al solicitar la mejora. Si se deja vacío este campo, el sistema asignará al usuario responsable del plan también como responsable de aprobar las tareas de esa categoría. Si requieres que sea obligatorio asignar el aprobador de tareas entonces debes marcar

La tabla permite la creación de tareas y su correspondiente diligenciamiento.

• Restringir avance de la mejora: Marque esta casilla si requiere que los responsables de los pasos de las mejoras que tengan este atributo personalizado no puedan continuar al siguiente paso si todas las tareas asociadas no han sido terminadas y aprobadas

Restringir avance de la mejora: (Si se activa este campo, los responsables de los pasos de las mejoras que tengan este atributo personalizado no podrán continuar al siguiente paso si todas las tareas asociadas no han sido terminadas y aprobadas.)

#### (j) Tenga en cuenta que:

- Esta opción solo permitirá continuar el paso de la mejora si las tareas asignadas a realizar en el paso ya están en estado Finalizada o Cancelada.
- Cuando el plan se encuentra cancelado y no se han aprobado y revisado todas las tareas asignadas al paso, no se tienen en cuenta esta restricción y se permite continuar el flujo.
- Si el plan está en estado suspendido no se podrá continuar con el flujo a menos que todas las tareas asignadas al paso estén en estado Finalizado o cancelado
- Desde el momento en que se configure esta restricción las mejoras que sean devueltas a pasos con planes asociados solo podrá continuar el flujo, si todas las tareas están terminadas y aprobadas (Finalizadas) o canceladas.
- A pesar de que se tenga la restricción para continuar un paso solo si las tareas del plan asociado están terminadas y aprobadas, si se salta el paso NO se validará la restricción.
- Si se cambia la configuración de esta restricción mientras se edita un paso de una mejora con plan asociado, solo se tomará el cambio hasta que la pantalla se vuelva a cargar.
- Cuando un recurso de la mejora guarda el paso NO se tendrá en cuenta esta restricción.
- Obligar a asignar Aprobador: Marque esta casilla si requiere que sea obligatorio seleccionar un aprobador para las tareas del plan, el usuario seleccionado será asignado como responsable de la categoría que se creó con el Código -Nombre de la mejora de esta manera se convierte en el aprobador de las tareas. Si esta casilla no se marca, el usuario podrá elegir o no aprobador, si lo deia vacío se asignará como aprobador de las tareas al responsable del plan

Obligar a asignar aprobador:

(Si se activa este campo, los responsables de los pasos de las mejoras que tengan este atributo personalizado no podrán grabar o continuar hasta que el responsable de aprobar las tareas sea asignado.)

#### (i) Tenga en cuenta que:

- Si eres responsable de un paso de mejora con un plan asociado editable y se activa ese paso porque fue devuelto entonces se hacen las mismas validaciones de cuando es obligatorio el aprobador, que la primera vez que pasó por ahí la mejora.
- Cuando el atributo de plan asociado no es obligatorio pero el aprobador de tareas si (este campo Obligar a asignar Aprobador marcado), cuando no se asigne plan a dicho atributo, entonces el sistema no obliga que el aprobador sea obligatorio.
- Al marcar o desmarcar esta opción y guardar, se verá reflejado el cambio inmediatamente en todos los pasos de mejora que usen el Atributo que se está modificando.

Este atributo es usado en el módulo de mejoras, para saber como utilizarlo consulta Pasos Asociados a un Plan de Mejoramiento

Nota

• Este tipo de atributo personalizados NO esta disponible para todos los conceptos, por ahora se usa solamente en el módulo de MEJORAS.

### Atributo Personalizado Tipo Área de Texto

Permite el ingreso de textos más extensos que los permitidos en el atributo tipo caja de texto.

| Tipo de atributo*     | Caja de Texto         Selector de concepto         Area de texto         Tabla de conceptos funcionales         Lista         Tabla de atributos         Calculado         Imagen |
|-----------------------|----------------------------------------------------------------------------------------------------|
|                       | Subtitulo SQL API REST                                                                                                    |
|                       |                                                                                                    |
|                       |                                                                                                    |
| Etiqueta*             |                                                                                                    |
|                       |                                                                                                    |
| Ayuda                 |                                                                                                    |
|                       |                                                                                                    |
| Obligatorio           |                                                                                                    |
|                       |                                                                                                    |
| Orden en la nantalla* | Fin                                                                                                    |

### Configuración de un Atributo Tipo Área de Texto

Realice la configuración para este atributo completando los siguientes campos:

Etiqueta: Define el nombre que se visualizará al editar o explorar el concepto para el cual se está creando este atributo.

Ayuda: Puedo ingresar un texto guía que podrán visualizar los usuarios cuando ingresan información al crear, editar o explorar el concepto para el cual aplica.

Obligatorio: Se marca esta opción si el atributo es obligatorio. El sistema valida si se pueden guardar los cambios para este concepto según aplique.

Orden en la pantalla: Indica la posición de este atributo en la opción explorar y editar de acuerdo al concepto para el cual aplique.

Si aún no existe ningún atributo creado en el sistema para el concepto, la única opción disponible será Al final. Si por el contrario, ya existen otros atributos, el sistema mostrará las opciones de ubicación para antes o después de los atributos ya existentes.

Activo en el sistema: Es un campo informativo. Indica si el atributo personalizado puede ser usado en las pantallas de edición y exploración del concepto. Al crear un atributo, su valor predeterminado es Sí.

Depende de: Es un campo opcional que se debe usar sólo si se desea que el atributo editado dependa de otro. De ser así, debe elegir el atributo que será superior entre los atributos tipo lista (única) que se muestran como opciones en este campo.

• Restringir adjuntos: Marque esta opción si desea restringir los adjuntos para el comentario.

• Restringir caracteres: Si desea restringir la cantidad de caracteres en los comentarios, indíquelo con una cantidad mayor a cero(0). El número de caracteres permitido es 4GB.

La siguiente imagen muestra un ejemplo de un atributo área de texto configurado que no permite archivos adjuntos ni conceptos asociados y con un límite de 500 caracteres.

• De solo lectura: Marca esta casilla si el atributo será solo de lectura.

|                          |                                |                                                        |                                                                           |                                                                           |                                                                           | •                                                                         |
|--------------------------|--------------------------------|--------------------------------------------------------|---------------------------------------------------------------------------|---------------------------------------------------------------------------|---------------------------------------------------------------------------|---------------------------------------------------------------------------|
|                          |                                |                                                        |                                                                           |                                                                           |                                                                           |                                                                           |
|                          |                                |                                                        |                                                                           |                                                                           |                                                                           |                                                                           |
| Marque esta opción si de | esea restringir los adjuntos p | oara el comentario.)                                   |                                                                           |                                                                           |                                                                           |                                                                           |
| (Si desea restr          | ringir la cantidad de caracte  | res en los comentarios,                                | indíquelo con una cantida                                                 | ad mayor a cero(0).)                                                      |                                                                           |                                                                           |
|                          | (Marque esta opción si de      | (Marque esta opción si desea restringir los adjuntos p | (Marque esta opción si desea restringir los adjuntos para el comentario.) | (Marque esta opción si desea restringir los adjuntos para el comentario.) | (Marque esta opción si desea restringir los adjuntos para el comentario.) | (Marque esta opción si desea restringir los adjuntos para el comentario.) |

| <b>i</b> | Para el concepto RIESGOS<br>Para el concepto Riesgos se debe<br>diligenciar un campo adicional:                                                                  |                                  |  |  |  |  |  |  |  |
|----------|----------------------------------------------------------------------------------------------------|----------------------------------|--|--|--|--|--|--|--|
|          | <ul> <li>Etapa: Debe seleccionar o<br/>lista de los pasos de riesgo<br/>cual de esos pasos va a ap<br/>el atributo personalizado qu<br/>está creando.</li> </ul> | le la<br>s en<br>arecer<br>Je se |  |  |  |  |  |  |  |
|          | Caja de Texto Selector de concepto Area                                                                                                    | de texto                         |  |  |  |  |  |  |  |
|          | Etiqueta*                                                                                                    |                                  |  |  |  |  |  |  |  |
|          | Ayuda                                                                                                    |                                  |  |  |  |  |  |  |  |
|          | Obligatorio                                                                                                    |                                  |  |  |  |  |  |  |  |
|          | Etapa*                                                                                                    | _                                |  |  |  |  |  |  |  |
|          | Orden en la pantalla* Identificación<br>Análisis                                                                                                    |                                  |  |  |  |  |  |  |  |
|          | Activo en el sistema<br>Activo en el sistema<br>Manejo<br>Monitoreo                                                                                              |                                  |  |  |  |  |  |  |  |

A Nota Al explorar o previsualizar un atributo personalizado de tipo área de texto, notará que este atributo cuenta con:

- opciones de formato para el texto.
- secciones para adjuntar archivos y asociar conceptos. En el caso de los atributos creados para controles de riesgos, estas secciones no aplican.

| 8   | Búsquedas                                | ✓ Conceptos                  | Últimas funcionalidades Ayud                                                                                                    | das Responsabilidades 🔻               | Recursos 🔹 🕵 🗰 |                     |
|-----|------------------------------------------|------------------------------|----------------------------------------------------------------------------------------------------|---------------------------------------|----------------|---------------------|
| ā   | Página inicial                           | Indicadores / Ajustes / Atri | ibutos personalizados                                                                                                    |                                       |                |                     |
|     | Mis respons<br>Variables 💌<br>Mensajes 💌 |                              | c<br>c                                                                                                    | eración Exitosa !<br>Creación Exitosa |                |                     |
|     | Árboles 👻                                | Tipo de atributo"            | Caja de Texto                                                                                                    |                                       |                |                     |
| 100 | Alustes<br>Exportar                      | Etiqueta*                    | Área de texto                                                                                                    |                                       | 8              |                     |
| ٥   | Importar                                 | Ayuda                        |                                                                                                    |                                       |                |                     |
| 0   | Parámetros<br>Atributos pe               | Obligatorio                  |                                                                                                    |                                       |                |                     |
| 0   | 2                                        | Orden en la pantalla*        | Fin Guardar                                                                                                    | Desactivar                            | Previsualizar  |                     |
|     |                                          |                              |                                                                                                    |                                       |                |                     |
|     |                                          | Área de text                 | to<br>ⓐ ← ☆ Ø B I 및 ↔ X <sub>2</sub> X <sup>2</sup> ;Ξ ;<br>juntos (0) ♥<br>asociados (0) ♥                                                                                                    | Previsuali                            | zación         | Ayuda               |
|     |                                          | Área de text                 | to<br>a $\leftrightarrow \Rightarrow$ a B I U $\leftrightarrow$ x <sub>2</sub> x <sup>2</sup> E<br>juntos (0) $\checkmark$<br>ssociados (0) $\checkmark$<br>Considence<br>Criticer et la servicitor | Previsuali                            | zación         | Ayuda         Ayuda |

### Atributo Personalizado Tipo Caja de Texto

Este atributo te permite el ingreso de información tipo texto. Durante su configuración puede definirse si aplicará para un tipo de texto específico, como números, fechas o correos electrónicos.

| î | Búsquedas      | 🗸 Conceptos Últimas funcionalidades Ayudas Mis responsabilidades Recursos 👻 📢 🏙 🕍                                                                                                    |
|---|----------------|----------------------------------------------------------------------------------------------------|
|   |                |                                                                                                    |
|   | Página inicial | C Indicadores / Ajustes / Atributos personalizados                                                                                                    |
|   | Mis respons    |                                                                                                    |
|   | Variables 🔻    | Guardar búsqueda                                                                                                    |
| ē | Managina       |                                                                                                    |
|   | Mensajes       | Buscar                                                                                                    |
| Ö | Árboles 🔻      | and the second second se                                                                                                    |
|   | Reportes 💌     | 1 · 100 · AZ Exportar                                                                                                    |
|   | Ajustes 🔺      | 1 - 1 de 1 Elementos en página                                                                                                    |
| 0 | Exportar       | Nombre     Tipo     Activo en el     sistema                                                                                                    |
| 0 | Importar       | Entregas - quejas y reclamos Tabla de atributos Si 🔍                                                                                                    |
|   | Parámetros     | Crear +                                                                                                    |
|   | Atributos pe   |                                                                                                    |
| 8 |                | 🙃 Búsquedas 🗸 Conceptos Últimas funcionalidades Ayudas Mis rev 🖬 dades Recursos 🗸 🌆 📺 🛕                                                                                                    |
|   |                |                                                                                                    |
|   |                | Página inicial     Página inicial     Aiustas / Aiustas / Aiu |
|   |                | Mis respons.                                                                                                    |
|   |                | Ceja de Texto Selector de concepto Área de texto Tabla de conceptos funcionales Lista Tabla de atributos Calculado Imagen                                                                                                    |
|   |                | Variables                                                                                                    |
|   |                | Mensajes  Verture Subtítulo SQL                                                                                                    |
|   |                | Árboles 🔹                                                                                                    |
|   |                | Reportes      Etiqueta*                                                                                                    |
|   |                |                                                                                                    |
|   |                | Alustes A Ayuda                                                                                                    |
|   |                | C Exportar                                                                                                    |
|   |                | Obligatorio     Parámetros                                                                                                    |
|   |                | Orden en la pantalla* Fin                                                                                                    |
|   |                | Activo en el sistema Si Guardar                                                                                                    |
|   |                | Su visualización depende de:                                                                                                    |

#### (i) Para el concepto RIESGOS

Para el concepto Riesgos debes diligenciar un campo adicional:

• Etapa: Debes seleccionar de la lista de los pasos de riesgos, aquel paso en el cual debe aparecer el atributo personalizado que se está creando.

#### Configuración de un Atributo Tipo Caja de Texto

Realiza la configuración para este atributo completando los siguientes campos:

Etiqueta: Define el nombre que se visualizará al editar o explorar el concepto para el cual estás creando este atributo.

Ayuda: Puedes ingresar un texto guía que visualizarán los usuarios cuando ingresan información al crear, editar o explorar el concepto para el cual aplica.

Obligatorio: Debes marcar esta opción si el atributo es obligatorio. El sistema valida si se pueden guardar los cambios para este concepto, según aplique.

Orden en la pantalla: Indica la posición de este atributo en la opción explorar y editar de acuerdo al concepto para el cual aplique.

Si aún no existe ningún atributo creado en el sistema para el concepto, la única opción disponible será Al final. Si por el contrario, ya existen otros atributos, el sistema mostrará las opciones de ubicación para antes o después de los atributos ya existentes.

Activo en el sistema: Es un campo informativo. Indica si el atributo personalizado puede ser usado en las pantallas de edición y exploración del concepto. Al crear un atributo, su valor predeterminado es Sí.

Su visualización depende de: Es un campo opcional que debes usar sólo si deseas que el atributo editado dependa de otro. De ser así, debes elegir el atributo que será superior entre los atributos tipo lista (única) que se muestran como opciones en este campo. Para mas información, consulta la sección Atributos Dependientes.

Sufijo: Valor que será insertado por el sistema cuando se cree un nuevo concepto para el cual aplica este atributo personalizado. Por ejemplo, si eliges el sufijo horas, al agregar un valor 10 al atributo, el sistema mostrará 10 horas.

Valores aceptados: Define el tipo de texto que el sistema debe permitir que ingrese el usuario en este campo. Sus opciones son:

| Valores aceptados | Números enteros                    | •   |
|-------------------|------------------------------------|-----|
|                   | Cualquier texto                    |     |
|                   | Números enteros                    | - 1 |
|                   | Números reales                     | - 1 |
|                   | Dirección de correo electrónico    | - 1 |
|                   | Fecha en la forma dd/MM/aaaa       | - 1 |
|                   | Fecha en la forma dd/MM/aaaa hh:mm | - 1 |
|                   | URL                                |     |

#### Nota:

El atributo de Caja de Texto con valor aceptado Url se verá como un enlace o link desde pantallas donde el AP se muestre de solo lectura, si el AP es editable no será un link.

Ejemplo de URL validas

http://google.com

http://www.google.com

https://www.google.co

https://google.colombia.mx www.google.mx

Las urls aceptadas deben iniciar con:

- http://
- http://www.
- https://
- https://www.
- www.

- Debe seguir con caracteres que esten entre a-z , A-Z  $\acute{o}~$  0-9.
- Terminar con punto(.) seguido de mínimo dos caracteres que no sean espacios

Si en el campo valores aceptados seleccionas números enteros o reales aparecerá la opción para elegir uno de los 3 formatos, ya sea numero, moneda o porcentaje.

|          | Búsquedas      | • | <ul> <li>Conceptos</li> </ul> | Últimas funcionalidades | Ayudas | Mis responsabilidades | Recursos 💌         | - <b>(1)</b> | 1  | 4   |
|----------|----------------|---|-------------------------------|-------------------------|--------|-----------------------|--------------------|--------------|----|-----|
|          | _              | - |                               | 100000 000              |        |                       |                    |              |    |     |
|          | Página inicial | < | Indicadores / Ajustes / A     | tributos personalizados |        |                       |                    |              |    |     |
|          |                |   | Obligatorio                   |                         |        |                       |                    |              |    | - i |
|          | MIS respons    |   | Orden en la pantalla*         | Fin                     |        |                       |                    |              | •  |     |
| =        | Variables      |   | Activo en el sistema          | Si                      |        |                       |                    |              |    |     |
| e        | Mensajes 🔻     |   | Su visualización depen        | de de:                  |        |                       |                    |              | •  |     |
|          | Árboles 🔻      |   | Suffie                        |                         |        |                       |                    |              |    |     |
|          |                |   | Sunjo                         |                         |        |                       |                    |              |    |     |
|          | Reportes •     |   | Valores aceptados             | Números enteros         |        |                       |                    |              | -  |     |
|          | Ajustes 🔺      |   |                               |                         |        |                       |                    |              |    |     |
| 0        | Exportar       |   |                               | Formato Número          | Decin  | nales 0 Ejemplo       | : 98.76 Formateado | 99           |    |     |
| $\odot$  | Importar       |   |                               | Moneda                  | ie     |                       |                    |              |    |     |
|          | Parámetros     |   | Valor por defecto             | locenta                 |        |                       |                    |              |    |     |
|          | Atributos pe   |   | De solo lectura               |                         |        |                       | _                  |              |    |     |
| <b>(</b> |                |   |                               |                         |        |                       |                    | Guard        | ar |     |

#### Notas:

- Si seleccionas reales en el campo valores aceptados, el campo decimales se habilitará y podrás colocar un numero desde cero (0) hasta nueve (9). En el instante en que coloques el numero, se pre-visualiza el ejemplo de cómo quedará formateado el número cuando se agregue un valor en el atributo.
- Esta opción también funciona en una caja de texto de una columna, en una tabla del atributos .
- El numero formateado se verá al explorar y al editar un concepto que tenga un atributo personalizado formateado. En los reportes se mostrará directamente lo que está guardado en la base de datos, o sea el número, tal como lo diligenció el usuario.

En el siguiente ejemplo se muestra la pre-visualización de un atributo caja de texto con valores aceptados, en donde se seleccionaron Números reales con 2 decimales. Al escribir un número y dar clic por fuera del campo, el sistema adiciona automáticamente los 2 decimales.

|                  | Previsualización                        | ? Ayuda |
|------------------|-----------------------------------------|---------|
|                  |                                         |         |
| Costo 240,560.00 |                                         |         |
| C Annual -       |                                         | Validar |
| Crises +         | Previsualización                        | Ayuda 🛞 |
| Records *        |                                         |         |
| Costo 240560     |                                         | •       |
| D Inform         | Información                             |         |
|                  | Todos los campos son válidos<br>Aceptar | Valldar |
|                  |                                         |         |
|                  |                                         |         |
|                  |                                         |         |

Cuando se aceptan valores de fecha, se dispondrá de un calendario para registrar las fechas. También podrás eliminar o digitar la fecha, siguiendo el formato elegido.

| AuditoriaFinal* | Fecha e | en la | a forn | na do | I/MM | l/aaaa | Э   |
|-----------------|---------|-------|--------|-------|------|--------|-----|
|                 | • •     | ł     |        | Junio | 0-   | 2018   | ►   |
|                 | Dom L   | Lun   | Mar    | Mié   | Jue  | Vie    | Sáb |
|                 | 27      | 28    | 29     | 30    | 31   | 1      | 2   |
|                 | 3       | 4     | 5      | 6     | 7    | 8      | 9   |
|                 | 10      | 11    | 12     | 13    | 14   | 15     | 16  |
|                 | 17      | 18    | 19     | 20    | 21   | 22     | 23  |
|                 | 24      | 25    | 26     | 27    | 28   | 29     | 30  |

En caso que el atributo sea definido como de solo lectura no se dispondrá del calendario, pues no se podrá cambiar la fecha.

| AuditoriaFinal* | Fecha en la forma dd/MM/aaaa | AU [    |
|-----------------|------------------------------|---------|
|                 | Ayuda                        | Validar |

Valor por defecto: Valor que se mostrará de manera predeterminada al crear un nuevo concepto para el cual aplica, si este atributo está activo. En caso que el valor aceptado sea fecha se puede utilizar la siguiente cadena: \$hoy\$ para indicar al sistema que el valor por defecto será la fecha actual en el formato seleccionado.

### Atributo Personalizado Tipo Calculado

Este atributo permite la creación de un campo personalizado cuya información será calculada con base en otros campos.

| Planes / Atributos Personalizad | los / Categorías     |                                |                |                     |                |         |
|---------------------------------|----------------------|--------------------------------|----------------|---------------------|----------------|---------|
|                                 |                      |                                |                |                     |                |         |
| Caja de Texto Selector de co    | ncepto Área de texto | Tabla de conceptos funcionales | Lista Tabla de | atributos Calculado | Imagen Subtítu | ilo SQL |
|                                 |                      |                                |                |                     |                |         |
| Feinungen                       | 1                    |                                |                |                     |                |         |
| Euqueta                         | Ľ                    |                                |                |                     |                |         |
| Δνικά                           |                      |                                |                |                     |                |         |
|                                 |                      |                                |                |                     |                |         |
| Obligatorio                     |                      |                                |                |                     |                |         |
| Orden en la pantalla*           | Al Final             |                                |                |                     |                |         |
|                                 |                      |                                |                |                     |                |         |

- Para el concepto RIESGOS
   Para el concepto Riesgos se debe
   diligenciar un campo adicional:
  - Etapa: Debe seleccionar de la lista de los pasos de riesgos en cual de esos pasos va a aparecer el atributo personalizado que se está creando.

#### Configuración de un Atributo Tipo Calculado

Realice la configuración para este atributo completando los siguientes campos:

- Etiqueta: Define el nombre que tendrá este campo. Este será el nombre que se visualizará al editar/explorar el concepto para el cual se está creando este atributo.
- Ayuda: Permite el ingreso de un texto de ayuda que podrá visualizar el usuario al hacer clic sobre el ícono Salvavidas al lado de este campo en el momento de ingresar información al crear/editar/explorar el concepto para el cual aplica.
- Obligatorio: Marque esta casilla si el atributo será obligatorio. Cuando un atributo personalizado es obligatorio, el sistema validará si éste tiene un valor antes de poder permitir que se guarden los cambios para el concepto para el cual aplica.
- Orden en la pantalla: Indica la posición de este atributo en las pantallas de edición y exploración del concepto al que aplica. Si aún no existe ningún atributo creado en el sistema para el concepto, la única opción disponible será *Al final*. Si por el contrario, ya existen otros atributos, el sistema mostrará las opciones de ubicación para antes o después de los atributos ya existentes.
- Activo en el sistema: Este campo es sólo informativo. Indica si el atributo personalizado puede ser usado en las pantallas de edición y exploración del concepto. Al crear un atributo, su valor predeterminado es Sí.
- Depende de: Si las opciones de este atributo dependen de la información de otro atributo personalizado tipo lista única, debe elegir el nombre de ese atributo de la lista desplegable de este campo. Para mayor información, consulte la sección Configuración de Listas Dependientes.

Si no depende de otro, no seleccione ninguna opción en este campo y proceda a configurar las opciones que tendrá este atributo en los valores de entrada.

#### Cálculo:

En esta sección debe configurar la fórmula del valor que será calculado para este atributo.

| Búsquedas 🗸                    | Conceptos Últimas fu | ncionalidades | Ayudas                           | Mis responsabilidades     | Recursos 🔻 | <b>(</b> ) |      | \$ |
|--------------------------------|----------------------|---------------|----------------------------------|---------------------------|------------|------------|------|----|
| Planes / Atributos Personaliza | ados / Categorías    |               |                                  |                           |            | 10-1-C     | •    |    |
|                                |                      |               | Cálculo                          |                           |            |            |      |    |
|                                | Campos disponibles   |               | Operadores<br>+ - *<br>Fórmula:* | :<br>/ ^ % ! = &&    != : | =<>())>    | < ;        |      |    |
| Pais                           |                      | •             | >                                |                           |            |            |      |    |
| abs(x)                         |                      | •             |                                  |                           |            |            |      |    |
|                                |                      |               |                                  |                           |            | Probar     |      |    |
|                                |                      | 5             | Semáforo                         |                           |            | Gua        | rdar |    |

#### Campos disponibles:

Componentes: En este campo se listan las etiquetas de los atributos personalizados cuyo tipo son permitidos para ser incluidos como componentes de la fórmula para los atributos calculados (caja de texto que solo acepten números y listas.

Elija el componente y luego agréguelo a la fórmula presionando el botón con el signo >.

• Funciones: Puede elegir cualquiera de las siguientes funciones matemáticas: "abs(x)", "exp(x)", "if(cond, x1, x2)", "ln(x)", "log(x)", "mod(x,y)", "rand()", "sqrt(x)", "sum(x1,y1)", "isnull(x)", "max(x1, x2, ..., xn)", "min(x1, x2, ..., xn)", "prom(x1, x2, ..., xn)", "divide(x1, x2)"

Elija el componente y luego agréguelo a la fórmula presionando el botón con el signo >.

- Fórmula: En esta área de texto puede combinar componentes y operadores para configurar la fórmula al elegir los componentes y funciones requeridos.

Una vez termine de configurar la fórmula, valídela usando el botón Probar.

Si la validación es exitosa, se mostrará una marca de verificación de color verde al lado del botón Probar que le permitirá guardar el atributo posteriormente.

• Semáforo: En esta sección puede configurar el semáforo que desea que acompañe al resultado del cálculo.

| Búsqu | uedas 🗸                                              | Conceptos        | Últimas funcionalidades | Ayudas   | Mis responsabilidades | Recursos 🔻 | ۲      | 1 | \$ |
|-------|------------------------------------------------------|------------------|-------------------------|----------|-----------------------|------------|--------|---|----|
| (C    | Planes / Atributos Personaliza Pais Funciones abs(x) | dos / Categorías | •                       | >        |                       |            |        |   | ſ  |
|       | Número de estados:<br>2<br>3<br>4<br>5               |                  |                         | Semáforo |                       |            | Probar |   |    |

Lo primero que debe hacer es elegir el número de estados que desea tener.

Número de estados: De manera predeterminada, este campo no muestra ningún número de estados. Si desea que hayan estados, podrá elegir desde dos hasta cinco estados.

Al elegir el número de estados podrá realizar la configuración de cada uno de ellos.

- Estado del semáforo: Escriba aquí la etiqueta que desea asignar a este estado. Por ejemplo: Excelente, Bueno, Regular, Deficiente. Esta etiqueta es opcional, la cual puede ser cualquier texto alfanumérico de hasta 999 caracteres.
- Lista de colores: Frente a la caja de texto para asignar la etiqueta del estado, se encuentra un menú desplegable en el cual podrá elegir el color que desea asignar al estado. Los colores disponibles son rojo, naranja, amarillo, verde y azul.
- Límite: Escriba el valor que determinará a partir de cuándo se mostrará este estado.

El primer estado comenzará desde el valor asignado debajo de él.

El último estado comenzará desde el valor asignado encima de él.

Observe el siguiente ejemplo en el cual se eligió tener tres estados configurados de la siguiente manera:

| <i>←</i> | Planes / Atributos Personali      | zados / Categorías |          | Semáforo      |     |  |   |  |
|----------|-----------------------------------|--------------------|----------|---------------|-----|--|---|--|
|          | Número de estados:<br>3           |                    |          |               |     |  | • |  |
|          | Estado del semáforo Ve            | rde                |          |               |     |  |   |  |
|          | Estado del semáforo An<br>Límite: | narillo            |          |               |     |  |   |  |
|          | Estado del semátoro Ro            | ojo                |          |               | •   |  |   |  |
|          |                                   |                    | (*) Camr | oos obligator | ios |  |   |  |

- Primer estado: Se denominó Excelente y tendrá el color verde. Su límite inferior será 90, lo cual quiere decir que si el valor es igual o superior a 90, este será el estado que se mostrará en el campo de este atributo calculado.
- Segundo estado: Se denominó Regular y tendrá el color amarillo. Su límite inferior será 60, lo cual quiere decir que si el valor es igual o superior a 60, este será el estado que se mostrará en el campo de este atributo calculado.
- Tercer estado: Se denominó Deficiente y tendrá el color rojo. Como este es el último estado, el límite inferior del anterior estado (60) será su límite superior, lo cual quiere decir que si el valor es igual o superior a 90, este será el estado que se mostrará en el campo de este atributo calculado.

Utilice el botón Guardar para terminar la creación del atributo.

#### 🚹 Tenga en cuenta que:

- Si agrega componentes tipo lista, el sistema no verifica si su contenido es numérico.
- El usuario puede visualizar la fórmula del campo calculado al pasar el cursor del ratón sobre el nombre del campo.

| SM_Calculado01:  |                 |                   |
|------------------|-----------------|-------------------|
| SM_ListaNum01" + | "SM_ListaNum02" | / "SM_ListaNum01" |
| SM_CajaTexto_Num | 01:             |                   |

• Si uno de los componentes de la fórmula de un campo calculado se ha desactivado, el sistema tratara de hacer el cálculo con el valor que ya tenga almacenado.

Puede elegir realizar distintas acciones a través de los siguientes botones:

- Desactivar para cambiar el estado del atributo. Si éste se encuentra inactivo, el botón se llamará Activar.
- Previsualizar para ver cómo se mostrará el atributo en el concepto para el cual aplica.
- Eliminar para borrar el atributo del sistema. Si el atributo tiene asociaciones ya existentes, el sistema no le permitirá eliminarlo. En ese caso se recomienda inactivarlo.

### Atributo Personalizado Tipo Selector de Concepto

Este atributo permite la creación de un campo personalizado para contener una imagen.

| squedas 🗸                     | Conceptos Últ          | imas funcionalidades /         | Ayudas Mis response      | abilidades Recurso | s 🔹 🍕        |    |
|-------------------------------|------------------------|--------------------------------|--------------------------|--------------------|--------------|----|
| Planes / Atributos Personali: | zados / Categorías     |                                |                          |                    |              |    |
| Caja de Texto Selector de     | concepto Área de texto | Tabla de conceptos funcionales | Lista Tabla de atributos | Calculado Imagen   | Subtítulo Si | ЭL |
| Etiqueta*                     |                        |                                |                          |                    |              |    |
| Ayuda                         |                        |                                |                          |                    |              |    |
| Obligatorio                   |                        |                                |                          |                    |              |    |
| Orden en la pantalla*         | AI Final               |                                |                          |                    |              | •  |
| Activo en el sistema          | Si                     |                                |                          |                    |              |    |
| Su visualización depende o    | le:                    |                                |                          |                    |              | •  |

#### Configuración de un Atributo Tipo Imagen

Realice la configuración para este atributo completando los siguientes campos:

- Etiqueta: Define el nombre que tendrá este campo. Este será el nombre que se visualizará al editar/explorar el concepto para el cual se está creando este atributo.
- Ayuda: Permite el ingreso de un texto de ayuda que podrá visualizar el usuario al hacer clic sobre el ícono Salvavidas al lado de este campo en el momento de ingresar información al crear/editar/explorar el concepto para el cual aplica.
- Obligatorio: Marque esta casilla si el atributo será obligatorio. Cuando un atributo personalizado es obligatorio, el sistema validará si éste tiene un valor antes de poder permitir que se guarden los cambios para el concepto para el cual aplica.
- Orden en la pantalla: Indica la posición de este atributo en las pantallas de edición y exploración del concepto al que aplica. Si aún no existe ningún atributo creado en el sistema para el concepto, la única opción disponible será Al final. Si por el contrario, ya existen otros atributos, el sistema mostrará las opciones de ubicación para antes o después de los atributos ya existentes.
- Activo en el sistema: Este campo es sólo informativo. Indica si el atributo personalizado puede ser usado en las pantallas de edición y exploración del concepto. Al crear un atributo, su valor predeterminado es Sí.
- Su visualización depende de: Este es un campo opcional que puede usar cuando desee que este atributo sea visible en el formulario que diligenciará el usuario dependiendo de la respuesta previamente elegida en el campo personalizado elegido. Para mayor información, consulte la sección *Su visualización depende* de en este mismo manual.

Utilice el botón Guardar para terminar con la creación del atributo.

Puede elegir realizar distintas acciones a través de los siguientes botones:

- Desactivar para cambiar el estado del atributo. Si éste se encuentra inactivo, el botón se llamará Activar.
- Previsualizar para ver cómo se mostrará el atributo en el concepto para el cual aplica.
- Eliminar para borrar el atributo del sistema. Si el atributo tiene asociaciones ya existentes, el sistema no le permitirá eliminarlo. En ese caso se recomienda inactivarlo.

Al explorar o pre-visualizar un atributo personalizado de tipo imagen, notará que este atributo cuenta con una recuadro gris.

|            | Previsualización | ? Ayuda                                |
|------------|------------------|----------------------------------------|
| Telas      |                  |                                        |
| Categorias |                  | Validar                                |
| Austes -   |                  | s 😐                                    |
|            |                  | * • +                                  |
|            | Hite matchades   | Conterenter Actualizer status reporter |

El usuario podrá agregar una imagen haciendo clic sobre ese recuadro y eligiendo la imagen ubicada en su computador. Igualmente puede hacerlo para validar este atributo.

- () Para el concepto RIESGOS Para el concepto Riesgos se debe diligenciar un campo adicional:
  - Etapa: Debe seleccionar de la lista de los pasos de riesgos en cual de esos pasos va a aparecer el atributo personalizado que se está creando.

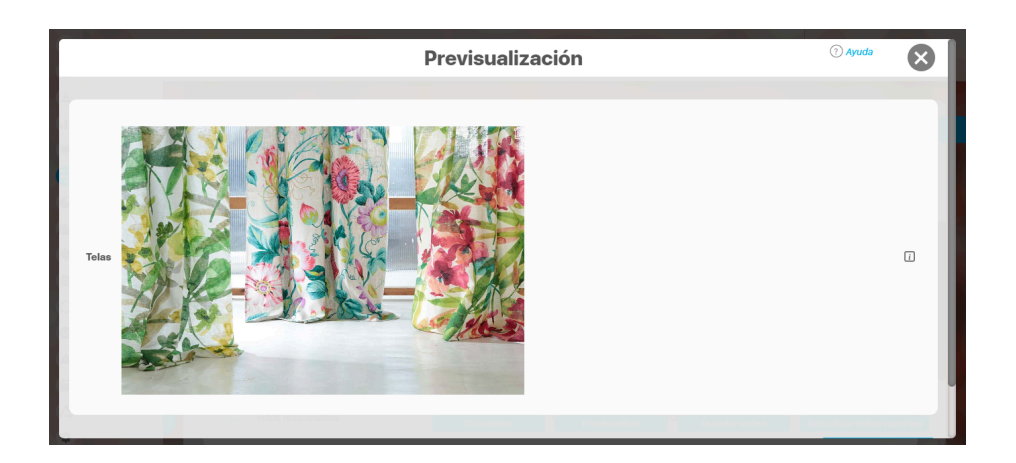

Puede eliminar la imagen haciendo clic sobre el ícono Eliminar ubicado en el extremo superior derecho.

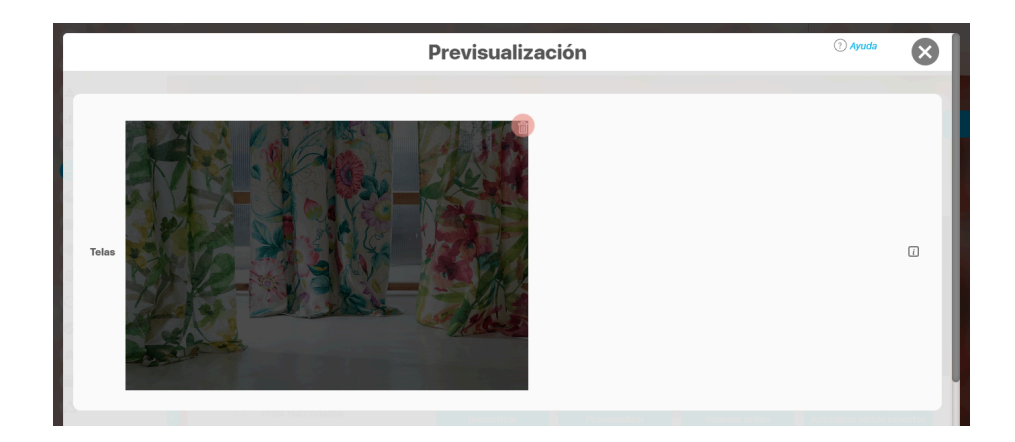

### Atributo personalizado Tipo sql

Los atributos Sql permiten definir campos en los conceptos de la Suite que traen información de otros sistemas utilizando una conexión que usa controladores JDBC, que permiten acceder a diferentes Bases de datos. El AP sql funciona de esta manera:

- 1. Debes crear la fuente de datos externa. (usualmente este permiso es concedido a administradores técnicos)
- 2. Debes crear la consulta sql. (Esta actividad debe realizarla una persona técnica experta en la estructura de la Base de datos que se requiere consultar)
- 3. Debes crear el AP sql para el concepto que requiere traer información de otra base de datos.
- 4. Debes consultar un registro del concepto para verificar que el Ap trae los valores adecuados para este registro, esto se realiza utilizando el botón calcular para que se ejecute la sql, traiga el dato esperado para el registro y puedas verificar que es correcto. Recuerda que para que una consulta que use parámetros debe tener diligenciados los valores de los atributos que son los parámetros para que la consulta arroje datos válidos y correctos.
- 5. Guarda los cambios en el registro del concepto para almacenar el valor traído por la sql en el paso anterior.

| E | Búsquedas 🗸                                                                                  | Conceptos Últi                       | mas funcionalidades        | Ayudas     | Mis responsabil    | idades    | Recursos | -         | ٢   |        |        | \$ |
|---|----------------------------------------------------------------------------------------------|--------------------------------------|----------------------------|------------|--------------------|-----------|----------|-----------|-----|--------|--------|----|
|   | Caja de Texto Selector de co                                                                 | dos / Planes<br>ncepto Área de texto | Tabla de conceptos funcion | ales Lista | Tabla de atributos | Calculado | Imagen   | Subtítulo | SQL |        |        | i  |
|   | Etiqueta*<br>Ayuda                                                                           |                                      |                            |            |                    |           |          |           |     |        |        |    |
| > | Obligatorio<br>Orden en la pantalla*<br>Activo en el sistema<br>Su visualización depende de: | Al Final<br>Si                       |                            |            |                    |           |          |           | G   | uardar | •<br>• |    |

#### Esta es la información a diligenciar en un Ap de tipo sgl

- Etiqueta: Define el nombre que tendrá este campo. Este será el nombre que se visualizará al editar/explorar el concepto para el cual se está creando este atributo. Es obligatorio.
- Ayuda: Permite el ingreso de un texto de ayuda que podrá visualizar el usuario al hacer clic sobre el ícono Salvavidas al lado de este campo en el momento de ingresar información al crear/editar/explorar el concepto para el cual aplica.
- Obligatorio: Marque esta casilla si el atributo será obligatorio. Cuando un atributo personalizado es obligatorio, el sistema validará si éste tiene un valor antes de poder permitir que se guarden los cambios para el concepto para el cual aplica.
- Etapa: Este campo solo se mostrará si estas diligenciando el AP sql para el módulo de riesgos. Muestra la lista de los pasos de riesgos para que selecciones en cual de esos pasos va a aparecer el atributo personalizado que se está creando.
- Orden en la pantalla: Indica la posición de este atributo en las pantallas de edición y exploración del concepto al que aplica. Si aún no existe ningún atributo creado en el sistema para el concepto, la única opción disponible será *Al final*. Si por el contrario, ya existen otros atributos, el sistema mostrará las opciones de ubicación para antes o después de los atributos ya existentes. Es obligatorio
- Activo en el sistema: Este campo es sólo informativo. Indica si el atributo personalizado puede ser usado en las pantallas de edición y exploración del concepto. Al crear un atributo, su valor predeterminado es Sí.
- Su visualización depende de: Este es un campo opcional que debes usar sólo si deseas que el atributo editado dependa de otro. De ser así, debes elegir el atributo que será superior de entre los atributos tipo lista (única) que se muestran como opciones en este campo. Para mayor información, consulte la sección Atributos Dependientes.
- Consulta sql: en esta sección debes elegir la fuente de datos y la consulta a la fuente externa, estos deben haber sido creados con anterioridad por un administrador técnico.
  - Fuente de datos JDBC: la fuente de datos es un concepto de la suite donde se almacena la información necesaria para establecer conexión a fuentes de datos externas a través de controladores JDBC (Java Database Connectivity), Solo debes seleccionar de la lista de fuentes la corresponde al lugar de donde se sacará la información que se verá en este Ap.
  - Consulta prediseñada: este es un concepto de la suite que generalmente es creado por el administrador técnico, la consulta a una Base de datos externa debe ser realizada por un experto en la estructura de esa Base. Solo debes seleccionar de la lista de consultas prediseñadas la consulta creada para traer la información necesaria para este AP.
  - Parámetros de la consulta: Estos parámetros corresponden a información que se pasa como variable para permitir que la consulta sea dinámica y traiga el valor que se requiere según una condición determinada. Los parámetros se crean en la consulta prediseñada, En esta sección aparecen todos los parámetros usados por la

consulta para que se determine el valor que usará. Para usar los parámetros debe eligir de la lista de atributos el que contenga la información necesaria para filtrar la consulta. Si la consulta NO tiene parámetros NO aparece esta sección.

#### (i) Nota

Al entrar a editar un Ap verás los cambios en el nombre de la consulta prediseñada o los parámetros de consulta que el administrador haya realizado desde la última vez que se edito el AP. Si los cambios se hacen mientras tienes abierta la pantalla del AP sólo se verán si refrescas la pantalla.

### Atributo personalizado Tipo Subtítulo

Este atributo permite la creación de un campo personalizado para mostrar un Subtítulo y dividir en secciones los demás atributos personalizados

| Búso     | quedas                                  | ✓ Co                                              | onceptos Últ                       | imas funcionalidades                                 | Ayudas        | Mis responsat        | ilidades  | Recursos | •         | ۲   |        |   | 4 |
|----------|-----------------------------------------|---------------------------------------------------|------------------------------------|------------------------------------------------------|---------------|----------------------|-----------|----------|-----------|-----|--------|---|---|
| <b>~</b> | Planes / Atributos<br>Caja de Texto     | <b>Personalizados / F</b><br>Selector de concepto | Planes                             | Tabla de conceptos func                              | ionales Lista | Tabla de atributos   | Calculado | Imagen   | Subtítulo | SQL |        |   |   |
| ŀ        | Etiqueta*                               |                                                   |                                    |                                                      |               |                      |           |          |           |     |        |   |   |
|          | Orden en la panta<br>Activo en el siste | alla* <u>Al Final</u><br>ma Si                    |                                    |                                                      |               |                      |           |          |           |     |        | • | l |
|          | Subtítulo                               | * 🖻 🕯                                             | <b>1</b> ← <i>→</i>   <i>a</i>   B | <i>I</i> <u>U</u> ಈ x <sub>2</sub> x <sup>2</sup> }≘ | E Ta • A      | <b>A</b> ▼ È È È Ì ■ |           |          |           |     |        |   |   |
|          |                                         |                                                   |                                    |                                                      |               |                      |           |          |           | G   | uardar |   |   |

#### Configuración de un Atributo Tipo Subtítulo

Realice la configuración para este atributo completando los siguientes campos:

- Etiqueta: Define el nombre que tendrá este campo. Este será el nombre que se visualizará al editar/explorar el concepto para el cual se está creando este atributo.
- Orden en la pantalla: Indica la posición de este atributo en las pantallas de edición y exploración del concepto al que aplica. Si aún no existe ningún atributo creado en el sistema para el concepto, la única opción disponible será *Al final*. Si por el contrario, ya existen otros atributos, el sistema mostrará las opciones de ubicación para antes o después de los atributos ya existentes.
- Activo en el sistema: Este campo es sólo informativo. Indica si el atributo personalizado puede ser usado en las pantallas de edición y exploración del concepto. Al crear un atributo, su valor predeterminado es Sí.
- Subtítulo: en esta opción se puede digitar el subtítulo que se requiere visualizar, se dispone de una barra de herramienta para configurar el formato, color y disposición del subtítulo con el cual se puede simular una división dentro de los atributos personalizados activos.

|   | Búsq | quedas                 | ~       | Conceptos                             | Últimas funcionalidades | Ayudas        | Mis responsabilidades | Recursos 🔻 | ۲ |        |   | \$ |
|---|------|------------------------|---------|---------------------------------------|-------------------------|---------------|-----------------------|------------|---|--------|---|----|
|   |      | Diamas ( Atributes Day |         | des ( Planes                          |                         |               |                       |            |   |        |   |    |
|   |      | Orden en la pantalla*  | Al Fina | al                                    |                         |               |                       |            |   |        | • | i  |
|   |      | Activo en el sistema   | Si      |                                       |                         |               |                       |            |   |        |   |    |
|   |      | Subtítulo              | *       | 1 1 1 1 1 1 1 1 1 1 1 1 1 1 1 1 1 1 1 | B I U abs x₂ x² i≡ ∷    | E 7a • Aı • A |                       |            |   |        |   |    |
| > |      |                        |         |                                       | (*) Camp                | oos obligato  | rios                  |            | G | ðuarda | - |    |

Utilice el botón Guardar para terminar con la creación del atributo.

Puede elegir realizar distintas acciones a través de los siguientes botones:

- Desactivar para cambiar el estado del atributo. Si éste se encuentra inactivo, el botón se llamará Activar.
- Previsualizar para ver cómo se mostrará el atributo en el concepto para el cual aplica.
- Eliminar para borrar el atributo del sistema. Si el atributo tiene asociaciones ya existentes, el sistema no le permitirá eliminarlo. En ese caso se recomienda inactivarlo.

### Atributo Personalizado Tipo Tabla de Conceptos Funcionales

Este atributo personalizado permite la búsqueda y selección de varios conceptos de Suite Visión Empresarial.

| 1<br>II | Búsquedas<br>Personalizadas | Conceptos                  | Últimas funcionalidades Ayudas Mis responsabilidades Recursos 🔹 👰 Alonso Quijano 🗰 🎽                               |
|---------|-----------------------------|----------------------------|----------------------------------------------------------------------------------------------------|
|         | Página inicial              | Indicadores / Ajustes / At | ributos personalizados                                                                                             |
|         | Mis respons                 | Tipo de atributo*          | Caja de Texto Selector de concepto Área de texto Tabla de conceptos funcionales Lista Tabla de atributos Calculado |
|         | Variables 🔹                 |                            | Imagen Subtítulo SQL                                                                                               |
| e       | Mensajes 👻                  |                            |                                                                                                    |
| •       | Árboles 👻                   | Etiqueta*                  |                                                                                                    |
|         | Reportes 🔻                  | Ayuda                      |                                                                                                    |
|         | Ajustes                     |                            |                                                                                                    |
| 0       | Exportar                    | Obligatorio                |                                                                                                    |
| •       | Importar                    | Orden en la pantalla*      | Fin                                                                                                    |
|         | Atributos pe                | Activo en el sistema       | SI                                                                                                    |
| 0       |                             |                            | Beneficiario                                                                                                    |
| 0       |                             |                            | BSC<br>Búsquedas                                                                                                   |
| 0       |                             |                            | Cargos<br>Categoría                                                                                                |
|         |                             | Clase aceptada*            | Causas de riesgos<br>Centro de Trabajo<br>Ciclo de Vida del Activo                                                 |

Configuración de un Atributo Tipo Tabla de Conceptos Funcionales

Realice la configuración para este atributo completando los siguientes campos:

**Etiqueta:** Define el nombre que se visualizará al editar o explorar el concepto para el cual se está creando este atributo.

Ayuda: Puedo ingresar un texto guía que podrán visualizar los usuarios cuando ingresan información al crear, editar o explorar el concepto para el cual aplica.

Obligatorio: Se marca esta opción si el atributo es obligatorio. El sistema valida si se pueden guardar los cambios para este concepto según aplique. **Orden en la pantalla:** Indica la posición de este atributo, si aún no existe ningún atributo creado en el sistema para el concepto, la única opción disponible será *Al final*. Si por el contrario, ya existen otros atributos, el sistema mostrará las opciones de ubicación para antes o después de los atributos ya existentes.

Activo en el sistema: Este campo es sólo informativo. Indica si el atributo personalizado puede ser usado en las pantallas de edición y exploración del concepto. Al crear un atributo, su valor predeterminado es *Sí*.

Clase aceptada: Define el tipo de concepto que el sistema debe permitir que ingrese el usuario en este campo. Algunas de sus opciones son:

| Búsquedas                  | ~                                             | Conceptos Últimas funcionalidades Ayudas Mis responsabilidades Recursos 👻 👰 🏥 🛋 🌲 |
|----------------------------|-----------------------------------------------|-----------------------------------------------------------------------------------|
| Página inicial             | - Indicadores / Aiustes / Atu                 | butos personalizados                                                              |
| Mis respons                | Ayuda                                         |                                                                                   |
| Variables  Mensaies        | Obligatorio                                   |                                                                                   |
| Árboles                    | Orden en la pantalla*<br>Activo en el sistema | Fin                                                                               |
| Reportes V                 |                                               | Auditoria de calidad<br>Ausentismo                                                |
| Exportar<br>Importar       | Clase aceptada*                               | Beneficiario<br>BSC<br>Búsquedas<br>Cargos<br>Cateorría                           |
| Parámetros<br>Atributos pe |                                               | Causas de riesgos<br>Centro de Trabajo<br>Ciclo de Vida del Activo                |
|                            |                                               | Seleccionar todo Ninguno Invertir selección                                       |
| <b>3</b>                   | Filtros                                       | Guardar                                                                           |

NOTAS

• Este atributo tabla de conceptos funcionales y el atributo selector de concepto acepta en la clase el concepto cargos de la opción datos básicos del módulo administrador.

- Si se crea o edita atributos personalizados de tabla de concepto que solo aceptan BSCs entonces puedo establecer el valor del filtro Activo con los valores: Si, No o Todos. De forma predeterminada tiene le valor "Si"
- Si se crea o edita atributos personalizados de tabla de concepto que solo aceptan Perspectivas u Objetivos estratégicos entonces puedo establecer el valor del filtro "BSC activo" con los valores: Si, No o Todos. De forma predeterminada tiene le valor "Si"

| () | Nota     Este atributo no está disponibles en los Controles de Riesgos. |                  |                            |                   |       |           |        |           |     |  |
|----|-------------------------------------------------------------------------|------------------|----------------------------|-------------------|-------|-----------|--------|-----------|-----|--|
|    | <del>(</del>                                                            | Gestlón del ries | sgo / Atributos personaliz | zados / Controles |       |           |        |           |     |  |
|    |                                                                         | Caja de Texto    | Selector de concepto       | Área de texto     | Lista | Calculado | Imagen | Subtítulo | SQL |  |
|    |                                                                         |                  |                            |                   |       |           |        |           |     |  |

| Para         | a el concepto Riesgos se debe dili | genciar un campo a         | adicional:            |                        |                        | Versie wie en enté |          |   |
|--------------|------------------------------------|----------------------------|-----------------------|------------------------|------------------------|--------------------|----------|---|
|              | • Etapa: Debe seleccionar de la    | l lista de los pasos       | de riesgos en cual de | esos pasos va a aparec | er el atributo persona | lizado que se esta | creando. |   |
| $\leftarrow$ | Gestión del riesgo / Atributos     | personalizados / Rie       | esgos                 |                        |                        |                    |          |   |
|              | SQL                                |                            |                       |                        |                        |                    |          |   |
|              |                                    |                            |                       |                        |                        |                    |          |   |
|              | Etiqueta*                          |                            |                       |                        |                        |                    |          |   |
|              | Ayuda                              |                            |                       |                        |                        |                    |          |   |
|              | Obligatorio                        |                            |                       |                        |                        |                    |          |   |
|              | Etapa*                             |                            |                       |                        |                        |                    |          | - |
|              | Orden en la pantalla*              | Identificación<br>Análisis |                       |                        |                        |                    |          |   |
|              | Activo en el sistema               | Valoración<br>Manejo       |                       |                        |                        |                    |          |   |
|              | Su visualización depende de        | Monitoreo                  |                       |                        |                        |                    |          |   |

#### Creación de Variables, Riesgos, Compromisos y Conceptos Personalizados desde un Atributo Tabla de conceptos

Al utilizar un atributo tipo tabla de conceptos de las clases específicas VARIABLES, RIESGOS, COMPROMISOS O CONCEPTOS PERSONALIZADOS (sea un concepto con flujo o sin flujo) y siempre y cuando el usuario que esté utilizando el Atributo tenga permisos de crear Variables, Riesgos, Compromisos o el concepto personalizados entonces al ingresar al buscador del concepto tendrá disponible el botón crear que le permitirá crear el concepto que quiere asociar y volver al Atributo asociando el concepto recien creado.

Por ejemplo:

En el módulo de indicadores se creó un atributo personalizado que permite asociar una tabla de compromisos a cada variable. Al utilizar este Atributo, si el usuario que diligencia el atributo personalizado además tiene permisos para crear Compromisos, entonces verá en la parte inferior derecha de la pantalla el botón para crear un Compromiso nuevo:

| Búsquec           | las     | ~       | Conceptos             | Últimas funcio | nalidades | Ayudas | Mis responsabilid | lades F | Recursos 🔹  | ? Ayuda  |
|-------------------|---------|---------|-----------------------|----------------|-----------|--------|-------------------|---------|-------------|----------|
| Título            | Todos   | •       |                       |                |           |        |                   |         |             |          |
| Responsable       | Todos   | •       |                       |                |           |        |                   |         |             |          |
| Aprobador         | Todos   | •       |                       |                |           |        |                   |         |             |          |
| Fecha límite      | Todas   | •       |                       |                |           |        |                   |         |             |          |
| Estado            | Todos   |         |                       |                |           |        |                   |         |             | <b>•</b> |
| Origen            | Todas   |         |                       |                |           |        |                   |         |             | •        |
|                   |         |         |                       |                |           |        |                   |         |             |          |
|                   |         |         |                       |                | E         | luscar | relation          |         | Technika (  |          |
| No mostrar selecc | ionados |         |                       |                |           |        |                   |         |             | Crear +  |
|                   | 3       | Eventos | / Decisiones relation | danadas 🕒      | Infor     | mación | Agregar           | Agreg   | ar y Cerrar | Cerrar   |

Si das clic en crear, entonces aparece la pantalla para crear un Compromiso Nuevo,

| ÷                    | Crear compromiso                                                                                                    | ? Ayuda |   |
|----------------------|----------------------------------------------------------------------------------------------------|---------|---|
|                      |                                                                                                    |         |   |
| Título*              | Compromiso para revisar definición del indicador                                                                                             |         | 0 |
| Descripción*         | Compromiso para revisar definición del indicador cada 6 meses y verificar que está bien definido para el objetivo de los logros que apalanca |         |   |
| Responsable*         | Administrador del Sistema                                                                                                    | 0       |   |
| Fecha límite*        | 30/06/2020 23:59                                                                                                    |         |   |
| Aprobador*           | Administrador del Sistema                                                                                                    | 0       |   |
|                      | (*) Campos obligatorios                                                                                                    |         |   |
| No mostrar seleccion |                                                                                                    |         |   |
|                      | Información                                                                                                    | Guardar |   |

diligencia los datos y Guarda, verás un mensaje de éxito y se cerrará la pantalla de creación para volver a la pantalla de indicadores desde donde estabas asociando el Compromiso:

| 1<br>T | Búsquedas             |   | ~         | Conceptos          | Últimas funcionalio    | dades Ay        | udas        | Mis responsabilidade | es Recursos 🔻                    | ۲       |         |   |
|--------|-----------------------|---|-----------|--------------------|------------------------|-----------------|-------------|----------------------|----------------------------------|---------|---------|---|
|        | Página inicial        | ÷ | Indicado  | ores / Variables / | / Gestionar            |                 |             |                      |                                  |         |         |   |
|        | Mis respons Variables |   | Tabl      | a de compr         | romisos                |                 |             |                      |                                  | 0       |         |   |
| 0      | Gestionar             |   | _         |                    |                        |                 | <b>1</b>    | ÂZ                   | Export                           | tar     |         |   |
| 0      | Activar/Desa          |   | •         | Título             | ara ravicar definición | Responsable     |             | Aprobador            | Fecha límite                     |         | l       |   |
|        | Mensajes              |   |           | del indicador      |                        | Administrador d | lel Sistema | Administrador del S  | Sistema 30/Juli/2020<br>23:59:00 | gar 🔒   |         |   |
| 0      | Reportes 🔻            |   |           |                    |                        |                 |             |                      |                                  | Agregar |         |   |
|        | Ajustes 🔻             |   | Eventos / | Decisiones rela    | eclonados 📋            |                 |             |                      |                                  |         | 6       | Ð |
|        | 2                     |   |           |                    |                        |                 |             | 2250222 . 11 0       | Guardar                          | E       | liminar |   |

Podrás seguir adicionando compromisos a este atributo de tabla de compromisos ya sea eligiendo una que ya existe o creando otros compromisos nuevos.

### Tabla de Atributos

| Tipo de atributo*     | Caja de Texto     Selector de concepto     Área de texto     Tabla de conceptos funcionales     Lista     Tabla de atributos     Calculado     Imagen       Subtítulo     SQL     API REST     Adjuntos     Tomar Acción |
|-----------------------|----------------------------------------------------------------------------------------------------|
| Etiqueta*             |                                                                                                    |
| Ayuda                 |                                                                                                    |
| Obligatorio           |                                                                                                    |
| Orden en la pantalla* | Fin                                                                                                    |

El tipo de atributo Tabla de Atributos te permite disponer de un campo tipo tabla que te permitirá agregar distintos atributos para diligenciar diferentes tipos de información.

El tipo de atributo Tabla de Atributos te permite disponer de un campo tipo tabla que te permitirá agregar distintos atributos para diligenciar diferentes tipos de información.

#### NOTAS:

Este atributo no está disponible para el concepto Documentos.

Para el concepto Riesgos debes diligenciar un campo adicional:

• Etapa: En la lista de los pasos de riesgos debes seleccionar en cuál de esos pasos va a aparecer el atributo personalizado que estás creando.

#### Configuración de un Atributo Tipo Tabla de Atributos

Realiza la configuración para este atributo completando los siguientes campos:

- Etiqueta: Define el nombre que tendrá este campo. Este será el nombre que se visualizará al editar/explorar el concepto para el cual se está creando este atributo.
- Ayuda: Permite el ingreso de un texto de ayuda que podrá visualizar el usuario al hacer clic sobre el ícono Salvavidas, al lado de este campo, en el momento de ingresar información al crear/editar/explorar el concepto para el cual aplica.
- Obligatorio: Marca esta casilla si el atributo será obligatorio. Cuando un atributo personalizado es obligatorio, el sistema validará si este tiene un valor, antes de permitir que se guarden los cambios para el concepto que aplica.
- Orden en la pantalla: Indica la posición de este atributo en las pantallas de edición y exploración del concepto al que aplica. Si aún no existe ningún atributo creado en el sistema para el concepto, la única opción disponible será Al final. Si por el contrario, ya existen otros atributos, el sistema mostrará las opciones de ubicación para antes o después de los atributos ya existentes.
- Activo en el sistema: Este campo es solo informativo e indica si el atributo personalizado puede ser usado en las pantallas de edición y exploración del concepto. Al crear un atributo, su valor predeterminado es Sí.

| El sistema muestra inicialmente una columna, pero puedes agregar hasta un total de ocho columnas haciendo clic sobre el botón Agregar | También puedes editar cada columna |
|----------------------------------------------------------------------------------------------------|------------------------------------|
| haciendo clic sobre el enlace Configurar columna.                                                                                     |                                    |

| Búsquedas                 | ~                    | Conceptos | Últimas funcionalidades | Ayudas      | Responsabilidades 💌 | Recursos 💌 | ۲ |         |   | \$ |
|---------------------------|----------------------|-----------|-------------------------|-------------|---------------------|------------|---|---------|---|----|
| Indicadores / Ajustes / A | tributos personaliza | dos       |                         |             |                     |            |   |         |   |    |
| Ayuda                     |                      |           |                         |             |                     |            |   |         |   | i  |
| Obligatorio               |                      |           |                         |             |                     |            |   |         |   |    |
| Orden en la pantalla*     | Fin                  |           |                         |             |                     |            |   |         | • |    |
| Activo en el sistema      | SI                   |           |                         |             |                     |            |   |         |   |    |
| •                         |                      |           | Configurar o            | columna     |                     |            |   |         |   | l  |
|                           |                      |           | (*) Campos ob           | oligatorios |                     |            |   | Guardar |   |    |

En la configuración de la columna, podrás elegir el tipo de atributo correspondiente según la información que desees agregar a cada una. Las opciones disponibles son:

- Caja de texto.
- Selector de concepto.

Área de texto. Lista

- NOTA:
  - En los atributos de tipo "Área de texto, Selector de concepto y Lista" puedes decidir si son de solo lectura o no.

En el caso de seleccionar lista, diligencia los campos, en especial los obligatorios marcados con un asterisco \*. Para agregar un nuevo campo en los valores de entrada selecciona la opción O, y guarda el valor de entrada dando clic en el ícono O.

| Atributos Personalizados                                                         | ? Ayuda               |
|----------------------------------------------------------------------------------|-----------------------|
| Caja de Texto Selector de concepto Área de texto Lista                           |                       |
| Etiqueta*                                                                        | ٢                     |
| Ayuda                                                                            |                       |
| Obligatorio.                                                                     |                       |
| Selección* Única O Múltiple                                                      |                       |
|                                                                                  | <b>`</b> ⊗            |
| Valor por                                                                        |                       |
| defecto Active la 📕 del valor que desea que se muestre de manera predeterminada. |                       |
| (*) Campos obligatorios                                                          |                       |
|                                                                                  | Aplicar configuración |

Activa el valor si quieres que se muestre de manera predeterminada seleccionando con un clic el ícono 🖈 que se mostrará luego así 🚖 .Después, elige la opción "Aplicar configuración".

| Etiqueta*                            | Lista                                                                    | 0                    |          |
|--------------------------------------|--------------------------------------------------------------------------|----------------------|----------|
| Ayuda                                |                                                                          | (?) Ayuda            |          |
| Obligatorio                          |                                                                          |                      |          |
| Selección*                           | Única O Múltiple                                                         |                      |          |
| Valores de entrada:*                 |                                                                          |                      |          |
| Colombia                             |                                                                          | 0                    | <b>1</b> |
| ☆ México                             |                                                                          | 0                    | <b>a</b> |
| ☆ Argentina                          |                                                                          | 0                    |          |
| $\oplus$                             |                                                                          |                      |          |
| Valor por defecto<br>De solo lectura | Active la 🚖 del valor que desea que se muestre de manera predeterminada. |                      |          |
| •                                    | (*) Campos obligatorios                                                  | Aplicar configuració | •        |

La columna configurada tendrá color verde y mostrará un resumen de su configuración. Puedes hacer clic sobre su nombre y acceder nuevamente a la ventana de configuración. Para

| eliminar la columna selecciona el ícono Eliminar 🤎 si no tiene ningún tipo de restricción. Para inactivar o activar una columna, bastará con hacer clic sobre el ícono | . Una |
|----------------------------------------------------------------------------------------------------|-------|
| vez termines la configuración de la tabla y sus columnas, haz clic sobre el botón Guardar.                                                                             |       |

| Búsquedas             | <b>v</b> | Conceptos | Últimas funcionalidades                                                                                                    | Ayudas                          | Responsabilidades 💌 | Recursos 💌 |    |       |  |
|-----------------------|----------|-----------|----------------------------------------------------------------------------------------------------|---------------------------------|---------------------|------------|----|-------|--|
| Obligatorio           |          |           |                                                                                                    |                                 |                     |            |    |       |  |
| Orden en la pantalla* | Fin      |           |                                                                                                    |                                 |                     |            |    | •     |  |
| Activo en el sistema  | SI       |           |                                                                                                    |                                 |                     |            |    |       |  |
| •                     |          |           | País<br>Tipo: Lista<br>Obligatorio: No<br>De solo lectura: No<br>Selección: Única<br>Opciones:: Colomb<br>Argentina<br>Valor por defecto: | 9<br>Dia   México  <br>Colombia |                     |            |    | -     |  |
| -                     |          |           | (*) Campos ol                                                                                                    | bligatorios                     |                     |            |    |       |  |
|                       |          |           |                                                                                                    |                                 |                     |            | Gu | ardar |  |

• Puedes cambiar el orden de las columnas arrastrándolas a su nueva ubicación con el cursor del ratón.

- Las columnas inactivas no se muestran al visualizar la tabla, en el concepto para el cual aplica, así tengan valor.
- El sistema no permite nombres repetidos de las columnas de una misma tabla.
- También puedes desactivar una columna ingresando a su configuración. Las columnas inactivas no se visualizarán en el atributo.
- Este tipo de atributo no está disponible al diligenciar masivamente los pasos de mejoras.

El sistema creará el nuevo atributo tipo Tabla de Atributos para el concepto que aplica y se mostrará el mensaje de Operación exitosa.

| Búsquedas             | ✓ Conceptos        | Últimas funcionalidades | Ayudas Responsabilida | ades 🔻 Recursos 🔻 | 🛞 🖩 🖬 🌲  |
|-----------------------|--------------------|-------------------------|-----------------------|-------------------|----------|
| <                     |                    | ~                       |                       |                   |          |
|                       |                    | (``) ¡Operacio          | ón Exitosa !          |                   |          |
|                       |                    | Creación E              | xitosa                |                   |          |
| Tipo de atributo*     | Tabla de atributos |                         |                       |                   |          |
| Etiqueta*             | Lista              |                         |                       |                   | 8        |
| Ayuda                 |                    |                         |                       |                   |          |
| Obligatorio           |                    |                         |                       |                   |          |
| Orden en la pantalla* | Fin                |                         |                       |                   |          |
| Activo en el sistema  | SI                 | Guardar                 | Desactivar            | Previsualizar     | Eliminar |

A Una vez hayas guardado la tabla, no podrás cambiar el tipo de atributo de sus columnas.

Cuando se agrega una segunda columna de lista de selección única, al editarla se muestra el campo **Depende de:** Allí aparecerán los nombres de las columnas que son listas de atributos de selección única y que se encuentren a la izquierda.

|                       |                                                               | <b>i</b> |           |
|-----------------------|---------------------------------------------------------------|----------|-----------|
| Obligatorio           |                                                               |          |           |
| Orden en la pantalla* | Fin                                                           | -        |           |
| Activo en el sistema  | SI                                                            |          |           |
|                       | País<br>Tipo: Lista<br>Obligatorio: No<br>De solo lectura: No |          |           |
|                       | Atributos Personalizado                                       | s        | (?) Ayuda |
|                       | Caja de Texto Selector de concepto Área de texto              |          |           |
|                       | Etiqueta* Departamento o estado                               |          |           |
|                       | Ayuda                                                         |          |           |
|                       | Obligatorio                                                   |          |           |
|                       | Selección* 🔍 Única 🔘 Múltiple                                 |          |           |

Al seleccionar el atributo del cual depende, como en este caso es País, el sistema listará los valores de entrada que fueron configurados en el atributo como se resalta en la imagen. Ingresa los valores para cada campo y selecciona el botón *Aplicar configuración*.

| -       | Valores de entrada para Colombia:*  |   |           |
|---------|-------------------------------------|---|-----------|
| ☆       | Santander                           | 0 | 1         |
| ☆       | Antioquia                           | 0 | 1         |
| +)      |                                     |   |           |
| - 1     | Valores de entrada para Mexico:*    |   |           |
| ☆<br>** | Veracruz                            | 0 | î         |
| ☆       | Jalisco                             | 0 | î         |
| ÷       |                                     |   |           |
|         | Valores de entrada para Argentina:* |   |           |
|         |                                     |   | $\otimes$ |
| Ð       |                                     |   |           |

No se puede mover una lista que dependa de otra. Por ejemplo: la lista ciudad depende de la lista departamento o estado, al moverla hacia la izquierda se muestra el siguiente mensaje.

| Orden en la pantalla | a* Fin                                                                      |                                                                                                    |                                                                |                                                            |                                                                                                    |                                                                                                    |                                                     |                                                                                     |       | i                                            |          |   |
|----------------------|-----------------------------------------------------------------------------|----------------------------------------------------------------------------------------------------|----------------------------------------------------------------|------------------------------------------------------------|----------------------------------------------------------------------------------------------------|----------------------------------------------------------------------------------------------------|-----------------------------------------------------|-------------------------------------------------------------------------------------|-------|----------------------------------------------|----------|---|
| Activo en el sistema | a Si                                                                        |                                                                                                    |                                                                |                                                            |                                                                                                    | <u>Ciudar' 🝵</u>                                                                                                    | ø                                                   |                                                                                     |       |                                              |          |   |
|                      | País                                                                        |                                                                                                    |                                                                | Departa                                                    | mento                                                                                                    | Tipo: Lista<br>Obligatorio: No<br>De solo lectura                                                                                                    |                                                     |                                                                                     |       |                                              |          |   |
| Tip<br>Obl           | io: Lista<br>ligatorio: No                                                  |                                                                                                    |                                                                | Tipo: Lista<br>Obligatorio: No                             |                                                                                                    | Selección: Única<br>Opciones::<br>Colombia>Santander>Bu                                                                                                    | caraman                                             |                                                                                     |       |                                              |          |   |
| Sel                  | solo lectura: No<br>lección: Única<br>ciones:: Colombia   México<br>sontina | я                                                                                                    |                                                                | Selección: Única<br>Opciones:: Colomi                      | o<br>bia>Santander                                                                                                  | <br>Colombia>Santander>Pie<br>  México>Veracruz>Amac<br>México>Jalisco>Camarói                                                                                                    | decuest<br>ueca  <br>1 de                           |                                                                                     |       |                                              |          |   |
| Val                  | lor por defecto: Colombia                                                   |                                                                                                    |                                                                | México>Jalisco  <br>Argentina>Cordob<br>Valor por defecto: | a                                                                                                    | tejada  <br>Argentina>Cordoba>Córd<br>Valor por defecto:                                                                                                    | loba                                                |                                                                                     |       |                                              |          |   |
| ο -                  |                                                                             |                                                                                                    |                                                                | Colombia>Santan                                            | der                                                                                                    | Colombia>Santander>Bu                                                                                                    | caraman                                             |                                                                                     |       |                                              |          |   |
| - I                  | Búsque                                                                      | das                                                                                                    | ~                                                              | Conceptos                                                  | Últimas funcionalio                                                                                                 | lades Ayudas                                                                                                    | Responsabilidad                                     | les                                                                                 | sos 🔻 | 6                                            | <b>m</b> |   |
|                      |                                                                             |                                                                                                    |                                                                |                                                            |                                                                                                    |                                                                                                    |                                                     | -                                                                                   |       |                                              |          |   |
|                      |                                                                             |                                                                                                    |                                                                |                                                            |                                                                                                    |                                                                                                    |                                                     |                                                                                     |       |                                              |          |   |
|                      | Obligatorio                                                                 |                                                                                                    |                                                                |                                                            |                                                                                                    |                                                                                                    |                                                     |                                                                                     |       |                                              |          |   |
| -                    | Obligatorio<br>Orden en la pa                                               | antalla"                                                                                                    | Fin                                                            |                                                            |                                                                                                    |                                                                                                    |                                                     |                                                                                     |       |                                              |          |   |
|                      | Obligatorio<br>Orden en la pa<br>Activo en el si                            | antalla"<br>stema                                                                                                    | Fin                                                            |                                                            |                                                                                                    |                                                                                                    |                                                     | 2 <b>.</b>                                                                          |       |                                              |          | * |
|                      | Obligatorio<br>Orden en la pa<br>Activo en el si                            | antalla"<br>stema                                                                                                    | Fin<br>SI                                                      | Informac                                                   | ión                                                                                                    |                                                                                                    |                                                     |                                                                                     |       |                                              |          |   |
| T                    | Obligatorio<br>Orden en la pa<br>Activo en el si                            | antalla"<br>stema<br>Pr                                                                                                    | Fin<br>SI                                                      | Informac                                                   | lón                                                                                                    |                                                                                                    |                                                     |                                                                                     |       |                                              |          |   |
|                      | Obligatorio<br>Orden en la pa<br>Activo en el si                            | antalla"<br>stema<br>Tipo: Lista<br>Obligatoria: Totoo                                                                                                    | Fin<br>SI                                                      | Informaci<br>La columna Ciuda                              | <b>ión</b><br>Id depende de la lista Dep                                                                            | artamento y no puede esta                                                                                                    | r ubicada a la izquierda de                         | ella.<br>Obligat                                                                    |       |                                              |          | • |
|                      | Obligatorio<br>Orden en la pa<br>Activo en el si                            | antalla"<br>stema<br>Tipo: Lista<br>Obligatorio: No<br>De golo tectura:<br>Solococión: Unici<br>Gradomero:                                                       | Fin<br>SI<br>ais<br>No                                         | Informaci<br>La columna Ciuda                              | <b>ión</b><br>Id depende de la lista Dep                                                                            | vartamento y no puede esta                                                                                                    | r ubicada a la izquierda de<br>Aceptar              | ella.<br>Tipo: Li<br>Dobigat<br>Setecci<br>Setecci                                  |       |                                              |          |   |
|                      | Obligatorio<br>Orden en la pa                                               | antalla"<br>stema<br>Tipe: Lista<br>Obligatorio: No<br>De solo lectura:<br>Selección: Onici<br>Opeiones:: Colo<br>Argentina<br>Valor por defect                  | Fin<br>SI<br>als<br>a<br>a<br>b<br>b<br>c<br>Colombia          | Informac<br>La columna Cluda                               | ión<br>d depende de la lista Dep<br>Misseco J                                                                       | partamento y no puede esta                                                                                                    | r ubicada a la izquierda de<br><b>Aceptar</b>       | ella.<br>Dobigat<br>De solo<br>Setecci<br>Colomb                                    |       | lucaraman                                    |          | • |
|                      | Obligatorio<br>Orden en la pr<br>Activo en el si                            | ntalla"<br>stema<br>Tipo: Lista<br>Obligatorio: No<br>De solo tectura:<br>Selección: Unic<br>Opeiones:: Colo<br>Argentina<br>Valor por detect                    | Fin<br>SI<br>ais<br>No<br>a<br>mbia   México  <br>to: Colombia | Informac<br>La columna Ciuda                               | ión<br>Id depende de la lista Dep<br>Méxicos J<br>Argentina<br>Vador per                                            | ertamento y no puede esta<br>eracruz  <br>alicoo  <br>-Pontota<br>efectota                                                                                                    | r ubicada a la izquierda de<br>Aceptar              | ella.<br>Obligat<br>De solo<br>Selices<br>Opcione<br>Colombi<br>Máteiro             |       | lucaraman<br>Fiedecuest<br>acuece j<br>de de |          |   |
|                      | Obligatorio<br>Orden en la pr<br>Activo en el si                            | ntalia*<br>stema<br>Tipo: Lista<br>Obligatorio: No<br>De solo tectura:<br>Selección: Unic<br>Selección: Unic<br>Selección: Unic<br>Argentina<br>Valor por detect | Fin<br>SI<br>Alis<br>mbia   México  <br>to: Colombia           | <b>Informac</b><br>La columna Ciuda                        | ión<br>d depende de la lista Dep<br>Médiacos IV<br>Médiacos IV<br>Arguestina<br>Arguestina<br>Valor por<br>Celombia | artamento y no puede esta<br>antamento y no puede esta<br>aleccor<br>aleccor<br>al | r ubicada a la izquierda de<br><mark>Aceptar</mark> | ella.<br>Tipo: Li<br>De solo<br>Setecci<br>Colomit<br>I Másico<br>Késico<br>Argenti |       | lucaraman<br>Nedecuest<br>acueca (<br>ordoba |          |   |

La columna no se puede eliminar o inactivar si una lista depende de otra. La eliminación o inactivación se debe hacer de derecha a izquierda, por ejemplo, en este caso se puede decir que para eliminar o inactivar la lista departamento o estado se debe eliminar o inactivar primero la lista ciudad.

|   | Búsquedas                                                                  | ~                                                                                                    | Conceptos       | Últimas funcionalidades                                                                                                    | Ayudas                             | Responsabilidades 🔻                  | Recursos 🔻                                                                                                    | ۲                                      | <b></b> |   | <b>4</b> |
|---|----------------------------------------------------------------------------|----------------------------------------------------------------------------------------------------|-----------------|----------------------------------------------------------------------------------------------------|------------------------------------|--------------------------------------|----------------------------------------------------------------------------------------------------|----------------------------------------|---------|---|----------|
| 4 | Activo en el sistema<br>Tipo<br>De se<br>Selec<br>Option<br>Argen<br>Valor | SI<br>País<br>itista<br>jatorio: No<br>solectura: No<br>cción: Unica<br>ones:: Colombia   México  <br>ntina<br>rpor defecto: Colombia |                 | Departam<br>Tipo: Lista<br>Obligatorio: No<br>De solo lectura: No<br>Selección: Unica<br>Opciones: Colombia<br>México-Dalico: Colombia<br>Argentina-Cortoba<br>Valor por defecto:<br>Colombia-Santande | ento<br>>Santander  <br>r          |                                      | Ciudad<br>Tipo: Lista<br>Obligatorio: No<br>De solo lectura: No<br>Selección: Unica<br>Opciones::<br>Colombia>Santander>Pied<br>Idiombia>Santander>Pied<br>México>Jalisco>Camarón<br>tejada  <br>Argentina>Cordoba>Córdo<br>Valor por defecto:<br>Colombia>Santander>Buca | raman<br>ecuest<br>ecel<br>ba<br>raman |         |   |          |
|   |                                                                            | Nota: Para                                                                                                    | aplicar los cam | (*) Campos ob<br>bios realizados deberá or<br>cal Guardar                                                                                                    | ligatorios<br>primir el botó<br>ue | n "Guardar" de lo cont<br>Desactivar | rario ningún<br>Previsualizar                                                                                                    |                                        | ilminar | Ð |          |

Busca el atributo para ver cómo se mostrará en el concepto para el cual aplica y marca la casilla 🛑 . Luego selecciona el botón *Previsualizar*. En la pantalla de pre-visualización se puede validar el tipo de información que permite cada atributo personalizado. Utiliza el enlace *Agregar*  $\stackrel{\bullet}{\longrightarrow}$  para crear una fila, luego ingresa un valor de prueba en los atributos y haz clic sobre el botón *Validar*.

Si los atributos personalizados son obligatorios, el sistema también obligará que tengan algún valor en el momento de validar los datos.

Finalmente, haz clic en el enlace Cerrar ubicado en la esquina superior derecha para salir de la pre-visualización.

| po Todos 🗸          |                        |                                 |                  |                          |
|---------------------|------------------------|---------------------------------|------------------|--------------------------|
| ctivo en el sistema |                        |                                 | Previsualización | () Ayuda                 |
|                     | Buscar                 |                                 |                  |                          |
|                     | • 1 •                  | Lista                           |                  | 0                        |
|                     | 1 - 1 de 1             | Pais                            | Departamento     |                          |
| Nombre              | Про                    | Colombia                        | ▼ Santander      | •                        |
| Lista               | Tabla de atoustos      |                                 | •)               | •                        |
| Desact              | tivar Previsualizar Gu | Colombia<br>México<br>Argentina |                  | Agregar 🕂                |
|                     |                        | D. Brenter                      |                  | And the set of the firms |
|                     |                        | The states                      |                  | Validar                  |

Este atributo se visualizará en la sección de "Información adicional", en este caso en cualquier indicador, ya que el atributo se creó en el módulo de indicadores. Selecciona el botón agregar para adicionar las filas que necesites y despliega la lista de selección única para marcar las opción que quieres adicionar. Al seleccionar una opción de la lista que se haya marcado como valor por defecto , el campo se llenará de manera predeterminada.

|      | Búsquedas                         | * | Conceptos | Últimas funcionalidades | Ayudas       | Responsabilidades 🔻 | Recursos 🔻      | ۲       | <b>iii</b> / <b>iii</b> |
|------|-----------------------------------|---|-----------|-------------------------|--------------|---------------------|-----------------|---------|-------------------------|
| Indi | licadores / Variables / Gestionar |   |           |                         |              | 🗟 Seguridad         | 🗮 Administrar \ | /alores | DI Explorar             |
|      |                                   |   |           |                         |              |                     | Agre            | ar 🕂    |                         |
| Т    | fabla informativa.                |   |           |                         |              |                     |                 | 0       |                         |
| 1    | País                              |   |           |                         | Departamento |                     |                 |         |                         |
|      | Colombia                          |   |           | •                       | Santander    |                     |                 | •       | ī                       |
|      |                                   |   |           |                         |              |                     |                 | •       |                         |
|      | Colombia<br>México<br>Argentina   |   |           |                         |              |                     | Agre            | ar 🕂    | ]                       |
|      |                                   |   |           |                         |              |                     |                 |         | <b>H</b>                |
|      |                                   |   |           |                         |              |                     |                 |         |                         |

#### NOTA:

- Al explorar un concepto que usa una tabla de atributos y contiene atributos de Compromisos, Riesgos y conceptos personalizados con o sin flujo, estos tendrán en su nombre un vínculo para ir a explorar el concepto, siempre y cuando el usuario cuente con permisos.
- Esta información también se puede diligenciar por las plantillas de cargue masivo.

# Atributo Adjuntos dentro de una tabla de atributos de "Mejoras, Riesgos, Monitoreos o Conceptos con y sin flujo"

En los conceptos como riesgos, monitoreos o un concepto con flujo podrás incorporar el atributo de tipo "Adjuntos" en una tabla de atributos. De esta manera, el encargado de diligenciarlo podrá adjuntar evidencias, puedes marcarlo para que sea de solo lectura si lo requieres.

|   | Búsquedas             | •                             | Conceptos Últimas fu     | ncionalidades Ayudas                                    | Responsabilidades 👻     | Recursos *            | 🗴 🖬         |           |              |
|---|-----------------------|-------------------------------|--------------------------|---------------------------------------------------------|-------------------------|-----------------------|-------------|-----------|--------------|
| Æ | Gestión del rieszo    | o / Atributos personalizad    | los / Riesgos            |                                                         |                         |                       |             |           |              |
|   | Tipo de atributo*     | Caja de Texto<br>Subtítulo So | Selector de concepto Áre | ea de texto Tabla de concepto<br>EST Disparador Adjunto | s funcionales Lista Tab | la de atributos Calcu | lado Imagen | i         |              |
|   | Etiqueta*             |                               |                          |                                                         |                         |                       |             |           |              |
| > | Ayuda                 |                               |                          |                                                         |                         |                       |             |           |              |
|   | Obligatorio           |                               |                          |                                                         |                         |                       |             |           |              |
|   | Orden en la pantalla* | Fin                           |                          |                                                         |                         |                       | •           |           |              |
|   | Activo en el sistema  | Si                            | (                        | Configurar columna                                      |                         |                       |             |           |              |
|   | •                     |                               |                          | Atribu                                                  | tos Personalizos        | 5                     |             |           | ? Ayuda X    |
|   |                       | Tipo de atributo*             | Caja de Texto Selecto    | or de concepto Area de texto                            | Lista                   |                       |             |           |              |
|   |                       | Etiqueta*                     |                          |                                                         |                         |                       |             |           |              |
|   |                       | Ayuda                         |                          |                                                         |                         |                       |             |           |              |
|   |                       | Obligatorio                   |                          |                                                         |                         |                       |             |           |              |
|   |                       | Tipos de adjuntos*            | Archivos adjuntos        | Conceptos asociados                                     |                         |                       |             |           |              |
|   |                       | De solo lectura               |                          |                                                         |                         |                       |             |           |              |
|   |                       |                               |                          | (*) C                                                   | ampos obligatorios      |                       |             |           |              |
|   |                       |                               |                          |                                                         |                         |                       |             | Aplicar o | onfiguración |

En las tablas de atributos de un monitoreo, al configurar una columna como adjunto, el sistema incluirá una opción llamada 'Incluir en el reporte Mapa extendido' que puedes marcar para que esta información se incluya en el Reporte de Mapa extendido.

| NOTA: Para que los adjuntos aparezcan en el reporte de mapa extendido, el parámetro llamado 'In | ncluir información de los monitoreos en el reporte Mapa Extendido' debe estar |
|-------------------------------------------------------------------------------------------------|-------------------------------------------------------------------------------|
| configurado.                                                                                    |                                                                               |

|                                 |                   | Atributos Personalizados | ? Ayuda               |
|---------------------------------|-------------------|--------------------------|-----------------------|
| Tipo de atributo*               | Adjuntos          |                          |                       |
|                                 |                   |                          |                       |
| Etiqueta*                       | Soporte           |                          |                       |
| Ayuda                           |                   |                          |                       |
| Obligatorio                     |                   |                          |                       |
| Tipos de adjuntos*              | Archivos adjuntos | Conceptos asociados      |                       |
| Incluir en el reporte Mapa Exte | ndido 📃           |                          |                       |
| De solo lectura                 |                   |                          |                       |
|                                 |                   | (*) Campos obligatorios  | Aplicar configuración |

Puedes elegir el tipo de adjunto que deseas incluir, ya sea "Archivos Adjuntos", "Conceptos Asociados" o ambas opciones.

|                    | Atributos Personalizados                                                                         | ? Ayuda 🗙             |
|--------------------|--------------------------------------------------------------------------------------------------|-----------------------|
| Tipo de atributo*  | Caja de Texto     Selector de concepto     Área de texto     Lista     Tomar acción     Adjuntos |                       |
| Etiqueta*          | [                                                                                                |                       |
| Ayuda              |                                                                                                  |                       |
| Obligatorio        |                                                                                                  |                       |
| Tipos de adjuntos* | Archivos adjuntos Conceptos asociados                                                            |                       |
| De solo lectura    |                                                                                                  |                       |
|                    | (*) Campos obligatorios                                                                          |                       |
|                    |                                                                                                  | Aplicar configuración |

Una vez configures el atributo con sus columnas y guardes, quedará disponible y aparecerá en la creación del formulario.

| E        | Búsquedas                                                                               | ~                                                                                      | Conceptos | Últimas funcionalidades 🔻                                                                                | Ayudas | Responsabilidades | ▼ Recursos ▼                                                                                                    | 🍈 👘      | ٤   |
|----------|-----------------------------------------------------------------------------------------|----------------------------------------------------------------------------------------|-----------|----------------------------------------------------------------------------------------------------|--------|-------------------|----------------------------------------------------------------------------------------------------|----------|-----|
| <b>~</b> | Gestión del riesgo / Atribu                                                             | utos personalizados / Ries                                                             | gos       |                                                                                                    |        |                   | 1 mm                                                                                                    |          |     |
|          | Etiqueta*                                                                               | Tabla de atributos                                                                     |           |                                                                                                    |        |                   |                                                                                                    | 8        | i   |
|          | Ayuda                                                                                   |                                                                                        |           |                                                                                                    |        |                   |                                                                                                    |          |     |
|          | Obligatorio                                                                             |                                                                                        |           |                                                                                                    |        |                   |                                                                                                    |          | -84 |
| >        | Etapa*                                                                                  | Identificación                                                                         |           |                                                                                                    |        |                   |                                                                                                    | •        | 18  |
|          | Orden en la pantalla*                                                                   | Fin                                                                                    |           |                                                                                                    |        |                   |                                                                                                    | •        | 18  |
|          | Activo en el sistema                                                                    | Si                                                                                     |           |                                                                                                    |        |                   |                                                                                                    |          |     |
|          | Activid<br>Tipo: Caja d<br>Obligatorio:<br>De solo lect<br>Incluir total<br>Valores acc | l <u>ad de gestión</u><br>e Texto<br>No<br>ura: No<br>al final: No<br>nados: Cualquier |           | Proceso<br>Tipo: Lista<br>Obligatorio: No<br>De solo lecture: No<br>Guardar<br>Onciones:: Administrativa | Des    | activar           | Evidencias<br>Tipo: Adjuntos<br>Dbligatorio: No<br>De sede lectura: No<br><b>Previsualizar</b> ros<br>adjuntos - Conceptos asociad | Eliminar |     |

Al gestionar la etapa del riesgo que seleccionaste al crear la tabla de atributos, o al gestionar la etapa de monitoreo, el usuario que lo diligencia podrá agregar archivos adjuntos y conceptos asociados a la columna configurada como "Adjuntos" en la tabla de atributos, de esta manera podrá adjuntar las evidencias. En la siguiente imagen, se muestra la columna "Evidencias", del atributo denominado "Tabla de Atributos", se ha adjuntado un archivo. Para eliminar un archivo o desvincular un concepto, selecciona el icono numerado. Esto abrirá una lista de archivos y/o conceptos, permitiéndote elegir cuál deseas eliminar.

|                       |                                                                                                    |                    |                      |                        |          | - 1 |
|-----------------------|----------------------------------------------------------------------------------------------------|--------------------|----------------------|------------------------|----------|-----|
| Objetivos y área      | as afectadas por el riesgo                                                                                                    | adicional **       |                      |                        |          | -   |
| Tabla de a            | atributos                                                                                                    |                    |                      |                        | 0        |     |
| •                     | Actividad de gestión                                                                                                    | Process            | ,                    | Evidencias             |          |     |
| Ider<br>en u<br>la se | ntificar, evaluar y mitigar los riesgos eléctrico<br>un entorno laboral específico para garantizar<br>eguridad de los trabajadores. | Producción         |                      | copasst22.jpg          |          |     |
|                       | Búsquedas                                                                                                    | ~ Conceptos Última | as funcionalidades 👻 | Ayudas Responsabilidad | cursos - |     |
|                       |                                                                                                    |                    |                      |                        |          |     |
|                       |                                                                                                    |                    |                      |                        |          |     |
|                       |                                                                                                    | Lista de archi     | vos adjuntos         | 1                      |          |     |
| 2                     |                                                                                                    | copasst22.jpg      |                      | Î                      |          |     |
|                       |                                                                                                    |                    |                      |                        |          |     |

Para adjuntar otro archivo o asociar un concepto más, selecciona el Ícono como se muestra en la siguiente imagen.

| Gestion d | el riesgo / Atributos personalizados / Riesgos                                                                                                 |             |                     |   |
|-----------|----------------------------------------------------------------------------------------------------|-------------|---------------------|---|
| Objetivos | y áreas afectadas por el riesgo                                                                                                    | licional ** |                     |   |
| Tabl      | a de atributos                                                                                                    |             |                     |   |
|           | Actividad do gostião                                                                                                    | Brocoro     | Evidancias          |   |
|           | Identificar, evaluar y mitigar los riesgos eléctricos<br>en un entorno laboral específico para garantizar<br>la seguridad de los trabajadores. | Producción  | Agregue un concepto | Ĩ |
|           |                                                                                                    |             |                     |   |

#### Tabla de atributos para revisión de controles en riesgos

Si una de las columnas de tabla de atributos es un selector de concepto y la clase aceptada es controles de riesgos se muestra un campo adicional llamado llenar la tabla a partir de los controles del riesgo, si lo seleccionas, la tabla se llenará con una fila por cada control definido en la etapa de valoración.

Si marcas el campo Incluir en el reporte de Mapa extendido la información diligenciada en este campo se mostrará en el reporte de mapa extendido. Esta opción se muestra en cualquiera de los tipos de atributos como Caja de texto, Selector de concepto, Área de texto y lista.

|                                                      | Atributos Personalizados | ? Ayuda            | ×   |
|------------------------------------------------------|--------------------------|--------------------|-----|
| Selector de concepto                                 |                          |                    |     |
| Etiqueta*                                            | Control                  |                    |     |
| Ayuda                                                |                          |                    |     |
| Obligatorio                                          |                          |                    |     |
| Clase aceptada                                       | Controles de riesgos     |                    | •   |
| Lienar la tabla a partir de los controles del riesgo |                          |                    |     |
| Incluir en el reporte Mapa Extendido                 |                          |                    |     |
|                                                      | (*) Campos obligatorios  |                    |     |
| Δ                                                    |                          | Aplicar configurac | lón |

### Totalizador en la tabla de atributos

Al configurar una de las columnas de una tabla de atributos, si seleccionas una de las opciones números enteros o números reales del campo valores aceptados, se habilitará el campo incluir total al final.

| Ayuda                                                                                                    |                                                          |                                                                                                    |                 |                                                                                                    |                                                                                                    |                                                       | · · · · · |   |
|----------------------------------------------------------------------------------------------------|----------------------------------------------------------|----------------------------------------------------------------------------------------------------|-----------------|----------------------------------------------------------------------------------------------------|----------------------------------------------------------------------------------------------------|-------------------------------------------------------|-----------|---|
|                                                                                                    |                                                          |                                                                                                    |                 |                                                                                                    |                                                                                                    |                                                       | _         |   |
| Obligatorio                                                                                                    |                                                          |                                                                                                    |                 |                                                                                                    |                                                                                                    |                                                       |           |   |
| Orden en la pantalla*                                                                                                    | Fin                                                      |                                                                                                    |                 |                                                                                                    |                                                                                                    |                                                       | -         |   |
| Departame<br>Tipo: Caja de Texto<br>Obligatorio: No<br>De solo lectura: No<br>Incluir Itotal al Inat: N<br>Formato: Número<br>Decimales: 0<br>Valores acentados: N | ento<br>Io                                               | Entregas a tie<br>Tipo: Caja de Texto<br>Obligatorio: No<br>De oslo lectura: No<br>Inchiri total al final: No<br>Formato: Número<br>Desimatere (f |                 | Entregas tarde<br>Tioo: Caja de Texto<br>torio: No<br>retura: No<br>ti al final: No<br>eptados: Cualquier | Quejas y<br>Tipo: Caja de T<br>Obligatorio: No<br>De solo lectura<br>Incluir total al f<br>Formato: Núme | y reclamos<br>(exto<br>)<br>1: No<br>final: No<br>ero |           |   |
| allores aceptados. N                                                                                                    | úmeros                                                   | Valores aceptados: Núr                                                                                                    | neros           |                                                                                                    | Valores acepta                                                                                           | dos: Números                                          |           |   |
| Caja de 1                                                                                                    | úmeros<br>Texto                                          | Valores aceptados: Núr                                                                                                    | Atribu          | s Personaliz                                                                                              | Valores acepta                                                                                           | dos: Números                                          | (?) Ayuda |   |
| Caja de T                                                                                                    | úmeros<br>Texto                                          | Valores aceptados: Núr                                                                                                    | Atribu          | s Personaliz                                                                                              | Velores copta                                                                                            | dos: Números                                          | () Ayuda  | C |
| Caja de 1<br>Etiqueta<br>Ayuda                                                                                                    | úmeros<br>Texto                                          | Valores aceptados: Na<br>Valores aceptados: Na<br>Decisiona de la Alementa da<br>Acesso de al Colores da<br>Entregas a tiempo                     |                 | s Personaliz                                                                                              | valores copta<br>cados                                                                                   | dos: Números                                          | 3 Ayuda   | C |
| Caja da 1<br>Etiqueta<br>Ayuda<br>Obligato                                                                                                    | úmeros<br>Texto                                          | Valores aceptados: Núr<br>Valores aceptados: Núr<br>Recision en el Alberto 24<br>Recision en el Alberto 2<br>Entregas a tiempo                    | Atribu          | s Personaliz                                                                                              | ados                                                                                                    | dos: Números                                          | ? Ayuda   | C |
| Caja de 1<br>Etiqueta<br>Ayuda<br>Obligate<br>Sufijo                                                                                                    | timeros<br>Texto                                         | Valores aceptados: Nú<br>Valores aceptados: Nú<br>Entregas a tiempo                                                                               | Atribu          | 5 Personaliz                                                                                              | valore: sopta                                                                                            | dos: Números                                          | (2) Ayuda | C |
| Caja do 1<br>Etiqueta<br>Ayuda<br>Obligato<br>Sufijo<br>Valores                                                                                                    | Texto<br>a*<br>aceptados                                 | Valores aceptados: Nú<br>Valores aceptados: Nú<br>Receivo en el Aberro / A<br>Receivo en el aceloros                                              | Atribu          | 5 Personaliz                                                                                              | ados                                                                                                    | dos: Números                                          | 3 Ayuda   | 0 |
| Caja de 1<br>Etiqueta<br>Ayuda<br>Obligato<br>Sufijo<br>Valores<br>Incluir tu                                                                                      | imeros<br>Texto<br>a*<br>aceptados<br>↓<br>otal al final | Valores aceptados: Nú<br>Valores aceptados: Nú<br>Entregas a tiempo                                                                               | neros<br>Atribu | o Personaliz                                                                                              | Compares of Valores scopts                                                                               | dos: Números                                          | 399       | C |

| Si previsualizamos el atributo podemos ver que la columna Entregas a tiempo en donde | se marcó la casilla incluir total al final, | muestra el resultado debajo, | totalizando los valores de |
|--------------------------------------------------------------------------------------|---------------------------------------------|------------------------------|----------------------------|
| la columna. Puedes verificar si la información es correcta con el el botón Validar.  |                                             |                              |                            |

| Activo en el sistem 8 •<br>Caurdar biogenes<br>Buscar<br>• 1, 201 • 200 • Az Exportar<br>• 1, 101 • 200 • Azto en el sistem<br>• 1, 101 • 200 • Azto en el sistem<br>• Crear •<br>• Crear •<br>• Descriver • Previsualización<br>• Descriver • Previsualización<br>• Descriver • quejas y reclamos<br>• Descriver • quejas y reclamos<br>• Descriver • quejas y reclamos<br>• Descriver • quejas y reclamos<br>• Descriver • quejas y reclamos<br>• Mimeros enteros • Mimeros enteros • Mimeros • Mimeros enteros • Mimeros enteros • • • • • • • • • • • • • • • • • • •                                                                                                    | Indicadores / Ajustes / Atributos personalizados<br>Tipo Todos • |                                                                                                    |                                                                   |                                                                                                    |                                                         |         |
|----------------------------------------------------------------------------------------------------|------------------------------------------------------------------|----------------------------------------------------------------------------------------------------|-------------------------------------------------------------------|----------------------------------------------------------------------------------------------------|---------------------------------------------------------|---------|
| Buscar<br>1.1.201 200 AZ Exportar<br>1.1.201 Exemented en ajoina AZ Exportar<br>Crear +<br>Deactive Toto Active an al diseas<br>Crear +<br>Deactive Predualizer Course Activizer grantille mace<br>Previsualización Oranjas tario<br>Entregas - quejas y reclamos<br>Entregas - quejas y reclamos<br>Entregas a timpo Entregas tario Oranjas tario<br>Sentander 3 Números enteros<br>Números enteros<br>Números enteros                                                                                                    | Activo en el sistema Si 💌                                        |                                                                                                    |                                                                   | Guardar büsqueda                                                                                                    | 1                                                       |         |
| 1 1 200 Aztwo end distem     Desactivar Tapo     Activo end distem     Crear +     Desactivar Previoualizar Vidas reporter     Actualizar Vidas reporter     Actualizar Vidas reporte |                                                                  | Busca                                                                                                    | ar                                                                |                                                                                                    |                                                         |         |
| Nombre       Tipo       Active de distanta          Entregas - quejas y reclamos               Si             Crear               Crear               Crear <tr< th=""><th></th><th><b>≺ 1</b><br/>1-1 de</th><th>1 Elementos en página</th><th>AZ Exportar</th><th></th><th></th></tr<>                                                                                                    |                                                                  | <b>≺ 1</b><br>1-1 de                                                                                                    | 1 Elementos en página                                             | AZ Exportar                                                                                                    |                                                         |         |
| Entregas - quejas y reclamos     Previsualizar vicias reporte     Actualizar vicias reporte     Actualizar vicias reporte     Actualizar vicias reporte     Actualizar vicias reporte     Actualizar vicias reporte     Actualizar vicias reporte     Actualizar vicias reporte     Actualizar vicias reporte     Actualizar vicias reporte     Actualizar vicias reporte     Actualizar vicias reporte      Previsualización       Previsualización       Previsualización       Previsualización       Previsualización       Previsualización       Previsualización       Previsualización       Previsualización       Previsualización       Previsualización       Previsualizar vicias reporte       Previsualizar vicias reporte             Previsualizar vicias reporte                                                               Previsualiz                                                                                                    | Nombre                                                           | Про                                                                                                    |                                                                   | Activo en el sistema                                                                                                    |                                                         |         |
| Crear       Industry       Curar       Industry       Crear       Industry       Curar       Industry       Curar       Industry       Industry                                                                                                    | Entregas - quejas y reclamos                                     | Tabla d                                                                                                    | de atributos                                                      | SI 💿                                                                                                    |                                                         |         |
| Order       Orgen       Orgen         Previsualización                                                                                                    |                                                                  |                                                                                                    |                                                                   | Crear +                                                                                                    |                                                         |         |
| Entregas - quejas y reclamos                                                                                                    |                                                                  | Desactivar Previsualizar                                                                                                   | Guardar erdet Actualizar v                                        | istas reportes 📕 Actualizar plantillas macro                                                                                        |                                                         |         |
| Entregas - quejas y reclamos          Departamento       Entregas a tiempo       Entregas tarde       Quejas y reclamos         Santander       3       Números enteros       Números enteros         Antilogula       5       Números enteros       Números enteros         8       Agregar       €                                                                                                    |                                                                  | Desactivar Previsualizar                                                                                                   | Guardar cele Actualizar vi                                        | Istas reportes Actualizar plantillas macro                                                                                          |                                                         | ? Ayuda |
| Departamento     Entregas a tiempo     Entregas tarde     Quejas y reclamos     Números enteros     Números enteros     Números enteros     Números enteros     Números enteros     Antioquia     S     Antioquia     S     Antioquia     S                                                                                                    |                                                                  | Desactivar Previsualizar                                                                                                   | George and Actualizer of Pre                                      | istas reportes Actualizar plantillas macro                                                                                          |                                                         | 3 Ayuda |
| Santander       3       Números enteros       Números enteros         Antiloquía       5       Números enteros       Números enteros         8       Agregar                                                                                                    |                                                                  | Desactivar Previsualizar                                                                                                   | Gands Actualizer of<br>Pre                                        | Istas reportes Actualizar plantillas macro                                                                                          |                                                         | 3 Ayuda |
| Antilogula 5 Números enteros Números enteros  Agregar                                                                                                    |                                                                  | Desactivar Previsualizar           Entregas - quejas y rec           Departamento                                          | Caardy Actualizar vi<br>Pree<br>Slamos<br>Entregas a tiompo       | Estas reportes Actualizar plantillas macro                                                                                          | Quojas y roclamos                                       | 3 Ayuda |
| ■<br>Agregar ←                                                                                                    |                                                                  | Desactivar Previoualizar           Entregas - quejas y rect           Departamento           Santander                     | Coorder and Actualizer of<br>Presidemos<br>Entregas a tiempo<br>3 | Entregas tardo Números enteros                                                                                                    | Quejas y reclamos                                       | ? Ayuda |
| Agrogar 🔶                                                                                                    |                                                                  | Desactivar Previsualizar           Entregas - quejas y rec           Departamento           Santander           Antiloquia | Candersell Actualizar of<br>Pree<br>Elamos<br>. 3<br>. 5          | Star reportes     Actualizar plantillas macro       evisualización       Entregas tarde       Números enteros       Números enteros | Quejas y roclamos<br>Números enteros<br>Números enteros | Ayuda   |
|                                                                                                    |                                                                  | Desactivar Previsualizar                                                                                                   | Coords Actualizer of<br>Pres                                      | Entregas tardo           Números enteros                                                                                            | Quejas y reclamos<br>Números enteros<br>Números enteros | ) Ayuda |

Si deseas confirmar que el sistema esté validando que sólo se permita el ingreso de números enteros en un atributo tipo caja de texto configurado de esa forma, entonces ingresa otro tipo de valor, como una palabra y selecciona el botón *Validar*. El sistema te dirá que ese campo no acepta esos valores.

|       |                         |             | Previs                   | sualización                |                     |           | × |
|-------|-------------------------|-------------|--------------------------|----------------------------|---------------------|-----------|---|
|       |                         |             |                          |                            |                     |           |   |
| Entro | egas - quejas y reclamo | os<br>Fatra |                          |                            | Qualizzueralizzuera | <b>•</b>  |   |
|       | Santander               | 3           | El valor no es permitido |                            | Números enteros     |           |   |
|       | Antioquia               | 5           |                          | Númer <mark>Aceptar</mark> | Números enteros     |           |   |
|       |                         | 8           |                          |                            |                     |           |   |
|       |                         |             |                          |                            |                     | Agregar 🔂 |   |
|       |                         |             |                          |                            |                     |           |   |
|       |                         |             |                          |                            |                     |           |   |

### Cálculos en tablas de atributos para conceptos sin flujo

En una tabla de atributos de conceptos sin flujo podrás incluir cálculos para obtener resultados de operaciones entre filas y/o columnas de la misma tabla. Los atributos deben ser cajas de texto con valores de números enteros o números decimales.

A continuación veremos un ejemplo, crearemos una tabla de atributos llamada "Autodiagnóstico".

|   | Búsquedas             | ✓ Conceptos Últimas funcionalidades ▼ Ayudas Responsabilidades ▼ Recursos ▼                                                                                                    | <b>A</b> |
|---|-----------------------|----------------------------------------------------------------------------------------------------|----------|
|   | Tipo de atributo"     | Caja de Texto       Selector de concepto       Área de texto       Tabla de conceptos funcionales       Lista       Tabla de atributos       Calculado       Imagen         Subtítulo       SQL       API REST       API REST       API RE | 1        |
|   | Etiqueta*             | Autodiagnóstico                                                                                                    |          |
| > | Ayuda                 |                                                                                                    |          |
|   | Obligatorio           |                                                                                                    |          |
|   | Orden en la pantalla* | Fin                                                                                                    | -        |
|   | Activo en el sistema  | SI                                                                                                    |          |
|   |                       | Configurar columna Guardar                                                                                                    |          |

Luego agregaremos 4 columnas y configuraremos la primera columna dando clic sobre el texto "configurar columna", le asignaremos el nombre "Categorías" y será de tipo caja de texto.

|   | Búsquedas             | ~           | Conceptos Últimas funcionalidades | Ayudas Responsabilidades | r Recursos 👻 🍕    |         |      |
|---|-----------------------|-------------|-----------------------------------|--------------------------|-------------------|---------|------|
| ſ | Etiqueta*             | Autodiagnós | tico                              |                          |                   | ٥       | i    |
|   | Ayuda                 |             |                                   |                          |                   |         |      |
|   | Obligatorio           |             |                                   |                          |                   |         |      |
|   | Orden en la pantalla* | Fin         |                                   |                          |                   | •       | - 11 |
|   | Activo en el sistema  | Si          |                                   |                          |                   |         | - 12 |
|   | Configurar of         |             | Configurar columna                | Configurar columna       | Configurar column |         |      |
|   |                       |             | (*) Campo                         | s obligatorios           |                   | Guardar | - 1  |

En la segunda columna, que llamaremos 'Calificación', también utilizaremos una caja de texto. Sin embargo, marcaremos la opción 'Celda calculada'. Por defecto, el sistema establecerá 'Números reales' como los valores aceptados. Si seleccionas 'Incluir total al final', podrás ver la suma total al final de la columna. Además, en el formato, puedes elegir entre 'Número', 'Porcentaje' y 'Moneda', y definir la cantidad de decimales que deseas mostrar. Luego seleccionaremos 'Aplicar configuración''.

Llamaremos a la tercera columna "Actividades de Gestión" y utilizaremos una caja de texto. Para la cuarta columna, la nombraremos "Puntaje", también usaremos una caja de texto con la opción 'Celda calculada' y el formato será 'Número'.

Una vez hayas creado las columnas, selecciona "Guardar" para finalizar la creación del atributo. Aparecerá un mensaje de operación exitosa.
Al crear o editar un formulario podemos ver el atributo de tipo "Tabla de atributos" que acabamos de crear

Para agregar filas a la tabla, selecciona la opción "Agregar". En las columnas como "Calificación" y "Puntaje", que fueron configuradas marcando el campo "Celda calculada", encontrarás un recuadro con las letras "fx" para que configures una fórmula. En la columna "Categorías", agregaremos el nombre de la categoría "Diseño adecuado".

Al seleccionar la opción "fx", el sistema sombreara la celda seleccionada y habilitará unas guías para las columnas con letras del abecedario y las filas con números. También puedes ver los campos de los operadores y las funciones como suma y promedio. Para cerrar la visualización de las guías, selecciona el botón "Cancelar".

#### Operadores

- Suma +
- Resta -

- División /
- Paréntesis izquierdo (

Multiplicación \*

Paréntesis derecho )

Luego selecciona una de las funciones dando clic en el botón que se encuentra a la derecha de esta opción. Esto hará que la función quede asignada a la fórmula de celda.

Ahora reemplazáremos la información del paréntesis de la fórmula por el nombre de las celdas que queremos que estén en la fórmula. Luego, seleccionamos el botón "Asignar".

Diligenciaremos la información de las columnas "Actividades de gestión" y "Puntaje". Para ingresar el valor en las casillas de la columna "Puntaje", selecciona la opción "fx" y luego escribe el dato en el campo de la fórmula. Luego, selecciona el botón "Asignar". Nota: En la fórmula que crees, puedes incluir las celdas de las columnas que tengan valores numéricos.

Si seleccionas la celda que tiene asignada una fórmula y luego haces clic derecho sobre una de las celdas calculadas aparecerá la opción "**Replicar fórmula**". Si seleccionas esta opción y luego eliges "**Asignar**", el sistema copiará la fórmula de la celda seleccionada inicialmente. También puedes deshacer la acción de replicar, volviendo a hacer clic sobre la celda para que aparezca la opción "**Cancelar replicar"**, esto si nos has seleccionado el botón **asignar**.

Al explorar el formulario, notarás que las celdas que no han sido diligenciadas aparecerán en blanco.

#### NOTAS:

- Si algunas filas no tienen valor y es posible realizar el cálculo, se mostrará el resultado de la fórmula calculado con los valores registrados. Esto solo aplica para la función promedio. Si las componentes no tienen valor, no se podrá realizar el cálculo y se mostrará la casilla en blanco.
- Una fila del atributo Personalizado tabla de atributo no se podrá eliminar si algunos de sus campos está relacionado con una fórmula, no se puede eliminar, ni cambiar de orden dentro de la tabla si alguno de sus campos está relacionado con una fórmula.
- El cálculo de las celdas del atributo de tipo tabla de atributos aplica a conceptos sin flujo en módulos nativos y personalizados.
- Ni filtros, ni agrupar aplica para la columna Calculado dentro de atributos personalizados Tabla de atributos.
- · En la fórmula solo se pueden seleccionar cajas de texto con números enteros o reales y calculados
- En la columna Calculado, en AP Tabla de atributos, su fórmula será editable para cualquier usuario que tenga acceso a ella (Configurador ó responsable de diligenciar), NO se podrá modificar su fórmula si esta columna se encuentra de solo lectura.
- Una caja texto ya creada(guardada) no se puede volver celda calculada.
- Los cálculos en tablas de atributos para conceptos sin flujo también podrás realizarlo desde la plantilla de cargue masivo.

### Asociar tareas por medio de una tabla de atributos

Para cualquier concepto de la SVE, excepto indicadores, podrás asociar tareas mediante una tabla de atributos. Esto te permitirá relacionar las tareas de un plan con otros conceptos.

Por ejemplo, ingresáremos al módulo de "Portafolio de proyectos" y en el concepto "Portafolio" crearemos un atributo de tipo "Tabla de atributos", lo llamaremos "Acciones del proyecto".

| in tarono de Proyectos                  | / Portarono / Atribu                                                        | os personanzados                                                                                | Ruscad                                                                                | lor                                                                   |                                                                     |                     |               | i |
|-----------------------------------------|-----------------------------------------------------------------------------|-------------------------------------------------------------------------------------------------|---------------------------------------------------------------------------------------|-----------------------------------------------------------------------|---------------------------------------------------------------------|---------------------|---------------|---|
|                                         |                                                                             | Para realiza                                                                                    | r una búsqueda establece l                                                            | os filtros y haz clic en "Buscar".                                    |                                                                     |                     |               |   |
|                                         |                                                                             |                                                                                                 |                                                                                       |                                                                       |                                                                     |                     |               |   |
| mbre To                                 | dos 🔻                                                                       |                                                                                                 |                                                                                       |                                                                       |                                                                     |                     |               |   |
| 0 <u>To</u>                             | dos                                                                         |                                                                                                 |                                                                                       |                                                                       |                                                                     |                     |               |   |
| tivo en el sistema Si                   | •                                                                           |                                                                                                 |                                                                                       |                                                                       |                                                                     |                     |               |   |
|                                         |                                                                             |                                                                                                 |                                                                                       |                                                                       |                                                                     | Guardar bús         | squeda        |   |
|                                         |                                                                             |                                                                                                 | Busca                                                                                 | -                                                                     |                                                                     |                     |               |   |
|                                         |                                                                             |                                                                                                 |                                                                                       |                                                                       |                                                                     |                     |               |   |
|                                         |                                                                             |                                                                                                 |                                                                                       |                                                                       |                                                                     | Cre                 | ar +          |   |
| -                                       |                                                                             |                                                                                                 |                                                                                       |                                                                       |                                                                     |                     |               |   |
|                                         |                                                                             |                                                                                                 |                                                                                       |                                                                       |                                                                     |                     |               |   |
|                                         | Búsquedas                                                                   | ~ Concep                                                                                        | tos Últimas funci                                                                     | ionalidades 🔻 Ayudas                                                  | Responsabilidades                                                   | • Recursos •        | U             |   |
|                                         | Búsquedas                                                                   | ~ Concep                                                                                        | tos Últimas funci                                                                     | onalidades = Ayudas                                                   | Responsabilidades                                                   | • Recursos •        | U             |   |
| E Por                                   | Búsquedas<br>tafollo de Proyectos                                           | Concep /Portafolio / Atributos pe                                                               | tos Últimas funci                                                                     | ionalidades * Ayudas                                                  | Responsabilidades                                                   | Recursos -          |               |   |
| Port                                    | Búsquedas<br>tafollo de Proyectos<br>de atributo*                           | Concep / Portafolio / Atributos pe                                                              | tos Últimas funci<br>rsonalizados                                                     | ionalidades - Ayudas                                                  | Responsabilidades                                                   | ✓ Recursos ✓        |               |   |
| Por<br>Tipo d                           | Búsquedas<br>tafolio de Proyectos<br>de atributo*                           | Concep / Portafolio / Atributos pe Caja de Texto                                                | tos Últimas funci<br>rsonalizados<br>Selector de concepto                             | onalidades = Ayudas<br>Área de texto Tabla de c                       | Responsabilidades                                                   | sta Tabla de atribu | tes Calculado |   |
| Port<br>Tipo d                          | Búsquedas<br>tafolio de Proyectos<br>de atributo*                           | Concep     / Portafolio / Atributos pe     Caja de Texto     Imagen Subtil                      | tos Últimas funci<br>rsonalizados<br>Selector de concepto )<br>ulo SQL Servic         | onalidades × Ayudas<br>Área de texto Tabla de c<br>io Web API REST To | Responsabilidades<br>onceptos funcionales UL<br>mar acción Adjuntos | sta Tabla de atribu | tos Calculado |   |
| F Por                                   | Búsquedas<br>tafollo de Proyectos<br>de atributo*                           | Concep     Portafolio / Atributos pe     Caja de Texto     Imagen Subti                         | tos Últimas funci<br>rsonalizados<br>Selector de concepto )<br>ulo SQL Servic         | Area de texto Tabla de c<br>io Web API REST To                        | Responsabilidades<br>onceptos funcionales Li<br>mar acción Adjuntos | sta Tabla de atribu | tos Calculado |   |
| For Por                                 | Búsquedas<br>tafolio de Proyectos<br>de atributo*                           | Concep     Portafolio / Atributos pe     Caja de Texto     Imagen Subtri     Acciones del proy  | tos Últimas funci<br>rsonalizados<br>Selector de concepto<br>ulo SQL Servic<br>ecto   | Ayudas<br>Área de texto<br>I Tabla de c<br>io Web<br>API REST<br>To   | Responsabilidades<br>onceptos funcionales LL<br>mar acción Adjuntos | sta Tabla de atribu | tos Calculado |   |
| For<br>Tipod                            | Búsquedas<br>tafolio de Proyectos<br>de atributo*<br>ieta*                  | Concep     /Portafolio / Atributos pe     Caja de Texto     Imagen Subtil     Acciones del proy | tos Últimas funci<br>rsonalizados<br>Selector de concepto )<br>ulo SQL Servic         | Ayudas<br>Área de texto Tabla de C<br>io Web API REST To              | Responsabilidades                                                   | sta Tabla de atribu | tos Calculado | G |
| For<br>Tipo                             | Búsquedas<br>tafollo de Proyectos<br>de atributo*<br>reta*                  | Concep     Portafolio / Atributos pe     Caja de Texto     Imagen Subtin     Acciones del proy  | tos Últimas funci<br>rsonalizados<br>Selector de concepto )<br>ulo SQL Servic<br>ecto | Ayudas<br>Area de texto Tabla de c<br>io Web API REST To              | Responsabilidades                                                   | sta Tabla de atribu | tos Calculado |   |
| For<br>Tipo (<br>Etique<br>Ayue<br>Obli | Búsquedas<br>tafolio de Proyectos<br>de atributo*<br>neta*                  | Concep Caja de Texto Tmagen Subtri Acciones del proy                                            | tos Últimas funci<br>rsonalizados<br>Selector de concepto<br>ulo SQL Servic           | Area de texto Tabla de co<br>io Web API REST To                       | Responsabilidades                                                   | sta Tabla de atribu | tos Calculado |   |
| Etique Oblin                            | Búsquedas<br>tafolio de Proyectos<br>de atributo*<br>leta*<br>la<br>gatorio | Concep Concep Caja de Texto Imagen Subtil Acciones del proy                                     | tos Últimas funci<br>rsonalizados<br>Selector de concepto )<br>ulo SQL Servic         | Ayudas<br>Área de texto Tabla de C<br>io Web API REST To              | Responsabilidades                                                   | sta Tabla de atribu | tos Calculado |   |

Luego configuraremos la primera columna de la tabla de atributos seleccionando el texto "Configurar columna". Esta columna será de tipo "Selector de concepto" y la llamaremos "Tarea del proyecto". En la "Clase aceptada", seleccionaremos "Tarea de un plan". Finalmente, elegiremos "Aplicar configuración".

|              | Búsquedas             | ~                    | Conceptos Últimas funcionalidades * Ayudas Responsabilidades * Recursos * | <b>()</b> |           | \$          |           |
|--------------|-----------------------|----------------------|---------------------------------------------------------------------------|-----------|-----------|-------------|-----------|
| <del>(</del> | Indicadores / Ajustes | / Atributos personal | zados                                                                     |           |           |             |           |
|              | Ayuda                 |                      |                                                                           |           |           | 1           |           |
|              | Obligatorio           |                      |                                                                           |           |           |             |           |
|              | Orden en la pantalla* | Fin                  |                                                                           |           |           |             |           |
| >            | Activo en el sistema  | Si                   |                                                                           |           | . 1       |             |           |
|              |                       | 1                    | Configurar columna                                                        |           |           |             |           |
|              |                       |                      | Atributos Personaliz                                                      |           |           | ? Ayuda     | $\otimes$ |
|              | Tipo de at            | tributo*             | Caja de Texto Selector de concepto Área de texto Lista                    |           |           |             |           |
|              | Etiqueta              | •                    | Tarea del proyecto                                                        |           |           |             | 0         |
|              | Ayuda                 |                      |                                                                           |           |           |             |           |
|              | Obligato              | orio                 |                                                                           |           |           |             | - 1       |
|              | Clase ace             | eptada               | Tarea de un Plan                                                          |           |           |             | -         |
|              | Valor po              | r defecto            |                                                                           |           |           |             | ) 🔎       |
|              | G                     |                      | (*) Campos obligatorios                                                   |           | Aplicar c | onfiguració |           |

Ahora agregaremos otra columna y la configuraremos. Esta columna será de tipo "Lista" con selección única, y digitáremos los valores de entrada y marcaremos que su valor por defecto sea "Nueva". Finalmente, elegiremos "Aplicar configuración"

|   | Búsquedas                                                                                                    | ~ 0                                                                                  | onceptos Últimas funcionalidades - Ayudas Responsabilidades - Recursos -                                                                              | <b>(</b> | <b>mi 4</b> |           |
|---|----------------------------------------------------------------------------------------------------|--------------------------------------------------------------------------------------|----------------------------------------------------------------------------------------------------|----------|-------------|-----------|
| ( | Portafolio de Proyectos / F                                                                                           | Portafolio / Atribut                                                                 | os personalizados                                                                                                    |          |             |           |
|   | Ayuda                                                                                                    |                                                                                      |                                                                                                    |          |             |           |
|   | Obligatorio<br>Orden en la pantalla*                                                                                  | Ein                                                                                  |                                                                                                    |          |             |           |
| > | Activo en el sistema                                                                                                  | SI                                                                                   |                                                                                                    |          |             |           |
|   |                                                                                                    | <u>Tarea del p</u><br>Tipo: Selector de co<br>Obligatorio: No<br>Clase aceptado: Cue | coyecto<br>configurar colu na<br>quara                                                                                                    |          |             |           |
|   |                                                                                                    |                                                                                      |                                                                                                    |          | 12 21 -21   | -         |
|   |                                                                                                    |                                                                                      | Atributos Personalizados                                                                                                    |          | (?) Ayuda   | $\otimes$ |
|   | Tipo de at                                                                                                    | tributo*                                                                             | Caja de Texto Selector de concepto Área de texto                                                                                                    |          | ?) Ayuda    | $\otimes$ |
|   | Tipo de at<br>Etiqueta                                                                                                | tributo"                                                                             | Caja de Texto       Selector de concepto       Área de texto       Lista         Estado de la tarea       Estado de la tarea       Estado de la tarea |          | (2) Ayuda   | 0         |
|   | Tipo de at<br>Etiqueta'<br>Ayuda                                                                                      | tributo"                                                                             | Caja de Texto       Selector de concepto       Área de texto       Lista         Estado de la tarea                                                   |          | ? Ayuda     | 0         |
|   | Tipo de at<br>Etiqueta<br>Ayuda<br>Obligato<br>Selecciór                                                              | tributo*<br>*<br>rfio<br>n*                                                          | Caja de Texto       Selector de concepto       Área de texto       Lista         Estado de la tarea                                                   |          | (2) Ayuda   | 0         |
|   | Tipo de at<br>Etiqueta<br>Ayuda<br>Obligato<br>Selecciór<br>Depende                                                   | tributo"<br>,<br>vrio<br>n°<br>e de:                                                 | Caja de Texto       Selector de concepto       Área de texto       Lista         Estado de la tarea                                                   |          | ? Ayuda     | 0         |
|   | Tipo de at<br>Etiqueta'<br>Ayuda<br>Obligato<br>Selecciór<br>Depende<br>Va<br>En<br>Nuu<br>En<br>Selecciór<br>Depende | tributo"<br>* vrio n* ede: alores de entrada:* eva desarrollo aprobación             | Caja de Texto       Selector de concepto       Area de texto       Lista         Estado de la tarea                                                   |          | ? Ayruda    |           |

### Una vez terminemos de configurar el atributo, guardaremos.

|   | Búsquedas                     | ✓ Conceptos                                                                                                    | Últimas funcionalidades 🔻 | Ayudas | Responsabilidades 💌                                                                                        | Recursos 💌         | <b>(</b> |        | 4 4 |
|---|-------------------------------|----------------------------------------------------------------------------------------------------|---------------------------|--------|----------------------------------------------------------------------------------------------------|--------------------|----------|--------|-----|
| K | Portafolio de Proyectos / Por | tafolio / Atributos personalizados                                                                              |                           |        |                                                                                                    |                    |          |        |     |
|   | Etiqueta*                     | Acciones en indicadores                                                                                         |                           |        |                                                                                                    |                    |          | 0      | i   |
|   | Ayuda                         |                                                                                                    |                           |        |                                                                                                    |                    |          |        |     |
|   | Obligatorio                   |                                                                                                    |                           |        |                                                                                                    |                    |          |        |     |
| 2 | Orden en la pantalla*         | Fin                                                                                                    |                           |        |                                                                                                    |                    |          |        |     |
|   | Activo en el sistema          | Si                                                                                                    |                           |        |                                                                                                    |                    |          |        |     |
|   |                               |                                                                                                    |                           |        |                                                                                                    |                    |          |        |     |
| L |                               | <u>Tarea del indicador</u><br>Tipo: Selector de concepto<br>Obligatorio: No<br>Clase aceptada: Tarea de un Plan |                           |        | Estado de<br>Tipo: Lista<br>Obligatorio: No<br>De solo lectura: No<br>Selección: Única<br>Occiones: Numera | l <u>a tarea</u>   |          |        |     |
|   | 0                             |                                                                                                    |                           |        | En aprobación   Fi<br>Valor por defecto:                                                                   | inalizada<br>Nueva | G        | uardar |     |

Al ingresar a la edición del formulario, encontraremos el atributo que creamos anteriormente llamado "Acciones del proyecto". Seleccionaremos el botón "Agregar" para añadir una fila en la tabla. Podemos ver que en la columna llamada "Estado de la tarea" se muestra el valor "Nueva", ya que configuramos este valor para que se mostrará de forma predeterminada. Lo podemos ver en la siguiente imagen.

| Búsquedas                 | ✓ Conceptos Últimas f                     | uncionalidades 💌 Ayudas  | Responsabilidades 💌 | Recursos 💌 🎆 |          |
|---------------------------|-------------------------------------------|--------------------------|---------------------|--------------|----------|
| - Portafolio de Proyectos | s / Portafolio / Atributos personalizados |                          |                     |              |          |
| Portafolio                |                                           |                          |                     |              | _        |
| General Avanzado          | b Historial                               |                          |                     |              |          |
|                           |                                           | Presupuesto del proyecto |                     |              |          |
| Acciones del pr           | royecto                                   |                          |                     | 6            |          |
|                           | Tarea del proyecto                        |                          | Estado de la tarea  |              |          |
|                           |                                           | Nueva                    | ]                   | •            |          |
|                           |                                           |                          |                     | _Agregar     |          |
| Tarea del proyecto        |                                           |                          | Desactivar          | Guardar      | Eliminar |

Al elegir el botón de la columna que configuramos como selector de concepto el sistema nos llevará al buscador de tareas.

| Ceneral A                                      | vanzado Historial                                                    |                                                              |                                                                    |                                                      |                                                 |         |   |          |
|------------------------------------------------|----------------------------------------------------------------------|--------------------------------------------------------------|--------------------------------------------------------------------|------------------------------------------------------|-------------------------------------------------|---------|---|----------|
| Jerreral A                                     |                                                                      |                                                              |                                                                    |                                                      |                                                 |         |   |          |
|                                                |                                                                      |                                                              | P                                                                  | resupuesto del proyecto                              |                                                 |         |   |          |
| Acciones                                       | del provecto                                                         |                                                              |                                                                    |                                                      |                                                 |         |   |          |
|                                                | uer proyecto                                                         |                                                              |                                                                    |                                                      |                                                 |         |   |          |
| •                                              | Tarea                                                                | del proyecto                                                 |                                                                    |                                                      | Estado de la tarea                              |         |   |          |
|                                                |                                                                      |                                                              |                                                                    | Nueva                                                |                                                 | •       |   |          |
|                                                |                                                                      |                                                              |                                                                    | 200                                                  |                                                 | Agregar | - |          |
|                                                |                                                                      |                                                              |                                                                    | _                                                    |                                                 |         |   |          |
|                                                |                                                                      |                                                              |                                                                    |                                                      |                                                 |         |   |          |
| Tarea                                          |                                                                      |                                                              |                                                                    | Buscade                                              | areas                                           |         | ( | ) Ayuda  |
| Tarea                                          |                                                                      |                                                              |                                                                    | Buscad<br>Bu                                         | areas                                           |         | ( | Ayuda    |
| Tarea                                          |                                                                      | n tatollo / Arriton                                          | in personalit. p                                                   | Buscade<br>Bu<br>ara realizar una búsqueda estable   | areas<br>ce los filtros y haz clic en "Buscar". |         | ( | ?) Ayuda |
| Tarea<br>No                                    | imbre                                                                | Todos                                                        | P                                                                  | Buscad<br>By<br>ara realizar una búsqueda establea   | areas                                           |         | ( | 2) Ayuda |
| Tare:<br>No<br>Pia                             | mbre                                                                 | Todos<br>Todos                                               | P                                                                  | Buscade<br>Bu<br>ara realizar una búsqueda establea  | areas                                           |         | 6 | Ayuda    |
| Tare:<br>No<br>Pla                             | mbre                                                                 | Todos<br>Todos                                               | • [                                                                | Buscad<br>Bu<br>ara realizar una búsqueda estableo   | areas                                           |         | ( | Ayuda    |
| Tares<br>No<br>Pla<br>Pro                      | oceso del plan                                                       | Todos<br>Todos<br>Todos                                      | •                                                                  | Buscade<br>Bu<br>'ara realizar una búsqueda establea | areas                                           |         | ( | 2) Ayuda |
| Tarea<br>No<br>Pla<br>Pro<br>Cat               | ombre<br>an<br>oceso del plan<br>tegoría                             | Todos<br>Todos<br>Todos<br>Todos                             | • [                                                                | Buscad<br>Bu<br>ara realizar una búsqueda establea   | areas                                           |         |   | 2) Ayuda |
| Tarea<br>No<br>Pla<br>Pro<br>Cat               | ombre<br>an<br>oceso del plan<br>tegoría<br>ance                     | Todos<br>Todos<br>Todos<br>Todos<br>Todos                    | •                                                                  | Buscad<br>Bu<br>'ara realizar una búsqueda estable   | areas                                           |         |   | ) Ayuda  |
| Tarea<br>No<br>Pla<br>Pro<br>Cat<br>Avv<br>Est | ombre<br>an<br>oceso del plan<br>tegoría<br>ance<br>tado de la tarea | Todos<br>Todos<br>Todos<br>Todos<br>Todos<br>Nueva o en desa | P<br>V<br>V<br>V<br>V<br>V<br>V<br>V<br>V<br>V<br>V<br>V<br>V<br>V | Buscade<br>Bu<br>ara realizar una búsqueda establea  | areas                                           |         |   | Ayuda    |

Selecciona el botón de buscar, elige una tarea y da clic en agregar y cerrar para que la tarea quede adicionada en el campo.

|            |                  |              | onunzudos |                      |                    |   |  |
|------------|------------------|--------------|-----------|----------------------|--------------------|---|--|
| Portafolio |                  |              |           |                      |                    |   |  |
| General    | Avanzado         | Historial    |           |                      |                    |   |  |
|            |                  |              | Pres      | upuesto del proyecto |                    |   |  |
|            |                  |              |           |                      |                    |   |  |
| Accio      | nes del proye    | ecto         |           |                      |                    |   |  |
|            |                  | Tarea del pr | oyecto    |                      | Estado de la tarea |   |  |
|            | Tarea 1 del proy | yecto        | ٥         | Nueva                |                    | • |  |
|            |                  |              |           |                      |                    |   |  |

#### NOTAS:

- Esta asociación de tareas también se puede hacer desde los atributos de tipo "Selector de conceptos" y "Tabla de atributos"
- Al explorar el formulario, el sistema mostrará un enlace en el nombre de la tarea para que puedas consultarla.

### Atributo "Tomar Acción" en Tablas de Atributos de un concepto sin flujo

Si eres un usuario que toma acciones a partir de los resultados de los formularios podrás gestionar acciones de acuerdo al resultado obtenido, ya sea creando un Compromiso, un Plan o una Mejora.

Este atributo está disponible para los conceptos sin flujo de los módulos de Seguridad y Salud en el Trabajo, Portafolio de Proyectos, Plan Anual de Adquisiciones, Seguridad de la Información, Sistema de Gestión Ambiental, Plan Anual de adquisiciones, Complementos del Sistema de Gestión y MIPG.

Con este atributo, puedes establecer una regla de negocio que, al cumplirse durante el diligenciamiento, activará el campo para registrar una acción, ya sea una mejora, un compromiso o un plan. También tienes la opción de configurar este atributo sin una regla específica, dejando los campos vacíos de la regla de negocio, para que el atributo se muestre siempre en el formulario.

Por ejemplo, al ingresar al módulo de Portafolio de proyectos, en del concepto sin flujo llamado "Portafolio", seleccionaremos la opción atributos personalizados.

| ×     | Menú 🗴                          | ✓ Conceptos Últin            | nas funcionalidades 🔻 Ayudas | Responsabilidades 👻                                                                                             | Recursos 💌                                                                                                    |               | <b>m</b>  |       | 4 |
|-------|---------------------------------|------------------------------|------------------------------|----------------------------------------------------------------------------------------------------|----------------------------------------------------------------------------------------------------|---------------|-----------|-------|---|
| 4     | Gestión del riesgo              | 12 Página inicial            | Planificación de estrategias |                                                                                                    |                                                                                                    |               |           | _     |   |
| 0     | Reuniones                       | C? Mis responsabilidades     | Gestionar                    |                                                                                                    |                                                                                                    |               |           |       |   |
| 10    | Portafolio de Proyectos / Porta | C Parámetros                 | Atributos personalizados     |                                                                                                    |                                                                                                    |               |           |       |   |
| _     |                                 | Dertafalia                   | Panorton                     |                                                                                                    |                                                                                                    |               |           |       |   |
|       | Documentos                      | Continuer                    | Eluios activos               | uscar                                                                                                    |                                                                                                    |               |           |       |   |
|       | Complementarios MIPG            | Gestionar                    | Flujos activos               | uscar .                                                                                                    |                                                                                                    |               |           |       |   |
| (iii) | Portafolio de Provectos         | Atributos personalizados     | Flujos                       |                                                                                                    |                                                                                                    |               |           |       |   |
|       |                                 | Reportes                     | Plantillas de notificaciones | 1                                                                                                    |                                                                                                    |               |           |       |   |
| dl    | Indicadores                     | Plantillas de notificaciones | Configurador búsqueda        | Ĭ                                                                                                    |                                                                                                    |               |           |       |   |
| Ĩ     | BSC Tipo Todos                  | Configurador búsqueda        | Correos                      |                                                                                                    |                                                                                                    |               |           |       |   |
| -     | OLAPActivo en el sistema Si 👻   | Correos                      | Programa                     |                                                                                                    |                                                                                                    |               |           |       |   |
| 0     | Meioras                         | Proyecto                     | Gestionar                    |                                                                                                    | ſ                                                                                                    | Guardar bi    | isqueda   |       |   |
|       |                                 | Gestionar                    | Atributos personalizados     |                                                                                                    |                                                                                                    |               |           | _     |   |
| 6-0   | Integridad operativa            | Atributos personalizados     | Reportes                     |                                                                                                    |                                                                                                    |               |           |       |   |
| ₹ţ3   | Gestión de Activos              | Reportes                     | Plantillas de notificaciones |                                                                                                    |                                                                                                    |               |           |       |   |
| 18-81 | Eventos y Decisiones            | Flujos activos               | Configurador búsqueda        |                                                                                                    |                                                                                                    |               |           |       |   |
| e     | Analítico                       | Flujos                       | Correos                      |                                                                                                    |                                                                                                    |               |           |       |   |
|       | Alineacion                      | Plantillas de notificaciones | Gestión del cambio           |                                                                                                    |                                                                                                    | Cre           | ar        | +     |   |
| Ē     | America                         | Configurador búsqueda        | Gestionar                    | the second second second second second second second second second second second second second second second se | and the second second se |               |           |       |   |
|       | Documentación Manual Genérico   | Correos                      | Atributos personalizados     | , G                                                                                                    |                                                                                                    | Actualizar pi | antinas l | nacro |   |

Al cargar la ventana, seleccionaremos la opción "Crear". Luego elegiremos el atributo de tipo "Tabla de Atributos". Le asignaremos el nombre o etiqueta "Gastos del Proyecto", después haremos clic en "Configurar Columna" para personalizarla.

| Búsquedas                              | ~ Co                                                      | nceptos Últimas fun                     | cionalidades 👻 Ayuda                                | s Responsabilidade                               | s 👻 Recursos 👻      | 🅵 🖿 I                  | <b>m</b> + |
|----------------------------------------|-----------------------------------------------------------|-----------------------------------------|-----------------------------------------------------|--------------------------------------------------|---------------------|------------------------|------------|
| Portafolio de Proye                    | ctos / Portafolio / Atributos                             | personalizados                          |                                                     |                                                  |                     |                        |            |
|                                        |                                                           | Para realizar ur                        | Buscador<br>a búsqueda establece los filtros        | y haz clic en <b>"Buscar".</b>                   |                     |                        |            |
| Nombre<br>Tipo<br>Activo en el sistema | Todos •<br>Todos •<br>Si •                                |                                         |                                                     |                                                  |                     | Guardar búsqueda       |            |
|                                        | Büsquedas                                                 | Conceptos                               | <b>Buscar</b><br>Útlimas funcionalidae              | les ≠ Ayudas                                     | Responsabilidades 💌 | Crear<br>Recursos -    |            |
| Тір                                    | oo de atributo"                                           | Caja de Texto Select<br>Subtítulo SQL S | or de concepto Area de ter<br>tervicio Web API REST | to Tabla de conceptos fo<br>Tomar acción Adjunto | uncionales Lista    | bla de atributos Calci | ulado Ir   |
| Et                                     | lqueta*                                                   | Gastos del proyecto                     | ]                                                   |                                                  |                     |                        | 8          |
| A                                      | yuda                                                      |                                         |                                                     |                                                  |                     |                        |            |
| 0                                      | bligatorio<br>rden en la pantalla*<br>ctivo en el sistema | Fin<br>Si                               |                                                     |                                                  |                     |                        | •          |
|                                        |                                                           |                                         | Con                                                 |                                                  |                     |                        | Guardar    |

Al abrir la ventana, configuraremos la columna como una "Caja de texto", le asignaremos la etiqueta "Costo de Materiales" y, en el campo "Valores Aceptados", seleccionaremos números enteros. Finalmente, haremos clic en "Aplicar Configuración".

|                        | Atributos Personalizados                                                                                             | ? Ayuda              | $\bigotimes$ |
|------------------------|----------------------------------------------------------------------------------------------------|----------------------|--------------|
| Tipo de atributo*      | Caja de Texto         Selector de concepto         Área de texto         Lista         Tomar acción         Adjuntos |                      |              |
| Etiqueta*              | Costo de materiales                                                                                                  |                      | 0            |
| Ayuda                  |                                                                                                    |                      |              |
| Obligatorio            |                                                                                                    |                      |              |
| Celda calculada        |                                                                                                    |                      | - 1          |
| Sufijo                 |                                                                                                    |                      |              |
| Valores aceptados      | Números enteros                                                                                                    |                      | •            |
| Incluir total al final | Formato     Número     ▼     Decimales     0     Ejempio:     98.76       Formateado:     99                         | plicar configuración |              |

De esta misma forma configuraremos las otras columnas como "mano de obra", "Costos de permisos y licencias" y "Presupuesto", agregaremos una quinta columna y daremos clic en "Configurar columna"

| Búsq                                                                                        | uedas 🗸 🗸                                                                                                    | Conceptos Úl                                                                                                    | timas funcionalidades 🔻                                                                                                    | Ayudas Responsabilida                                                                                                    | ides 👻 Recursos 👻                                  | 🥵 🖩 🛋 🌲        |
|---------------------------------------------------------------------------------------------|----------------------------------------------------------------------------------------------------|----------------------------------------------------------------------------------------------------|----------------------------------------------------------------------------------------------------|----------------------------------------------------------------------------------------------------|----------------------------------------------------|----------------|
| Ayuda                                                                                       |                                                                                                    |                                                                                                    |                                                                                                    |                                                                                                    |                                                    |                |
| Obligatorio                                                                                 |                                                                                                    |                                                                                                    |                                                                                                    |                                                                                                    |                                                    |                |
| Orden en la                                                                                 | pantalla* Antes                                                                                                   | de Tomar acciones correctiva                                                                                                    | as                                                                                                    |                                                                                                    |                                                    |                |
| Activo en e                                                                                 | l sistema Si                                                                                                    |                                                                                                    |                                                                                                    |                                                                                                    |                                                    |                |
| Cos<br>Tipe: Caj<br>Obligato<br>De solo I<br>Incluir to<br>Perimato<br>Valores :<br>enteros | to de materiales<br>a de Texto<br>io: No<br>setura: No<br>lal al final: No<br>Número<br>s: O<br>ceptados: Números | Costo de mano de ob<br>Tipo: Caja de Texto<br>Obligatoria: No<br>De soto lectura: No<br>Incluir total al final: No<br>Formato: Número<br>Decimales: 0<br>Valores acestados: inumeros<br>entiros | ra<br>Costo de permi<br>licencias<br>Tipo: Caja de Texto<br>Obligatorio: No<br>De solo lectura: No<br>Incluir testará final: No<br>Formato: Número<br>Decimales: O<br>Valores aceptados: Nú<br>enteros | isos y Presu<br>Tipo: Caja de Te<br>Obligatorie. No<br>2: avrol fectura:<br>Inclui: total al fin<br>Formato: Núme<br>Decimales: 0<br>Valores aceptad<br>enteros | puesto<br>xto<br>No<br>nat: No<br>o<br>os: Números | igurar columna |
|                                                                                             |                                                                                                    |                                                                                                    | Guardar                                                                                                    | Desactivar                                                                                                    | Previsualizar                                      | Eliminar       |

En la quinta columna configuraremos el tipo de atributo llamado "Tomar acción", le asignaremos la etiqueta "Tomar acción". En la sección "Regla de negocio", seleccionaremos los atributos disponibles y los moveremos al campo de la derecha para crear la fórmula.

NOTA: La lista de "Atributos disponibles" solo mostrará atributos previamente creados tipo "Listas numéricas" y "Cajas de texto numéricas".

|                                              | Atributos Personalizados                                                                       | ? Ayuda         | $\mathbf{X}$ |
|----------------------------------------------|------------------------------------------------------------------------------------------------|-----------------|--------------|
| Tipo de atributo*                            | Caja de Texto     Selector de concepto     Área de texto     Lista     Tomar acción   Adjuntos |                 |              |
| Etiqueta*                                    | Tomar acción                                                                                   |                 | ٥            |
| Ayuda                                        |                                                                                                |                 |              |
| Obligatorio                                  |                                                                                                |                 |              |
| Atributos disponibles<br>Costo de materiales | + - ★ / ^ % ! = &&     != == <= >= ( ) > < ;<br>* Costo de materiales*                         | ]               |              |
| Acciones:                                    | Mejora Aplica                                                                                  | ar configuració | n            |

La fórmula de la regla de negocio será la suma de:

- Costos de materiales
- Mano de obra
- Costos de permisos y licencias

Si es mayor que el presupuesto asignado, se deberá tomar una acción correctiva.

En el campo "Acciones", se marcarán las medidas a implementar. Si la regla se cumple al diligenciar el formulario, podremos elegir entre un compromiso o una mejora para reducir los gastos del proyecto.

| Tipo de atributo*                    | e Texto Selector de concepto Área de texto Lista Tomar acción Adjuntos ? Ayuda | $\bigotimes$ |
|--------------------------------------|--------------------------------------------------------------------------------|--------------|
| Etiqueta* Tomar                      | r acción                                                                       | 0            |
| Ayuda                                |                                                                                |              |
| Obligatorio                          |                                                                                |              |
| Regla de negocio                     |                                                                                | - I          |
| Atributos disponibles<br>Presupuesto |                                                                                |              |
| Acciones:                            | iora                                                                           |              |
|                                      | (*) Campos obligatorios Aplicar configuración                                  |              |

Crearemos un formulario para la edificación de un condominio en el módulo de portafolio de proyectos, dentro del concepto **Portafolio**. Desde la opción **Gestionar**, seleccionaremos **Crear**.

| Gestionar    | Portafolio de Proye  | ectos / Portafolio | o/Gestionar |                         |                            |                          |      |              |
|--------------|----------------------|--------------------|-------------|-------------------------|----------------------------|--------------------------|------|--------------|
| Atributos pe |                      |                    |             | Bus                     | scador                     |                          |      |              |
| Reportes     |                      |                    | Para rea    | lizar una búsqueda esta | blece los filtros y haz cl | lic en <b>"Buscar"</b> . |      |              |
| Plantillas d |                      |                    |             |                         |                            |                          |      |              |
| Configurado  | Nombre               | Todos              | <b></b>     |                         |                            |                          |      |              |
| Correos      |                      | Today              |             |                         |                            |                          |      |              |
| Proyecto 👻   | Configurador         | Todos              |             |                         |                            |                          |      |              |
|              | Activo en el sistema | Si 🔻               |             |                         |                            |                          |      |              |
| dea de P 🔻   |                      |                    |             |                         |                            |                          | Guar | dar búsqueda |
| /enta_1_5 💌  |                      |                    |             | _                       |                            |                          |      |              |
|              |                      |                    |             | В                       | uscar                      |                          |      |              |
| estión d 🔻   |                      |                    |             |                         |                            |                          |      |              |
| Inmonton -   |                      |                    |             |                         |                            |                          |      |              |

Al cargar la ventana, agregaremos una fila con el enlace "Agregar" y diligenciaremos en la tabla los campos "Costos de materiales, Mano de obra, Costos de permisos y licencias y Presupuesto".

Los costos son de 4.100 millones y el presupuesto es de 4.000 millones, la regla se cumple porque los costos superan el presupuesto. Por esta razón, se habilitará la opción "Registrar acciones" en la última columna, permitiendo implementar medidas para reducir los costos del proyecto.

|              | Búsquedas                   | ✓ Conceptos Últimas funcionalidades → Ayudas Responsabilidades → Recursos →                                |
|--------------|-----------------------------|----------------------------------------------------------------------------------------------------|
| ۵<br>ا       | Portafolio 🔺<br>Gestionar   | Portafolio de Proyectos / Portafolio / Atributos personalizados                                            |
| <del>(</del> | Atributos pe<br>Reportes    | Portafolio General Avanzado                                                                                |
|              | Plantillas d<br>Configurado | Edificación de Condominio                                                                                  |
| 4            | Proyecto 💌                  | Gastos del proyecto                                                                                        |
|              | Idea de P  Venta_1_5        | Costo de materiales Costo de mano de obra Costo de permisos y Presupuesto Tomar acción                     |
|              | Gestión d 🔻                 | 2,000,000,000         2,000,000,000         100,000,000         4,000,000,000         P Registrar acciones |
|              | Momentos  Paligros y        | Agregar 🕂                                                                                                  |
| 8            | Prestore S                  | (*) Campos obligatorios cuando NO se ha seleccionado responsable de digitar Guardar                        |

NOTA: Si no se configura una regla de negocio al diligenciar el formulario, el sistema asumirá que la regla de negocio siempre se cumple. Como resultado, el Atributo Personalizado será obligatorio y en la tabla, dentro de la columna configurada con el atributo "Tomar acción", se mostrará la palabra "Registrar acciones".

Al seleccionar la opción "Registrar acciones" en la columna, el sistema permitirá agregar una o varias acciones según la configuración del atributo. Estas pueden ser un **Compromiso, un Plan o una Mejora**. En este caso, solo aparecerán las opciones de **Compromiso y Mejora**, ya que fueron las configuradas previamente en el atributo.

| tributos pe |                                                                                                    |                                                         | i |
|-------------|----------------------------------------------------------------------------------------------------|---------------------------------------------------------|---|
| eportes     |                                                                                                    |                                                         |   |
| Iantillas d | Avanzado                                                                                                    |                                                         |   |
| onfigurado  | Edificación de Condom                                                                                                    | inio                                                    |   |
| orreos      |                                                                                                    |                                                         |   |
| Gasto       | is del proyecto                                                                                                    | 0                                                       |   |
| lea de P 🔻  | Costo de materiales Costo de mano de obra Costo de permisos y                                                                        | Presupuesto Tomar acción                                |   |
| enta_1_5    | licencias                                                                                                    | 2                                                       |   |
| estión d    | 2,000,000,000 2,000,000 100,000                                                                                                    | 4,000,000,000                                           |   |
| Iomentos    |                                                                                                    |                                                         |   |
|             |                                                                                                    |                                                         |   |
| engros y    |                                                                                                    |                                                         |   |
|             | Tomar acciones pa                                                                                                    | ara este concento                                       |   |
| Inifian     | Tomar acciones pa                                                                                                    | ara este concepto                                       |   |
|             | Existen alternativas diferentes para tomar acc                                                                                       | iones que permitan la mejora de este                    |   |
|             | Existen alternativas diferentes para tomar acc<br>concepto. <i>Para este concepto no se han tomado a</i>                             | iones que permitan la mejora de este                    |   |
|             | <b>Tomar acciones pa</b><br>Existen alternativas diferentes para tomar acc<br>concepto. <i>Para este concepto no se han tomado a</i> | iones que permitan la mejora de este                    |   |
|             | Existen alternativas diferentes para tomar acc<br>concepto. Para este concepto no se han tomado a                                    | iones que permitan la mejora de este cciones antes.     |   |
|             | <b>Tomar acciones pa</b><br>Existen alternativas diferentes para tomar acc<br>concepto. <i>Para este concepto no se han tomado d</i> | iones que permitan la mejora de este                    |   |
|             | Existen alternativas diferentes para tomar acc<br>concepto. Para este concepto no se han tomado d<br>Compromiso                      | iones que permitan la mejora de este<br>cciones antes.  |   |
|             | Existen alternativas diferentes para tomar acc<br>concepto. Para este concepto no se han tomado d<br>Compromiso<br>Con una acción es | iones que permitan la mejora de este<br>acciones antes. |   |

Al elegir un "Compromiso" como acción, el sistema mostrará un buscador para asociar compromisos existentes y un botón para crear uno nuevo.

| <del>←</del>     |          |   |                 |                       |                                     |                  | (?) Ayuda |
|------------------|----------|---|-----------------|-----------------------|-------------------------------------|------------------|-----------|
| Título           | Contiene | • |                 |                       |                                     |                  | 8         |
| Responsable      | Todos    | • |                 |                       |                                     |                  | P         |
| Aprobador        | Todos    | • |                 |                       |                                     |                  | Ø         |
| Fecha límite     | Todas 🔻  |   |                 |                       |                                     |                  |           |
| Estado           | Todos    |   |                 |                       |                                     |                  | •         |
|                  |          |   | Compromiso      | Buscar                | Mejor                               |                  |           |
| No mostrar selec | cionados |   |                 |                       |                                     |                  |           |
|                  |          |   |                 | < 1 →<br>1 - 60 de 60 | <b>400</b> -<br>Elementos en página | ĄZ               | Exportar  |
| Título           |          |   | Responsable     |                       | Aprobador                           | Fich             | Crear +   |
| Compro           | miso     |   | Johana Caviedes |                       | Agregar                             | Agregar y Cerrar | Cerrar    |

Al asociar o crear un compromiso, el sistema te llevará nuevamente a la ventana de acciones, donde se listaran los compromisos creados o asociados. Desde allí, podrás agregar otras acciones, como una mejora, según sea necesario.

- Si seleccionas una "Mejora", aparecerá un buscador de mejoras junto con un botón para solicitar una nueva mejora.
- Si eliges un "Plan" como acción, el sistema mostrará un buscador para asociar planes existentes y un botón para crear uno nuevo.

| and the second second s |                                                                                              | ×                |  |  |  |  |
|----------------------------------------------------------------------------------------------------|----------------------------------------------------------------------------------------------|------------------|--|--|--|--|
| Tomar acciones pa                                                                                                    | ara este concepto                                                                            | Acciones tomadas |  |  |  |  |
|                                                                                                    |                                                                                              | Compromiso 1     |  |  |  |  |
| Existen alternativas diferentes para tomar aco concepto.                                                                                                    | Existen alternativas diferentes para tomar acciones que permitan la mejora de este concepto. |                  |  |  |  |  |
|                                                                                                    |                                                                                              | Compromiso 3     |  |  |  |  |
| 179                                                                                                    | C                                                                                            |                  |  |  |  |  |
| Compromiso                                                                                                    | Mejora                                                                                       |                  |  |  |  |  |
| Con una acción es<br>suficiente.                                                                                                    | Aún no se sabe que<br>acciones realizar.                                                     |                  |  |  |  |  |
| Asignar compromiso                                                                                                    | Asignar mejora                                                                               |                  |  |  |  |  |
|                                                                                                    |                                                                                              |                  |  |  |  |  |
| Nota: Para aplicar los cambios real                                                                                                    | nzados debera oprimir el poton "Guardar , de lo contrano nin                                 | gun              |  |  |  |  |

Al hacer clic en el número de acciones, el sistema te permitirá consultar las acciones asociadas. Desde allí, podrás:

- Explorar la acción haciendo clic en el enlace de su nombre.
- Eliminar seleccionando el ícono de la papelera.

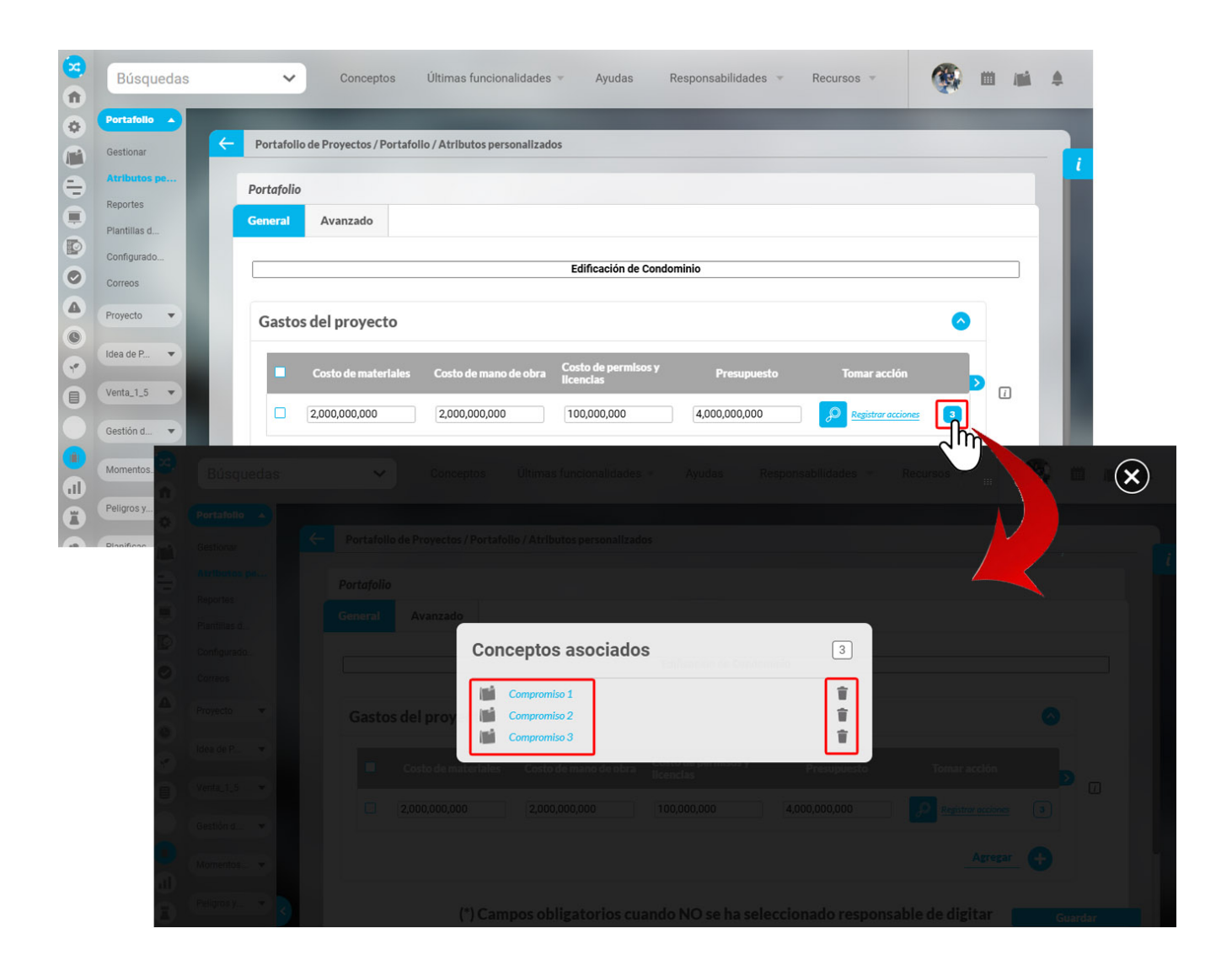

Al explorar haciendo clic en el enlace de su nombre de la acción, podrás ver su información. Ten en cuenta que el sistema verificará los permisos existentes para **planes, mejoras y** compromisos antes de permitir el acceso a la información.

|                   |                     |            | Explorar                 | compromiso | (?) Ayuda | $\boldsymbol{\times}$ |
|-------------------|---------------------|------------|--------------------------|------------|-----------|-----------------------|
| General Info      | rmación adicional   | Acciones 3 | Historial de comentarios |            |           |                       |
| Origen            | Correo electrónico  |            |                          |            |           |                       |
| Título            | Compromiso          |            |                          |            |           |                       |
| Descripción       | Compromiso          |            |                          |            |           |                       |
| Tipo de acción    |                     |            |                          |            |           |                       |
| Responsable       | Johana Caviedes     |            |                          |            |           |                       |
| Aprobador         | Administrador del S | Sistema    |                          |            |           |                       |
| Proceso           |                     |            |                          |            |           |                       |
| Fecha de creación | 15/01/2025 15:16    |            |                          |            |           |                       |
| Fecha límite      | 15/01/2025 15:20    |            |                          |            |           |                       |
|                   |                     |            |                          |            |           | -                     |

#### NOTAS:

- El sistema permitirá registrar un máximo de 50 acciones.
- Este tipo de atributo "Tomar acción" que se encuentra dentro de una tabla de atributos no se soporta desde la plantilla de cargue masivo.

• Si la columna configurada con el atributo "Tomar acción" se marca como obligatoria, pero la regla de negocio no se cumple, la opción "Registrar acciones" no se habilitará para su diligenciamiento.

# Atributo Adjuntos

En los conceptos sin flujo podrás crear un atributo de tipo "Adjuntos".

| Portafollo de Proyectos / | Portafolio / Atributos personalizados                                                                                                    |
|---------------------------|----------------------------------------------------------------------------------------------------|
| Tipo de atributo*         | Caja de Texto       Selector de concepto       Área de texto       Tabla de conceptos funcionales       Lista       Tabla de atributos       Calculado       Imagen         Subtítulo       SQL       Servicio Web       API REST       Tomar acción       Adjuntos |
| Etiqueta*                 |                                                                                                    |
| Ayuda                     |                                                                                                    |
| Obligatorio               |                                                                                                    |
| Orden en la pantalla*     | Fin                                                                                                    |
| Activo en el sistema      | si                                                                                                    |

Al diligenciar el formulario encontrarás el campo del atributo con las opciones que configuraste.

| Búsquedas                                           | ✓ Conceptos | Últimas funcionalidades 👻 | Ayudas      | Responsabilidades 🔻 | Recursos 👻 | 🧑 🖿 📠    |
|-----------------------------------------------------|-------------|---------------------------|-------------|---------------------|------------|----------|
| - Portafolio de Proyectos / Portafolio              | /Gestionar  |                           |             |                     |            |          |
| Programas y Proyectos                               |             |                           |             |                     |            | Calcular |
| Objetivo estratégico BS                             | 5C          |                           |             |                     |            | 0        |
| Nombre                                              | Descripció  | in                        |             |                     | Clase      |          |
|                                                     |             |                           |             |                     | Agreg      | zar 🕂    |
| Adjuntos                                            |             |                           |             |                     |            |          |
| Seleccione un archivo<br>o arrastre un archivo aquí |             |                           |             |                     |            |          |
| Seleccione un Concepto<br>Asocia conceptos aquí     |             |                           |             |                     |            |          |
|                                                     |             | (*) Campos ob             | oligatorios |                     |            | Guardar  |

# Atributo Adjuntos dentro de una tabla de atributos 🖉

En mejoras, en riesgos, en monitoreos, en los conceptos con flujo y sin flujo, podrás incorporar el atributo de tipo "Adjuntos" en la tabla de atributos. De esta manera, el encargado de diligenciarlo podrá adjuntar evidencias, puedes marcarlo para que sea de solo lectura si lo requieres.

|                            | Caja de Texto     Selector de concepto     Área de texto     Tabla de conceptos funcionales     Lista     Tabla de atributos     Calculado     Imagen       Subtituío     SQL     Servicio Web     API REST     Disparador     Adjuntos |       |
|----------------------------|----------------------------------------------------------------------------------------------------|-------|
|                            |                                                                                                    |       |
| Etiqueta*                  |                                                                                                    |       |
| Ayuda                      |                                                                                                    |       |
| Obligatorio                |                                                                                                    |       |
| Orden en la pantalla*      | Fin                                                                                                    |       |
| •                          | Atributos Personalizos                                                                                                    | Ayuda |
| Tipo de                    | atributo* Caja de Texto Selector de concepto Área de texto Lista Adjuntos                                                                                                    |       |
| Etique                     | ta'                                                                                                    |       |
|                            |                                                                                                    |       |
| Ayuda                      |                                                                                                    |       |
| Ayuda<br>Obliga            | ttorlo                                                                                                    |       |
| Ayuda<br>Obliga<br>Tipos d | terio                                                                                                    |       |

Puedes elegir el tipo de adjunto que deseas incluir, ya sea "Archivos Adjuntos", "Conceptos Asociados" o ambas opciones.

|                    | Atributos Personalizados                                                                         | ? Ayuda               |
|--------------------|--------------------------------------------------------------------------------------------------|-----------------------|
| Tipo de atributo*  | Caja de Texto     Selector de concepto     Área de texto     Lista     Tomar acción     Adjuntos |                       |
| Etiqueta*          | Portafollo de Proyectos / Portafollo / Atributos personalizados                                  |                       |
| Ayuda              |                                                                                                  |                       |
| Obligatorio        |                                                                                                  |                       |
| Tipos de adjuntos* | Archivos adjuntos Conceptos asociados                                                            |                       |
| De solo lectura    |                                                                                                  |                       |
|                    | (*) Campos obligatorios                                                                          |                       |
|                    |                                                                                                  | Aplicar configuración |

Una vez configures el atributo con sus columnas y guardes, quedará disponible y aparecerá en la creación del formulario.

| Búsquedas                                               | ✓ Conceptos                                         | Últimas funcionalidades                                                                                                    | Ayudas Responsabi      | ilidades 👻 Recursos 💌                                                                              |                         |
|---------------------------------------------------------|-----------------------------------------------------|----------------------------------------------------------------------------------------------------|------------------------|----------------------------------------------------------------------------------------------------|-------------------------|
| Portafolio de Proyectos /                               | Portafolio / Atributos personalizado                | 05                                                                                                    |                        |                                                                                                    |                         |
| Etiqueta*                                               | Tabla de atributos                                  |                                                                                                    |                        |                                                                                                    | 0                       |
| Ayuda                                                   |                                                     |                                                                                                    |                        |                                                                                                    |                         |
| Obligatorio                                             |                                                     |                                                                                                    |                        |                                                                                                    |                         |
| Orden en la pantalla*                                   | Al Principio                                        |                                                                                                    |                        |                                                                                                    | <u> </u>                |
| Activo en el sistema                                    | SI                                                  |                                                                                                    |                        |                                                                                                    |                         |
| Activia<br>Tipo: Area o<br>Obligatorio:<br>De solo lect | <u>dad de gestión</u><br>Je texto<br>No<br>Iura: No | Process<br>Tipo: Lista<br>Obligatorio: No<br>De solo lectura: No<br>Selección: Unica<br>Opciones:: Administr<br>Producción (Gestión<br>Comercial | Q<br>ativa  <br>humana | Evidencia<br>Tipo: Adjuntos<br>Obligatorio: No<br>Tipos de adjuntos: Arc<br>adjuntos y conceptos a | s<br>hivos<br>isociados |
|                                                         |                                                     | Guardar                                                                                                    | Desactivar             | Previsualizar                                                                                      | Eliminar                |

Al crear un formulario, el usuario que lo diligencia podrá agregar archivos adjuntos y conceptos asociados a la columna configurada como "Adjuntos" en una tabla de atributos, de esta manera podrá adjuntar las evidencias. En la siguiente imagen, se muestra el proceso de creación de un formulario. En la columna "Evidencias" del atributo denominado "Tabla de Atributos", se han adjuntado archivos y asociado conceptos. Para eliminar un archivo o desvincular un concepto, selecciona el icono numerado. Esto abrirá una lista de archivos y/o conceptos, permitiéndote elegir cuál deseas eliminar.

| Portafolio                           |                                                                  |                 |                                                           |                                        |                   |   | -     |
|--------------------------------------|------------------------------------------------------------------|-----------------|-----------------------------------------------------------|----------------------------------------|-------------------|---|-------|
| taken and the second second          |                                                                  |                 |                                                           |                                        |                   |   |       |
| General Avanzado                     |                                                                  |                 |                                                           |                                        |                   |   |       |
|                                      |                                                                  | Digite el nombr | e de: Portafolio*                                         |                                        |                   |   |       |
| Tabla de atributo                    | 5                                                                |                 |                                                           |                                        |                   | 0 |       |
|                                      |                                                                  | _               |                                                           |                                        | _                 |   |       |
| Actividad de gest                    | lón                                                              | Proceso         |                                                           | Evidencias                             |                   |   |       |
| Gestión del Clim<br>trabajo positivo | a Laboral: Fomentar un entorno de<br>y saludable, promoviendo el | Gestión humana  | *                                                         | Instructivo docx<br>Anoxo 7. Plan de m |                   |   | -1    |
| bienestar emoci                      | anal y físico de los empleados.                                  |                 |                                                           | P minute6038990<br>minute6075196       |                   |   |       |
|                                      | Burquedos                                                        | ~ Conceptos     | Utilmas function in deb                                   | en Ayyddia                             | Responsabilitades |   | e 🚯 m |
| Descripción*                         |                                                                  |                 |                                                           |                                        |                   |   |       |
|                                      |                                                                  |                 |                                                           |                                        |                   |   |       |
|                                      |                                                                  |                 |                                                           |                                        |                   |   |       |
|                                      |                                                                  |                 |                                                           |                                        |                   |   |       |
|                                      |                                                                  |                 |                                                           |                                        |                   |   |       |
|                                      |                                                                  | //Gristlionar   | Lista de arc                                              | hivos adjuntos                         |                   |   |       |
|                                      |                                                                  | / Gestionar     | Lista de arc                                              | hivos adjuntos                         |                   |   |       |
|                                      |                                                                  | / Gestionar     | Lista de arc<br>Instructiva.docx<br>Anexo 7. Pien de mejo | hivos adjuntos<br>10 SG-SST.ukx        |                   |   |       |
|                                      |                                                                  | / Gestionar     | Lista de arco                                             | hivos adjuntos<br>no SG-SST.nlax       |                   |   |       |
|                                      |                                                                  | / Gestienar     | Lista de arc                                              | hivos adjuntos<br>10 SG-SSTatex        |                   |   |       |

Para adjuntar otro archivo o asociar un concepto más, selecciona el Ícono como se muestra en la siguiente imagen.

| Avanzado             |                |                     |                                                                                                    |
|----------------------|----------------|---------------------|----------------------------------------------------------------------------------------------------|
|                      | Digite el nomb | ore de: Portafolio* |                                                                                                    |
|                      |                |                     |                                                                                                    |
| Tabla de atributos   |                |                     |                                                                                                    |
| Actividad de gestión | Proceso        | Evidencias          |                                                                                                    |
|                      |                | a adqusisicones:24  | ų_ <b>(1</b> )                                                                                                  |
|                      |                |                     | icepto                                                                                                    |
|                      |                |                     | in the second second second second second second second second second second second second second second second |
|                      |                |                     | Agregar 🕂                                                                                                    |

## Atributo Personalizado Tipo Imagen

Este atributo permite la creación de un campo personalizado para contener una imagen.

| úsquedas 🗸                                                   | Conceptos Últi         | mas funcionalidades Ay         | yudas Mis responsa       | bilidades Recursos |              |    |
|--------------------------------------------------------------|------------------------|--------------------------------|--------------------------|--------------------|--------------|----|
| Planes / Atributos Personaliz                                | ados / Categorías      |                                |                          |                    |              |    |
| Caja de Texto Selector de o                                  | concepto Área de texto | Tabla de conceptos funcionales | Lista Tabla de atributos | Calculado Imagen   | Subtítulo SQ | n. |
| Etiqueta*                                                    |                        |                                |                          |                    |              |    |
| Ayuda                                                        |                        |                                |                          |                    |              |    |
|                                                              |                        |                                |                          |                    |              |    |
| Obligatorio                                                  |                        |                                |                          |                    |              |    |
| Obligatorio<br>Orden en la pantalla*                         | Al Final               |                                |                          |                    |              | •  |
| Obligatorio<br>Orden en la pantalla*<br>Activo en el sistema | Al Final               |                                |                          |                    |              | •  |

#### Configuración de un Atributo Tipo Imagen

Realice la configuración para este atributo completando los siguientes campos:

- Etiqueta: Define el nombre que tendrá este campo. Este será el nombre que se visualizará al editar/explorar el concepto para el cual se está creando este atributo.
- Ayuda: Permite el ingreso de un texto de ayuda que podrá visualizar el usuario al hacer clic sobre el ícono Salvavidas al lado de este campo en el momento de ingresar información al crear/editar/explorar el concepto para el cual aplica.
- Obligatorio: Marque esta casilla si el atributo será obligatorio. Cuando un atributo personalizado es obligatorio, el sistema validará si éste tiene un valor antes de poder permitir que se guarden los cambios para el concepto para el cual aplica.
- Orden en la pantalla: Indica la posición de este atributo en las pantallas de edición y exploración del concepto al que aplica. Si aún no existe ningún atributo creado en el sistema para el concepto, la única opción disponible será Al final. Si por el contrario, ya existen otros atributos, el sistema mostrará las opciones de ubicación para antes o después de los atributos ya existentes.
- Activo en el sistema: Este campo es sólo informativo. Indica si el atributo personalizado puede ser usado en las pantallas de edición y exploración del concepto. Al crear un atributo, su valor predeterminado es Sí.
- Su visualización depende de: Este es un campo opcional que puede usar cuando desee que este atributo sea visible en el formulario que diligenciará el usuario dependiendo de la respuesta previamente elegida en el campo personalizado elegido. Para mayor información, consulte la sección *Su visualización depende* de en este mismo manual.

Utilice el botón Guardar para terminar con la creación del atributo.

Puede elegir realizar distintas acciones a través de los siguientes botones:

- Desactivar para cambiar el estado del atributo. Si éste se encuentra inactivo, el botón se llamará Activar.
- Previsualizar para ver cómo se mostrará el atributo en el concepto para el cual aplica.
- Eliminar para borrar el atributo del sistema. Si el atributo tiene asociaciones ya existentes, el sistema no le permitirá eliminarlo. En ese caso se recomienda inactivarlo.

Al explorar o pre-visualizar un atributo personalizado de tipo imagen, notará que este atributo cuenta con una recuadro gris.

|            |                    | Previsualización | ?  | Ayuda 🗙 |
|------------|--------------------|------------------|----|---------|
| Teles      | 2                  |                  |    |         |
| Categorias |                    |                  |    |         |
| Tareas     |                    |                  | 51 | Validar |
| Ajustes -  |                    |                  |    | 0       |
|            |                    |                  |    | •       |
| A          | Hitos realcionados |                  |    | -       |

El usuario podrá agregar una imagen haciendo clic sobre ese recuadro y eligiendo la imagen ubicada en su computador. Igualmente puede hacerlo para validar este atributo.

- () Para el concepto RIESGOS Para el concepto Riesgos se debe diligenciar un campo adicional:
  - Etapa: Debe seleccionar de la lista de los pasos de riesgos en cual de esos pasos va a aparecer el atributo personalizado que se está creando.

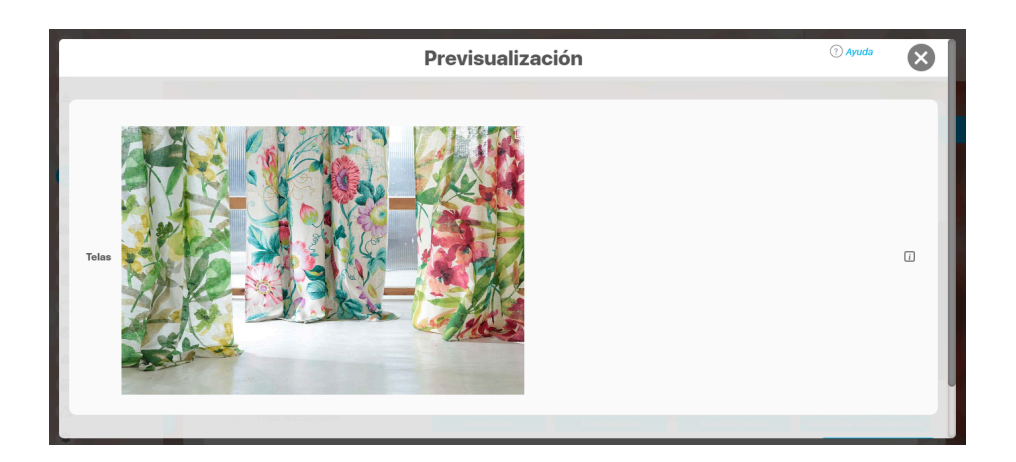

Puede eliminar la imagen haciendo clic sobre el ícono Eliminar ubicado en el extremo superior derecho.

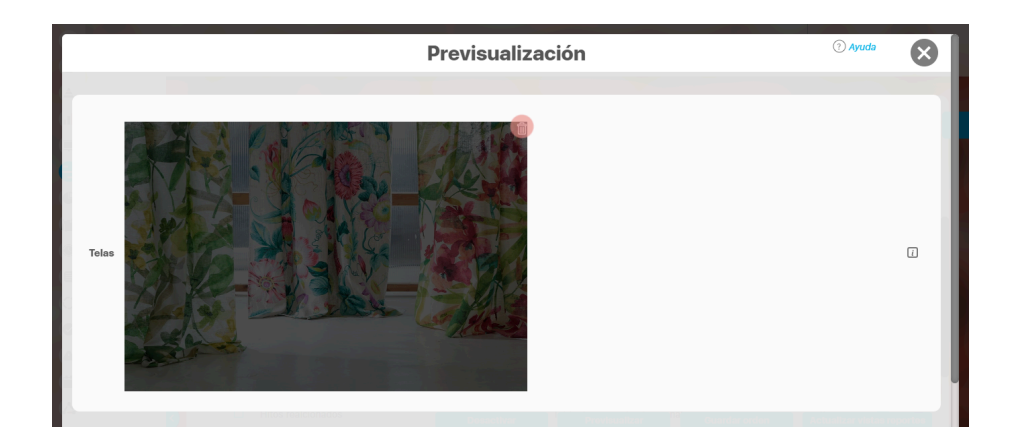

## Atributo Personalizado Tipo Lista\_Pdte

Permite la creación de un campo en el cual el usuario podrá elegir entre una o varias opciones pre-configuradas o dependientes de otros campos.

| quedas                     | · Conceptos Últimas funcionalidades Ayudas Responsabilidades × Recursos × 🔥 🛍 (                                                                  | 2 |
|----------------------------|----------------------------------------------------------------------------------------------------|---|
| Indicadores / Ajustes / At | ibutos personalizados                                                                                                    |   |
| Tipo de atributo*          | Caja de Texto Selector de concepto Área de texto Tabla de conceptos funcionales Lista Tabla de atributos Calculado Imagen Subtitulo SQL API REST |   |
| Etiqueta"                  |                                                                                                    |   |
| Ayuda                      |                                                                                                    |   |
| Obligatorio                |                                                                                                    |   |
| Orden en la pantalla*      | Fin                                                                                                    | • |
| Activo en el sistema       | si                                                                                                    |   |
| Selección*                 | Única O Múltiple                                                                                                    |   |
| Depende de:                | Guardar                                                                                                    | ÷ |

- Para el concepto RIESGOS
   Para el concepto Riesgos se debe
   diligenciar un campo adicional:
  - Etapa: Debe seleccionar de la lista de los pasos de riesgos en cual de esos pasos va a aparecer el atributo personalizado que se está creando.

### Configuración de un Atributo Tipo Lista

Realice la configuración para este atributo completando los siguientes campos:

Etiqueta: Define el nombre que se visualizará al editar o explorar el concepto para el cual se está creando este atributo.

Ayuda: Puedo ingresar un texto guía que podrán visualizar los usuarios cuando ingresan información al crear, editar o explorar el concepto para el cual aplica.

Obligatorio: Se marca esta opción si el atributo es obligatorio. El sistema valida si se pueden guardar los cambios para este concepto según aplique

Orden en la pantalla: Indica la posición de este atributo en la opción explorar y editar de acuerdo al concepto para el cual aplique.

Si aún no existe ningún atributo creado en el sistema para el concepto, la única opción disponible será *Al final*. Si por el contrario, ya existen otros atributos, el sistema mostrará las opciones de ubicación para antes o después de los atributos ya existentes.

Activo en el sistema: Este campo es sólo informativo. Indica si el atributo personalizado puede ser usado en las pantallas de edición y exploración del concepto. Al crear un atributo, su valor predeterminado es Sí.

Selección: En este campo debe indicar si se admite una respuesta única o varias respuestas (múltiple).

- Depende de: Este es un campo opcional que debe usarse sólo si se desea que el atributo editado dependa de otro. De ser así, debe elegir el atributo que será superior entre los atributos tipo lista (única) que se muestran como opciones en este campo.
- Valores de entrada: En esta sub-sección se deben configurar las opciones de información que podrá elegir el usuario.

De manera predeterminada, se muestra un campo para ingresar la primera opción, puede agregar cuantas opciones desee tener.

• De solo lectura: Marca esta casilla si el atributo será solo de lectura.

|                                                  |                        |                                |                     |  | 24-1-20-0 |   |
|--------------------------------------------------|------------------------|--------------------------------|---------------------|--|-----------|---|
| Indicadores / Ajustes / At                       | ributos personalizados | Contraction of Contractions    |                     |  |           |   |
| Obligatorio                                      |                        |                                |                     |  |           |   |
| Orden en la pantalla*                            | Fin                    |                                |                     |  |           | • |
| Activo en el sistema                             | SI                     |                                |                     |  |           |   |
|                                                  |                        |                                |                     |  |           |   |
| Seleccion                                        |                        |                                |                     |  |           |   |
| Seleccion*<br>Depende de:                        | *                      |                                |                     |  |           | - |
| Seleccion"<br>Depende de:<br>Valores de entrada: | *                      |                                |                     |  |           |   |
| Seleccion"<br>Depende de:<br>Valores de entrada  |                        |                                |                     |  |           |   |
| Seleccion"<br>Depende de:<br>Valores de entrada  | Active la 🖈 del valor  | que desea que se muestre de ma | nera predeterminada |  |           |   |

 Para confirmar el primer valor de entrada presiono la tecla ENTER o doy clic en el icono - Para agregar mas opciones habilitando un nuevo campo doy clic en el icono  $\oplus$ - Puedo editar el campo previamente creado haciendo clic en el icono  $\swarrow$ • Puedo eliminar el campo creado haciendo clic en el icono • Puedo elegir uno de los valores de entrada como valor predeterminado haciendo clic en el icono 🔀 Repita este proceso cuantas veces sea necesario para completar todos los valores de entrada requeridos. Puede elegir uno de los valores de entrada como valor predeterminado al seleccionar la estrella que se encuentra a su lado. m Recursos **Búsquedas** Conceptos Últimas funcionalidades Avudas Responsabilidades . V Indicadores / Ajustes / Atributos personalizados Activo en el sistema Si Única O Múltiple Selección\* Depende de: Valores de entrada: 🔶 Área 1 0 🕯 🟠 Área 2 0 ŵ 🏠 Área 3

• Desactivar para cambiar el estado del atributo. Si éste se encuentra inactivo, el botón se llamará Activar.

Active la 🚖 del valor que desea que se muestre de manera predeterminada.

Puede cambiar el orden de los valores de entrada, tomando cada uno de ellos con el cursor del ratón y desplazándolo hasta su nueva ubicación.

- Previsualizar para ver cómo se mostrará el atributo en el concepto para el cual aplica.
- Eliminar para borrar el atributo del sistema. Si el atributo tiene asociaciones ya existentes, el sistema no le permitirá eliminarlo. En ese caso se recomienda inactivarlo.

(\*) Campos obligatorios

### (i) Copiado de Opciones de la Lista:

Utilice el botón *Guardar* para terminar con la creación del atributo. Puede elegir realizar distintas acciones a través de los siguientes botones:

Valor por defecto

De solo lectura

Puede copiar listas de opciones (palabras o frases) que se encuentren separadas por ENTER para que cada una de ellas se convierta en una opción del atributo tipo lista que está editando.

Para ello, seleccione la lista deseada y cópiela en una de las casillas de las opciones del atributo y oprima la tecla ENTER. Cada ítem se convertirá en una opción para este atributo.

Por ejemplo, se tiene una lista de ítems donde cada uno de ellos conforma una fila distinta en un documento porque se ha presionado ENTER al final de cada uno de ellos.

| Conceptos     Uttrans functionalidades     Conceptos     Uttrans functionalidades     Conceptos     Conceptos     Uttrans functionalidades     Conceptos     Conceptos     Conc | ndo clic derecho sobre ella o con la |
|----------------------------------------------------------------------------------------------------|--------------------------------------|
| Pegar Pegar sin formato Area 1 Eliminar Área 2 Explorar "Área 1 Área 2 Área 3 Á" Definir "Área 1 Área 2 Área 3 Á" Definir "Área 1 Área 2 Area 3 Á" Definir "Área 1 Área 2 A                                                                                                    | ndo clic derecho sobre ella o con la |
| Pegar sin formato Finance Eliminar Area 2 Explorar "Área 1Área 2Área 3Á" Definir "Área 1Área 2Área 3Á" Definir "Área 1Área 2Área 3Á" Definir "Área 1Área 2Área 3Á" Area 4 Seccione y elija copiar la lista haciendo clic derecho sobre ella o con la combinación de teclas CTRL+0. Weiner de la cual desea copiar los items y elija Pegar la lista haciendo clic derecho sobre clia de opciones a partir de la cual desea copiar los items y elija Pegar la lista haciendo clic derecho sobre clia de eccias CTRL+0. Usinguedas Conceptos Ultimas funcionalidades Explorar Coris Coris C                                                                                        | ndo clic derecho sobre ella o con la |
| Área 1       Eliminar         Área 2       Explorar "Área 1Área 2Área 3Á"         Área 3       Definir "Área 1Área 2Área 3Á"         Definir "Área 1Área 2Área 3Á"       Definir "Área 1Área 2Área 3Á"         Área 4       Definir "Área 1Área 2Área 3Á"         Ø Seleccione y elija copiar la lista haciendo clic derecho sobre ella o con la combinación de teclas CTRL+C.         Ubique el cursor del ratón en la casilla de opciones a partir de la cual desea copiar los items y elija Pegar la lista haciendo clic derecho sobro combinación de teclas CTRL+V.         Bisquedas       Conceptos         Utimas funcionalidades       Engl         Parar       Conter         Conter       Conter         Conter       Conter         Conter       Conter         Valeres de entradat"       Indicadores / Aluste/ Attributos personalizados         Order       Multiple         Selección       Selección         Valeres de entradat"       Ingecióner         Valeres de entradat"       Ingecióner                                                                                                    | ndo clic derecho sobre ella o con la |
| Eliminat     Éregi Vin-Purlo     Seleccione y elija copiar la lista haciendo clic derecho sobre ella o con la combinación de teclas CTRL+C.      Ubique el cursor del ratón en la casilla de opciones a partir de la cual desea copiar los ítems y elija Pegar la lista haciendo clic derecho sobre     combinación de teclas CTRL+V.      Bisquedas     Conceptos     Utimas funcionalidades     Corter     Ceri-2     Retxer     Ceri-3     Retxer     Ceri-3     Retxer     Ceri-4     Retxer     Ceri-4     Retxer     Ceri-4     Seleccióner tado     Corter     Ceri-4     Seleccióner tado     Corter     Ceri-4     Seleccióner tado     Corter     Ceri-4     Seleccióner tado     Corter     Ceri-4     Seleccióner tado     Corter     Ceri-4     Seleccióner tado     Corter     Ceri-4     Seleccióner tado     Corter     Ceri-4     Seleccióner tado     Corter     Ceri-4     Seleccióner tado     Corter     Ceri-4     Seleccióner tado     Corter     Ceri-4     Seleccióner tado     Corter     Ceri-4     Seleccióner tado     Ceri-4     Seleccióner tado     Ceri-4     Seleccióner tado     Ceri-4     Seleccióner     Ceri-4     Seleccióner tado     Ceri-4     Seleccióner tado     Ceri-4     Seleccióner tado     Ceri-4     Seleccióner tado     Ceri-4     Seleccióner tado     Ceri-4     Seleccióner tado     Ceri-4     Seleccióner tado     Ceri-4     Seleccióner tado     Ceri-4     Seleccióner tado     Ceri-4     Seleccióner     Seleccióner tado     Ceri-4     Seleccióner tado     Ceri-4     Seleccióner tado     Ceri-4     Seleccióner tado     Ceri-4     Seleccióner tado     Ceri-4     Seleccióner tado     Seleccióner tado     Seleccióner tado     Seleccióner     Seleccióner tado     Seleccióner     Seleccióner tado     Seleccióner     Seleccióner tado     Seleccióner     Seleccióner     Seleccióner     Seleccióner     Seleccióner     Seleccióner     Seleccióner     Seleccióner     Seleccióner     Seleccióner     Seleccióner     Seleccióner     Seleccióner     Seleccióner     Seleccióner     Seleccióner     Seleccióner     Seleccióner     S | ndo clic derecho sobre ella o con la |
| Área 2       Explorar "Área 1Área 2Área 3Á"         Área 3       Definir "Área 1Área 2Área 3Á"         Área 4       Definir "Área 1Área 2Área 3Á"         Ós Seleccione y elija copiar la lista haciendo clic derecho sobre ella o con la combinación de teclas CTRL+C.         Ubique el cursor del ratón en la casilla de opciones a partir de la cual desea copiar los ítems y elija Pegar la lista haciendo clic derecho sobre combinación de teclas CTRL+V.         Búsquedas       Conceptos         Utimas funcionalidades       Engl         Vertacer       CerieV         Rebeer       CerieV         Rebeer       CerieV         Viores de entrada*       Seleccioner todo         Valores de entrada*       Valores de entrada*                                                                                                    | ndo clic derecho sobre ella o con la |
| Composter Arced ZArced OA     Definir "Área 1 Área 2 Área 3 Á"     Definir "Área 1 Área 2 Área 3 Á"     Oster 2 Área 3 Á"     Seleccione y elija copiar la lista haciendo clic derecho sobre ella o con la combinación de teclas CTRL+C.     Ubique el cursor del ratón en la casilla de opciones a partir de la cual desea copiar los ítems y elija Pegar la lista haciendo clic derecho sobre combinación de teclas CTRL+V.     Búsquedas     Conceptos     Ultimas funcionalidades     Engr     Win+Punto     Recursos     Conceptos     Ultimas funcionalidades     Cortar     Curl-Z     Refarer     Curl-Z     Refarer     Refarer     Curl-Z     Refarer     Refarer     Curl-Z     Refarer     Refarer     Curl-Z     Refarer     Refarer     Refarer     Cur             | ndo clic derecho sobre ella o con la |
| Definir "Area 1 Area 2Area 3A" Area 4 Seleccione y elija copiar la lista haciendo clic derecho sobre ella o con la combinación de teclas CTRL+C. Ubique el cursor del ratón en la casilla de opciones a partir de la cual desea copiar los ítems y elija <i>Pegar</i> la lista haciendo clic derecho sobre combinación de teclas CTRL+V. Búsquedas Conceptos Últimas funcionalidades Desacer Curi-Z Recursos Context Curi-Z Recursos Context Curi-Z Recursos Curi-Z Recursos Curi-Z Recur                         | ndo clic derecho sobre ella o con la |
| Seleccione y elija copiar la lista haciendo clic derecho sobre ella o con la combinación de teclas CTRL+C. Ubique el cursor del ratón en la casilla de opciones a partir de la cual desea copiar los ítems y elija <i>Pegar</i> la lista haciendo clic derecho sobre combinación de teclas CTRL+V. Búsquedas CRL+V. Búsquedas Conceptos Utimas funcionalidades Deshacer Crl+Shit+Z Retursos Crl+Shit+Z Copiar Crl+Shit+Z Copiar Crl+Shit+Z Fin Pegar como texto simple Crl+Shit+Z Seleccionar todo Crl+A Shit+Z Seleccionar todo Crl+A Shit+Z Seleccionar Shit Seleccionar Shit Seleccio                | ndo clic derecho sobre ella o con la |
| Seleccione y elija copiar la lista haciendo clic derecho sobre ella o con la combinación de teclas CTRL+C. Ubique el cursor del ratón en la casilla de opciones a partir de la cual desea copiar los ítems y elija <i>Pegar</i> la lista haciendo clic derecho sobre ombinación de teclas CTRL+V.          Búsquedas       Conceptos       Utimas funcionalidades       Emoji       Win+Punto         Retacer       Ctri-2       Retacer       Ctri-2       Recursos         Obligatorio       Obligatorio       Correction ritudo       Ctri-2       Retacer         Valores de entrada:*       Unitiple       Sentido de la escritura       Abrir en modo de lectura       Abrir en modo de lectura       Nuittiple                                                                                                    | ndo clic derecho sobre ella o con la |
| Seleccione y elija copiar la lista haciendo clic derecho sobre ella o con la combinación de teclas CTRL+C. Ubique el cursor del ratón en la casilla de opciones a partir de la cual desea copiar los ítems y elija <i>Pegar</i> la lista haciendo clic derecho sobre ombinación de teclas CTRL+V.          Búsquedas       Conceptos       Útimas funcionalidades       Emoji       Win+Punto         Rehacer       Ctrl+X       Rehacer       Ctrl+X       Copiar       Ctrl+X         Obligatorio       Order en la pantalla*       Fin       Pegar como texto simple       Ctrl+X         Selección*       Útima Si       Seleccionar todo       Ctrl+A         Valores de entrada*       Inspecionar       Inspecionar                                                                                                    | ndo clic derecho sobre ella o con la |
| Rehacer     Ctrl+Shrl+Z       Indicadores / Ajustes / Atributos personalizados     Cortar     Ctrl+X       Obligatorio     Copiar     Ctrl+Q       Orden en la pantalla*     Fin     Pegar     Ctrl+V       Activo en el sistema     Si     Selección ortográfica     +       Selección*     Única     Múltiple     Corrección ortográfica     +       Depende de:     Abrir en modo de lectura     NURVO       Valores de entrada:*     Inspeccionar     -                                                                                                    |                                      |
| Obligatorio     Cortar     Cuti-X       Orden en la pantalla*     Fin     Pegar     Cuti-V       Activo en el sistema     Si     Selecciónar todo     Cuti-A       Selección*     Única     Múltiple     Corrección ortográfica     Image: Corrección ortográfica       Depende de:     Abrir en modo de lectura     Núltive     Sentido de la escritura     Image: Corrección ortográfica                                                                                                    |                                      |
| Orden en la pantalla*       Fin       Pegar       Ctrl+V         Activo en el sistema       SI       Seleccionar todo       Ctrl+A         Selección* <ul> <li></li></ul>                                                                                                    |                                      |
| Activo en el sistema       Si       Seleccionar todo       Ctri+A         Selección*       Única       Múltiple       Corrección ortográfica       >         Depende de:       Abrir en modo de lectura       NiEVO          Valores de entrada:*       Inspeccionar          O       O       O       O         O       O       O       O                                                                                                    |                                      |
| Selección*        • Única        Múltiple        Corrección ortográfica        F       Sentido de la escritura       Depende de:     Abrir en modo de lectura        NUEVO        Valores de entrada:*     Inspeccionar                                                                                                    |                                      |
| Depende de:     Sentido de la escritura     >       Valores de entrada:*     Abrir en modo de lectura     NUEVO       Inspeccionar                                                                                                    |                                      |
| Valores de entrada:*                                                                                                    |                                      |
|                                                                                                    |                                      |
|                                                                                                    |                                      |
| Valor por defecto Active la 🖈 del valor que desea que se muestre de manera predeterminada.                                                                                                    |                                      |
| De solo lectura                                                                                                    |                                      |
|                                                                                                    |                                      |
| (*) Campos obligatorios                                                                                                    | Guardar                              |

| Orden en la pantalla* Fin   Activo en el sistema Si   Selección* Única   Múltiple   Depende de:   Valores de entrada**   Ídéred   Valor por defecto   Active la * del valor que desea que se muestre de manera predeterminada.   De solo lectura   (*) Campos obligatorios   rra pressione la tecla ENTER para convertir cada renglón de la lista en un valor de entrada.                                                                                                    |
|----------------------------------------------------------------------------------------------------|
| Activo en el sistema Si   Selección* • Única   Multiple   Depende de:   Valores de entrada:*   Jáce del   • Única entrada:*   • O   Valor por defecto   Active la * del valor que desea que se muestre de manera predeterminada.   De solo lectura   (*) Campos obligatorios Cua                                                                                                    |
| Selección*                                                                                                    |
| Depende de:       Valores de entrada:*         Image: Image: I                                                                   |
| Valores de entrada:*         Área ĝ         ③         Valor por defecto         Active la * del valor que desea que se muestre de manera predeterminada.         De solo lectura         (*) Campos obligatorios                                                                                                    |
| Image: Construction of the second second                                 |
| Valor por defecto     Active la      del valor que desea que se muestre de manera predeterminada. De solo lectura      (*) Campos obligatorios      Gua  ora presione la tecla ENTER para convertir cada renglón de la lista en un valor de entrada.                                                                                                    |
| Valor por defecto Active la 🖈 del valor que desea que se muestre de manera predeterminada. De solo lectura (*) Campos obligatorios Gua ora presione la tecla ENTER para convertir cada renglón de la lista en un valor de entrada.                                                                                                    |
| De solo lectura (*) Campos obligatorios (*) Campos obligatorios (*) Campos obl |
| (*) Campos obligatorios Gua                                                                                                    |
| (*) Campos obligatorios Gua<br>ra presione la tecla ENTER para convertir cada renglón de la lista en un valor de entrada.                                                                                                    |
| ra presione la tecla ENTER para convertir cada renglón de la lista en un valor de entrada.                                                                                                    |
| Activo en el sistema Si                                                                                                    |
|                                                                                                    |
| Selección" O Unica O Multiple                                                                                                    |
| Depende de:                                                                                                    |
| Valores de entrada:"                                                                                                    |
|                                                                                                    |
| ☆ Área 1 0                                                                                                    |
| ☆ Área 1 0<br>☆ Área 2 0<br>☆ Área 3 0                                                                                                    |
| ☆ Área 1 0<br>☆ Área 2 0<br>☆ Área 3 0<br>☆ Área 4 0                                                                                                    |
| ☆ Årea 1     0       ☆ Årea 2     0       ☆ Årea 3     0       ☆ Årea 4     0       ☆ Årea 5     0                                                                                                    |
| ☆ Área 1 0<br>☆ Área 2 0<br>☆ Área 3 0<br>☆ Área 4 0<br>☆ Área 5 0<br>☆ Área 6 0                                                                                                    |
| ☆ Área 1       0         ☆ Área 2       0         ☆ Área 3       0         ☆ Área 4       0         ☆ Área 5       0         ☆ Área 6       0         ⑦       0                                                                                                    |
| ☆ Área 1       0         ☆ Área 2       0         ☆ Área 3       0         ☆ Área 4       0         ☆ Área 5       0         ☆ Área 6       0         ⑦       Valor por defecto         Xative la ★ del valor que desea que se muestre de manera predeterminada.                                                                                                    |
| <ul> <li>☆ Årea 1</li> <li>☆ Årea 2</li> <li>∂</li> <li>Årea 3</li> </ul>                                                                                                    |
| ☆ Área 1     0       ☆ Área 2     0       ☆ Área 3     0       ☆ Área 4     0       ☆ Área 5     0                                                                                                    |
| ☆ Area 1     0       ☆ Area 2     0       ☆ Area 3     0       ☆ Area 4     0       ☆ Area 5     0                                                                                                    |
| ☆ Area 1         0           ☆ Area 2         0           ☆ Area 3         0           ☆ Area 4         0                                                                                                    |
| ☆ Area 1         0           ☆ Area 2         0           ☆ Area 3         0                                                                                                    |
| <ul> <li>☆ Área 1</li> <li>☆ Área 2</li> <li>☆ Área 3</li> </ul>                                                                                                    |
|                                                                                                    |
| ☆ Area 1 0<br>☆ Area 2 0                                                                                                    |
| ☆ Årea 1         0           ☆ Årea 2         0                                                                                                    |
| ☆ Área 1 0<br>☆ Área 2 0                                                                                                    |
|                                                                                                    |
| ☆ Área1                                                                                                    |
| ☆ Área 1                                                                                                    |
| ☆ Área1                                                                                                    |
|                                                                                                    |
|                                                                                                    |
|                                                                                                    |
|                                                                                                    |
|                                                                                                    |
| Yalvies we entraud.                                                                                                    |
|                                                                                                    |
|                                                                                                    |
|                                                                                                    |
|                                                                                                    |
|                                                                                                    |
|                                                                                                    |
| Yalvies de citil ada.                                                                                                    |
| Valores de entrada:*                                                                                                    |
| Valores de entrada:*                                                                                                    |
| Valazza da antendar*                                                                                                    |
|                                                                                                    |
| Depende de:                                                                                                    |
| Depende de:                                                                                                    |
| Depende de:                                                                                                    |
|                                                                                                    |
| Selección*                                                                                                    |
|                                                                                                    |
| Activo en el sistema Si                                                                                                    |
| Indicadores/Ajustes/Atributos personalizados                                                                                                    |

Los valores permitidos en los elementos de los atributos personalizados de tipo lista son:

### Permite:

- Letras y números (sensible a mayúscula y minúscula)
- Símbolos permitidos: coma (,), punto (.), guion normal (-), porcentaje (%), dos puntos (:), punto y coma (;), interrogación de cierre (?)
- Tilde en español para vocales(á,é,í,ó,ú)
- máximo 100 caracteres

### No permite:

- Símbolos o caracteres especiales como: slash ( / ), comillas ("), o el signo igual (=)
- Texto regex o con 'Enter'.
- Símbolos que parecen normal y no lo es como el doble guion(--), tabulación (
- Por lo anterior se sugiere manejar textos simples, y procurar limpiar los textos antes de intentar cargarlos al sistema.

NOTA: Si el nombre de un atributo de tipo lista contiene caracteres especiales como: slash ( / ), comillas ("), o el signo igual (=), cuando utilices ese atributo como filtro para generar un reporte el sistema no lo tendrá en cuenta debido al uso de estos caracteres.

### Manejo de espacios

),entre otros caracteres especiales

- Los dobles o varios espacios los reemplaza por UN solo espacio (ejm: esta oración tiene varios espacios
- el sistema la guarda así: esta oración tiene varios espacios) • Los espacios al final de la oración los elimina.

## Gestionar Mejoras

Ingresa a la sección Mejoras opción gestionar o revisa la sección Mis responsabilidades para empezar a gestionar mejoras. En Mejoras/Gestionar encuentras un buscador que de acuerdo a los permisos que posea tu usuario te permitirá realizar diferentes acciones. Más información de como usar los filtros/opciones y como crear Búsquedas Almacenadas en el Manual de Generalidades.

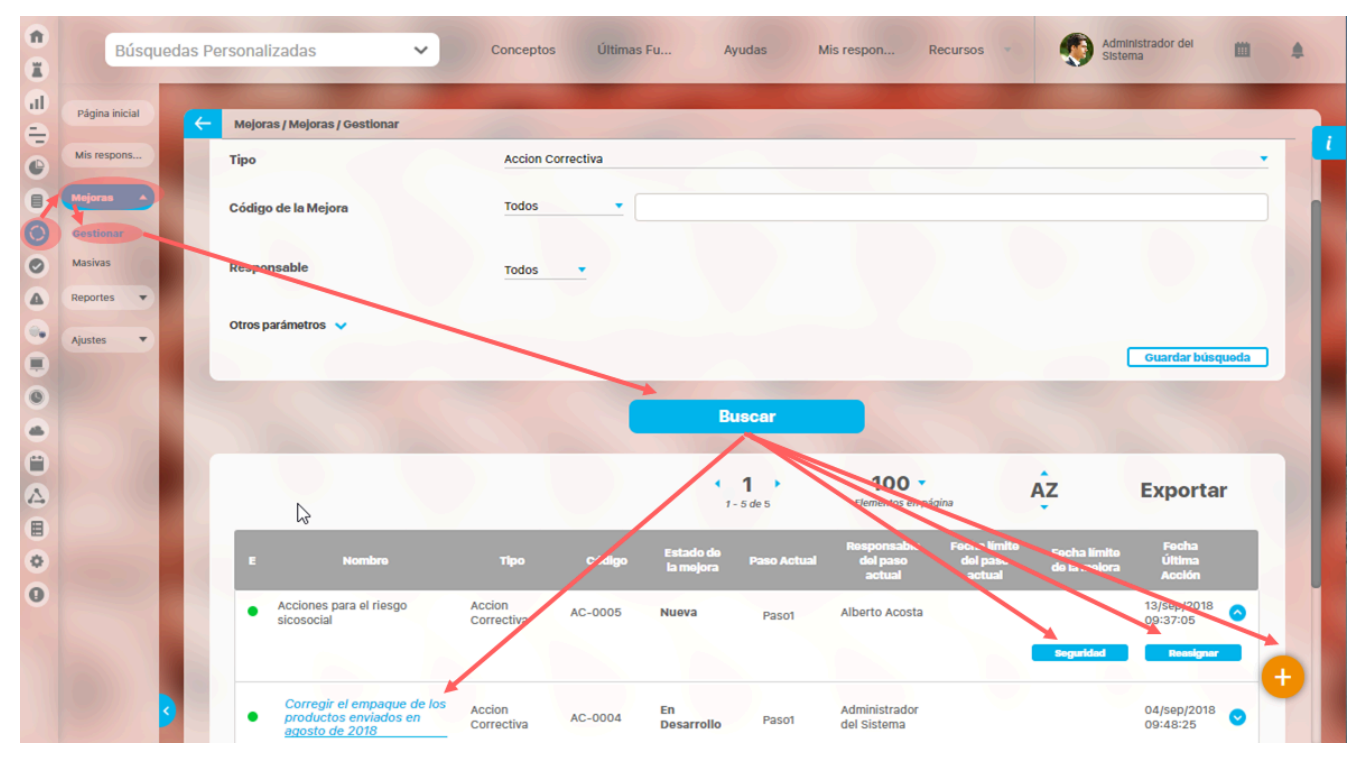

Si tienes opciones administrativas

- Seguridad
- Reasignar alcance

Si tienes permisos de crear mejoras

• Solicitar mejora

Si tienes permisos de ver una mejora o es eres el responsable del paso actual ó el solicitante podrás

• Explorar la mejora

jsp=/imp/searcher/ImprovementsConfigSearcher

## Solicitar Mejora

Si tienes disponible el ícono de crear 😌 podrás crear una mejora en la SVE. La creación de una mejora implica el inicio de un flujo previamente configurado para las necesidades del usuario. Cada usuario puede tener diferentes flujos disponibles de acuerdo a los permisos que se le hayan dado.

| 1<br>T | Búsquedas      |    | Concept           | os Últir  | mas funcionalidad | des Ayudas Mi                | is responsabilidades     | Recursos 💌           | 🤨 😐     | 181 A          |         |                              |   |
|--------|----------------|----|-------------------|-----------|-------------------|------------------------------|--------------------------|----------------------|---------|----------------|---------|------------------------------|---|
|        | Página inicial |    |                   |           | -                 | -                            |                          |                      |         |                |         |                              |   |
| al     | Mis respons    | <- | Mejoras / Mejoras | Gestionar |                   |                              |                          |                      |         |                |         |                              |   |
|        | Mejoras 🔺      |    |                   | Tadaa     |                   |                              |                          |                      |         |                |         |                              |   |
| 0      | Gestionar      |    | Nombre            | Todos     |                   |                              |                          |                      |         |                |         |                              |   |
|        | Masivas        |    | Тіро              | Todos     |                   |                              |                          |                      |         | -              |         |                              |   |
| 0      | Reportes 💌     |    | Código de la Mejo | ora Todos | •                 |                              |                          |                      |         |                |         |                              |   |
|        | Ajustes 💌      |    | Responsable       | Tadaa     |                   |                              |                          |                      |         |                |         |                              |   |
|        |                |    |                   | Todos     | -                 |                              |                          |                      |         |                |         |                              |   |
| 0      |                |    | Otros parámetros  | ~         |                   |                              |                          |                      |         |                |         |                              |   |
|        |                |    |                   |           |                   |                              |                          |                      | Crear   | +              |         |                              |   |
|        | 3              |    |                   |           |                   | Buscar                       |                          | L                    | (       |                |         |                              |   |
|        |                |    | 1                 | Bús       | quedas            | ✓ Conceptos                  | Últimas funcionalida     | ides Ayudas          | Mis re  | sponsabilidade | s Re rs | )                            |   |
|        |                |    |                   |           | -                 | _                            | 1000                     |                      | -       |                |         |                              |   |
|        |                |    |                   | Página    | inicial           | — Mejoras / Mejoras / Gestio | onar                     |                      |         |                |         |                              |   |
|        |                |    |                   | Mis resp  | pons              |                              |                          |                      |         |                |         |                              | i |
|        |                |    | E                 | Mejoras   |                   | Nombre de la Mejora*         | Mejora corrección de     | e tintura y empacado |         |                |         | 0                            |   |
|        |                |    |                   | Gestion   | ar                | Tipo*                        | Tipo de Mejora con Pla   | an                   |         |                |         |                              |   |
|        |                |    |                   | Masivas   |                   | Código de la Mejora *        | (Código Automático       | )(MejoraPlan2014-1-  | -#####) |                |         |                              |   |
|        |                |    | C                 | Reportes  | •                 | Flujo de mejoramiento*       | Flujo de mejora _ plan a | asociado             |         |                |         | <ul> <li>Explorar</li> </ul> |   |
|        |                |    |                   | Ajustes   |                   | Alcance*                     | Proceso                  |                      |         |                |         |                              |   |
|        |                |    |                   |           |                   | Proceso*                     | Proceso Diseño y Pro     | oducción             |         |                |         | •                            |   |
|        |                |    |                   |           |                   |                              |                          |                      |         |                |         |                              |   |
|        |                |    | ſ                 |           |                   | Asociado a                   | Plan de Gestión de V     | /entas 2018          |         |                |         | ⊗                            |   |
|        |                |    |                   |           |                   | Autor de la meiora*          | Administrador del Si     | istema               |         |                |         |                              |   |
|        |                |    | (*                | )         | 2                 |                              |                          |                      |         |                |         | Guardar                      |   |

- Digita el Nombre de la mejora. Se recomienda una frase corta pero significativa del tema de la mejora. Este campo es obligatorio.
- Selecciona el Tipo de Mejora de la lista disponible, de acuerdo a la configuración realizada por el Administrador del módulo. Este campo es obligatorio. Para más información sobre los tipos de mejoras consulta el apartado Tipos de Mejoras
- Ingresa el Código de la mejora. Según el tipo de mejora que hayas elegido en el paso anterior y la configuración de codificación de los tipos de mejoras que se hayan realizado, deberás ingresar un código o identificador de la mejora, en el caso de que este no sea generado automáticamente por el sistema.
- En el campo flujo de mejoramiento se mostrará el listado de los flujos que han sido configurados dependiendo del tipo de mejora que desees solicitar y sobre el cual tengas permiso.
- Selecciona el Alcance de la mejora de la lista desplegable. El alcance puede ser una de las siguientes tres alternativas: Empresa, Área organizativa o Proceso. El responsable de un paso que haya sido configurado con la opción 'Según el alcance de la mejora' está determinado por el alcance de la mejora:
  - Empresa: Si el Alcance de la mejora involucra a toda la Empresa, el responsable de la aceptación de la mejora será la persona que se ha escogido como el responsable por defecto en la configuración del módulo. Para más información consulta el parámetro Aceptación de Mejoras.
  - Área Organizativa: Si el Alcance de la mejora involucra a un Área Organizativa específica, ésta se debe seleccionar presionando el botón 💴 en el Buscador de Áreas Organizativas. El responsable de la aceptación de la mejora será el responsable del área organizativa escogida.

| Alcance*           | Área organizativa | • |
|--------------------|-------------------|---|
| Área organizativa* |                   |   |

• Proceso: Si el Alcance de la mejora involucra a un Proceso específico, éste se debe seleccionar presionando el botón 🛄 en el Buscador de Procesos; el responsable de la aceptación de la mejora será el responsable del proceso escogido.

| Alcance* | Proceso | • |
|----------|---------|---|
| Proceso* |         |   |

• Si la mejora se encuentra relacionada con algún elemento de la *Suite* VISIÓN EMPRESARIAL® (Variable, BSC, Definición, Objetivo, plan, documento, mejora, auditoría, reporte...), selecciona este elemento en el Buscador de Elementos de Visión Empresarial presionando el botón correspondiente al campo Asociado a. Este es un campo opcional.

| Asociado a |  |
|------------|--|
|            |  |

• Como autor de la mejora se presenta por defecto al usuario activo. Si el usuario desea cambiarlo debe elegir a otra persona en el Buscador de Usuarios, presionando el botón

Si el flujo en su configuración tiene Atributos Personalizados marcados para ser mostrados en la solicitud, entonces se mostrarán después del *Autor de la mejora* y antes de la *Fecha de elaboración* de acuerdo al tipo y configuración del atributo. Los atributos pueden mostrarse de solo lectura o para editar según como se hayan configurado.

| úsquedas              | ✓ Conceptos          | Últimas funcionalidades | Ayudas | Mis responsabilidades | Recursos 🔻 |    |       | 4 |
|-----------------------|----------------------|-------------------------|--------|-----------------------|------------|----|-------|---|
|                       |                      |                         |        |                       |            |    |       |   |
| Alcance*              | lionar               |                         |        |                       |            |    | •     |   |
| Asociado a            |                      |                         |        |                       |            |    |       |   |
| Autor de la mejora*   | Administrador del Si | stema                   |        |                       |            | 6  | •     |   |
| Costo*                | Números enteros      |                         |        |                       |            | \$ | ĩ     |   |
| Revisor del costo     |                      |                         |        |                       |            |    | ĩ     |   |
| Fecha de elaboración* | 08/09/2020 09:49     |                         |        |                       |            | ~~ |       |   |
| Descripción*          |                      |                         |        |                       |            | GL | ardar |   |

Los tipos de atributos activos que se pueden usar en la solicitud son: Caja de Texto, Selector de concepto, Área de texto, Tabla de conceptos funcionales, Lista, Tabla de atributos, Calculado, Imagen, Subtítulo, SQL y de acuerdo a como hayan sido configurados serán de solo lectura o editables. El Atributo Personalizado de tipo plan asociado NO se puede incluir en la solicitud.

#### (i) Nota

- Si se hizo la solicitud de una mejora con un flujo que tiene configurados Atributos personalizados para ver o editar en la solicitud y se inactivan esos atributos, los pasos siguientes muestran solo los Atributos que se inactivaron y estaban diligenciados, los muestra en gris.
- Si se configura un flujo con la solicitud, con Atributos personalizados editables o visibles y se cambian las propiedades de estos atributos, entonces, sin importar en qué paso esté la mejora, todas toman los cambios realizados a los Atributos, de inmediato.
- Si el flujo seleccionado permite registrar acciones anteriores (es decir, que en el momento de crearse el flujo, se eligió la opción "Permitir ingresar acciones con fechas pasadas"), se habilitará un campo llamado "Fecha de elaboración" correspondiente a la fecha en que se solicitó la mejora y a la activación del paso 1. Este nuevo campo aparece justo debajo del autor de la mejora y solo permite valores menores o iguales a la fecha actual.
- En la descripción, el usuario debe digitar un comentario sobre la solicitud de la mejora. Este campo es obligatorio.
- Además, el usuario puede sustentar la solicitud de la mejora adjuntando uno o varios archivos, y/o asociando algún concepto de la SVE, por ejemplo, un documento del Módulo Documentos o un Plan de la Suite VISIÓN EMPRESARIAL® (si se encuentra instalado).

Presiona el botón Guardar para finalizar la Solicitud de Mejora. Se mostrará que la operación se ha realizado con éxito, permitiendo visualizar la información de la solicitud de mejora que acabas de enviar.

En caso de que la operación no sea exitosa, aparece un mensaje que te indicará la causa. En unos segundo desaparece el mensaje de error y podrás modificar el campo que lo ocasionó.

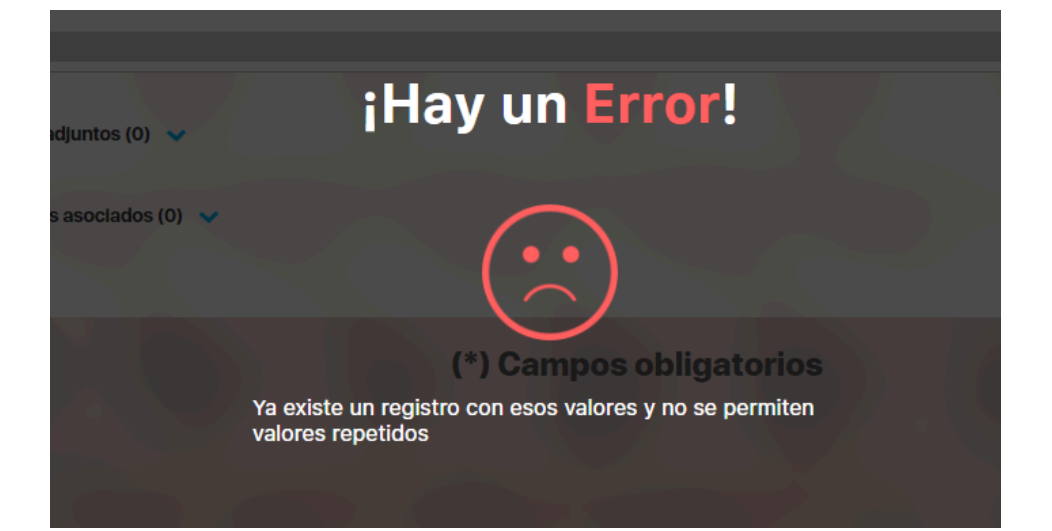

Si la operación es exitosa y si el usuario no es la persona que debe realizar el primer paso de la mejora entonces se muestra la pantalla de la mejora de sólo lectura. Si quien solicita la mejora también es la persona que debe realizar el primer paso entonces aparece la pantalla de edición del primer paso después de *Guardar* la solicitud.

| 1        | Búsquedas      | ✓ Conceptos             | Últimas funcionalidades            | Ayudas     | Mis responsabilidades | Recursos 🔻    | 🧑 🗰 📠 4              | 4 |
|----------|----------------|-------------------------|------------------------------------|------------|-----------------------|---------------|----------------------|---|
|          | _              | _                       |                                    |            |                       |               | · ·                  |   |
|          | Página inicial | - Meloras / Meloras / G | estionar                           |            |                       |               | 1 2 3                |   |
| al       | Mis respons    |                         | de tinte me o energe e e e de      |            |                       |               |                      | i |
|          |                | Mejora corrección       | de tintura y empacado              |            |                       |               |                      |   |
| =        | Mejoras 🔺      | Solicitud               | Paso 1                             | Paso 2     | Paso 3                | Histo         | orial de comentarios |   |
| C        | Gestionar      |                         |                                    |            |                       |               |                      |   |
|          | Masivas        | Plan de Me              | joramiento Asociado - P            | or Proceso |                       |               |                      |   |
| 0        | Reportes       | Plan Pla                | an Conferencia Estampado Textil 20 | 18         | ٥                     | ··· Crear     | plan                 | Ĭ |
|          | Ajustes 🔹      | Categoría :             | Aprobador de tareas                |            |                       |               |                      |   |
|          |                | Tareas por              | Realizar (0)                       |            |                       |               |                      |   |
| $\odot$  |                |                         |                                    |            |                       |               |                      |   |
| 0        |                |                         |                                    |            |                       | Agregar tarea | as 🕂                 |   |
|          |                |                         |                                    |            |                       |               | — <b>—</b>           |   |
|          |                | Comentario*             |                                    |            | _                     |               |                      |   |
| <b>(</b> |                |                         | 2 D 7 H akr v v2 3                 | :- • • • - |                       | Guardar paso  | Continuar el flujo   |   |

### Historial

A partir de la versión 10.0.24, al crear una mejora, el sistema registrará automáticamente en el historial la información de los campos en el momento de la creación. Estos campos incluyen el código de la mejora, el proceso, el alcance, el nombre de la mejora, el flujo de mejoramiento, el autor de la mejora, la fecha de creación, la descripción de la mejora, el usuario que registró la mejora y la fecha de registro.

| Solicitud                                           | Paso 1                                                                                                    | Paso 2        | Paso 3 | Historial |  |
|-----------------------------------------------------|----------------------------------------------------------------------------------------------------|---------------|--------|-----------|--|
| Juan Camilo d<br>Se registró la<br>Códige<br>Proces | Drtiz<br>mejora con esta información:<br>o de la Mejora: MejoraPlan2014-1-00018<br>so: Proceso Diseño y Producción<br>se: Proceso |               |        |           |  |
| Flujo c                                             | le mejoramiento: Flujo de mejora _ plan                                                                                           | s<br>asociado |        |           |  |

# Solicitudes Masivas

| î  | Prísquedas                           | Concentos               | Lílitimas Eu Av         | udas Mis respon                  | Decursos |                  |
|----|--------------------------------------|-------------------------|-------------------------|----------------------------------|----------|------------------|
|    | Busquedas                            | Conceptos               | Ortifilds Fu Ay         | uuas mis respon                  | Recuisos | <b>V</b> = =     |
| d  | Página inicial                       |                         |                         |                                  |          |                  |
| 8  | •••••••••••••••••••••••••••••••••••• | Mejoras / Mejoras / Mas | Ivas                    |                                  |          |                  |
| C  | Mis respons                          | Nombre                  | Todos                   |                                  |          |                  |
|    | Mejoras 🔺                            | Tipo*                   | Accion Correctiva       |                                  |          | •                |
| 0  | Gestionar                            | Alcance                 | Todos                   |                                  | •        |                  |
| 0  | Masivas                              | Autor de la mejora      | Todos 🔹                 |                                  |          |                  |
|    | Reportes •                           |                         |                         |                                  |          |                  |
|    | Ajustes                              | Flujo                   | Flujo con Plan Asoci: 🔻 | Versión<br>del <u>4</u><br>fluio | Paso     | Todos            |
| C  |                                      |                         |                         | hujo                             |          |                  |
|    |                                      | Otros parámetros 💊      | ,                       |                                  | _ (      | Guardar búsqueda |
| Ü  |                                      |                         |                         |                                  |          |                  |
|    |                                      |                         |                         |                                  |          |                  |
|    | 3                                    |                         |                         | Buscar                           |          |                  |
| 10 |                                      |                         |                         |                                  |          |                  |

Si quieres solicitar varias mejoras a la vez puedes utilizar la opción de solicitudes Masivas desde la opción Mejoras/Masivas que tendrá disponible tu usuario si tienes los permisos necesarios.

Se muestra la siguiente pantalla en la cual se podrá diligenciar cada mejora.

|   | Búsqu                         | uedas | ~                           | Conceptos Últimas Fu | Ayudas Mis respon    | Recursos -                 | ■ ♠ |
|---|-------------------------------|-------|-----------------------------|----------------------|----------------------|----------------------------|-----|
|   | Página inicial<br>Mis respons | F     | Mejoras / Mejoras / Masivas | -                    |                      |                            |     |
|   | Mejoras 🔺<br>Gestionar        |       |                             |                      |                      | *Flujo de mejoramiento 🗏 👔 |     |
| 0 | Masivas<br>Reportes 🔻         |       | Ejemplo: 2,6,8,10-34        | Ejemplo: 2,6,8,10-34 | *Código de la Mejora | Ejemplo: 2,6,8,10-34       |     |
|   | Ajustes 🔹                     |       |                             | G                    |                      |                            |     |
|   |                               |       |                             | Seleccione           |                      | •                          | Se  |
|   |                               |       |                             |                      |                      |                            |     |
|   | 5                             | 3     |                             |                      |                      | Guardar                    |     |

Para registrar cada mejora, diligencia cada uno de los campos.

• Nombre: Ingresa el nombre que recibirá la mejora. Se recomienda una frase corta pero significativa del tema de la mejora. Este campo es obligatorio. No se permite crear mejoras con nombres repetidos.

- Tipo: Este campo se refiere al tipo de la mejora. Seleccione la opción de la lista disponible de acuerdo a la configuración realizada por el Administrador del módulo. Este campo es obligatorio. Para más información sobre los tipos de mejoras consulta el apartado Tipos de Mejoras
- Código de la mejora: Según el tipo de mejora que haya elegido en el paso anterior y la configuración de codificación de los tipos de mejoras que se haya realizado desde el módulo de configuración, deberá ingresar un código o identificador de la mejora en el caso de que este no sea generado automáticamente por el sistema.
- Flujo de mejoramiento: se mostrará el listado de los flujos que han sido configurados dependiendo del tipo de mejora que desee solicitar.

Si el flujo que se selecciona permite registrar acciones anteriores (es decir que, en el momento de crearse el flujo, se eligió la opción "Permitir ingresar acciones con fechas pasadas"), se habilitara un campo llamado "Fecha de elaboración" correspondiente a la fecha en que se solicitó la mejora y a la activación del paso 1, este nuevo campo aparece justo debajo del autor de la mejora. Este campo solo permite valores menores o iguales a la fecha actual.

• Alcance: Seleccione el alcance que tendrá la mejora de las opciones disponibles en la lista desplegable.

El alcance puede ser una de las siguientes tres alternativas: Empresa o Área organizativa o Proceso. El responsable de un paso que haya sido configurado con la opción 'Según el alcance de la mejora' está determinado de acuerdo a la opción elegida como alcance de la mejora:

- Empresa: Si el Alcance de la mejora involucra a toda la Empresa, el responsable de la aceptación de la mejora será la persona que se ha escogido como el responsable por defecto en la configuración del módulo. Para más información consultar el Manual de configuración del módulo de Mejoras en el apartado Aceptación de Mejoras.
- Proceso: Si el Alcance de la mejora involucra un proceso específico, éste se debe seleccionar presionando el botón 🛄 para acceder al Buscador de Procesos. El responsable de la aceptación de la mejora será el líder del proceso escogido.
- Área Organizacional: Si el Alcance de la mejora involucra a un Área Organizacional específica, ésta se debe seleccionar presionando el botón "
- en el Buscador de Áreas Organizacionales; el responsable de la aceptación de la mejora será el líder del área organizacional escogida.
- Asociado a: En este campo, puede relacionar la mejora que está creando con algún elemento de Suite Visión Empresarial tales como variables, BSC, definiciones, objetivos, planes, documentos, mejoras, auditorías, reportes, etc. Seleccione elemento que desea asociar usando el buscador de elementos al hacer clic sobre el botón correspondiente a este campo. Este es un campo opcional.
- Autor de la mejora: Como autor de la mejora se presenta por defecto al usuario activo. Si el usuario desea cambiarlo, debe elegir a otra persona en el Buscador de Usuarios presionando el botón correspondiente a este campo. Este campo es obligatorio.
- Fecha de elaboración: Este campo se activa dependiendo de lo elegido en el campo Flujo de mejoramiento. Si este campo se encuentra activo, el usuario debe digitar una fecha igual o menor a la fecha actual, esta fecha será la fecha que tomara la activación del primer paso.
- Descripción: En este campo, el usuario debe digitar un comentario sobre la solicitud de la mejora. Este campo es obligatorio.

Además el usuario puede sustentar la solicitud de la mejora adjuntando uno o varios archivos, y/o asociando algún concepto de la suite, por ejemplo un documento del Módulo Documentos o un plan de la Suite VISIÓN EMPRESARIAL® (si se encuentra instalado).

Una vez haya terminado de diligenciar todos estos campos para la primera mejora, puede ingresar los datos de una segunda mejora en la fila adicional dispuesta para ello. Para agregar más filas, haga clic sobre el enlace \* Agregar .

#### Cómo copiar información de una solicitud de mejora a otra:

Se puede copiar la información de la primera fila a las siguientes filas, utilizando los íconos que se encuentran al lado del título de la columna.

Utilice este ícono para copiar la información de la columna de la primera solicitud de mejora en las demás solicitudes de mejora que se están realizando que se encuentren vacíos.

📰 Utilice este ícono para copiar la información de la columna de la primera solicitud de mejora en las demás solicitudes que se están realizando.

También puede elegir el rango al cual desea aplicar el copiado. Para ello escriba los números de las solicitudes en las cuales desea copiar la información.

Puede utilizar números divididos por comas o rangos utilizando el guión. Por ejemplo: 2, 6, 8, 10-34.

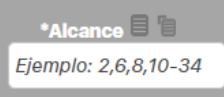

#### (i) Nota

Puede seguir usando la casilla para copiar aún después de haber creado exitosamente las mejoras al conservar la información en la pantalla, agregar más filas para solicitudes de mejora y volver a seleccionar el ícono de la columna correspondiente que desea copiar. Si desea comenzar con las filas en blanco, bastará con refrescar la página (puede usar F5).

Una vez haya terminado de agregar todas las mejoras, presione el botón Guardar para finalizar la solicitud masiva de mejoras.

Las mejoras cuya operación se realizó con éxito, mostrarán la columna de la extrema izquierda sombreada de verde y un ícono de verificación en verde.

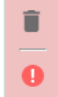

En caso contrario, es decir que la mejora no se haya podido crear, esta columna se mostrará sombreada de rojo y el ícono de advertencia mostrará un mensaje de ayuda para indicar el problema que impidió la creación de la mejora. Tenga en cuenta que no se podrán solicitar mejoras cuyos campos requeridos no estén diligenciados en su totalidad.

Use el ícono para borrar todos los datos de una fila.

# Editar la solicitud de las mejoras abiertas

Con esta opción puedes cambiar la solicitud de una mejora abierta siempre que tengas permisos de administrador del módulo de mejoras, a través de la opción Mejoras, Gestionar, busca la mejora, despliega y selecciona el botón "Editar solicitud".

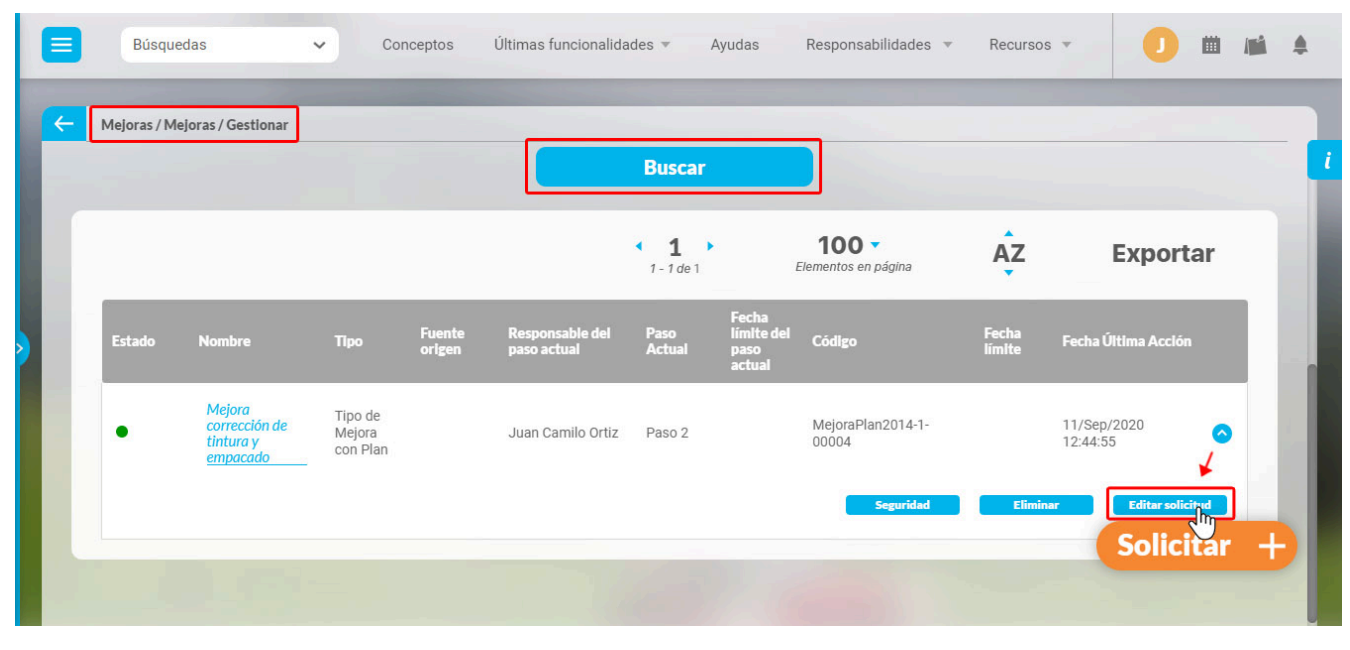

En esta pantalla se muestran todos los campos de la solicitud, es delicado cambiar la solicitud de una mejora por eso el sistema valida que no exista una mejora con el mismo nombre, en el código de la mejora debes tener cuidado que sea consecuente si se está llevando de forma automática.

No se podrá cambiar el flujo ni el tipo de mejora.

|                        | Editar solicitud                        | (?) Ayuda      | $\bigotimes$ |
|------------------------|-----------------------------------------|----------------|--------------|
|                        |                                         |                |              |
| Nombre de la Mejora*   | Mejora corrección de tintura y empacado |                | 0            |
| Tipo                   | Tipo de Mejora con Plan                 |                |              |
| Código de la Mejora *  | MejoraPlan2014-1-00004                  |                | 0            |
| Flujo de mejoramiento* | Flujo de mejora_plan asociado           |                |              |
| Alcance*               | Proceso                                 |                | •            |
| Proceso*               | Proceso Diseño y Producción             | 8              | P            |
| Asociado a             | Plan de Gestión de Ventas 2020          | Ø              | P            |
| Autor de la mejora*    | Juan Camilo Ortiz                       | (X)<br>Guardar |              |

Debes justificar el cambio de la solicitud realizando un comentario, de esta manera quedara una trazabilidad del cambio que se realizo en la solicitud.

|                                                             |                         | ? Ayuda |
|-------------------------------------------------------------|-------------------------|---------|
| Archivos adjuntos (0) 🗸                                     |                         |         |
| Conceptos asociados (0) 💙                                   |                         |         |
| Justificación*                                              |                         |         |
| 😽 🛅 🛍 ♠ → 🥔 B I U === X <sub>2</sub> X <sup>2</sup> 🗄 🗮 🙈 🙈 | Ta A:- A                |         |
| Se edita la descripción de la solicitud                     |                         |         |
| Archivos adjuntos (0) 🗸 🗸                                   |                         |         |
| Conceptos asociados (0) 🐱                                   |                         |         |
|                                                             | (*) Campos obligatorios | Guardar |

Si el paso de la mejora que estás editando es posterior al primer paso, al guardar, el sistema te preguntará si deseas restablecer el flujo al primer paso. si seleccionas "No" el sistema guardará los cambios y te posicionará en la pantalla del buscador, si seleccionas "Si" el sistema restablecerá el flujo al primer paso y te posicionará en la pantalla del buscador.

| Se ha editado la información de la<br>Corrección de Intura<br>solicitud |  |
|-------------------------------------------------------------------------|--|
| MejoraFlan2014-1-00004                                                  |  |
| Fuje de mejore _ plan dooclado                                          |  |
| Procesó                                                                 |  |
| ¿Desea restablecer el flujo en el paso: Paso 1?                         |  |
|                                                                         |  |
| No Si                                                                   |  |
| Juen Camilo Ortiz                                                       |  |

Al explorar la mejora en la pestaña Historial de comentarios, puedes ver este comentario de justificación y los cambios realizados en la edición de la solicitud.

|           | fresquedas                                                                                                    | ~                                                                                                    | Donceptos                                        | Ultimas (unclonalidades -                     | Ayuttas | Responsabilidades | • Recuises •             | () Ayuda |
|-----------|----------------------------------------------------------------------------------------------------|----------------------------------------------------------------------------------------------------|--------------------------------------------------|-----------------------------------------------|---------|-------------------|--------------------------|----------|
| Solicitud | ľ                                                                                                    | Paso 1                                                                                                  |                                                  | Paso 2                                        | Paso 3  |                   | Historial de comentarios |          |
| Cambio    | de solicitud [07/Oct/202<br>Juan Camilo Ortiz<br>Se edita la descripción<br>Cambios realizados er<br>Nombre, de [Mejora co<br>Descripción,<br>Ante:<br>Accion de mejor<br>Después: | 4 17:22]  the de la solicitud to la solicitud to scampos basic prrección de tintura tra para corrección | os de :<br>y empacado] a (d<br>de tintura y empa | Corrección de tintura].<br>acado de productos |         |                   |                          |          |
|           | Acción de mejor                                                                                                    | ra para corrección                                                                                      | de tintura y empa                                | acado de productos                            |         |                   |                          |          |
| Coment    | urio del paso: Paso 1, Se p                                                                                                    | paso del paso Paso                                                                                      | 1 a Paso 2 🔻                                     |                                               |         |                   |                          |          |

## Nota:

Recuerda que solo el usuario que tenga permisos de administrador del modulo de mejoras podrá realizar el cambio de la solicitud.

## Eliminar mejora

| 1<br>1 | Búsqued<br>Personaliza        | as<br>adas 🗸 |       | Conceptos                                                       | Últimas funcion      | alidades | Ayudas                 | Mis respo            | onsabilidades                     | Recursos                             | -                                   | Abel De María<br>Iniesta Noel | m |
|--------|-------------------------------|--------------|-------|-----------------------------------------------------------------|----------------------|----------|------------------------|----------------------|-----------------------------------|--------------------------------------|-------------------------------------|-------------------------------|---|
|        | Página inicial<br>Mis respons | <b>(</b>     | Mejor | as / Mejoras / Gestionar                                        |                      | -        |                        |                      | _                                 |                                      | l                                   | Guardar búsqueda              |   |
|        | Mejoras 🔺                     | f            |       |                                                                 |                      |          | B.                     | <b>1</b><br>93 de 93 | 100<br>Elementos en               | página                               | ĄZ                                  | Exportar                      |   |
|        | Ajustes 💌                     |              | E     | Nombre                                                          | Tipo                 | Código   | Estado de<br>la mejora | Paso Actual          | Responsable<br>del paso<br>actual | Fecha límite<br>del paso<br>actual   | Fecha timite<br>de la mejora        | Fecha Última<br>Acción        |   |
|        | -10                           |              | •     | Acción correctiva<br>Contagios 2020                             | Acción<br>Correctiva | AC-0017  | En<br>Desarrollo       | Paso2 con<br>todo    | Alonso<br>Quijano                 | 09/may/2020<br>02:00:00<br>Seguridad | 09/may/2020<br>02:00:00<br>Eliminar | 06/may/2020                   |   |
|        |                               |              | •     | Acción preventiva<br>cuarente 2020                              | Acción<br>Correctiva | AC-0016  | En<br>Desarrollo       | Paso2 con<br>todo    | Alonso<br>Quijano                 | 15/may/2020<br>11:13:22              | 15/may/2020<br>11:13:22             | 06/may/2020 🛛 💙               |   |
|        |                               | 3            | •     | Acciones para el<br>cumplimientos de<br><u>entrega Planta B</u> | Acción<br>Correctiva | AC-0008  | En<br>Desarrollo       | Paso 2               | Alonso<br>Quijano                 |                                      |                                     | 30/abr/2020<br>16:59:56       |   |

Para realizar esta acción debes tener permisos de administrar en el Módulo Mejoras. Al buscar una mejora y desplegar el botón 💙 se muestra la opción de eliminar.

Al dar clic sobre el botón Eliminar se muestra una pantalla con una tabla de relaciones de la mejora con otros conceptos, y en la parte inferior se muestran los siguientes mensajes:

- "Los elementos que tienen esta marca 🔞 no representan una restricción para la eliminación de esta mejora, sin embargo debes ser muy precavido si decides eliminar la mejora, ya que no quedará traza de la existencia de la mejora, ni de estos elementos. Además, si se han hecho relaciones con conceptos de otros módulos es posible que esa información presente algunas inconsistencias."
- "Las tareas de planes no terminados, gestionados desde esta mejora serán canceladas."

A partir de la versión de la SVE 10.034, al eliminar una mejora, el sistema pedirá una justificación obligatoria, que se incluirá en el reporte de eliminación de mejoras."

| Escriba aquí su justificación                                                                                                    |                                                                 |
|----------------------------------------------------------------------------------------------------|-----------------------------------------------------------------|
| Items Relacionados                                                                                                    | <u> </u>                                                        |
| Item                                                                                                    | Cantidad                                                        |
| Mensajes de correo                                                                                                    | 3                                                               |
| Usuarios asociados                                                                                                    | 1                                                               |
| Los elementos que tienen esta marca no representan una restricción para la eliminación de esta mejora, sin embargo debe ser<br>iódulos es posible que esa información presente algunas inconsistencias. | muy precavido, si se han hecho relaciones con conceptos de otro |

Si el concepto no tiene items relacionados no se mostrará la sección de items relacionados.

| Büsquedas                      | ~ | Concentor | Otrena               | tuncional    | idadea is | Ayudaa   | Responsa                     | bindades | Reputati | ? | Ayuda 🕟 |
|--------------------------------|---|-----------|----------------------|--------------|-----------|----------|------------------------------|----------|----------|---|---------|
|                                |   | E         | liminar N            | /lejora      | del pro   | yecto ii | mplement                     | ado      |          |   |         |
| Justificación*                 |   |           |                      |              |           |          |                              |          |          |   |         |
| Escriba aquí su justificación. |   |           |                      |              |           |          |                              |          |          |   |         |
|                                |   |           |                      |              |           |          |                              |          |          |   |         |
|                                |   |           |                      |              |           |          |                              |          |          |   |         |
|                                |   |           | - Theory             |              | Асер      | tar      |                              |          |          |   |         |
|                                |   |           | Accion<br>Corrective | 2.0-<br>0114 | NIRIVE    | Analisis | administrador<br>del Sistema |          |          |   |         |
|                                |   |           |                      |              |           |          |                              |          |          |   |         |
|                                |   |           |                      |              |           |          |                              |          |          |   |         |
|                                |   |           |                      |              |           |          |                              |          |          |   |         |

#### NOTAS:

- Al eliminar una mejora que tenga un flujo con un Atributo Personalizado, plan asociado con un plan ya agregado y con tareas creadas, todas las tareas del plan que no estén finalizadas quedarán en estado canceladas y se enviará un correo a los responsables de cada tarea indicando los siguiente:
- 1. La cancelación de las tareas por causa de la eliminación de la mejora.
- 2. Qué usuario elimino la mejora.
- 3. Se muestra una tabla indicando los nombres de cada una de las tareas donde soy responsable y fueron canceladas a causa de la eliminación de la mejora.

|     | Se han cancelado algunas tareas donde eres responsable 声 Recibidos ×                           |                                           |                        |                        |                  |                            |         | Ð     | Ø |
|-----|------------------------------------------------------------------------------------------------|-------------------------------------------|------------------------|------------------------|------------------|----------------------------|---------|-------|---|
| ?   | documentacion@pensemos.com<br>para mí ▼                                                        |                                           |                        |                        |                  | 14:10 (hace 6 minutos)     | ☆       | *     | : |
|     | Buen día                                                                                       |                                           |                        |                        |                  |                            |         |       |   |
|     | El usuario Abel De Maria Iniesta Noel ha e                                                     | eliminado la mejora Mejoram               | iento de Productos p   | oor lo tanto se cancel | aron las siguier | ites tareas donde eres res | ponsab  | e:    |   |
|     | Tarea                                                                                          | Responsable                               |                        |                        |                  |                            |         |       |   |
|     | Nuevo diseño prendas                                                                           | Abel De María Iniesta Noel                |                        |                        |                  |                            |         |       |   |
|     | Cotización de transformación de prendas                                                        | Abel De María Iniesta Noel                |                        |                        |                  |                            |         |       |   |
|     |                                                                                                |                                           | 1                      |                        |                  |                            |         |       |   |
|     | Este mail es generado de manera automáti                                                       | ca, por favor no lo respondas             | i.                     |                        |                  |                            |         |       |   |
|     | Suite Visión Empresarial®                                                                      |                                           |                        |                        |                  |                            |         |       |   |
| • S | si eliminas una mejora que se originó por la a<br>nica acción el sistema me exige agregar otra | cción de un riesgo, al gestior<br>acción. | nar el riesgo se evide | nciará que ya no esta  | á la mejora y la | tabla de acciones está sin | ella. S | es la |   |

- Al eliminar una mejora que estaba agregada en un selector de concepto, al explorar o editar el registro donde se usó ese selector, el Atributo Personalizado aparecerá vacío.
- Al eliminar una mejora que tenia un código automático, si creas una nueva mejora del mismo tipo, el código automático se genera tal cual, como si no se hubiese eliminado la mejora.
- Si eliminas una mejora que tenía un código manual, al diligenciar los datos de una nueva solicitud puedes utilizar el código de la mejora eliminada, ya que ese código no se está usando.
- Al eliminar una mejora que tenía en su flujo un plan asociado con tareas, estas se cancelarán y no se podrán agregar acciones indicando de dónde se produjo la cancelación.
## Mis Responsabilidades

| 1 | Búsquedas      | Personalizadas 🗸 Conceptos                                                           | Últimas Fu | Ayudas Mis resp                          | on Recursos                         | Albe                               | rto Acosta 🛍 🌲            |
|---|----------------|--------------------------------------------------------------------------------------|------------|------------------------------------------|-------------------------------------|------------------------------------|---------------------------|
|   | Página inicial | - Mejoras / Mis responsabilidades                                                    | -          | -                                        | -                                   | -                                  |                           |
| Ö | Mis respons    | Nombre Todos 💌                                                                       |            |                                          |                                     |                                    |                           |
|   | Mejoras        | Tipo Todos                                                                           |            |                                          |                                     |                                    | N                         |
| 0 | Reportes 💌     | Código de la Mejora Todos 💌                                                          |            |                                          |                                     |                                    |                           |
| • |                | Estado del Paso En Ejecución                                                         |            |                                          |                                     |                                    | · · ·                     |
|   |                | Otros parámetros 🗸                                                                   |            |                                          |                                     |                                    | Guardar búsqueda          |
|   |                |                                                                                      |            | Buscar                                   |                                     |                                    |                           |
| 1 |                |                                                                                      |            | < 1 →<br>1 - 50 de 50                    | 100 <b>•</b><br>Elementos en página | ÂZ                                 | Exportar                  |
|   |                | E Nombro Tipo                                                                        | Código     | Paso Respons:<br>Actual del pas<br>actua | ablo Paso I<br>10 Asignado<br>1     | Fecha Estado<br>Iúmite del<br>Paso | Fecha<br>Úttima<br>Acclón |
|   |                | Acciones para el<br>cumplimientos de<br><u>entrega Planta B</u> Accion<br>Correctiva | AC-0008    | Alberto<br>Paso 1 Acosta                 | Paso 1                              |                                    |                           |
|   | 3              | Acciones para el<br>cumplimientos de<br><u>entrega Planta C</u> Accion<br>Correctiva | AC-0007    | Alberto<br>Paso 1 Acosta                 | Paso 1                              |                                    |                           |

Selecciona la opción Mis responsabilidades para consultar y registrar tus responsabilidades en los flujos de ejecución de una mejora. Aparece una lista de todas las mejoras que son responsabilidad del usuario activo y que están pendientes por ejecutar de acuerdo al paso que corresponda. Puedes realizar consultas de las mejoras por medio de los filtros:

| Nombre              | Todos            |
|---------------------|------------------|
| Тіро                | Todos            |
| Código de la Mejora | Todos I          |
| Estado del Paso     | En Ejecución     |
| Otros parámetros 🗸  |                  |
|                     | Guardar búsqueda |

- Nombre de la Mejora: Nombre asignado a la mejora.
- Tipo: Tipo asociado a la mejora, previamente definido por el Administrador del módulo (ver Tipos de Mejoras).
- Código Mejora: Identificador asignado a la mejora, manualmente por el usuario o generado automáticamente por el sistema.
- Estado del Paso: Estado actual de los pasos del flujo de la mejora en los cuales el usuario es responsable. (En ejecución, En ejecución / Próximos a Ejecutarse, Ya Ejecutados, Próximo a Ejecutarse, Ya ejecutados). Por defecto aparecen listados los pasos del flujo que están En Ejecución.

Otros parámetros : corresponde a otros campos de la mejora incluidos los atributos personalizados que se hayan configurado

| Estado del Paso En Ejecución                                               |         |                 | R.     |
|----------------------------------------------------------------------------|---------|-----------------|--------|
| Otros parámetros 🔺                                                         |         |                 |        |
| Fecha límite                                                               | Todas 🔹 |                 |        |
| Fecha de solicitud                                                         | Todas 🔻 |                 |        |
| Alcance                                                                    | Todos   |                 |        |
| Plan de mejoramien <mark>to aso</mark> ciado por tipo <mark>mejo</mark> ra | Todos   | Cualquier texto | + 1    |
| Costo                                                                      | Todos   | Números enteros | \$ + 1 |
|                                                                            |         |                 |        |
| Revisor del costo                                                          | Todos   | <b>▼</b>        | ··· [] |

Para realizar la consulta ingrese los valores de los criterios por los que desea consultar y luego presione el botón *Buscar*: Los registros de mejoras que coincidan con los criterios de búsqueda definidos se presentarán en una Tabla de Resultados.

| Mejoras / Mis responsabil                              | idades                    |         |                |                                  |                                  |                 |                       |                           |
|--------------------------------------------------------|---------------------------|---------|----------------|----------------------------------|----------------------------------|-----------------|-----------------------|---------------------------|
|                                                        |                           |         | Bus            | car                              |                                  |                 |                       |                           |
|                                                        |                           |         | 1-3            | ~<br>~                           | <b>100</b> •<br>Elementos en pág | jina            | ĄŻ                    | <b>Exportar</b>           |
| E Nombre                                               | Tipo                      | Código  | Paso<br>Actual | Responsabl<br>del paso<br>actual | <sup>e</sup> Paso<br>Asignado    | Fecha<br>límite | Estado<br>del<br>Paso | Fecha<br>Última<br>Acción |
| Acciones para e<br>cumplimientos o<br>entrega Planta l | Accion<br>Ce Correctiva   | AC-0008 | Paso<br>1      | Alberto<br>Acosta                | Paso 1                           |                 |                       |                           |
| Acciones para e<br>cumplimientos o<br>entrega Planta ( | l Accion<br>de Correctiva | AC-0007 | Paso<br>1      | Alberto<br>Acosta                | Paso 1                           |                 |                       |                           |
| Renovación del<br>● Sistema Eléctric<br>Plantas A y B  | o Idea de Mejora          | IM-0004 | Paso<br>2      | Alberto<br>Acosta                | Paso 2                           |                 |                       | 13/sep/2018<br>10:19:36   |

Las columnas presentadas en la tabla de resultados son:

• Semáforo del Estado de cumplimiento de la mejora: Es un icono que muestra el estado de cumplimiento de la mejora. Este es calculado con la escala definida para las mejoras a partir de los pasos realizados vs pasos planeados.

Semáforo =  $rac{Número pasos terminados a la fecha actual}{Número de pasos planeados a la fecha actual}$ 

Esta división da un número que se ubica dentro de los rangos establecidos en la escala. El color del rango donde caiga este cociente será el mostrado por el semáforo. Esto aplica para los pasos que tienen definida fecha límite de terminación.

- Nombre: Nombre de la mejora. El color azul del nombre de la mejora representa que es un vínculo para poder ingresar a la mejora y realizar la responsabilidad pendiente
- Tipo: Tipo de la mejora.
- Código : Identificador asignado a la mejora
- Paso Actual: Semáforo de Cumplimiento y nombre del Paso actual de la mejora dentro de su flujo.
  - Paso Actual Aceptación Ideas Creativas
- El semáforo de cumplimiento de los pasos solo se muestra si el paso tiene asociado un plan de acción para
   registrar las acciones y ejecución de unas tareas desde el paso
- El semáforo del paso es el mismo del cumplimiento de la categoría que está asociada al paso.
- Si el plan asociado no tiene escala de cumplimiento no se puede calcular el cumplimiento de la categoría, por lo tanto, no se muestra semáforo de cumplimiento del paso.
- El semáforo de cumplimiento del paso cambiará cuando el cumplimiento de la categoría cambie, por cualquiera de las acciones en tareas que hace que cambie el cumplimiento de la categoría (aprobación, cancelación, reapertura, etc)
- Si el paso tiene asociado un plan solo para visualizar, pero no para registrar acciones no se mostrará el semáforo de cumplimento para el paso.
- Si un paso tiene más de un plan asociado para registrar tareas entonces el semáforo de cumplimiento se calcula con el promedio de los cumplimientos de las categorías de estos planes, siempre y cuando tengan la misma escala y tengan un valor mayor o igual a 0%.
- Las mejoras creadas antes de la instalación de esta versión 7.50.0 donde se implementó esta funcionalidad, NO
  mostrarán el semáforo de cumplimiento del paso actual hasta que se realice alguna acción en el paso, ya sea
  guardar, continuar o devolver.
- Responsable del paso actual: Usuario activo en el sistema asignado como responsable del paso.
- Paso Asignado: Paso del flujo de la mejora del cual el usuario es responsable.
- Fecha Límite: Fecha límite para la ejecución del paso.
- Estado del Paso: Ícono representativo del estado actual del paso de la mejora, en el cual el usuario es responsable.

|   | En Ejecución. El paso Actual de la mejora es el paso asignado al usuario activo, está en proceso y aún está pendiente de diligenciar o continuar al siguiente paso.                                                                                                    |
|---|----------------------------------------------------------------------------------------------------|
|   | Próximo a ejecutarse. El paso actual de la mejora se encuentra en otro usuario, el usuario activo participará en un paso futuro que está próximo a ejecutarse. Puede explorar la mejora para conocer la solicitud, ver la información de los pasos que ya se hicieron y consultar el paso que tiene asignado y las fechas planeadas en que lo deberá realizar. |
| - | Ya ejecutado: El paso asignado al usuario activo ya se finalizó y la mejora se encuentra en un paso posterior. Puede consultar la mejora y ver toda la información de la solicitud y los pasos que se han realizado incluyendo la información que él diligenció.                                                                                               |

• Fecha de última acción: Fecha en la que un usuario realizó el último guardar sobre un paso de la mejora.

El nombre de la mejora es un vínculo a explorar la mejora si es un paso ya ejecutado o próximo a ejecutar, Si es un paso en ejecución podrás ingresar a registrar las acciones del paso, continua en la sección de Diligenciar mejora para ver las diferentes acciones que podrías realizar.

## Diligenciar Mejora

Según la configuración del flujo puedes encontrar diferentes botones presentes en los pasos de una mejora. Este cuadro hace un resumen de estos botones y más adelante se detalla cada uno de ellos.

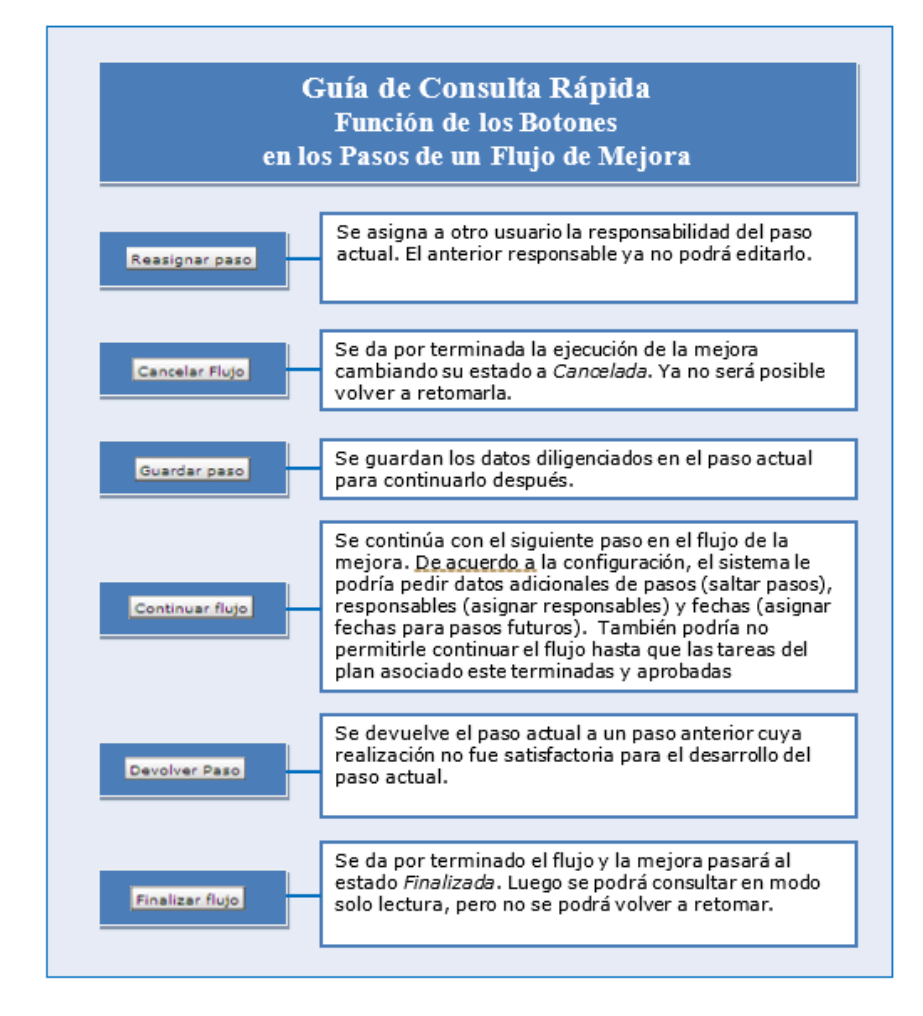

Al abrir una mejora pendiente por ejecutar, se mostrará una ventana que muestra la solicitud y una pestaña para cada paso que tenga configurado. Muestra el responsable, la fecha planeada y real de la ejecución del paso, así como el comentario y los adjuntos que respaldan la acción realizada para ejecutar el paso de la mejora.

| 1          | Búsquedas      |              | ✓ Conceptos              | Últimas funcionalidades Ayud         | las Mis responsabilidades    | Recursos 🔻 | 👧 📾 📾 🌲  |
|------------|----------------|--------------|--------------------------|--------------------------------------|------------------------------|------------|----------|
|            |                |              |                          | -                                    |                              |            | ~        |
| â          | Página inicial | <del>(</del> | Mejoras / Mis responsabi | lidades                              |                              |            | 1 2      |
|            | Mis respons    |              |                          |                                      | ·1·                          |            |          |
|            | Mejoras 🔻      |              |                          |                                      | 1 - 22 de 22                 |            |          |
|            |                |              | Solicitud Paso1          | Paso 2 (Administrador del Siste      | Historial de comentarios     |            |          |
|            | Reportes       |              | Nombre de la Meiora      | Corregir el empague de los productos | s enviados en agosto de 2018 |            |          |
| õ          | Ajustes 🔻      |              |                          |                                      |                              |            |          |
|            |                |              | Тіро                     | Acción Correctiva                    |                              |            |          |
| $\bigcirc$ | 1/20           |              | Código de la Mejora      | AC-0004                              |                              |            |          |
| 0          |                |              | Fluio de meioramiento    | Eluio con Plan Asociado - Otro       |                              |            |          |
|            |                |              |                          |                                      |                              |            |          |
|            |                |              | Alcance                  | Empresa                              |                              |            |          |
| <b>(</b>   |                |              | Asociado a               |                                      |                              |            | <b>A</b> |
|            |                |              | Autor de le meiore       | Administrador del Sistema            |                              |            |          |

Verás el paso asignado, su título, fecha planeada de inicio y finalización (según configuración del flujo), también verás la descripción del paso.

| 1<br>I   | Búsquedas      | ✓ Conceptos Últimas funcionalidades Ayudas Mis responsabilidades Recursos ▼            |
|----------|----------------|----------------------------------------------------------------------------------------|
|          | Página inicial | Mejoras / Mis responsabilidades                                                        |
|          | Mis respons    | < <b>1</b> ▶<br>1 - 22 de 22                                                           |
|          | Reportes       | Solicitud Paso1 Paso 2 (Administrador del Siste Historial de comentarios               |
|          | Ajustes 🔻      | Paso1                                                                                  |
|          |                | Plan de Mejoramiento Asociado - Otro                                                   |
| ()<br>() |                | Plan Corregir etiquetas de tallas Crear plan                                           |
|          | _              | Correcciones                                                                           |
|          |                | Agregar tareas 🕂                                                                       |
|          | 3              | Fecha de ejecución*     23/01/2020 10:52     I     Guardar paso     Continuar el flujo |

### Observaciones de los recursos para un paso

Cuando te dispongas a llevar a cabo un paso y los recursos asignados a dicho paso hayan efectuado comentarios, esta sección mostrará exclusivamente los comentarios relacionados con ese paso en particular, estos estarán ordenados cronológicamente del más reciente al más antiguo. Esta sección estará disponible tanto en el módulo de mejoras como en los conceptos personalizados con flujo, y estará destinada tanto para el responsable del paso como para los recursos involucrados, estos comentarios también estarán registrados en el historial de comentarios.

| 1)<br>11 | Búsquedas      | 🗸 Conceptos Últimas funcionalidades Ayudas Responsabilidades 🔻 Recursos 👻 💽 🗰 📫 🌲                                                                       |
|----------|----------------|----------------------------------------------------------------------------------------------------|
|          | Página inicial | ← Mejoras / Mis responsabilidades                                                                                                    |
| al       | Mis respons    | Solicitud         Identificación del ár         Planificación y Dise         Seguimiento y Cont         Evaluación de Resul         Historial de coment |
|          | Mejoras 🔹      |                                                                                                    |
|          | Reportes 💌     | Observaciones de los Recursos para este paso                                                                                                    |
| e        | Ajustes 💌      |                                                                                                    |
|          |                | Administrador del Sistema                                                                                                    |
|          |                | Se revisan los documentos obsoletos                                                                                                    |
| 0        |                | Tiempo consumido: 0.0 Horas                                                                                                    |
|          | 1000           |                                                                                                    |
| 0        |                |                                                                                                    |
| 0        | <b>S</b>       | Comentario*                                                                                                    |

#### NOTAS:

- El comentario que realice el responsable del paso no aparecerá en este campo.
- Este campo esta predefinido en el sistema y no es configurable.
- Esta opción también la encontrarás disponible en los conceptos personalizado con flujo de los módulos de SG- SST, Seguridad de la Información, Sistema de Gestión Ambiental, Portafolio de Proyectos, Complementarios Sistemas de Gestión, Metrología.
- Si no hay comentarios de los recursos, el campo "Observaciones de los recursos para este paso" no estará disponible hasta que se realice un comentario.

Si la configuración del flujo lo permite podrás ingresar la fecha de ejecución del paso, la cual debe ser menor a la fecha actual pero mayor a la fecha de activación del paso (que es la misma fecha en que se terminó el anterior paso.) Si no se tiene en cuenta estas características de la fecha de ejecución podrás obtener un mensaje como este al dar *Guardar paso*:

| er del proceso asociado a la meiora debe acentar el hallazdo y destionarlo<br>Advertencia |                               |
|-------------------------------------------------------------------------------------------|-------------------------------|
| La fecha de ejecución del paso actual no puede ser menor a la fecha de elaboración de     | la mejora [08/nov/2018 07:44] |
| mentario*                                                                                 | Aceptar                       |

También es requerido ingresar un comentario que justifique la acción. Adicionalmente puedes agregar Archivos adjuntos y Conceptos asociados a la acción que estás agregando al paso de la mejora.

En Tiempo consumido, debes registrar la cantidad de horas y fracción que se dedicaron a ejecutar el paso de la mejora. Por ejemplo si la ejecución duro 2 horas y 30 minutos entonces debes registras 2,5 horas

Ten en cuenta que:

- Cada recurso puede ver todas las acciones que se hayan agregado a ese paso.
- El responsable puede ver todas las acciones de los recursos asignados para el paso.
- El responsable del siguiente paso puede ver todas las acciones de los recursos asignados a pasos anteriores.
- Los comentarios se pueden observar en orden cronológico en la sección Historia de cambios.

Es recomendable que vayas guardando la información que agregas al paso dando clic en Guardar paso.

Desde esta pantalla se pueden realizar diferentes acciones para ejecutar un paso de la mejora:

- Asignar recursos
- Guardar paso
- Reasignar paso
- Cancelar flujo
- Continuar flujo
- Devolver paso
- Finalizar Flujo
- Consultar Historia de Cambios

### ASIGNAR RECURSOS

Como responsable de este un paso del flujo puedes utilizar la sección Recursos para asignar a otros usuarios del sistema como recursos que documenten acciones que realizarán para ese paso. Desde la opción de administración No podrás agregar recursos.

| Recu   | rsos                                                                                        |                         |  |
|--------|---------------------------------------------------------------------------------------------|-------------------------|--|
|        | Nombre                                                                                      |                         |  |
|        | Andrea Castro Luna                                                                          |                         |  |
|        |                                                                                             | Agregar 🕂               |  |
| Anális | sis del hallazgo (Responsable Por definir ) 🔦<br>Reasignar paso Cancelar Flujo Guardar paso | +<br>Continuar el flujo |  |

Has clic en *Agregar*, se abrirá la ventana de Buscador de usuarios activos mostrando una lista con casillas de verificación para que selecciones los usuarios que deseas asignar como recursos. Una vez hayas elegido todos los recursos, puedes hacer clic sobre el botón *Agregar y Cerrar*. Puedes agregar más recursos dando clic nuevamente sobre *Agregar*. También es posible que los recursos del paso del flujo de una mejora se hayan definido en el momento de la configuración del paso. Esto se verá en la sección *Recursos predefinidos* y tendrá las mismas responsabilidades como un recurso agregado al diligenciar la mejora.

A medida que vas diligenciado el paso se recomienda *Guardar el Paso.* Si has asignado recursos y aún no terminas de diligenciar puedes *Guardar el Paso* y luego volver a terminar. Si ya se ha terminado el diligenciamiento por tu parte y por parte de los recursos entonces has clic sobre *Continuar el Flujo*.

Si has asignado recursos, automáticamente se generarán notificaciones que enviará el agente de correo a el correo electrónico del o de los usuarios recursos (debe tener habilitada la opción de envío de correos). El usuario recurso podrá ingresar a diligenciar el paso desde: Mis Responsabilidades del Módulo Mejoras, el Calendario de responsabilidades, o desde el correo de notificación que muestra un enlace desde el cual el usuario podrá acceder para agregar sus acciones al paso donde fue asignado como recurso.

| ? | documentacion<br>para mí 👻 | @pensemos.com                                                                                                    |                                                                                     | 9:04 (hace 44 minutos)                      | ☆ | • | : |
|---|----------------------------|----------------------------------------------------------------------------------------------------|-------------------------------------------------------------------------------------|---------------------------------------------|---|---|---|
|   |                            | Estimados(as) Nacha Garcia                                                                                                    |                                                                                     |                                             |   |   |   |
|   |                            | Usted ha sido asignado como recurso del paso 'Aceptación De La<br>Acciones Para Evitar Los Riesgos En El Proceso De Tintura'. | I Mejora' de la mejora 'Se Evidencia Des                                            | conocimiento De Las                         |   |   |   |
|   |                            | Para obtener información detallada pulse <u>click aquí</u> .                                                                  |                                                                                     |                                             |   |   |   |
|   |                            | Información del paso:                                                                                                    |                                                                                     |                                             |   |   |   |
|   |                            | Mejora:                                                                                                    | Se Evidencia Desconocimiento De Las<br>Los Riesgos En El Proceso De Tintura         | Acciones Para Evitar                        |   |   |   |
|   |                            | Responsable:                                                                                                    | Fernando Esquinas                                                                   |                                             |   |   |   |
|   |                            | Nombre:                                                                                                    | Aceptación De La Mejora                                                             |                                             |   |   |   |
|   |                            | Provide the                                                                                                    | En la auditoria externa se levanto este<br>entrevistas al personal se identificó qu | hallazgo dado que en las<br>Je dos personas |   |   |   |
|   |                            | Descripcion:                                                                                                    | relativamente nuevas no conocen los                                                 | pasos o acciones que se                     |   |   |   |

Al hacer clic sobre dicho enlace, se mostrará la ventana para diligenciar la mejora similar a la del responsable con la diferencia que solo tendrá Disponible el botón Guardar, pues el recurso no puede continuar, cancelar, devolver el flujo, sólo podrá guardar sus comentarios. Un usuario recurso no puede agregar o quitar recursos del paso.

En esta ventana, un recurso puede registrar comentarios de un paso. En ese caso, se notifica al responsable del paso (por correo electrónico). Podrá diligencie el tiempo invertido y un comentario que justifique la acción. Puede agregar Archivos adjuntos y Conceptos asociados a la acción que está agregando al paso de la mejora.

#### Atributos personalizados obligatorios en mejoras son obligatorios solo al continuar o finalizar el flujo y no al guardar

En los atributos personalizados marcados como obligatorios de una mejora, no es necesario diligenciarlos para poder guardar.

NOTA: Para las opciones de Reasignar paso, Guardar paso, Cancelar flujo y Devolver flujo, solo es obligatorio completar el comentario del paso; los atributos personalizados marcados como obligatorio, no será necesario diligenciarlos.

Sin embargo, si seleccionas el botón "Finalizar flujo" o "Continuar flujo", el sistema te mostrará un mensaje indicando que los campos de los atributos marcados como obligatorios si deben ser diligenciados.

### **GUARDAR PASO**

El botón Guardar Paso te permite guardar los datos que hayas diligenciado en el paso y volver después al paso para continuar su edición o elegir alguna de las acciones que tengas habilitadas para ese paso (Continuar flujo, Cancelar flujo, etc.).

En caso de que el paso tenga recursos, cada comentario realizado se irá registrando bajo el comentario del responsable del paso en la sección Historial de comentarios. Cada vez que el responsable del paso, haga clic sobre **Guardar paso** se registrará un nuevo comentario cuyo título será asignado por el sistema y explicará que fue realizado por el responsable del paso junto con la fecha y hora en la cual la realizó. Si el paso no tiene recursos agregados, los comentarios del responsable del paso se sobre-escribirán cada vez que haga clic sobre **Guardar paso**.

La fecha de ejecución de un paso indica la fecha en que se terminó el paso y se continuó el flujo, por esta razón con los guardados parciales no se almacena esta fecha, solo hasta que se utilice el botón *Continua flujo* la fecha de ejecución será almacenada

#### **REASIGNAR PASO**

Podrás reasignar este paso si el flujo fue configurado marcando la opción Asignar este paso a otro usuario del sistema. Este botón permite al responsable del paso asignarle a otro usuario la responsabilidad de realizar o finalizar el paso. Después de asignarle a otro usuario el paso solo podrás consultarlo.

Cuando hagas clic sobre el botón Reasignar paso, verás:

Digita el nombre del Nuevo responsable del paso o elígelo desde el Buscador de Usuarios Activos presionando el botón

Es necesario diligenciar este campo y hacer clic sobre el botón aceptar para confirmar la operación.

### CANCELAR FLUJO

*Cancelar Flujo* da por terminada la ejecución de la mejora y cambia su estado actual a cancelada. Una mejora cancelada no se podrá volver a poner en flujo. Es necesario ingresar un comentario que justifique esta decisión. Para confirmar la cancelación del flujo se deberá hacer clic sobre el botón *Aceptar* en el siguiente mensaje:

El sistema le enviará un correo a todos los implicados con esta mejora para informarles sobre la cancelación de la misma.

#### **CONTINUAR FLUJO**

Te permitirá continuar con el normal flujo de la mejora. Una vez hagas clic en este botón, de acuerdo a la configuración del flujo y a las opciones que se marquen, puede aparecer una ventana emergente que pida información adicional como:

- Decidir si deseas que se haga el último paso.
- Si elige que se haga el último paso, es posible que te pida elegir al responsable y fecha.
- Decidir a qué paso desea saltar de la lista. Puedes seleccionar el siguiente paso o saltar a otro de la lista que muestra los pasos en orden.
- Que asignes el responsable y/o la fecha de límite de un paso futuro.
- Que asignes la fecha inicial planeada de un paso futuro.

Recuerde que las opciones de este mensaje podrán presentar variaciones dependiendo de la configuración inicial del flujo.

Si este paso se está realizando por segunda vez debido a que había sido devuelto (véase acción: Devolver paso), igualmente volverá a aparecer la ventana emergente solicitando información que de acuerdo a la configuración inicial del flujo podría permitir cambiar el responsable del siguiente paso.

Para cambiar la fecha del campo Fecha Límite de pasos futuros después de una devolución, dependerá de cómo se haya configurado el flujo. (Permitiendo o no reasignar fecha límite).

La siguiente imagen muestra un ejemplo del mensaje que puede aparecer al continuar un paso donde fue configurado el permitir cambiar fechas límite de pasos.

También, si el flujo ha sido configurado de tal forma que el paso que se está diligenciando contiene un plan asociado y se ha marcado la opción de "Restringir avance de la mejora" entonces al hacer clic sobre el botón "Continuar el flujo" el sistema validará que todas las tareas definidas, para realizar en el plan asociado, se hayan terminado y aprobado, es decir se encuentren en estado Finalizadas. Si no se cumple esta condición se mostrará un mensaje que no permite continuar el flujo, como muestra la siguiente imagen:

Para saber en que estado se encuentran las tareas consulte la columna E, de la tabla de tareas definidas para realizar en el paso, posicionando el mouse sobre esta columna como muestra la siguiente figura:

Si eliges Continuar el Flujo o Devolver paso, el sistema te mostrará el siguiente mensaje para recordarte que al elegir esta opción, nadie podrá agregar más acciones a menos que posteriormente, la mejora vuelva al paso actual.

Finalmente el sistema te mostrará este mensaje si el paso se finalizó con éxito:

### **DEVOLVER PASO**

El botón de Devolver Paso estará disponible del segundo paso en adelante si el flujo fue configurado con esta opción.

El botón Devolver paso te permite devolver el paso para que el usuario responsable de un paso anterior puede complementar o corregir la información que registro en la ejecución de su paso, a fin de que el usuario responsable del paso actual pueda realizar su tarea.

Para devolver el paso, es necesario que se registre en el campo comentario las razones por las cuales se devuelve el paso. Al hacer clic sobre el botón *Devolver Paso* aparecerá un mensaje para confirmar la acción y para precisar a cuál paso desea devolver el flujo.

La información del mensaje puede variar dependiendo de la configuración inicial del flujo. Por ejemplo, si al devolver un paso de una mejora está seleccionada la opción *Permitir* reasignar fechas límite, y se ha configurado el poder reasignar el responsable, el sistema hará las respectivas validaciones para las fechas de los pasos y se actualizarán los correos que se envían al iniciar el paso y a la mitad del mismo de acuerdo a las fechas colocadas en cada paso.

Si las fechas no permiten una secuencia cronológica en el flujo, aparecerá el siguiente mensaje de advertencia.

#### **FINALIZAR FLUJO**

Este botón sólo será habilitado en el último paso del flujo de la mejora.

Al dar clic en el botón *Finalizar Flujo* la mejora pasará al estado *Finalizada*. Podrá ser consultada en modo solo lectura por todos los usuarios que participaron en el flujo y por los usuarios a quienes se les haya asignado permisos explícitos de Ver. Al hacer clic en *Finalizar Flujo*, se mostrará un mensaje de confirmación.

Una vez se haya finalizado una mejora, el sistema enviará automáticamente un correo a todos los participantes del flujo informando sobre la terminación de la mejora.

### **CONSULTAR HISTORIAL DE COMENTARIOS**

En esta sección se puede consultar:

- El listado de los comentarios de cada paso ordenados cronológicamente.
- Comentarios de los recursos de cada paso.
- El listado de los ajustes de administración que sufrió la mejora como, por ejemplo:
  - Actualización de la información de los pasos de la mejora
  - Justificación de la reasignación del alcance de la mejora

# Permitir acciones con fechas pasadas

| aso 1                                        |                       |  |
|----------------------------------------------|-----------------------|--|
| En este paso se crearán las tareas del plan. |                       |  |
| Comentario*                                  | 5                     |  |
| ★ B I U == X <sub>2</sub>                    | x² ≟ ⊟ 🎒 🙈 Ta • Au• 🗛 |  |
|                                              |                       |  |
|                                              |                       |  |
|                                              |                       |  |

Si el flujo de la mejora no tiene configurado Permitir acciones con fechas pasadas, al desplegar la sección del paso actual, se mostrará de la siguiente manera:

Si por el contrario, el flujo de la mejora permite ingresar acciones con fechas pasadas, muestra un campo adicional llamado "Fecha de ejecución", que corresponde a la fecha de cierre del paso actual. Esta fecha debe ser menor o igual a la fecha actual del sistema y mayo que la fecha de cierre del paso anterior.

| ÷ | Mejoras / Mis responsabilidades                                                                 |   |
|---|-------------------------------------------------------------------------------------------------|---|
| P | Paso 2 🔨                                                                                        |   |
|   | Fecha de ejecución* 22/11/2018 11:01                                                            |   |
|   | Comentario*                                                                                     |   |
|   | ★ I ↓ → → → → → → B I ↓ → × X <sub>2</sub> X <sup>2</sup> ↓ ↓ ↓ ↓ ↓ ↓ ↓ ↓ ↓ ↓ ↓ ↓ ↓ ↓ ↓ ↓ ↓ ↓ ↓ |   |
|   | Archivos adjuntos (0) 🗸                                                                         | Đ |

## Diligenciar Masivamente

| t<br>d | Búsquedas              | 🗸 Conceptos Últimas Fu Ayudas Mis respon Recursos 👻 🁰 🛗 📫 🌲 |
|--------|------------------------|-------------------------------------------------------------|
| -      | Página inicial         | Vojoras / Mojoras / Masivas                                 |
|        | Mis respons<br>Mejoras | tal de mejoras por diligenciar: 50                          |
| 0      | Gestionar<br>Masivas   |                                                             |
| ٥      | Reportes •             | iltros 📀                                                    |
|        |                        | Nombre Todos                                                |
|        |                        | Tipo* Producto NC                                           |
|        | 100                    | Autor de la mejora Todos 🔹                                  |
|        |                        | Flujo Flujo Mejora 1 Versión 2 Paso Todos Versión           |
|        |                        | Otros parámetros 🗸 Guardar búsqueda                         |
|        | 3                      |                                                             |

Esta opción le permite diligenciar varias mejoras a la vez desde la misma pantalla. Elige la opción Masivas en la sección Mejoras del menú de módulo de mejoras.

En la parte superior ves cuántas mejoras tienes pendientes por diligenciar.

Debes indicar los filtros de búsqueda para encontrar las mejoras a diligenciar, especialmente el filtro que puedes usar es el tipo de mejor y el nombre del flujo, así encontrarás todas las mejoras que fueron solicitadas masivamente y que deseas diligenciar. Los filtros son:

- Nombre: Le permite buscar mejoras de acuerdo al nombre a través del cual se encuentran registradas en el sistema. De manera predeterminada, se muestra Todos.
- Tipo: Este campo es obligatorio y le permite elegir cuál será el tipo que tendrán en común las mejoras halladas por el buscador.
- Alcance: Realiza la búsqueda según el alcance de la mejora: empresa, proceso o área organizativa. De manera predeterminada, se muestra Todos.
- Autor de la mejora: Permite realizar la búsqueda de mejoras de acuerdo a su autor. Cuenta con un buscador de usuarios activos para encontrar el usuario deseado. De manera predeterminada, se muestra Todos.
- Flujo: Elija el flujo al que pertenecen las mejoras que va a diligenciar. En este campo se mostrará el primer flujo, según el orden alfabético, del tipo de mejora seleccionado en el filtro *Tipo*.
- Versión del flujo: En este campo, se mostrará de manera predeterminada la última versión vigente del flujo seleccionado. No obstante, puede elegir la versión del flujo que aplique para las mejoras que va a diligenciar.
- Paso: De manera predeterminada, se muestra Todos pero puede seleccionar un paso específico para realizar la búsqueda.
- También se encuentran Otros parámetros que incluyen Código de la mejora, Fecha límite, Fecha de solicitud y los atributos personalizados que se hayan configurado en el sistema.

Una vez hayas elegido los filtros, has clic sobre el botón Buscar. El sistema trae como resultado, todas las mejoras de las cuales el usuario es responsable o recurso y coinciden con los parámetros de búsqueda.

| <b>(</b> ) | Nota |                                                                                                    |
|------------|------|----------------------------------------------------------------------------------------------------|
|            | •    | En el buscador de diligenciamiento masivo también se podrán encontrar mejoras que solicitan información adicional sobre responsables de pasos futuros. |

Por favor tenga en cuenta que durante el diligenciamiento masivo de mejoras, los atributos personalizados que sean dependientes no podrán ser diligenciados.
 Tampoco se pueden diligenciar atributos de tipo subtítulo.

|   |                                      |                       | < 1 > 1 - 1 de 1       | 100<br>Elementos e  | n página  | AZ                                                           | Exportar         |
|---|--------------------------------------|-----------------------|------------------------|---------------------|-----------|--------------------------------------------------------------|------------------|
|   | Acción a realiz                      | zar                   |                        | h                   | nformació | n básica                                                     |                  |
| • | Opciones 🖥 🥻<br>Ejempio: 2,6,8,10-34 | Información adicional | Recurso<br>Ejemplo: 2, | os 🛢 🐌<br>6,8,10-34 | E         | Nombre                                                       | Código de la Mej |
|   |                                      |                       |                        |                     |           |                                                              |                  |
|   | լիդ                                  |                       | Nor                    | nbre                |           | Corregir<br>el<br>empaque<br>de los<br>productos<br>enviados | AC-0006          |
|   | Guardar paso<br>Continuar el flujo   |                       | Aq                     | Iregar 🖪            |           | en<br>octubre<br>de 2018                                     |                  |

Para cada mejora, se muestra los siguientes campos:

- #: Número consecutivo de la tabla de mejoras que se están mostrando
- Casilla de verificación: Check que se debe marcar para indicarle al sistema cuales mejoras se han diligenciado. Si no se marca ninguna casilla al dar clic en el botón guardar se verá este mensaje:

| taller.pensemos.com dice                               |         |
|--------------------------------------------------------|---------|
| Marque las casillas de los pasos que va a diligenciar. |         |
|                                                        | Aceptar |
|                                                        |         |

- Opciones: Elija la acción que desea llevar a cabo en la mejora. Las opciones disponibles dependen de la configuración realizada para el paso. Ejemplo: Guardar Paso, Continuar Flujo.
- Información adicional: En esta columna se muestran los campos en los cuales se requiere ingresar un dato como en el caso de un paso que tiene configurada la opción para asignar el responsable de un paso posterior. En ese caso, se muestran los campos correspondientes y el botón para acceder al buscador de usuarios activos.
- Recursos: En esta columna puede agregar usuarios como recurso de la mejora. También puede seleccionarlos para eliminarlos.
- E o Estado: Se muestra un semáforo cuyo color representa el actual estado de la mejora.
- Nombre: En esta columna se muestran el nombre de la mejora como se halla registrada en el sistema. Además, cada nombre es un enlace que le permitirá acceder a la mejora.
- Código de la mejora: En este campo se muestra el código que ha sido asignado a la mejora de acuerdo a la configuración realizada para el tipo de la mejora.
- Paso: Nombre del paso actual de la mejora.
- Responsable: Muestra el responsable de gestionar el paso actual de la mejora. Como sólo se muestran las mejoras de cuyo paso es el usuario que realiza la búsqueda, el nombre del responsable coincide con el usuario activo en el sistema.
- Comentario: En este campo, el responsable debe escribir un comentario sobre la gestión que está realizando del paso actual de cada mejora. Puede adjuntar archivos y conceptos asociados.
- Tiempo consumido: Escriba en este campo el tiempo invertido en la gestión del paso de la mejora.
  - Guardar paso: Esta acción le permite guardar los cambios realizados y permanecer en el mismo paso de la mejora. Esta opción es útil en el caso de tener que volver a diligenciar este paso en un momento posterior.
  - Continuar el flujo: Al seleccionar esta opción, se guardan los cambios realizados al paso actual y la mejora avanza al siguiente paso.

• Reasignar el paso: Esta opción permite asignar a otro usuario la responsabilidad de diligenciar el actual paso.

Al elegirse esta opción, el campo Responsable se vuelve un campo editable para permitir la escritura o búsqueda de otro usuario.

| Responsable    |  |
|----------------|--|
|                |  |
|                |  |
| Alberto Acosta |  |
|                |  |
|                |  |

Si este campo queda vacío, el sistema automáticamente lo llenará con el nombre del responsable que fue borrado, puesto que aún no se han guardado los cambios.

• Devolver el paso: Esta opción permite devolver el paso a un paso anterior.

#### (i) Nota

Por favor tenga en cuenta que el diligenciamiento masivo de mejoras tiene algunas restricciones:

- No se puede diligenciar masivamente las mejoras en las cuales se haya decidido realizar el paso final en alguno de sus pasos.
- No se puede diligenciar masivamente las mejoras en las cuales haya pasos donde se ingresen fechas que afecten pasos posteriores.
- No está disponible la opción para cancelar o saltar a cualquier paso.
- No incluye los atributos personalizados de tipo selector concepto, ni subtitulo.
- No se puede ingresar una fecha de ejecución en el caso de querer ingresar acciones con fechas pasadas en flujos que lo permitan.
- Se recomienda no traer más de 50 mejoras para diligenciar usando Internet Explorer y/o 100 mejoras usando Chrome y Firefox.
- Se registra mejor rendimiento usando los navegadores Chrome y Firefox.

#### Cómo copiar información de una mejora a otra al diligenciar masivamente:

Se puede copiar la información de la primera fila a las siguientes filas, utilizando los íconos que se encuentran al lado del título de la columna.

Información adicional

vacíos.

Utilice este ícono para copiar la información de la columna de la primera solicitud de mejora en las demás solicitudes de mejora que se están realizando que se encuentren

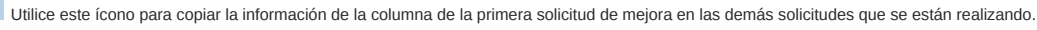

También puede elegir el rango al cual desea aplicar el copiado. Para ello escriba los números de las solicitudes en las cuales desea copiar la información.

Puede utilizar números divididos por comas o rangos utilizando el guión. Por ejemplo: 2, 6, 8, 10-34.

**Recursos** 🗎 Ejemplo: 2,6,8,10-34

## Pasos Asociados a un Plan de Mejoramiento

A través de la configuración de un atributo personalizado de tipo *Plan Asociado* para el módulo Mejoras, *Suite Visión Empresarial* le permite integrar un plan dentro de un flujo de mejoramiento para facilitar la creación y el correspondiente desarrollo de las tareas durante los pasos de la mejora.

Para hacerlo sigue estos pasos:

#### El paso 1 muestra cómo configurar dos opciones de uso. Finalmente se utilizará la que se defina en el paso 2

#### a. Configurar cada proceso asignándole el plan de mejoramiento

Si en tu organización han definido que cada proceso tendrá un plan de mejoramiento con una categoría por cada mejora del proceso y dentro de esta categoría las tareas que se realicen como acciones de ejecución de la mejora. Entonces debes crear un plan de mejoramiento por cada proceso y luego el usuario administrador con acceso a la edición de los procesos debe asociarlos a cada proceso, asignando el plan en el campo Plan de mejoramiento.

| ft<br>al   | Búsquedas •                       | Conceptos Últimas<br>funcionalidades     | Ayudas Mis<br>responsabilidades Recursos 👻 💮                                                                                                    | ····· |
|------------|-----------------------------------|------------------------------------------|----------------------------------------------------------------------------------------------------|-------|
| -          | Datos bás A                       | Administrador / Datos básicos / Procesos |                                                                                                    |       |
| 0          | Parámetros                        | Nombre*                                  | Proceso de Mantenimiento                                                                                                    | 0     |
| <b>C</b> ) | Empre a                           | Abreviatura*                             | PMant                                                                                                    | 0     |
|            | Áreas<br>Procesos<br>Definiciones | Descripción                              | Proceso técnico encargado de realizar el mantenimiento de los activos<br>productivos de modo que se logre una utilización óptima manteniendolos<br>estado que brinden una producción eficiente con unos gastos mínimos. | en un |
|            | Temporizadores                    | Responsable*                             | Alberto Acosta                                                                                                    | 3 🚥   |
|            | Unidades d                        | Proceso superior                         |                                                                                                    |       |
| 11         | Conversiones                      | Gestor de riesgos                        | Usuario O Rol Alberto Acosta                                                                                                    | ə 🚥   |
| 10         | Cumplimiento                      | Rol responsable de controles de riesgos  |                                                                                                    |       |
|            | Página Inicial                    | Plan de mejoramiento                     | Plan de Mejoramiento Instalaciones Eléctricas                                                                                                    |       |
|            | Cargos                            |                                          |                                                                                                    | e l   |
|            | Tópicos                           |                                          | Guardar Desactivar El                                                                                                    | minar |

#### b. Configurar cada tipo de mejora asignándole el plan de mejoramiento

También es posible que en tu organización prefieran definir un plan de mejoramiento por cada tipo de mejora (No conformidad, Producto no conforme, Idea, Queja, etc.). Cada plan de mejoramiento tendrá una categoría por cada mejora y dentro de esta categoría las tareas que se realicen como acciones de ejecución. Entonces crea un plan de mejoramiento por cada tipo de mejora y luego el usuario administrador con acceso a editar los tipos de mejora deberá asociarlos, editando el tipo y asignando el plan en el campo Plan de mejoramiento.

| 1<br>1  | Búsquedas                                 | Conceptos f                       | Últimas Ayudas<br>funcionalidades Ayudas | Mis<br>responsabilidades | ecursos 🔹 🦉  | )            |   |
|---------|-------------------------------------------|-----------------------------------|------------------------------------------|--------------------------|--------------|--------------|---|
| ll<br>T | Página inicial                            | ← Mejoras / Ajustes / Tipos       |                                          |                          |              |              |   |
|         | Mis respons<br>Mejoras                    | Nombre*                           | Quejas                                   |                          |              | 0            | Ì |
| Q       | Reportes 💌                                | Formato Consecutivo**             | PQR_###                                  |                          |              | 0            |   |
|         | Ajustes A<br>Flujos                       | Opciones:                         | nente Código Consecutivo                 |                          |              |              |   |
|         | Flujos a tivos<br>Notificaciones<br>Tipos | Plan de mejoramiente 🗡            | Plan de solución de PQRs                 |                          | $\geq$       | •••          |   |
|         | Correos<br>Parámetros                     |                                   | (*) Camp                                 | os obligatorios          |              |              |   |
|         | Atributos pe                              | (**) Cam                          | po requerido sólo                        | cuando el formato        | es automátic | O<br>Guardar |   |
|         | os planes que pueden                      | ser asociados a un fluio de meior | ra                                       |                          |              |              |   |

- Son aquellos que se encuentran en uno de los siguientes estados:
  - Nuevo
  - En desarrollo
  - Finalizado

#### Crear atributos personalizados tipo Plan Asociado a Proceso, Tipo de Mejora u Otro:

El configurador debe crear un atributo personalizado tipo Plan asociado cuyo plan esté asociado a un proceso, tipo de mejora u otro. Esto se elige en el campo Valor por defecto del atributo.

Ese campo permite definir cuál plan de mejoramiento se utilizará en la mejora. Existen tres posibilidades para esto:

- Por proceso: Te permite asociar un plan de mejoramiento asociado al proceso. De acuerdo al proceso asociado al alcance de la mejora se tomará su plan de mejoramiento. Para utilizar esta opción se debió realizar el paso 1.a Configurar cada proceso asignándole el plan de mejoramiento.
- Tipo de mejora: Te permite asociar un plan de mejoramiento a un tipo de mejora. De acuerdo al tipo de mejora se tomará el plan de mejoramiento que le corresponda a ese tipo de mejora. Para utilizar esta opción se debió realizar el paso 1.b Configurar cada proceso asignándole el plan de mejoramiento.
- Otro: Te permite asociar un plan de mejoramiento a través del buscador de planes cuando se ejecute el paso de mejora. También puedes crear un plan nuevo desde el paso de la mejora.

| 1)<br>II | Búsquedas                          | ✓ Conceptos                          | Últimas Ayudas Mis responsabilidades 🕶 💓 🗰 🛋 🌲           |
|----------|------------------------------------|--------------------------------------|----------------------------------------------------------|
|          | Página inicial                     | Mejoras / Ajustes / Atributo         | s personalizados                                         |
|          | Mejoras V<br>Reportes V            | Etiqueta*                            | Plan de Mejoramiento Asociado - Por Proceso              |
|          | Ajustes                            | Ayuda                                | Este plan ira asociado a un flujo de mejora.             |
|          | Flujos a ctivos<br>Notific: ciones | Obligatorio<br>Orden en la pantalla* | Antes de Plan de meioramiento asociado por tipo meiora   |
| 0        | Tipos                              | Activo en el sistema                 | Si                                                       |
|          | Parámetros                         | Clase aceptada                       | Plan de acción                                           |
|          | Atributos pe                       | Valor por defecto                    | Por proceso<br>Guardar Desactivar Previsualizar Eliminar |

Configurar los pasos de un flujo Los pasos en que uses el atributo tipo Plan asociado y se marque como visible tendrá cuatro opciones que podrán ser asignadas a los pasos:

- Definir tareas
- Grabar tareas
- Definir y grabar tareas
- Registrar acciones

| <b>n</b><br>0 | Búsquedas                  | ~        | Conceptos             | Últimas funcionalidades    | Ayudas Responsabil         | idades 🔻 Re | cursos 🔹 🔺                |          | <b>*</b> |
|---------------|----------------------------|----------|-----------------------|----------------------------|----------------------------|-------------|---------------------------|----------|----------|
|               | Página inicial             | - Mejora | as / Ajustes / Flujos |                            |                            |             |                           |          |          |
|               | Mis respons                |          |                       |                            | <b>1 1 1 1 1 1 1 1 1 1</b> |             |                           |          |          |
|               | Mejoras 🔻                  | Genera   | I Campos del          | paso Recursos predefinidos |                            |             |                           |          |          |
|               | Reportes 👻                 |          | Atributo              |                            |                            |             | Editable                  |          |          |
| 0             | Ajustes                    |          |                       |                            |                            |             | Definir tareas            |          |          |
|               | Flujos activos             |          |                       |                            | _                          |             | Grabar tareas             | ī        |          |
| •             | Notificaciones<br>Tipos    |          | Plan asociado espe    | cífico                     |                            |             | 🔲 Definir y grabar tareas | i        |          |
| •             | Correos                    |          |                       |                            |                            |             | Registrar acciones        | ī        |          |
|               | Parámetros<br>Atributos pe |          | Fecha de recepcion    |                            |                            |             |                           |          | 0        |
|               | 3                          |          | Número entero         |                            |                            |             | Guardar                   | Eliminar |          |

Las opciones que marques afectarán el diligenciamiento de un paso, así:

| Definir Tareas             | Si marcas esta opción podrás crear, modificar o eliminar tareas en el paso pero no se crean aun en el módulo de planes. tendrás que crear<br>un siguiente paso donde se revisan estas tareas y se crean e n el plan. |
|----------------------------|----------------------------------------------------------------------------------------------------|
| Grabar tareas              | En esta opción no se pueden crear o modificar la tareas que vengan de pasos anteriores pero al continuar con el flujo se crearán o actualizaran las tareas en el módulo de planes                                    |
| Definir y grabar<br>tareas | En esta opción podrás crear, modificar o eliminar tareas en este paso y al guardar el paso o continuar el flujo se crearán las tareas en el módulo de planes                                                         |
| Registrar<br>Acciones      | Permite el diligenciamiento de las tareas (agregar acciones, enviar para aprobación, aprobar) dentro de la ejecución del paso de la mejora.                                                                          |

#### Solicitar mejora

Al solicitar una mejora se diligencian los campos Tipo y Alcance donde se definen el tipo de mejora y el alcance si es proceso, los cuales pueden ser usados por el atributo de plan asociado de acuerdo a su configuración.

| î<br>ï | Búsquedas      | ✓ Conceptos                | Últimas funcionalidades         | Ayudas Mis respo | nsabilidades Recursos | - 👧 🖬 🛋 🌲                |
|--------|----------------|----------------------------|---------------------------------|------------------|-----------------------|--------------------------|
|        | Página inicial | - Mejoras / Mis responsabl | lidades                         |                  |                       | 123                      |
|        | Mis respons    | Mejora corrección de ti    | ntura y empacado                |                  |                       |                          |
| ŧ      | Mejoras 🔻      | Solicitud                  | Paso 1                          | Paso 2           | Paso 3                | Historial de comentarios |
|        | Reportes 🔻     | Nombre de la Mejora        | Mejora corrección de tintura y  | / empacado       |                       |                          |
| 0      | Ajustes 🔻      | Тіро                       | Tipo de Mejora con Plan         |                  |                       |                          |
|        | 100            | Código de la Mejora        | MejoraPlan2014-1-00004          |                  |                       |                          |
| 0      |                | Flujo de mejoramiento      | Flujo de mejora _ plan asociado |                  |                       |                          |
|        |                | Alcance                    | Proceso                         |                  |                       |                          |
| 4      | <              | Proceso                    | Proceso Diseño y Producción     | ~                |                       |                          |

### Diligenciar paso de mejora que usa plan asociado

En los pasos de la mejoras que se hayan configurado para usar el atributo de plan asociado aparece una sección con la siguiente información:

| 1<br>T     | Búsquedas          | ✓ Conc                        | eptos Últir                                | nas funcionalidades                                          | Ayudas      | Mis responsabilidades        | Recursos                   | - 🧑              |               |  |
|------------|--------------------|-------------------------------|--------------------------------------------|--------------------------------------------------------------|-------------|------------------------------|----------------------------|------------------|---------------|--|
|            | Página inicial     | 🤶 Mejoras / Mej               | oras / Gestionar                           | -                                                            | -           | -                            |                            | •                | 2 3           |  |
|            | Mis respons        | Mejora corre                  | cción de tintura                           | y empacado                                                   |             |                              |                            |                  |               |  |
| ŧ          | Mejoras 🔻          | Solicitud                     | Pe                                         | 150 <b>1</b>                                                 | Paso 2      | Paso 3                       |                            | Historial de com | entarios      |  |
|            | Reportes   Ajustes | Plan c<br>Plan<br>Categoría : | le Mejoramie<br>Plan Conferen<br>Aprobador | nto Asociado - Po<br>cia Estampado Textil 201<br>r de tareas | 8           | 6                            | 3                          | Croar plan       |               |  |
| $\bigcirc$ |                    | Tareas                        | por Realizar                               | (0)                                                          |             |                              |                            |                  | i             |  |
|            |                    |                               | Nombre                                     | Descripción                                                  | Responsable | Fecha inicial<br>planificada | Fecha final<br>planificada | Puntos           | 4             |  |
|            | 3                  |                               |                                            |                                                              |             |                              | Guardar paso               | Pas Conti        | nuar el flujo |  |

- Nombre del atributo personalizado: El título de la sección es el nombre asignado al Atributo personalizado (campo Etiqueta). En el ejemplo de la imagen, se asignó la etiqueta "Plan de Mejoramiento Asociado Por Proceso".
- Plan: Aparece por defecto el nombre del plan (con enlace al Gantt) que se haya elegido en la configuración del atributo personalizado. Si se configuró por proceso, el sistema revisa el proceso del alcance de la mejora y trae el plan del campo plan de mejoramiento de ese proceso. Si fue configurado por tipo de mejora el sistema revisa el tipo asignado a la mejora y trae el plan que está en el campo Plan de mejoramiento de la configuración de ese tipo de mejora. Si es otro mostrará la opción para elegir o crear un plan nuevo.

NOTA: También puedes elegir o crear planes con avances parciales.

• Nombre de la Categoría: El sistema forma el nombre de la categoría combinando el código y el nombre de la mejora. Dentro de esta categoría estarán las tareas de planes que se creen.

Aprobador de Tareas: Selecciona el usuario responsable de la aprobación de las tareas de la categoría. Puedes escribir el nombre del usuario o seleccionarlo desde el buscador de usuarios activos. El sistema automáticamente hará que el usuario elegido como aprobador de tareas figure en el plan como responsable de aprobar esa categoría. El aprobador de la tarea se mostrará como recurso de la mejora.

| Mejora correcc | ión de tintura y empacado |                  |        |                         |
|----------------|---------------------------|------------------|--------|-------------------------|
| Solicitud      | Paso 1                    | Paso 2           | Paso 3 | Historial de comentario |
|                |                           |                  |        |                         |
| Plan de        | Mejoramiento Asocia       | do - Por Proceso |        |                         |
| Plan de        | Mejoramiento Asocia       | do - Por Proceso |        | Crear plan              |

Al guardar el paso, si no se ha elegido a ningún usuario como aprobador de tareas, el sistema asignará al responsable del plan también como responsable de aprobar esa categoría.

Si deseas que siempre se asigne un aprobador, que no se pueda dejar vacío este campo cuando se guarde el paso ni cuando se continúe el flujo, marca el campo <u>Obligar a asignar</u> <u>Aprobador</u> en la configuración del atributo personalizado. De esta forma el campo Aprobador de tareas muestra el \* que significa que el campo es obligatorio.

| $\leftarrow$ | Mejoras / Mejora | as / Gestionar        |                     |            |        | 1                  | 2 3     |
|--------------|------------------|-----------------------|---------------------|------------|--------|--------------------|---------|
|              |                  |                       |                     |            |        |                    |         |
|              | Mejora correcc   | ción de tintura y emp | pacado              |            |        |                    |         |
|              | Solicitud        | Paso 1                |                     | Paso 2     | Paso 3 | Historial de comei | ntarios |
|              |                  |                       |                     |            |        |                    |         |
|              | — Dlan de        | Meioramiento          | Asociado - Po       | r Proceso  |        |                    |         |
|              | Fluir de         |                       |                     | 11100030   |        |                    |         |
|              | Plan             | Plan Conferencia Es   | tampado Textil 2018 | 3          | Ø (    | Crear plan         |         |
|              | Categoría :      | Aprobador de ta       | reas*               |            |        |                    |         |
|              | Tareas p         | oor Realizar (0)      | Campo o             | bligatorio |        |                    | i       |

Si al guardar o dar siguiente no has asignado un aprobador verás:

| innovacion.pensemos.com dice |         |  |
|------------------------------|---------|--|
| El campo es obligatorio      |         |  |
|                              | Aceptar |  |

Dale clic en Aceptar para volver a la pantalla y asignar el aprobador.

#### Tenga en cuenta que:

- Si posteriormente decides cambiar el aprobador de la tarea, el antiguo aprobador permanecerá como recurso del paso pero no podrá llevar a cabo ninguna acción. Si se borra el antiguo aprobador y no se asigna a nadie, el sistema asignará al responsable del plan como aprobador de esa categoría.
- Desde el módulo de planes, se puede incluir esta categoría dentro de otra y cambiarle la responsabilidad al aprobador para que sea el revisor. En ese caso, el nuevo aprobador de tareas será el mismo usuario responsable de aprobar la categoría que contiene la categoría de las tareas listadas en la tabla. No obstante, si desde el paso de la mejora, se restituye al anterior aprobador de tareas, el sistema automáticamente también realiza ese cambio en la categoría del plan y le devuelve la función de aprobar.
- El sistema asignará como recurso al responsable de las tarea y este podrá registrar acciones, los recursos de la tarea podrán agregar acciones cuando la tarea haya sido grabada en el plan.
- Si eres responsable de un paso de mejora con un plan asociado editable y se activa ese paso porque fue devuelto entonces se hacen las mismas validaciones que cuando es obligatorio el aprobador, la primera vez que pasó por ahí la mejora.
- Cuando el atributo de plan asociado no es obligatorio pero el aprobador de tareas sí (campo Obligar a asignar Aprobador marcado), cuando no se asigne plan a dicho atributo, entonces el sistema no exige que el aprobador sea obligatorio.

Una vez se ha guardado el aprobador y se realiza un cambio desde el módulo de planes, el antiguo aprobador permanecerá como recurso pero no podrá llevar a cabo ninguna acción. Si se borra el antiguo aprobador y no se asigna a nadie, el sistema asignará al responsable del plan o exigirá uno nuevo según el campo <u>Obligar a asignar Aprobador</u>. Tabla donde se agregan y listan las tareas: El título de esta tabla corresponde a la opción elegida en el campo *Tipo de Acción* al crear o editar el atributo personalizado. Con el botón Agregar Acción inserta las tareas a la categoría del plan para gestionar y solucionar la mejora.

| Ca | ategoría | a: Aprobador de               | tareas                 |                |                              |                            |   |
|----|----------|-------------------------------|------------------------|----------------|------------------------------|----------------------------|---|
|    |          | IS POR REALIZAR (O)<br>Nombre | Descripción            | Responsable    | Fecha inicial<br>planificada | Fecha final<br>planificada |   |
|    |          | Tarea 1                       | Corregir empaques      | Alonso Quijano | 25/09/2020 11:34             | 30/09/2020 23:59           | Ŭ |
|    |          | Tarea 2                       | Revisar Tinturado de 🙁 | Angie Barrios  | 09/09/2020 12:00             | 30/09/2020 23:59           |   |

Las acciones sobre las tareas que pueden realizarse desde el paso de mejora son:

- Creación de tareas
- Eliminar tareas
- Documentar paso
- Registrar acciones a las tareas
- Restringir la continuación de flujo de un paso que contiene un plan asociado

## Pasos para agregar tareas en el AP plan asociado

Al llegar por primera vez a un paso y seleccionar "Agregar" el sistema me adicionará el campo para diligenciar la tarea, en la última columna de la tabla llamada información adicional selecciona el link llamado "Detalles".

| 1 | Búsquedas                                            | 🗸 Conceptos Últimas funcionalidades Ayudas Responsabilidades 💌 Recursos 💌 🔼 🏥 😭                                                                                                    |
|---|------------------------------------------------------|----------------------------------------------------------------------------------------------------|
|   | Página inicial<br>Mis respons<br>Mejoras<br>Reportes | Mejoras / Mis responsabilidades          Plan asociado         Plan Montenimiento de la Planta A         Categoría : IM-0012_mejora         Aprobador de tareas                                                                                                    |
|   | Ajustes                                              | Responsable     Fecha inicial planificada     Fecha final planificada     Puntos     Información adicional       Image: Construction of the second second seco |
|   | <b>3</b>                                             | Agregar tareas + + + + + + + + + + + + + + + + + + +                                                                                                    |

En esta ventana podrás diligenciar la información de la tarea.

| r i altada :               | - Description - Utility      | ar housedinger | s Responsibilitation            | · mass | ×       |
|----------------------------|------------------------------|----------------|---------------------------------|--------|---------|
|                            |                              | IM-0012_mejora |                                 |        |         |
| General                    | Entregables/Registros        | Recursos *     |                                 |        |         |
| Plan                       | Mantenimiento de la planta A |                |                                 |        |         |
| Responsable del plan       | Administrador del Sistema    |                |                                 |        |         |
| Categoría                  | IM-0012_mejora               |                |                                 |        |         |
| Nombre*                    |                              |                |                                 |        |         |
| Descripción*               |                              |                |                                 |        |         |
| Responsable*               |                              |                |                                 |        | P       |
| Puntos*                    | 1.0                          |                |                                 |        | 5       |
| Fecha inicial planificada* | dd/MM/aaaa hh:mm             | Fecha fina     | I planificada* dd/MM/aaaa hh:mm |        | Aceptar |
|                            |                              |                |                                 |        |         |

También encontrarás dos pestañas importantes:

- "Entregables/Registros": Aquí podrás adjuntar información y registrar la evidencia de tu tarea.
- "Recursos": Aquí puedes añadir los recursos necesarios para desarrollar la tarea.

|                                            |                      | 2                     | Company              | Monan funci               | esalidadan =)             | куисни Ловрон                 |                        | Recursor              |                  | ×              |
|--------------------------------------------|----------------------|-----------------------|----------------------|---------------------------|---------------------------|-------------------------------|------------------------|-----------------------|------------------|----------------|
|                                            |                      |                       |                      |                           | IM-0012_mejora            |                               |                        |                       |                  |                |
| General                                    |                      | Entregables/Reg       | gistros              | Recursos*                 |                           |                               |                        |                       |                  |                |
|                                            |                      |                       |                      |                           |                           |                               |                        | Planead               | o / Ejecutado    |                |
| <b>a</b>                                   | Tipo                 |                       | No                   | ombre del recurs          |                           | Unic                          | lad de Cos<br>dida.    | sto unitario          | Cantidad         | Costo<br>total |
| <u>Yota:</u> Al editar o inç<br>otra fila. | iresar nuevamente un | recurso que ya estaba | en la lista pero emp | oleando un <b>"Nombre</b> | ", una "Unidad de medida" | ' o un "Costo unitario planea | ado" diferente, el sis | tema lo considerará c | omo un nuevo rec | Agregar 🕂      |
|                                            |                      |                       |                      |                           |                           |                               |                        |                       |                  |                |
|                                            |                      |                       |                      |                           |                           |                               |                        |                       |                  |                |
|                                            |                      |                       |                      |                           |                           |                               |                        |                       |                  |                |

NOTA: La pestaña de "Recursos" aparecerá para tareas creadas o agregadas desde el atributo "Plan asociado" en planes sin avances parciales.

Una vez ingreses la información elige el botón aceptar para que el sistema actualice la tabla.

| ft<br>8 | Búsquedas              | Conceptos Últimas funcionalidades Ayudas Responsabilidades • Recursos • A III III · · · · · · · · · · · · · · ·                                                                                                    |
|---------|------------------------|----------------------------------------------------------------------------------------------------|
|         | Página inicial         | C Mejoras / Mis responsabilidades                                                                                                    |
|         | Mis respons<br>Mejoras | Plan asociado       Image: Plan asociado       Image:                                                                                                    |
|         | Ajustes •              | Acciones (0) Responsable Fecha Inicial Fecha final planificada Puntos Información []                                                                                                    |
|         | 10                     | Image: Construction of the second second |
|         |                        | Agregar tareas 😌 🕂                                                                                                    |
| C       | 3                      | Plan asociado Reasignar paso Cancelar Flujo Guardar paso Continuar el flujo                                                                                                    |

NOTAS:

- No incluye toda la información de la tarea, solo información básica y entregables
- Al editar cualquier campo en la tabla de tareas y acceder a la ventana de detalles, los cambios se reflejarán en dicha ventana. Por ejemplo, si modifico la fecha de finalización de una tarea en la tabla y luego accedo a la opción de detalles, la fecha mostrada será la misma que ingresé en la tabla. En resumen, los campos se mantendrán sincronizados.
- Si se devuelve el paso y ya se creo el plan e ingresas a una tarea que ya se creó, al ingresar al link detalles el sistema me mostrará la información de la tarea como esta en el plan

### Ejemplos:

A continuación se muestran ejemplos dependiendo del valor por defecto del atributo personalizado tipo Plan asociado.

Por proceso. Si el valor por defecto del atributo es Por proceso, entonces la tabla mostrará el plan que se encuentra asociado directamente al proceso (definido en la pantalla de editar procesos, en el campo Plan de mejoramiento).

### 1.Proceso configurado con plan de

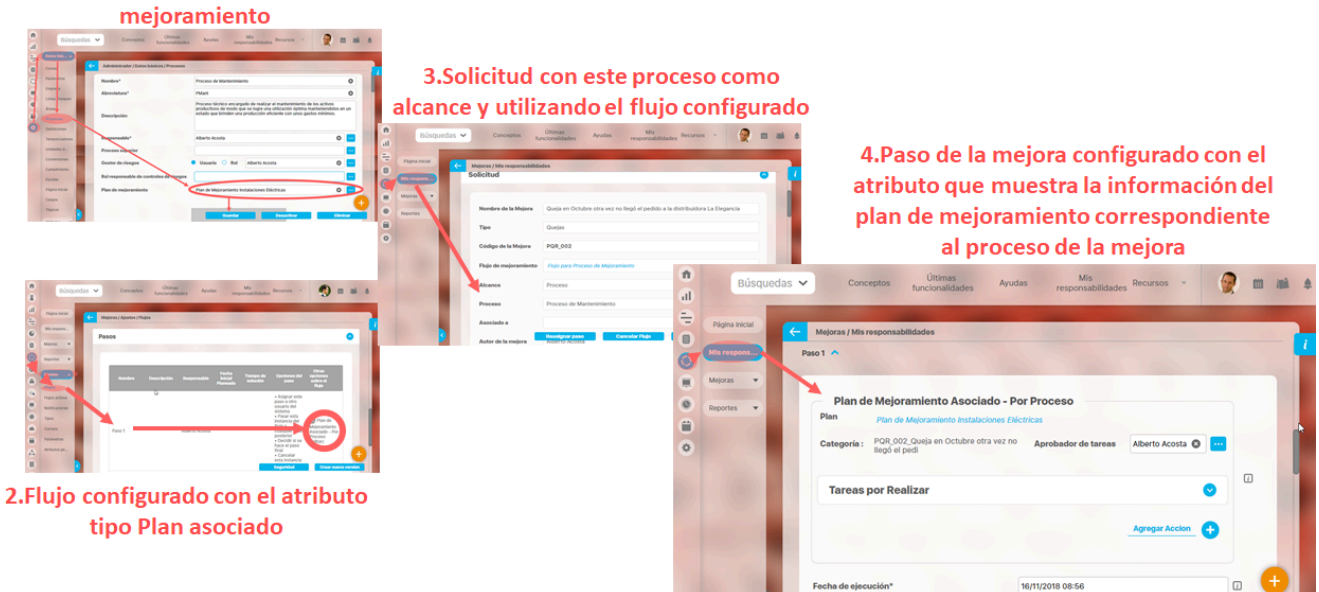

Tipo de mejora. Si el valor por defecto del atributo es Tipo de mejora, entonces la tabla mostrará el plan que se encuentra asociado directamente al tipo de mejora.

Otro. Si el valor por defecto del atributo es Otro, entonces podrás seleccionar un plan utilizando el buscador de planes disponible con el botón 📋

| Paso1                                                                                     |            |
|-------------------------------------------------------------------------------------------|------------|
| Plan de Mejoramiento Asociado - Otro       Plan       Categoría :     Aprobador de tareas | Crear plan |
| Correcciones                                                                              |            |
|                                                                                           |            |

Crear plan

También podrás crear un nuevo plan, si cuentas con permisos para hacerlo, a través del botón crear el plan.

| Se mostrará una ventana modal con los campos básic | os para |
|----------------------------------------------------|---------|
|----------------------------------------------------|---------|

|                       | Escriba el nombre de           | l plan aquí * |                                         |
|-----------------------|--------------------------------|---------------|-----------------------------------------|
| Describa el plan aquí | I                              | N.D           | Estado del plan<br>% de<br>cumplimiento |
| Presupuesto           |                                | 0.00          | % de avance real                        |
| Escriba e             | el presupuesto del plan aquí * | 0.00          | % de avance esperado                    |
| — Fecha inicial       | Fecha Final                    | \$0.00        | Presupuesto ejecutado                   |
| Gráfica de ejecución  |                                | 2             | No hay tareas                           |
| 0.0                   |                                | 0             | No hay tareas                           |
| 0 0                   |                                | Gantt         | Avance                                  |

Una vez elijas o guardes el nuevo plan, se mostrará en el campo del atributo personalizado tipo Plan asociado y podrás agregarle tareas en la correspondiente tabla.

| 'aso1       |                            |                      |         |            |
|-------------|----------------------------|----------------------|---------|------------|
| Plan de     | Mejoramiento Asoc          | iado - Otro          |         |            |
| Plan        | Plan de Mejoramiento Insta | alaciones Eléctricas | ©       | Crear plan |
| Categoría : | Aprobador de tareas        | andre                |         | 8          |
| Correcci    | ones                       |                      |         |            |
|             |                            |                      | Agrogat | Accian     |

A Se visualiza el botón Crear cuando se cumplen las dos siguientes condiciones:

- Cuando no hay plan asociado en el proceso o en el tipo de mejora, o se ha elegido la opción Otro en el valor por defecto del atributo personalizado Plan Asociado.
- Cuando el usuario en sesión tiene permisos para crear planes (es decir que cuenta con la opción Crear plan en el menú lateral del módulo Planes).

### Agregar tareas con avances parciales

Si eliges o creas un plan con avances parciales y agregas tareas debes ingresar al enlace de detalles y definir sus avances, si no los configuras cuando vayas a guardar o continúes el flujo el sistema te mostrará una ventana indicándote que debes configurar los avances de la tarea, al seleccionar el botón aceptar de la ventana de información el sistema mostrará un borde rojo en el enlace detalles de la tarea que esta pendiente de configura sus avances.

| Página inicial         | Planes / Plan | nificación / Plar                           | nes      |                                                                                                    |                                                                                     |                                                       |                  |                                                                             |                                                         |                                                                      |                                                                                                    |               | 1 2    | 3  |           |       |    |
|------------------------|---------------|---------------------------------------------|----------|----------------------------------------------------------------------------------------------------|-------------------------------------------------------------------------------------|-------------------------------------------------------|------------------|-----------------------------------------------------------------------------|---------------------------------------------------------|----------------------------------------------------------------------|----------------------------------------------------------------------------------------------------|---------------|--------|----|-----------|-------|----|
| Mis respons<br>Mejoras |               | Respo                                       | nsable   |                                                                                                    | Fecha li<br>planific                                                                | icial<br>ada                                          | Fecha fir        | al planificada                                                              | (                                                       | Puntos                                                               | Ve                                                                                                    | r más         | Ø      | ľ  |           |       |    |
| Gestionar<br>Masivas   | (             | ngie Barrios                                | 0        | P                                                                                                    | 20/11/202                                                                           | 3 00:00                                               | 27/12            | 2023 23:59                                                                  | 1                                                       |                                                                      | 8                                                                                                    | <u>talles</u> |        |    |           |       |    |
| Reportes 💌             | <             | luliana Morales                             | 0        | P                                                                                                    | 14/11/202                                                                           | 3 00:00                                               | 15/12/           | 2023 23:59                                                                  | 1                                                       |                                                                      | 8<br>D                                                                                                    | <u>talles</u> |        |    |           |       |    |
|                        |               |                                             |          |                                                                                                    |                                                                                     |                                                       |                  |                                                                             |                                                         | 723                                                                  |                                                                                                    |               |        |    |           |       |    |
|                        |               |                                             |          |                                                                                                    |                                                                                     |                                                       |                  |                                                                             |                                                         |                                                                      | rogar tarea                                                                                                    |               |        |    |           |       |    |
|                        | Comentario    |                                             |          |                                                                                                    |                                                                                     |                                                       |                  |                                                                             |                                                         | A                                                                    | regar tarea                                                                                                    |               | ſ      |    |           |       |    |
| 3                      | Comentario    | <b>6</b> # 2                                | ₿/∐ ∞    | ₩ X <sub>2</sub> X <sup>2</sup>                                                                                                    | 1= 1= 🙈 (                                                                           | 7a •                                                  | A:-              | Reasignar pas                                                               |                                                         | Guardar pa                                                           |                                                                                                    | _ 0           | (      |    |           |       |    |
| 8                      | Comentarlo    | n → 2                                       | B I ∐ ob | * x <sub>2</sub> x <sup>2</sup>                                                                                                    | ) = 1= 🎄 á                                                                          | 7a •<br>Ultimas                                       | Ar .             | Reasignar pas<br>dades                                                      | • • • •                                                 | Guardar pa<br>Respo                                                  |                                                                                                    |               |        |    | ۵         |       | \$ |
| 3                      | Comentario'   | ★ → Ø                                       | B / U *  | * X <sub>2</sub> X <sup>2</sup><br>Co                                                                                                    | )E E 🉈 á<br>nceptos<br>nificación / Pla                                             | 0 Ta •<br>Ultimas                                     | Ar .             | Reasignar pas<br>dades                                                      | Ayudas                                                  | Guardar pa<br>Respo                                                  |                                                                                                    |               | Real   |    | A         | 111 I |    |
| 3                      | Comentario'   | ★ → Ø I<br>Isquedas<br>na iniciat<br>espons | B / U ** | *   x <sub>2</sub> x <sup>2</sup><br>Cor<br>Ianes / Plan                                                                                                    | IE E 🙈 a<br>noeptos<br>nificación / Pia<br>Pian de r                                | 0 Ta •<br>Ultimas<br>nes                              | A:-              | Reasignar pas<br>dades<br>ques                                              | Ayudas                                                  | Guardar pa<br>Respo                                                  | so li da de                                                                                                    |               |        |    | (A)       | 1 2   |    |
| 3                      | Comentario    | ta iniciat<br>espona<br>Neaelóna            |          | • x <sub>2</sub> x <sup>2</sup><br>Co<br>lanes / Plar<br>Plan<br>Categoría                                                                                                    | I E E a a<br>inceptos<br>Plan de r<br>TAVA-###                                      | Ultimas<br>Ultimas<br>nes<br>Mejora cot               | A                | Reasignar pas<br>dades<br>ques                                              | • Ayudas                                                | Guardar pr<br>Respo                                                  | so por en esta                                                                                                    |               |        |    | A ar plan |       |    |
| 3                      | Comentario'   | to a inicial<br>respons<br>theattlena       | B 7 U •• | e   x <sub>2</sub> x <sup>2</sup><br>Cor<br>lanes / Plar<br>Plan<br>Categoría :<br>Accio                                                                                                    | }∃ ⊟ @ @<br>nceptos<br>Plan de r<br>: TAVA-###<br>Danes (2)                         | 0 Ta •<br>Ultimas<br>nes<br>Mejora cor                | Ar-              | Reasignar pas<br>dades<br>ques<br>nformació                                 | Aytidas<br>Aytidas<br>Naste<br>N                        | Guardar pa<br>Respo<br>Annot                                         | se provincia de la regiona de la regiona de | as [          | •      | C. | ar plan   |       |    |
| 3                      | Comentario    | squedas                                     |          | <ul> <li>x<sub>2</sub> x<sup>2</sup></li> <li>Contained of the second second secon</li></ul> | I≣ I≕ 🍓 á<br>nceptos<br>Plan de r<br>Plan de r<br>TAVA-###<br>mnes (2)<br>Resp      | Ditimas<br>Ditimas<br>nes<br>nejoramien<br>Mejora cor | A:-              | Roasignar pas<br>dades<br>ques<br>nformació                                 | Ayudas<br>Ayudas<br>n<br>N<br>Acce                      | Guardar pa<br>Respo<br>Anna<br>a tarea Tarea 1.<br>tar               | ao ao aminina de la companya de la companya de la compa                                                                                                    |               | Puntas |    | ar plan   |       |    |
| 3                      | Comentario    | A P P P P P P P P P P P P P P P P P         | B 7 U ob | i x <sub>2</sub> x <sup>2</sup><br>Con<br>lanes / Plan<br>Categoría<br>Accio                                                                                                    | IE E & 4<br>neeptos<br>Plan de r<br>: TAVA-###<br>Pmes (2)<br>Resp<br>Angle Barrios | To •<br>Ultimas<br>nes<br>nejoramien<br>Mejora col    | A <sub>2</sub> - | Reasignar pas<br>dades<br>ques<br>nformació<br>leben configurar<br>20/11/20 | Ayudas<br>Ayudas<br>Salo<br>N<br>Ios avances de<br>Acep | Guardar pa<br>Respo<br>Aurol<br>a tarea Tarea 1.<br>tar<br>27/12/202 | ador de tar                                                                                                    |               | Puntos | C  | ar plan   |       |    |

Si seleccionas el enlace detalles el sistema te llevará a una ventana con tres pestañas, selecciona la pestaña avances y diligencia la información de cada avance, luego selecciona aceptar, de esta forma puedes guardar o continuar con el flujo.

| •        | Búsquedas            |   | Conceptos Últimas                                             | funcionalidades Ayudas                                                               | Responsabilidades                                                                            | Recursos 🔹 🔥 🛍                                                         | i 📾 🌲                                                 |
|----------|----------------------|---|---------------------------------------------------------------|--------------------------------------------------------------------------------------|----------------------------------------------------------------------------------------------|------------------------------------------------------------------------|-------------------------------------------------------|
| 10<br>11 | Página inicial       | ÷ | Planes / Planificación / Planes                               |                                                                                      |                                                                                              | 0                                                                      | 23                                                    |
|          | Mis respons          |   | Responsable                                                   | Fecha inicial<br>planificada                                                         | Fecha final planificada                                                                      | Puntos Ver más                                                         |                                                       |
| 0        | Gestionar<br>Masivas |   | Angle Barrios                                                 | 20/11/2023 00:00                                                                     | 27/12/2023 23:59                                                                             | S Detailes                                                             |                                                       |
| -        | Reportes 💌           |   |                                                               |                                                                                      |                                                                                              |                                                                        |                                                       |
| 4        | Ajustes 🔹            |   |                                                               |                                                                                      | Tarea 1                                                                                      | y empacado                                                             | 8                                                     |
| 0        |                      |   | General                                                       | Avances                                                                              | Entregables/Registros                                                                        |                                                                        |                                                       |
| •        |                      | 3 | c                                                             |                                                                                      | • Avances físicos O Avanc                                                                    | es financieros                                                         |                                                       |
|          |                      |   | Meta total*                                                   | 20,000                                                                               | O Unidades                                                                                   | Función Resumen* Suma                                                  | <u> </u>                                              |
|          |                      |   | E Frecuencia<br>Mensual                                       | Meta                                                                                 | Ejecutado %<br>Cumpilmi                                                                      | Meta Acumulada Ejecuta                                                 | ado acumulado % %<br>probado Cumplimi Av              |
|          |                      |   | New Mes 11 - 2023                                             | 10,000 🕲                                                                             |                                                                                              | 10,000.00                                                              |                                                       |
|          |                      |   | New Mes 12 - 2023                                             | 10,000 🕲                                                                             |                                                                                              | 20,000.00                                                              |                                                       |
|          |                      |   | Nota: Los valores en las colum<br>columnas "Ejecutado acumulo | nas "Ejecutado" y "% de Cumplimiento fís<br>ido aprobado", "% de Cumplimiento físico | ico del periodo" que estén de color naranja se<br>aprobado acumulado" ni de "% de Avance fís | encuentran en proceso de aprobación. Por lo<br>ico aprobado acumulado" | tanto, no se tendrán en cuenta en los cálculos de las |
|          |                      |   |                                                               |                                                                                      |                                                                                              |                                                                        | Aceptar                                               |

## Creación de tareas

Para agregar tareas a la tabla, haz clic sobre el enlace Agregar tareas y el sistema crea una nueva fila en la tabla. Puedes agregar tantas acciones como requieras, para la creación de tareas en el plan de gestión de la mejora.

| 1          | Búsquedas      | ✓ Concept          | ptos Últimas funcionalida     | des Ayudas             | Mis responsabilidades Re   | ecursos 🔹 👘             | ···· ·   |
|------------|----------------|--------------------|-------------------------------|------------------------|----------------------------|-------------------------|----------|
|            |                | -                  |                               | (1997) - 1             |                            |                         |          |
|            | Página inicial | ← Mejoras / Mis re | sponsabilidades               |                        |                            |                         | 2 3      |
|            | Mis respons    | Mejora correct     | ción de tintura y empacado    |                        |                            |                         |          |
| =          | Mejoras 🔹      | Solicitud          | Paso 1                        | Paso 2                 | Paso 3                     | Historial de come       | entarios |
| C          | Reportes 🔻     |                    |                               |                        |                            |                         |          |
|            | Aiustos        | Plan de            | e Mejoramiento Asociad        | o - Por Proceso        |                            |                         |          |
| 0          | Ajusies        | Plan               | Plan Conferencia Estampado Te | extil 2018             | 8                          | ·· Crear plan           |          |
|            | 10             | Categoría :        | MejoraPlan2014-1-00004_Mejora | a corrección de tintur | Aprobador de tareas Admini | strador del Sistema 🛞 🚥 |          |
| $\bigcirc$ |                | Tareas p           | oor Realizar (0)              |                        |                            |                         |          |
| 0          |                |                    |                               |                        |                            | Agregar tareas          |          |
| Û          |                |                    |                               |                        |                            |                         |          |
|            | 2              | Comentario*        |                               |                        |                            |                         |          |
| 0          |                |                    | <b>_T_</b>                    |                        | GL                         | ardar paso Contin       |          |

Solo al dar clic en el botón Guardar paso o Continuar flujo se crearán la categoría y las tareas definidas en las tablas de tareas a realizar.

|   | Búsquedas         | ✓ Conceptos                | Últimas funcionalidades | Ayudas Mis responsal          | bilidades Recursos v | 🧑 🗉 🖷                 | 4      |
|---|-------------------|----------------------------|-------------------------|-------------------------------|----------------------|-----------------------|--------|
|   | Página inicial    | - Mejoras / Mis responsabl | lidades                 | -                             |                      | 1 2 (                 | 3<br>i |
|   | Mejoras  Reportes | Tareas por Rea             | lizar (0)<br>nbre Desc  | ripción Respon                | sable Fech           | a inicial<br>ifficada |        |
| 0 | Ajustes           | Tarea 1                    | Corregir er             | mpaque de 😒 🛛 Alonso Quijano  | 8 08/09/             | 2020 11:00            |        |
|   |                   | Tarea 2                    | 🛛 Revisión de           | e las tintur: 🔇 Angle Barrios | × 08/09/             | 2020 10:00            |        |
|   |                   |                            |                         |                               | Agrega               | r tareas              |        |
|   | 2                 | Comentario*                |                         |                               | Guardar paso         | Continuar el flujo    |        |

Ingresa los siguientes datos para cada tarea que agregues:

- Nombre: Texto corto pero significativo a través del cual se identificará la tarea en el sistema.
- Descripción: Breve texto explicativo de la tarea.
- Responsable: Usuario que estará a cargo de realizar acciones que conlleven al desarrollo de la tarea. El sistema también agregará al responsable de la tarea como recurso de la mejora para los pasos en los cuales éste deba registrar acciones. Los recursos pueden ingresar a la mejora para diligenciar acciones a través de *Mis Responsabilidades*. Sólo el usuario responsable de la tarea podrá agregar acciones desde Mejoras.
- Fecha inicial planificada: Día, mes, año y hora en la cual se planea dar inicio a la ejecución de la tarea.
- Fecha final planificada: Día, mes, año y hora en la cual se planea concluir con la ejecución de la tarea.
- Puntos: Valor que indica la importancia de la tarea dentro del plan. Inicialmente el sistema muestra como valor predeterminado el "1" pero éste puede ser sustituido por cualquier otro.

## NOTA:

Si en la creación de la mejora se utiliza un flujo que contenga el atributo plan asociado y el paso está creado como **Definir tareas**, al continuar con el flujo se guardará la información pero no se grabarán las tareas en el plan.

| 1)<br>II   | Búsquedas             | ~      | Conceptos              | Últimas funcionalidades        | Ayudas  | Mis responsabilidades | Recursos 🔻 🌍               | i            | 1 | \$ |
|------------|-----------------------|--------|------------------------|--------------------------------|---------|-----------------------|----------------------------|--------------|---|----|
|            | Página inicial        | - Mejo | oras / Ajustes / Flujo | s                              |         | -                     |                            |              |   |    |
|            | Mis respons           | Gener  | ral Campos d           | el paso Recursos prede         | finidos |                       |                            |              |   |    |
| Ð          | Mejoras 🔻             |        | Atributo               |                                |         | Visible               | Editable                   |              |   |    |
|            | Reportes 🔻            |        |                        |                                |         |                       | Definir tareas             | ()           |   |    |
| 0          | Ajustes A             |        |                        |                                |         | _                     | Grabar tareas              | i            |   |    |
|            | Flujos activos        |        | Plan de Mejoramie      | nto Asociado - Por Proceso     |         |                       | Definir y grabar<br>tareas | i            |   |    |
| $\bigcirc$ | Notificaciones        |        |                        |                                |         |                       | Registrar acciones         | i            |   |    |
|            | Correos<br>Parámetros |        |                        |                                |         |                       | Definir tareas             | i            |   |    |
|            | Atributos pe          |        |                        |                                |         |                       | Grabar tareas              | i            |   |    |
| •          |                       |        | Plan de Mejoramie      | nto Asociado - Por tipo de mej | iora    |                       | Definir y grabar           | Guardar<br>7 |   |    |

Solo hasta que el responsable del paso configurado con la opción grabar tareas continué el flujo, estas se grabarán y serán visibles en el plan.

| 1<br>I | Búsquedas                     | Conceptos Últimas funcionalidades Ayudas                                    | Mis responsabilidades | Recursos 🔹 🥠 🗰 🛤 🌲                       |
|--------|-------------------------------|-----------------------------------------------------------------------------|-----------------------|------------------------------------------|
|        | Página inicial<br>Mis respons | Mejoras / Ajustes / Flujos<br>General Campos del paso Recursos predefinidos |                       |                                          |
|        | Mejoras                       | Atributo                                                                    | Visible               | Editable                                 |
|        | Ajustes                       |                                                                             |                       | Definir tareas                           |
| 0      | Flujos<br>Flujos activos      | Plan de Mejoramiento Asociado - Por Proceso                                 | 1 - C                 | Grabar tareas                            |
|        | Notificaciones<br>Tipos       |                                                                             |                       | Registrar acciones                       |
|        | Correos<br>Parámetros         |                                                                             |                       | Definir tareas                           |
|        | Attributos pe                 | Plan de Mejoramiento Asociado - Por tipo de mejora                          |                       | Grabar tareas  Guardar  Definir y grabar |

Si en el paso en donde se define la tarea cambias un campo que esté seleccionado en el parámetro "Atributos de las tareas que exigen justificación para cambiarlos", el sistema grabará la justificación en la auditoría con el siguiente texto indicando "Esta tarea ha sido modificada desde el paso "Nombre del Paso" del flujo de la mejora "Nombre de la Mejora" por "Nombre del Usuario Que Cambió Las Tareas" Si quiere ver el comentario de ese paso de clic aquí."

Al dar clic en el link de la palabra Aquí el sistema te llevar a explorar la mejora.

NOTA: Los campos que se modifiquen en la definición de la tarea quedarán grabados en la auditoría de cada tarea.

Si el plan asociado es un plan con avances parciales al crear las tareas debes ingresar al enlace de detalles y definir sus avances, si no los configuras cuando vayas a guardar o continúes el flujo el sistema te mostrará una ventana indicándote que debes configurar los avances de la tarea, al seleccionar el botón aceptar de la ventana de información el sistema mostrará un borde rojo en el enlace detalles de la tarea que esta pendiente de configura sus avances.

| <ul> <li>Búsquedas</li> <li>Concep</li> </ul> | tos Últimas funcionalidades Ayudas Responsabilidades 🔻 Recursos 💌 🔥 🛗 🚅 🌲                                                                                                    |
|-----------------------------------------------|----------------------------------------------------------------------------------------------------|
| Il Página inicial C Planes / Planfica         | ción / Planes                                                                                                    |
| Misrespons                                    | Responsable Fecha Inicial Fecha final planificada Puntos Ver más                                                                                                    |
| Cestionar Angle                               | Barrios O 20/11/2023 00:00 27/12/2023 23:59 1 O Detalles                                                                                                    |
| Reportes                                      | a Morales 📀 😥 14/11/2023 00:00 15/12/2023 23:59 1 💿 Detailes                                                                                                    |
|                                               | Agregar tareas                                                                                                    |
| Comentario*                                   |                                                                                                    |
| Búsqu                                         | edas 🗸 Conceptos Ultimas funcionalidades Ayudas Responsabilidades - ees                                                                                                    |
| all Página Inic                               | al Planés / Planíficación / Planes                                                                                                    |
| Mis respon                                    | Plan Plan de mejoramiento de empaques O 💭 Crear plan                                                                                                    |
| Planas                                        | Categoría: TAVA-###_Mejora corrección de linkura y demonando Anvelador de tareas                                                                                                    |
| Administrar<br>Reportes                       | Se deben configurar los avances de la tarea Tarea 1.  Responses bla  Responses bla  Responses bl |
| Atributos                                     | Angie Barrios O D 20/11/2023 00:00 27/12/2023 23:59 1 O Detailes                                                                                                    |
|                                               | Juliana Morales                                                                                                    |

Si seleccionas el enlace detalles el sistema te llevará a una ventana con tres pestañas, selecciona la pestaña avances y diligencia la información de cada avance, luego selecciona aceptar, de esta forma puedes guardar o continuar con el flujo.

|       | Responsable             | Fecha Inicial<br>planificada | Fecha final planificada Puntos Ver más                                  |
|-------|-------------------------|------------------------------|-------------------------------------------------------------------------|
| tomar | Angie Barrios 🔞 🖌       | 20/11/2023 00:00             | 27/12/2023 23:59 1 Detailes                                             |
| ras   |                         |                              |                                                                         |
| tes   |                         |                              |                                                                         |
|       |                         |                              | Tarea 1<br>TAVA-####_Mejora corrección de tintura y empocado            |
|       | General                 | Avances                      | Entregables/Registros                                                   |
| 3     |                         |                              | Avances fisicos     O Avances financieros                               |
|       | Meta total*             | 20,000                       | Unidades Vunción Resumen* Suma                                          |
|       | E Frecuencia<br>Mensual | Meta                         | Ejecutado % %<br>Ejecutado Cumplimi Meta Acumulada Aprobado Cumplimi Av |
|       | New Mes 11 - 2023       | 10,000 🕲                     | 10,000.00                                                               |
|       | New Mes 12 - 2023       | 10,000 🕲                     | 20,000.00                                                               |

## Eliminar tareas

| 1 | Mejoras / Mis respon | sabilidades          |                           |                    |                              |                 |
|---|----------------------|----------------------|---------------------------|--------------------|------------------------------|-----------------|
|   | Tareas por F         | (ealizar             |                           |                    | •                            |                 |
|   |                      |                      | <b>1</b> - 2 de 2         | ĄZ                 | Exportar                     |                 |
|   |                      | Nombre               | Descripción               | Responsable        | Pecha ir planific            | ĩ               |
|   |                      | Respuesta al cliente | se debe explicar exac 🔇   | Andrea Castro Luna | <ul><li>19/11/2018</li></ul> |                 |
|   | Eliminar             | Revisión del depacho | se revisa que fallo y s 오 | Fernando Esquinas  | 20/11/2018                   |                 |
|   |                      |                      | Reasignar paso C          | cancelar Flujo     | Guardar paso Cont            | linuar el flujo |

Si deseas eliminar una tarea, selecciona la casilla de la columna izquierda tal como se muestra en la siguiente imagen.

Una vez se guarden los cambios, con el botón Guardar paso o Continuar flujo, el sistema eliminará las tareas así seleccionadas siempre y cuando se trate de tareas que aún no tienen acciones.

#### Tenga en cuenta que:

- Puede consultar el Reporte de todas las Acciones desde el paso para acceder a la información de todas las acciones registradas para la tarea. Desde allí, también podrá Aprobar/Desaprobar o Revisar/Rechazar tareas si tiene tal responsabilidad dentro de la categoría.
- Desde el módulo de planes también será posible acceder al plan de mejoramiento y realizar todas las acciones normales de un plan.
- Los cambios que se realicen desde planes, se verán reflejados al cargar el plan desde el módulo de mejoras.
- Los usuarios que son recurso de una tarea no pueden agregar acciones desde la mejora pero desde el módulo de planes si podrán hacerlo.

## Documentar paso

El usuario responsable de una tarea de un plan de mejoramiento o los recursos asociados a un paso del flujo de mejoramiento, podrá agregar acciones al acceder al paso haciendo clic sobre el nombre de la correspondiente mejora desde la sección de *Mis Responsabilidades* del módulo de mejoras.

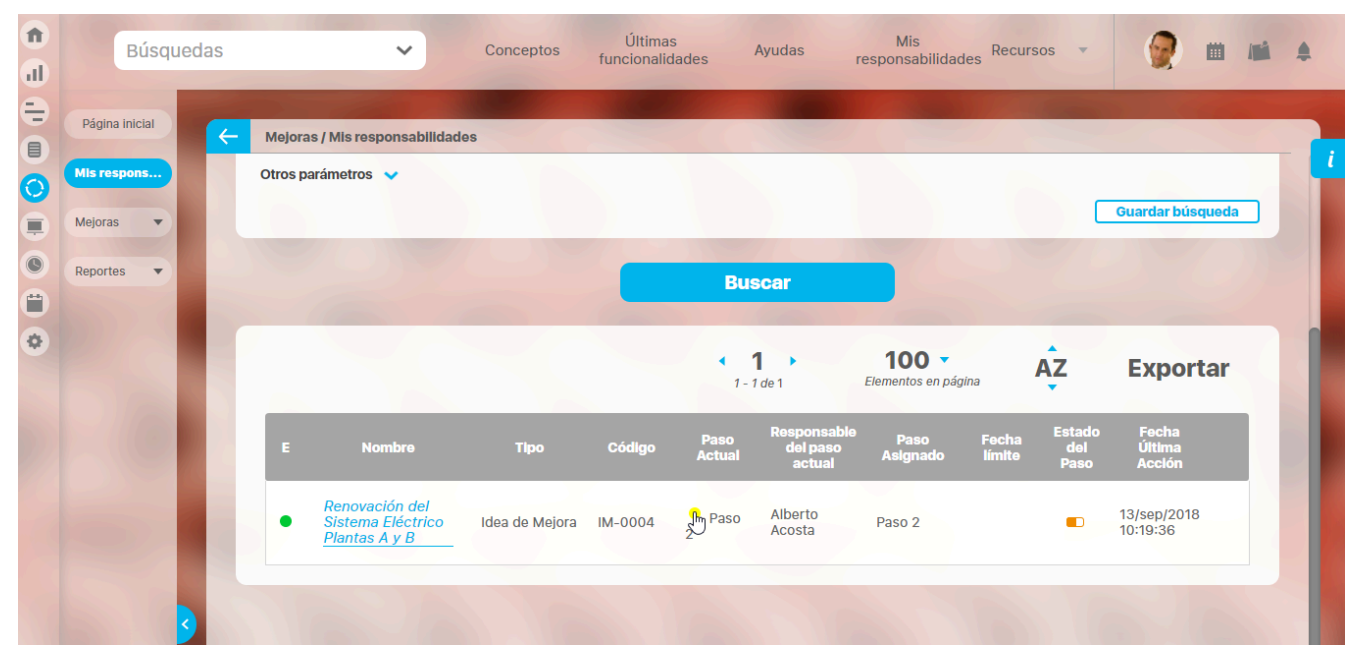

Cuando el paso actual tiene asociado un plan se verá en este buscador el Semáforo de Cumplimiento y nombre del Paso actual de la mejora.

#### Nota

- El semáforo de cumplimiento de los pasos solo se muestra si el paso tiene asociado un plan de acción para registrar las acciones y ejecución de unas tareas desde el paso.
  - El semáforo del paso es el mismo del cumplimiento de la categoría que está asociada al paso.
  - Si el plan asociado no tiene escala de cumplimiento no se puede calcular el cumplimiento de la categoría, por lo tanto, no se muestra semáforo de cumplimiento del paso.
  - El semáforo de cumplimiento del paso cambiará cuando el cumplimiento de la categoría cambie, por cualquiera de las acciones en tareas que hace que cambie el cumplimiento de la categoría (aprobación, cancelación, reapertura, etc)
  - Si el paso tiene asociado un plan solo para visualizar, pero no para registrar acciones no se mostrará el semáforo de cumplimento para el paso.
  - Las mejoras creadas antes de 1 Oct 2017 (fecha de implementación de esta funcionalidad) NO mostrarán el semáforo de cumplimiento del paso actual hasta que se realice alguna acción en el paso ya sea guardar, continuar o devolver.

Al ingresar al paso si eres el responsable o recurso del paso y vas a documentar algunas de las tareas del plan, podrás agregar las acciones a las tareas :

|   | Búsqu                                                | ueda | as  |                                          |                                                       | ~                                               | Conceptos                                                    | Últimas<br>funcionalidad                                       | les Ayudas                                | respo  | Mis<br>nsabilidades          | Recursos 🔻     |            | m | 1 |   |
|---|------------------------------------------------------|------|-----|------------------------------------------|-------------------------------------------------------|-------------------------------------------------|--------------------------------------------------------------|----------------------------------------------------------------|-------------------------------------------|--------|------------------------------|----------------|------------|---|---|---|
|   | Página inicial<br>Mis respons<br>Mejoras<br>Reportes |      | < - | Mejoras<br>Pla<br>Plan<br>Catego<br>Tare | I Mis respo<br>an de M<br>Pl.<br>pría : PQ<br>eas por | ejoramio<br>an de Mejor<br>R_002_Que<br>Realiza | ento Asocia<br>ramiento Instalaci<br>ja en Octubre otr:<br>r | <b>do - Por Proc</b><br>ones Eléctricas<br>a vez no llegó el p | r <b>eso</b><br>edi                       | Aprob  | ador de tareas               | Alberto Acosta | a<br>•     |   |   | ľ |
| ٥ |                                                      |      |     |                                          |                                                       |                                                 |                                                              |                                                                | <b>1</b><br>1 - 2 de 2                    | Ąź     | Z                            | Exportar       |            | ī |   | 1 |
|   |                                                      |      |     |                                          | E                                                     | Nombre                                          |                                                              | Fecha Inicial<br>planificada<br>19/nov/2018                    | Fecha final<br>planificada<br>20/nov/2018 | Puntos | Responsable                  | Opciones       |            |   |   |   |
|   |                                                      | 2    |     |                                          | New                                                   | Respuesta<br>Revisión d                         | e al cliente<br>lel depacho                                  | 08:29:00<br>20/nov/2018<br>10:12:00                            | 08:29:00<br>21/nov/2018<br>10:12:00       | 1      | Luna<br>Fernando<br>Esquinas | Documer        | itar tarea |   |   |   |

También podrás ingresar un comentario, adjuntar archivos y asociar conceptos y registrar el tiempo consumido. Los comentarios, podrán ser vistos en la sección Historial de cambios

| Mejoras / Mis responsabilidades |   |
|---------------------------------|---|
| Comentario*                     |   |
|                                 |   |
|                                 |   |
|                                 |   |
|                                 |   |
| Archivos adjuntos (0) 🗸         | 5 |
| Conceptos asociados (0) 🐱       |   |
|                                 |   |
|                                 |   |

Si eres Responsable del paso podrás Guardar el paso o Continuar con el flujo. Si eres recurso del paso solo podrás Guardar.

# Registrar acciones a las tareas

Durante un paso que tenga asignada la opción Registrar acciones, podrá documentar las tareas haciendo clic sobre el ícono señalado en la siguiente imagen:

| lls respons | - Me | joras / N | lis respo | onsabilidades |                              |                            |        |                 |                 |          | 1 2 |
|-------------|------|-----------|-----------|---------------|------------------------------|----------------------------|--------|-----------------|-----------------|----------|-----|
| lejoras 🔻   |      |           |           |               |                              | <b>1</b> - 2 de 2          |        | AZ              | Ex              | portar   | Ø   |
| eportes 🔻   |      | ?         | E         | Nombre        | Fecha inicial<br>planificada | Fecha final<br>planificada | Puntos | Responsable     | Ver más         | Opciones |     |
| justes 🔹    |      | 0         | New       | Tarea 1       | 20/Nov/2023<br>00:00         | 27/Dic/2023<br>23:59       | 1.0    | Angie Barrios   | Detalles        |          |     |
|             |      | 0         | New       | Tarea 2       | 14/Nov/2023<br>00:00         | 15/Dic/2023<br>23:59       | 1.0    | Juliana Morales | <u>Detalles</u> |          |     |
|             |      |           |           |               |                              |                            |        |                 |                 |          |     |

Se abrirá una ventana donde podrás realizar el ingreso de la información para documentar la tarea o Revisar/Aprobarla:

| Fech                      | Nueva Acción: tarea 1<br>s planeadas: 24/Ago/2020 10:48 - 28/Ago/2020 10:48 |                      | ? Ayuda |
|---------------------------|-----------------------------------------------------------------------------|----------------------|---------|
| Tiempo Tarea*             | i                                                                           | Gasto total \$ 0     |         |
| General                   | Entregables/Registros                                                       | Recursos consumidos  |         |
| Titulo Acción             |                                                                             |                      |         |
| Acclón*                   |                                                                             |                      |         |
|                           | • A <sub>11</sub> • A                                                       |                      |         |
|                           |                                                                             |                      |         |
|                           |                                                                             |                      |         |
| Archivos adjuntos (0) 💙   |                                                                             |                      |         |
| Conceptos asociados (0) 🗸 |                                                                             |                      |         |
|                           |                                                                             | Solicitar aprobación | Guardar |

Al registrar una acción de una tarea con avances parciales encontrarás una pestaña adicional llamada avances, en la pestana general podrás elegir la fecha del avance que deseas registrar.

|   | Búsquedas<br>Página inicial | (~        | <ul> <li>Mejoras / I</li> </ul> | oncepto<br>Mis respo                   | s Últin<br>Dinsabilidades | mas funcionalidades                                  | Ayudas                                             | Mis res        | ponsabilidades               | Recursos                  |              | 1 2 0                   |           |
|---|-----------------------------|-----------|---------------------------------|----------------------------------------|---------------------------|------------------------------------------------------|----------------------------------------------------|----------------|------------------------------|---------------------------|--------------|-------------------------|-----------|
|   | Mis respons<br>Mejoras 💌    |           |                                 | ,                                      |                           |                                                      | <b>1</b><br>1 - 2 de 2                             | •              | ĄZ                           | Ехро                      | ortar        | Ĩ                       | i         |
| 0 | Ajustes •                   |           | ?                               | E<br>New                               | Nombre<br>Tarea 1         | Fecha Inicial<br>planificada<br>20/Nov/2023<br>00:00 | Fecha final<br>planlficada<br>27/Dic/2023<br>23:59 | Puntos<br>1.0  | Responsable<br>Angie Barrios | Ver más O<br>Detalles     | pciones      |                         |           |
|   | -                           |           | 8                               | New                                    | Tarea 2                   | 14/Nov/2023<br>00:00                                 | 15/Dic/2023<br>23:59                               | 1.0            | Juliana Morales              | Detalles                  | (h)          |                         |           |
|   |                             |           |                                 |                                        |                           | Fect                                                 | Nueva Ac                                           | 2023 00:00 - 1 | ea 2<br>15/Dic/2023 23:59    |                           |              |                         | ? Ayuda X |
|   |                             | Tlempo Ta | rea* 0<br>Ge                    | (Seneral                               | Horas Fee                 | chas* 21/11/2023 20::<br>Informadiadiciona           | 21<br>ción adicional                               | Ava            | nce físico (und)*            | vance a la fecha<br>ances |              | Avance financiero (\$)* | 0 🕲       |
|   |                             | Avance y  | ión M                           | es 11 - 20<br>es 11 - 20<br>es 12 - 20 | )23<br>)23<br>)23         |                                                      |                                                    |                |                              |                           |              |                         |           |
|   |                             | Acción*   | <b>6</b> 4 4                    | a B                                    | I U also j                | x <sub>2</sub> x <sup>2</sup> }∃ ⊟ 🎒 🦓 Ta            | • Atte 🗛 •                                         |                |                              |                           |              |                         |           |
|   |                             | Archivos  | ; adjuntos (0                   | ) 🗸                                    |                           |                                                      |                                                    | I              | Solicitar aprobación         | avances Sol               | licitar apro | bación final G          | uardar    |

Cuando una tarea ya tiene acciones, también encontrará el ícono que le permitirá acceder al **Reporte de todas las acciones**, Si eres responsable de aprobar o revisar una tarea, podrá hacerlo desde el reporte.

| icial 🧲 Mejo | oras / Mis responsabilidad                                                                         | les                                                                                                    |                                                                                                |                                                                                                  |                                                                                                    |                                                                                                    |                                                                               | 1 2                                | 3 📕        |                        |
|--------------|----------------------------------------------------------------------------------------------------|----------------------------------------------------------------------------------------------------|------------------------------------------------------------------------------------------------|--------------------------------------------------------------------------------------------------|----------------------------------------------------------------------------------------------------|----------------------------------------------------------------------------------------------------|-------------------------------------------------------------------------------|------------------------------------|------------|------------------------|
| ns           | Acciones (2)                                                                                       |                                                                                                    |                                                                                                |                                                                                                  |                                                                                                    |                                                                                                    | (                                                                             | >                                  |            |                        |
|              |                                                                                                    |                                                                                                    |                                                                                                |                                                                                                  |                                                                                                    |                                                                                                    |                                                                               |                                    |            |                        |
| •            |                                                                                                    |                                                                                                    |                                                                                                | 1 - 2 de 2                                                                                       | AZ                                                                                                    | Ex                                                                                                    | portar                                                                        | Ø                                  |            |                        |
| •            | ? E Nombre                                                                                         | Fecha Inic<br>planificae                                                                                 | ial Fecha<br>Ia planifi                                                                        | final Puntos<br>icada                                                                            | Responsable                                                                                                    | Ver más                                                                                                    | Opciones                                                                      |                                    |            |                        |
|              | 🕜 New Tarea 1                                                                                      | 20/Nov/20<br>00:00                                                                                       | 23 27/Dic,<br>23:                                                                              | /2023 1.0<br>59 1.0                                                                              | Angie Barrios                                                                                                    | Detalles                                                                                                    |                                                                               |                                    |            |                        |
|              | 🕜 🛗 Tarea 2                                                                                        | 14/Nov/20<br>00:00                                                                                       | 123 15/Dic.<br>23:                                                                             | /2023 1.0                                                                                        | Juliana Morales                                                                                                    | Detalles                                                                                                    | / <b></b> _                                                                   |                                    |            |                        |
| 9            | F                                                                                                  |                                                                                                    |                                                                                                | Ta                                                                                               | REPORTE DE<br>rea 2-Plan de 1<br>21/No                                                                                                    | TODAS LAS A<br>nejoramiento<br>v/2023 08:36 F                                                                            | CCIONES<br>de empaques<br>M                                                   |                                    |            |                        |
|              | P                                                                                                  |                                                                                                    | Acc                                                                                            | Ta<br>iones Mes 11 -                                                                             | REPORTE DE<br>rea 2-Plan de r<br>21/No<br>2023 (01/Nov                                                                                                    | TODAS LAS A<br>nejoramiento<br>v/2023 08:36 F<br>r/2023 - 30/N                                                           | CCIONES<br>de empaques<br>™<br>ov/2023)                                       |                                    |            | -                      |
|              |                                                                                                    | : tinturan 3900 pre                                                                                      | Acc                                                                                            | Ta<br>iones Mes 11 -                                                                             | REPORTE DE<br>rea 2-Plan de I<br>21/No<br>2023 (01/Nov                                                                                                    | TODAS LAS A<br>nejoramiento<br>v/2023 08:36 F<br>r/2023 - 30/N                                                           | CCIONES<br>de empaques<br>M<br>ov/2023)                                       |                                    |            | -                      |
|              | ACCIÓN1 se<br>Comentario:                                                                          | : <b>tinturan 3900 pre</b><br>se tinturan 39                                                             | Acc<br>ndas<br>00 prendas                                                                      | Ta<br>iones Mes 11 -                                                                             | REPORTE DE<br>rea 2-Plan de I<br>21/No<br>2023 (01/Nov                                                                                                    | TODAS LAS A<br>nejoramiento<br>v/2023 08:36 F                                                                            | CCIONES<br>de empaques<br>M<br>ov/2023)                                       |                                    |            | -                      |
|              | ACCIÓN1 se<br>Comentario:<br>Autor:                                                                | : <b>tinturan 3900 pre</b><br>se tinturan 39<br>Juliana Morale                                           | Acc<br>indas<br>00 prendas<br>5                                                                | Ta<br>iones Mes 11 -<br>Fecha de registro                                                        | REPORTE DE           rea 2-Plan de l           21/No           2023 (01/Nov           21/Nov/20                                                             | TODAS LAS A<br>nejoramiento<br>v/2023 08:36 F<br>//2023 - 30/N<br>23 08:35 PM                                            | CCIONES<br>de empaques<br>M<br>ov/2023)<br>Tiempo col                         | nsumido: (                         | 0.00 horas | -                      |
|              | ACCIÓN1 se<br>Comentario:<br>Autor:<br>Fecha Inicial Real                                          | se tinturan 3900 pre<br>se tinturan 39<br>Juliana Morale<br>21/Nov/2023 (                                | Acc<br>endas<br>00 prendas<br>s<br>s<br>88:35 PM                                               | Ta<br>iones Mes 11 -<br>Fecha de registra<br>Fecha final real:                                   | REPORTE DE           rea 2-Plan de c           21/No           2023 (01/Nov           ::         21/Nov/20           ::         21/Nov/20                   | TODAS LAS A<br>nejoramiento<br>v/2023 08:36 F<br>//2023 - 30/N<br>23 08:35 PM<br>23 08:35 PM                             | CCIONES<br>de empaques<br>M<br>ov/2023)<br>Tiempo cor                         | nsumido:                           | 0.00 horas | -                      |
|              | ACCIÓN1 se<br>Comentario:<br>Autor:<br>Fecha Inicial Real                                          | e <b>tinturan 3900 pre</b><br>se tinturan 39<br>Juliana Morale<br>: 21/Nov/2023 (                        | Acc<br>indas<br>20 prendas<br>s<br>5<br>208:35 PM                                              | Ta<br>iones Mes 11 -<br>Fecha de registre<br>Fecha final real:<br>Avan                           | REPORTE DE           rea 2-Plan de l           21/No           2023 (01/Nov           21/Nov/20           21/Nov/20           21/Nov/20           21/Nov/20 | TODAS LAS A<br>mejoramiento<br>v/2023 08:36 P<br>t/2023 - 30/N<br>23 08:35 PM<br>23 08:35 PM<br>mancieros                | CCIONES<br>de empaques<br>M<br>ov/2023)                                       | nsumido: (                         | 0.00 horas |                        |
|              | Accióni se<br>Comentario:<br>Autor:<br>Fecha Inicial Real                                          | tinturan 3900 pre<br>se tinturan 39<br>Juliana Morale<br>21/Nov/2023 (<br>Ayance                         | Acc<br>endas<br>D0 prendas<br>s<br>D8:35 PM<br>es físicos del                                  | Ta<br>iones Mes 11 -<br>Fecha de registre<br>Fecha final real:<br>Avar<br>periodo (und)          | REPORTE DE           rea 2-Plan de l           21/No           2023 (01/Nov           21/Nov/20           21/Nov/20           21/Nov/20           21/Nov/20 | TODAS LAS A<br>mejoramiento<br>v/2023 08:36 F<br>t/2023 - 30/N<br>23 08:35 PM<br>23 08:35 PM<br>nancieros                | CCIONES<br>de empaques<br>M<br>ov/2023)<br>Tiempo cor                         | nsumido: (                         | 0.00 horas | \$)                    |
|              | Accióni se<br>Comentario:<br>Autor:<br>Fecha Inicial Real                                          | tinturan 3900 pre<br>se tinturan 39<br>Juliana Morale<br>21/Nov/2023 (<br>Avance<br>Meta                 | Acc<br>andas<br>20 prendas<br>5<br>5<br>08:35 PM<br>28:35 PM<br>28: físicos del 1<br>Ejecutado | Ta<br>iones Mes 11 -<br>Fecha de registre<br>Fecha final real:<br>Avar<br>periodo (und)<br>% Cum | REPORTE DE<br>rea 2-Plan de l<br>21/Nov<br>2023 (01/Nov<br>21/Nov/20<br>21/Nov/20<br>kces físicos y fi                                                      | TODAS LAS A<br>mejoramiento<br>v/2023 08:36 F<br>//2023 - 30/N<br>23 08:35 PM<br>23 08:35 PM<br>nancieros<br>Presupuesto | CCIONES<br>de empaques<br>M<br>ov/2023)<br>Tiempo con                         | nsumido: d<br>ancieros de<br>Gasto | 0,00 horas | 5)<br>Cumplimiento     |
|              | ACCIÓN1 se<br>Comentario:<br>Autor:<br>Fecha Inicial Real<br>Avance<br>Mensual<br>Mes 11 -<br>2023 | e tinturan 3900 pre<br>se tinturan 39<br>Juliana Morale<br>: 21/Nov/2023 (<br>Avance<br>Meta<br>4,000.00 | Acc<br>andas<br>00 prendas<br>s<br>38:35 PM<br>es físicos del 1<br>Ejecutado                   | Ta<br>iones Mes 11 -<br>Fecha de registro<br>Fecha final real:<br>Avar<br>periodo (und)<br>% Cum | REPORTE DE<br>rea 2-Plan de l<br>21/No<br>2023 (01/Nov<br>21/Nov/20<br>21/Nov/20<br>nces físicos y fi                                                       | TODAS LAS A<br>mejoramiento<br>v/2023 08:36 P<br>//2023 - 30/N<br>23 08:35 PM<br>23 08:35 PM<br>nancieros<br>Presupuesto | CCIONES<br>de empaques<br>M<br>ov/2023)<br>Tiempo con<br>Avances fina<br>o 00 | nsumido: (<br>ancieros de<br>Gasto | 0,00 horas | \$)<br>\$ Cumplimiento |
### Continuar con el flujo de un paso que contiene un plan asociado

Se explicó anteriormente como se utilizaría el flujo de mejoras que tiene pasos configurados para permitir que se asocie un plan de mejoramiento y se registren allí las tareas y sus acciones. El flujo también se puede configurar para que restrinja la continuación del flujo si y solo si todas las tareas definidas para el paso se terminaron y se aprobaron. Con esta configuración solo podrá continuar el flujo al siguiente paso si las tareas están en estado Finalizadas o Canceladas.

Como muestra la siguiente imagen, el icono de estado de cada tarea le mostrará al responsable cuando se puede continuar con el flujo:

| <b>1</b> | Búsquedas      | ✓ Conceptos                                         | Últimas<br>funcionalid       | ades Ayudas                              | s re:  | Mis<br>sponsabilidades | Recursos 💌 |           | - |          |
|----------|----------------|-----------------------------------------------------|------------------------------|------------------------------------------|--------|------------------------|------------|-----------|---|----------|
| -        | Página inicial | <ul> <li>Mejoras / Mis responsabilidades</li> </ul> | -                            |                                          |        |                        |            |           |   | -        |
| 0        | Mis respons    | Tareas por Realizar                                 |                              |                                          |        |                        |            | 0         |   |          |
|          | Reportes 💌     |                                                     |                              | < 1 →                                    |        | ÂZ                     | Exportar   |           |   |          |
| 0        |                | ? E Nombre                                          | Fecha Inicial<br>planificada | 1 - 2 de 2<br>Fecha final<br>planificada | Puntos | Responsable            | Opciones   |           | 1 |          |
|          | 100            | Respuesta al cliente                                | 19/nov/2018<br>08:29:00      | 20/nov/2018<br>08:29:00                  | 1      | Andrea Castro<br>Luna  | ٢          |           |   |          |
|          |                | Rvisión del depacho                                 | 20/nov/2018<br>10:12:00      | 21/nov/2018<br>10:12:00                  | 1      | Fernando<br>Esquinas   | / 0        |           |   |          |
|          |                | Para apobeción                                      |                              |                                          |        |                        |            |           |   |          |
|          | 3              |                                                     | evolver Paso                 | Reasignar                                | paso   | Cancelar F             | Flujo Gua  | rdar paso |   | Finaliza |

Si eres el responsable del paso e intentas continuar el flujo sin que todas las tareas estén aprobadas o canceladas entonces verás:

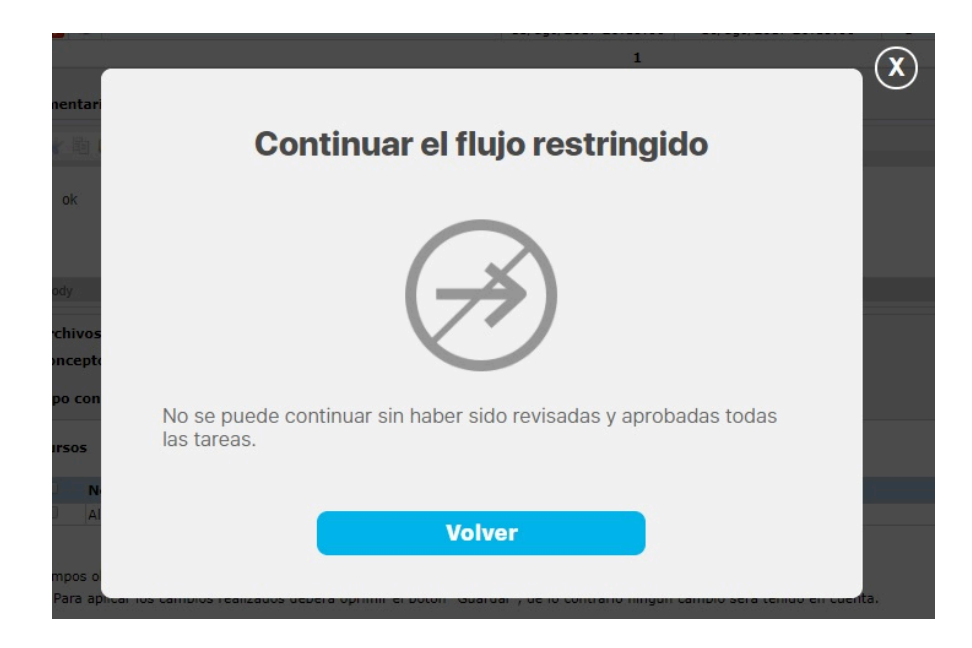

#### Tenga en cuenta que:

- Esta opción solo permitirá continuar el paso de la mejora si las tareas asignadas a realizar en el paso ya están en estado Finalizada o Cancelada.
- Cuando el plan se encuentra cancelado y no se han aprobado y revisado todas las tareas asignadas al paso, no se tienen en cuenta esta restricción y se permite continuar el flujo.
- Si el plan está en estado suspendido no se podrá continuar con el flujo a menos que todas las tareas asignadas al paso estén en estado Finalizado o cancelado
  Desde el momento en que se configure esta restricción las mejoras que sean devueltas a pasos con planes asociados solo podrá continuar el flujo, si todas las tareas
- están terminadas y aprobadas (Finalizadas) o canceladas.
- A pesar de que se tenga la restricción para continuar un paso, solo si las tareas del plan asociado están terminadas y aprobadas, si se salta el paso NO se validará la restricción.
- Si se cambia la configuración de esta restricción mientras se edita un paso de una mejora con plan asociado, solo se tomará el cambio hasta que la pantalla se vuelva a cargar.
- Cuando un recurso de la mejora guarda el paso NO se tendrá en cuenta esta restricción.

### Definir un grupo de personas para la aprobación de un paso en el flujo de una mejora

Si eres responsable de configurar un flujo de mejoras, podrás definir un grupo de personas como tipo de responsable para aprobar un paso. Solo se podrá avanzar al siguiente paso cuando todos los miembros del grupo den su aprobación, y se podrá devolver cuando al menos uno no apruebe. Al crear o editar un flujo, encontrarás una nueva opción, llamada Grupo" para los responsables.

Por ejemplo, al ingresar al módulo de "Mejoras" en la opción "Flujos", seleccionaremos el flujo llamado "Flujo - 3 pasos - grupo" y crearemos una nueva versión del flujo, ingresáremos a editar el paso llamado "Ejecución", al desplegar el campo "Tipo de responsable", seleccionaremos la opción "Grupo".

| Mejoras / Ajustes / Flu | 05                                                                                               |   |
|-------------------------|--------------------------------------------------------------------------------------------------|---|
| General Campos          | Jel paso Recursos predefinidos                                                                   |   |
| Flujo*                  | Flujo - 3 pasos - grupo                                                                          |   |
| Nombre*                 | Ejecución                                                                                        | ٥ |
| Descripción             |                                                                                                  |   |
| Orden en el flujo*      | Fin                                                                                              | - |
| Tipo de Responsable*    | Usuario Administrador del Sistema                                                                | 2 |
| Tipo de control         | Rol Iniciador del flujo                                                                          |   |
| Fecha inicial planeada  | Asignado en un paso anterior<br>Responsable de un paso anterior<br>Semin el alcance del concento |   |
|                         | Grupo a lo del sistema                                                                           |   |

Al seleccionar que el responsable sea un grupo, el sistema habilitará la opción "Agregar". Al seleccionarla, se abrirá una ventana para que elijas los usuarios que formarán parte del grupo.

NOTA: No se pueden agregar más de 10 usuarios. Si intentas hacerlo, el sistema te mostrará un mensaje indicándote esta restricción. Tampoco puedes dejar la tabla vacía; el grupo debe tener al menos un integrante.

| Mejoras / Ajustes /        | / Flujos                                                                  |                       |          |                         |        |           |          |
|----------------------------|---------------------------------------------------------------------------|-----------------------|----------|-------------------------|--------|-----------|----------|
| General Campo              | os del paso                                                               | Recursos predefinidos |          |                         |        |           | 2        |
| Flujo*                     | Flujo - 3 p                                                               | asos - grupo          |          |                         |        |           |          |
| Nombre*                    | Ejecución                                                                 |                       |          |                         |        |           | 0        |
| Descripción                |                                                                           |                       |          |                         |        |           |          |
| Orden en el flujo*         | Fin                                                                       |                       |          |                         |        |           | •        |
| Tipo de Responsable        | * Grupo                                                                   | *                     |          |                         |        |           |          |
| Nombre                     |                                                                           |                       |          |                         |        |           |          |
|                            |                                                                           |                       |          |                         |        |           |          |
|                            |                                                                           |                       |          |                         |        | Agregar 😛 | × 1      |
| Tipo de                    |                                                                           |                       |          |                         |        |           |          |
| Tipo de<br>Fecha           |                                                                           |                       | Buscador | de usuarios a           | ctivos | Agregar + |          |
| Tipo de Fecha              | _                                                                         |                       | Buscador | de usuarios a           | ctivos | Agregar   |          |
| Tipo de<br>Fecha I<br>Nomb | re Todos                                                                  | •                     | Buscador | de usuarios a           | ctivos | Agregar 🕈 |          |
| Tipo de<br>Fecha i         | re Todos                                                                  | •                     | Buscador | de usuarios a           | ctivos |           |          |
| Tipo de<br>Fechal<br>Nomb  | re Todos                                                                  | •                     | Buscador | de usuarios a<br>Buscar | ctivos |           |          |
| Tipo d<br>Fecha<br>Nomb    | re Todos                                                                  | •                     | Buscador | de usuarios a<br>Buscar | ctivos |           |          |
| Tipo de<br>Fecha<br>Nomb   | re Todos                                                                  | •<br>Deser            | Buscador | Buscar                  | ctivos | Âreeser   | Exportar |
| Tipo de<br>Fecha           | re Todos<br>trar seleccionados<br>Nombre                                  | • Environment         | Buscador | Buscar                  | ctivos | Âreser    | Exportar |
| Tipo d<br>Fecha<br>Nomb    | re <u>Todos</u><br>rar seleccionados<br>Nombre<br>Administrador           | e la Sistema          | Buscador | Buscar                  | ctivos | ÂZ        | Exportar |
| Tipo d<br>Fecha<br>Nomb    | re Todos re Todos                                                         | iel Sistema           | Buscador | Buscar                  | ctivos | ÂZ        | Exportar |
| Tipo d<br>Fecha<br>Nomb    | re Todos<br>rar seleccionados<br>Nombre<br>Administrador<br>Alexandra Mor | Jel Sistema           | Buscador | Buscar                  | ctivos | ÂZ        | Exportar |

Una vez selecciones los usuarios y hagas clic en el botón "Agregar y cerrar", los usuarios se listaran en la tabla.

| General Cam        | pos del paso                                       | Recursos predefinidos |   |
|--------------------|----------------------------------------------------|-----------------------|---|
| Flujo*             | , Flujo - 3 p                                      | 2050s - grupo         |   |
| Nombre*            | Ejecución                                          | 1                     | 0 |
| Descripción        |                                                    |                       |   |
| Orden en el flujo* | Fin                                                |                       |   |
|                    |                                                    |                       |   |
| Tipo de Responsat  | le* Grupo                                          |                       |   |
| Tipo de Responsab  | ile* Grupo                                         |                       |   |
| Tipo de Responsat  | nle <sup>a</sup> Grupo<br>Inbre<br>Téa Castro Luna |                       |   |

En el paso del flujo en el que definas que el responsable es un "Grupo", no podrás agregar los atributos personalizados de la pestaña "Campos del paso". Si intentas seleccionarlos, el sistema te mostrará un mensaje informándote que los campos del paso no están disponibles cuando el responsable es un "Grupo".

| Camp               | pos del paso Recu                                                                                                    | ursos predefinidos                                                                        |                                                           |                |               |                     |                    |                               |   | " |  |
|--------------------|----------------------------------------------------------------------------------------------------|-------------------------------------------------------------------------------------------|-----------------------------------------------------------|----------------|---------------|---------------------|--------------------|-------------------------------|---|---|--|
| Flujo*             | Flujo - 3 pasos - g                                                                                                    | rupo                                                                                      |                                                           |                |               |                     |                    |                               |   |   |  |
| Nombre*            | Ejecución                                                                                                    |                                                                                           |                                                           |                |               |                     |                    |                               | 0 |   |  |
| Descripción        |                                                                                                    |                                                                                           |                                                           |                |               |                     |                    |                               |   |   |  |
| Orden en el flujo* | Fin                                                                                                    |                                                                                           |                                                           |                |               |                     |                    |                               | • |   |  |
| Tipo de Responsabl | le* Grupo                                                                                                    |                                                                                           |                                                           |                |               |                     |                    |                               |   |   |  |
|                    | Rúsquedas<br>Portafollo de Proyecto                                                                                                  | ¥<br>Seconda Seconda<br>os/Planificación de                                               | Conce<br>estrategias / Fluje                              | 05             | ncionalidades | Tiyudasi Ro         | aponsabilidades    | Recifices)                    |   |   |  |
|                    | Dúsquedas<br>Portafollo de Proyector<br>General<br>Flujo"                                                                            | V Plantficación de<br>del paso Reco                                                       | Contra<br>estrategias / Fluj<br>ursos predefinid<br>gr/go | os<br>los      | Adverte       | Ayudas Pro<br>encia | sponsabilidades: * | <ul> <li>Recursos)</li> </ul> |   |   |  |
|                    | Rúsquedas<br>Portafello de Proyecia<br>General<br>Rido"<br>Nombre                                                                    | Contraction de la paso Reconstruction de la paso Reconstruction de la paso Ejectución     | Contra<br>estrategias / Pluj<br>ursos predefinid<br>grapo | 05<br>105      | Adverte       | encia               | aportaabili da des | Recursos                      |   |   |  |
|                    | Eusquedas Portafolio de Proyecta Portafolio de Proyecta General Filido* Nombre* Descripción Orden en el filido* Tipo de Responsable* | cos / Planiticación de<br>del paso Reci<br>Fileir de d'amos-<br>Ejecúción<br>Fin<br>Grupo | estrategias (Fuld<br>unasos predefinid<br>anos            | os del paso no | Adverte       | Anora and<br>encia  | oponsable es "Gru  | Precisos"                     |   |   |  |

En la creación o edición de un paso, en el campo "Tipo de responsable", si seleccionas la opción "Responsable de un paso anterior", no podrás asignar un paso que esté configurado con un grupo como responsable. Al desplegar la lista de pasos para elegir uno, solo se mostrarán los pasos donde el responsable es una persona y no un grupo. Por ejemplo, en la siguiente imagen, se muestra que solo aparece listado el paso "Planeación", que tiene asignado a una persona como responsable, y el paso "Ejecución" no se ve en la lista, ya que a este se le definió un grupo de personas como responsable del paso.

| Búsquedas              | ✓ Conce                       | ptos Últimas funcionalidade        | s 🔻 Ayudas | Responsabilidades 👻 | Recursos 💌 | 🥵 🗉 📾           |
|------------------------|-------------------------------|------------------------------------|------------|---------------------|------------|-----------------|
| General Campos         | del paso Recursos prede       | finldos                            |            |                     |            |                 |
| Flujo*                 | Flujo - 3 pasos - grupo       |                                    |            |                     |            |                 |
| Nombre*                | Supervisión                   |                                    |            |                     |            | ٥               |
| Descripción            |                               |                                    |            |                     |            |                 |
| Orden en el flujo*     | Fin                           |                                    |            |                     |            |                 |
| Tipo de Responsable*   | Responsable de un paso anteri | or 🔻                               |            |                     |            | <u> </u>        |
| Tipo de control        | Ninguno                       | Planeación                         |            |                     |            | 2 <sup>11</sup> |
| Fecha inicial planeada | Ninguno                       | 4                                  |            |                     |            | C               |
|                        | Asignar este paso a otro      | usuario del sistema                |            |                     |            |                 |
|                        | Devolver esta instancia d     | el flujo al paso anterior          |            |                     |            |                 |
|                        | 🔲 Devolver esta instancia d   | el flujo a cualquier paso anterior |            |                     |            |                 |
| Opciones del paso      | Desar esta instancia del      | flujo a cualquier paso posterior   |            |                     |            |                 |
|                        | Decidir si se hace el paso    | final                              |            | _                   |            |                 |
|                        | Cancelar esta instancia o     | iel flujo                          |            |                     | Guardar    | Eliminar        |

En la siguiente imagen, puedes observar que en el paso de "Planeación", el responsable es el Administrador del sistema. y el responsable del paso "Supervisión" es el "Responsable de un paso anterior" llamado "Planeación", en conclusión el responsable del paso de supervisión es la misma persona del paso de Planeación"

|            |            |                                                                    | • <b>1</b> • 1 • 3 de 3   | AZ                 | E                                                                                                    | Exportar                         |
|------------|------------|--------------------------------------------------------------------|---------------------------|--------------------|----------------------------------------------------------------------------------------------------|----------------------------------|
| Nombre D   | escripción | Responsable                                                        | Fecha inicial<br>planeada | Tlempo de solución | Opciones del paso                                                                                                    | Otras opciones<br>sobre el flujo |
| Planeación |            | Administrador del<br>Sistema                                       |                           |                    | Asignar este paso a<br>otro usuario del sistema<br>Pasar esta instancia<br>del flujo a cualquier<br>paso posterior                                  | 0                                |
| Ejecución  |            | Andréa Castro Luna<br>Carlos Andres Suarez<br>Nicolás Felipe Rojas |                           |                    | Asignar este paso a<br>otro usuario del sistema<br>Devolver esta<br>instancia del flujo al<br>paso anterior<br>Cancelar esta<br>instancia del flujo | 0                                |

En la siguiente imagen puedes ver el mensaje que mostrará el sistema si editas el paso de "Planeación" y asignas como responsable del paso a un "Grupo", al guardar, el sistema te mostrará un mensaje indicando que el responsable de este paso no puede ser un grupo, ya que se está referenciando en los siguientes pasos: Supervisión. Esto se debe a que el paso de supervisión tiene asignado como "Tipo de responsable" al "Responsable de un paso anterior", y se eligió que el responsable fuese el mismo responsable del paso de "Planeación", por lo tanto, el sistema no permite que el "Responsable de un paso anterior" sea un grupo.

|                        | I paso Recursos pr      | redefinidos                             |                                         |                        |                   |                       |      |
|------------------------|-------------------------|-----------------------------------------|-----------------------------------------|------------------------|-------------------|-----------------------|------|
| Flujo*                 | Flujo - 3 pasos - grupo |                                         |                                         |                        |                   |                       |      |
| Nombre*                | Planeación              |                                         |                                         |                        |                   |                       | 0    |
| Descripción            |                         |                                         |                                         |                        |                   |                       |      |
| Orden en el flujo"     | I Principio             |                                         |                                         |                        |                   |                       |      |
| Tipo de Responsable*   | irupo                   | •                                       |                                         |                        |                   |                       |      |
| Nombre                 |                         |                                         |                                         |                        |                   |                       |      |
| na Isabel              | Cabezaa                 |                                         |                                         |                        |                   |                       | - H. |
|                        | 2005200                 |                                         |                                         |                        |                   | and the second second |      |
|                        |                         |                                         |                                         |                        |                   | Agregar 🕂             |      |
| Tipo de control N      | linguno                 | *                                       |                                         |                        |                   |                       | •    |
| Fecha inicial planeada | Jinguno                 |                                         |                                         |                        | Guardar           | Elimin                | ar   |
|                        | Rosenarias              | etrourustis del sistema                 | ารักษณะสินอาการไหละเอา                  | e clivistica, clinica  | ~                 | Raymond               | 1000 |
|                        |                         |                                         |                                         |                        |                   |                       |      |
|                        |                         |                                         | Adura                                   | ut a sa al a           |                   |                       |      |
| Des.                   |                         |                                         | Aave                                    | rtencia                |                   | 1 6                   |      |
| Ord                    |                         |                                         |                                         |                        |                   |                       |      |
| 1 ipi                  |                         |                                         | (                                       |                        |                   |                       |      |
|                        |                         |                                         |                                         | •                      |                   |                       |      |
|                        |                         |                                         |                                         |                        |                   |                       |      |
|                        |                         | El responsable de e<br>siguientes pasos | este paso no puede ser u<br>Supervisión | un grupo ya que se est | á referenciando e | n los                 |      |
|                        |                         |                                         |                                         |                        |                   |                       |      |
|                        |                         |                                         |                                         |                        |                   |                       |      |
| Tree                   |                         |                                         |                                         |                        |                   |                       |      |

Una vez que el flujo esté publicado y se haya asignado la seguridad para su uso, podrás crear la solicitud. Por ejemplo, crearemos la solicitud llamada "Mejora del proyecto" y le asignaremos el flujo previamente creado llamado "Flujo - 3 pasos - grupo". Después de crear la solicitud, ingresaremos a la sección "Mis responsabilidades" del módulo, y buscaremos el nombre de la mejora "Mejora del proyecto". Al seleccionarla nos llevará a gestionarla.

| ) | Búsquedas                       | ~ Concepto    | os Últimas funciona | alidades – Ay   | udas Respor                    | nsabilidades 👻 | Recursos 👻   |                       | <b>()</b>                 | 18 |
|---|---------------------------------|---------------|---------------------|-----------------|--------------------------------|----------------|--------------|-----------------------|---------------------------|----|
|   | Mejoras / Mis responsabilidades |               |                     |                 |                                |                |              |                       |                           |    |
| E | Búsqueda avanzada 🛛 💙           |               |                     |                 |                                |                |              | Gua                   | rdər búrgundə             | _  |
|   |                                 |               |                     | Buscar          |                                |                |              |                       | tai busqueua              | _  |
|   |                                 | 1.0           |                     | • 1<br>1-1 de 1 | 200<br>Elementos               | ) 🗸            | Ąz           | Ex                    | portar                    |    |
|   | E Nombre                        | Про           | Código              | Paso Actual     | Responsable<br>del paso actual | Paso Asignado  | Fecha límite | Estado<br>del<br>Paso | Fecha<br>Última<br>Acclón |    |
|   | Mejora del proyecto             | Accion Correc | tiva AC-0058        | Planeación      | Administrador<br>del Sistema   | Planeación     |              | •                     |                           |    |
|   |                                 | 1.            |                     |                 |                                |                |              |                       |                           |    |

Una vez seleccionado el enlace del nombre de la solicitud nos llevará al primer paso de la solicitud ya que soy el responsable de este paso, si nos posicionamos en la pestaña del segundo paso podemos ver el nombre de los responsables del paso que en este caso es un grupo de personas.

NOTA: Los pasos de un flujo estarán disponibles en la sección "Mis responsabilidades" para los responsables asignados en el momento en que estén listos para su gestión. Por ejemplo, si soy responsable del paso 2, pero el paso 1 aún no se ha gestionado, entonces solo cuando se termine la gestión del paso 1 aparecerá el paso 2 en la sección "Mis responsabilidades" de mi usuario.

| Mejora del proyecto   |                                              |                                                                                 |             |           | 0 2 |
|-----------------------|----------------------------------------------|---------------------------------------------------------------------------------|-------------|-----------|-----|
| Mejora del proyecto   |                                              |                                                                                 |             |           |     |
| Solicitud             | Planeaclón                                   | Ejecución                                                                       | Supervisión | Historial |     |
| Comentario*           |                                              | Ejecución<br>Andréa Castro Luna<br>Carlos Andres Suarez<br>Nicolás Felipe Rojas |             |           |     |
| * 四 8 * *             | B I ∐ elle X <sub>2</sub> X <sup>2</sup> ⊨ ⋮ | A 78 * Az+ A +                                                                  |             |           |     |
|                       |                                              |                                                                                 |             |           |     |
|                       |                                              |                                                                                 |             |           |     |
|                       |                                              |                                                                                 |             |           |     |
| Archivos adjuntos (0) | ~                                            |                                                                                 |             |           |     |

Luego de gestionar el primer paso y continuar el flujo, si no eres responsable del siguiente paso, el sistema solo mostrará el paso al integrante o los integrantes responsables de su gestión.

|                          |                                              | iOperac   | ción Exitosa !<br>Exitosa |                          |  |
|--------------------------|----------------------------------------------|-----------|---------------------------|--------------------------|--|
| Solicitud                | Planeaclón                                   | Ejecución | Supervisión               | Historial de comentarios |  |
| Ejecución (Andréa Castro | o Luna, Carlos Andres Suarez, Nicolás Felipe | Rojas)    |                           |                          |  |
|                          | 1/10/11/1                                    |           |                           |                          |  |
|                          |                                              |           |                           |                          |  |

Cuando los usuarios que pertenecen a un grupo ingresen a diligenciar el paso, verán una opción llamada "Confirmar paso". Al registrar su comentario y seleccionar "Confirmar paso", se mostrará un mensaje indicando que el flujo permanecerá en el paso actual hasta que todos los integrantes lo hayan aprobado.

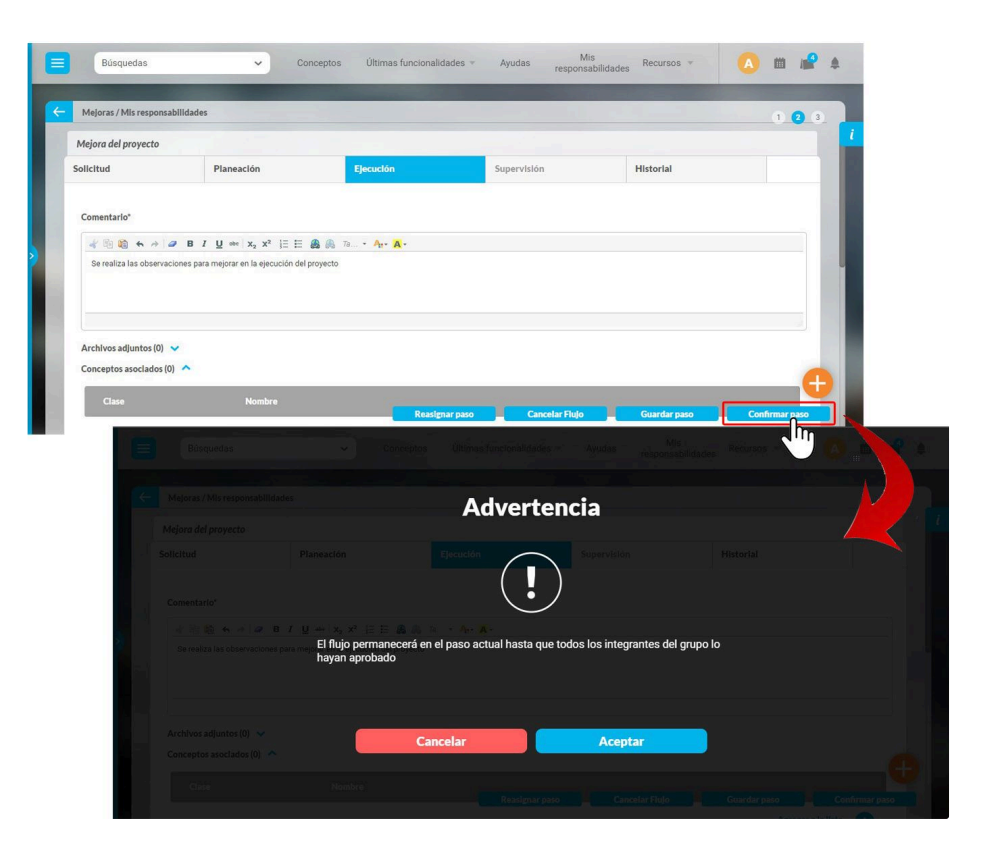

Al ingresar a gestionar el paso, si otros usuarios pertenecientes al grupo de responsables ya han realizado comentarios, podrás verlos. Si eres el último responsable que falta por diligenciar el paso, el botón "Confirmar paso" se reemplazará por el botón "Continuar flujo".

| Mejoras / Mis respons | sabilidades                            |                           |             |           | 1 2 ( |
|-----------------------|----------------------------------------|---------------------------|-------------|-----------|-------|
| Mejora del proyecto   |                                        |                           |             |           |       |
| Solicitud             | Planeación                             | Ejecución                 | Supervisión | Historial |       |
| Comentario del Re:    | sponsable: Nicolás Felipe Rojas (26/Ji | un/2024 18:20:36) 🔦       |             |           |       |
| Nicolás               | Felipe Rojas                           |                           |             |           |       |
| Se realiz             | a las observaciones para mejorar en l  | la ejecución del proyecto |             |           |       |
|                       |                                        |                           |             |           |       |

Si estás en un paso y el paso anterior tiene asignado un grupo como responsable, al posicionarte sobre la pestaña del paso anterior podrás ver los integrantes del grupo, la fecha real de cierre, las fechas límite e inicial las podrás ver si fueron configuradas. Puedes ver un ejemplo en la siguiente imagen.

| Maiora dal provacto |                                                  |                                                                                                    |           |
|---------------------|--------------------------------------------------|----------------------------------------------------------------------------------------------------|-----------|
| Solicitud           | Planeaclón                                       | Ejecución Supervisión                                                                                                    | Historial |
| Comentario*         | P B I ∐ abt   X <sub>2</sub> X <sup>2</sup>  Ξ ⊟ | Electionan activity of the second second sec |           |
|                     |                                                  |                                                                                                    |           |

#### NOTAS:

- · Si un usuario tiene la opción de "Devolver paso" y lo devuelve, el paso ya no aparecerá en la sección "Mis responsabilidades" de los usuarios del grupo.
- Cualquier usuario perteneciente al grupo podrá reasignar el paso a otro responsable si el flujo fue configurado con esta opción. Una vez hecho esto, el paso ya no estará disponible en "Mis responsabilidades" para los integrantes del grupo, sino para el nuevo responsable.
- Cualquier usuario perteneciente al grupo podrá cancelar el paso si el flujo fue configurado con esta opción. Una vez hecho esto, el paso ya no estará disponible para ningún integrante del grupo.
- Si en el último paso del flujo se asignó un "Grupo" como responsable, al último integrante del grupo que diligencie el paso, el botón "Confirmar paso" se reemplazará por el botón "Finalizar flujo".
- Desde la plantilla de cargue masivo podrás crear el concepto pero no se podrán gestionar los pasos del flujo.
- · Cuando explores el flujo, en la columna de responsable se listarán todos los nombres de los integrantes del grupo.

En los reportes podrás ver el nombre de los integrantes del grupo en la columna "Responsable (paso)".

| PENSEMO             | S                     | Reporte de p                                       | royectos    | 30/M     | ay/2024 14:16:28     |
|---------------------|-----------------------|----------------------------------------------------|-------------|----------|----------------------|
| Nombre              | R                     | esponsable (paso)                                  | Nombr       | e (paso) | Fecha de cierre (pas |
| Mejora del proyecto | Andréa (<br>Suarez, N | Castro Luna, Carlos Andres<br>Nicolás Felipe Rojas | Ejecución   |          | 30/May/2024 13:00    |
| Mejora del proyecto | Administ              | trador del Sistema                                 | Planeación  |          | 30/May/2024 12:26    |
| Mejora del proyecto | Administ              | trador del Sistema                                 | Supervisión |          |                      |

### Envió de correos @

Para el Módulo de Mejoras se envían alertas de correos de acuerdo a la plantilla de notificación definida en el flujo.

Además de estos se enviarán los siguientes correos.

• En la plantilla de notificación, cuando esté activa la opción "Activar paso" y también está activa la opción responsable del paso enviará un correo a todos los miembros del grupo cuando el último usuario del grupo apruebe el paso.

| a Grupo' fue aprobado por todos los responsables. |
|---------------------------------------------------|
| paso pulse <u>click aquí</u> .                    |
|                                                   |
|                                                   |
| Mejora Grupo                                      |
| AC-0048                                           |
| Accion Correctiva                                 |
| Se crea solicitud de la mejora                    |
| Administrador del Sistema                         |
| 19/Jun/2024 10:58:32                              |
|                                                   |
| eró automáticamente el 19/Jun/2024 11:43:53.      |
|                                                   |

• En la plantilla de notificación, cuando esté activa la opción "Cambiar responsable" y también está activa la opción responsable del paso enviará un correo a todos los miembros del grupo cuando realice el cambio del responsable de un paso.

| upo' que usted tenia asignado     |                                        |
|-----------------------------------|----------------------------------------|
| ara obtener información detallada | de la mejora pulse <u>click aquí</u> . |
| Información de la meiora:         |                                        |
| Nombre:                           | Mejora Grupo                           |
| Código:                           | AC-0048                                |
| Tipo:                             | Accion Correctiva                      |
| Descripción:                      | Se crea solicitud de la mejora         |
| Autor:                            | Administrador del Sistema              |
|                                   |                                        |

• En la plantilla de notificación, cuando esté activa la opción "Devolver paso" y también está activa la opción responsable del paso se enviará un correo a todos los miembros del grupo indicando que el paso fue devuelto a un paso anterior

| I paso 'Paso Dos' de la mejora '<br>un paso anterior le volverá a ller | Mejora Grupo' donde usted es uno de los aprobadores fue devuelto<br>lar para aprobación una vez se realicen los ajustes sugeridos |
|------------------------------------------------------------------------|----------------------------------------------------------------------------------------------------|
|                                                                        |                                                                                                    |
| ara obtener información detallad                                       | a del paso pulse <u>click aquí</u> .                                                                                              |
| 5 10 (S <b>12</b> 5 12 12 12                                           |                                                                                                    |
| Información de la mejora:                                              |                                                                                                    |
| Nombre:                                                                | Mejora Grupo                                                                                                    |
| Código:                                                                | AC-0048                                                                                                    |
| Tipo:                                                                  | Accion Correctiva                                                                                                    |
| Descripción:                                                           | Se crea solicitud de la mejora                                                                                                    |
| Autor:                                                                 | Administrador del Sistema                                                                                                    |
| Fecha de Creación:                                                     | 19/Jun/2024 10:58:32                                                                                                    |

Los correos adicionales de la plantilla de notificación siguen teniendo el mismo funcionamiento.

# Calendario de Mis Responsabilidades

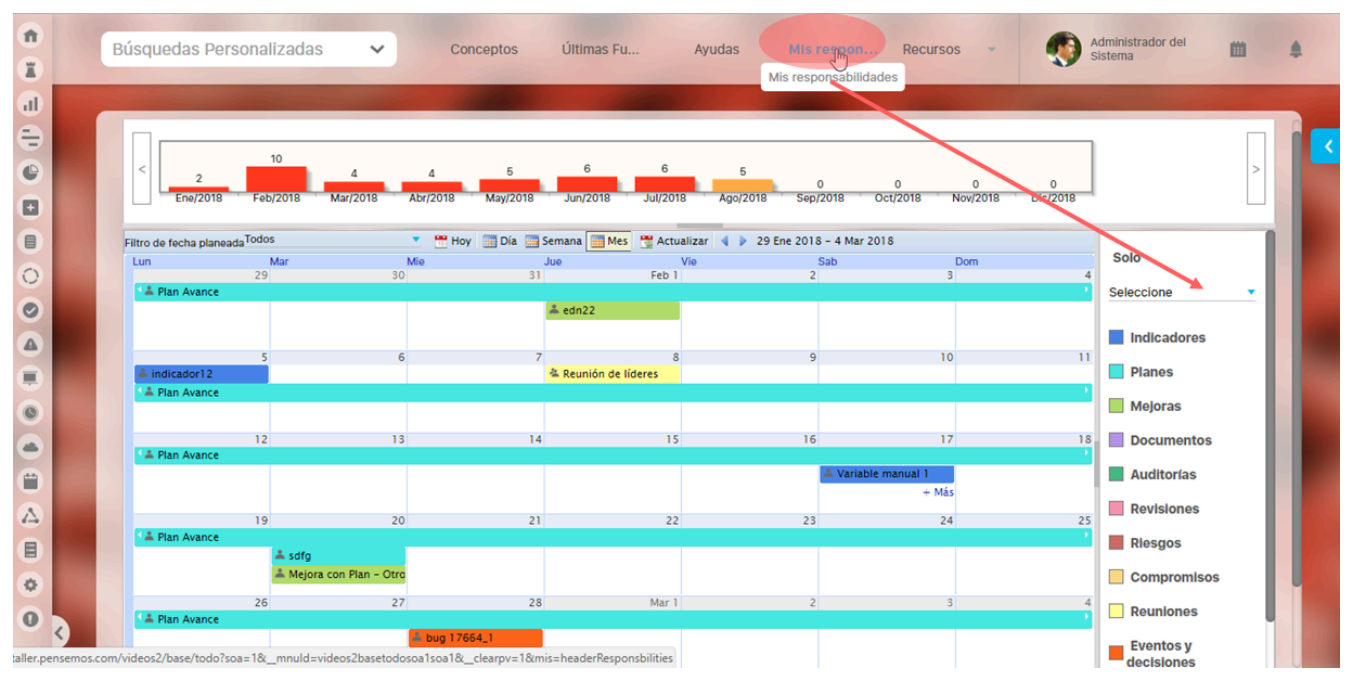

Todas la responsabilidades que tengas asignadas en la Suite las podrás consultar y gestionar desde la herramienta de Calendario.

Para el módulo de mejoras puedes gestionar los tipos de mejoras, si quieres ver solo los pendientes de mejoras selecciona de la sección derecha :

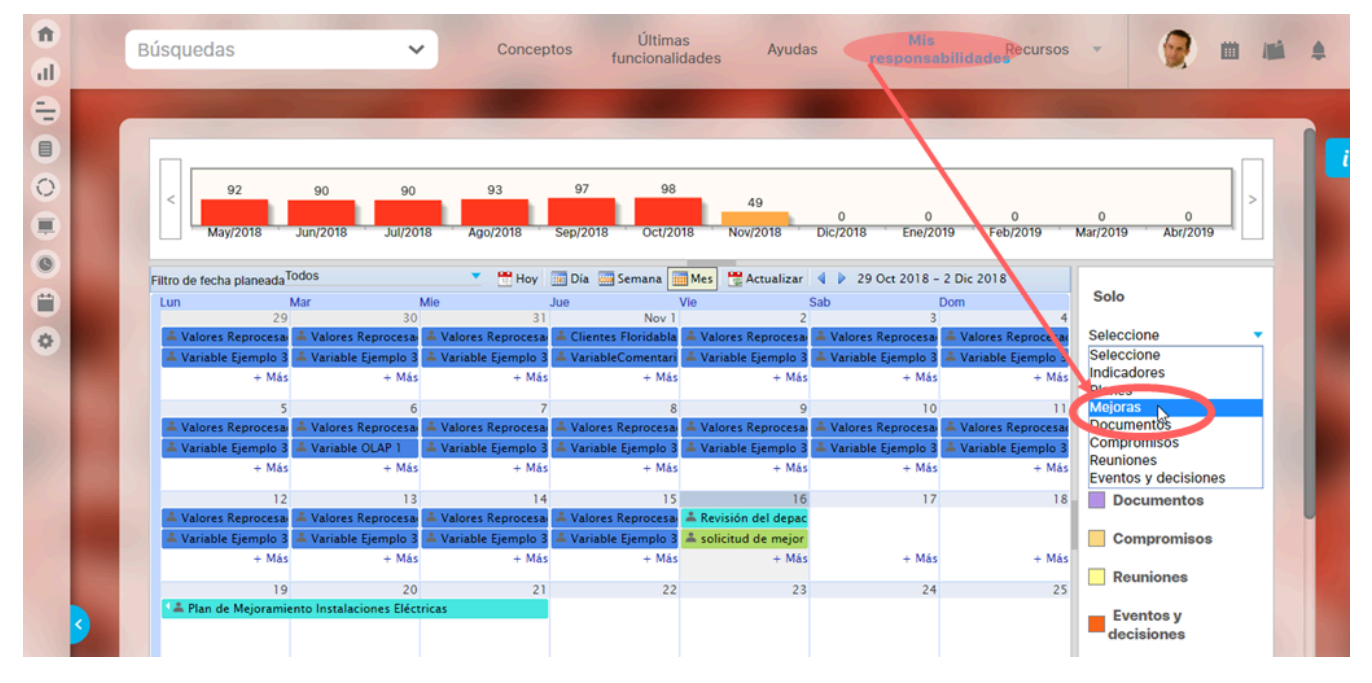

Así verás solo las responsabilidades pendientes del módulo de mejoras ahora clasificadas por el tipo de mejoras

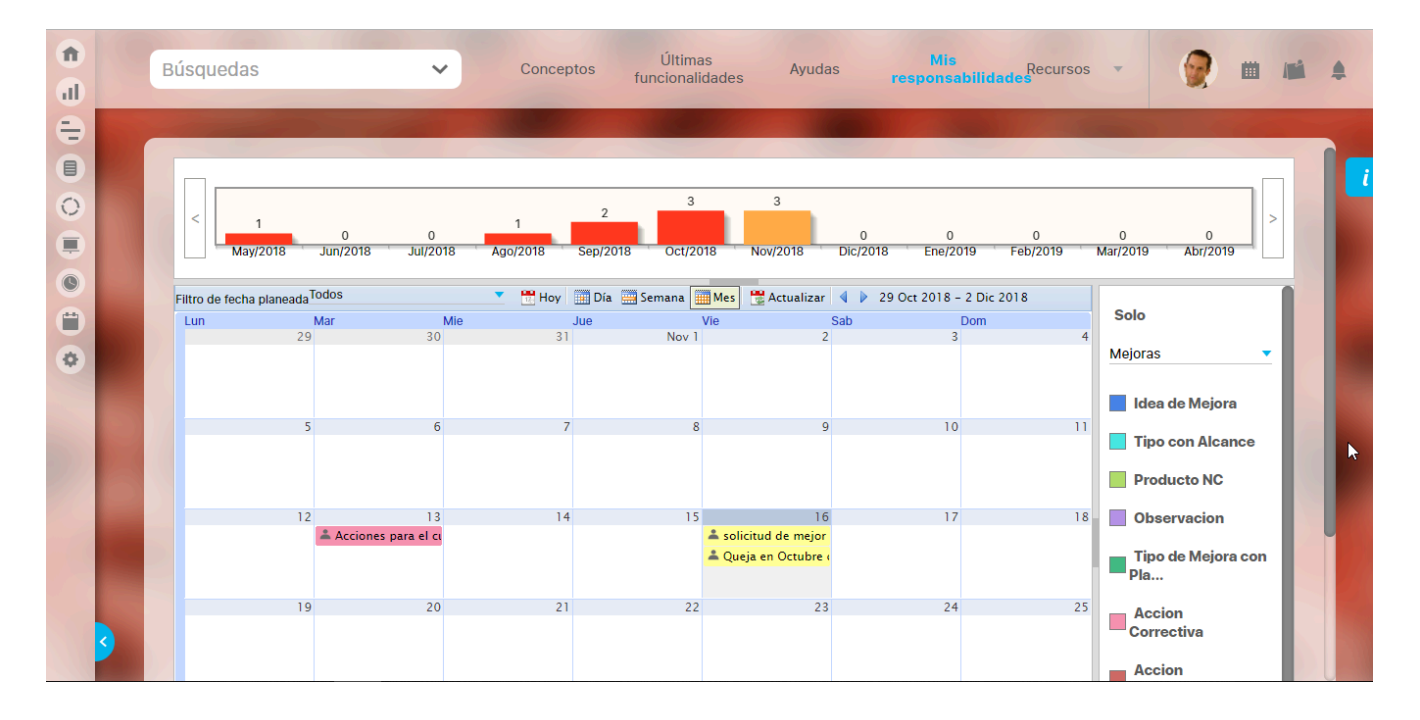

Al dar clic en alguno de los pendientes te mostrará la información de la mejora y habrá un link disponible IR A, que te permitirá ingresar a la mejora y desde allí podrás diligenciarla.

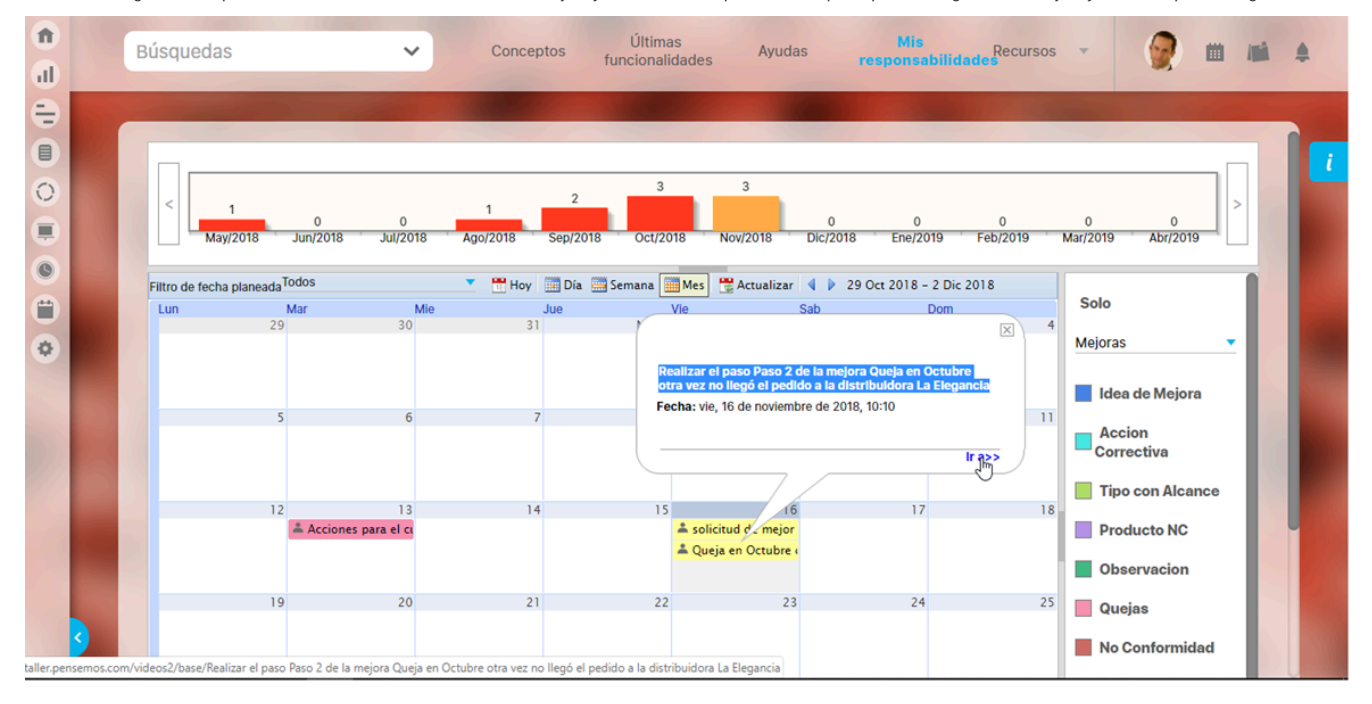

Para más información sobre todas las funcionalidades que te ofrece el calendario de mis responsabilidades consulta el Manual de Generalidades.

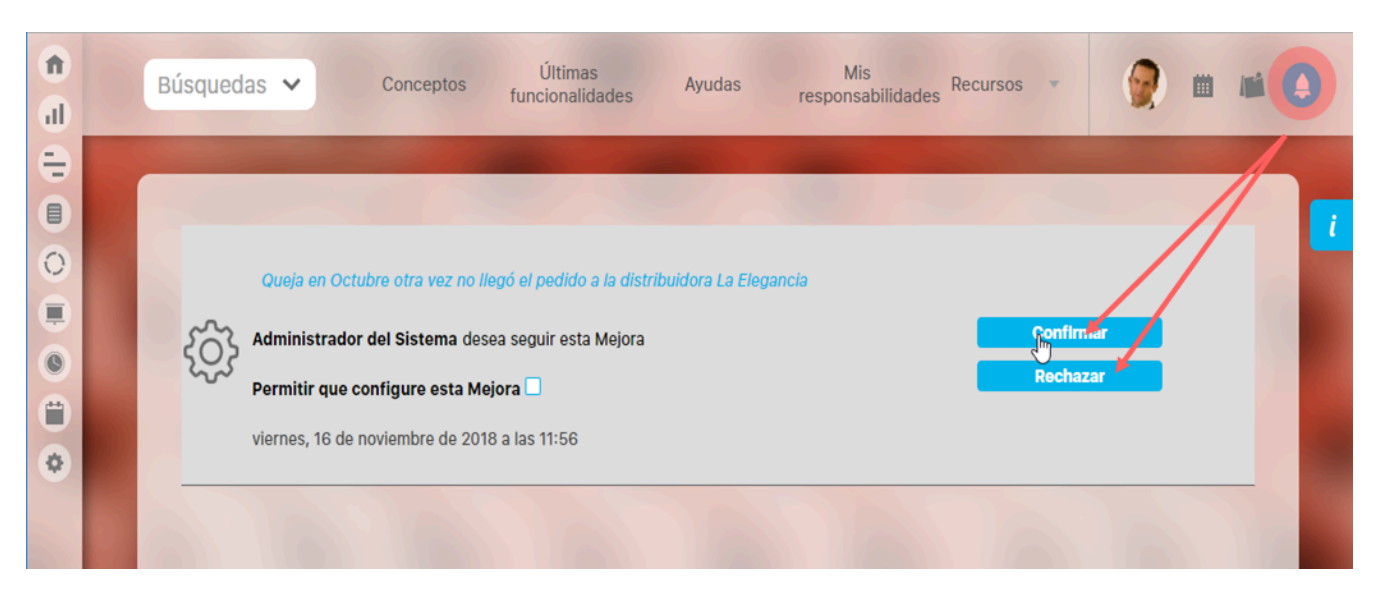

# Aprobar solicitud de seguimiento de una mejora

A través la opción Solicitudes, el responsable de aprobar la solicitud de seguimiento podrá seleccionar los permisos que desea dar al usuario sobre la mejora.

Recuerde que el responsable de aprobar la solicitud de seguimiento depende de lo siguiente:

- Si el alcance de la mejora es Empresa, entonces el encargado de aprobar la solicitud de seguimiento es el usuario configurado como usuario responsable de aceptación de mejoras.
- Si el alcance de la mejora es Proceso, la solicitud la aprueba el responsable de dicho proceso.
- Si el alcance de la mejora es Área, la solicitud la aprueba el responsable de dicha área.

Las solicitudes se mostraran ordenadas por la fecha de solicitud de forma ascendente.

Al oprimir Confirmar o Rechazar la solicitud no aparecerá más en las solicitudes. De lo contrario, éstas seguirán pendientes.

### Alertas de correo

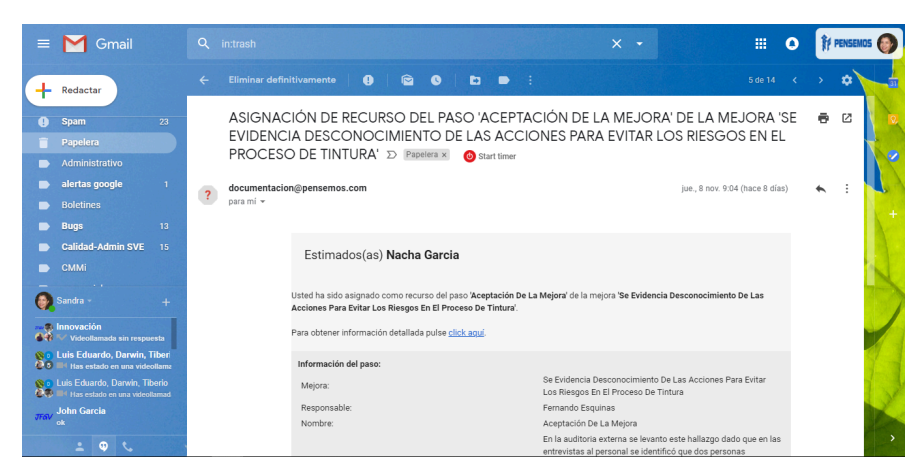

La Suite VISIÓN EMPRESARIAL® ofrece una herramienta de alertas de correo como un plus a la necesidad de estar informado sobre las mejoras y las responsabilidades en los pasos de una mejora.

A través de correos electrónicos, esta herramienta suministra información a los usuarios que tienen esta opción activada. Quien puede activarla o desactivarla será la persona que tenga la opción de configurar usuarios.

Estos correos son enviados por un agente de correo que es configurado en la suite por el usuario que tiene derechos a las opciones del módulo Administrador de Suite VISIÓN EMPRESARIAL®.

Esta opción se encuentra en la ficha de configuración de cada usuario, quien puede activarla o desactivarla será el usuario que tenga la opción de "Configurar usuarios".

Para el Módulo de Mejoras se envían correos cuando:

- 1. Se solicita mejora.
- 2. Se asigna responsable a cada uno de los pasos en la mejora.
- 3. Se activa el paso una vez termina el paso anterior o cuando se cumple la fecha inicial planeada si se ha elegido esta opción.
- 4. Se vence el plazo para pasos cuando el paso tiene una fecha límite.
- 5. Se cumple el porcentaje de tiempo definido del paso antes su fecha límite.
- 6. Se finaliza la mejora.
- 7. Se reasigna el responsable de un paso.
- 8. Se devuelve el paso.
- 9. Se reasignan las fechas de un paso.
- 10. Se cancela o activa el último paso si este paso tiene un responsable definido.
- 11. Se cancela la mejora.
- 12. Se finaliza la mejora.
- 13. El administrador realiza cambios en la solicitud de la mejora

#### 🛕 Nota

- Para que sean enviados periódicamente correos recordando que una mejora está vencida es necesario configurar el agente de alertas de mejora predeterminado de tal forma que se ejecute por la Web, asignándole un temporizador o frecuencia de ejecución.
- Si dos pasos consecutivos son responsabilidad del mismo usuario, al activarse el segundo paso no se envía correo de activación, dado que se considera innecesario debido a que el mismo usuario es el que acaba de hacer el paso anterior.
- Al usuario que solicita la mejora, le llega copia de todos los correos de asignación, activación, reactivación del último paso, cancelación, devolución, reasignación de responsable de un paso y recordatorios de mitad de tiempo y vencimiento.
- Cuando el flujo de la mejora que se está diligenciando tiene activada la opción "Permitir ingresar acciones con fechas pasadas", no se enviaran notificaciones de correo por ningún motivo cuando la acción que se lleva acabo queda registrada con una fecha menor a la actual.
- Los cambios que se realicen a la solicitud de la mejora se verán reflejados en los correos de notificación de este módulo que están pendientes por enviarse. (Correos de pasos futuros). Esto sucede cada vez que se haga un cambio.

## Reabrir mejora

Para reabrir una mejora finalizada el usuario debe contar con la opción Administrar del módulo Mejoras, puedes buscar la mejora filtrando por el estado, luego despliega la fecha y elije la opción reabrir mejora, luego el sistema te llevara a una ventana en donde veras: el nombre de la mejora, la descripción y el nombre del flujo que tiene esta mejora, el campo del comentario es obligatoria para que puedas reabrir la mejora, ten en cuenta que solo podrás reabrir las mejoras que estén en un estado finalizado.

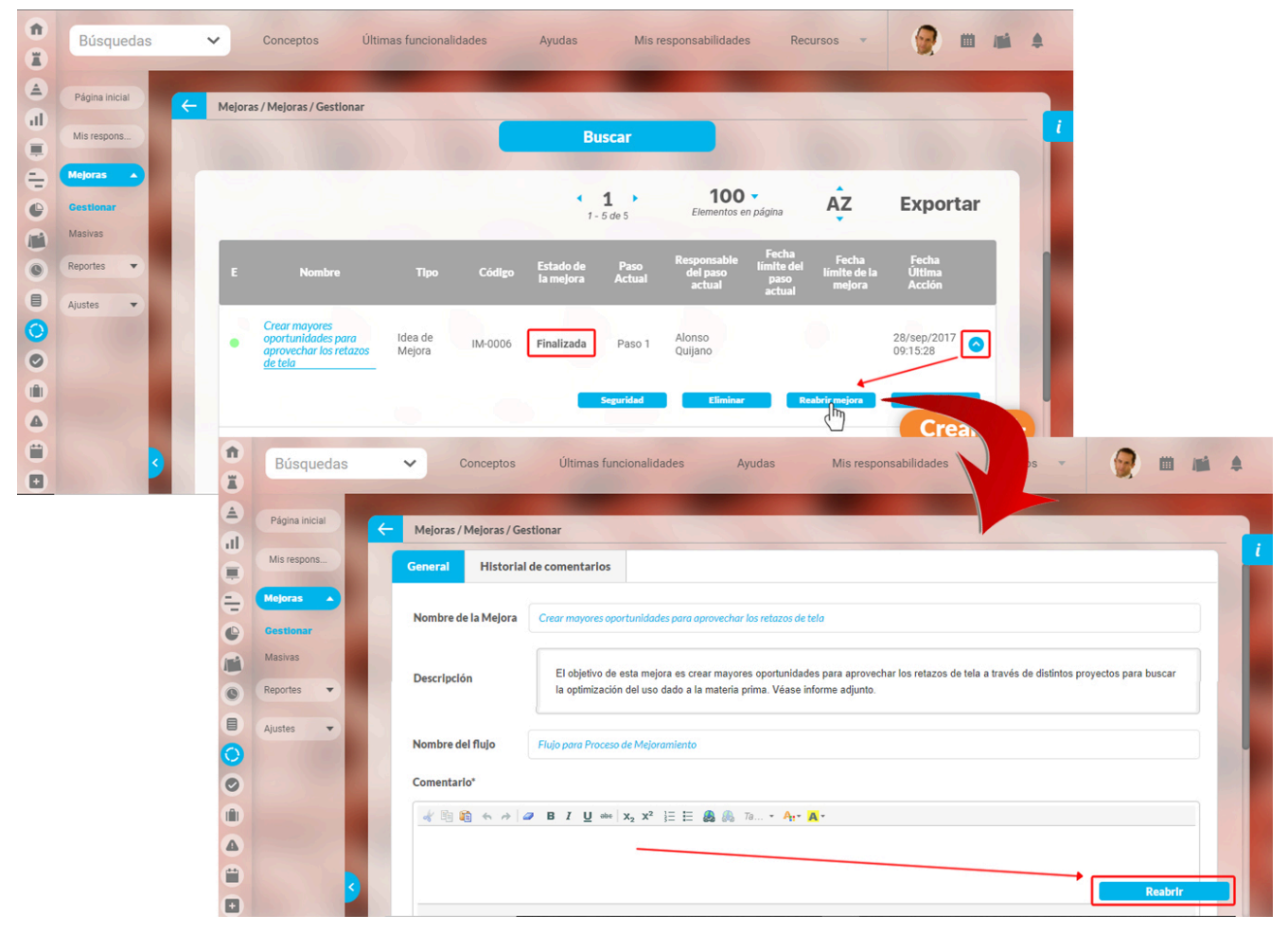

NOTA: Cuando se reabre la mejora está quedara en el último paso del flujo.

# Consultar una Mejora

La opción Gestionar de las sección Mejoras permite realizar búsquedas de las mejoras de las cuales el usuario sea el autor, responsable de algún paso, tenga permisos o con acceso las opciones de consultar o administrar, solicitar que le hayan sido asignadas al rol al que pertenece el usuario.

| 1<br>I | Búsquedas                     | Conceptos                    | Últimas Ayudas<br>funcionalidades | Mis<br>responsabilidades | Recursos 💌 | ۲        |   |   |
|--------|-------------------------------|------------------------------|-----------------------------------|--------------------------|------------|----------|---|---|
|        | Página inicial<br>Mis respons | - Mejoras / Mejoras / Gestio | nar                               |                          |            |          |   | i |
| P      | Mejoras                       | Nombre                       | Todos                             | •                        |            |          |   |   |
| 0      | Masivas                       | Тіро                         | Accion Correctiva                 |                          |            |          | • |   |
| 4      | Reportes 💌                    | Código de la Mejora          | Todos                             | •                        |            |          |   |   |
|        | Ajustes 🔻                     |                              |                                   |                          |            |          |   |   |
|        |                               | Responsable                  | Todos 🔻                           |                          |            |          |   |   |
|        |                               | Otros parámetros 🗸           |                                   |                          |            |          |   | U |
| Ü      |                               |                              |                                   |                          | Guardar    | búsqueda | ] |   |
|        |                               |                              | Duese                             |                          |            |          | + |   |
|        | 3                             |                              | Busca                             |                          |            |          |   |   |
| 25     |                               |                              |                                   |                          |            |          |   |   |

Puedes utilizar los siguientes filtros:

- Nombre: Nombre asignado a la mejora.
- Tipo: Tipo asociado a la mejora
- Código Mejora: Identificador asignado a la mejora, manualmente por el usuario o generado automáticamente por el sistema.
- Responsable: Puede buscar el responsable del paso actual sea un rol o un usuario activo en el sistema.
- Otros Parámetros: ofrece otros filtros

| ← Mejoras / Mejoras / Gestionar |         |         |
|---------------------------------|---------|---------|
| Otros parámetros \land          |         |         |
| Fecha límite                    | Todas 🔹 |         |
| Fecha de solicitud              | Todas 🔻 |         |
| Alcance                         | Todos   |         |
| Estado de la mejora             | Todos   |         |
| Cumplimiento                    | Todos   | •       |
| Autor de la mejora              | Todos   |         |
| Flujo de mejoramiento           | Todos   | <b></b> |

- Fecha límite: Fecha hasta la que el usuario responsable del paso actual tiene plazo de diligenciarlo.
- Fecha Solicitud: Fecha igual a la fecha de creación de la mejora.
- Alcance: Se puede filtrar por Proceso o por el Área organizativa asociada a la mejora.
- Estado de la mejora: Permite filtrar por los estados Nueva, En desarrollo, Finalizada, Cancelada
- Cumplimiento: Paso actual al día, Paso actual Vencido, Paso actual sin fecha límite y Todos, son las opciones disponibles. Solo se toma en cuenta la fecha del paso actual para calcular el cumplimiento del paso, en cuyo caso utiliza la fecha limite del paso actual versus la fecha de cierre del paso o la fecha en que se ejecuta la busqueda.

Nota: Anteriormente, cuando se mostraba el cumplimiento del paso y este no tenia fecha limite, entonces, se mostraba como cumplimiento al dia. Ahora, para aquellos pasos que no tengan fecha limite, su cuplimiento sera vacio. Para aquellos que tengan fecha limite, entonces, se mostrara "Al dia" o "Vencido", segun sea el caso.

- Autor de la mejora: Permite filtrar por el usuario que realizó la solicitud de la mejora.
- Flujo de mejoramiento: Permite filtrar por el flujo que utiliza la mejora para ser gestionada, puedes utilizar el buscador de flujos para elegirlo.
- Atributos personalizados: Si se han definido atributos personalizados para el concepto mejoras, estos nuevos atributos, se verán reflejados como filtros que podrán ser utilizados como criterios de búsqueda. Los filtros que provienen de atributos personalizados, tienen un ícono de ayuda al final. Al pasar el cursor del ratón sobre ese ícono, podrá ver el texto de ayuda que se haya configurado para ese atributo.

| î  | Búsquedas      | Conceptos Últimas                             | Ayudas   | Mis<br>responsabilidades Recursos              | 👧 🖬 🖬 🔺                                      |
|----|----------------|-----------------------------------------------|----------|------------------------------------------------|----------------------------------------------|
|    |                |                                               | -        |                                                | U                                            |
| al | Página inicial | Maloras / Maloras / Gostionar                 |          |                                                |                                              |
| Ð  | Mis respons    | Alcance                                       | Todos    |                                                | i                                            |
| •  |                | Federale de la mariana                        | Todas    |                                                |                                              |
|    | Mejoras        | Estado de la mejora                           | Todos    |                                                |                                              |
| 0  | Gestionar      | Cumplimiento                                  | Todos    |                                                |                                              |
| 0  | Masivas        | Autor de la mejora                            | Todos    | •                                              |                                              |
|    | Reportes •     |                                               |          |                                                |                                              |
|    | Ajustes 🔻      | Flujo de mejoramiento                         | Todos    |                                                | <u>.</u>                                     |
|    |                |                                               |          |                                                |                                              |
| 0  |                | Costo                                         | Todos    | <ul> <li>Números enteros</li> </ul>            | s 👍 🖓                                        |
|    | 1000           |                                               | Formato: | Números enteros. Agregue un estimado del costo | que tendrá la implementación de este mejora. |
|    |                | Revisor del costo                             | Todos    | •                                              |                                              |
| 4  |                |                                               |          |                                                | - +                                          |
|    | <b>S</b>       | Plan de mejoramiento asociado por tipo mejora | Todos    | Cualquier texto                                | +                                            |

Si das clic en el botón Buscar, los resultados se muestran en una tabla así:

| lejoras | s / Mejoras / Gestio                                           | nar                  |             | 24                     |                |                                   |                                    |                              |                           |
|---------|----------------------------------------------------------------|----------------------|-------------|------------------------|----------------|-----------------------------------|------------------------------------|------------------------------|---------------------------|
|         |                                                                |                      |             | •                      | <b>1</b>       | <b>10</b><br>Elementos            | <b>0</b> –<br>s en página          | AZ EX                        | <b>(portar</b>            |
| E       | Nombre                                                         | Tipo                 | Código      | Estado de<br>la mejora | Paso<br>Actual | Responsable<br>del paso<br>actual | Fecha límite<br>del paso<br>actual | Fecha límite<br>de la mejora | Fecha<br>Última<br>Acclón |
| •       | Acciones para<br>el<br>cumplimientos<br>de entrega<br>Planta B | Accion<br>Correctiva | AC-<br>0008 | En<br>Desarrollo       | Paso<br>2      | Alberto<br>Acosta                 |                                    |                              | 14/nov/201<br>11:02:38    |
| •       | Entrega<br>retardada de<br>pedidos a<br>varios clientes        | Accion<br>Correctiva | AC-<br>0003 | En<br>Desarrollo       | Paso2          | Administrador<br>del Sistema      | 30/oct/2018<br>09:01:00            | 30/oct/2018<br>09:01:00      | 26/oct/201<br>10:38:04    |
|         |                                                                | _                    |             |                        |                |                                   |                                    | Seguridad                    | Reasign                   |

En la tabla se observan las siguientes columnas:

- Semáforo del Estado de cumplimiento de la mejora
- i) Nota

Semáforo del Estado de cumplimiento de la mejora: Es un icono que muestra el estado de cumplimiento de la mejor. Este es calculado con la escala definida para las mejoras a partir de los pasos realizados vs pasos planeados.

 $Semáforo = \frac{N umero pasos terminados a la fecha actual}{N umero de pasos planeados a la fecha actual}$ 

Esta división da un número que se ubica dentro de los rangos establecidos en la escala. El color del rango donde caiga este cociente será el mostrado por el semáforo.

- Nombre
- Tipo
- Código
- · Semáforo de cumplimiento y nombre del Paso actual

() El Semáforo de cumplimiento del paso actual:

- Solo se muestra si el paso tiene asociado un plan de acción para registrar las acciones y ejecución de unas tareas desde el paso.
- Es el mismo del cumplimiento de la categoría que está asociada al paso.
- Si el plan asociado no tiene escala de cumplimiento no se puede calcular el cumplimiento de la categoría, por lo tanto, no se muestra semáforo de cumplimiento del paso.
- Cambiará cuando el cumplimiento de la categoría cambie, por cualquiera de las acciones en tareas que hace que cambie el cumplimiento de la categoría (aprobación, cancelación, reapertura, etc)
- Si el paso tiene asociado un plan solo para visualizar, pero no para registrar acciones no se mostrará el semáforo de cumplimento para el paso.
- Si un paso tiene más de un plan asociado para registrar tareas entonces el semáforo de cumplimiento se calcula con el promedio de los cumplimientos de las categorías de estos planes, siempre y cuando tengan la misma escala y tengan un valor mayor o igual a 0%.
- Las mejoras creadas antes de la instalación de esta versión 7.50.0 donde se implementó esta funcionalidad, NO mostrarán el semáforo de cumplimiento del paso actual hasta que se realice alguna acción en el paso, ya sea guardar, continuar o devolver.
- Responsable del paso actual
- Fecha límite del paso actual
- Fecha límite de la mejora
- Fecha última acción sobre la mejora: La fecha límite de la mejora corresponde a la fecha del último paso de la mejora que tenga fecha.

Desde esta pantalla podrás explorar la mejora al hacer clic sobre el nombre de la mejora siempre y cuando tengas permisos, si no tienes permisos de ver la mejora el nombre aparece en color negro

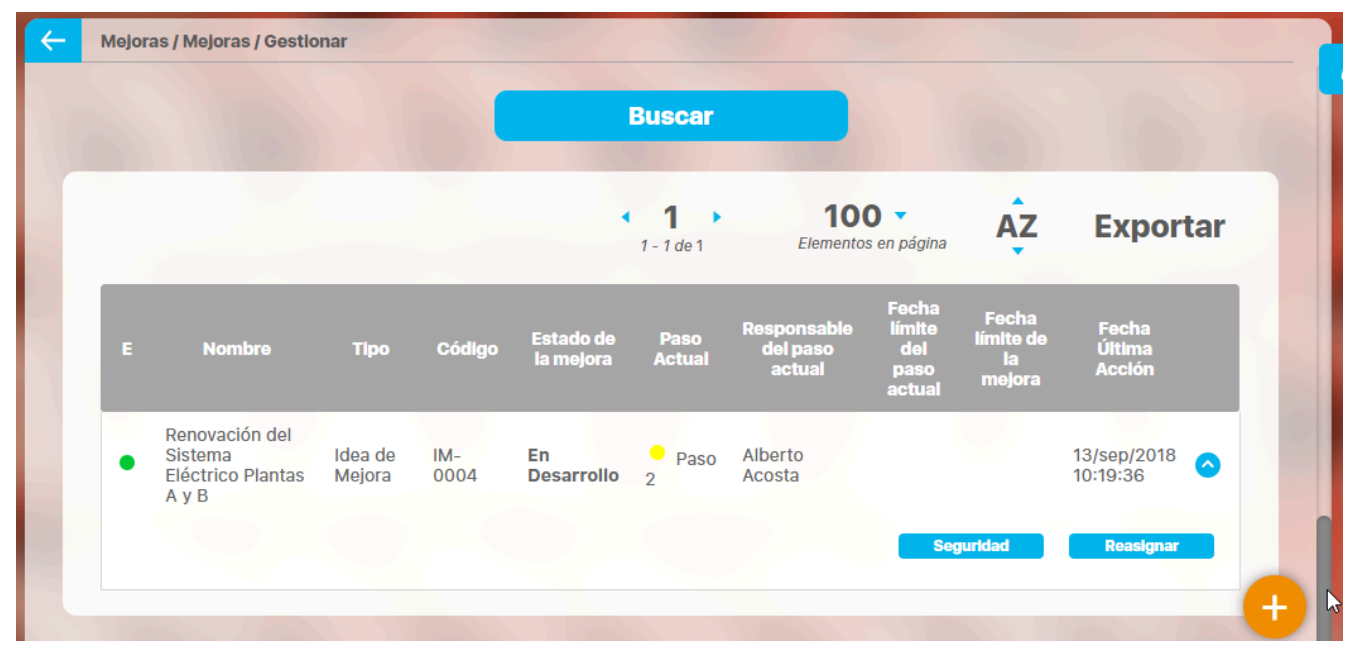

Si tienes permisos de ver la mejora el nombre aparece de color azul:

| ft<br>II | Búsquedas      | Conceptos Últimas Ayudas Mis responsabilidades Recursos 🗸 👰 🗰 📫 🌲                                       |
|----------|----------------|----------------------------------------------------------------------------------------------------|
|          | Página inicial | Mejoras / Mejoras / Gestionar                                                                           |
| 0        | Mejoras        | Nombre Todos Contractiva                                                                                |
| 0        | Masivas        | Código de la Mejora Todos                                                                               |
|          | Reportes       | Responsable Todos  Ctros parámetros                                                                     |
|          |                | Guardar búsqueda                                                                                        |
|          |                | · 1 100 · AZ Exportar                                                                                   |
| Ŏ        | (0)            | 1 - 3 de 3 Extentos en página                                                                           |
|          |                | E Nombre Tipo Código La mejora Actual del paro or paso in la mejora Ultima 2                            |
|          |                | el<br>cumplimientos<br>de entrega<br>Planta B<br>Accion AC- En Desarrollo Paso Alberto<br>2<br>Plasta B |
|          | 3              | Soguridad Reasigna +                                                                                    |

Desde esta pantalla de Gestionar Mejora podrás realizar diferentes acciones de acuerdo a los permisos que posea tu usuario:

• Explora mejora: al dar clic sobre el nombre de la mejora que se muestre de color azul

lh.

- Asignar Seguridad : con el botón
- Reasignar Alcance: con el botón
- Solicitar Mejora: con el botón

## Explorar una Mejora

Al explorar una mejora desde la opción gestionar, puedes visualizar toda la información relacionada con ella. Para hacerlo, simplemente haz clic sobre el nombre (en azul) de la mejora en la tabla de resultados.

|   |   | E     | Súsquedas 🗸                                                 | Conceptos            | Últimas fun | cionalidades 🔻         | Ayudas                  | Responsat                         | vilidades 🔻                        | Recursos 💌                   | ۵                      |   |   |
|---|---|-------|-------------------------------------------------------------|----------------------|-------------|------------------------|-------------------------|-----------------------------------|------------------------------------|------------------------------|------------------------|---|---|
|   | ← | Mejor | as / Mejoras / Gestio                                       | nar                  |             |                        |                         |                                   |                                    |                              |                        |   |   |
|   |   |       |                                                             |                      |             |                        | Buscar                  |                                   |                                    |                              |                        |   | i |
|   |   |       |                                                             |                      |             |                        | < 1 →<br>1 - 100 de 108 | <b>10</b><br>Elemento             | <b>0 ▼</b><br>s en página          | ĄZ                           | Exportar               |   |   |
| > |   | E     | Nombre                                                      | Tipo                 | Código      | Estado de<br>la mejora | Paso Actual             | Responsable<br>del paso<br>actual | Fecha límite<br>del paso<br>actual | Fecha límite<br>de la mejora | Fecha Última<br>Acclón |   |   |
|   |   | •     | Acciones para el<br>cumplimientos<br>de entrega<br>Planta B | Acción<br>Correctiva | AC-0008     | En<br>Desarrollo       | Paso 2                  | Alonso<br>Quijano                 |                                    |                              | 30/Abr/2020 <          |   |   |
|   |   |       | Acciones para el<br>cumplimientos<br>de entrega<br>Planta C | Acción<br>Correctiva | AC-0007     | En<br>Desarrollo       | Paso 1                  | Eliza Shaw                        | 30/Sep/2019<br>11:43:00            | 30/Sep/2019<br>11:43:00      | Solicitar              | + |   |

Podrás ver toda la información de la mejora:

|           |           |            |        |                    |        |                  |       |         |                      | ? A                     | yuda 🗙            |
|-----------|-----------|------------|--------|--------------------|--------|------------------|-------|---------|----------------------|-------------------------|-------------------|
| Solicitud | Pasos a   | anteriores | Paso 2 | Historial de comen | tarios |                  |       |         |                      |                         |                   |
| Paso 2    | (Alonso ( | Quijano )  |        |                    |        |                  |       |         |                      |                         |                   |
| Tiempo co | nsumido   | 0.0 Horas  |        |                    |        |                  |       |         |                      |                         |                   |
| Docursos  | •         |            |        |                    |        |                  |       |         |                      |                         |                   |
| Recui 303 |           |            |        |                    |        |                  |       |         |                      |                         |                   |
| Nomb      | re        |            |        |                    |        |                  |       |         |                      |                         |                   |
| Nomb      | re        |            |        |                    |        |                  |       |         |                      |                         |                   |
| Nomb      | re        | 1          |        | er Access          | AC-007 | En<br>Desarraite | P30-1 | 102.54m | AD1007719<br>1143-00 | 30/sep/2019<br>11:43:00 | -03/54/<br>11/25/ |

- El diagrama de pasos que seguirá el flujo, resaltando en azul el paso en el que va en el momento,
- La información de la solicitud de la mejora
- Pasos anteriores, ya ejecutados con su información: nombre, fecha inicial y límite planeadas (si estaban configuradas) y la fecha real de cierre. Se puede desplegar cada paso para ver la información diligenciada
- El paso actual con su nombre, responsable, fecha inicial planeada, fecha límite planeada si están configuradas y puedes desplegarlo para iniciar su diligenciamiento
- Pasos futuros con la información preconfigurada que posea
- Historia de cambios

La mejora mostrará los pasos ejecutados y el actual en negro y en gris los pasos futuros. Despliega el paso actual para conocer los detalles del paso hasta el momento de consulta tal como se muestra continuación:

|    | Búsqu       | edas                                  | ~                                       | Concepto        | s Últimas funcionalidades | Ayudas | Mis responsabilidades | Recursos 💌 | ? Ayuda |     |
|----|-------------|---------------------------------------|-----------------------------------------|-----------------|---------------------------|--------|-----------------------|------------|---------|-----|
| So | licitud     | Pasos ante                            | eriores                                 | Paso 2          | Historial de comentarios  |        |                       |            |         |     |
| P  | aso 1 (Alon | so Quijano - F                        | echa real d                             | e clerre : 13/I | nov/2018 08:58:00) \land  |        |                       |            |         |     |
| 6  | Comentar    | io del paso:                          | ^                                       |                 |                           |        |                       |            |         | - 1 |
|    | P           | Alonso Qu<br>Se ejecuta<br>13/nov/201 | <b>ijano</b><br>el paso de :<br>8 08:58 | acuerdo a la    | necesidad                 |        |                       |            |         |     |
|    | Tiempo      | consumido                             | 0.0 Horas                               |                 |                           |        |                       |            |         |     |
|    | Recursos    | predefinidos                          | ^                                       |                 |                           |        |                       |            |         |     |
|    | Tipe        | ,                                     |                                         |                 |                           | Nombre |                       |            |         |     |

Si hay comentarios de recursos para el paso se verá la sección de observaciones de recurso para este paso.

|               | Identificación d                                                          | lel área Plar          | ificación y Diseño        | Seguimiento y Control             | Evaluación de Resulta | Historial de comentari |
|---------------|---------------------------------------------------------------------------|------------------------|---------------------------|-----------------------------------|-----------------------|------------------------|
| Seguimiento y | Control (Administrador del Sistema - Fo                                   | echa inicial planeada: | 28/Oct/2023 08:56:01 - Fe | cha límite: 30/Oct/2023 08:56:01) |                       |                        |
|               |                                                                           |                        |                           |                                   |                       |                        |
| 0             | the second second                                                         |                        |                           |                                   |                       |                        |
| Obser         | vaciones de los Recurso                                                   | s para este pa         | aso                       |                                   |                       | <u> </u>               |
|               |                                                                           |                        |                           |                                   |                       |                        |
|               |                                                                           |                        |                           |                                   |                       |                        |
| Comentario    | del naso:                                                                 |                        |                           |                                   |                       |                        |
| Comentario    | del paso: 🔨                                                               |                        |                           |                                   |                       |                        |
| Comentario    | del paso: 🔦<br>Administrador del Sistema                                  |                        |                           |                                   |                       |                        |
| Comentario    | del paso: 🔷<br>Administrador del Sistema<br>Comentario 1                  |                        |                           |                                   |                       |                        |
| Comentario    | del paso: Administrador del Sistema<br>Comentario 1<br>27//Oct/2023 09:01 |                        |                           |                                   |                       |                        |

### Historial de comentarios

En esta sección se puede consultar los comentarios de diferentes fuentes ordenados cronológicamente del más antiguo al más reciente:

- El listado de los comentarios de cada paso .
- Comentarios de los recursos de cada paso
- El listado de los ajustes de administración que sufrió la mejora como, por ejemplo: 1. Actualización de la información de los pasos de la mejora

Justificación de los cambios realizados por el administrador a la solicitud de la mejora

|           |                                                                                                    |                                              |                               |                                 |   | ? Ayuda |
|-----------|----------------------------------------------------------------------------------------------------|----------------------------------------------|-------------------------------|---------------------------------|---|---------|
| Solicitud | Pasos anteriores                                                                                                    | Paso 2                                       | Historial de comentarios      |                                 |   |         |
| Comentari | o del paso: Paso 1, Se salt                                                                                                    | tó el flujo del p                            | aso Paso 1 a Paso 2 🔥         |                                 |   |         |
|           | Alonso Quijano                                                                                                    |                                              |                               |                                 |   |         |
| 1208      | Se ejecuta el paso de a                                                                                                    | cuerdo a la neo                              | esidad                        |                                 |   |         |
|           | 13/nov/2018 08:58                                                                                                    |                                              |                               |                                 |   |         |
| Reasignar | Alcance [14/nov/2018 11:                                                                                                    | :02] 🔨                                       |                               |                                 |   |         |
| Reasignar | Alcance [14/nov/2018 11:<br>Administrador del Siste<br>Cambio                                                                              | :02] 🔨                                       |                               |                                 |   |         |
| Reasignar | Alcance [14/nov/2018 11:<br>Administrador del Siste<br>Cambio<br>Alcance Anterior: Área o                                                  | :02] 🔨<br>ema<br>rganizativa[Áre             | a de Producción - Planta B] N | luevo Alcance: Empresaj         | 1 |         |
| Reasignar | Alcance [14/nov/2018 11:<br>Administrador del Siste<br>Cambio<br>Alcance Anterior: Área ol<br>14/nov/2018 11:02                            | :02] 🔨<br>ema<br>rganizativa[Áre             | a de Producción - Planta B] N | luevo Alcance: Empresaj         | 1 |         |
| Reasignar | Alcance [14/nov/2018 11:<br>Administrador del Siste<br>Cambio<br>Alcance Anterior: Área ol<br>14/nov/2018 11:02                            | :02] 🔨<br>ma<br>rganizativa[Áre              | a de Producción - Planta B] N | luevo Alcance: Empresaj         | 1 |         |
| Reasignar | Alcance [14/nov/2018 11:<br>Administrador del Siste<br>Cambio<br>Alcance Anterior: Área o<br>14/nov/2018 11:02<br>solicitud [03/sep/2019 0 | :02] ^<br>ema<br>rganizativa[Áre<br>06:07] ~ | a de Producción - Planta B] N | luevo Alcance: Empresa <u>l</u> | 1 |         |

### Pestaña Ítems relacionados

Al explorar la mejora, también puedes encontrar la pestaña "Ítems relacionados", desde la cual puedes visualizar la relación de los ítems que tienen algún tipo de asociación con la mejora como se muestra en la siguiente imagen.

En este primer ejemplo, se muestra el usuario "Angela Carolina Cajicá" debido a que tiene un atributo personalizado tipo selector de concepto con clase aceptada usuario, en el cual se ha seleccionado la usuaria que se está consultando. En este caso el tipo de relación es "**Concepto donde es usado".** Puedes seleccionar el enlace para explorar la información del usuario desde donde se está utilizando esta mejora.

En la columna "Tipo de relación" también podrás ver la opción "Concepto que usa" el cual hace referencia al concepto que estas usando en esta mejora.

|              |                                                                                         |        |                                                              |                                                                                                    |                   |                                                                                                    | -                       |
|--------------|-----------------------------------------------------------------------------------------|--------|--------------------------------------------------------------|----------------------------------------------------------------------------------------------------|-------------------|----------------------------------------------------------------------------------------------------|-------------------------|
|              |                                                                                         |        | Buscar                                                       |                                                                                                    |                   |                                                                                                    |                         |
|              |                                                                                         |        | <b>1</b> - 100 de 126                                        | <b>100 ▼</b><br>Elementos en página                                                                        | AZ                | Exportar                                                                                                    |                         |
| Nombre       | Estado Tipo Cód                                                                         | Igo    | Estado de la mejora                                          |                                                                                                    | Paso<br>Actual    | Responsable<br>del paso<br>actual paso actual                                                                          |                         |
| Mejora       |                                                                                         | Vejora | IM-0014                                                      |                                                                                                    | Nueva             | Paso 1 Administrad del Sistema                                                                                         |                         |
| Mejor        | In the second                                                                           |        | Concuptos                                                    | lines - Aprilia                                                                                            | Relpineation      | da · Peppina ·                                                                                                    | (2) Anguda              |
|              | 1                                                                                       |        |                                                              |                                                                                                    |                   |                                                                                                    | Oryuuu                  |
| Mejor        | Solicitud                                                                               | Paso 1 | Paso 2                                                       | Historial de                                                                                               | comentarios       | Items relacionados                                                                                                    |                         |
| Mejor        | Solicitud                                                                               | Paso 1 | Paso 2                                                       | Historial de                                                                                               | comentarios<br>AZ | Items relacionados<br>Exporta                                                                                          | ]<br>ar                 |
| <u>Mejor</u> | Sollcitud                                                                               | Paso 1 | Paso 2<br>Concepto                                           | Historial de<br>1 - 20 de 20<br>Nombre                                                                     | comentarios       | Items relacionados<br>Exporta<br>Tipo de relación                                                                      | )<br>ar                 |
| Mejor        | Solicitud<br>Módulo<br>Administrador                                                    | Paso 1 | Paso 2<br>Concepto<br>Usuario                                | Historial de<br>1 - 20 de 20<br>Nombre<br><u>Angela Carolina Caji</u>                                      | comentarios<br>AZ | Items relacionados<br>Exporta<br>Tipo de relación<br>Concepto donde es d                                               | ar<br>usado             |
| <u>Mejor</u> | Solicitud<br>Módulo<br>Administrador<br>Administrador                                   | Paso 1 | Paso 2<br>Concepto<br>Usuario<br>Definición                  | Historial de<br>1 - 20 de 20<br>Nombre<br>Angela Carolina Caji<br>Deseo de ser grande                      | comentarios<br>AZ | Items relacionados<br>Exporta<br>Tipo de relación<br>Concepto donde es u<br>Concepto donde es u                        | ar<br>usado             |
| Mejor        | Solicitud<br>Módulo<br>Administrador<br>Administrador<br>Administrador                  | Paso 1 | Paso 2 Concepto Usuario Definición Área organizativa         | Historial de<br>+ 1 + + + + + + + + + + + + + + + + + +                                                    | comentarios<br>AZ | Items relacionados<br>Exporta<br>Tipo de relación<br>Concepto donde es u<br>Concepto donde es u                        | usado<br>usado          |
| Mejor        | Sollcitud<br>Módulo<br>Administrador<br>Administrador<br>Administrador<br>Administrador | Paso 1 | Paso 2 Concepto Usuario Definición Área organizativa Proceso | Historial de<br>+ 1 - 20 de 20<br>Nombre<br>Angela Carolina Caji<br>Deseo de ser grande<br>Área<br>Proceso | comentarios       | Items relacionados<br>Exporta<br>Tipo de relación<br>Concepto donde es u<br>Concepto donde es u<br>Concepto donde es u | usado<br>usado<br>usado |

### NOTAS:

• Si la mejora no está relacionada con ningún concepto el sistema no te mostrará la pestaña de ítems relacionados.

• Cuando se asocia un concepto a un atributo personalizado de acciones en una tarea, las relaciones quedan vinculadas a la tarea. Por lo tanto, si se asocia un concepto a un atributo personalizado de acciones, este se registra como un "concepto que usa la tarea" y al explorar ese concepto, aparecerá en la tabla de ítems que es usado en una tarea.

# Consultando la página inicial

La página inicial es una herramienta de comunicación y centralización de la información muy utilizada y que permite crear un tablero configurable donde puedes publicar los diferentes conceptos de la suite (indicadores, documentos, mejoras, misión, visión, bsc, direcciones de internet, etc) para dar una acceso rápido y orientar la navegación de la información.

Existe una página inicial para cada módulo, para mejoras puedes configurarla para acceder a sus sistema de Calidad presentando las mejoras, quejas, ideas, No conformidades, etc.:

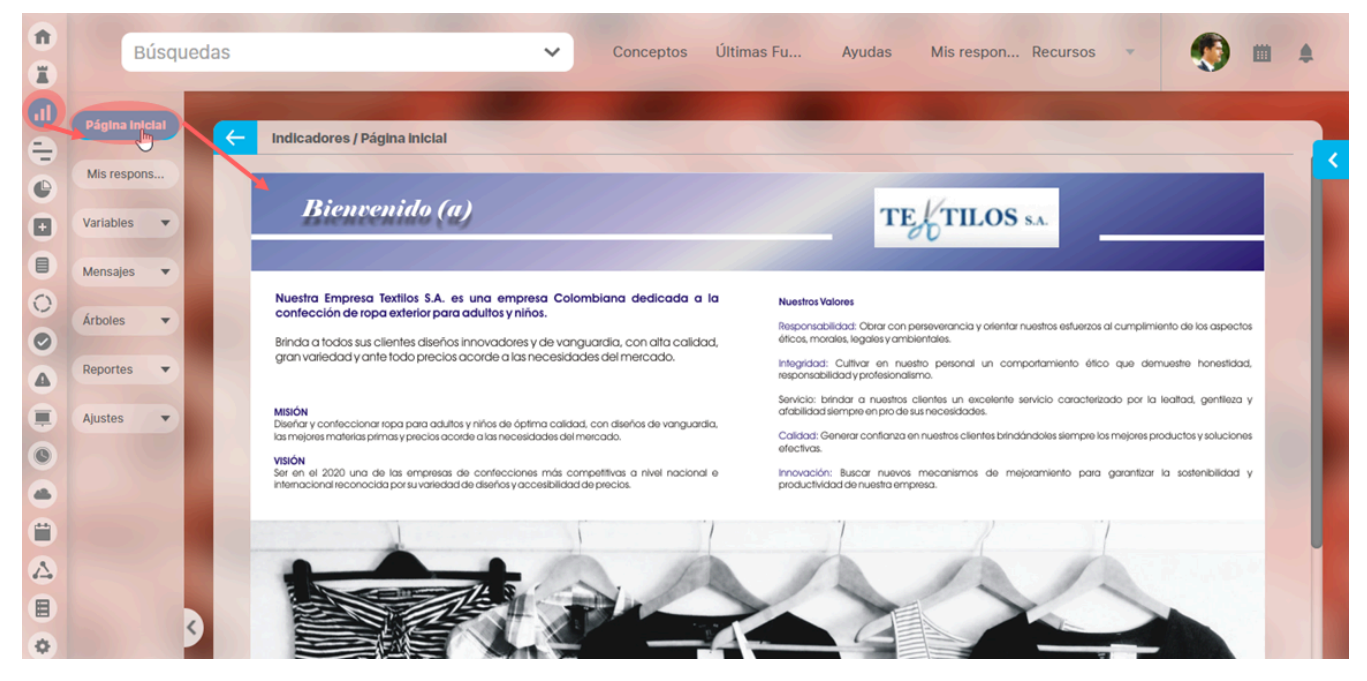

Normalmente será a administrador del sistema quien se encargue de configurar la página inicial. Esta página puede ser consultada por cualquier usuario que pertenezca a un rol que posea por lo menos una opción de este módulo.

# Configurador búsqueda del concepto mejoras

En el módulo de mejoras en la opción ajustes encontrarás esta opción que te permite seleccionar y ordenar la información que quieres ver en la tabla de resultados cuando se realiza una búsqueda.

|   | E     | Búsquedas 🗸                                                 | Conceptos            | Últimas fund | cionalidades 💌         | Ayudas                  | Responsab                         | vilidades 💌                        | Recursos 💌                   | ٩                       |           |
|---|-------|-------------------------------------------------------------|----------------------|--------------|------------------------|-------------------------|-----------------------------------|------------------------------------|------------------------------|-------------------------|-----------|
| - | Mejor | ras / Mejoras / Gestio                                      | nar                  |              |                        |                         |                                   |                                    |                              |                         |           |
|   |       |                                                             |                      |              |                        | < 1 →<br>1 - 100 de 108 | <b>10</b><br>Elemento             | <b>0 ▼</b><br>s en página          | ĄŻ                           | Exporta                 | ar        |
|   | E     | Nombre                                                      | Тіро                 | Código       | Estado de<br>la mejora | Paso Actual             | Responsable<br>del paso<br>actual | Fecha límite<br>del paso<br>actual | Fecha límite<br>de la mejora | Fecha Última<br>Acción  |           |
|   | •     | Acciones para el<br>cumplimientos<br>de entrega<br>Planta B | Acción<br>Correctiva | AC-0008      | En<br>Desarrollo       | Paso 2                  | Alonso<br>Quijano                 |                                    |                              | 30/Abr/2020<br>16:59:56 | •         |
|   | •     | Acciones para el<br>cumplimientos<br>de entrega<br>Planta C | Acción<br>Correctiva | AC-0007      | En<br>Desarrollo       | Paso 1                  | Eliza Shaw                        | 30/Sep/2019<br>11:43:00            | 30/Sep/2019<br>11:43:00      | 09/Sep/2019<br>11:56:18 | o<br>ar − |
|   | •     | Acciones para el<br>riesgo sicosocial                       | Acción<br>Correctiva | AC-0005      | Nueva                  | Paso1                   | Alonso<br>Quijano                 |                                    |                              | 20/May/2020<br>09:02:58 | <b>O</b>  |

En el siguiente ejemplo veremos la forma de habilitar la opción **Configurador búsqueda** en el concepto de mejoras Debes ingresar al módulo administrador y seleccionar el rol al que pertenece el usuario al que deseas darle permisos para realizar esta acción. Luego busca el módulo de Mejoras, despliega el concepto "Mejoras" y marca la opción **"Configurador búsqueda**" como se muestra en la siguiente imagen. Recuerda que después de guardar debes salir y volver a ingresar al sistema para que el programa tome los cambios y muestre en el menú la opción de "Configurador búsqueda".

|       |                              |                              | Responsabilidades Recursos       |          |
|-------|------------------------------|------------------------------|----------------------------------|----------|
| Admin | istrador / Seguridad / Roles |                              |                                  |          |
| N     | /lejoras                     |                              |                                  | 0        |
|       | Seleccionar todo Ninguno     |                              |                                  |          |
|       | Mejoras                      |                              |                                  | 0        |
|       | Seleccionar todo Ninguno     |                              |                                  |          |
|       | Mis Responsabilidades        | Consultar                    | Solicitar                        |          |
|       | Solicitudes masivas          | Diligenciar masivamente      | Administrar                      |          |
|       | Flujos de mejoramiento       | Plantillas de notificaciones | Crear plantillas de notificación |          |
|       | Tipos de mejora              | Flujos activos               | Mensajes de correo               |          |
|       | Parámetros                   | Atributos personalizados     | Configurador de búsqueda         |          |
|       |                              |                              | Guardar                          | Eliminar |

Al seleccionar la opción "Configurador búsqueda", se mostrará la siguiente pantalla con dos columnas donde están los "Atributos no agregados", los atributos personalizados que se muestran son de tipo caja de texto, lista de selección única, selector de concepto, calculados y sql. En la columna "Atributos agregados" se mostrarán por omisión los atributos Estado, Nombre, tipo, código, estado de la mejora, paso actual, responsable del paso actual, fecha límite del paso actual, fecha límite de la mejora y fecha última acción. Puedes mover los atributos tomándolo con un clic sostenido y arrastrándolo hasta la otra columna.

### NOTAS:

- El atributo Estado y Nombre no puede quitarse de la columna Atributos agregados.
- Puedes agregar 10 atributos máximo en la columna Atributos agregados,

| Búsquedas 🗸                                  | Conceptos Últimas funcionalidades | - Ayudas Responsabilidades - Recursos - | 🥵 🖿 🛋   |
|----------------------------------------------|-----------------------------------|-----------------------------------------|---------|
| Mejoras / Ajustes / Configurador de búsqueda |                                   |                                         |         |
|                                              | Configurar tabla de re            | esultados del buscador                  |         |
|                                              | Arrasta el atributo o             | le una columna a otra                   |         |
| Atributos no                                 | agregados                         | Atributos agregados                     |         |
| • Calificación                               | Calculado                         | • Estado                                |         |
| • Lista2                                     | Lista                             | Nombre                                  | R.      |
| • Lista3                                     | Lista                             | Paso Actual                             | l.      |
|                                              | Indicadores asociados             | Selector de concepto                    | f       |
| • Fecha y hora de recepción                  | Caja de Texto                     | Fecha límite                            | 0       |
| • Fecha Última Acción                        | 1                                 | • Código                                |         |
| • Selector de Mejoras                        | Selector de concepto              |                                         |         |
| selector todos los concepts                  | Selector de concepto              |                                         | Guardar |

Puedes ordenar los atributos agregados simplemente con un clic sostenido y arrastrándolos hacia arriba para mostrarlos al principio, o hacia abajo para ubicarlos al final de la tabla de resultados.

| rejoras / Ajustes / Comgurador de busqueda |                        |                                               |                      |
|--------------------------------------------|------------------------|-----------------------------------------------|----------------------|
|                                            | Configurar tabla de re | esultados del buscador                        |                      |
|                                            | Arrasta el atributo o  | le una columna a otra                         |                      |
| Atributos no ag                            | regados                | Atributos ag                                  | regados              |
| • Calificación                             | Calculado              | • Estado                                      |                      |
| • Lista2                                   | Lista                  | Nombre                                        |                      |
| • Lista3                                   | Lista                  | • Paso Actual                                 | li.                  |
| • Fecha y hora de recepción                | Caja de Texto          | Estado de la meiora     Indicadores asociados | Selector de concepto |
| • Fecha Última Acción                      |                        | h                                             | Ŋ                    |
| Selector de Meioras                        |                        | Fecha limite                                  |                      |

Al completar 10 atributos en la columna de Atributos agregados el sistema mostrará un pequeño mensaje indicando que Has alcanzado el máximo de atributos personalizados y no podrás agregar más atributos. Una vez guardes verás el mensaje de operación exitosa.

| Aejoras / Ajustes / Configurador de búsqueda |                      |                              |                      |
|----------------------------------------------|----------------------|------------------------------|----------------------|
| Atributos no agregados                       |                      | Atributos agregados          |                      |
| • Calificación                               | Calculado            | • Estado                     |                      |
| • Lista2                                     | Lista                | Nombre                       |                      |
| • Lista3                                     | Lista                | Indicadores asociados        | Selector de concepto |
| Fecha y hora de recepción                    | Caja de Texto        | Paso Actual                  | 1                    |
| Selector de Mejoras                          | Selector de concepto | • Código                     |                      |
| selector todos los concepts                  | Selector de concepto | • Estado de la mejora        | 1                    |
| Calculado de las listas                      | Colculado            | • Tipo                       |                      |
| Capturador                                   | sqL                  | Fecha limite                 |                      |
| • Caja numérica                              | Cajo de Texto        | Fecha Ultima Acción          |                      |
|                                              |                      | Fecha limite del paso actual |                      |

NOTA: Si inactivas un atributo personalizado que esté siendo utilizado en la tabla de resultados del buscador, este dejará de aparecer en la tabla de resultados, y en la opción "Configurador búsqueda".

### Reporte de seguimiento a meioras

| Búsquedas<br>Personalizadas | Conceptos Ú                      | iltimas funcionalidades Ayudas Mis responsabilidades Recursos 👻 💀 Administrar |
|-----------------------------|----------------------------------|-------------------------------------------------------------------------------|
| Página inicial              | Mejoras / Reportes / Seguimiento | 0                                                                             |
| Mis respons                 | Forma de agrupación:             |                                                                               |
| Mejoras 👻                   | Alcance O Responsable            | e del paso actual                                                             |
| Reportes                    | Filtros:                         |                                                                               |
| Seguimiento                 | Cumplimiento                     | Vencido 🔻                                                                     |
| Personalizados              | Alcance                          | Todos                                                                         |
| Ajustes 💌                   |                                  |                                                                               |
|                             | Tipo de mejora                   | Todos                                                                         |
| 100                         | Fecha de solicitud               | Todas 💌                                                                       |
|                             |                                  |                                                                               |
|                             | Responsable del paso actual      | Todos                                                                         |
| 100 C                       | Autor de la mejora               | Todos                                                                         |
|                             | Fecha límite del paso actual     | Menor que 💌 23/07/2019 18:18                                                  |
| 2                           | Ordenar por                      | Fecha limite del paso actual 👻                                                |

曲

Puedes especificar los filtros como se muestra a continuación.

• Forma de Agrupación indica si deseas generar el reporte agrupado por Alcance o por Responsable del paso actual, por defecto se encuentra seleccionada la opción Alcance.

|   |                                       | 3 |
|---|---------------------------------------|---|
|   | Forma de agrupación:                  |   |
| • | Alcance 🔘 Responsable del paso actual |   |

De acuerdo a la forma de agrupamiento que selecciones y las mejoras en el sistema se mostrarán una o varias secciones con su tabla de mejoras y tabla resumen. Por ejemplo si agrupas por Alcance y dejas el filtro por defecto, el reporte se organizará en varias secciones así: una sección mostrará las mejoras cuyo alcance sea empresa, una sección por cada área organizativa que tenga mejoras, y por último se mostraran una sección por cada proceso que tenga mejoras cuyo alcance sea proceso.

Si agrupas por Responsable del paso actual se mostrará una sección por cada usuario responsable del paso actual de las mejoras, si ya se terminó se muestra el responsable del último paso o si fue cancela se muestra la mejora en el responsable del paso en que se canceló.

La opción "Mostrar información de los pasos" solamente será visible si eliges la forma de agrupamiento "Alcance".

- Puedes especificar los siguientes Filtros de clasificación para la generación del reporte.
  - Cumplimiento: Paso actual al día, Paso actual Vencido, Paso actual sin fecha límite y Todos, son las opciones disponibles. Solo se toma en cuenta la fecha del paso actual para calcular el cumplimiento del paso, en cuyo caso utiliza la fecha limite del paso actual versus la fecha de cierre del paso o la fecha en que se ejecuta la busqueda.

Nota: Anteriormente, cuando se mostraba el cumplimiento del paso y este no tenia fecha limite, entonces, se mostraba como cumplimiento al dia. Ahora, para aquellos pasos que no tengan fecha limite, su cuplimiento sera vacio. Para aquellos que tengan fecha limite, entonces, se mostrara "Al dia" o "Vencido", segun sea el caso.

• Alcance: Permite filtrar por el alcance de las mejoras, puede ser por "Empresa", Área organizativa, o "Proceso", si se selecciona alguno de los dos últimos se puede

seleccionar en el buscador de área organizativa o buscador de procesos respectivamente presionando el botón 😐 ; si desea limpiar el contenido del filtro haga clic en el ícono 🛛

- Tipo de Mejora: Permite filtrar por el tipo de mejora que desea clasificar en el reporte a generar.
- Fecha de solicitud: Fecha en que se ha hecho la solicitud de la mejora. Se puede colocar entre un rango de fechas.
- Responsable del paso actual: Permite filtrar de acuerdo al usuario responsable del paso actual de las mejoras o dado el caso un rol
- Autor de la mejora: Permite filtrar de acuerdo al usuario que creó la mejora.
- Fecha límite del paso actual: Fecha hasta la que se mostrarán los valores de los datos de una mejora.
- Otros parámetros
- Mostrar información de los pasos: Incluye en el reporte: Nombre del paso, Responsable, Fecha límite y fecha de cierre.

Otros parámetros:

63

Mostrar información de los pasos

Y puede ordenarse por fecha de solicitud o fecha límite del paso actual

• Finalmente cuando el usuario presiona el botón Ver Reporte se abre una nueva ventana con el reporte . Para más información sobre los campos del reporte vea Ver reporte de Seguimiento de mejoras

| TE             | TILOS <sub>S.A.</sub>                                                                     |                      |                     |                        | SEGUIMI                                                                                         | ENTO                 | DE MEJ                  | URAS                          |                          |             |
|----------------|-------------------------------------------------------------------------------------------|----------------------|---------------------|------------------------|-------------------------------------------------------------------------------------------------|----------------------|-------------------------|-------------------------------|--------------------------|-------------|
| Ŭ              | 0                                                                                         |                      |                     |                        | 2                                                                                               | 1/nov/2018           | 08:17 AM                |                               |                          |             |
| Forma de       | agrupación:                                                                               | Alca                 | nce                 |                        |                                                                                                 |                      |                         |                               |                          |             |
| Cumplim        | iento (%):                                                                                | Tode                 | 05                  |                        |                                                                                                 |                      |                         |                               |                          |             |
| Alcance:       |                                                                                           | Proc                 | eso                 | G                      | estión Administrati                                                                             | va                   |                         |                               |                          |             |
| Tipo de N      | lejora:                                                                                   | Tode                 | 05                  |                        |                                                                                                 |                      |                         |                               |                          |             |
| Fecha de       | solicitud:                                                                                | Toda                 | 15                  |                        |                                                                                                 |                      |                         |                               |                          |             |
| Response       | able del paso actual:                                                                     | Todo                 | 05                  |                        |                                                                                                 |                      |                         |                               |                          |             |
| Autor de       | la mejora:                                                                                | Todo                 | )S                  |                        |                                                                                                 |                      |                         |                               |                          |             |
| Fecha lín      | nte del paso actual:                                                                      | May                  | or que              | 0                      | 1/ene/18 08:12                                                                                  |                      |                         |                               |                          |             |
|                |                                                                                           |                      |                     | Proceso                | o: Gestión Ad                                                                                   | ministra             | tiva                    |                               |                          |             |
| CÓDIGO         | NOMBRE                                                                                    | AUTO                 | DR S                | FECHA                  | ASOCIADO A                                                                                      | ТІРО                 | RESPONSABLE<br>DEL PASO | PASO                          | FECHA LÍMITE<br>DEL PASO | CUMPLIMIENT |
|                |                                                                                           |                      |                     |                        |                                                                                                 |                      | ACTUAL                  |                               | ACTUAL                   |             |
| <u>AC-0009</u> | Ejecución de todas<br>las evaluaciones de<br>empleados del 2017                           | Adminis<br>del Siste | trador 14,<br>ema 1 | 4/may/201<br>11:24 AM  | Hallazgo de<br>auditoria<br>externa:<br>Incompleta<br>evaluación de<br>competencias<br>del 2017 | Accion<br>Correctiva | Alberto<br>Acosta       | Aceptación<br>de la<br>mejora | 17/may/2018<br>11:24 AM  | Vencido     |
| <u>NC-0013</u> | Hallazgo de auditoria<br>externa: Incompleta<br>evaluación de<br>competencias del<br>2017 | Alberto<br>Acosta    | 19<br>1             | 9/feb/2010<br>11:16 AM | Nivel de<br>competencias<br>empleados                                                           | No<br>Conformida     | Andrea<br>d Castro Luna | Análisis<br>del<br>hallazgo   | 15/nov/2018<br>07:00 PM  | Al día      |
|                |                                                                                           |                      |                     |                        | Cantida                                                                                         | d                    | Porcentaje              |                               |                          |             |
|                |                                                                                           |                      | Al día              |                        |                                                                                                 | 1                    | 50,009                  | 6                             |                          |             |
|                |                                                                                           |                      | Vencido             | os                     |                                                                                                 | 1                    | 50,009                  | 6                             |                          |             |
|                |                                                                                           |                      | Finaliza            | ados                   |                                                                                                 | 0                    | 0,009                   | 6                             |                          |             |
|                |                                                                                           |                      | Cancela             | ados                   |                                                                                                 | 0                    | 0,009                   | 6                             |                          |             |
|                |                                                                                           |                      | Total               |                        |                                                                                                 | 2                    | 100,009                 | 6                             |                          |             |

Para filtrar mejoras vencidas y canceladas debe hacerse por el filtro cumplimiento seleccionando la opción "Todas".

Este reporte mostrará todas las mejoras de acuerdo a los filtros seleccionados, de manera independiente a los permisos que tenga el usuario que solicitó el reporte. El código de la mejora es un link para explorar la mejora siempre y cuando el usuario tenga permisos por lo menos de ver la mejora, sino los tiene podrá solicitar permisos con la opción de *Seguir la mejora*.

Usuario no Autorizado a realizar esta acción por bloqueo o no Activación. Favor consultar con el Administrador.

? Ayuda

Seguir esta mejora

### Ver reporte de Seguimiento de mejoras

Para observar el reporte de seguimiento de mejoras filtrado, el usuario debe presionar el botón Ver reporte de la pantalla en la cual se configura y se mostrará el reporte con la posibilidad de exportarlo a formato .pdf, .xls y .csv.

|                | -                                                                                         |                           |                             | 2                                                                                               | 21/nov/20     | 18 08:17 AM                       |                               |                                    |              |
|----------------|-------------------------------------------------------------------------------------------|---------------------------|-----------------------------|-------------------------------------------------------------------------------------------------|---------------|-----------------------------------|-------------------------------|------------------------------------|--------------|
| Forma de       | agrupación:                                                                               | Alcance                   | 2                           |                                                                                                 |               |                                   |                               |                                    |              |
| Cumplim        | ento (%):                                                                                 | Todos                     |                             |                                                                                                 |               |                                   |                               |                                    |              |
| Alcance:       |                                                                                           | Process                   | D                           | Gestión Administrat                                                                             | iva           |                                   |                               |                                    |              |
| Tipo de M      | lejora:                                                                                   | Todos                     |                             |                                                                                                 |               |                                   |                               |                                    |              |
| Fecha de       | solicitud:                                                                                | Todas                     |                             |                                                                                                 |               |                                   |                               |                                    |              |
| Response       | ble del paso actual:                                                                      | Todos                     |                             |                                                                                                 |               |                                   |                               |                                    |              |
| Autor de       | a mejora:                                                                                 | Todos                     |                             |                                                                                                 |               |                                   |                               |                                    |              |
| Fecha lín      | ite del paso actual:                                                                      | Mayor                     | que                         | 01/ene/18 08:12                                                                                 |               |                                   |                               |                                    |              |
| -              |                                                                                           |                           | Droco                       | ro: Cortión M                                                                                   | dminict       | estiva                            |                               |                                    |              |
| CÓDIGO         | NOMBRE                                                                                    | AUTOR                     | FECHA                       | ASOCIADO A                                                                                      | TIPO          | RESPONSABLE<br>DEL PASO<br>ACTUAL | PASO<br>ACTUAL                | FECHA LÍMITE<br>DEL PASO<br>ACTUAI | CUMPLIMIENTO |
| <u>AC-0009</u> | Ejecución de todas<br>las evaluaciones de<br>empleados del 2017                           | Administra<br>del Sistema | dor 14/may/20<br>a 11:24 Al | Hallazgo de<br>auditoria<br>externa:<br>Incompleta<br>evaluación de<br>competencias<br>del 2017 | Accio         | n Alberto<br>iva Acosta           | Aceptaciór<br>de la<br>mejora | 17/may/2018<br>11:24 AM            | Vencido      |
| <u>NC-0013</u> | Hallazgo de auditoria<br>externa: Incompleta<br>evaluación de<br>competencias del<br>2017 | Alberto<br>Acosta         | 19/feb/20<br>11:16 Al       | 18<br>M<br>M<br>empleados                                                                       | No<br>Conform | Andrea<br>idad Castro Luna        | Análisis<br>del<br>hallazgo   | 15/nov/2018<br>07:00 PM            | Al día       |
|                |                                                                                           |                           |                             | Cantida                                                                                         | d             | Porcentaje                        |                               |                                    |              |
|                |                                                                                           | A                         | l día                       |                                                                                                 | 1             | 50,00%                            | 6                             |                                    |              |
|                |                                                                                           | v                         | encidos                     |                                                                                                 | 1             | 50,00%                            | 6                             |                                    |              |
|                |                                                                                           | Fi                        | inalizados                  |                                                                                                 | 0             | 0,00%                             | 6                             |                                    |              |
|                |                                                                                           | C                         | ancelados                   |                                                                                                 | 0             | 0,00%                             | 6                             |                                    |              |
|                |                                                                                           | т                         | otal                        |                                                                                                 | 2             | 100,00%                           | 6                             |                                    |              |

La información que se presenta en el reporte de Seguimiento a mejoras es:

- Encabezado: con el logo de la empresa, el título del reporte y fecha de generación del reporte
- Forma de agrupación y los valores que se definieron para cada filtro, de estos filtros dependen la información mostrada en el reporte
- Tabla del reporte : De acuerdo a la forma de agrupamiento que se haya seleccionado y las mejoras en el sistema se mostrarán una o varias tablas con los siguientes campos:
  - Código: Es de color azul y es un enlace que permite explorar la mejora a los usuarios que tengan por lo menos permisos de ver, si no tienen permisos les muestra la opción para Seguir la mejora desde donde pueden solicitar permisos.
  - Nombre
  - Autor
  - · Fecha de solicitud
  - Asociado a
  - Tipo de mejora
  - Responsable del paso actual
  - · Paso actual: mostrará el nombre del paso actual, en los casos en que esté terminada o cancelada, mostrará Finalizada o Cancelada
  - Fecha límite del paso actual
  - Cumplimiento: mostrará al día o vencido de acuerdo a su fecha límite del paso actual, o estará vacio este campo si la mejoras ya finalizó o se cancelo

Cuando se agrupa por Alcance, se muestra la opción "Mostrar información de los pasos", si la marcas, el reporte muestra todos los pasos que componen la mejora por lo tanto los campos del reporte involucrados con los pasos se reorganizan, los campos "Responsable del paso actual", "Paso actual" y "Fecha límite del paso actual" se muestran en un solo campo llamado "Información de los pasos" donde se incluye la fecha de cierre del paso y se resalta el paso actual en azul.

|                                    | ۱ ĽX           | TILU5 <sub>S.A</sub>                              |                   |                         | 31301                                | - TENT            | 000                           |                              |                         |                         |              |  |
|------------------------------------|----------------|---------------------------------------------------|-------------------|-------------------------|--------------------------------------|-------------------|-------------------------------|------------------------------|-------------------------|-------------------------|--------------|--|
|                                    | • •            |                                                   |                   |                         |                                      | 21/nov/20         | 18 08:29                      | AM                           |                         |                         |              |  |
| jina inicial 🛛 F                   | orma de a      | agrupación:                                       | Alcar             | ice                     |                                      |                   |                               |                              |                         |                         |              |  |
| C                                  | umplimie       | ento (%):                                         | Todo              | 5                       |                                      |                   |                               |                              |                         |                         |              |  |
| respons                            | lcance:        |                                                   | Proce             | 150                     | Gestión Adm                          | inistrativa       |                               |                              |                         |                         |              |  |
| т                                  | ipo de Me      | ejora:                                            | Todo              | 5                       |                                      |                   |                               |                              |                         |                         |              |  |
| F                                  | echa de s      | olicitud:                                         | Toda              | 5                       |                                      |                   |                               |                              |                         |                         |              |  |
| Ras V R                            | lesponsat      | ole del paso actual:                              | Todo              | 5                       |                                      |                   |                               |                              |                         |                         |              |  |
| F                                  | echa limi      | te del paso actual:                               | Mayo              | rque                    | 01/ene/18 0                          | 8:12              |                               |                              |                         |                         |              |  |
| ortes 🔺                            |                |                                                   |                   | Proce                   | so: Gestiór                          | Administr         | ativa                         |                              |                         |                         |              |  |
|                                    |                |                                                   |                   | 11000                   | So. destion                          | Administr         |                               | INFORMACIÓ                   |                         | -                       |              |  |
|                                    | CÓDIGO         | NOMBRE                                            | AUTOR             | FECHA                   | ASOCIADO A                           | TIPO              |                               |                              | FECHA                   | FECHA DE                | CUMPLIMIENTO |  |
|                                    |                |                                                   |                   | SOLICITUD               |                                      |                   | NOMBRE                        | RESPONSABLE                  | LÍMITE                  | CIERRE                  | (%)          |  |
|                                    |                |                                                   |                   |                         |                                      |                   | Aceptación<br>de la<br>mejora | Alberto<br>Acosta            | 17/may/2018<br>11:24 AM |                         |              |  |
|                                    | 0.0000         | Ejecución de todas<br>las evaluaciones            | Administrado      | r 14/may/2018           | Hallazgo de<br>auditoria<br>externa: | Accion            | Análisis<br>del<br>hallazgo   | No definido                  |                         |                         | ) (an aide   |  |
| -                                  | <u>(C-0005</u> | de empleados del<br>2017                          | del Sistema       | 11:24 AM                | evaluación de<br>competencias        | Correctiva        | Ejecutar<br>acción            | No definido                  |                         |                         | Vencido      |  |
|                                    |                |                                                   |                   |                         | del 2017                             |                   | Verificar<br>resultados       | Administrador<br>del Sistema |                         |                         |              |  |
|                                    |                | Hallazgo de                                       |                   |                         |                                      |                   | Aceptación<br>de la<br>mejora | Alberto<br>Acosta            | 22/feb/2018<br>11:16 AM | 13/nov/2018<br>08:19 AM |              |  |
| onalizados<br>tes v <mark>1</mark> | IC-0013        | auditoria externa:<br>Incompleta<br>evaluación de | Alberto<br>Acosta | 19/feb/2018<br>11:16 AM | Nivel de<br>competencias             | No<br>Conformidad | Análisis<br>del<br>hallazgo   | Andrea Castro<br>Luna        | 07:00 PM                | 13/nov/2018<br>08:19 AM | Al día       |  |
|                                    |                | competencias del<br>2017                          |                   |                         | empleados                            |                   | Ejecutar<br>acción            | Fernando<br>Esquinas         |                         |                         |              |  |
|                                    |                |                                                   |                   |                         |                                      |                   | Verificar<br>resultados       | Alberto<br>Acosta            |                         | 13/nov/2018<br>08:19 AM |              |  |
|                                    |                |                                                   |                   |                         | (                                    | Cantidad          | Pore                          | entaje                       |                         |                         |              |  |
|                                    |                |                                                   |                   | Al día                  |                                      |                   | 1                             | 50,00%                       |                         |                         |              |  |
|                                    |                |                                                   |                   | Vencidos                |                                      |                   | 1                             | 50,00%                       |                         |                         |              |  |
|                                    |                |                                                   |                   | Finalizados             |                                      |                   | 0                             | 0,00%                        |                         |                         |              |  |
|                                    |                |                                                   |                   | Cancelados              |                                      |                   | 0                             | 0,00%                        |                         |                         |              |  |
|                                    |                |                                                   |                   | Total                   |                                      |                   | 2                             | 100,00%                      |                         |                         |              |  |

En detalle, las tres columnas agrupadas en el campo "Información de los Pasos" son:

- a. Nombre del paso: nombre de cada paso de la mejora y en azul se muestra el paso actual.
- b. Responsable: responsable de cada paro y en azul muestra el responsable del paso actual.
- c. Fecha Límite: la fecha límite planeada de cada paso y en azul la fecha límite del paso actual. Si está vencida se muestra la fecha límite en rojo.

d. Fecha cierre: la fecha real de cierre de cada paso ya ejecutado y en azul la fecha de cierre del paso actual.

• Tabla resumen: por cada sección se muestra una tabla que resumen la información de la cantidad y el % de las mejoras en cada estado

### Reporte de mejoras eliminadas

Para que se muestre esta opción del reporte de mejoras eliminadas en el menú, habilita los permisos en tu rol de la opción llamada "Reporte eliminación de mejora" del módulo de mejoras.

| leguridad  |                                   |             | The second second second second second second second second second second second second second second second s | And the second second se |
|------------|-----------------------------------|-------------|----------------------------------------------------------------------------------------------------|----------------------------------------------------------------------------------------------------|
| Isuarios   | Administrador / Seguridad / Roles |             |                                                                                                    |                                                                                                    |
| Configurar | Reportes                          |             |                                                                                                    | o 4                                                                                                    |
| toles      |                                   |             |                                                                                                    |                                                                                                    |
| lasiva     | Seleccionar todo Ninguno          |             |                                                                                                    |                                                                                                    |
| lpciones   | Seguimiento a mejoras             | Consultar   | Configurar                                                                                                    |                                                                                                    |
| DAP        | Crear                             | Administrar |                                                                                                    |                                                                                                    |
| atos bás 🔻 |                                   |             |                                                                                                    |                                                                                                    |
| tributes w |                                   |             |                                                                                                    |                                                                                                    |
|            | Reporte eliminación de me         | ejoras      |                                                                                                    |                                                                                                    |
| uentes d 👻 |                                   |             |                                                                                                    |                                                                                                    |
| gentes 👻   | Seleccionar todo Ninguno          |             |                                                                                                    |                                                                                                    |
|            | Consultar                         | Configurar  | Crear                                                                                                    |                                                                                                    |
| uditoría 👻 |                                   |             |                                                                                                    |                                                                                                    |

A partir de la versión de la SVE 10.0.34, al eliminar una mejora, el sistema pedirá una justificación que es de carácter obligatoria. Esta justificación podrá incluirse en el reporte llamado "Eliminación de mejora".

|                                                                                                    |                                          |                                                     |                                      |                                  |                          | ? Ayuda X                              |
|----------------------------------------------------------------------------------------------------|------------------------------------------|-----------------------------------------------------|--------------------------------------|----------------------------------|--------------------------|----------------------------------------|
|                                                                                                    |                                          | ¿Seguro desea<br>Mejora del área ac                 | eliminar?<br>Iministrativa           |                                  |                          |                                        |
| Items Relacionados                                                                                                 |                                          |                                                     |                                      |                                  |                          | , 💿                                    |
| Justificación*                                                                                                    |                                          |                                                     |                                      |                                  | Desplie                  | aga para                               |
| Escriba aquí su justificación                                                                                      |                                          |                                                     |                                      |                                  | ver los items            | relacionados                           |
|                                                                                                    |                                          |                                                     |                                      |                                  |                          |                                        |
|                                                                                                    |                                          |                                                     |                                      |                                  |                          | li di                                  |
|                                                                                                    |                                          | Acep                                                | otar                                 |                                  |                          |                                        |
| Los elementos que tenen esta marca no<br>ente algunas inconsistencias.                                             | o representan una restricción para la el | Acep<br>ilminación de esta mejora, sin embargo      | o <b>tar</b><br>o debe ser muy preca | wido, si se han hecho relaciones | con conceptos de otros n | nódulos es posible que esa información |
| Los elementos que tienen esta marca no<br>ente algunas inconsistencias.<br>areas de planes no terminados gestionad | o representan una restricción para la el | Acep<br>iminación de esta mejora, sin embargo<br>s. | o <b>tar</b><br>o debe ser muy preca | wido, si se han hecho relaciones | con conceptos de otros n | nódulos es posible que esa información |

Al crear un reporte de eliminación de mejoras encontrarás los siguientes atributos disponibles.

- Fecha de borrado
- Id
- Justificación

- Nombre
- Usuario que realizó la acción

| Nombre Tod                                                                                                    | Para realizar una básqueda está                                                                                                    | blece los filtros y baz clic en "Ruscar"  |                                                   |
|----------------------------------------------------------------------------------------------------|----------------------------------------------------------------------------------------------------|-------------------------------------------|---------------------------------------------------|
| Nombre Tod                                                                                                    |                                                                                                    |                                           |                                                   |
| Nombre Tod                                                                                                    |                                                                                                    |                                           |                                                   |
|                                                                                                    |                                                                                                    |                                           |                                                   |
| Formato Tod                                                                                                    |                                                                                                    |                                           |                                                   |
| Estado Acti                                                                                                    |                                                                                                    |                                           | Guardar búsqueda                                  |
| •                                                                                                    |                                                                                                    |                                           |                                                   |
| 205.2.                                                                                                    | В                                                                                                    | uscar                                     |                                                   |
|                                                                                                    |                                                                                                    |                                           |                                                   |
| quares                                                                                                    |                                                                                                    |                                           | Crear +                                           |
|                                                                                                    |                                                                                                    |                                           |                                                   |
|                                                                                                    |                                                                                                    |                                           | - Church                                          |
|                                                                                                    |                                                                                                    |                                           |                                                   |
| Búsquedas                                                                                                    | ✔ Conceptos Últimar                                                                                                    | s funcionalidades ~ Ayudas Res            | sponsabilidades - Recursos -                      |
| Búsquedas                                                                                                    | Conceptos Últimat                                                                                                    | s funcionalidades 👻 Ayudas Res            | sponsabilidades + Recursos +                      |
| Búsquedas                                                                                                    | Conceptos Ultimar     Mejoras / Reportes / Eliminación de mejora                                                                                                    | s funcionalidades ~ Ayudas Res            | sponsabilidades + Recursos +                      |
| Búsquedas<br>Pagna incui<br>Ma respons.                                                                                                    | Conceptos Ultimar     Mejoras / Reportes / Eliminación de mejora     General                                                                                                    | s funcionalidades ~ Ayudas Res<br>Filtros | aponsabilidades + Recursos +<br>Avanzado          |
| Búsquedas<br>Pápna incia<br>Marrapos.<br>Marrapos.                                                                                                    | Conceptos Utilmar     Mejoras / Reportes / Eliminación de mejora     General                                                                                                    | s funcionalidades ~ Ayudas Res<br>Filtros | aponsabilidades * Recursos *<br>Avanzado          |
| Búsquedas<br>Pápna incia<br>Marrapos.<br>Marrapos.<br>Marrapos.                                                                                                    | Conceptos Ultimat  Mejoras / Reportes / Eliminación de mejora  General  Nembre*                                                                                                    | s funcionalidades = Ayudas Res<br>Filtros | aponsabilidades * Recursos *<br>Avanzado          |
| Búsquedas<br>Págna incla<br>Marrapos.<br>Marrapos.<br>Marrapos.<br>Segumiento                                                                                                    | Conceptos Ultimat Conceptos Ultimat Conceptos Ultimat Conceptos / Eliminación de mejora Concerta Concerta Conc | s funcionalidades ~ Ayudas Res            | aponsabilidades * Recursos *<br>Avanzado          |
| Busquedas     Busquedas     Pajora incur     Mayora     Mayora     Seguinento     Seguinento     Personalizados                                                                                                    | Conceptos Ultimat Conceptos Ultimat Conceptos Ultimat Concertes / Eliminación de mejora Concert Concertes Formato del reporte: Concertes Concertes Concerte | s funcionalidades - Ayudas Res            | aponsabilidades * Recursos *<br>Avanzado          |
| Busquedas<br>Pagna Incu<br>Marseos.<br>Marseos.<br>Marseos.<br>Pagna Incu<br>Marseos.<br>Pagna Incu<br>Pagna Incu<br>Marseos.<br>Pagna Incu<br>Pagna Incu<br>Pagna Inc                                                                                                    | Conceptos Ultima Conceptos Ultima Concertes / Eliminación de mejora Concert Concert Formato del reporte: Catributos Grupos Catributos Grupos Catendad boraso                                                                                                    | s funcionalidades - Ayudas Ret<br>Filtros | uponsabilidades * Recursos *<br>Avanzado<br>Orden |
| Búsquedas<br>Pagna inicia<br>Pagna inicia<br>Mas respons.<br>Autor a<br>Segurimento<br>Segurimento<br>Segurimento<br>Autor a<br>Autor a<br>A | Conceptos Utima     Mojoras / Reportes / Eliminación de mejora     General     Nombre*     Formato del reporte:     Tributos*     Grupos     Formato del reporte:     Grupos     Formato del reporte:     Formato del reporte:     Formato del re     | s funcionalidades - Ayudas Ret<br>Filtros | uponsabilidades * Recursos *<br>Avanzado<br>Orden |

En la pestaña 'Filtros', podrás definir qué mejoras eliminadas aparecerán en el reporte, utilizando los filtros como Nombre, Responsable y Fecha.

NOTA: Esta sección no contará con la opción más estos preseleccionados como se muestra en otros reportes.

| and the second second se |                                       |         |          |  |
|----------------------------------------------------------------------------------------------------|---------------------------------------|---------|----------|--|
| Mis respons                                                                                                    | General                               | Filtros | Avanzado |  |
| Mejoras 💌                                                                                                    |                                       |         |          |  |
| Reportes 🔺                                                                                                    | Las que cumpian estos criterios de bu | isqueda |          |  |
| Seguimiento                                                                                                    | Nombre Todos                          |         |          |  |
| Personalizados                                                                                                    | Demonsable Todos                      |         |          |  |
| Eliminación                                                                                                    | Responsable routes                    |         |          |  |
| Ajustes 💌                                                                                                    | Fecha Todas                           |         |          |  |
| Mis pasos a                                                                                                    |                                       |         |          |  |

Al definir el nombre del reporte, sus campos, sus filtros y finalmente guardar, podrás previsualizar el reporte.

NOTA: Las mejoras que han sido eliminadas antes de la versión 10.0.34 de la SVE se podrán visualizar en el reporte pero no tendrán ninguna información en el campo de la columna justificación.

| -           |                                                              |                      | Avanzado                              |                               |
|-------------|--------------------------------------------------------------|----------------------|---------------------------------------|-------------------------------|
| Reporte     | e de eliminación                                             |                      |                                       | 0                             |
| Formato del | reporte:                                                     |                      |                                       |                               |
| Atributos*  | Grupos                                                       |                      |                                       | 산 Orden                       |
|             | 管戶<br>PENSEMOS                                               | Reporte de elimir    | nación                                |                               |
| Id          | Nombre Fecha                                                 | del eliminaci        | Justificación                         | Usuario que realizó la ac     |
|             |                                                              | Desactivar           | Eliminar Vista previa                 | Guardar                       |
|             | Burganaa 😪 💡 ji                                              | Receiver (in         | cionaliticativa fectora fectorativiti | Exportar I ③Ayuc              |
|             | <b>拿</b> 作<br>PENSEMOS                                       | Repo                 | orte de eliminación                   | <b>K</b>                      |
|             | Id Nombre                                                    | Fecha del eliminació | in Justificación                      | Usuario que realizó la acción |
|             | 460071 Mejora 1                                              | 14/Jun/2024 18:38    |                                       | Administrador del Sistema     |
|             | 460145 Mejora 2                                              | 14/Jun/2024 18:43    |                                       | Administrador del Sistema     |
|             |                                                              | 10.010.0004.00.44    | Justificación                         | Administrador del Sistema     |
|             | 1247904 Mejora Nueva Funcionalidad.                          | 13/1007/2024 09.44   |                                       |                               |
|             | 1247904 Mejora Nueva Funcionalidad.                          | 13/N09/2024 09.44    |                                       |                               |
|             | 1247904 Mejora Nueva Funcionalidad                           | 13/100/2024 09:44    |                                       |                               |
|             | 1247904 Mejora Nueva Funcionalisad.<br>Formatio del reporta: | Tainoy 2024 by 44    |                                       |                               |

Una vez creado el reporte, podrás consultarlo y realizar acciones según los permisos de tu rol.

|   | Búsquedas      | ~                    | Conceptos        | Últimas funcionalidades | Ayudas              | Responsabilidades 👻                 | Recursos 🔻 | ۲               | <b>m 4</b> |
|---|----------------|----------------------|------------------|-------------------------|---------------------|-------------------------------------|------------|-----------------|------------|
|   | Página inicial | Mejoras / Reportes / | Eliminación de m | ejoras                  |                     |                                     |            |                 |            |
|   | Mis respons    | Estado Activo 🔻      |                  |                         |                     |                                     | G          | uardar búsqueda |            |
|   | Mejoras 💌      |                      |                  |                         | Buscar              |                                     |            |                 |            |
|   | Seguimiento    |                      |                  |                         | < 1 →<br>1 - 1 de 1 | <b>400 -</b><br>Elementos en página | ĄZ         | Exportar        |            |
| ÷ | Eliminación    |                      |                  | Nombre                  |                     | Formato                             | Est        | ado             | 1          |
| 0 | Mis pasos a    | Reporte de elimino   | <u>iclón</u>     | Dunliear                | Editar              | Tabular                             | Ac         |                 |            |
| ŏ | Otros ajustes  |                      |                  | Copical                 | Concer              |                                     |            | Crear           | Đ          |
|   | Concpto s V    |                      |                  |                         |                     |                                     |            |                 |            |

## Reportes personalizados

Puedes crear reportes de mejoras usando la información de los diferentes tipos de mejoras gestionadas, controlar quién los consulta y exportarlos para compartirlos. Personaliza reportes a tu gusto y consúltalos en cualquier momento con información siempre actual.

|       |          |                                    |                      |                    |                            |                              | 📩 Exportar     | 1 (?) Ayuda | ×                  |  |  |
|-------|----------|------------------------------------|----------------------|--------------------|----------------------------|------------------------------|----------------|-------------|--------------------|--|--|
|       |          | TEX                                | TILO                 | S                  |                            | Resultados auditoria         |                |             |                    |  |  |
| Id    | Semáforo | Nombre                             | Tipo                 | Fecha de solicitud | Autor                      | Fecha límite del paso actual | Paso actual    | Edad (Días) | Cumplimient<br>(%) |  |  |
| Area  | Innova   | ción                               |                      |                    |                            |                              |                |             |                    |  |  |
| 4156  | •        | Mejora de Juan                     | No<br>Conformidad    | 01/feb/2018 11:35  | Arturo Olmos               |                              | Paso1          | 1,460.00    | 100.0              |  |  |
|       |          | Conteo: 1                          |                      |                    |                            |                              |                |             |                    |  |  |
| Gere  | ncia Ad  | ministración Vent                  | as                   |                    |                            |                              |                |             |                    |  |  |
| 8376  | •        | Acción preventiva cuarente<br>2020 | Acción<br>Correctiva | 06/may/2020 11:11  | Abel De María Iniesta Noel | 09/may/2020 11:11            | Paso2 con todo | 635.00      | 50.0               |  |  |
| 8376  | •        | Acción preventiva cuarente<br>2020 | Acción<br>Correctiva | 06/may/2020 11:11  | Abel De María Iniesta Noel | 15/may/2020 11:13            | Paso2 con todo | 635.00      | 50.0               |  |  |
| 0.076 |          | Acción preventiva cuarente         | Acción               | 06/may/2020 11:11  | Abel De María Iniesta Noel |                              | Paso2 con todo | 635.00      | 50.0               |  |  |

Desde la sección de "Reportes" y dentro de esta sección la opción "Personalizados" te lleva a la pantalla de gestión de los reportes personalizados. Más información de cómo usar los filtros/opciones y cómo crear Búsquedas Almacenadas, la encuentras en el manual de generalidades.

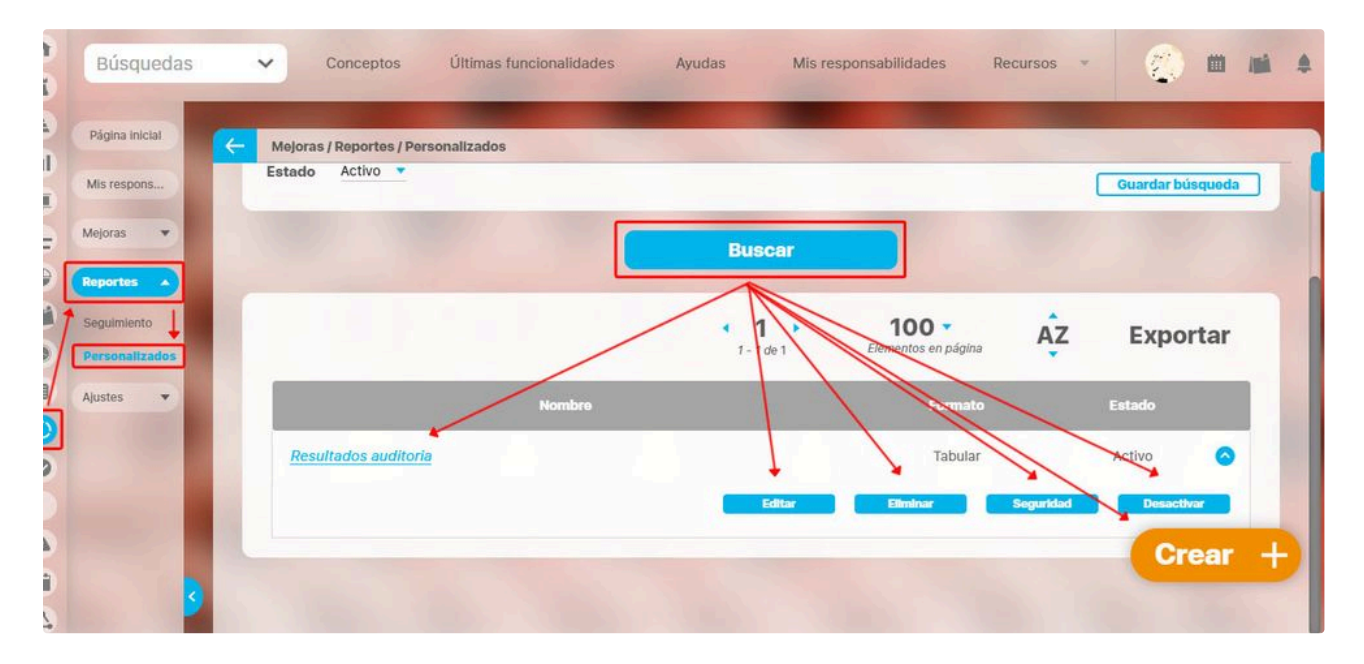

Desde esta pantalla podrás realizar todas las acciones de creación, edición y gestión de los reportes personalizados. Por ser una herramienta genérica la puedes consultar desde el manual de generalidades:
- Crear reporteEditar reporte

- Asignar seguridad
- Desactivar reporte

Una vez crees o edites un reporte, si configuras que tu reporte contenga atributos personalizados de plan asociado, se mostrarán aquellos Atributos que en el paso del flujo tengan seleccionada la opción *definir y grabar tareas,* y dichas tareas ya se hayan grabado en la base de datos,

• Explorar reporte

• Eliminar

| Busquedas                                                                                                    | ~         | Conceptos                                                                                                    | Últimas funcionalidades                                                                                                    | Ayudas | Mis responsabilidades | Recursos 💌          |           |
|----------------------------------------------------------------------------------------------------|-----------|----------------------------------------------------------------------------------------------------|----------------------------------------------------------------------------------------------------|--------|-----------------------|---------------------|-----------|
| Página inicial                                                                                                    | - Mejoras | / Reportes / Pe                                                                                              | rsonalizados                                                                                                    |        |                       |                     | Seguridad |
| Mis respons                                                                                                    | General   | Filtros                                                                                                    | Avanzado                                                                                                    |        |                       |                     |           |
| Aejoras 🔻                                                                                                    |           |                                                                                                    |                                                                                                    |        |                       |                     |           |
| Reportes                                                                                                    | Nombre    | Reporte                                                                                                    | de plan asociado                                                                                                    |        |                       |                     | 0         |
| Seguimiento                                                                                                    |           | Formato del r                                                                                                | eporte:                                                                                                    |        |                       |                     |           |
| CONTRACTOR OF THE OWNER OF THE OWNER |           |                                                                                                    |                                                                                                    |        |                       |                     |           |
| ersonalizados                                                                                                    |           | tributos*                                                                                                    | Grupos                                                                                                    |        |                       | <u></u> 0           | Orden     |
| justes                                                                                                    |           | tributos*                                                                                                    | Grupos<br>ción de etiquetas                                                                                                    | 1      |                       | <u>Å</u> 0          | Orden     |
| iustes                                                                                                    |           | tributos*                                                                                                    | Grupos<br>ción de etiquetas                                                                                                    | [      |                       | 산 0                 | Drden     |
| justes                                                                                                    |           | tributos*                                                                                                    | Grupos                                                                                                    | [      |                       | 산 0                 | Drden     |
| Justes                                                                                                    |           | tributos*<br>Correct<br>Plan as<br>Plan de<br>Plan de                                                        | Grupos<br>ción de etiquetas<br>ión de etiquetas<br>sociado<br>mejoramiento asociado<br>Mejoramiento Asociado - Otro                                              |        |                       | ٹ 0                 | Irden     |
| justes v                                                                                                    |           | tributos*<br>Correct<br>Plan as<br>Plan de<br>Plan de<br>Plan de<br>Plan de                                  | Grupos<br>ción de etiquetas<br>ción de etiquetas<br>sociado<br>mejoramiento asociado<br>e Mejoramiento Asociado - Otro<br>e Mejoramiento Asociado - Por Proc     |        |                       | 0 ڭ                 | Drden     |
| ersenalizados<br>justes v                                                                                                    |           | tributos*<br>Correct<br>Orrect<br>Plan as<br>Plan de<br>Plan de<br>Plan de<br>Alcance                        | Grupos<br>ción de etiquetas<br>ión de etiquetas<br>sociado<br>mejoramiento asociado<br>e Mejoramiento Asociado - Otro<br>e Mejoramiento Asociado - Por Proc<br>e |        |                       | 0 ڭ                 | Drden     |
| ersenalizados<br>justes v                                                                                                    |           | tributos*<br>Correct<br>Plan as<br>Plan de<br>Plan de<br>Plan de<br>Plan de<br>Alcance<br>Area or            | Grupos<br>ción de etiquetas<br>sociado<br>mejoramiento asociado - Otro<br>e Mejoramiento Asociado - Por Proc<br>e<br>ganizativa                                  |        |                       | 0 ڭ                 | Drden     |
| Personalizados<br>Lyustes                                                                                                    |           | tributos*<br>Correct<br>Plan as<br>Plan de<br>Plan de<br>Plan de<br>Plan de<br>Alcance<br>Área or<br>Asociae | Grupos<br>ción de etiquetas<br>ión de etiquetas<br>sociado<br>mejoramiento Asociado - Otro<br>e Mejoramiento Asociado - Por Proc<br>e<br>ganizativa<br>do a      |        | Flowley               | ් 0<br>Vista provia | Drden     |

En la pestaña "Filtros", puedes seleccionar la opción "Las que cumplan con estos criterios de búsqueda" y definir filtros específicos, como Nombre de la mejora, Tipo, Código de la mejora, Responsable y Nombre del plan. Esto te permitirá encontrar rápidamente las mejoras que cumplan con los criterios establecidos.

|                | Mejoras / Reportes / Personalizados   |          |          |   |
|----------------|---------------------------------------|----------|----------|---|
| Mis respons    | General                               | Filtros  | Avanzado |   |
| leportes       | Las que cumplan estos criterios de bú | squeda   |          |   |
| Seguimiento    | Nombre de la mejora Todos             | •        |          |   |
| Personalizados | Tipo Todos                            |          |          |   |
| justes 🔻       | Código de la Mejora Todos             |          |          |   |
|                | Responsable Todos                     |          |          |   |
|                | Nombre del plan Todos                 | <b>T</b> |          | P |

En el filtro "Nombre del plan", al escribir el nombre del plan, puedes seleccionarlo desde la opción de autocompletado o usar el botón del buscador para elegirlo manualmente.

|                             | Mejoras / Reportes / Persona | alizados           |                              |          |  |
|-----------------------------|------------------------------|--------------------|------------------------------|----------|--|
| Mis respons                 | General                      |                    | Filtros                      | Avanzado |  |
| ejoras 🔻                    | Las que cumplan estos cri    | terios de búsqueda |                              |          |  |
| eguimiento                  | Nombre de la mejora          | Todos              |                              |          |  |
| ersonalizados<br>liminación | Tipo                         | Todos              |                              |          |  |
| justes 🔻                    | Código de la Mejora          | Todos              |                              |          |  |
|                             | Responsable                  | Todos              | •                            |          |  |
|                             | Nombre del plan              | Contiene           | Plan de canacitación riesgod |          |  |

### NOTAS:

- Al filtrar por el nombre del plan, el sistema mostrará las mejoras que tengan asociado ese plan en alguno de sus pasos.
- Si filtras por el **nombre del plan** y no se encuentran coincidencias, el sistema mostrará un mensaje indicando que no hay resultados disponibles.
- Al filtrar por el Nombre del plan, se tendrán en cuenta los planes que estén en estado Nuevo, Planificado, En desarrollo, Finalizado o Cancelado.

También encontrarás la sección "Búsqueda avanzada", donde podrás seleccionar los filtros correspondientes a los atributos personalizados.

| ágina inicial 🧲 | Mejoras / Reportes / Personalizados |                              |   |
|-----------------|-------------------------------------|------------------------------|---|
| is respons      | Responsable Todos                   | •                            |   |
| joras 🔻         | Nombre del plan Contiene            | Plan de capacitación riesgos | 8 |
| portes 🔺        | Búsqueda avanzada 🔺                 |                              |   |
| guimiento       |                                     |                              |   |
| rsonalizados    | Fecha límite                        | Todas 🔻                      |   |
| ninación        | Fecha de solicitud                  | Todas 👻                      |   |
| istes 💌         |                                     |                              |   |
|                 | Alcance                             | Todos                        | • |
|                 | Estado de la mejora                 | Todos                        | - |
|                 | Cumplimiento                        | Todos                        |   |
|                 |                                     | Tutu                         |   |

Al seleccionar el botón de vista previa podrás ver el reporte con las siguientes columnas que conforman el atributo plan asociado:

Descripción

- Cumplimiento
- Nombre de la categoría
- Nombre de la tarea

• Responsable

- Puntos
- Fecha inicial planificada
- Fecha final planificada

| <sup>1</sup> ( buyude     | ~                           |                                |                                      |                                                                                                    | The Man property of the first sectors                                                                                                    | Province and a second second | ×                                                 |
|---------------------------|-----------------------------|--------------------------------|--------------------------------------|----------------------------------------------------------------------------------------------------|----------------------------------------------------------------------------------------------------|------------------------------|---------------------------------------------------|
| Nombre                    | Estado:<br>Plan<br>asociado | Cumplimiento:<br>Plan asociado | Nombre categoría:<br>Plan asociado   | Nombre tarea: Plan asociado                                                                                                    | Descripción: Plan asociado                                                                                                    | Responsable: Plan asociado   | Fecha inicial<br>planificada:<br>Plan<br>asociado |
| Mejora para plan          | asociad                     | 0                              |                                      |                                                                                                    |                                                                                                    |                              |                                                   |
| Mejora para plan asociado | [New]                       | 0                              | IM-0010_Mejora para<br>plan asociado | Tarea 1 para completar                                                                                                    | Tarea 1 para completar pruebas<br>funcionales de reporte de plan<br>asociado 2                                                                                                    | Administrador del Sistema    | 16/ene/2022<br>00:00                              |
| Mejora para plan asociado |                             |                                | IM-0010_Mejora para<br>plan asociado | El jefe buscó el éxtasis en un<br>Imprevisto baño de whisky y gozó<br>como un duque. Exhibanse<br>politiquillos zaflos, con orejas<br>kilométricas y uñas de gavilán.<br>Modificada | Jovencillo emponzoñado de whisky,<br>jqué figurota exhibes! La cigüeña<br>tocaba cada vez mejor el saxotón y el<br>búho pedía kiwi y queso. El jefe buscó<br>el éxtasis en un Imprevisto baño de<br>whisky y gozó como un duque.<br>Exhibanse politiquillos zafios, con<br>orejas kilométricas y uñas de gavilán.<br>El cadáver de Wamba, rey godo de | Administrador del Sistema    | 01/mar/2022<br>00:00                              |

Al exportar este reporte en formato excel las columnas de Estado y Cumplimiento del atributo plan asociado se mostrarán con el texto y no con el icono que se ve en el reporte.

| nivo Inicio Insertar                             | Disposición de página Fórmul                                                                                          | as Datos Revisar Vista       | Ayuda                                                                                                    |                                                                          |                                   | 1. m                                                                                                    | Comentarios 🛛 🖻 Co                                               | omparti |
|--------------------------------------------------|----------------------------------------------------------------------------------------------------|------------------------------|----------------------------------------------------------------------------------------------------|--------------------------------------------------------------------------|-----------------------------------|----------------------------------------------------------------------------------------------------|------------------------------------------------------------------|---------|
| Pegar V<br>v v v v v v v v v v v v v v v v v v v | net/sf/jasperreports $\sim$ 14 $\sim$ $A^{\circ}$<br><b>N</b> $K \leq \sim   \boxplus \sim   \Delta \sim A$<br>Fuente | A <sup>×</sup> ≡ ≡ = ≫ ×     | General         ✓         Image: Formation of the state of the state of the stat | mato condicional ~<br>formato como tabla ~<br>ilos de celda ~<br>Estilos | Eliminar ~<br>Formato ~<br>Celdas | $ \begin{array}{c} \sum & & \sum_{z} \nabla & & \\ \hline & & & & \\ \hline & & & & & \\ \hline & & & &$ | antizar<br>Confidencialidad<br>datos<br>nálisis Confidencialidad |         |
| •):(× ~                                          | fx Estado: Plan Asociado                                                                                              |                              |                                                                                                    |                                                                          |                                   |                                                                                                    |                                                                  |         |
| LA                                               | AK                                                                                                    | AL                           | AM                                                                                                    |                                                                          | A                                 | N                                                                                                    | AC                                                               | 0       |
| Estado: Plan<br>Asociado                         | Cumplimiento: Plan<br>Asociado                                                                                        | Categoría: Plan<br>Asociado  | Tarea: Plan Asc                                                                                                    | ociado De                                                                | escripción: 1                     | Plan Asociad                                                                                             | o Responsable: I                                                 | Plan    |
| Nueva                                            | Ya pasó la fecha final<br>planificada                                                                                 | NC-0001_Mejora con<br>plan 2 | tarea1                                                                                                    | tarea                                                                    | 1                                 |                                                                                                    | Alonso Quijano                                                   |         |
| 1                                                | <u>*</u>                                                                                                    |                              |                                                                                                    |                                                                          |                                   |                                                                                                    |                                                                  |         |
| DJR_3694                                         | •                                                                                                    | 1                            | T                                                                                                    | 4                                                                        |                                   |                                                                                                    |                                                                  |         |
| Accesibilidad: No                                | o disponible                                                                                                    |                              | OBS Studio                                                                                                    |                                                                          |                                   | III (                                                                                                    | • • - • •                                                        | - + 1   |

NOTA: si exportas varios formatos al tiempo el excel se verá con los iconos que se muestran actualmente en el reporte.

# Asignar Seguridad Reportes

| Dosdo la pantalla do croar o  | oditar un roporto porconalizado | puedes asignar permises set | aro el reporte utilizando l   | la onción coguridad ubicada  | on la parte superior derecha  |
|-------------------------------|---------------------------------|-----------------------------|-------------------------------|------------------------------|-------------------------------|
| Desue la paritalla de crear o | euitai un reporte personalizado | pueues asignai permisos sor | Jie ei lepolie, utilizaliuo i | ia opeion segundad ubicada i | en la parte superior derecha. |

| Indicadores / Re    | portes / Personalizados   |                       |
|---------------------|---------------------------|-----------------------|
|                     |                           | <b>B</b> Seguridad    |
| Nombre*             | Indicadores de Procesos   | 0                     |
| Configurador*       | Administrador del Sistema |                       |
| Estado*             | Activo                    |                       |
| Variables incluidas |                           |                       |
| Las qu              | CUM Desacther 8 Eliminar  | Vieto provilo Guardar |

## Crear Reporte

| Búsquedas                | ✓ Concepto                                                                                                    | s Últimas funcionalidades                    | Ayudas R                               | esponsabilidades 🔻 | Recursos 🔻     | ۲           |            | ٠ |
|--------------------------|----------------------------------------------------------------------------------------------------|----------------------------------------------|----------------------------------------|--------------------|----------------|-------------|------------|---|
| Indicadores / Reportes / | Personalizados                                                                                                    |                                              |                                        |                    |                |             |            |   |
|                          |                                                                                                    | Busca<br>Para realizar una búsqueda estableo | ador<br>ee los filtros y haz clic en " | "Buscar".          |                |             |            | i |
| Nombre Todos             | •                                                                                                    |                                              |                                        |                    |                |             |            |   |
| Formato Todos 💌          | Estado Activo 🔻                                                                                                    |                                              |                                        |                    | (              | Guardar bús | queda      |   |
|                          |                                                                                                    | Bus                                          | car                                    |                    |                |             |            |   |
|                          |                                                                                                    |                                              |                                        |                    |                |             |            |   |
|                          |                                                                                                    |                                              |                                        |                    |                |             |            |   |
|                          |                                                                                                    |                                              |                                        |                    |                | Cre         | ar o+      |   |
|                          |                                                                                                    |                                              |                                        |                    |                |             | <u>س ج</u> |   |
|                          | 3úsquedas 🗸 🗸                                                                                                    | Conceptos Últimas                            | funcionalidades                        | Ayudas Respor      | sabilidades 👻  | Recursos 💌  |            |   |
|                          | 3úsquedas 🗸                                                                                                    | Conceptos Últimas                            | funcionalidades                        | Ayudas Respor      | isabilidades 👻 | Recursos 💌  |            |   |
| E Indica<br>General      | 3úsquedas 🗸 🗸                                                                                                    | Conceptos Últimas<br>Filtros                 | funcionalidades                        | Ayudas Respor      | sabilidades 💌  | Recursos 💌  |            |   |
| E Indica                 | 3úsquedas 🗸                                                                                                    | Conceptos Últimas<br>Filtros                 | funcionalidades                        | Ayudas Respon      | Avanzado       | Recursos 💌  |            |   |
| Ceneral<br>Nomb          | Súsquedas v<br>Idores / Reportes / Personalizados                                                                            | Conceptos Últimas<br>Filtros                 | funcionalidades                        | Ayudas Respon      | Avanzado       | Recursos *  |            |   |
| Ceneral Nom              | 3úsquedas v<br>Idores / Reportes / Personalizados<br>ore* Reporte cuatrimestral<br>Formato del reporte:<br>Atributos* Grupos | Conceptos Últimas<br>Filtros                 | funcionalidades                        | Ayudas Respon      | Avanzado       | Recursos V  | S Orden    |   |
| Ceneral<br>Nomb          | 3úsquedas v<br>Idores / Reportes / Personalizados<br>pre* Reporte cuatrimestral<br>Formato del reporte:<br>Atributos* Grupos | Conceptos Últimas<br>Filtros                 | funcionalidades                        | Ayudas Respon      | Avanzado       | Recursos ×  | Corden     |   |
| Ceneral<br>Nomb          | 3úsquedas v<br>Idores / Reportes / Personalizados<br>pre* Reporte cuatrimestral<br>Formato del reporte:<br>Atributos* Grupos | Conceptos Últimas<br>Filtros                 | funcionalidades                        | Ayudas Respon      | Avanzado       | Recursos ×  | š Orden    |   |
| Ceneral<br>Nom           | Búsquedas v<br>Idores / Reportes / Personalizados<br>pre* Reporte cuatrimestral<br>Formato del reporte:<br>Atributos* Grupos | Conceptos Últimas<br>Filtros                 | funcionalidades                        | Ayudas Respon      | Avanzado       | Recursos V  | 4 Orden    |   |

En la sección Reportes/ Personalizados de casi todos los módulos, encontrarás el icono de crear reportes siempre y cuando tu usuario pertenezca a un rol con este permiso. Haz clic

Crea un un reporte mínimo con estos datos básicos .

Nombre: Asigna un nombre corto pero descriptivo y claro de hasta 100 caracteres. Es obligatorio.

Configurador: En la pestaña "Avanzado", se muestra el usuario que está creando el reporte, pero tienes la opción de asignar otro responsable utilizando el buscador de usuarios. El configurador es la persona autorizada para realizar modificaciones en el reporte y asignar permisos relacionados con el mismo.

Estado: No puedes modificar este campo, muestra la opción Activo de manera predeterminada, una vez creado el reporte se puede inactivar para que no pueda ser consultado.

### Las que cumplan estos criterios de búsqueda

En esta sección elegirás la información que se muestra en el reporte. Al tener la opción de crear reportes podrás elegir de entre todas la variables activas que existen en el sistema, inclusive aquellas sobre las cuales no tienes ningún tipo de permiso. (a Excepción del módulo de planes donde según tus permisos podrás crear un reporte de todas las tareas o todos los planes existentes, o de solo las tareas y planes a los cuales tienes acceso).

Puedes definir si en el reporte se mostrará información dinámica basada en unos filtros o información fija determinada aquí en la configuración del reporte:

Al seleccionar la opción "Las que cumplan estos criterios de búsqueda", puedes introducir diferentes criterios para seleccionar la información que deseas que se encuentren en el reporte. La lista de resultados de esta búsqueda solo se mostrará en la visualización del reporte. En el momento de consultar el reporte, éste mostrará todas la información existente en la Suite que cumplan con estos criterios de búsqueda, incluso aquellas que fueron creadas después que el reporte.

| General                   |                     | Filtros | Avanzado |          |
|---------------------------|---------------------|---------|----------|----------|
| Las que cumplan estos cr' | iterios de búsqueda |         | 10       |          |
|                           |                     |         |          |          |
| Nombre                    | Todos               |         |          |          |
| Alias                     | Todos               |         |          |          |
| Responsable de digita     | <b>r</b> Todos      |         |          | <b>P</b> |
| ¿Es indicador?            | Todos               |         |          |          |
| ¿Es indicador?            | Todos               |         |          |          |

Los campos para definir el criterios de búsqueda son los mismos campos del buscador de cada concepto (variables, planes, tareas, mejoras, riesgos).

- Si el reporte se genera con criterios de búsqueda solo mostrará variables activas pues este criterios está configurada así y no se puede modificar. Desde la sección "Más estas preseleccionadas" si se podrán agregar variables inactivas en el reporte.
- En los reportes personalizados de los módulos de Portafolio de proyectos, Seguridad y Salud en el Trabajo, Seguridad de la Información, Gestión Ambiental, Complementos del Sistema de Gestión, y Plan Anual de Adquisiciones, también encontrarás los filtros de Flujo y Fecha de última acción.

Además, puedes incluir información fija desde la opción "Agregar" de la sección "Más estas preseleccionadas". La información agregada a través de esta sección se mostrará siempre en el reporte.

| E Nombre     | Valor              | Meta   | % Unida    | d T | c v |
|--------------|--------------------|--------|------------|-----|-----|
| 🗌 🔍 Ventas N | lacionales 325.00  | 200.00 | 100.00 M\$ | ŧ   |     |
| Clientes     | Insatisfechos 5.00 | 5.00   | 100.00 UND | •   |     |

Haz clic en Agregar para ir al buscador del concepto y seleccionar la información que quieres agregar al reporte. Búscalas, marcalas y haz clic en Agregar y cerrar

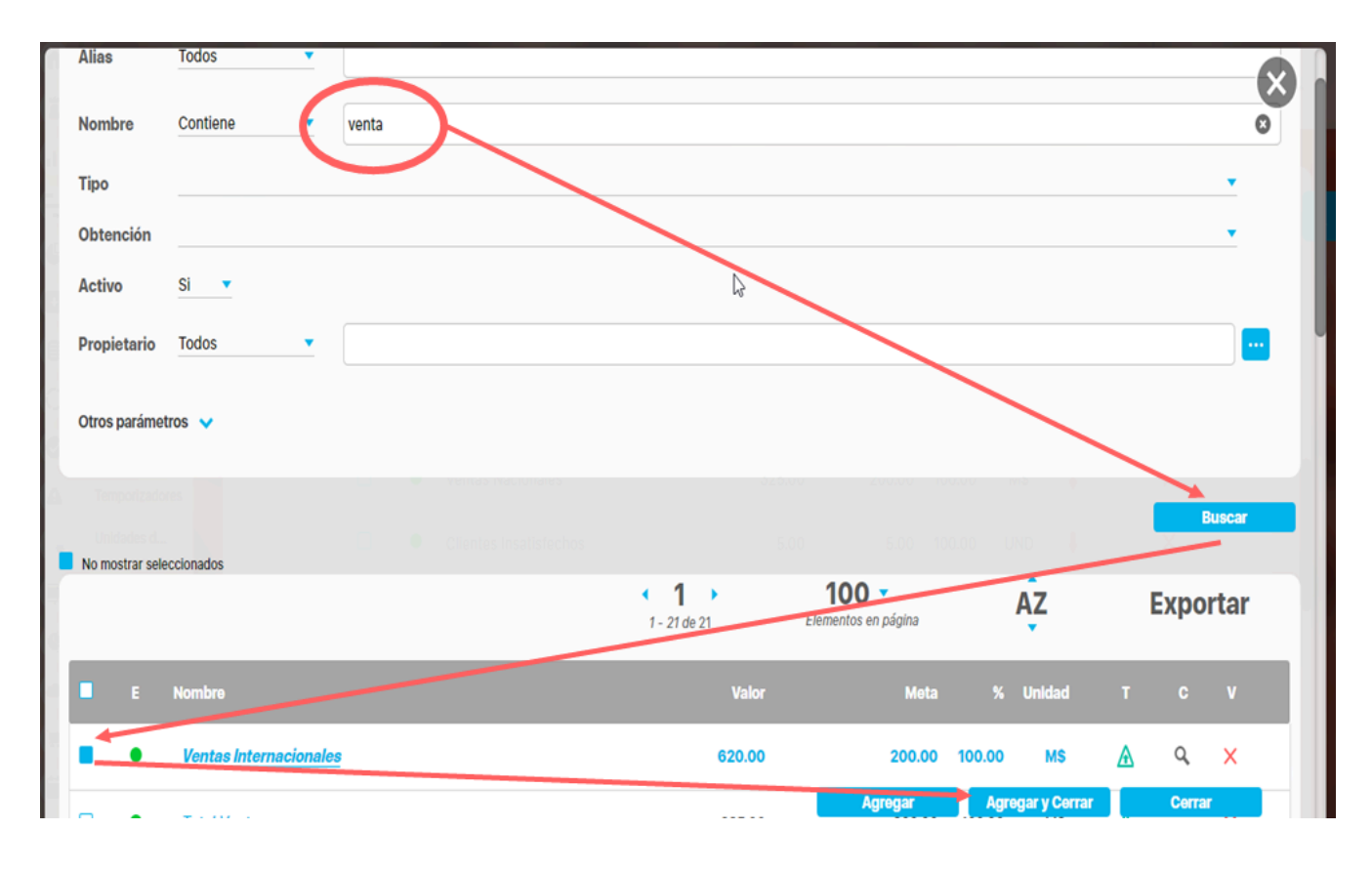

Sección para Realizar el Formato del Reporte

### Encabezado y Pie de página

Estas secciones están divididas en 3 columnas cada una. Has clic sobre cada una de ellas y se muestra la lista de opciones que puedes agregar al encabezado y pie de página del reporte.

| - Indicadores / Reportes / Crear reporte pers | nalizado |                      |
|-----------------------------------------------|----------|----------------------|
| Formato del reporte:                          |          |                      |
| Atributos* Grupos                             |          | A <sup>‡</sup> Orden |
|                                               |          |                      |
| Encabezado                                    |          |                      |
|                                               |          |                      |
|                                               |          |                      |
|                                               |          |                      |
|                                               |          |                      |
|                                               |          |                      |
|                                               |          |                      |
| Pie de pagina                                 |          |                      |
|                                               |          |                      |
|                                               |          |                      |
|                                               |          | Vista previa Guardar |

Las opciones para el encabezado y pie de página son:

| riables incluidas:*   Formato del reporte: Atributos* Grupos Grupos Indicadores de la  Actual s Nombre Actual valor Actual % C Actual días de atraso en Actual e Actual Fecha de cargue Página # de #                                                                                                    | licadores / Reporte                   | s / Personalizados      |              |               |             | 21.                                                                                     |                                               |          |
|----------------------------------------------------------------------------------------------------|---------------------------------------|-------------------------|--------------|---------------|-------------|-----------------------------------------------------------------------------------------|-----------------------------------------------|----------|
| TEXTILOSsa       Indicadores de la         Actual s       Nombre       Actual valor       Actual % c       Actual días de atraso en       Actual e       Actual Fecha de cargue .         Página # de #                                                                                                    | ibles Incluidas:*<br>Formato del repo | rte:                    |              |               |             | Vacío<br>Nombre del repor<br>O Logo de la empre<br>Fecha de generac<br>Nombre de la emp | te<br><b>esa</b><br>ción del reporte<br>presa |          |
| Actual s       Nombre       Actual valor       Actual % c       Actual días de atraso en       Actual e       Actual Fecha de cargue .         Image: Second second s |                                       |                         |              |               |             | Representante leg<br>Dirección de la en<br>Teléfono de la em<br>Ciudad de la emp        | gal<br>npresa<br>npresa<br>resa               |          |
| Página # de #                                                                                                    |                                       | TEXTILOS <sub>5</sub>   | A.           | Indicad       | dores de la | Identificador de la                                                                     | a empresa                                     |          |
|                                                                                                    | Actual s                              | TEXTILOS <sub>5</sub> . | Actual valor | Actual % c Ac | dores de la | Identificador de la                                                                     | a empresa                                     | e cargue |

- Vacío: no aparece nada, es el valor por defecto.
- Nombre del reporte: corresponde al nombre con que se guardó el reporte, si modificas el nombre del reporte y guardas, la próxima vez que se genere se verá el cambio
- Fecha de generación del reporte: Corresponde a la fecha del servidor en el momento en que se genera el reporte.
- Página #: Muestra el número de página del reporte
- Página # de #: Muestra el número de página y el total de páginas del reporte

Los siguientes campos se han configurado en la opción Datos básicos/Empresa del módulo administrador.

- Logo de la empresa
- Nombre de la empresa:
- Representante legal
- Dirección de la empresa
- Teléfono de la empresa
- Ciudad de la empresa
- Identificador de la empresa

### Atributos

Para todos los módulos excepto indicadores se mostrará la lista de atributos como lo puedes ver en la siguiente imagen, haz clic sobre Atributos para ver la lista de campos disponibles para incluir en el reporte.

| - Indicadores / Reportes / Personalizado               |          |             |            |               |              |              |              |           |
|--------------------------------------------------------|----------|-------------|------------|---------------|--------------|--------------|--------------|-----------|
| Formato del reporte:                                   |          |             |            |               |              |              |              |           |
| Atributos* 🖿 Grupos                                    |          | ]           |            |               |              |              | Al Order     | n         |
| 🕈 🥑 Actual % cumplimiento                              |          |             |            |               |              |              |              |           |
| Actual comentario                                      | <b>U</b> |             | India      | adaraa du     | la Darana    | otivo Fin    | anaiara?     |           |
| Actual días de atraso en el registro     Actual estado | S.A.     |             | maic       | auores ut     | e la Perspe  |              | ancieraz     |           |
| <ul> <li>Actual Fecha de cargue del valor</li> </ul>   |          |             |            |               |              |              |              |           |
| Actual fecha de primer cargue                          |          |             |            |               |              |              |              |           |
| 🤣 Actual Fecha del valor                               |          |             |            |               |              |              |              |           |
| Actual meta                                            | Ad       | ctual valor | Actual % c | Actual días o | de atraso en | . Actual e   | Actual Fecha | de cargue |
| 🤣 Actual semáforo                                      |          |             |            |               |              |              |              |           |
| Actual tendencia                                       |          |             |            |               |              |              |              |           |
| Actual todos los comentarios                           |          |             |            |               |              |              |              |           |
| Actual valor                                           |          |             |            |               |              |              |              |           |
| Alias                                                  |          |             | 1          |               | Dánina # da  |              |              |           |
| Anual % cumplimiento                                   |          |             |            |               | Pagina # de  | #            |              |           |
| Anual estado                                           |          |             |            |               |              |              |              |           |
| Anual fecha de primer cargue                           |          |             | 1          |               |              |              |              |           |
|                                                        |          |             | Desactivar | E             | liminar      | <b>Vista</b> | prevla       | Guardar   |

Para el **reporte personalizado de indicadores**, los atributos se mostrarán agrupados por la primera palabra del atributo. Si un agrupador que tiene al menos un atributo marcado, aparecerá un punto verde al lado izquierdo del agrupador, como se muestra en la siguiente imagen en el atributo "Anual".

### NOTA: Esta agrupación no aplica para los Atributos personalizados.

|                                         |          |          |             |            | -        |           |
|-----------------------------------------|----------|----------|-------------|------------|----------|-----------|
| Indicadores / Reportes / Personalizados |          |          |             |            | 1        | Seguridad |
| Formato del reporte:                    |          |          |             |            |          |           |
| CAtributos* Grupos                      |          |          |             |            |          |           |
| Actual                                  |          |          |             |            |          |           |
| Alias                                   |          |          |             |            |          |           |
| Anual                                   | L.       |          |             |            |          |           |
| Estado                                  | C        |          |             |            |          | 1         |
| Fecha de primer cargue                  |          |          |             |            |          |           |
| Meta                                    |          | Criterio | Subcriterio | Anual % cu | Anual es |           |
| Semáforo                                |          |          |             |            |          |           |
| Todos los comentarios                   | -        | T.       | 1           | 1          |          |           |
| Valor                                   |          |          |             |            |          |           |
| Último comentario                       |          |          |             |            |          |           |
| Area de texto                           |          |          | T           |            |          | T         |
| Rimestral                               |          |          |             |            |          |           |
| Bimestres                               | -        |          |             |            |          | <u> </u>  |
| Caia                                    | <b>Q</b> |          |             |            |          |           |

Haz clic sobre el atributo que deseas que se muestre en el reporte. Al hacer clic, aparecerá en la tabla. Para quitarlo del reporte, simplemente haz clic nuevamente en el nombre del atributo. Para reorganizar, mantén el clic sostenido sobre el nombre del atributo en la tabla y arrástralo a la posición deseada.

| Formato del reporte: | 120005 |                      |             |              |         | - Jegarioa |
|----------------------|--------|----------------------|-------------|--------------|---------|------------|
| Atributos*           | Grupos |                      |             |              |         |            |
|                      |        |                      |             |              |         |            |
| Nombre               |        | Tipo <b>Unte</b> rio | Subcriterio | Anual % cu A | nual es |            |
|                      |        |                      |             |              |         |            |
|                      |        |                      |             |              |         |            |

Si eliges un atributo de tipo tabla de atributos para tu reporte podrás verlo al previsualizarlo como se muestra en la siguiente imagen.

|          | TEXTIL                 | OS                             | INDICADORES DE | E MI EMPRESA               |                | 07/Jul/2023 1 | 15:01:31 |        |
|----------|------------------------|--------------------------------|----------------|----------------------------|----------------|---------------|----------|--------|
| Actual   | Nombre                 | Descripción                    |                | Entregas - quejas y reclai | mos            | Actual valor  | Actual   | Estado |
| semáforo |                        |                                | Departamento   | Entregas a tiempo          | Costo          |               | estado   |        |
|          | Clientes Santander     | Total de clientes en Santander | * Santander    | * 20,000                   | * 60,000,000.0 |               |          |        |
|          | Total Ventas           |                                |                |                            |                |               |          |        |
|          | Ventas Internacionales |                                |                |                            |                |               |          |        |
|          | Conteo: 3              |                                |                |                            |                |               |          |        |

De acuerdo al módulo en que estés creando reporte personalizado verás los atributos de cada concepto de ese módulo, a continuación verás para cada módulo que atributos están disponibles:

- Atributos de Mejoras
- Atributos de Planes
- Atributos de Registros
- Atributos de Reuniones
- Atributos de Riesgos
- Atributos de Riesgos Pro
- Atributos de Tareas
- Atributos de variables
- Atributos de conceptos personalizados

### Grupos

| Formato del repo | orte:             |              |             |                     |                 |                        |
|------------------|-------------------|--------------|-------------|---------------------|-----------------|------------------------|
| Atributos*       | Grupos            |              |             |                     |                 | At Orden               |
| Allibulos        | Grupos            |              | _           |                     |                 | - Orden                |
|                  | Frecuencia        |              |             |                     |                 |                        |
|                  | Función resumen   |              |             |                     |                 |                        |
|                  | Gestor            |              |             |                     |                 |                        |
|                  | Hito de Riesgo    |              |             |                     |                 |                        |
|                  | Metas asignadas   |              |             |                     |                 |                        |
|                  | Número de Riesgos |              |             |                     |                 |                        |
| Propieta         | Obtención         |              | 5           |                     |                 |                        |
| Tine             | Orientación       |              |             |                     |                 |                        |
| ripo             | Propietario       |              |             |                     |                 |                        |
| Frecuencia       | 🥑 Tipo            |              |             |                     |                 |                        |
|                  |                   |              |             | 1                   |                 |                        |
| Actuals          | Nombre            | Actual valor | Actual % c  | Actual días de atra |                 | Actual Eacha de carque |
| Actual 5         | BUILDIE           | Actual value | Actual 76 C | Actual ulas de atla | SU EII ACtual E | Actual Fecha de Calgue |

Los grupos permiten agrupar el concepto del cual esté creando el reporte por ejemplo en indicadores las variables se pueden agrupar hasta en tres categorías para su visualización en el reporte. La primera categoría elegida se considerará como el grupo primario y los otros como subgrupos uno del otro, según el orden elegido. Por ejemplo es posible que quieras ver todas las variables creadas agrupadas por el Propietario y dentro de ese grupo agrupadas por el Tipo de variable y dentro de ese grupo por su Frecuencia

Has clic en grupos y luego has clic el campo por el cual quieres hacer el primer agrupamiento, puedes agrupar por uno, dos o por tres niveles. Solo se puede agrupar por lo campos que se muestran en el listado. Cada vez que elijas un agrupamiento verás sobre la tabla de valores el nombre de campo por el que agrupaste. Puedes cambiar el orden de los campos por los que quieres agrupar, manteniendo clic sobre el agrupador y arrastrándolo a la posición deseada.

La ventaja que da la agrupación es que crea una tabla por grupo y para cada tabla puedes definir por columna un campo totalizador que cuente el número de resultados, los sume, busque el máximo, mínimo o los promedie.

### **Campos totalizadores**

|             |       |                   | Máximo<br>Mínimo<br>Promeitio<br>Conteo |                  |                              |
|-------------|-------|-------------------|-----------------------------------------|------------------|------------------------------|
| Propietario |       |                   |                                         |                  |                              |
| Frecuencia  |       |                   |                                         |                  |                              |
| Тіро        |       |                   |                                         |                  |                              |
|             |       |                   |                                         |                  |                              |
| Actual s No | ombre | Actual valor Actu | ual % c Actual días                     | de atraso en Act | tual e Actual Fecha de cargu |
| 0           | onteo | Pro               | omedio                                  | áximo            |                              |

Para el reporte o para cada grupo cuando los has definido podrás configurar que al final de la tabla del grupo se muestren unos campos que totalizan por columna, las opciones que dispones para atributos numéricos son:

- Vacío: No totaliza
- Suma: suma todos los valores de es columna para cada grupo.
- Máximo: muestra el máximo valor de la columna para cada grupo
- Mínimo: muestra el mínimo valor de la columna para cada grupo
- Promedio: muestra el valor promedio de la columna para cada grupo
- Cuenta: cuenta el número de ítems retornados que tienen algún valor de la columna para cada grupo

#### Para atributos texto son:

- Vacío: No totaliza
- Cuenta: cuenta el número de ítems retornados que tienen algún valor de la columna para cada grupo

Has clic sobre el reglón vacío de la columna que quieres totalizar, elige la forma de totalizar de la lista que aparece, si quieres eliminar un totalizador has clic sobre él y elige Vacío

### Orden

Esta opción está diseñada para configurar el orden de los items del reporte o de cada agrupación. Puede ser ascendente o descendente. Has clic en Orden y para cada grupo elige si quieres ordenar ascendente o descendentemente, Si además quieres ordenar la información que se muestra dentro de cada grupo lo puedes hacer por algunos atributos, elígelo con valor descendente o ascendente como lo requieras.

Si seleccionas ambos medios de orden, el sistema dará prioridad al orden de los grupos y dentro de los grupos, al orden de las columnas de datos o atributos.

Cuando se han seleccionado el encabezado, los atributos, grupos, totalizadores, orden y píe de página, se visualiza de la siguiente manera la pantalla de creación:

En la parte inferior de la sección de formato del reporte, se encuentran los botones

- Asignar Seguridad (esquina superior derecha) • Eliminar
- Desactivar

• Vista previa

#### Guardar

Has clic en guardar para crear el reporte personalizado. Debes obtener un mensaje así:

Si no ingresas los campos obligatorios marcados con un \*, entonces al guardar conseguirás un mensaje así:

Si no fijas una consulta predeterminada o preseleccionas variables entonces al guardar conseguirás un mensaje asi:

• Guardar.

Si no eliges atributos para mostrar en el reporte entonces al guardar conseguirás un mensaje así:

#### NOTAS

- En este reporte no se tiene en cuenta el formato de los datos de las variables. Si una variable no tiene decimales, se mostrará con ,00. En general, los datos se mostrarán con dos decimales.
- Si el reporte incluye atributos personalizados tipo Selector de Concepto, éstos se mostrarán en color azul para indicar que son enlaces para acceder a la pantalla de exploración de cada uno de ellos.
- En los reportes personalizados NO se pueden agregar atributos personalizados de tipo subtítulo, imagen.
- En los reportes personalizados de conceptos personalizados podrás agregar atributos de tipo Tabla de atributos

Si seleccionas una sola columna de tipo "Tabla de atributos", el sistema no te permitirá guardar. Para hacerlo, debes agregar al menos otra columna que no sea de tipo "Tabla de atributos".

### Incluir análisis causa-efecto-solución-soportes en el reporte personalizado de indicadores

Si cuentas con los permisos para crear o editar reportes personalizados de Indicadores al desplegar la lista de atributos encontrarás las opciones de análisis: causa-efecto-soluciónsoporte, de esta forma podrás ver el análisis detallado sobre las variables y comprender mejor las causas y efectos de sus resultados y posibles soluciones.

Estas opciones aparecerán en las agrupaciones de los atributos:

- Actual Último
- Meses

BimestresTrimestres

CuatrimestresSemestres

Al seleccionar causas, efectos, soluciones y soportes, el sistema añadirá automáticamente las columnas al reporte.

NOTA: Si se han modificado desde la base de datos los nombres de las columnas o las opciones de la tabla de análisis, estos atributos del reporte tomarán estos cambios.

|                  | _                                                                                                    | -     | _                           | - | _                         |                              |   |   |
|------------------|----------------------------------------------------------------------------------------------------|-------|-----------------------------|---|---------------------------|------------------------------|---|---|
| Indicadores / Re | portes / Personalizados                                                                                                    |       |                             |   |                           |                              |   |   |
| General          |                                                                                                    | Filtr | OS                          |   | Avanzado                  |                              |   |   |
| Nombre*          | dicadores 2024                                                                                                    |       |                             |   |                           |                              | 8 | ) |
| Format           | o del reporte:                                                                                                    |       |                             |   |                           |                              |   |   |
| Format           | o del reporte:<br>Grupos<br>varios atributos<br>stral                                                                                                    |       |                             |   |                           | <sup>사</sup> Orden           |   |   |
| Format           | stral<br>stras<br>cumplimiento<br>nàlisis - Causas<br>piùicie - Kretee                                                                                                    |       |                             |   | Indicado                  | 관 Orden                      |   |   |
| Format           | so del reporte:<br>Grupos<br>vanos atributos<br>stral<br>stras<br>, cumplimiento<br>nálisis - Causas<br>nálisis - Efectos<br>nálisis - Soluciones<br>nálisis - Soluciones |       | Bimestres análisis - Causas |   | Indicado<br>Bimestres aná | At     Orden       rres 2024 |   |   |

Al guardar y previsualizar el reporte, la información que se muestra en el reporte corresponde al último periodo que se encuentre dentro de la agrupación seleccionada.

| Ci Dùaquadaa        |                                       | Soncepton                                                                                                    | Ölfimus funcie                                                      | mehdadés v Výudás                                                                                                    | Responsabilidades: *                                                                                | ÷ Đ                                                                                                    | xportar   ⑦ Ayuda                                                                                                    | $\mathbf{X}$                                                                                                    |
|---------------------|---------------------------------------|----------------------------------------------------------------------------------------------------|---------------------------------------------------------------------|----------------------------------------------------------------------------------------------------|----------------------------------------------------------------------------------------------------|----------------------------------------------------------------------------------------------------|----------------------------------------------------------------------------------------------------|----------------------------------------------------------------------------------------------------|
| Fecha de consulta   | Fecha inicial 01/05/2                 | 024 00:00 Fecha final 30/06/2024 23                                                                                                    | 3:59 🗘 🛆                                                            | ctualizar                                                                                                    |                                                                                                    |                                                                                                    |                                                                                                    |                                                                                                    |
|                     |                                       |                                                                                                    |                                                                     |                                                                                                    |                                                                                                    |                                                                                                    |                                                                                                    |                                                                                                    |
|                     | PENSE<br>Corporate Performan          |                                                                                                    |                                                                     | Indicado                                                                                                    | ores 2024                                                                                           |                                                                                                    |                                                                                                    |                                                                                                    |
| Nombre              | Frecuencia                            | Bimestre3/2024 Causas                                                                                                    |                                                                     | Bimestre3/202                                                                                                    | 4 Efectos                                                                                           | Bimest                                                                                                    | tre3/2024 Soluciones                                                                                                    |                                                                                                    |
| Ventas totales 2024 | Mensual (ultimo dia del<br>mes 23:59) | La principal causa de esta disminución es la reducció<br>de productos debido a factores externos como la infl<br>inestabilidad económica. Además, la falta de actualiz<br>estrategias de marketing y ventas ha provocado una<br>de clientes en mercados clave.<br><u>Ver más</u> | ón en la demanda<br>lación y la<br>zación en las<br>menor captación | La disminución en las ventas ha gener.<br>totales, lo que ha afectado la rentabilid<br>ha repercutido en la capacidad de reim<br>en la moral del equipo de ventas.<br><u>Ver más</u> | ado una caida en los ingresos<br>lad de la empresa. Esto también<br>versión para nuevos proyectos y | Para revertir esta tendencia<br>estrategia de marketing mi<br>campañas digitales para ci<br>Además, actualizar el porta<br>las necesidades actuales di<br>sugiere también una capaci<br>mejorar su eficiencia y cap<br>entomo económico.<br>Este enfoque establece de<br>efectos, y proporciona solu<br>situación.<br><u>Ver más</u> | a, se recomienda implement<br>ás agresiva, centrada en pro<br>aptar la atención de nuevos<br>afolio de productos y adapta<br>el mercado podría impulsar<br>citación intensiva del equipo<br>acidad de adaptación a los<br>manera clara el problema, s<br>ciciones especificas para abo | tar una<br>mociones y<br>clientes.<br>ar las ofertas a<br>r las ventas. Ser<br>de ventas par<br>cambios del<br>sus causas y<br>ordar la |

### Filtros en los reportes de un concepto personalizado con flujo

En los parámetros del concepto personalizado con flujo, cuando el campo "Ap como filtro predeterminado del reporte de publicar" este vacío, se mostrará el filtro de flujo desde reportes como selector de conceptos

| Plan Anual de Adquisicio                       | ones / Parámetros                                                                                                    |                                                                                                 |                                                      |                                            |                                                   |                |                                                                                                    |       |
|------------------------------------------------|----------------------------------------------------------------------------------------------------|-------------------------------------------------------------------------------------------------|------------------------------------------------------|--------------------------------------------|---------------------------------------------------|----------------|----------------------------------------------------------------------------------------------------|-------|
| Calibración Equipo<br>Actividad Plan de acción | de medición Verific<br>. Actividades.                                                                                  | aciones e Inspeccion<br>Adquisiciones                                                           | Cadena de valor<br>Adquisición planeada              | Actividad Cadena de<br>Necesidad adicional | e valor Plan Anual de A<br>Solicitud modificación | dquisiciones   |                                                                                                    |       |
| Establecer plantilla                           | de notificación de correos                                                                                             | por defecto                                                                                     |                                                      |                                            |                                                   | · (            | ם                                                                                                    |       |
| Ap como filtro pred                            | car la gestion del concepto<br>eterminado del reporte de                                                               | publicar                                                                                        |                                                      |                                            |                                                   | •              |                                                                                                    |       |
|                                                |                                                                                                    |                                                                                                 | (*) C                                                |                                            |                                                   |                |                                                                                                    |       |
|                                                | Búsquedas                                                                                                    | ~ Co                                                                                            | onceptos Últimas fui                                 | ncionalidades 🔻 Ayud                       | as Responsabilidades                              | Recursos 🔻     |                                                                                                    | 11    |
|                                                | Búsquedas                                                                                                    | ✓ Co                                                                                            | onceptos Últimas fui                                 | ncionalidades 🔻 Ayud                       | as Responsabilidade:                              | s * Recursos * |                                                                                                    | 1     |
| PI.<br>Gene                                    | Búsquedas<br>an Anual de Adquisicion<br>eral                                                                           | Co                                                                                              | onceptos Últimas fur<br>/ Reportes<br>Filtros        | ncionalidades - Ayud                       | as Responsabilidade:<br>Avanza                    | s * Recursos * | € m                                                                                                    | ridad |
| E Pl.                                          | Búsquedas<br>an Anual de Adquisicion<br>arai<br>Los que cumpian estos crit                                             | <ul> <li>Co</li> <li>es / Adquisiciones /</li> <li>terios de búsqueda</li> </ul>                | onceptos Últimas fur<br>/ Reportes<br>Filtros        | ncionalidades = Ayud                       | as Responsabilidade                               | e 🔻 Recursos 👻 | <b>(§</b> ∰<br><b>∂</b> ser                                                                                                    | ridad |
| E PL<br>Gene                                   | Búsquedas<br>an Anual de Adquisicion<br>eral<br>Los que cumplan estos crit<br>Nombre                                   | <ul> <li>Co</li> <li>es / Adquisiciones ,</li> <li>terios de búsqueda</li> <li>Todos</li> </ul> | Acceptos Últimas fur<br>/ Reportes           Filtros | ncionalidades = Ayud                       | as Responsabilidade:                              | do             | Generation Segur                                                                                                    | ridad |
| Gene                                           | Búsquedas<br>an Anual de Adquisicion<br>eral<br>Los que cumplan estos crit<br>Nombre<br>Estado                         | Co es / Adquisiciones / terios de búsqueda Todos Todos                                          | A conceptos Últimas fur<br>/ Reportes       Filtros  | ncionalidades 🦘 Ayud                       | as Responsabilidade:<br>Avanza                    | do             | Contraction of the second second seco | ridad |
| Gene                                           | Búsquedas<br>an Anual de Adquisicion<br>eral<br>Los que cumplan estos crit<br>Nombre<br>Estado<br>Responsable del paso | Co     Co     es / Adquisiciones / terios de búsqueda     Todos     Todos     Todos     Igual a | Acceptos Últimas fur<br>/ Reportes       Flitros     | ncionalidades 🦘 Ayud                       | as Responsabilidade:                              | do             | € En<br>Serv<br>                                                                                                    | ridad |

pero cuando el campo "Ap como filtro predeterminado del reporte de publicar" tenga valor, en los reportes el filtro de "Flujo" se verá con una lista y al seleccionar un flujo se habilitará el campo "paso gestionado". En el campo "Paso gestionado" el sistema listará los pasos del flujo y la opción "Todos".

| Plan Anual de A                 | Idquisiciones / Parametros                                                                                                    |                                                                                                    |                                                        |                                            |                       |                        |          |             |          |       |
|---------------------------------|----------------------------------------------------------------------------------------------------|----------------------------------------------------------------------------------------------------|--------------------------------------------------------|--------------------------------------------|-----------------------|------------------------|----------|-------------|----------|-------|
| Calibración<br>Actividad Plan o | Equipo de medición Verifio<br>de acción. Actividades.                                                                               | Adquisiciones Adq                                                                                                    | Cadena de valor<br>quisición planeada                  | Actividad Cadena de<br>Necesidad adicional | solicitud modi        | Anual de Adquisi       | ciones   |             |          |       |
| Establecer                      | r plantilla de notificación de correos                                                                                              | por defecto                                                                                                    |                                                        |                                            |                       |                        | •        | ĩ           |          |       |
| Reporte p                       | ara publicar la gestión del concepto                                                                                                | ·                                                                                                    |                                                        |                                            |                       |                        | •        | i           |          |       |
| Ap como f                       | iltro predeterminado del reporte de                                                                                                 | publicar Plan anual                                                                                                    |                                                        |                                            |                       |                        | •        | ĩ           |          |       |
|                                 |                                                                                                    |                                                                                                    |                                                        |                                            |                       |                        |          |             |          |       |
|                                 |                                                                                                    |                                                                                                    | (*) Compos oblig                                       | atorios                                    |                       |                        |          |             |          |       |
|                                 | Prisquedas                                                                                                    | Concentos                                                                                                    | (*) Campos obliga                                      | atorios                                    | Desponsabilid         | adan a Dao             | 1000 -   | <b>(1</b> ) |          | and a |
|                                 | Búsquedas                                                                                                    | ✓ Conceptos                                                                                                    | (*) Campos obliga<br>Últimas funcionalia               | atorios<br>dades + Ayudas                  | Responsabilida        | ades ▼ Reci            | ursos 🔻  | <b>(</b>    |          |       |
|                                 | Búsquedas                                                                                                    | ✓ Conceptos                                                                                                    | (*) Campos ob lig:<br>Últimas funcionalie              | atorios<br>dades 👻 Ayudas                  | Responsabilida        | ades <del>v</del> Reci | ursos 🔻  | <b>(</b>    |          |       |
| G                               | Búsquedas<br>eneral                                                                                                    | ✓ Conceptos                                                                                                    | (*) Campos ob lig:<br>Últimas funcio halio<br>Filitros | <b>atorios</b><br>dades ≠ Ayudas           | Responsabilidi        | ades 🔻 Reco<br>anzado  | ursos 🔻  | <b>(</b>    |          |       |
|                                 | Búsquedas<br>eneral<br>Los que cumplan estos criterlos o                                                                            | Conceptos                                                                                                    | (*) Campos ob liga<br>Últimas funcio nali<br>Filtros   | atorios<br>dades – Ayudas                  | Responsabilida        | ades 🔻 Reco<br>anzado  | ursos 🔻  | <b>(</b>    | <b>m</b> |       |
| G                               | Búsquedas<br>eneral<br>Los que cumplan estos criterios o                                                                            | Conceptos de búsqueda                                                                                                    | (*) Campos ob ig:<br>Uitimas funcionalia<br>Filtros    | atorios<br>dades = Ayudas                  | Responsabilida<br>Ava | ades 🔻 Reci            | ursos 🔻  | <b>(</b>    |          |       |
| G                               | Búsquedas<br>eneral<br>Los que cumplan estos criterios o<br>Nombre                                                                  | Conceptos  de búsqueda  Todos                                                                                                    | (*) Campos ob ig:<br>Ultimas funcionalia<br>Filtros    | atorios<br>dades - Ayudas                  | Responsabilidi        | ades 🔻 Reco            | vursos ₹ | <b>(</b>    |          |       |
| G                               | Búsquedas<br>eneral<br>Los que cumplan estos criterios o<br>Nombre<br>Estado                                                        | Conceptos     Conceptos                                                                                                    | (*) Campos ob lig:<br>Últimas funcionalia<br>Filtros   | atorios<br>dades = Ayudas                  | Responsabilida        | ades ▼ Reco<br>anzado  | ursos *  | ٢           |          |       |
| G                               | Búsquedas<br>eneral<br>Los que cumplan estos criterios o<br>Nombre<br>Estado<br>Responsable del paso                                | Conceptos Conceptos de búsqueda Todos Todos Todos                                                                                                    | (*) Campos ob lig:<br>Últimas funcionalia              | atorios<br>dades = Ayudas                  | Responsabilida        | ades 🔻 Rece<br>anzado  | JIROS Ŧ  | ٢           |          |       |
| G                               | Búsquedas<br>eneral<br>Los que cumplan estos criterios o<br>Nombre<br>Estado<br>Responsable del paso<br>Oportunidad de la solicitud | Conceptos  Conceptos  Concep     | (*) Campos ob lig:<br>Ultimas funcionalia              | atorios<br>dades - Ayudas                  | Responsabilid         | ades 🔻 Reco            | ▼ ¥08'I  | <b>(</b>    |          |       |
| G                               | Búsquedas eneral Los que cumplan estos criterios o Nombre Estado Responsable del paso Oportunidad de la solicitud Flujo             | Conceptos Conceptos Conce | (*) Campos ob lig:<br>Uitimas funcionalia<br>Filitros  | atorios<br>dades = Ayudas                  | Responsabilida        | ades 🔻 Rece            | JISOS Ŧ  | <b>(</b>    |          |       |

### Agrupación de atributos en conceptos con y sin flujo en el reporte

Si creas un atributo personalizado tipo selector de concepto y este atributo ha sido usado, al consultar los atributos durante la creación o edición del reporte, este atributo mostrará agrupados los atributos del concepto seleccionado. De esta forma, podrás incluir información de otro concepto en el reporte.

Por ejemplo, en el módulo "Gestión de activos" crearemos un atributo de selector de concepto para incluir información del concepto "Metas de venta" en el reporte.

| 🛪 Menú 🗙                                                                                                    | ✓ Conceptos Ú                                                                                                    | ltimas funcionalidades 🔻 Ayudas                                                                            | Responsabilidades 💌 | Recursos 💌         | 🛞 🖩 🖬 🌲                     |
|----------------------------------------------------------------------------------------------------|----------------------------------------------------------------------------------------------------|----------------------------------------------------------------------------------------------------|---------------------|--------------------|-----------------------------|
| ft Home                                                                                                    | 🗅 Página inicial                                                                                                    | Activo                                                                                                    |                     |                    |                             |
| <ul> <li>Administrador de Activos / Activos /</li> <li>Plan Anual de Adquisiciones</li> <li>Revisiones</li> <li>Gestión del riesgo</li> </ul> | <ul> <li>Mis responsabilidades</li> <li>Parámetros</li> <li>Plan Estratégico de Gestión de<br/>Activos</li> <li>Gestionar</li> <li>Atributos personalizados</li> </ul> | Gestionar<br>Atributos personalizados<br>Reportes<br>Plantillas de notificaciones<br>Configurador búsqueda | Buscar".            |                    |                             |
| SGA Nombre Todos Documentos Gestión de Seguridad de la Infor Cetvo en elestema Si y Portafolio de Proyectos Gestión de Activos                | Reportes<br>Plantillas de notificaciones<br>Configurador búsqueda<br>Correos<br>Política de Gestión de Activos                                                         | Sistema de Activos<br>Gestionar<br>Atributos personalizados<br>Reportes<br>Plantillas de notificaciones    |                     | C                  | Guardar búsqueda            |
| Indicadores                                                                                                    | Gestionar<br>Atributos personalizados                                                                                                    | Configurador búsqueda<br>Correos                                                                           |                     |                    |                             |
| OLAP                                                                                                    | Plantillas de notificaciones                                                                                                    | Metas de venta<br>Gestionar                                                                                |                     |                    |                             |
| C Mejoras                                                                                                    | Configurador busqueda<br>Correos                                                                                                    | Atributos personalizados<br>Reportes                                                                       |                     |                    | Crear +                     |
| 🙏 Integridad operativa                                                                                                    | Objetivo de la Gestión de Activos<br>Gestionar                                                                                                    | Plantillas de notificaciones                                                                               | orden Actualiza     | nr vistas reportes | Actualizar plantillas macro |

Al seleccionar la opción Atributos personalizados del concepto "Activo" se mostrará la siguiente pantalla, allí elegiremos el botón crear.

|   | Búsquedas            |                | ~           | Conceptos | Últimas f       | uncionalidades 💌     | Ayudas                 | Responsabil              | idades 🔻  | Recursos 💌        | ۹            |              | \$ |
|---|----------------------|----------------|-------------|-----------|-----------------|----------------------|------------------------|--------------------------|-----------|-------------------|--------------|--------------|----|
| ← | Gestión de Activos / | Activo / Atrib | utos person | alizados  |                 |                      |                        |                          |           |                   |              |              |    |
|   |                      | 1.00           | 1 pm        |           |                 | Busc                 | ador                   |                          |           |                   |              |              | i  |
|   |                      |                |             |           | Para realizar i | una búsqueda estable | ce los filtros y haz e | clic en <b>"Buscar".</b> |           |                   |              |              |    |
|   | Nombro               | Todos          | - 1         |           |                 |                      |                        |                          |           |                   |              |              |    |
|   | Nombre               | 10005          | L           |           |                 |                      |                        |                          |           |                   |              |              |    |
|   | Tipo                 | Todos          |             |           |                 |                      |                        |                          |           |                   |              |              |    |
| 2 | Activo en el sistema | Si 🔻           |             |           |                 |                      |                        |                          |           |                   |              |              |    |
|   |                      | _              | _           |           |                 |                      |                        |                          |           |                   | Guardarb     | usqueda      |    |
|   |                      |                |             |           |                 | Bus                  | car                    |                          |           |                   |              |              |    |
|   |                      |                |             |           |                 |                      |                        |                          |           |                   |              |              |    |
|   |                      |                |             |           |                 |                      |                        |                          |           |                   |              |              |    |
|   |                      |                |             |           |                 |                      |                        |                          |           |                   | Cre          | ear -        |    |
|   |                      |                |             |           |                 |                      |                        |                          | Actualiza | r vistas reportes | Actualizar p | lantillas ma | 10 |

Luego seleccionaremos el tipo de atributo "selector de concepto" y lo llamaremos "Metas de ventas de activos, en el campo "Clase aceptada" seleccionaremos el concepto "Metas de venta" y guardaremos.

| Fipo de atributo*                             | Caja de Texto         Selector de concepto         Área de texto         Tabla de concepto           Subtítulo         SQL         Servicio Web         API REST         Tomar acción         Adjur | s funcionales Lista Tabla de atributos Ca<br>ntos | alculado Imagen |
|-----------------------------------------------|----------------------------------------------------------------------------------------------------|---------------------------------------------------|-----------------|
| Etiqueta*                                     | Metas de ventas de activos                                                                                                    |                                                   | 0               |
|                                               |                                                                                                    |                                                   |                 |
| Ayuda                                         |                                                                                                    |                                                   |                 |
| Ayuda<br>Obligatorio                          |                                                                                                    |                                                   |                 |
| Ayuda<br>Obilgatorio<br>Orden en la pantalla* | Fin                                                                                                    |                                                   |                 |
| Ayuda<br>Obligatorio<br>Orden en la pantalla" | Fin                                                                                                    |                                                   |                 |

Ahora ingresaremos a la opción de reportes del concepto "Activo" y crearemos un reporte. En la sección de atributos, encontraremos el selector de concepto que creamos llamado "Metas de ventas de activos". Este atributo agrupa los atributos del concepto "Metas de venta" que elegimos en la clase aceptada, de esta manera podemos incluir información de otro concepto en el reporte.

| Nombre* Reporte ventas de activos 2024  Formato del reporte:  Atributos* Grupos  Localización  Mejoras  Mejoras  Medias mensuales  Nombre del Concepto | <sup>스ª</sup> Orden |
|----------------------------------------------------------------------------------------------------|---------------------|
| Formato del reporte:  Atributos* Grupos  Localización  Mejoras  Medioras  Metas de ventas de activos  Metas mensuales  Nombre del Concepto             | <sup>스님</sup> Orden |
| Metas de ventas de activos     Año     Metas mensuales     Nombre del Concepto                                                                         |                     |
| Vendedor                                                                                                    |                     |
| Número de años considerado<br>Planes                                                                                                    |                     |

### Atributos propios de mejoras y planes en los reportes personalizados de conceptos con y sin flujo

Cuando crees un atributo de tipo selector de concepto en donde la clase aceptada sea un plan o una mejora, al crear o editar un reporte personalizado de un concepto con flujo o sin flujo, podrás ver los campos propios del plan o de la mejora listados en los atributos que se muestran para la creación o edición del reporte.

por ejemplo, en el módulo de portafolio de proyectos, en el concepto con flujo llamado "Proyecto" seleccionaremos la opción atributo personalizados.

| Menú 🗴                           | ✓ Conceptos Ú                | İltimas funcionalidades 🔹 Ayudas | Responsabilidades 💌                                                                                                    | Recursos 💌    | - (i) iii iii           | <b>1</b> 4 |
|----------------------------------|------------------------------|----------------------------------|----------------------------------------------------------------------------------------------------|---------------|-------------------------|------------|
| ft Home                          | 🖸 Página inicial             | CON FLUJO                        |                                                                                                    |               |                         |            |
| Administrador                    | 더 Mis responsabilidades      | Gestionar                        |                                                                                                    |               |                         |            |
|                                  | 🗅 Parámetros                 | Atributos personalizados         |                                                                                                    |               |                         |            |
| Plan Anual de Adquisiciones      | Proyecto                     | Reportes                         |                                                                                                    |               |                         | i i        |
| Revisiones                       | Gestionar                    | Flujos activos                   | ee Buscar".                                                                                                    |               |                         |            |
| ۳ <sup>ø</sup> SGA               | Atributos personalizados     | Flujos                           |                                                                                                    |               |                         |            |
| A Gestión del riesgo             | Reportes                     | Plantillas de notificaciones     |                                                                                                    |               |                         |            |
|                                  | Flujos activos               | Configurador búsqueda            |                                                                                                    |               |                         |            |
| Documentos<br>Tipo Todos         | Flujos                       | Correos                          |                                                                                                    |               |                         |            |
| Gestión de Seguridad de la Infor | Plantillas de notificaciones | Cliente 1 5                      |                                                                                                    |               |                         |            |
| Portafolio de Proyectos          | Configurador búsqueda        | Gestionar                        |                                                                                                    |               |                         |            |
| -I Indicadores                   | Correos                      | Atributos personalizados         |                                                                                                    | l             | Guardar búsqueda        |            |
| maleddores                       | Portofolio                   | Penortes                         |                                                                                                    |               |                         |            |
| BSC                              | Costionar                    | Diantillas de notificaciones     |                                                                                                    |               |                         |            |
| lan Olap                         | Atributes personalizadas     | Configurador búngueda            |                                                                                                    |               |                         |            |
| C Mejoras                        | Attibutos personalizados     |                                  |                                                                                                    |               |                         |            |
| = Dianaa                         | Reportes                     | correos                          |                                                                                                    |               |                         |            |
| - Planes                         | Plantillas de notificaciones | Momentos de verdad_1_5           |                                                                                                    |               | Crear                   | +          |
| 📩 Integridad operativa           | Configurador búsqueda        | Gestionar                        | and the second second se |               |                         |            |
| 👔 Gestión de Activos             | Correos                      | Atributos personalizados         | sualizar. G                                                                                                    | uardar orden: | Actualizar plantillas r | nacro      |

En esta ventana, seleccionaremos la opción "Crear". Luego, elegiremos el tipo de atributo "Selector de concepto". Llamaremos este atributo "Atributos de mejoras" y en el campo "Clase aceptada", seleccionaremos "Mejora". Después, guardaremos los cambios.

|                      |                                                                                                    | Buscador                                                                                                    |                                                                                                    |
|----------------------|----------------------------------------------------------------------------------------------------|----------------------------------------------------------------------------------------------------|----------------------------------------------------------------------------------------------------|
|                      |                                                                                                    | Para realizar una búsqueda establece los filtros y haz clic en "Buscar".                                                                                                    |                                                                                                    |
| Nombre               | Todos                                                                                                    |                                                                                                    |                                                                                                    |
| Гіро                 | Todos 🝷                                                                                                    |                                                                                                    |                                                                                                    |
| Activo en el sistema | Si 💌                                                                                                    |                                                                                                    |                                                                                                    |
|                      |                                                                                                    | Guardar búsqueda                                                                                                    |                                                                                                    |
|                      |                                                                                                    | Buscar                                                                                                    |                                                                                                    |
|                      |                                                                                                    |                                                                                                    |                                                                                                    |
|                      |                                                                                                    | Crear +                                                                                                    |                                                                                                    |
|                      |                                                                                                    |                                                                                                    |                                                                                                    |
|                      | Búsquedas                                                                                                    | Conceptos Últimas funcionalidades * Ayudas Responsabilidades * Recursos *                                                                                                    | -                                                                                                    |
|                      |                                                                                                    | 4.                                                                                                    |                                                                                                    |
|                      | Portafolio de Proyectos / Pro                                                                                         | oyecto / Atributos personalizados                                                                                                    |                                                                                                    |
|                      |                                                                                                    |                                                                                                    | Statement of the local division in which the local division in the local division in the |
|                      | Tipo de atributo*                                                                                                    | Caia de Texto Selector de concepto Área de texto Tabla de conceptos funcionales Lista Plan asociado Tabla de atributos                                                                                                    |                                                                                                    |
|                      | Tipo de atributo"                                                                                                    | Caja de Texto         Selector de concepto         Área de texto         Tabla de conceptos funcionales         Lista         Plan asociado         Tabla de atributos           Calculado         Planificador         Imagen         Subtitulo         SQL         Servicio Web         API REST                                                                                          |                                                                                                    |
|                      | Tipo de atributo*                                                                                                    | Caja de Texto         Selector de concepto         Área de texto         Tabla de conceptos funcionales         Lista         Plan asociado         Tabla de atributos           Calculado         Planificador         Imagen         Subtitulo         SQL         Servicio Web         API REST                                                                                          |                                                                                                    |
|                      | Tipo de atributo"<br>Etiqueta"                                                                                        | Caja de Texto       Setector de concepto       Área de texto       Tabla de conceptos funcionales       Lista       Plan asociado       Tabla de atributos         Calculado       Planificador       Imagen       Subtitulo       SQL       Servicio Web       API REST                                                                                                    |                                                                                                    |
| (                    | Tipo de atributo"<br>Etiqueta"                                                                                        | Caja de Texto       Selector de concepto       Área de texto       Tabla de conceptos funcionales       Lista       Plan asociado       Tabla de atributos         Calculado       Planificador       Imagen       Subtítulo       SQL       Servicio Web       API REST         Atributos de mejoras                                                                                       | 6                                                                                                    |
|                      | Tipo de atributo" Etiqueta" Ayuda                                                                                     | Caja de Texto       Setector de concepto       Área de texto       Tabla de conceptos funcionales       Lista       Plan asociado       Tabla de atributos         Calculado       Planificador       Imagen       Subtitulo       SQL       Servicio Web       API REST         Atributos de mejoras       Imagen       Imagen       Subtitulo       SQL       Servicio Web       API REST |                                                                                                    |
|                      | Tipo de atributo"<br>Etiqueta"<br>Ayuda                                                                               | Caja de Texto       Selector de concepto       Área de texto       Tabla de conceptos funcionales       Lista       Plan asociado       Tabla de atributos         Calculado       Planificador       Imagen       Subtitulo       SQL       Servicio Web       API REST                                                                                                    |                                                                                                    |
|                      | Tipo de atributo"<br>Etiqueta"<br>Ayuda<br>Obligatorio                                                                | Caja de Texto       Selector de concepto       Área de texto       Tabla de conceptos funcionales       Lista       Plan asociado       Tabla de atributos         Calculado       Planificador       Imagen       Subtitulo       SQL       Servicio Web       API REST         Atributos de mejoras                                                                                       |                                                                                                    |
|                      | Tipo de atributo" Etiqueta" Ayuda Obligatorio Orden en la pantalla"                                                   | Caja de Texto Selector de concepto Área de texto Tabla de conceptos funcionales Lista Plan asociado Tabla de atributos Calculado Planificador Imagen Subtitulo SQL Servicio Web API REST                                                                                                    |                                                                                                    |
|                      | Tipo de atributo" Etiqueta" Ayuda Obligatorio Orden en la pantalla" Activo en el sistema Su visualización depende de: | Caja de Texto Selector de concepto Área de texto Tabla de conceptos funcionales Lista Plan asociado Tabla de atributos Calculado Planificador Imagen Subtitulo SQL Servicio Web API REST Atributos de mejoras Fin SI                                                                                                    |                                                                                                    |

Ahora, seleccionaremos la opción "Reportes" en el mismo concepto donde creamos el atributo. Cuando se cargue la ventana, elegiremos la opción "Crear".

| ✓ Conceptos Ú                                                                                                   | ltimas funcionalidades 👻 Ayudas                                                                                                    | Responsabilidades * Recursos *                                                                                                    | 🛞 🖬 📾 🌲                                                                                                    |                                                                                                    |
|----------------------------------------------------------------------------------------------------|----------------------------------------------------------------------------------------------------|----------------------------------------------------------------------------------------------------|----------------------------------------------------------------------------------------------------|----------------------------------------------------------------------------------------------------|
| Página Inicial     Mis responsabilidades     Parámetros     Proyecto     Gestionar     Atributos personalizados | CONFLUJO<br>Gestionar<br>Atributos personalizados<br>Reportes<br>Flujos activos<br>Flujos                                                                                                    |                                                                                                    | A Seguridad                                                                                                    |                                                                                                    |
| Reportes<br>Flujos activos<br>Flujos<br>Plantillas de notificaciones<br>Configurador búsqueda<br>Correos        | de notificaciones<br>;úsqueda<br>Con<br>Ciñete 1.:<br>G                                                                                                    | <u>م</u>                                                                                                    | Orden                                                                                                    |                                                                                                    |
| Búsquedas 🗸 V                                                                                                   | conceptos Ultimas funcionalidade<br>es<br>Para realizar una búsqueda est                                                                                                    | s • Ayudas Responsabilidades •<br>scador<br>ablece los filtros y haz clic en "Buscar".                                                                                                    | Recursos •                                                                                                    | iii ⊯i ≜<br>[/                                                                                                    |
| bre Todos •<br>ato Todos •<br>lo Activo •                                                                       |                                                                                                    | kuscar                                                                                                    | Guardar bû                                                                                                    | aqueda                                                                                                    |
|                                                                                                    | Conceptos U<br>Piágina Inicial<br>Mis responsabilidades<br>Proyecto<br>Gestionar<br>Artibutos personalizados<br>Rujos activos<br>Flujos activos<br>Búsquedas<br>afollo de Proyectos / Proyecto / Report<br>ato Todos<br>ato Todos | Conceptos       Uitimas funcionalidades       Ayudas         Lª Página Inicial       CONFLUJO         Lª Más responsabilidades       Gestionar         Lª Parámetros       Artibutos personalizados         Proyecto       Reportes         Gonzeltos       Flujos         Artibutos personalizados       Flujos         Flujos activos       Flujos         Gorreos       Conceptos         Atributos personalizados       Flujos         Correos       Conceptos         Atributos personalizados       Conceptos         Bisquedas       Conceptos         Atributos personalizados       Conceptos         Onfigurador búsqueda       Arr         Correos       Utimas funcionalidades         Atrio       Conceptos         atolito de Proyectos / Proyecto / Reportes       Bus         Dara cedizar una búsqueda est       Conceptos         ato       Codos       Conceptos       Conceptos         ato       Codos       Conceptos       Conceptos       Conceptos         Ativo •       Conceptos       Utimas funcionalidades       Conceptos       Conceptos       Conceptos         Ativo •       Conceptos       Utimas funcional       Conceptos | Conceptos Utimas funcionalidades Audas Responsabilidades Recursos Recursos   Página inicial CONFLUO   Mis responsabilidades Gestionar   Provectos Reportes   Gestionar Filos   Pigina funcionalizados Filos   Pigina funcionalizados Filos   Pigina funcionalizados Filos   Pigina funcionalizados Filos   Provectos Conceptos   Piantillas de notificaciones Conceptos   Piantillas de notificaciones Conceptos   Piantillas de notificaciones Conceptos   Piantillas de notificaciones Conceptos   Utimas funcionalidades Ayudas   Responsabilidades Conceptos   Verse Conceptos   Verse Conceptos   Verse Responsabilidades      Autos Responsabilidades Audas Responsabilidades Responsabilidades Audas Responsabilidades Responsabilidades Audas Responsabilidades Responsabilidades Audas Responsabilidades Responsabilidades | Conceptos Utimas funcionalidades Audas Reconsos   Pagina laicial   Conceptos Construintos   Pagina laicial   Construintos Reportes   Pagina laicial   Construintos Pagina   Pagina laicial   Construintos Pagina   Pagina laicial   Construintos Pagina   Pagina laicial   Construintos Pagina   Pagina laicial   Construintos Pagina   Pagina   Pagina laicial Construintos   Pagina laicial   Correos Pagina   Pagina dorios   Pagina Construintos   Pagina dorios   Pagina Construintos   Pagina Conceptos Ottimas funcionalidades Ayudas Responsabilidades Recursos Construintos Construintos Construintos Conceptos Ottimas funcionalidades Ayudas Responsabilidades Recursos Recursos Construintos Construintos C |

En esta venta de creación del reporte, al desplegar la lista de los atributos para la creación del reporte, podemos ver el atributo que creamos anteriormente llamado "Atributos de mejoras", al desplegar este atributo encontraremos algunos de los campos propios de la solicitud de una mejora como: el Código de la mejora, el Flujo de mejoramiento, el Tipo de mejora, el Paso Actual y el Usuario que registra la mejora, además de los atributos personalizados que se han creado para las mejoras.

| Portafolio de Provectos / Provecto / Atribu    | itos personalizados |                 |
|------------------------------------------------|---------------------|-----------------|
| eneral                                         | Filtros             | Avanzado        |
| Nombre* Formato del reporte: Atributos* Grupos |                     | <u>ما</u> Orden |
| Atraso (Dias)                                  |                     |                 |

NOTA: Si creas un atributo de tipo selector de concepto en donde la clase aceptada sea "Plan de acción" encontrarás los campos propios del plan como: la Descripción, la fecha inicial planeada, la fecha final planeada, el responsable, el estado, la Fecha inicial real del plan, la Fecha final real del plan, además de los atributos personalizados que se han creado para los planes.

## Duplicar reporte

En los reportes que tú configures, encontrarás un botón 'Duplicar'. Puedes utilizarlo para crear una copia del reporte. Esta opción está disponible en todos los módulos, tanto los nativos como los personalizados. Al hacer clic en 'Duplicar', el sistema te pedirá que le des un nombre a la copia del reporte. Si no lo cambias, recibirás un mensaje indicando que ya existe un registro con esos valores.

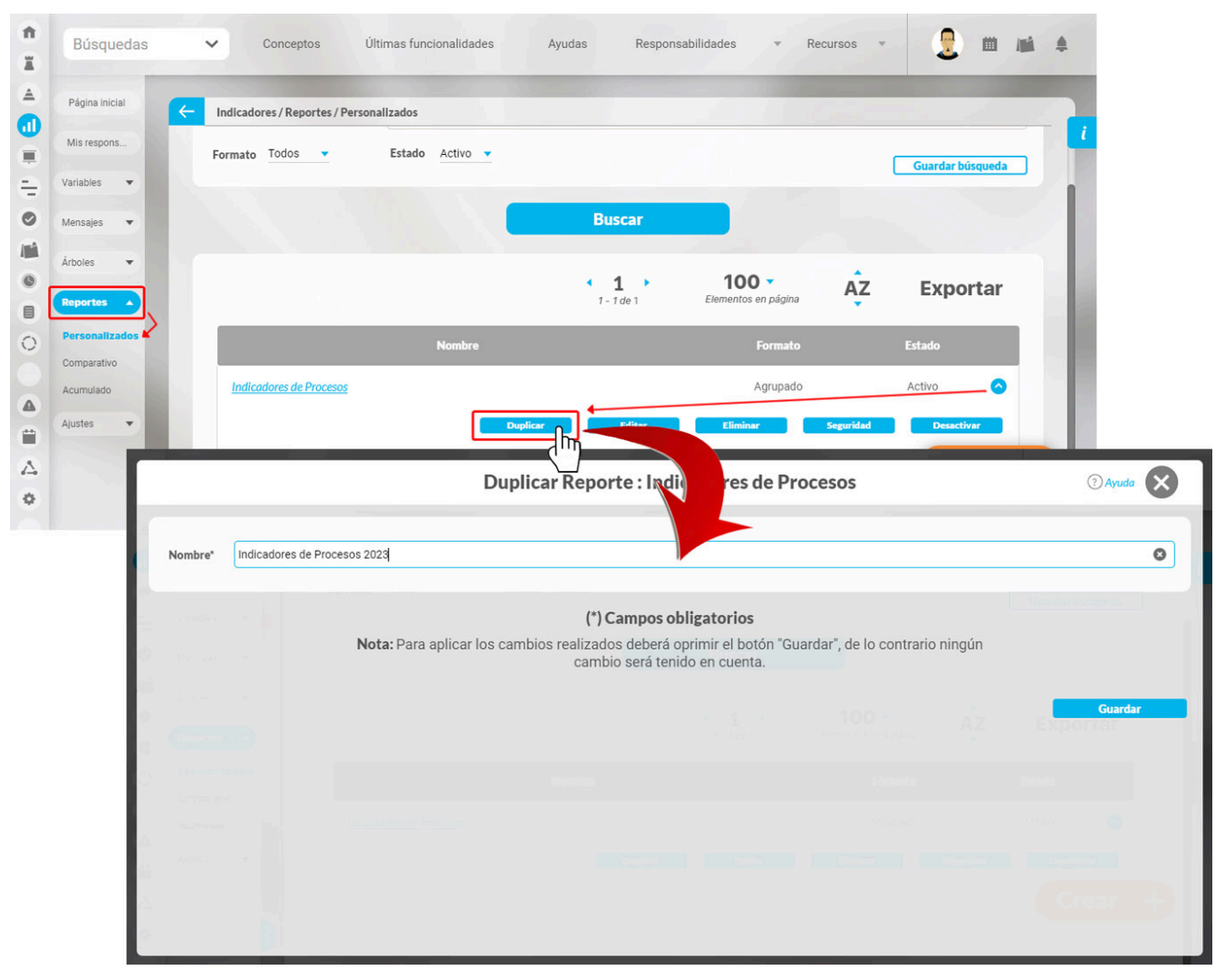

Cuando guardes, el sistema muestra una ventana que confirma que el reporte se ha duplicado. Te preguntará si deseas continuar editando el nuevo reporte . Si seleccionas 'NO', el sistema te lleva a la pantalla de búsqueda de los reportes personalizados. Si eliges 'Sí', el sistema te llevará directamente a la edición del nuevo reporte .

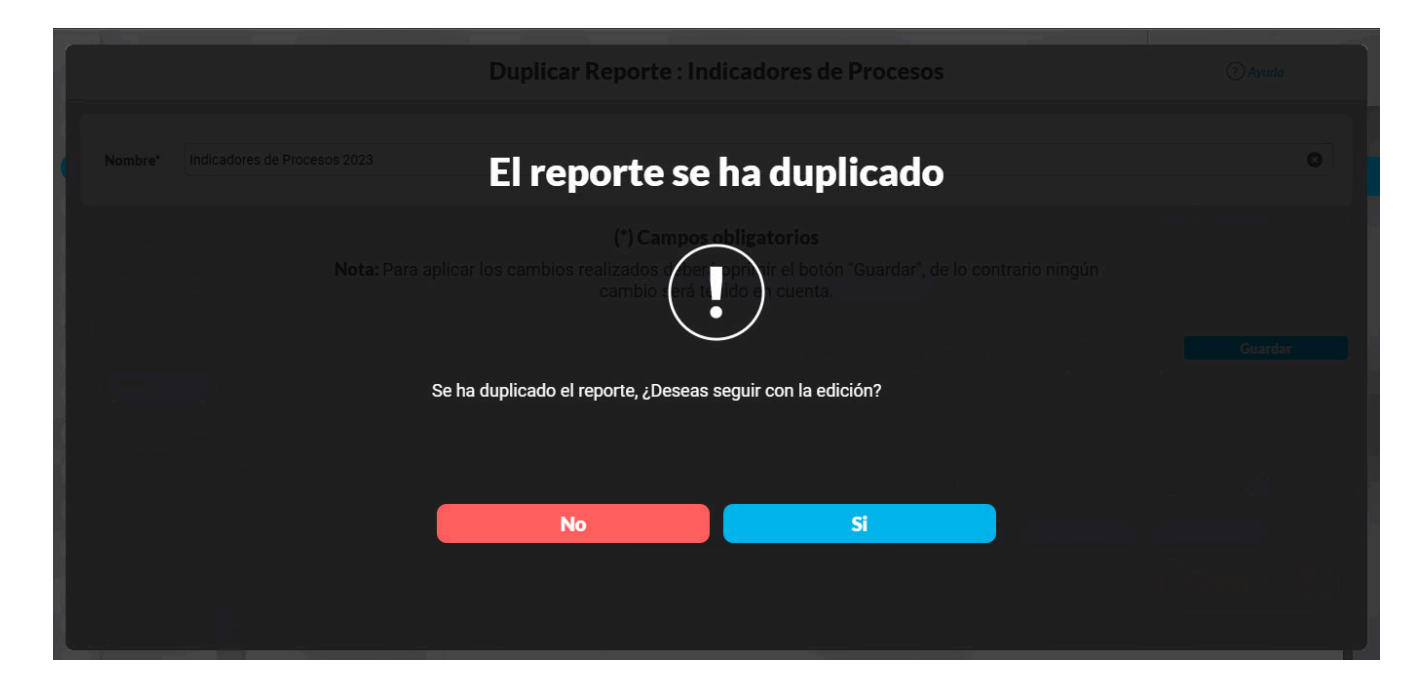

NOTA: El sistema realizará una copia exacta del reporte a excepción de la seguridad.

## Editar Reporte

Haz clic sobre Personalizados *de la sección Reportes* de cada módulo. El nombre, el formato y el estado del reporte son los filtros disponibles para buscarlos. En el manual de generalidades encuentras más información de cómo usar los filtros/opciones y cómo crear Búsquedas Almacenadas en el manual de generalidades. Después de definir los filtros disponibles para buscarlos. En el manual de clic en el botón Buscar. Aparece entonces la tabla de resultados con todos los reportes cuyo nombre coincide con el filtro y sobre los cuales tienes permisos de ver. Despliega las opciones del riesgo que quieres editar y has clic en el botón Editar.

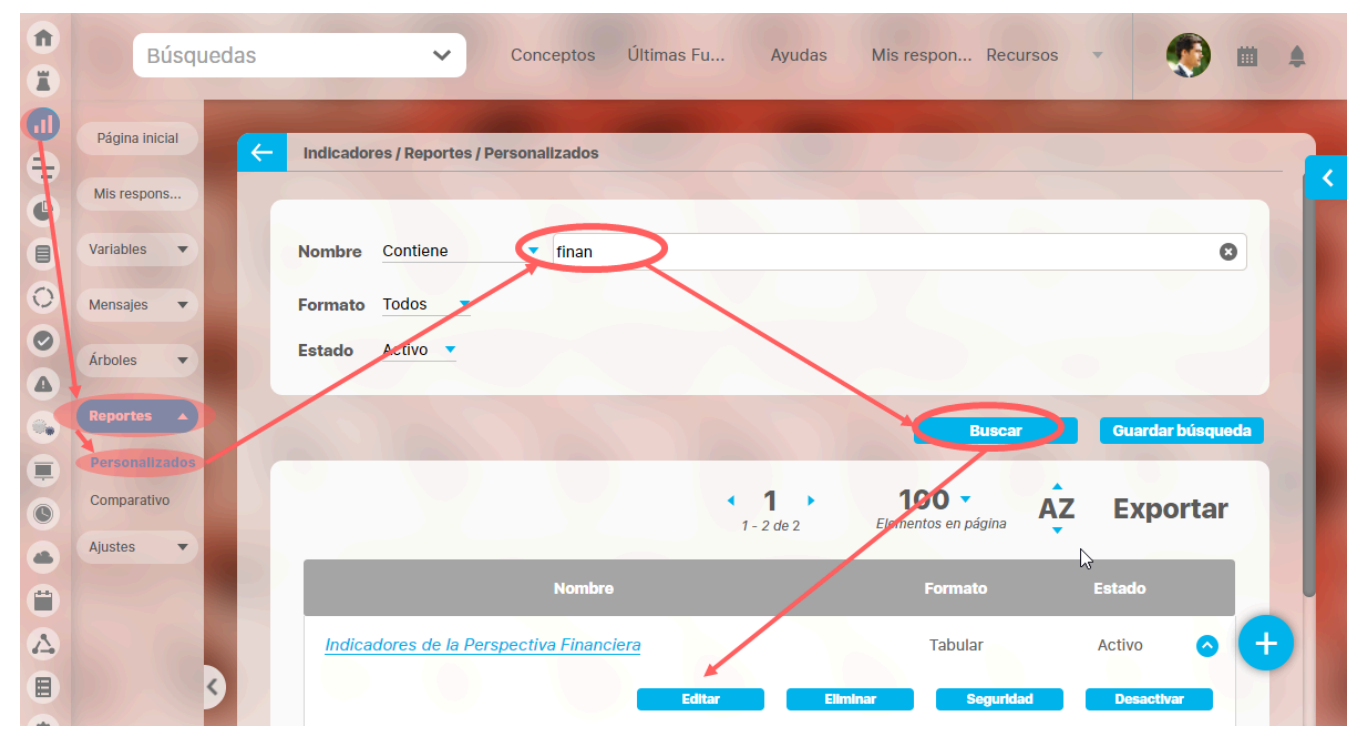

Ingresarás a la misma pantalla de crear el reporte personalizado y desde ahí podrás modificar todos los campos, excepto Activo, que solo se modifica con la opción Activar o desactivar .

Este es un ejemplo de la pantalla para el caso del módulo Indicadores.

|                                                                                   |                                                       |                                  | and the second second s | 11110                     |                                    |                     |
|-----------------------------------------------------------------------------------|-------------------------------------------------------|----------------------------------|----------------------------------------------------------------------------------------------------|---------------------------|------------------------------------|---------------------|
|                                                                                   |                                                       |                                  |                                                                                                    |                           |                                    | û ==                |
|                                                                                   |                                                       |                                  |                                                                                                    |                           |                                    |                     |
| sbre* b                                                                           | ndicadores de Procesos                                |                                  |                                                                                                    |                           |                                    |                     |
| figurador* A                                                                      | dministrador del Sistema                              |                                  |                                                                                                    |                           |                                    |                     |
| ido* A0                                                                           | tivo                                                  |                                  |                                                                                                    |                           |                                    |                     |
|                                                                                   |                                                       |                                  |                                                                                                    |                           |                                    |                     |
| ables incluidas.*                                                                 | ^                                                     |                                  |                                                                                                    |                           |                                    |                     |
|                                                                                   |                                                       |                                  |                                                                                                    |                           |                                    |                     |
| Alas                                                                              | Usardo comoderes                                      |                                  |                                                                                                    |                           |                                    |                     |
| Nombre                                                                            | e Todos                                               | ·                                |                                                                                                    |                           |                                    |                     |
| Tipo                                                                              |                                                       |                                  |                                                                                                    |                           |                                    |                     |
| Cotenc                                                                            | son .                                                 |                                  |                                                                                                    |                           |                                    | -                   |
| ALGEO                                                                             | trada linual a                                        | - Anneles Harmondez              |                                                                                                    |                           |                                    |                     |
| Property                                                                          | 210 V/22                                              | Sandra Hernardez                 |                                                                                                    |                           |                                    |                     |
| Otros pa                                                                          | arámetros 👻                                           |                                  |                                                                                                    |                           |                                    |                     |
|                                                                                   |                                                       |                                  |                                                                                                    |                           |                                    |                     |
| Más estas pres                                                                    | eleccionadas ^                                        |                                  |                                                                                                    | 1010                      | N. Instead                         |                     |
|                                                                                   | E Human                                               |                                  | value -                                                                                                    | Meta                      | x onead                            |                     |
| -                                                                                 | <ul> <li>Ventas Internacional</li> </ul>              | les                              | 620.00                                                                                                    | 200.00                    | 100.00 MS                          | <u>a</u> u x        |
|                                                                                   | <ul> <li>Ventas Nacionales</li> </ul>                 |                                  | 325.00                                                                                                    | 200.00                    | 100.00 MS                          | + ×                 |
|                                                                                   | <ul> <li>Ventas</li> </ul>                            |                                  | 84,554,000.00                                                                                                    | 96,000,000.00             | 88.08 \$                           | + o                 |
|                                                                                   |                                                       |                                  |                                                                                                    |                           |                                    |                     |
| Formato del reg                                                                   | porte:                                                |                                  |                                                                                                    |                           |                                    | Адном               |
| Formato del reg                                                                   | perte:<br>Crupos                                      |                                  |                                                                                                    |                           |                                    | Aprese<br>2 Orden   |
| Formato del reg<br>Azributos*                                                     | Congoos<br>VTILOS1.x                                  | Indicadore                       | s de Procesos                                                                                                    | 24/ju                     | V2018 09:47                        | Agreer              |
| Formato del reg<br>Atributos*<br>TEg<br>Propieta                                  | Crupos                                                | Indicadore                       | s de Procesos                                                                                                    | 24/ju                     | 1/2018 09:47                       | Aprepar<br>A Orden  |
| Formato del reg<br>Atributos*<br>TEg<br>Propieta<br>Frecuenci                     | orne<br>Grupos<br>XTILOS:<br>Into<br>Into             | Indicadore                       | s de Procesos                                                                                                    | 24/ju                     | V/2018 09:47                       | Apropr              |
| Formato delete<br>Atributos*<br>TE<br>Propieta<br>Frecuenci<br>Tipe               | orapos<br>Orapos<br>XTILOS<br>a                       | Indicadore                       | s de Procesos                                                                                                    | 24/ju                     | V2018 09:47                        | Apropr<br>d Orden   |
| Formato del reg<br>Atributos*<br>TE<br>Propieta<br>Frecuenci<br>Tipo<br>Actual s  | orte<br>Crupos<br>VTILOSIA<br>rrio<br>a<br>Noorbos    | Indicadore                       | rs de Procesos                                                                                                    | 24/ju<br>o en _ Actual e_ | V/2018 09:47                       | _tgreger<br>∠ Orden |
| Fermate del reg<br>Attibutos*<br>TES<br>Propieta<br>Frecuenci<br>Tipo<br>Actual s | porte:<br>Grupos<br>Crito<br>trio<br>Nombre<br>Confeo | Indicadore                       | s de Procesos<br>(c. Actual días de atras<br>do Máximo                                                                                                    | 24/ju<br>o en _ Actual e. | U2018 09:47<br>Actual Fecha de car | Aproper             |
| Fermate del reg<br>Attibutos*<br>TES<br>Propieta<br>Frecuent<br>Tipo              | interiore                                             | Actual value Actual N            | s de Procesos<br>c. Actual días de atras<br>50 Músimo<br>na # do #                                                                                                    | 24/ju<br>o en _ Actual e_ | U 2018 09:47                       | Aprese<br>at Orden  |
| Fermana del reg<br>Antibutos*<br>TE<br>Propieta<br>Frecuenci<br>Tipe<br>Actual s  | conteo                                                | Actual valuer Actual S<br>Promes | e. Actual dias de atras<br>50 Máximo<br>na # de #                                                                                                    | 24/ju                     | U/2018 09:47                       | Annex (             |

Para más información sobre la configuración de cada sección del reporte personalizado visita Crear reporte. La mayoría de los campos se pueden modificar teniendo el cuidado de no dejar vacíos los campos obligatorios (los marcados con asterisco \* ). Haz clic en guardar para confirmar los cambios que has realizado.

Desde esta pantalla puedes:

- Asignar seguridad.
- Desactivar.
- Eliminar.
- Vista previa.
- Guardar.
- Crear un nuevo reporte

## **Explorar Reporte**

Explorar reporte es muy similar a la vista previa del reporte. Si quieres puedes verlo en este link.

Haz clic sobre Personalizados de la sección Reportes de cada módulo. Esta opción estará disponible si tienes permisos de crear, configurar, consultar o administrar. El nombre del reporte está en azul por ser un link para explorar el reporte. Para explorarlo necesitas por lo menos permisos de Ver el reporte.

Los filtros disponibles para buscar un reporte son:

Nombre: este filtro contiene las siguientes opciones: Todos, Contiene, Comienza con, Termina con, Igual a, No definido, Usando comodines. Si quieres conocer más en detalle como funcionan da clic aquí. **Formato:** este filtro contiene las siguientes opciones: Todos, Tabular, Agrupado y Estático. **Estado:** este filtro contiene las siguientes opciones: Todos, Activo e Inactivo.

En el Manual de Generalidades puedes encontrar más información sobre cómo usar los filtros/opciones y cómo crear Búsquedas Almacenadas.

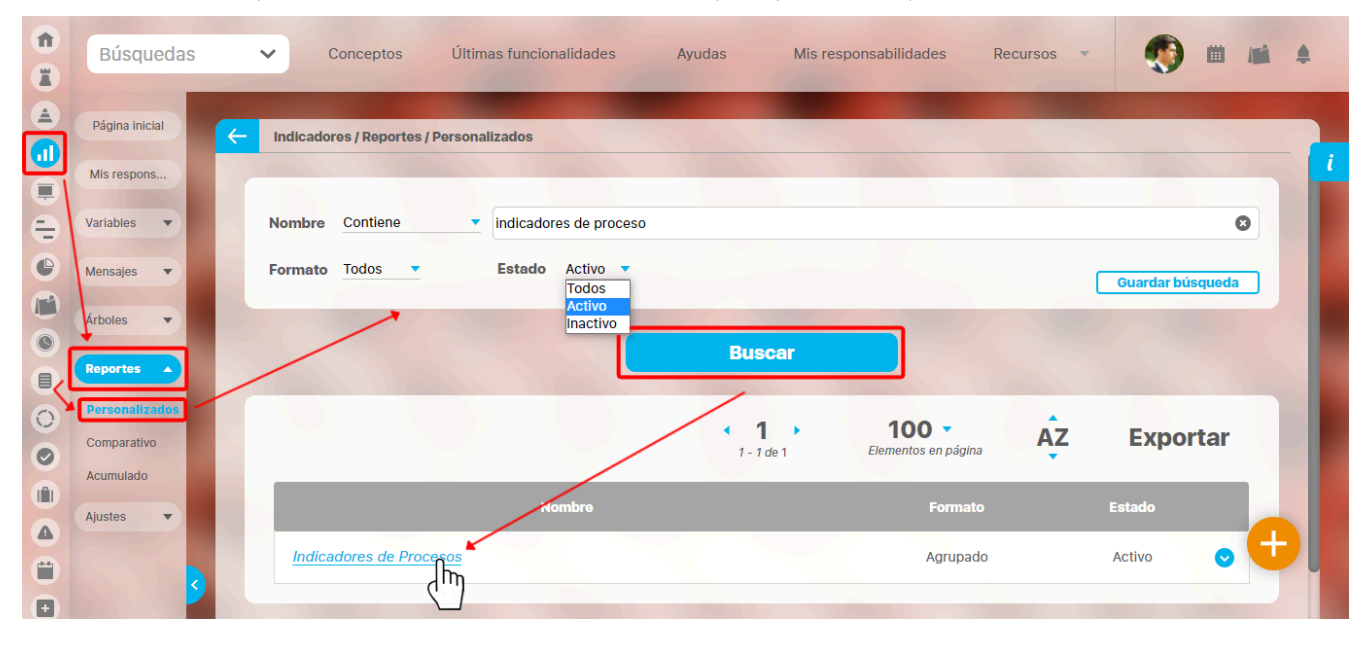

Después de definir los filtros haz clic en el botón Buscar. Aparece entonces la tabla de resultados con todos los reportes cuyo nombre coincide con el filtro y sobre los cuales tienes permisos de ver. Haz clic sobre el nombre del reporte que quieres explorar (aparece en azul si tienes permisos de verlo), o clic sobre el botón Editar para Editar el reporte. La lista de resultados muestra el nombre, formato y estado de cada reporte.

Aparece el reporte con todas las características y atributos configurados.

|                    |                        |                  |                         |                                                                                                    |             | ţ                | Exportar   ⑦ Ayuda                      |
|--------------------|------------------------|------------------|-------------------------|----------------------------------------------------------------------------------------------------|-------------|------------------|-----------------------------------------|
| ha de con          | sulta Fecha inicial    | 01/01/2022 00:00 | Fecha fin               | al 28/04/2022 08:26 <i>C</i> Actualizar                                                                                                    |             |                  |                                         |
|                    | TEXTII                 | LOS              |                         | Indicadores de Procesos                                                                                                    | 28/A        | br/202           | 2 08:28:25                              |
| Actual<br>semáforo | Nombre                 | Actual valor     | Actual %<br>umplimiento | Actual comentario                                                                                                    |             | Actual<br>estado | Actual días de atraso en el<br>registro |
| Abel D             | e María Iniesta No     | oel              |                         |                                                                                                    |             |                  |                                         |
| Trimest            | ral                    |                  |                         |                                                                                                    |             |                  |                                         |
| Dato               |                        |                  |                         |                                                                                                    |             |                  |                                         |
| •                  | Ventas                 | 5,425,456.65     | 89.40                   | 28/Apr/2000 08:21 - (Abel De María Iniesta Noel)<br>Se registra el valor para el actual período                                                    | Comentarios | Aceptable        | 1.00                                    |
|                    | Conteo: 1              |                  | Promedio:<br>89.40      |                                                                                                    |             |                  | Máximo: 1.00                            |
| Alonso             | Quijano                |                  |                         |                                                                                                    |             |                  |                                         |
| Mensua             | I                      |                  |                         |                                                                                                    |             |                  |                                         |
| Dato               |                        |                  |                         |                                                                                                    |             |                  |                                         |
| •                  | Ventas Internacionales | 25,425,221.13    | 100.00                  | COMENTARIOS PARA EL VALOR DEL 31/MAR/2020 23:59<br>El 04/MAY/2020 12:14 Abel De María Iniesta Noel comentó sobre el<br>valor del 31/MAR/2020 23:59 | Comentarios | Excelente        | 1.00                                    |

En algunos reportes personalizados como por ejemplo en el reporte del Módulo Indicadores, al llamar el reporte, este se genera por defecto desde la fecha inicial: primer día del año actual, hasta la fecha Final: fecha del día en que se consulta. Puedes cambiar el periodo de consulta utilizando los campos Fecha inicial y Fecha final y luego haz clic en

C Actualizar para ver los datos que corresponden a esas fechas como se explicó en crear reporte.

Al consultar el reporte, en la esquina superior derecha encuentras las opciones para Exportar, Ayuda y Cerrar el reporte.

Si tienes permisos puedes explorar el objeto principal del módulo desde el reporte haciendo clic en su nombre. Si tienes permiso aparece en azul como un hipervínculo.

NOTA: Para las columnas de comentarios de los valores antiguos los comentarios se verán sin un título como se muestra en la anterior imagen en la variable "Ventas", y para los valores más nuevos se mostrarán con un título en negrilla como se ve en la variable "Ventas Internacionales".

En caso de los reportes personalizados de los Módulos con conceptos personalizados, se podrán incluir dentro del reporte los atributos de tipo Tabla de atributo. Estos atributos se verán al final del reporte, mostrando la tabla de atributos de cada atributo, por ejemplo:

| TEXTIL                | OS                     |               | Report                                | e de Bene   | ficiarios     |                        | 03/                 | feb/2020        | ) 11:34:2           | 1                  |
|-----------------------|------------------------|---------------|---------------------------------------|-------------|---------------|------------------------|---------------------|-----------------|---------------------|--------------------|
| Nombre                | Número de<br>documento | Primer nombre | Segundo<br>nombre                     | Género      | Código género | Fecha de<br>nacimiento | Nombre de la<br>EPS | Primer apellido | Segundo<br>apellido | Teléfon<br>acudien |
| an Andres Gomez Ortíz | 1097911433             | Juan          | Andres                                | Masculino   | 1             | 17/12/2009             | NUEVA EPS           | Gomez           | Ortíz               |                    |
|                       |                        |               | Juan A                                | Andres Gom  | ez Ortíz      |                        |                     |                 |                     |                    |
|                       |                        |               |                                       | Interesado  |               |                        |                     |                 |                     |                    |
| Nombre                |                        |               |                                       | Dependencia |               |                        |                     | Rol en el pro   | oyecto              |                    |
| Juan Plata            |                        |               | Gerencia Administración Ventas        |             |               |                        | Patrocinador        |                 |                     |                    |
| Camilo Daza           |                        |               | Dirección Administrativa y Financiera |             |               |                        |                     | Formula         | dor                 |                    |
|                       |                        |               |                                       |             |               |                        |                     |                 |                     |                    |
|                       |                        |               |                                       |             |               |                        |                     |                 |                     |                    |
|                       |                        |               |                                       |             |               |                        |                     |                 |                     |                    |
|                       |                        |               |                                       |             |               |                        |                     |                 |                     |                    |

### Límite de visualización hasta 600 registros.

En la visualización del reporte el sistema mostrará un máximo de 600 filas en pantalla. Si el reporte tiene 600 o más filas, aparecerá un mensaje informando que solo se incluyen las primeras 600 filas y que el reporte completo debe exportarse en el formato deseado. Si el reporte tiene menos de 600 filas, no se mostrará ningún mensaje de información.

NOTA: Ten en cuenta que los datos serán actualizados al momento de exportar.

Esto aplica para todos los reportes personalizados de los módulos de:

Documentos

• Tareas - Planes

Indicadores

- - Avances parciales Planes

- Reuniones
- Mejoras

Planes

Categorías - Planes

- Gestión del riesgoControles Gestión del riesgo
- Conceptos personalizados con flujo
- Conceptos personalizados sin flujo

| Büngundan                          |                                |                                                          |                                               |                                                         |                                           | 🗄 Exportar   ? Ayuda 🗙            |
|------------------------------------|--------------------------------|----------------------------------------------------------|-----------------------------------------------|---------------------------------------------------------|-------------------------------------------|-----------------------------------|
| Fecha de consulta Fecha inicial    | 01/01/2025 00:0                | 0 Fecha final 22/01/20                                   | 025 18:16                                     | D Actualizar                                            |                                           |                                   |
| La previsualización del reporte só | Grupos<br>ilo incluye las prir | meras 600 filas. Use el enla<br>cuenta que los datos ser | Informaci<br>ace Exportar p<br>rán actualizad | <b>ón</b><br>para ver el reporte o<br>los al momento de | completo en cualquiera de le<br>exportar. | os formatos disponibles. Tenga en |
|                                    | Frecuencia                     | Fecha inicio de medición                                 | Actual valor                                  | Configurador                                            | Escala                                    |                                   |
|                                    |                                | 31/Ene/2021 23:59                                        |                                               |                                                         |                                           |                                   |
|                                    |                                | 31/Ene/2021 23:59                                        |                                               |                                                         |                                           |                                   |
|                                    |                                | 17/Mar/2023 14:00                                        |                                               | ORGANIZACIÓN                                            | Cumplimiento General                      |                                   |
|                                    |                                | 28/Feb/2022 13:00                                        |                                               |                                                         | Cumplimiento General                      |                                   |
|                                    |                                | 08/Nov/2022 21:39                                        |                                               | ORGANIZACIÓN                                            |                                           |                                   |
|                                    |                                | 12/Ene/2021 04:00                                        |                                               |                                                         | Cumplimiento General                      |                                   |
|                                    |                                | 05/Jun/2021 00:00                                        |                                               |                                                         |                                           |                                   |
|                                    |                                | 03/Abr/2023 12:20                                        |                                               |                                                         |                                           |                                   |
|                                    |                                | 15/Ene/2022 07:00                                        |                                               |                                                         |                                           |                                   |
|                                    |                                | 15/Ene/2022 07:00                                        |                                               |                                                         | Escala de nia 4                           |                                   |
|                                    |                                |                                                          |                                               |                                                         |                                           |                                   |

### Comentario en el reporte de Indicadores

Los atributos Actual comentario y Último comentario muestran los primeros 500 caracteres del texto del comentario principal del valor actual o último valor, según corresponda. Ambos cuentan con una columna adicional en la cual se encuentra el enlace *comentario*.

|                             |                          |                  |                         |                                                                                                    |                                  | ţ                | Exportar   ⑦ Ayuda                      |
|-----------------------------|--------------------------|------------------|-------------------------|----------------------------------------------------------------------------------------------------|----------------------------------|------------------|-----------------------------------------|
| cha de cons                 | ulta Fecha inicial       | 01/01/2018 00:00 | Fecha final             | 24/07/2018 00:00                                                                                                    |                                  |                  |                                         |
|                             | TEXTIL                   | OS               | In                      | dicadores de Procesos                                                                                                    | 28/4                             | Abr/202          | 22 10:02:10                             |
| Actual<br>semáforo          | Nombre                   | Actual valor c   | Actual %<br>umplimiento | Actual comentario                                                                                                    |                                  | Actual<br>estado | Actual días de atraso en el<br>registro |
| Abel De<br>Trimestr<br>Dato | e María Iniesta No<br>al | el               |                         |                                                                                                    | Ļ                                |                  |                                         |
| •                           | Ventas                   | 84,554,000.00    | 88.08 24<br>No<br>pa    | (Jul/2018 16:02 – Resultados de ventas (Abel De María<br>bel)<br>Este indicador está mostrando el estado de las ventas<br>ra este mes ha sido bueno pero podría haber sido mejo | Iniesta Comentarios<br>que<br>or | Aceptable        | 6.00                                    |
|                             | Conteo: 1                |                  | Promedio:<br>88.08      |                                                                                                    |                                  |                  | Máximo: 6.00                            |
|                             | Conteo: 1                |                  | Promedio:               |                                                                                                    |                                  |                  | Máximo: 6.00                            |

El enlace *comentario* te permite visualizar el texto completo del comentario que se mostraba en el reporte, así como todos los demás comentarios que hayan sido agregados al valor. Puedes expandir cada comentario para ver sus archivos adjuntos y conceptos asociados.

Adicionalmente podrás agregar más comentarios para el valor si tienes permisos para comentar la variable, o si eres el gestor de la variable podrás agregar los comentarios de análisis del valor.

| alor: Sin agrupar<br>acha de Consulta: 07/Jul/2018 | sin agrupar<br>de Consulta: 07/Jul/2018 Comentarios de la variable Ventas |                                                                        |                                   |           |              |           |  |
|----------------------------------------------------|---------------------------------------------------------------------------|------------------------------------------------------------------------|-----------------------------------|-----------|--------------|-----------|--|
| Fecha                                              |                                                                           | Meta                                                                   | Valor                             | Estado    | Cumplimiento | Tendencia |  |
| Mar                                                | 95,5                                                                      | 54,094.06                                                              | 85,425,456.65                     |           | 89.40%       | ŧ         |  |
| 31/Mar/2022 00:00                                  |                                                                           | PESOS                                                                  | PESOS                             | Aceptable |              |           |  |
| Análisis Del responsable d                         | e anali                                                                   | Comentarios                                                            |                                   |           |              |           |  |
| El 24/Jul/2018 Abel De María<br>Agregar Comentario | ior para el a<br>Iniesta Nod<br>B I U ⇒                                   | et comentó sobre el va<br>el comentó sobre el va<br>e⊨   x₂ x² } ≣ ☷ 🌉 | lor 84,554,000.00 del 07/Jul/2018 | 3 🗸       |              |           |  |
|                                                    | _                                                                         |                                                                        |                                   |           | Guardar      | Cerrar    |  |

El atributo último comentario para las agrupaciones semanal, mensual, bimestral, trimestral, semestral y anual, muestra el texto completo del último comentario de la agrupación si su función resumen es suma, promedio o último valor.

| TE?                    | Re              | eporteCome   | entariosMei | nsuales    | 05/may/2022 15:59:13 |                    |                                                                                                    |         |
|------------------------|-----------------|--------------|-------------|------------|----------------------|--------------------|----------------------------------------------------------------------------------------------------|---------|
| Nombre                 | Enero/2020      | Febrero/2020 | Marzo/2020  | Abril/2020 | Mayo/2020            | Semestral<br>valor | Semestral último comentario                                                                                                    |         |
| Total Ventas           | 117.57          |              | 375.21      | 1,032.80   | 184.41               | 1,709.99           |                                                                                                    | Ver más |
| Ventas Internacionales |                 | 623.32       | 1,902.44    | 107.04     |                      | 107.04             |                                                                                                    | Ver más |
| /entas Nacionales      |                 | 62.55        | 80.58       | 129.89     |                      | 91.00              | El usuario Administrador del Sistema reprocesó el mensaje y se<br>generó un nuevo valor para este período. Recuerde que el valor<br>anterior era: 179.98(M\$) | Ver más |
| c                      | cra 24 # 124-54 |              |             | Bu         | caramangaa           |                    | Página 1 de 1                                                                                                    |         |

Si la función resumen de la variable es el máximo valor, se mostrará el máximo valor del periodo de agrupación con su correspondiente comentario (si tiene). De igual manera, si la función resumen de la variable es el mínimo valor, se mostrará el mínimo valor del periodo de agrupación con su correspondiente comentario (si tiene).

Cada agrupación de último comentario tiene una columna adicional en la cual se encuentra el enlace Ver más. El enlace Ver más te permite visualizar el detalle de la agrupación.

|                      | De     | etalle semestral de                                       | los valores de la variab               | le Ventas Nacionale                  | S ? Ayuda                                |
|----------------------|--------|-----------------------------------------------------------|----------------------------------------|--------------------------------------|------------------------------------------|
|                      |        |                                                           |                                        |                                      |                                          |
| omentario de cada    | valor  |                                                           |                                        |                                      |                                          |
|                      |        |                                                           | ▲ <b>1</b> →<br>1 - 3 de 3             | ĄŻ                                   | Exportar                                 |
| Fecha del valor      | Valor  | Comentario                                                |                                        |                                      |                                          |
| 29/feb/2020 23:59:00 | 62.55  | El usuario Administrador del<br>anterior era: 179.98(M\$) | Sistema reprocesó el mensaje y se gene | ró un nuevo valor para este período. | Recuerde que el valor <u>Comentarios</u> |
| 31/mar/2020 23:59:00 | 80.58  |                                                           |                                        |                                      | Comentarios                              |
| 30/abr/2020 23:50:00 | 129.89 |                                                           |                                        |                                      | <u>Comentarios</u>                       |

La tabla consta de las siguientes columnas

- Fecha del valor.
- Valor.
- Comentario principal para ese valor.
- Enlace comentarios.

El enlace Agregar/ver comentario te permite la visualización de todos los comentarios del valor. Adicionalmente, si tu usuario cuenta con los permisos para comentar ese indicador, también podrás agregar comentarios. Si eres el gestor, adicionalmente podrás realizar el análisis del valor.

• El nombre de las variables en este reporte se realzan con azul cuando son hipervínculos que llevan a explorar la variable. Si haces clic sobre una variable y encuentras un mensaje similar a este debes contactar a tu administrador. Es muy posible que el parámetro: URL de la aplicación que configura el administrador en el módulo Administrador / Datos básicos / Parámetros, no se encuentre correctamente configurado.

| No se puede acceder a este sitio                                      |    |
|-----------------------------------------------------------------------|----|
| No se pudo encontrar la dirección IP del servidor de taller.pensemos  | 5. |
| Buscar taller pensemos 8080 videos2 ind variable; jsessionid en Googl | e  |
| ERR_NAME_NOT_RESOLVED                                                 |    |
|                                                                       |    |

| Si no tienes permisos para explorar la variable, al intentar explorar veras un mensaje as | para explorar la variable, al intentar exp | plorar verás un mensaje así |
|-------------------------------------------------------------------------------------------|--------------------------------------------|-----------------------------|
|-------------------------------------------------------------------------------------------|--------------------------------------------|-----------------------------|

|                | Acceso no Autorizado                                                                                               | ? Ayuda 🗙  |
|----------------|----------------------------------------------------------------------------------------------------|------------|
| $\bigcirc$     | Usuario no Autorizado a realizar esta acción por bloqueo o no Activación.<br>Favor consultar con el Administrador. | A beenford |
| $\odot$        | Nombre ReporteContentarionMenduales Seguir esta variable                                                           | 0          |
| G Alexandre    |                                                                                                    | 1          |
| and the        |                                                                                                    |            |
| Constanting of |                                                                                                    |            |

Para solicitar permisos de ver la variable haz clic sobre Seguir esta variable.

- Si, a pesar de haber elegido la visualización de comentarios, alguno de ellos no se muestra, puede ser porque ese valor no tiene comentario o ni siquiera hay valor.
- Ten en cuenta que si no hay valor para el periodo de consulta elegido, no habrá comentario ni enlace Agregar/ver comentario.
- Si durante la visualización del reporte, se realizan cambios a los comentarios, necesitarás refrescar la pantalla del reporte para ver los comentarios modificados.

Si incluyes un concepto con un atributo personalizado calculado en el reporte y este concepto incluye un estado, al explorarlo podrás ver el valor de la calificación y el color del estado. Puedes verlo en la siguiente imagen.

|                    |                               |                              |                      | 🛃 Exportar                   | I 🧿 Ayuda |
|--------------------|-------------------------------|------------------------------|----------------------|------------------------------|-----------|
| metros de búsqueda | <b>~</b>                      |                              |                      |                              |           |
|                    | escitos / Portarono//wepurces |                              |                      |                              |           |
|                    | Nombre                        | Configurador                 | Presupuesto asignado | Presupuesto con<br>impuestos |           |
|                    | Presupuesto del proyecto      | Administrador<br>del Sistema | 4,520,000,000        | 53,788,000.00                |           |
|                    |                               |                              |                      |                              |           |
|                    |                               |                              |                      |                              |           |
|                    |                               |                              |                      |                              |           |
|                    |                               |                              |                      |                              |           |

### **Reportes de conceptos personalizados**

Para los reportes de conceptos personalizados con flujo o sin flujo encontrarás los mismos filtros que hacen parte del concepto en el momento que explores el reporte,

| valuació     | SGSST/EN<br>Nombre                                                                         | valuación del SG-SST / R<br>Todos            | teportes                                  |                                         |                                               | No.                       |                 |              |                      |
|--------------|--------------------------------------------------------------------------------------------|----------------------------------------------|-------------------------------------------|-----------------------------------------|-----------------------------------------------|---------------------------|-----------------|--------------|----------------------|
| iestionar    | Formato                                                                                    | Todos 🔻                                      |                                           |                                         |                                               |                           |                 |              |                      |
| tributos pe  | Estado                                                                                     | Activo 💌                                     |                                           |                                         |                                               | <u> </u>                  | uardar búsqueda |              |                      |
| eligros y 🔻  | 11.1                                                                                       |                                              |                                           | Buscar                                  |                                               |                           |                 |              |                      |
| istoria Cl 🔻 |                                                                                            |                                              |                                           | <b>1</b>                                | <b>100 -</b><br>Elementos en página           | ĄZ                        | Exportar        |              |                      |
| ccidentes 💌  |                                                                                            |                                              | Nombre                                    |                                         | Formato                                       | Est                       | ado             |              |                      |
|              | Evaluad                                                                                    | ciones                                       |                                           |                                         | Tabular                                       | Ac                        | tivo 📀          |              |                      |
|              |                                                                                            | ("")                                         |                                           |                                         |                                               |                           | Crear           | +)           |                      |
|              | -                                                                                          |                                              |                                           |                                         |                                               |                           |                 |              |                      |
|              | <sup>p</sup> arámetros de búsqued<br>Nombre                                                | ta  Contiene                                 |                                           |                                         | far Responsibilit                             |                           | a Ł             | xportar   ③. | Ayuda (              |
|              | Parámetros de búsqued<br>Nombre<br>Configurador<br>Activo en el sisten                     | da Contiene<br>Todos<br>ma Si                | Administrador del Siste                   | ma                                      |                                               |                           | بة <u>ل</u>     | xportar   ⑦, | Ayuda (              |
|              | Parámetros de búsqued<br>Nombre<br>Configurador<br>Activo en el sisten<br>Búsqueda avanzar | da Contiene<br>Todos<br>ma Si                | Administrador del Siste                   | ma                                      |                                               |                           | a <u>ل</u>      | xportar   ⑦. | Ayuda (              |
| -            | Parámetros de búsqued<br>Nombre<br>Configurador<br>Activo en el sisten<br>Búsqueda avanzad | da ▲<br>Contiene<br>Todos<br>ma Si ▲         | Administrador del Siste                   | ma                                      |                                               |                           | t B             | xportar   ⑦. | Ayuda (              |
|              | Parámetros de búsqued<br>Nombre<br>Configurador<br>Activo en el sisten<br>Búsqueda avanzad | da A<br>Contiene<br>Todos<br>ma Si A         | Administrador del Siste                   | ma                                      |                                               |                           | <u>ل</u> ف      | xportar   ⑦. | Ayuda (              |
|              | Parámetros de búsqued<br>Nombre<br>Configurador<br>Activo en el sisten<br>Búsqueda avanzad | da ▲<br>Contiene<br>Todos<br>ma Si ▲<br>da ↓ | Administrador del Siste                   | ma<br>Aplica<br>Datos ar                | r                                             | 100 :                     | a ئ<br>م        | xportar   ⑦. | Ayuda                |
|              | Parámetros de búsqued<br>Nombre<br>Configurador<br>Activo en el sisten<br>Búsqueda avanzad | da ▲<br>Contiene<br>Todos<br>ma Si<br>da ↓   | Administrador del Siste      Configurador | ma<br>Aplica<br>Datos ar<br>Observación | r<br>Icionales<br>Calificació<br>Decentual su | n Fecha de l<br>Evaluació | a CICLO         | xportar   ⑦  | Ayuda<br>SU<br>ESTÁI |

Con estos filtros podrás hacer un búsqueda mas detallada sobre los resultados del reporte.

|                          |                    |       |         |  | 🗄 Exportar | ? Ayuda | $\bigotimes$ |
|--------------------------|--------------------|-------|---------|--|------------|---------|--------------|
| Parámetros de búsqueda 🖍 | Колтон (1997)      |       |         |  |            |         |              |
| Nombre                   | Contiene 🔹         |       |         |  |            |         |              |
| Configurador             | Todos 🔻            |       |         |  |            |         |              |
| Activo en el sistema     | Si 🔻               |       |         |  |            |         |              |
| Búsqueda avanzada 🔽      | 5                  |       |         |  |            |         |              |
| Fecha de la Evaluac      | ión Todas 🔻        |       |         |  |            |         | ī.           |
| CICLO                    | <todos></todos>    |       |         |  |            | * +     | 1            |
| ESTÁNDAR                 | <todos></todos>    |       |         |  |            | • •     | l            |
| SUB - ESTÁNDAR           | <todos></todos>    |       |         |  |            | * +     | Ĩ            |
| ÍTEM DEL ESTÁNDA         | AR <todos></todos> | <br>/ | Aplicar |  |            | • +     | 1            |
|                          |                    |       |         |  |            |         |              |

## Eliminar Reporte

Haz clic sobre Personalizados de la sección Reportes de cada módulo. Podrás eliminar un reporte si eres el configurador o tienes permisos de configurar ese reporte. Una vez halles el reporte a eliminar has clic sobre el botón Eliminar.

| n  | Búsquedas                                                                                                    | Conceptos Últimas Fu Avudas Mis respon Recursos 🗸 👘 🔺 |  |
|----|----------------------------------------------------------------------------------------------------|-------------------------------------------------------|--|
|    | Buoquoudo                                                                                                    |                                                       |  |
| al | Página inicial                                                                                                    |                                                       |  |
| ŧ  |                                                                                                    | Documentos / Reportes / De Registros                  |  |
| 0  | Mis respons                                                                                                    | Nombre Todos                                          |  |
|    | Documentos 🔻                                                                                                    | Formato Todos 💌                                       |  |
| 9  | Registros 🔻                                                                                                    | Estado Activo  Guardar búsqueda                       |  |
| 0  | Reportes                                                                                                    |                                                       |  |
|    | MD                                                                                                    | Buscar                                                |  |
| •  | LAR                                                                                                    |                                                       |  |
| 0  | Vencidos                                                                                                    | 1 - 1 de 1 Elemento en página AZ Exportar             |  |
| 0  | Normograma                                                                                                    |                                                       |  |
|    | De Registros                                                                                                    | Nombre Formato Estado                                 |  |
| ۳  | Atributos 💌                                                                                                    | Reporte de listas de facturación Tabular Activo       |  |
|    | Ajustes                                                                                                    |                                                       |  |
|    | <                                                                                                    | Editar Eliminar Seguridad Desactivar                  |  |
| -  | and the second second se |                                                       |  |

También puedes eliminarlo desde la pantalla de edición del reporte en la parte inferior. Para hacer haz clic en el botón eliminar.

| - | ropietario | )      |              |            |                 |
|---|------------|--------|--------------|------------|-----------------|
| F | recuencia  |        |              |            |                 |
| Т | ipo        |        |              |            |                 |
|   |            |        |              |            |                 |
| A | ctual s    | Nombre | Actual valor | Actual % c | Actual comentar |
|   |            |        |              |            |                 |
|   |            | Conteo |              | Promedio   |                 |
|   |            |        |              |            |                 |
|   |            |        |              |            | Página # de #   |
|   |            |        |              |            |                 |

Aparece un mensaje de confirmación que debes aceptar para eliminar el reporte. Una vez elimines el reporte no será posible recuperarlo. Haz clic en cancelar si deseas abortar la eliminación.

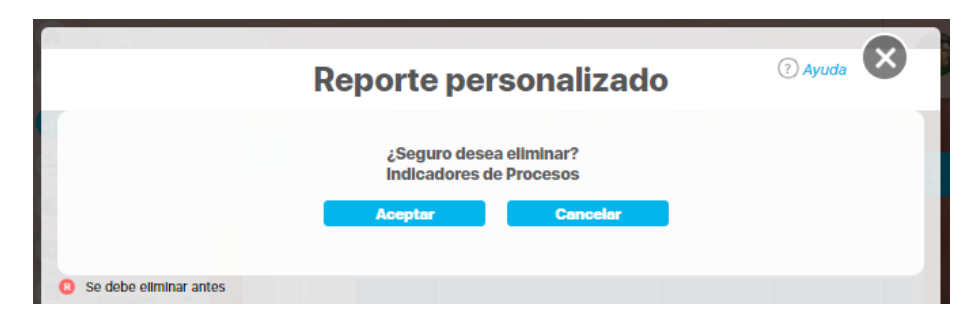

Si das clic en Aceptar eliminas el reporte y obtienes un mensaje como este:

| Reporte personalizado                       | ? Ayuda |
|---------------------------------------------|---------|
| iOperación Exitosa !<br>Eliminación Exitosa |         |
| Borrado Exitoso                             |         |
| Cerrar                                      |         |
| Se debe eliminar antes                      |         |

## Exportar reporte

|                    |                        |                  |                         |                                                                                                    |             | Ļ                | Exportar   (?) Ayuda                    |
|--------------------|------------------------|------------------|-------------------------|----------------------------------------------------------------------------------------------------|-------------|------------------|-----------------------------------------|
| cha de cor         | nsulta Fecha inicial   | 01/01/2022 00:00 | Fecha fin               | al 28/04/2022 08:26 C Actualizar                                                                                    |             | 7                |                                         |
|                    | teXtii                 | OS               |                         | Indicadores de Procesos                                                                                             | 28//        | Abr/202          | 2 08:28:25                              |
| Actual<br>semáforo | Nombre                 | Actual valor     | Actual %<br>umplimiento | Actual comentario                                                                                                   |             | Actual<br>estado | Actual días de atraso en el<br>registro |
| Abel D             | e María Iniesta No     | bel              |                         |                                                                                                    |             |                  |                                         |
| Trimest            | ral                    |                  |                         |                                                                                                    |             |                  |                                         |
| Dato               |                        |                  |                         |                                                                                                    |             |                  |                                         |
| •                  | Ventas                 | 5,425,456.65     | 89.40                   | 28/Apr/2000 08:21 - (Abel De María Iniesta Noel)<br>Se registra el valor para el actual periodo                     | Comentarios | Aceptable        | 1.00                                    |
|                    | Conteo: 1              |                  | Promedio:<br>89.40      |                                                                                                    |             |                  | Máximo: 1.00                            |
| Alonso             | Quijano                |                  |                         |                                                                                                    |             |                  |                                         |
| Mensua             | l                      |                  |                         |                                                                                                    |             |                  |                                         |
| Dato               |                        |                  |                         |                                                                                                    |             |                  |                                         |
|                    | Ventas Internacionales | 25,425,221.13    | 100.00                  | COMENTARIOS PARA EL VALOR DEL 31/MAR/2020 23:59<br>El 04/MAY/2020 12:14 Abel De María Iniesta Noel comentó sobre el | Comentarios | Excelente        | 1.00                                    |

Puedes exportar un reporte (personalizado o no personalizado) seleccionando la opción Exportar, disponible en la parte superior del reporte.

Al hacer clic en exportar se abre una nueva ventana que te permite seleccionar el formato de preferencia para exportar el reporte. Además puedes asignarle un nuevo nombre al reporte, diferente al sugerido por el sistema.

### Formatos disponibles:

- CSV, formato con valores separados por comas.
- PDF, formato de documento portátil.XLS, formato de Microsoft Excel.
- RTF, formato de texto enriquecido.

|                                |                | Opciones                    |          | (?) Ayuda |
|--------------------------------|----------------|-----------------------------|----------|-----------|
| DF (1.4/Acrobat 5.0)           | 🔲 💷 Xis (2000) | 🔲 🖂 Texto plano (Csv UTF-8) | 🔲 🗐 Rtf  | Todos     |
| Nombre del archivo Indicadores | de Procesos    |                             | •        | 0         |
|                                |                |                             | Exportar | Cerrar    |
|                                |                |                             |          |           |
|                                |                |                             |          |           |

NOTA: Cuando se da clic en más de un formato o en Todos, el sistema genera un mensaje informativo que indica que se generará un .zip.

| 4 | Nota<br>Se recomienda exportar los reportes extensos (más de 600 filas) para poder tener una visualización completa. |
|---|----------------------------------------------------------------------------------------------------|
|   | Se recomienda exportar los reportes extensos (mas de 600 filas) para poder tener una visualización completa.         |

## Vista Previa reporte personalizado

Si quieres ver como va quedando un reporte personalizado puedes utilizar el botón de Vista Previa.

| ortafolio de Proyectos / Proyecto / Reportes                                                                                                    |                                          |                                                                                                    |                                                                                                    |                               |
|----------------------------------------------------------------------------------------------------|------------------------------------------|----------------------------------------------------------------------------------------------------|----------------------------------------------------------------------------------------------------|-------------------------------|
| eral                                                                                                    | Filtros                                  |                                                                                                    | Avanzado                                                                                                    |                               |
| Danasta Dravasta astratógica da                                                                                                    | Malán                                    |                                                                                                    |                                                                                                    |                               |
| unibre Reporte Proyecto estrategico de                                                                                                    | VISION                                   |                                                                                                    |                                                                                                    |                               |
| Formato del reporte:                                                                                                    |                                          |                                                                                                    |                                                                                                    |                               |
| Atributos* Grupos                                                                                                    |                                          |                                                                                                    | A4                                                                                                    | Orden                         |
|                                                                                                    |                                          |                                                                                                    | · · · · · · · · · · · · · · · · · · ·                                                                                                    |                               |
|                                                                                                    |                                          |                                                                                                    |                                                                                                    |                               |
|                                                                                                    |                                          |                                                                                                    |                                                                                                    |                               |
|                                                                                                    |                                          | 1                                                                                                    |                                                                                                    |                               |
| Nombre                                                                                                    | Descripción                              | Infomación adicional                                                                                                    |                                                                                                    |                               |
|                                                                                                    |                                          |                                                                                                    |                                                                                                    | ( <b>A</b> )                  |
|                                                                                                    |                                          |                                                                                                    |                                                                                                    |                               |
|                                                                                                    |                                          |                                                                                                    |                                                                                                    |                               |
|                                                                                                    |                                          | Desactivar                                                                                                    | ilminar Vista previa                                                                                                    | Guardar                       |
|                                                                                                    |                                          | Desactivar                                                                                                    | Eliminar Vista previa                                                                                                    | Guardar                       |
| E Humpierons                                                                                                    |                                          | Desactivar                                                                                                    | Eliminar Vista previa                                                                                                    | Guardar                       |
| Hunguzoas                                                                                                    | < Decoption                              | Desactivar E                                                                                                    | Ilminar Vista previa                                                                                                    | Guardar                       |
| Ratingueon                                                                                                    | · Detrophy                               | Desactivar E                                                                                                    | Ilminar Vista previa                                                                                                    | Guardar<br>≟ Egy   ② Ayuda    |
| Parámetros de búsqueda 🗸                                                                                                    | Conveption                               | Desactivar E                                                                                                    | Ilminar Vista previa                                                                                                    | Guardar<br>≟ Eq.   ② Ayuda    |
| Parámetros de búsqueda 🗸                                                                                                    | Conceptor<br>00 / Reporting              | Desactivar E                                                                                                    | ilminar Vista previa                                                                                                    | Guardar<br>≟ Estru I ② Ayuda  |
| Parámetros de búsqueda 🗸                                                                                                    | Montepha<br>Nombre                       | Descritvar E                                                                                                    | Ilminar Vista previa                                                                                                    | Guardar                       |
| Parámetros de búsqueda 🗸                                                                                                    | V Denseption                             | Desactivar E                                                                                                    | Ilminar Vista previa                                                                                                    | Guardar                       |
| Parámetros de búsqueda 🗸                                                                                                    | Nombre<br>Proyecto estratégico de Visión | Desactivar         E           Cittorium function disease         -         -         Ann           Descripción         E         E         E         -         Ann           DESCRIPCION DEL PROYECTO: La creación de un plan estratégico es un ejercicio que         En estratégico es un ejercicio que         E         E         -         -         -         -         -         -         -         -         -         -         -         -         -         -         -         -         -         -         -         -         -         -         -         -         -         -         -         -         -         -         -         -         -         -         -         -         -         -         -         -         -         -         -         -         -         -         -         -         -         -         -         -         -         -         -         -         -         -         -         -         -         -         -         -         -         -         -         -         -         -         -         -         -         -         -         -         -         -         -         <                                                                                                    | Ilminar Vista previa                                                                                                    | Guardar<br>L Ext 1 @ Ayuda    |
| Parámetros de búsqueda 🔹                                                                                                    | Nombre<br>Proyecto estratégico de Visión | Desactivar         E           Cifference functionalizations                                                                                                    | Ilminar Vista previa<br>Información adicional<br>INFORMACION DEL PASO 1:<br>Objetivos del Proyecto:                                                                                                    | Guardar<br>± Ex 1 ⑦ Ayuda     |
| Parámetros de búsqueda 🔹                                                                                                    | Nombre<br>Proyecto estratégico de Visión | Desactivar         E           Unterne function desides                                                                                                    | Información adicional INFORMACION DEL PASO 1: Objetivos del Proyecto: Definir la Visión a Largo Plazo:                                                                                                    | Guardar<br>L Ex I ⑦ Ayuda     |
| Parámetros de búsqueda 🔹                                                                                                    | Nombre<br>Proyecto estratégico de Visión | Desactivar         E           Linerae intercer nineades                                                                                                    | Infomación adicional Infomación adicional InFORMACION DEL PASO 1: Objetivos del Proyecto: Definir la Visión a Largo Piazo: Establecer una declaración clara de la visión que refiej                                                                                                    | Guardar<br>L Ex I ⑦ Ayuda     |
| Parámetros de búsqueda 🔹                                                                                                    | Nombre Proyecto estratégico de Visión    | Desactivar         E           Unification function devices         P         Average           Descripción         E         E           DESCRIPCION DEL PROYECTO: La creación de un plan estratégico es un ejercicio que forma parte de la planeación estratégica, el cual le permite a una organización saber qué quiere conseguir en el futuro y cómo lo va a lograr por medio de recursos, procedimientos                                                                                                    | Infomación adicional INFORMACION DEL PASO 1: Objetivos del Proyecto: Definir la Visión a Leoro: Definir la Visión que refiej los valores fundamentales de la empresa, sus                                                                                                    | Guardar                       |
| Parámetros de búsqueda 🔹                                                                                                    | Nombre<br>Proyecto estratégico de Visión | Desactivar         E           Desactivar         Anno           Descripción         E           DESCRIPCION DEL PROYECTO: La creación de un plan estratégico es un ejercicio que forma parte de la planeación estratégica, el cual le permite a una organización saber qué quiere conseguir en el futuro y cómo lo va a lograr por medio de recursos, procedimientos y accione. Para lóear, proyectar, decidir y accione. Para lóear, proyectar, decidir y                                                                                                    | Información adicional INFORMACION DEL PASO 1: Objetivos del Proyecto: Definir la Visión a Largo Plazo: Establecer una declaración clara de la visión que refie) Ios valores fundamentales de la empresa, sus aspiraciones y su posición deseada en el mercado                                                                                                    | ie                            |
| Parámetros de búsqueda  Parámetros de búsqueda Parámetros de búsqueda Parámetros de búsqueda Parámetros de reportes Parámetros del reportes Parámetros del reportes Parámetros | Nombre<br>Proyecto estratégico de Visión | Desactivar         E           Cimencie minicipalitation         Avre           Descripción         E           DESCRIPCION DEL PROYECTO: La creación de un plan estratégico es un ejercicio que forma parte de la planeación estratégica, el cual le permite a una organización saber qué quiere conseguir en el futuro y cómo lo va a logra por medio de recursos, procedimientos y acciones. Para idear, proyectar, decidir y realizar los objetivos es necesario valerse de la sobjetivos es necesario valerse de la sobjeti | Ilminar Vista previa<br>Información adicional<br>INFORMACION DEL PASO 1:<br>Objetivos del Proyecto:<br>Definir la Visión a Largo Piazo:<br>Establecer una declaración clara de la visión que refiej<br>los valores fundamentales de la empresa, sus<br>aspiraciones y su posición deseada en el mercado                                                                                                    | Guardar<br>L Born 1 @ Ayuda   |
| Parámetros de búsqueda  Parámetros de búsqueda Parámetros de búsqueda Parámetros de búsqueda Parámetros de la resorte de la resorte de la reso | Nombre<br>Proyecto estratégico de Visión | Desactivar         E           Cifference from completence                                                                                                    | Información adicional INFORMACION DEL PASO 1: Objetivos del Proyecto: Definir la Visión a Largo Plazo: Establecer una declaración clara de la visión que refiej los valores fundamentales de la empresa, sus aspiraciones y su posición deseada en el mercado Alinear Equipos y Procesos:                                                                                                    | Example 1 (2) Ayuda           |
| Parámetros de búsqueda  Parámetros de búsqueda Parámetros de búsqueda Parámetros de los de lo | Nombre<br>Proyecto estratégico de Visión | Desactivar         E           Chierre function develope         Construction           Descripción         E           DESCRIPCION DEL PROYECTO: La creación<br>de un plan estratégico es un ejercicio que<br>forma parte de la planeación estratégica, el<br>cual le permite a una organización saber qui<br>quiere conseguir en el futuro y cómo lo va a<br>lograr por medio de recursos, procedimientos<br>y acciones. Para idear, proyectar, decidir y<br>realizar los objetivos es necesario valerse de<br>la experiencia y de herramientas cualitativas,<br>como la investigación, la experiencia, el                                                                                                    | Información adicional INFORMACION DEL PASO 1: Objetivos del Proyecto: Definir la Visión a Largo Piazo: Establecer una declaración clara de la visión que reflej los valores fundamentales de la empresa, sus aspiraciones y su posición deseada en el mercado Alínear Equipos y Procesos: Asegurar que todos los equipos dentro de la                                                                                                    | Even I () Ayuda               |
| Parámetros de búsqueda  Parámetros de búsqueda Parámetros de búsqueda Parámetros de búsqueda Parámetros de l'resource Parámetros de l'resource Par | Nombre<br>Proyecto estratégico de Visión | Desactivar         E           Christian function diseases                                                                                                    | Ilminar Vista previa<br>Información adicional<br>INFORMACION DEL PASO 1:<br>Objetivos del Proyecto:<br>Definir la Visión a Largo Piazo:<br>Establecer una declaración clara de la visión que reflej<br>los valores fundamentales de la empresa, sus<br>aspiraciones y su posición deseada en el mercado<br>Alínear Equipos y Procesos:<br>Asegurar que todos los equipos dentro de la<br>organización comprendan y se alíneen con la                                                                                                    | Example 1 (2) Ayuda           |
| Parámetros de búsqueda  Parámetros de búsqueda                                                                                                    | Nombre<br>Proyecto estratégico de Visión | Desactivar         E           Christian Internet information develope                                                                                                    | Ilminar Vista previa<br>Información adicional<br>INFORMACION DEL PASO 1:<br>Objetivos del Proyecto:<br>Definir la Visión a Largo Piazo:<br>Establecer una declaración clara de la visión que reflej<br>los valores fundamentales de la empresa, sus<br>aspiraciones y su posición deseada en el mercado<br>Alínear Equipos y Procesos:<br>Asegurar que todos los equipos cientro de la<br>organización comprendan y se alíneen con la<br>visión astratánica                                                                                                    | Example 1 (2) Ayuda           |
| Parimetros de búsqueda  Parimetros de búsqueda                                                                                                    | Nombre<br>Proyecto estratégico de Visión | Desactivar         E           Chierren frommen minerales         P                                                                                                    | Información adicional INFORMACION DEL PASO 1: Objetivos del Proyecto: Definir la Visión a Largo Piazo: Establecer una declaración clara de la visión que reflej los valores fundamentales de la empresa, sus aspiraciones y su posición deseada en el mercado Alinear Equipos y Procesos: Asegurar que todos los equipos dentro de la organización comprendan y se alineen con la visión estratégica                                                                                                    | Even I () Ayuda               |
| Parametros de búsqueda                                                                                                    | Nombre<br>Proyecto estratégico de Visión | Desactivar         E           Desactivar         Arri           Descripción         Arri           DESCRIPCION DEL PROYECTO: La creación de un plan estratégico es un ejercicio que forma parte de la planeación estratégica, el cual le permite a una organización saber qué quiere conseguir en el futuro y cómo lo va a lograr por medio de recursos, procedimientos y acciones. Para láear, proyectar, decidir y realizar los objetivos es necesario valerse de la experiencia y de herramientas cualitativas, como la investigación, la experiencia, el análisis DAFO, entre otras.           Por el lado cuantitativo, es vital precisar cuáres son los recursos no lo que se cuenta                                                                                                    | Información adicional INFORMACION DEL PASO 1: Objetivos del Proyecto: Definir la Visión a Largo Piazo: Establecer una declaración clara de la visión que refiej los valores fundamentales de la empresa, sus aspiraciones y su posición deseada en el mercado Alínear Equipos y Procesos: Asegurar que todos los equipos dentro de la organización comprendan y se alineen con la visión estratégica , Integrando la visión en sus objetivos y procesos.                                                                                                    | Europe<br>Example 1 (2) Ayuda |
| Parámetros de búsqueda  Parámetros de búsqueda Romena Romena Rome | Nombre<br>Proyecto estratégico de Visión | Desactivar         E           Desactivar         Arri           Descripción         Arri           DESCRIPCION DEL PROYECTO: La creación de un plan estratégico es un ejercicio que forma parte de la planeación estratégica, el cual le permite a una organización saber qué quiere conseguir en el futuro y cómo lo va a lograr por medio de recursos, procedimientos y acciones. Para idear, proyectar, decidir y realizar los objetivos es necesario valerse de la experiencia y de herramientas cualitativas, como la investigación, la experiencia, el análisis DAFO, entre otras.           Por el lado cuantitativo, es vital precisar cuáles son los recursos con lo que se cuenta para cumplir los objetivos. Es importante                                                                                                    | Ilminar Vista previa<br>Información adicional<br>INFORMACION DEL PASO 1:<br>Objetivos del Proyecto:<br>Definir la Visión a Largo Piazo:<br>Establecer una declaración clara de la visión que refiej<br>los valores fundamentales de la empresa, sus<br>aspiraciones y su posición deseada en el mercado<br>Alínear Equipos y Procesos:<br>Asegurar que todos los equipos dentro de la<br>organización comprendan y se alíneen con la<br>visión estratégica<br>, integrando la visión en sus objetivos y procesos.                                              | European I () Ayuda           |
| Parametros de búsqueda  Parametros de búsqueda Parametros de búsqueda Parametros de la resolución Parametro de la resolución Parametro de la resolución Para | Nombre Proyecto estratégico de Visión    | Desactivar         E           Christian Internet inference         Participarity         Average           Descripción         Descripción         Descripción           Descripción         Descripción         Descripción           Descripción         Descripción         Descripción           Jane stratégico es un ejercicio que i<br>forma parte de la planeación estratégica, el<br>cual le permite a una organización saber qué<br>quiere conseguir en el futuro y cómo lo va a<br>lograr por medio de recursos, procedimientos<br>y acciones. Para idear, proyectar, decidir y<br>realizar los objetivos es necesario valerse de<br>la experiencia y de herramientas cualitativas,<br>como la investigación, la experiencia, el<br>análisis DAFO, entre otras.           Por el lado cuantitativo, es vital precisar<br>cuáles son los recursos con lo que se cuenta<br>para cumplir los objetivos. Es importante<br>realizar un presupuesto maestro que abarque                                                                                                    | Ilminar Vista previa<br>Información adicional<br>INFORMACION DEL PASO 1:<br>Objetivos del Proyecto:<br>Definir la Visión a Largo Piazo:<br>Establecer una declaración clara de la visión que reflej<br>los valores fundamentales de la empresa, sus<br>aspiraciones y su posición deseada en el mercado<br>Alínear Equipos y Procesos:<br>Asegurar que todos los equipos dentro de la<br>organización comprendan y se alíneen con la<br>visión estratégica<br>, integrando la visión en sus objetivos y procesos.<br>Identificar Oportunidades de Crecimiento: | Example 1 (2) Ayuda           |

Cuando visualices o exportes los reportes, el atributo personalizado 'área de texto' cortara el texto que hayas escrito y mostrará un máximo de 995 caracteres, si exploras el concepto que tiene el atributo podrás ver completo el texto, por ejemplo: si exploras el concepto Mejora que tiene un atributo personalizado "área de texto" encontrarás todo el texto que hayas diligenciado sin cortar, puedes ver un ejemplo en la siguiente imagen del reporte cuando se corta el texto.

|                             |        | Reporte de<br>mejoramiento                                                                                    | Q |
|-----------------------------|--------|----------------------------------------------------------------------------------------------------|---|
| hidicadores / Reportes / Pe | Nombre | Mejora 1                                                                                                    |   |
| Mejora                      | i i    | La mejora continua es un principio fundamental en<br>cualquier empresa u organización. La búsqueda            |   |
|                             |        | constante de formas de optimizar procesos, productos<br>o servicios es esencial para mantenerse competitivo   |   |
|                             |        | en un mundo en constante evolución. La mejora no es<br>un objetivo único y aislado, sino un compromiso        |   |
|                             |        | constante con la excelencia.<br>La mejora puede tomar muchas formas. Puede ser la                             |   |
|                             |        | simplificación de un proceso para aumentar la<br>eficiencia, la identificación y resolución de problemas      |   |
|                             |        | costos, o la implementación de nuevas tecnologías                                                             |   |
|                             |        | sus propias áreas de enfoque y oportunidades de<br>mejora.                                                    |   |
|                             |        | El primer paso hacia la mejora es la identificación de<br>áreas que necesitan atención. Esto puede lograrse a |   |
|                             |        | través de la retroalimentación de los empleados, la<br>recopila                                               |   |

Puedes visualizar como se verá el reporte incluso antes de guardar, sin embargo te recomendamos guardar los cambios cada vez que estés seguro de estos. Para saber más sobre el reporte y como se visualiza la información ve a Explorar Reporte

### Unificar el formato de áreas de texto al consultar y/o descargar un reporte personalizado

Si el parámetro "Unificar el formato de áreas de texto al consultar y/o descargar un reporte personalizado", está habilitado, al visualizar el reporte el formato de texto de todos los atributos personalizados de 'rea de texto se muestra unificado.

| Búsqu          | uedas 🗸 Conce                                                                                                    | ptos Últimas funcionali                                                                                                    | idades 🔻 Ayudas Responsa                                                                                                    | abilidades 🔻 Recursos 👻 🧯                                                                                                    | <b>a</b> mi a    |         |
|----------------|----------------------------------------------------------------------------------------------------|----------------------------------------------------------------------------------------------------|----------------------------------------------------------------------------------------------------|----------------------------------------------------------------------------------------------------|------------------|---------|
| Administra     | ador / Datos básicos / Parámetros                                                                                                    |                                                                                                    |                                                                                                    |                                                                                                    | -                |         |
| vigeneia ac    | Pestion                                                                                                    |                                                                                                    | Lawrence                                                                                                    |                                                                                                    |                  | 7       |
| Consumba Dr    | traunatura dal mantafalla da manastar                                                                                                    |                                                                                                    |                                                                                                    |                                                                                                    |                  |         |
| Concepto Pr    | royectos del portarollo de proyectos                                                                                                    |                                                                                                    |                                                                                                    |                                                                                                    | ω.               |         |
| Activar depu   | uración de conexión LDAP                                                                                                    |                                                                                                    | 0                                                                                                    |                                                                                                    | ĩ                |         |
| Usuario Adn    | ministrador del Sistema                                                                                                    |                                                                                                    |                                                                                                    | · · · · · · · · · · · · · · · · · · ·                                                                                                    |                  |         |
| ID Medición    | n de Google Analytics                                                                                                    |                                                                                                    |                                                                                                    |                                                                                                    |                  |         |
| Habilitar no   | otificaciones en tiempo real                                                                                                    |                                                                                                    |                                                                                                    |                                                                                                    |                  |         |
| Unificar el fr | formato de áreas de texto al consultar v/o de                                                                                                    | escargar un reporte personaliz:                                                                                                    | ado 🔲                                                                                                    |                                                                                                    | Ø                |         |
| onnear er te   | officie de creato de cexto di consultar y/o de                                                                                                    | seargar an reporte personanze                                                                                                    |                                                                                                    |                                                                                                    |                  |         |
|                |                                                                                                    |                                                                                                    |                                                                                                    |                                                                                                    |                  |         |
| ſ              | Recepted                                                                                                    | çaregun                                                                                                    | illine descritering - April                                                                                                    | rillað - Hamipt detteskriftirkastinsk 🔹 - Ræsseri                                                                                                    | 🛃 Exportar 👔     | ? Ayuda |
| -              | Parámetros de búsqueda 🗸                                                                                                    | (II) Con<br>Çanayyana<br>II) / Divertan                                                                                                    | April - April - April | ntus (Record Providence) - Record                                                                                                    | 🛃 Exportar       | ? Ayuda |
| -              | Parámetros de búsqueda 🗸                                                                                                    | All Control Control Co | Descripción                                                                                                    | n A Harpi Arcardiductes - Recur<br>Infomación adicional                                                                                                    | 🛃 Exportar       | ? Ayuda |
| -              | Parámetros de búsqueda 🗸                                                                                                    | King and a second second       | Descripción DESCRIPCION DEL PROYECTO: La creación de un plane attentión para interiorie auto                                                                                                    | Información adicional                                                                                                    | 🗄 Exportar       | 3 Ayuda |
|                | Parámetros de búsqueda 🗸                                                                                                    | Nombre<br>Proyecto estratégico de Visión                                                                                                    | Descripción DESCRIPCION DEL PROYECTO: La creación de un plan estratégico es un ejercicio que forma parte de la planeación estrutégica el                                                                                                    | Información adicional Información adicional Información di cional                                                                                                    | 🗄 Exportar       | 3 Ayuda |
|                | Parámetros de búsqueda 🔹                                                                                                    | (II) Con<br>Nombre<br>Proyecto estratégico de Visión                                                                                                    | Descripción DESCRIPCION DEL PROYECTO: La creación de un plan estratégica, el cual le permite a una organización estartégica, el                                                                                                    | Información adicional Información adicional Información adicional Información del Paso 1:: Objetivos del Proyecto: Definir la Visión a Largo Piazo:                                                                                                    | 🗄 Exportar       | 3 Ayuda |
|                | Parámetros de búsqueda V                                                                                                    | (II) Con<br>Nombre<br>Proyecto estratégico de Visión                                                                                                    | Descripción Descripción DESCRIPCION DEL PROYECTO: La creación de un plan estratégico es un ejercicio que forma parte de la planeación estratégica, el cual le permite a una organización saber qué quiere conseguir en el futuro y cómo lo va a                                                                                                    | Infomación adicional INFORMACION DEL PASO 1: Objetivos del Proyecto: Definir la Visión a Largo Plazo: Establecer una declaración clara de la visión que refleje                                                                                                    | 🛃 Exportar       | ? Ayuda |
|                | Parámetros de búsqueda V                                                                                                    | (#) Con<br>Constant<br>Nombre<br>Proyecto estratégico de Visión                                                                                                    | Descripción  Descripción  DESCRIPCION DEL PROYECTO: La creación de un plan estratégico es un ejercicio que forma parte de la planeación estratégica, el cual le permite a una organización saber qué quiere conseguir en el futuro y cómo lo va a lograr por medio de recursos, procedimientos                                                                                                    | Información adicional<br>Información adicional<br>INFORMACION DEL PASO 1:<br>Objetivos del Proyecto:<br>Definir la Visión a Largo Plazo:<br>Establecer una declaración clara de la visión que reflejo<br>los valores fundamentales de la empresa, sus                                                                                                    | e Exportar       | ? Ayuda |
|                | Parámetros de búsqueda  Parámetros de búsqueda  Parámetros de búsqueda  Parámetros de búsqueda  Parámetros de la constructioned Parámetros de la constructioned Parámetros de la constructione | Nombre<br>Proyecto estratégico de Visión                                                                                                    | Descripción      Descripción      D     | Información adicional<br>Información adicional<br>INFORMACION DEL PASO 1:<br>Objetivos del Proyecto:<br>Defini la Visión a Largo Plazo:<br>Establecer una declaración clara de la visión que reflejo<br>los valores fundamentales de la empresa, sus<br>aspiraciones y su posición deseada en el mercado                                                                                                    | e <u>S</u> Orden | Ayuda   |
|                | Parámetros de búsqueda 🔹                                                                                                    | (A) Contragantas<br>Contragantas<br>Nombre<br>Proyecto estratégico de Visión                                                                                                    | Descripción DESCRIPCION DEL PROYECTO: La creación de un plan estratégico es un ejercicio que forma parte de la planeación estratégica, el cual le permite a una organización saber qué quiere conseguir en el futuro y cómo lo va a lograr por medio de recursos, procedimientos y acciones. Para idea, proyectar, decidir y realizar los objetivos es necesario valerse de                                                                                                    | INFORMACION DEL PASO 1:<br>Definir la Visión a Largo Piazo:<br>Establecer una declaración clara de la visión que refleje<br>los valores fundamentales de la empresa, sus<br>aspiraciones y su posición deseada en el mercado                                                                                                    | e Exportar       | Ayuda   |
|                | Parámetros de búsqueda <table-cell></table-cell>                                                                                                    | An Contraganas<br>Contraganas<br>Nombre<br>Proyecto estratégico de Visión                                                                                                    | Descripción<br>DESCRIPCION DEL PROYECTO: La creación<br>de un plan estrágico es un ejercicio que<br>forma parte de la planeación estratégica, el<br>cual le permite a una organización saber qué<br>quiere conseguir en el futuro y cómo lo va a<br>lograr por medio de recursos, procedimientos<br>y acciones. Para idear, proyectar, decidir y<br>realizar los objetivos es necesario valera de<br>la experiencia y de herramientas cualitativas,                                                                                                    | Información adicional<br>INFORMACION DEL PASO 1:<br>Objetivos del Proyecto:<br>Definir la Visión a Largo Piazo:<br>Establecar una declaración clara de la visión que refleje<br>los valores fundamentales de la empresa, sus<br>aspiraciones y su posición deseada en el mercado<br>Alinear Equipos y Procesos:                                                                                                    | e Exportar       | 3 Ayuda |
|                | Parámetros de búsqueda <table-cell></table-cell>                                                                                                    | A Contractor<br>Nombre<br>Proyecto estratégico de Visión                                                                                                    | Descripción<br>DESCRIPCION DEL PROYECTO: La creación<br>de un plan estratégico es un ejercicio que<br>forma parte de la planeación estratégica, el<br>cual le permite a una organización saber qué<br>quiere conseguir en el futuro y cómo lo va a<br>lograr por medio de recursos, procedimientos<br>y acciones. Para idear, proyectar, decidir y<br>realizar los objetivos es necesario valerse de<br>la experiencia y de herramientas cualitativas,<br>como la investigación, la experiencia, el                                                                                                    | Información adicional<br>INFORMACION DEL PASO 1:<br>Objetivos del Proyecto:<br>Definir la Visión a Largo Piazo:<br>Establecer una declaración clara de la visión que refleje<br>los valores fundamentales de la empresa, sus<br>aspiraciones y su posición deseada en el mercado<br>Alinear Equipos y Procesos:<br>Aseguar que todos los equipos de tiros de la                                                                                                    | e Exportar       | 3 Ayuda |
|                | Parámetros de búsqueda 🔹                                                                                                    | (II) Contractor<br>Nombre<br>Proyecto estratégico de Visión                                                                                                    | Descripción<br>DESCRIPCION DEL PROYECTO: La creación<br>de un plan estratégico és un ejercicio que<br>forma parte de la planeación estratégica, el<br>cual le permite a una organización saber qué<br>quiere conseguir en el futuro y cómo lo va a<br>lograr por medio de recursos, procedimientos<br>y acciones. Para idear, proyectar, decidir y<br>realizar los objetivos es necesario valerse de<br>la experiencia y de herramientas cualitativas,<br>como la investigación, la experiencia, el<br>análisis DAFO, entre otras.                                                                                                    | Información adicional INFORMACION DEL PASO 1: Objetivos del Proyecto: Definir la Visión a Largo Plazo: Establecer una declaración clara de la visión que refleje los valores fundamentales de la empresa, sus aspiraciones y su posición deseada en el mercado Alinear Equipos y Procesos: Asegurar que todos los equipos dentro de la organización comprendan y se alineen con la                                                                                                    | e Exportar       | Ayuda   |
|                | Parámetros de búsqueda 🔹                                                                                                    | Nombre<br>Proyecto estratégico de Visión                                                                                                    | Descripción Descripción DESCRIPCION DEL PROYECTO: La creación de un plan estratégico es un ejercicio que forma parte de la planeación estratégica, el cual le permite a una organización saber qué quiere conseguir en el futuro y cómo lo va a lograr por medio de recursos, procedimientos y acciones. Para idear, proyectar, decidir y realizar los objetivos es necesario valerse de la experiencia y de herramientas cualitativas, como la investigación, la experiencia, el análisis DAFO, entre otras. Por el lado cuantitativo, es vital orecisar                                                                                                    | Información adicional<br>Información adicional<br>INFORMACION DEL PASO 1:<br>Objetivos del Proyecto:<br>Definir la Visión a Largo Plazo:<br>Establecer una declaración clara de la visión que reflejo<br>los valores fundamentales de la empresa, sus<br>aspiraciones y su posición deseada en el mercado<br>Alínear Equipos y Procesos:<br>Asegurar que todos los equipos dentro de la<br>organización comprendan y se alineen con la<br>visión estratégica                                                                                  | e Crites         | Ayuda   |
|                | Parámetros de búsqueda 🔹                                                                                                    | (A) Contractor<br>Nombre<br>Proyecto estratégico de Visión                                                                                                    | Descripción      Descripción      Descripción      DESCRIPCION DEL PROYECTO: La creación     de un plan estratégico es un ejercicio que     forma parte de la planeación estratégica, el     cual le permite a una organización saber qué     quiere conseguir en el futuro y cómo lo va a     lograr por matigación, a las experiencia y de herramientas cualitativas,     como la investigación, la experiencia, el     análisis DAFO, entre otras.  Por el lado cuantitativo, es vital precisar     cuáles on los recursos con lo que se cuenta                                                                                                    | Información adicional INFORMACION DEL PASO 1: Objetivos del Proyecto: Definir la Visión a Largo Plazo: Establecer una declaración clara de la visión que reflejo tos valores fundamentales de la empresa, sus aspiraciones y su posición deseada en el mercado Alinear Equipos y Procesos: Asegurar que todos los equipos dentro de la organización comprendan y se alineen con la visión estratégica , integrando la visión en sus objetivos y procesos.                                                                                     | e Exportar       | Ayuda   |
|                | Parámetros de búsqueda  Parámetros de búsqueda  Parámetros de búsqueda  Parámetros de la response Parametro del response                                                                                                    | (A) Contragation<br>A / Department<br>Nombre<br>Proyecto estratégico de Visión                                                                                                    | Descripción      Descripción      D     | Información adicional<br>INFORMACION DEL PASO 1:<br>Objetivos del Proyecto:<br>Defini la Visión a Largo Plazo:<br>Establecer una declaración clara de la visión que refleje<br>los valores fundamentales de la empresa, sus<br>aspiraciones y su posición deseada en el mercado<br>Alinear Equipos y Procesos:<br>Asegurar que todos los equipos dentro de la<br>organización comprendan y se alineen con la<br>visión estratégica<br>, integrando la visión en sus objetivos y procesos;                                                     | e Exportar       | Ayuda   |
|                | Parámetros de búsqueda  Parámetros de búsqueda  Romato del reporte  Romato del reporte | (A) Contragation (A) Contragation (A)                                                                                                    | Descripción      DESCRIPCION DEL PROYECTO: La creación de un plan estratégico es un ejercicio que forma parte de la planeación estratégica, el cual le permite a una organización saber qué quiere conseguir en el futuro y cómo lo va a lograr por medio de recursos, procedimientos y acciones. Para idea, proyectar, decidir y realizar los objetivos es necesario valerse de la experiencia y de herramientas cualitativas, como la investigación, la experiencia, el análisis DAFO, entre otras. Por el lado cuantitativo, es vital precisar cuáles son los recursos con lo que se cuenta para cumplir los objetivos. Es importante realizar un presupuesto mestro que abarter                                                                                                    | Información adicional INFORMACION DEL PASO 1: Objetivos del Proyecto: Definir la Visión a Largo Piazo: Establecer una declaración clara de la visión que refleje los valores fundamentales de la empresa, sus aspiraciones y su posición deseada en el mercado Alinear Equipos y Procesos: Asegurar que todos los equipos dentro de la organización comprendan y se alineen con la visión estratégica .Integrando la visión en sus objetivos y procesos. Identificar Oportunidades de Crecimiento:                                            | e Exportar       | Ayuda   |
|                | Parámetros de búsqueda <table-cell></table-cell>                                                                                                    | (A) Contragation (A) Contragation (A)                                                                                                    | Descripción     Descripción     Descripción     Descripción     DESCRIPCION DEL PROYECTO: La creación     de un plan estratégico es un ejercicio que     forma parte de la planeación estratégica, el     cual le permite a una organización saber qué     quiere conseguir en el futuro y cómo lo va a     lograr por medio de recursos, procedimientos     y acciones. Para idear, proyectar, decidir y     realizar los objetivos es necesario valerse de     la experiencia y de herramientas cualitativas,     como la Investigación, la experiencia, el     análisis DAFQ, entre otras:     Por el lado cuantitativo, es vital precisar     cuáles son los recursos con lo que se cuenta     para cumplir los objetivos. Es importante     realizar un persupuesto mestro que barque     todos los aspectos necesarios para lievar a                                                                                                    | Información adicional INFORMACION DEL PASO 1: Objetivos del Proyecto: Definir la Visión a Largo Piazo: Establecer una declaración clara de la visión que refleje los valores fundamentales de la empresa, sus aspiraciones y su posición desada en el mercado Alinear Equipos y Procesos: Asegurar que todos los equipos dentro de la organización comprendan y se alineen con la visión estratégica , integrando la visión en sus objetivos y procesos. Identificar Oportunidades de Crecimiento: Explorar nuevas oportunidades de mercado y | e Exportar       | Ayuda   |

Si este parámetro no está habilitado al consultar el reporte el texto de estos atributos personalizados se mostrará con el formato definido por cada usuario al registrar la información en los atributos áreas de texto.

|                       |                                |                                                                                             |                                                                                                | 🗄 Exportar   🕐 Ayuda 🗙 |
|-----------------------|--------------------------------|---------------------------------------------------------------------------------------------|------------------------------------------------------------------------------------------------|------------------------|
| ámetros de búsqueda 💉 |                                |                                                                                             |                                                                                                |                        |
|                       |                                |                                                                                             |                                                                                                |                        |
|                       | Nombre                         | Descripción                                                                                 | Infomación adicional                                                                           |                        |
|                       | Proyecto estratégico de Visión | DESCRIPCION DEL                                                                             | INFORMACION DEL PASO 1:                                                                        |                        |
|                       |                                | PROYECTO: La creación de                                                                    | Objetivos del Proyecto:                                                                        |                        |
|                       |                                | parte de la <mark>planeación estratégica</mark> , el cual le                                |                                                                                                |                        |
|                       |                                | permite a una organización saber qué quiere<br>conseguir en el futuro y cómo lo ya a lograr | Definir la Visión a Largo Plazo:                                                               |                        |
|                       |                                | por medio de recursos, procedimientos y                                                     |                                                                                                |                        |
|                       |                                | acciones. Para idear, proyectar, decidir y                                                  | <ul> <li>Establecer una declaración clar</li> <li>la visión que refleie los velocor</li> </ul> | a de                   |
|                       |                                | la experiencia y de herramientas cualitativas,                                              | fundamentales de la empresa, s                                                                 | us                     |
|                       |                                | como la investigación, la experiencia, el                                                   | aspiraciones y su posición dese                                                                | ada                    |
|                       |                                | anansis varo, enne ollas.                                                                   | en ermercado                                                                                   |                        |
|                       |                                | Por el lado cuantitativo, es vital precisar cuáles                                          |                                                                                                |                        |
|                       |                                | son los recursos con lo que se cuenta para cumplin                                          | Alinear Equipos y Procesos:                                                                    |                        |
|                       |                                | los objetivos. Es importante realizar un                                                    |                                                                                                |                        |

En la imagen, puedes ver un reporte con un atributo de tipo "Tabla de atributos". En la parte superior se encuentra el nombre del atributo, y debajo, las columnas que lo componen. La información que se presenta en filas, lo que permite una visualización más organizada.

|                            |                      |                           |                |            | Exportar                                                                         | ı 🤉 Ayuda 🗙                                                                                                    |
|----------------------------|----------------------|---------------------------|----------------|------------|----------------------------------------------------------------------------------|----------------------------------------------------------------------------------------------------|
| Parámetros de búsqueda 🐱   |                      |                           |                |            |                                                                                  |                                                                                                    |
| TEX                        | TILO                 | S                         | Reporte anu    | al 2024    |                                                                                  |                                                                                                    |
|                            | Configurado          |                           |                | Activida   | d de gestión                                                                     |                                                                                                    |
| Troning C                  | Connigurado          | Actividad                 | Proceso        | Evidencias | Objetivo                                                                         | Descripció                                                                                                    |
| Proyecto asistencial 2024. | Juan Camilo<br>Ortiz | Análisis Situacional      | Administrativa |            | Identificación de fortalezas, debilidades,<br>oportunidades y amenazas.          | Recopilación de datos internos (n<br>capacidades) y externos (análisis                                                                                                    |
| Proyecto asistencial 2024. | Juan Camilo<br>Ortiz | Planificación Estratégica | Comercial      |            | Definir la dirección a largo plazo de la organización y establecer metas claras. | La planificación estratégica es un<br>dinámico que juega un papel cruc<br>plazo de cualquier organización. E<br>comierza con la evaluación exha<br>actual de la empresa, lo que impli<br>detallado de sus recursos, capaci<br>Esta autoevaluación permite iden<br>internas que se pueden aprovech<br>que necesitan ser abordadas para<br>competitividad. |

La SVE presenta la información de las tablas de atributos de manera estructurada, permitiendo visualizar tanto los datos del concepto como los detalles asociados de manera clara y organizada que se han estructurado mediante una tabla de atributos.

La tabla de atributos se comporta como una tabla más del modelo de datos, por tanto cuando se referencia, se muestra información complementaria relacionada con el registro principal. En muchos casos, un registro principal puede tener varios detalles asociados, como múltiples grados académicos o varios trabajos. Cada detalle se mostrará en una fila separada, pero los datos del registro principal se repetirán para cada línea.

#### Ejemplo: Tenemos personas con Información Académica y Experiencia Laboral

En este caso, el registro principal o concepto es la información de una persona, y las tablas de detalles (Tabla de atributos) contienen la información académica y la experiencia laboral de esa persona. cabe señalar que puede que la persona puede o no tener experiencia laboral y/o formación académica

### Datos Principales (Persona):

- ID: El número único de identificación de la persona.
- Nombre: El nombre completo de la persona.
- Fecha de Nacimiento: La fecha de nacimiento de la persona.

### Detalles Relacionados:

- 1. Información Académica:
  - Grado Académico: El título obtenido (ej. Licenciatura, Maestría).
  - Institución: La universidad o centro educativo.
  - Año de Graduación: El año en que la persona completó sus estudios.
- 2. Experiencia Laboral:
  - Empresa: El nombre de la empresa donde trabajó la persona.
  - Puesto: El cargo o función que desempeñaba.
  - Años de Experiencia: El tiempo trabajado en esa empresa.

Cuando se realiza la integración de los datos entre las tablas que tienen múltiples registros relacionados (en este caso, persona), el resultado final es una combinación cartesiana de las filas de las tablas relacionadas. En este caso, si la persona tiene:

- 3 registros en la tabla de formación académica:
  - 1. Bachiller Técnico Agropecuario
  - 2. Ingeniero de Sistemas
  - 3. Magíster en Ciberseguridad
- 5 registros en la tabla de experiencia laboral:
   1. Desarrollador Junior (Empresa A)
  - 2. Desarrollador SM (Empresa B)
  - 3. Desarrollador Senior (Empresa C)
  - 4. Líder de Desarrollo (Empresa D)
  - 5. Gerente de Desarrollo (Empresa E)

La combinación será todas las filas de la tabla de formación académica con todas las filas de la tabla de experiencia laboral para el mismo id\_persona.

### Cálculo de combinaciones:

• 3 registros de formación académica.

• 5 registros de experiencia laboral.

El producto cartesiano o combinación completa de estos registros será:

3(formaciones académicas)×5(experiencias laborales)=15 combinaciones.

|                             |                                   | Formación Académica | 1                  |                           |          |                   |                 |   |
|-----------------------------|-----------------------------------|---------------------|--------------------|---------------------------|----------|-------------------|-----------------|---|
| Nombre                      | Título Obtenido                   | Año de Graduación   | Nivel de Formación | Cargo                     | Empresa  | Fecha Vinculación | Fecha de Retiro | I |
| 'aris de los Angeles Jurado | Bachiller Técnico<br>Agropecuario | 2015                | Bachiller          | Desarrollador Junior      | UNAB     | 26/09/2018        | 26/01/2020      |   |
| aris de los Angeles Jurado  | Bachiller Técnico<br>Agropecuario | 2015                | Bachiller          | Desarrollador Semi Senior | UNAB     | 05/06/2020        | 31/12/2020      |   |
| aris de los Angeles Jurado  | Bachiller Técnico<br>Agropecuario | 2015                | Bachiller          | Desarrollador Senior      | ESSA     | 01/02/2020        | 30/12/2020      |   |
| aris de los Angeles Jurado  | Bachiller Técnico<br>Agropecuario | 2015                | Bachiller          | Líder de Desarrollo       | FNA      | 02/03/2021        | 30/11/2021      |   |
| aris de los Angeles Jurado  | Bachiller Técnico<br>Agropecuario | 2015                | Bachiller          | Gerente de Desarrollo     | PENSEMOS | 31/01/2022        | 01/05/2024      |   |
| aris de los Angeles Jurado  | Ingeniero de Sistemas             | 2021                | Profesional        | Desarrollador Junior      | UNAB     | 26/09/2018        | 26/01/2020      |   |
| aris de los Angeles Jurado  | Ingeniero de Sistemas             | 2021                | Profesional        | Desarrollador Semi Senior | UNAB     | 05/06/2020        | 31/12/2020      |   |
| aris de los Angeles Jurado  | Ingeniero de Sistemas             | 2021                | Profesional        | Desarrollador Senior      | ESSA     | 01/02/2020        | 30/12/2020      |   |
| aris de los Angeles Jurado  | Ingeniero de Sistemas             | 2021                | Profesional        | Líder de Desarrollo       | FNA      | 02/03/2021        | 30/11/2021      |   |
| aris de los Angeles Jurado  | Ingeniero de Sistemas             | 2021                | Profesional        | Gerente de Desarrollo     | PENSEMOS | 31/01/2022        | 01/05/2024      |   |
| aris de los Angeles Jurado  | Magister en<br>Ciberseguridad     | 2024                | Maestría           | Desarrollador Junior      | UNAB     | 26/09/2018        | 26/01/2020      |   |
| aris de los Angeles Jurado  | Magister en<br>Ciberseguridad     | 2024                | Maestría           | Desarrollador Semi Senior | UNAB     | 05/06/2020        | 31/12/2020      |   |
| aris de los Angeles Jurado  | Magister en<br>Ciberseguridad     | 2024                | Maestría           | Desarrollador Senior      | ESSA     | 01/02/2020        | 30/12/2020      |   |
| aris de los Angeles Jurado  | Magister en<br>Ciberseguridad     | 2024                | Maestría           | Líder de Desarrollo       | FNA      | 02/03/2021        | 30/11/2021      |   |
| aris de los Angeles Jurado  | Magister en<br>Ciberseguridad     | 2024                | Maestría           | Gerente de Desarrollo     | PENSEMOS | 31/01/2022        | 01/05/2024      |   |
## Eliminar reporte personalizado

Haz clic sobre Personalizados de la sección Reportes de cada módulo. Podrás eliminar un reporte si eres el configurador o tienes permisos de configurar ese reporte. Una vez halles el reporte a eliminar has clic sobre el botón Eliminar.

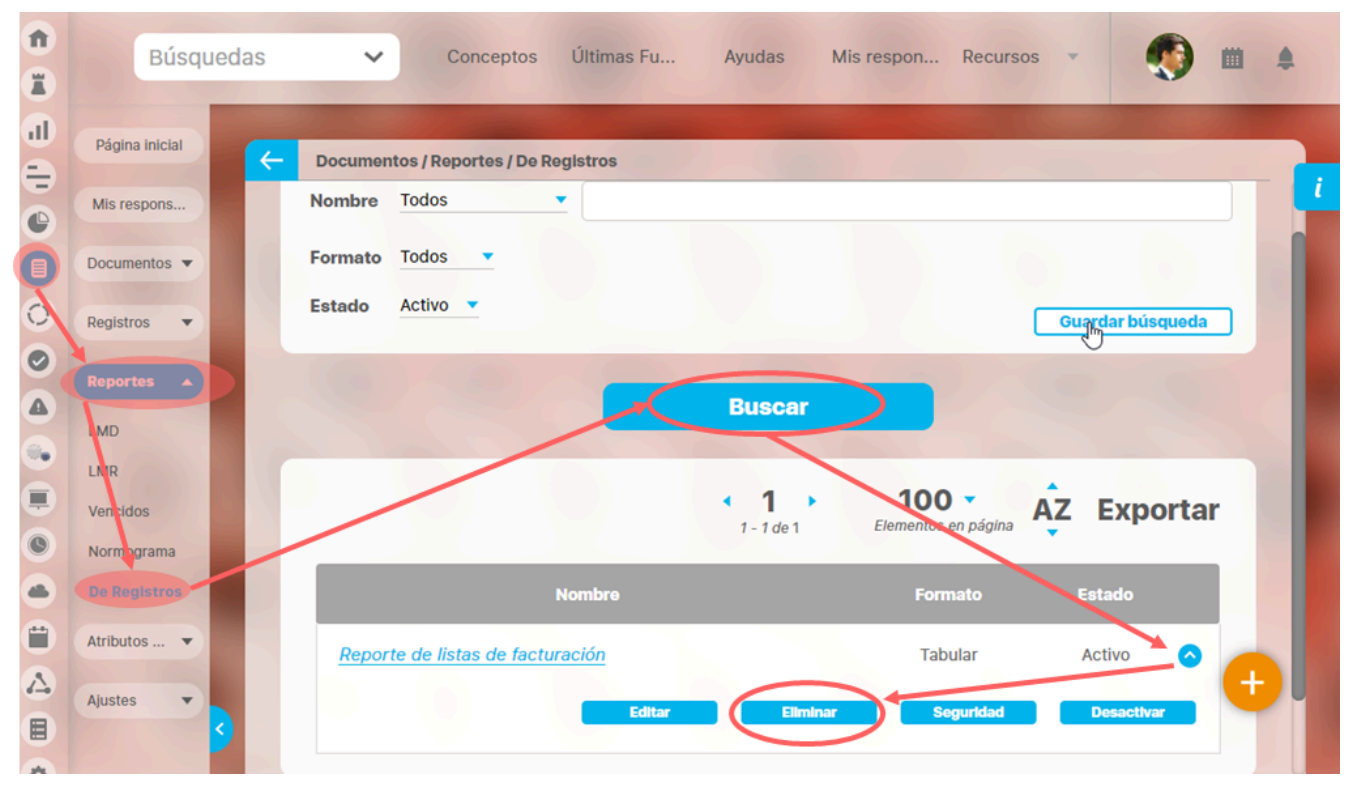

También puedes eliminarlo desde la pantalla de edición del reporte en la parte inferior. Para hacer haz clic en el botón eliminar.

| E.e.e. |          |              |            |                 |
|--------|----------|--------------|------------|-----------------|
| Tipo   | encia    |              |            |                 |
| Tipo   |          |              |            |                 |
| Actual | s Nombre | Actual valor | Actual % c | Actual comentar |
|        | Conteo   |              | Promedio   |                 |
|        |          |              |            | Página # de #   |
|        | Conteo   |              | Promedio   | Página # de #   |

Aparece un mensaje de confirmación que debes aceptar para eliminar el reporte. Una vez elimines el reporte no será posible recuperarlo. Haz clic en cancelar si deseas abortar la eliminación.

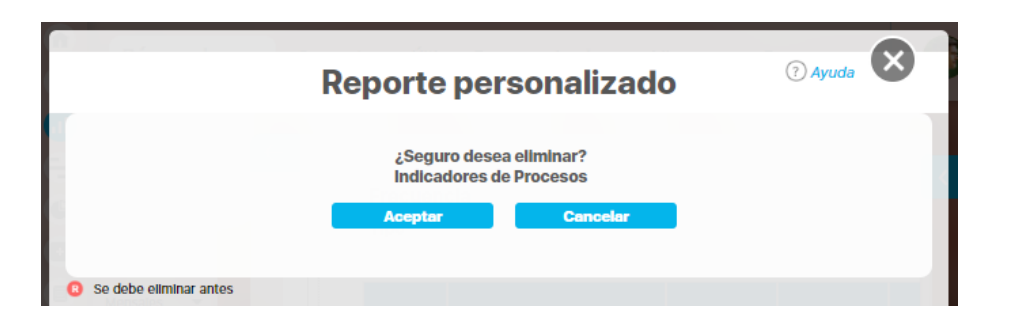

Si das clic en Aceptar eliminas el reporte y obtienes un mensaje como este:

| Reporte personalizado                       | ? Ayuda |  |
|---------------------------------------------|---------|--|
| iOperación Exitosa !<br>Eliminación Exitosa |         |  |
|                                             |         |  |
| Borrado Exitoso                             |         |  |
| Certar                                      |         |  |
| Se debe eliminar antes                      |         |  |